# UIMSv4 USER GUIDE

## Upazila Inventory Management System of Directorate General of Family Planning (DGFP)

## September 14, 2019

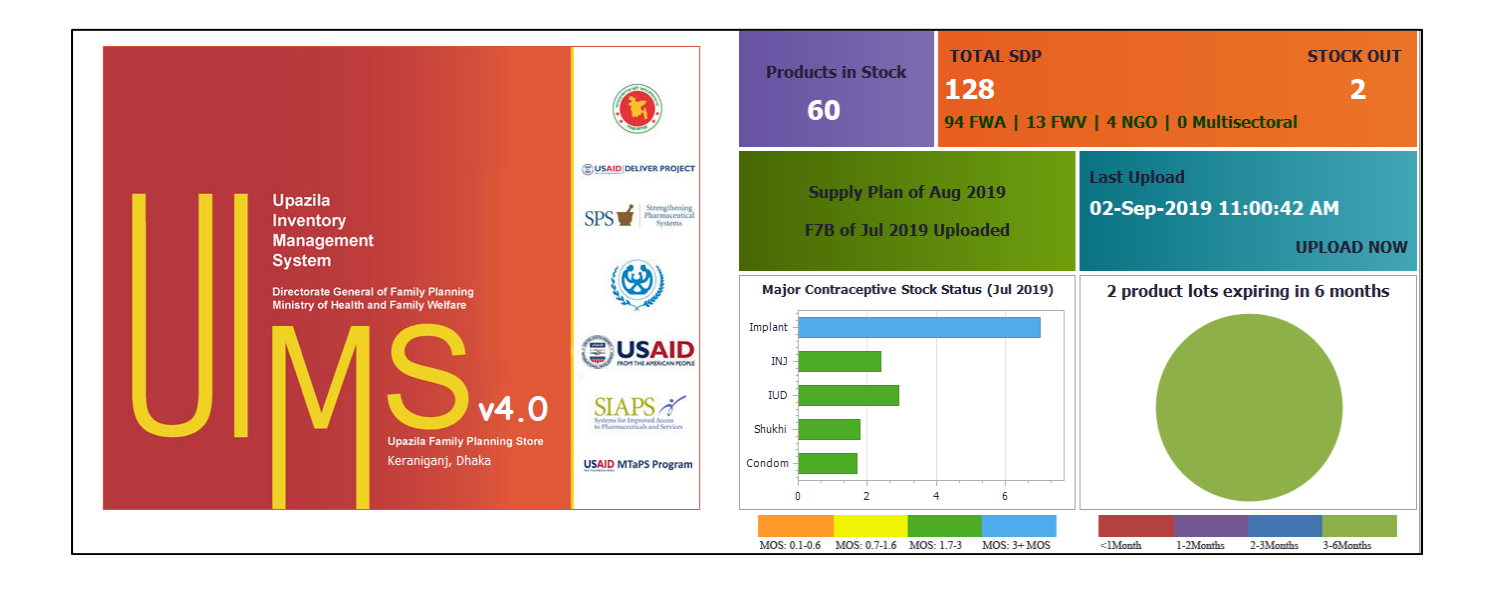

## Contents

| Chapter-1: Introduction                  | 5        |
|------------------------------------------|----------|
| 1.1. Background                          | 6        |
| 1.1.1. How it's used                     | 6        |
| 1.1.2. Advantages                        |          |
| 1.1.3. Limitations                       |          |
| 1.1.4. Where it has been applied         |          |
| 1.1.5. Language availability             |          |
| 1.2. UIMSv4 Features                     |          |
| 1.2.1. General                           |          |
| 1.2.2. Lot Management                    | 7        |
| 1.2.3. SDP Entry                         | 7        |
| 1.2.4. Receive Invoice                   | 7        |
| 1.2.5. Issue Invoice                     | 7        |
| 1.2.6. Adjustment Invoice                | 7        |
| 1.2.7. Form 3 & Form 2 Entry             |          |
| 1.2.8. Form 7B Entry                     |          |
| 1.2.9. Supply Plan Entry                 |          |
| 1.2.10. DDS Kits Entry                   |          |
| 1.2.11. Stock Reports                    | 9        |
| 1.2.12. Slow Moving Reports              | 9        |
| 1.2.13. Data Download/Upload             | 9        |
| 1.3. What can & what cannot be in UIMSv4 | (Cases)9 |
| 1.3.1. Union                             | 9        |
| 1.3.2. Item Group & Item List            | 9        |
| 1.3.3. Supply Plan                       | 9        |
| 1.3.4. Form 7B                           | 9        |
| 1.4. UIMSv4 Update Features              | 9        |
| 1.4.1. Options                           | 9        |
| 1.4.2. SDP List                          |          |
| 1.4.3. Receive Invoice                   |          |
| 1.4.4. Issue Voucher                     |          |
| 1.4.5. Indent                            |          |
| 1.4.6. Adjustment                        |          |

| 1.4.7. F7B Report                                          | 10                          |
|------------------------------------------------------------|-----------------------------|
| 1.4.8. Supply Plan                                         | 10                          |
| 1.4.9. Reports                                             | 10                          |
| Chapter-2: Upazila Setup and Configuration                 | 11                          |
| 2.1. How to setup data for a Upazila                       | 11                          |
| 2.2. How to configure UIMSv4 for respective Upazila Users? | 14                          |
| 2.3. How to add an Employee in UIMSv4?                     | 14                          |
| 2.4. How do we Set Permission into Forms for each Employee | 16                          |
| 2.5. How do we set Options for UIMSv4?                     | 17                          |
| Chapter-3: How to operate UIMSv4                           | 19                          |
| 3.1. How to start UIMSv4                                   | 20                          |
| 3.2. How to exit UIMSv4                                    | 20                          |
| 3.3. How to Logout                                         | 21                          |
| 3.4. User Permission in Forms                              | 21                          |
| 3.5. How to Change Password                                | 22                          |
| 3.6. UIMSv4 Menu(s) Operating Guidelines                   | 23                          |
| 3.7. Form Elements                                         | 23                          |
| 3.8. Common Command Buttons                                | 24                          |
| 3.9. Common Features of a Form                             | 25                          |
| 3.10. Forms Data Uploading & Downloading Condition         | 29                          |
| 3.10.1. Data downloaded from Web                           | 29                          |
| 3.10.2. Data Entry in and uploaded from UIMSv4             | 29                          |
| 3.10.3. Common & No Effect Forms in UIMSv4                 | 29                          |
| Chapter-4: Parameters                                      |                             |
| 4.1. Item Groups                                           | 31                          |
| 4.2. Item List                                             | 33                          |
| 4.3. Suppliers                                             |                             |
| 4.4. Employees                                             | 41                          |
| 4.5. Warehouse List                                        | 45                          |
| 4.6. District                                              | 46                          |
| 4.7. Upazila List                                          | 46                          |
| 4.8. Unions                                                | 47                          |
| 4.9. SDP List                                              | 48                          |
| 4.10. SDP Active/Inactive Report                           | 53                          |
| Chapter-5: Invoice                                         | 55                          |
| 5.1. Receive Invoice – Local Purchase                      | 56                          |
|                                                            | Page <b>2</b> of <b>195</b> |

| 5.2. Receive Invoice – Receive From Warehouse | 65                          |
|-----------------------------------------------|-----------------------------|
| 5.3. Issue Voucher                            | 76                          |
| 5.4. Adjustment Invoice                       | 87                          |
| 5.5. Indent                                   |                             |
| Chapter-6: Field                              |                             |
| 6.1. LMIS Form 2                              | 110                         |
| 6.2. LMIS Form 3                              |                             |
| 6.3. LMIS Form 7B                             |                             |
| 6.4. Supply Plan                              | 134                         |
| 6.5. Custom Supply Plan                       | 144                         |
| 6.6. Field Reports                            | 149                         |
| 6.7. DDS Kits Reporting                       | 155                         |
| Chapter-7: Stock                              |                             |
| 7.1. Stock Balance                            |                             |
| 7.2. Stock Reports                            |                             |
| 7.2.1. Stock Summary                          |                             |
| 7.2.2. Stock Summary by Lot                   |                             |
| 7.2.3. Digital ICR                            |                             |
| 7.2.4. Receive Report                         |                             |
| 7.2.5. Issue Details by Item                  |                             |
| 7.2.6. Issue Details by Facility              |                             |
| 7.2.7. Stock Expiry by Lot                    |                             |
| 7.2.8. Adjustment Report                      |                             |
| 7.2.9. Stock Transaction by Lot               |                             |
| 7.2.10. Physical Inventory                    |                             |
| 7.3. Slow Moving Item list                    |                             |
| Chapter-8: Administrator                      |                             |
| 8.1. Options                                  |                             |
| 8.2. Data Download                            |                             |
| 8.3. Data Upload                              |                             |
| 8.4. Backup Database                          |                             |
| 8.5. Unit                                     |                             |
| 8.6. Adjustment Type                          |                             |
| 8.7. Employee Designation                     |                             |
| 8.8. Indentors Designation                    |                             |
| 8.9. Facility Group                           |                             |
|                                               | Page <b>3</b> of <b>195</b> |

|   | 8.10. Form Item Settings          | .188 |
|---|-----------------------------------|------|
|   | 8.11. Supply Plan Item Serial     | .188 |
|   | 8.12. DDS Kits Item Serial        | .189 |
|   | 8.13. How to change UIMSv4 Themes | .190 |
| С | hapter-9: Help                    | .191 |
|   | 9.1. Audit Log                    | .192 |
|   | 9.2. Error Log                    | .193 |
|   | 9.3. Data Upload Information      | .194 |
|   |                                   |      |

UIMSv4 User's Guide

## **Chapter-1: Introduction**

## **1.1. Background**

The Upazila Inventory Management System (UIMS) is a computer program for the management of upazila family store of Directorate General of Family Planning (DGFP) initially developed by the USAID | DELIVER PROJECT and upto version 3 has been redesigned and maintained by the Systems for Improved Access to Pharmaceuticals & Services (SIAPS) Program/Management Sciences for Health (MSH). Based users feedback on last four years of successful operations on UIMSv3.6, The Medicines, Technologies, and Pharmaceutical Services (MTaPS) of MSH has initiated to updates the UIMSv3.6 which is herein after called UIMSv4.

#### 1.1.1. How it's used

The Upazila Inventory Management System (UIMS) is software to maintain inventory at family planning store at sub-district (Upazila) level. It enables upazila store staff to maintain stock of commodities & monthly Logistics Management Information System (LMIS) reporting.

### 1.1.2. Advantages

- ✓ Permits users to receive commodities from both local purchase & warehouses.
- ✓ Have batch-lot management and expiry date tracking for RH commodities.
- ✓ Permits users to issue commodities maintaining First-Expiry-First-Out (FEFO).
- ✓ Can be considered as a digital stock ledger for the upazila store.

### 1.1.3. Limitations

- ✓ Not web based, but uploads stock status & monthly report to Supply Chain Management Portal (SCMP) as when require upon depend on internet connectivity availability.
- ✓ Requires training to operate.
- ✓ Not a complete store management system.

#### **1.1.4.** Where it has been applied

Directorate General of Family Planning (DGFP) under the Ministry of Health and Family Welfare (MOHFW) Bangladesh.

#### **1.1.5.** Language availability

English and Unicode Bangla supported to the most of the forms' text fields.

## **1.2. UIMSv4 Features**

#### **1.2.1. General**

- ✓ Only active users will be able to login
- ✓ Item group & Code unification, reduce unnecessary items
- ✓ All basic data need to be downloaded from SCMP portal
- ✓ UIMSv4 now capable of uploads/downloads all data to/from web server (www.scmpbd.org)
- ✓ Generate backup in .zip format
- ✓ Can download upazila back-up data from web upto latest synced available data
- ✓ New supplier information need to enter in UIMSv4 and upload to SCMP portal.

### **1.2.2. Lot Management**

 In UMISv4 need to maintain Item Lot management with Item Code, Lot No, Exp date, Mfg date fields combination. For useable lot "Exp date" must be greater than "Current date" and "Mfg date" smaller than "Current date".

#### 1.2.3. SDP Entry

- ✓ No change can be made the facility group after entered.
- ✓ Linking of Union field is mandatory for FWAs & FWVs.
- ✓ **Birth date** smaller than **Current date** and **Joining date** must be greater than birth date.
- ✓ SDP cannot be inactive for a month if already created **Supply Plan** for that SDP for that month.

### **1.2.4.** Receive Invoice

- ✓ Remarks field allow to write Unicode Bangla text.
- ✓ In UIMSv4 need to maintain Lot management when goods received.
- ✓ Receive Invoice cannot be created and updated for a specific **Month** if Form 7B for that **Month** already posted in the system.

### **1.2.5.** Issue Invoice

- ✓ Remarks field allow to write Unicode Bangla text.
- ✓ Issue Voucher cannot be prepared with more than item quantity available on Stock balance.
- ✓ Issue Voucher cannot be created and updated for a specific Month if Form 7B for that Month already posted in the system.

#### **1.2.6. Adjustment Invoice**

- ✓ Remarks field allow to write Unicode Bangla text.
- ✓ Adjustment Voucher cannot be created and updated for a specific Month if Form 7B for that Month already posted in the system.

#### 1.2.7. Form 3 & Form 2 Entry

- ✓ Only Active SDPs are allowed to give Form 3 & Form 2 entry.
- ✓ No change can be made in master data (SDP Group, SDP, Reported Month, Reported Year, Entry Date etc.) if the Form 3 or Form 2 have any child records i.e. commodities' opening, receive, distribution, adjustment, closing data exists.
- ✓ SDP Product Map Activate and Deactivate options with reason need to set for each commodities for each SDP. User need to set this to eliminating to show Stock-out in Form 7B and SCMP. For only first month it require to set and afterword it will automatically come to next month and if any change require (Activate/Deactivate) user can change accordingly.
- ✓ Validation on closing balance has setup. User are not allowed to give entry (-) Negative and showing Red color if user try to enter negative figure.
- ✓ MOS calculation on AMD on basis of **last 6 Months Non-zero Average Distribution**.

- ✓ If any SDP non eligible for receive product in that case need to un-tick on "Eligible" checkbox. Only who have ticked on Eligible can entry Form 3 & Form 2.
- ✓ If any SDP have stock in hand (closing balance) cannot be un-tick the Eligible checkbox.

## 1.2.8. Form 7B Entry

- ✓ No change can be made in master data (Upazila, District, Reported Month, and Reported Year) if that form have many records (Upazila Stock, Field Stock) exists.
- ✓ Message showing how many invoices not yet updated for a specific month. User cannot Generate Form 7B if any non-updated vouchers (Receive, Issue/Adjustment) and any pending entry of Form 2 & 3 for that month. After **updating all vouchers** and entered **all SDP's reports** user only can be generate Form 7B for that month.
- ✓ Validation on last month's closing with current month's opening balance mismatch and store issue and field receive mismatch showing **Red color**, in that case not possible to **post Form 7B**.
- ✓ Not possible to enter (-) Negative value and showing Red color if user try to enter negative entry.
- ✓ If there any mismatch in Form 7B user could not post the Form 7B
- ✓ After **Posted Form 7B** no update/create/edit any Invoices for that month.
- ✓ Only allowed to upload **Posted Form 7B** data in SCMP portal.
- ✓ MOS calculation on Average Month Distribution (AMD) on basis of last 6 Months Non Zero Distribution.

## **1.2.9. Supply Plan Entry**

- ✓ No change can be made in master data (Upazila, District, Reported Month, and Reported Year) if that form have many records (Condom, Shukhi, IUD and Injectable) exists.
- ✓ To generating Issue Vouchers for all SDPs from Supply Plan of a specific item will be generated based on that item's stock balance availability i.e. Issue Vouchers for SDPs (start from serially FWA to FWV) will be generated until available Stock in hand of that item and Supply Plan will not generate Issue Vouchers for rest of the SDPs.
- ✓ Only **Active SDPs** allowed to create Supply Plan with Max 6 months AMD.
- ✓ No blank Issue Vouchers will not be generated from Supply Plan. User can view Issue Vouchers
   Number and Update status in Supply Plan which auto generated from Supply Plan.
- ✓ After updating any Issue Voucher which generated from Supply Plan cannot be regenerated or deleted. Only previously generated non-updated Issue Vouchers can be regenerated/deleted and recreated keeping earlier generated same Issue Invoice Number.

## 1.2.10. DDS Kits Entry

- ✓ Only Active SDPs are allowed to give DDS Kits entry.
- ✓ For first month user will be allowed to give entry for opening balance only then for next month opening balance will automatically came from previous month closing balance.
- ✓ Validation on closing balance not possible to entry (-) Negative and showing Red color if user try to enter negative entry.

✓ DDS Kit (28) items entry on SCMP with multiple factor downloaded in UIMSv4. User can not add/edit any DDS Kit items in UIMSv4.

## **1.2.11. Stock Reports**

- ✓ "Stock Expiry by Lot" Report added in UIMSv4 with within next 6 months and also facility to view data on custom date.
- ✓ "Receive Report" added in UIMSv4 for "Local" as well as "Receive from Warehouses".

### **1.2.12. Slow Moving Reports**

✓ Add new "Slow Moving Reports" showing those items have not been distributed within next 6 months with the details information like last date of received, issued and how many days does not moved.

### **1.2.13.** Data Download/Upload

✓ Auto Sync of data (download & upload) after a certain period (default 30 minutes) when get internet available.

## 1.3. What can & what cannot be in UIMSv4 (Cases)

#### 1.3.1. Union

✓ Union cannot be entered in UIMSv4 need to download from web.

#### 1.3.2. Item Group & Item List

- ✓ User cannot add new Item in UIMSv4 need to download from web;
- ✓ User also cannot add new Item Group need to download from web;
- ✓ User can add Employee and set Forms & Reports Edit & View access permission.

#### 1.3.3. Supply Plan

- Create Supply Plan Master first then go for generation of Supply Plan Items and auto generation of Issue Voucher without that it will not work;
- ✓ To edit/update/delete Supply Plan Items+
  - Only can update Supply Plan item for which Issue Vouchers yet not update.
  - Update of Supply Plan items are not possible if those Issue Vouchers already updated.
  - Only can delete Supply Plan items for which are not yet generate Issue Vouchers.

## 1.3.4. Form 7B

- ✓ Create Form 7B Master: Not create Form 7B items.
- ✓ Create Form 7B Items for that Month's Receive, Issue and Adjustment invoice create & update status show.
- ✓ After press **"Post"** button for this month receive, issue and adjustment invoice can't be update.

## 1.4. UIMSv4 Update Features

#### **1.4.1. Options**

✓ Include store type in Options form.

## 1.4.2. SDP List

✓ Update SDP information with National ID, HRIS ID, Unit, and Facility.

## **1.4.3. Receive Invoice**

- ✓ Receive from warehouse receive invoice (Push/Indent) download from SCMP.
- ✓ Download receive invoice and all update data download automatically.

#### 1.4.4. Issue Voucher

- ✓ Negative transection should be omitted (regarding receive and supply)
- ✓ Auto page generation according to the quantity of items in preparing Issue Voucher.

### **1.4.5. Indent**

- ✓ Create indent in UIMSv4 and upload to SCMP.
- ✓ When upload indent then data upload automatically.

### 1.4.6. Adjustment

- ✓ Included cancel check box in Adjustment Invoice
- ✓ Included and adjustment type of adjustment and signatory in Adjustment invoice print.

### **1.4.7. F7B Report**

- ✓ Include new set for F7B report generate with 28 items.
- ✓ Form 2 or 3 if someone distributed Injection and do not show any Syringe, or show less or mistake report generate showing massage.
- ✓ MIS Form 2 or 3 but on mistake no distribution entered in distribution column report generate showing massage.
- $\checkmark$  When upload F7B then data upload and download automatically.

#### 1.4.8. Supply Plan

✓ AD Syringe closing balance should be in Supply Plan, and based on current stock, 10% additional added with Depo quantity and checked with closing balance.

#### 1.4.9. Reports

- ✓ Stock details by product report convert to Digital ICR.
- ✓ Included new reports Adjustment report, Stock transaction by lot and Physical inventory report.
- ✓ Included new reports SDP Ledger report under SDP reports menu.

# Chapter-2: Upazila Setup and Configuration

Page 11 of 195

## **2.1.** How to setup data for a Upazila

• **Step-1**: After installed UIMSv4 software, double clicking the **UMSv4** icon from desktop the following screen will be appeared:

| S. | Lo        | gin    | × |
|----|-----------|--------|---|
|    | User Id:  | •      |   |
|    | Password: |        |   |
|    | ОК        | Cancel |   |

• **Step-2:** Select **User Id: XXX** and type **Password: XXX** then press **"OK"**. After pressing **OK** the following screen will be appeared:

| Please, select the software starting mode.  |
|---------------------------------------------|
| Start with fresh database.                  |
| $\bigcirc$ Start with backup database file. |
| → Next                                      |

#### (Note that User must Logged In as Admin user).

 Step-3: To select the software starting mode from the above screen click "Start with fresh Database" radio button then press "Next" button. After pressing "Next" the following screen will be appeared:

|          | Upazila | Set Upazila and Next |
|----------|---------|----------------------|
| Progress |         |                      |

• **Step-4**: To select Upazila, go to "**Upazila**" combo list from the above screen for which the UIMSv4 has installed then press "**Set Upazila and Next**" button as following screen:

| Upazila  | Jaintiapur, Sylhet         Set Upazila and Next |
|----------|-------------------------------------------------|
| Progress |                                                 |

After completing progress the following screen will be appeared with a message box showing following message:

| Upazila  | Jaintiapur, Sylhet |     |
|----------|--------------------|-----|
| Progress |                    | 27% |

"Meta data downloaded successfully. Please, Restart and Set Your Option Data Correctly."

• **Step-5:** After pressing **"OK"** in above **"Completion Success"** message box and the following login screen will be appeared:

| 8 | Login     | × |
|---|-----------|---|
|   | User Id:  |   |
|   | Password: |   |
|   | OK Cancel |   |
|   |           | đ |

After that the UIMSv4 software will be ready to use.

## 2.2. How to configure UIMSv4 for respective Upazila Users?

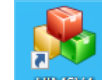

• Double clicking the **UMSVA** icon from desktop and putting **User ID** and **Password** from the following login screen:

| 8 | Login ×   |
|---|-----------|
|   | User Id:  |
|   | Password: |
|   | OK Cancel |

• Select User Id: XXX & type Password: XXX then press OK and if the User ID & Password is match then following software landing screen will be appeared:

|               |            |                                      |                   |                                    |           |                                            | W                        | elcome - UIMS | v4.0           |               |             |                         |                       | - 0               | ×        |
|---------------|------------|--------------------------------------|-------------------|------------------------------------|-----------|--------------------------------------------|--------------------------|---------------|----------------|---------------|-------------|-------------------------|-----------------------|-------------------|----------|
| Fi            | e Paramete | rs Invoice                           | Field S           | tock Administr                     | ator Help |                                            |                          |               |                | 0             |             |                         |                       |                   |          |
| -             | +          | 1                                    | -                 | <u>a</u>                           | . °•      | <b>8</b>                                   |                          | 0             |                |               |             |                         |                       |                   |          |
| Options       | Download   | Upload                               | Database          | Unit                               | Туре      | Designation                                | Designation              | Groups        | Settings       | Item Serial   | Item Serial | Vince 2010 blue         |                       |                   |          |
| Welcome       |            |                                      |                   |                                    |           |                                            | 1                        |               | 1              |               |             |                         |                       |                   |          |
|               |            |                                      |                   |                                    |           |                                            |                          |               | . T            | OTAL SDP      |             |                         |                       | <b>STOCK</b> (    | DUT      |
|               |            |                                      |                   |                                    |           |                                            | Produ                    | icts in Sto   | ick 1          | 11            |             |                         |                       | 9                 |          |
|               |            |                                      |                   |                                    |           |                                            |                          | 61            | 94             | 4 FWA   13    | 3 FWV   4   | NGO   0 Multisect       | toral                 |                   |          |
|               |            |                                      |                   |                                    | Cus       | AID DELIVER PROJECT                        |                          | Supply        | y Plan of S    | ep 2019       |             | Last Upload             |                       |                   |          |
|               |            | Upazila<br>Inventory                 |                   |                                    | SP        | Strengthening<br>Pharmaceurical<br>Systems | E7B of Aug 2019 Uploaded |               |                |               | 12-Sep-2019 | 12-Sep-2019 08:46:01 AM |                       |                   |          |
|               |            | Manageme<br>System                   | int               |                                    |           |                                            |                          |               |                |               |             | UPLOAD NOW              |                       |                   |          |
|               |            | Directorate Gen<br>Ministry of Healt | eral of Family    | Planning                           |           | ()                                         | Current (                | Contraceptiv  | e Stock Sta    | tus (as on 12 | 2/09/2019)  | 2 produ                 | ct lots expiring in 6 | months            |          |
|               |            |                                      |                   |                                    |           |                                            | Condom                   |               |                |               |             |                         |                       |                   |          |
|               |            | $\mathbf{N}$                         |                   |                                    |           | MONTHE ANERCAN PEOPLE                      | Shukhi -                 |               |                |               |             |                         |                       |                   |          |
|               |            |                                      |                   | <b>) v4</b> .                      | 0 s       | IAPS 7                                     | IUD -                    |               |                |               |             |                         |                       |                   |          |
|               |            |                                      | Upazila<br>Kerani | Family Planning Si<br>iganj, Dhaka | ore       | D MTaPS Program                            | UNI -                    |               |                |               |             |                         |                       |                   |          |
|               |            |                                      |                   |                                    | 0.040     |                                            | Implant -                |               |                |               |             |                         |                       |                   |          |
|               |            |                                      |                   |                                    |           |                                            | 0                        | 1             | 2              | 3             | 4           |                         |                       |                   |          |
|               |            |                                      |                   |                                    |           |                                            | MOS                      | : 0.1-0.6 MOS | : 0.7-1.6 MOS: | 1.7-3 MOS: 3- | + MOS       | <1Month 1               | -2Months 2-3Months    | 3-6Months         |          |
| USER: Abdulla | Al Hadi    |                                      |                   |                                    |           |                                            |                          |               |                |               |             |                         | Thursday, Sept        | ember 12, 2019 8: | 39:43 AM |

## 2.3. How to add an Employee in UIMSv4?

- Go to **Parameter > Employee** from **Parameter** menu.
- The following sub-menu will be appeared:

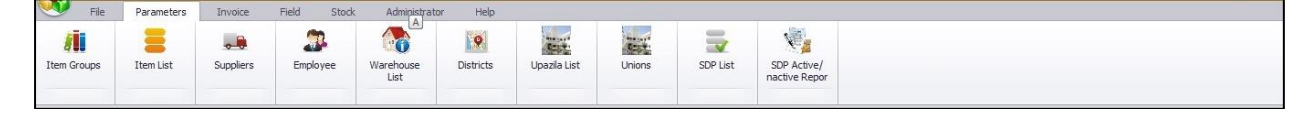

• From the above Sub-menu press "Employee" menu to Add/Edit an employee. After pressing "Employee" button the following screen will be appeared:

|   | Options    | Data<br>Download | Data Uploa | d Backup<br>Database | Unit | Adjustmen<br>Type | t Employee<br>Designation | Indentors<br>Designation | Facility<br>Groups | Form Item<br>Settings | Supply Plan<br>Item Serial | DDS Kit<br>Item Serial | Of       | ffice | 2007 Blue 🔻    |                         |              |      |
|---|------------|------------------|------------|----------------------|------|-------------------|---------------------------|--------------------------|--------------------|-----------------------|----------------------------|------------------------|----------|-------|----------------|-------------------------|--------------|------|
| V | elcome     | Employee Entry   | у          |                      |      |                   |                           |                          |                    |                       |                            |                        |          |       |                |                         |              | ×    |
|   | Name       |                  |            | Designation          |      | User ID           | Password                  | Mobile No                |                    | Email                 |                            | Active                 |          |       | Form Desc      |                         | View         | Edit |
| Ę |            |                  |            |                      |      |                   |                           |                          |                    |                       |                            | [                      | 8        | >     | Adjustment In  | voice                   | V            | V    |
| 2 | Nicholas N | laian            |            | UFPA (Store)         |      | NN                | **                        |                          |                    |                       |                            |                        | √        |       | Backup Form    |                         | V            | V    |
|   | Sabiha Ka  | bir              |            | UFPO                 |      | SK                | **                        |                          |                    |                       |                            |                        | <b>V</b> |       | Data Download  | ł                       |              | V    |
| * |            |                  |            |                      |      |                   |                           |                          |                    |                       |                            | [                      | 8        |       | Data Upload    |                         | V            | V    |
|   |            |                  |            |                      |      |                   |                           |                          |                    |                       |                            |                        |          |       | DDS Kits Medic | ine Reporting           | V            | V    |
|   |            |                  |            |                      |      |                   |                           |                          |                    |                       |                            |                        |          |       | Employee List  |                         | V            | V    |
|   |            |                  |            |                      |      |                   |                           |                          |                    |                       |                            |                        |          |       | Issue Voucher  |                         | V            | V    |
|   |            |                  |            |                      |      |                   |                           |                          |                    |                       |                            |                        |          |       | Item List      |                         | V            | V    |
|   |            |                  |            |                      |      |                   |                           |                          |                    |                       |                            |                        |          |       | LMIS Form 2    |                         | V            | V    |
|   |            |                  |            |                      |      |                   |                           |                          |                    |                       |                            |                        |          |       | LMIS Form 3    |                         | V            | V    |
|   |            |                  |            |                      |      |                   |                           |                          |                    |                       |                            |                        |          |       | LMIS Form 78   |                         | V            | V    |
|   |            |                  |            |                      |      |                   |                           |                          |                    |                       |                            |                        |          |       | Local Purchase |                         | V            | V    |
|   |            |                  |            |                      |      |                   |                           |                          |                    |                       |                            |                        |          |       | Receive from V | Varehouse               | V            | V    |
|   |            |                  |            |                      |      |                   |                           |                          |                    |                       |                            |                        |          |       | SDP List       |                         | V            | V    |
|   |            |                  |            |                      |      |                   |                           |                          |                    |                       |                            |                        |          |       | Software Optio | ons                     |              | V    |
|   |            |                  |            |                      |      |                   |                           |                          |                    |                       |                            |                        |          |       | Supplier List  |                         | $\checkmark$ | V    |
|   |            |                  |            |                      |      |                   |                           |                          |                    |                       |                            |                        |          |       | Supply Plan    |                         | V            | V    |
|   |            |                  |            |                      |      |                   |                           |                          |                    |                       |                            |                        |          |       |                |                         |              |      |
| н | ••• • R    | ecord 1 of 2     | * ** ** +  | - • • × •            |      |                   |                           |                          |                    |                       |                            |                        | •        | H     | e ee ee ee     | d 1 of 17 → → → + + - ▲ | ✓ X <        | •    |

- Press add 🛨 button to create new employee.
- After pressing add 🛃 the following screen will be appeared:

| Item Groups  | Item List     | Suppliers E  | Employee | Wareh<br>Lis | ouse Distri | cts Upazla List | Unions | SDP List | SDP Active/<br>inactive Report |                                         |        |   |
|--------------|---------------|--------------|----------|--------------|-------------|-----------------|--------|----------|--------------------------------|-----------------------------------------|--------|---|
| Welcome Em   | ployee Entry  |              |          |              |             |                 |        |          |                                |                                         |        | x |
| Name         |               | Designation  |          | User ID      | Password    | Mobile No       | Email  |          | Active                         | Form Desc Vie                           | w Edit |   |
| ۹            |               |              |          |              |             |                 |        |          |                                |                                         |        |   |
| Nicholas Nai | an            | UFPA (Store) | 1        | NN           | **          |                 |        |          | 7                              |                                         |        |   |
| Sabiha Kabir | r             | UFPO         |          | SK           | **          |                 |        |          | <b>V</b>                       |                                         |        |   |
| Ø.           |               |              |          |              |             |                 |        |          |                                |                                         |        |   |
|              |               |              |          |              |             |                 |        |          |                                |                                         |        |   |
| H4 44 4 Reci | ord3of3 ► ₩ ₩ | + - * * X <  |          |              |             |                 |        |          | •                              | H 41 4 Record 0 of 0 > >> H + − ∧ √ X 4 |        | + |

- Type Name, Designation, User Id, Password then press Save vor press enter from keyboard (N.B. Make sure your User id would be at least 3 (three) digit, Password also at least 3 (three) digits), Mobile No and Email.
- To make an **Employee** "Active" or "Inactive", press the check box 🗹 tick and untick (empty) the check box 🔲 to make inactive.
- After pressing **Save** Sutton the following screen will be shown:

| Iten  | Groups        | Item List    | Suppliers    | Employee | e Warel | house Dist | Licts Upazla List | Unions         | SDP List | SDP Active/<br>inactive Report |              |                             |       |       |
|-------|---------------|--------------|--------------|----------|---------|------------|-------------------|----------------|----------|--------------------------------|--------------|-----------------------------|-------|-------|
| Weld  | ome Emp       | loyee Entry  |              |          |         |            |                   |                |          |                                |              |                             |       | x     |
| N     | ame           |              | Designation  |          | User ID | Password   | Mobile No         | Email          |          | Active                         | Т            | Form Desc                   | View  | Edit  |
| ٩     |               |              |              |          |         |            |                   |                |          |                                | •            | Adjustment Invoice          |       |       |
| N     | icholas Naiai | n            | UFPA (Store) |          | NN      | **         |                   |                |          | <b>V</b>                       | T            | Backup Form                 |       |       |
| s     | abiha Kabir   |              | UFPO         |          | SK      | **         |                   |                |          | <b>S</b>                       |              | Data Download               |       |       |
| ► M   | azeda Parvi   | in           | UFPA (Accour | its)     | MAP     | ***        | 01682191200       | Mazeda@yahoo.c | om       |                                |              | Data Upload                 |       |       |
| *     |               |              |              |          |         |            |                   |                |          |                                |              | DDS Kits Medicine Reporting |       |       |
|       |               |              |              |          |         |            |                   |                |          |                                | L            | Employee List               |       |       |
|       |               |              |              |          |         |            |                   |                |          |                                |              | Issue Voucher               |       |       |
|       |               |              |              |          |         |            |                   |                |          |                                |              | Item List                   |       |       |
|       |               |              |              |          |         |            |                   |                |          |                                |              | LMIS Form 2                 |       |       |
|       |               |              |              |          |         |            |                   |                |          |                                |              | LMIS Form 3                 |       |       |
|       |               |              |              |          |         |            |                   |                |          |                                |              | LMIS Form 7B                |       |       |
|       |               |              |              |          |         |            |                   |                |          |                                |              | Local Purchase              |       |       |
|       |               |              |              |          |         |            |                   |                |          |                                |              | Receive from Warehouse      |       |       |
|       |               |              |              |          |         |            |                   |                |          |                                |              | SDP List                    |       |       |
|       |               |              |              |          |         |            |                   |                |          |                                |              | Software Options            |       |       |
|       |               |              |              |          |         |            |                   |                |          |                                |              | Supplier List               |       |       |
|       |               |              |              |          |         |            |                   |                |          |                                | ⊨            | Supply Plan                 |       |       |
|       |               |              |              |          |         |            |                   |                |          |                                |              |                             |       |       |
|       |               |              |              |          |         |            |                   |                |          |                                | $\mathbb{H}$ |                             |       |       |
| H4 -4 | < + Reco      | rd3of3 ► ₩ ₩ | + - + - ×    | 4        |         |            |                   |                |          |                                | 161          | ( ≪                         | V X I |       |
|       | 1000          |              |              |          |         |            |                   |                |          |                                |              |                             |       |       |
|       | Peport T      |              |              | - Evport | Pre     | wiew       |                   |                |          |                                |              |                             |       | Close |

## **2.4.** How do we Set Permission into Forms for each Employee

• Select respective employee from **Employee List** from the following screen:

| Item Groups            | Suppliers Employe | e Wareho<br>List | puse Distri | cts Upazila List | Unions          | SDP List | SDP Active/<br>inactive Report |                                  |      |       |
|------------------------|-------------------|------------------|-------------|------------------|-----------------|----------|--------------------------------|----------------------------------|------|-------|
| Welcome Employee Entry |                   |                  |             |                  |                 |          |                                |                                  |      | x     |
| Name                   | Designation       | User ID          | Password    | Mobile No        | Email           |          | Active                         | Form Desc                        | View | Edit  |
| 9                      |                   |                  |             |                  |                 |          |                                | Adjustment Invoice               |      |       |
| Nicholas Naian         | UFPA (Store)      | NN               | **          |                  |                 |          | <b>V</b>                       | Backup Form                      |      |       |
| Sabiha Kabir           | UFPO              | SK               | **          |                  |                 |          | <b>V</b>                       | Data Download                    |      |       |
| Mazeda Parvin          | UFPA (Accounts)   | MAP              | ***         | 01682191200      | Mazeda@yahoo.co | m        | <b>V</b>                       | Data Upload                      |      |       |
| *                      |                   |                  |             |                  |                 |          |                                | DDS Kits Medicine Reporting      |      |       |
|                        |                   |                  |             |                  |                 |          |                                | Employee List                    |      |       |
|                        |                   |                  |             |                  |                 |          |                                | Issue Voucher                    |      |       |
|                        |                   |                  |             |                  |                 |          |                                | Item List                        |      |       |
|                        |                   |                  |             |                  |                 |          |                                | LMIS Form 2                      |      |       |
|                        |                   |                  |             |                  |                 |          |                                | LMIS Form 3                      |      |       |
|                        |                   |                  |             |                  |                 |          |                                | LMIS Form 78                     |      |       |
|                        |                   |                  |             |                  |                 |          |                                | Local Purchase                   |      |       |
|                        |                   |                  |             |                  |                 |          |                                | Receive from Warehouse           |      |       |
|                        |                   |                  |             |                  |                 |          |                                | SDP List                         |      |       |
|                        |                   |                  |             |                  |                 |          |                                | Software Options                 |      |       |
|                        |                   |                  |             |                  |                 |          |                                | Supplier List                    |      |       |
|                        |                   |                  |             |                  |                 |          |                                | Supply Plan                      |      |       |
|                        |                   |                  |             |                  |                 |          |                                |                                  |      |       |
| Record 3 of 3 > >> +>+ | X -               |                  |             |                  |                 |          |                                | Record 1 of 17 > > > + + + - + + | X    |       |
| Report Type:           | - Export          | t no Previ       | iew         |                  |                 |          |                                |                                  | 4    | Close |

- Against each Employee you need to set following types of permission:
  - 1. Permit to View press 🗹 under view
  - 2. Permit to Entry/Edit press 🗹 under Edit
  - 3. Not permit view or edit check box empty
- To set permission to each and every forms for an employee you have to click these manually as showing in following screen:

| Item Groups   | Item List    | Suppliers     | Employee | e Warel | nouse Dist | eicts Upazia List | Unions        | SDP List | SDP Active/<br>inactive Report |                                     |          |       |
|---------------|--------------|---------------|----------|---------|------------|-------------------|---------------|----------|--------------------------------|-------------------------------------|----------|-------|
| Welcome Emp   | loyee Entry  |               |          |         |            |                   |               |          |                                |                                     |          | x     |
| Name          |              | Designation   |          | User ID | Password   | Mobile No         | Email         |          | Active                         | Form Desc                           | View     | Edit  |
| 9             |              |               |          |         |            |                   |               |          |                                | Adjustment Invoice                  |          | V     |
| Nicholas Naia | n            | UFPA (Store)  |          | NN      | **         |                   |               |          | 7                              | Backup Form                         | 1        | V     |
| Sabiha Kabir  |              | UFPO          |          | SK      | **         |                   |               |          | <b>V</b>                       | Data Download                       | 1        | V     |
| Mazeda Parvi  | in           | UFPA (Account | ts)      | MAP     | ***        | 01682191200       | Mazeda@yahoo. | com      | <b>V</b>                       | I Data Upload                       | <b>V</b> | V     |
| *             |              |               |          |         |            |                   |               |          |                                | DDS Kits Medicine Reporting         | <b>V</b> | V     |
|               |              |               |          |         |            |                   |               |          |                                | Employee List                       |          | V     |
|               |              |               |          |         |            |                   |               |          |                                | Issue Voucher                       | <b>V</b> | V     |
|               |              |               |          |         |            |                   |               |          |                                | Item List                           | 1        | V     |
|               |              |               |          |         |            |                   |               |          |                                | LMIS Form 2                         |          | V     |
|               |              |               |          |         |            |                   |               |          |                                | LMIS Form 3                         | <b>V</b> | V     |
|               |              |               |          |         |            |                   |               |          |                                | LMIS Form 7B                        | <b>V</b> | V     |
|               |              |               |          |         |            |                   |               |          |                                | Local Purchase                      | 1        | V     |
|               |              |               |          |         |            |                   |               |          |                                | Receive from Warehouse              | V        | V     |
|               |              |               |          |         |            |                   |               |          |                                | SDP List                            | 1        | ×.    |
|               |              |               |          |         |            |                   |               |          |                                | Software Options                    | V        | ×.    |
|               |              |               |          |         |            |                   |               |          |                                | Supplier List                       | V        | ×.    |
|               |              |               |          |         |            |                   |               |          |                                | Supply Plan                         | V        | ×.    |
| 144 44 4 Reco | rd3of3 ▶ ₩ ₩ | + - • ~ ×     | 4        |         |            |                   |               |          |                                | 144 44 4 Record 4 of 17 >>>> >>> ++ | × × 4    | •     |
| Report T      | ype:         | •             | Export   | C Pre   | view       |                   |               |          |                                |                                     | 4        | Close |

## 2.5. How do we set Options for UIMSv4?

• Go to Administrator > Options from Administration menu

| -       | Ļ                | 1              |                    |      | •                  | <b>8</b>                | 2                        | 6                  | Ē                     | Ē                          |                        | Ø                  |
|---------|------------------|----------------|--------------------|------|--------------------|-------------------------|--------------------------|--------------------|-----------------------|----------------------------|------------------------|--------------------|
| Options | Data<br>Download | Data<br>Upload | Backup<br>Database | Unit | Adjustment<br>Type | Employee<br>Designation | Indentors<br>Designation | Facility<br>Groups | Form Item<br>Settings | Supply Plan<br>Item Serial | DDS Kit<br>Item Serial | Office 2010 Blue * |

• After pressing "**Options**" the following screen will be appeared:

| ptions Da      | ta Data<br>Upload | Backup<br>Database | Unit Adjustment Type | Employee In<br>Designation De | ndentors<br>esignation | Form Item<br>Settings | Supply Plan<br>Item Serial | DDS Kit<br>Item Serial | Office 2010 Blue |  |
|----------------|-------------------|--------------------|----------------------|-------------------------------|------------------------|-----------------------|----------------------------|------------------------|------------------|--|
| elcome Options |                   |                    |                      |                               |                        |                       |                            |                        |                  |  |
|                |                   |                    |                      |                               |                        |                       |                            |                        |                  |  |
|                | Upazila           | Keraniganj, Dhaka  | v                    |                               |                        |                       |                            |                        |                  |  |
|                | Warehouse         | Dhaka CWH          |                      |                               |                        |                       |                            |                        |                  |  |
|                | Prepared By       | MD. Jasim Uddin    | •                    |                               |                        |                       |                            |                        |                  |  |
|                | Approved By       | NAHID SHULTANA     | •                    |                               |                        |                       |                            |                        |                  |  |
|                | Issued By         | MD. Jasim Uddin    | •                    |                               |                        |                       |                            |                        |                  |  |
|                | Store Type        | In UHC Building    | •                    |                               |                        |                       |                            |                        |                  |  |
|                | C                 | Save               | Undo 🦸 Close         |                               |                        |                       |                            |                        |                  |  |
|                |                   |                    |                      |                               |                        |                       |                            |                        |                  |  |
|                |                   |                    |                      |                               |                        |                       |                            |                        |                  |  |
|                |                   |                    |                      |                               |                        |                       |                            |                        |                  |  |
|                |                   |                    |                      |                               |                        |                       |                            |                        |                  |  |
|                |                   |                    |                      |                               |                        |                       |                            |                        |                  |  |
|                |                   |                    |                      |                               |                        |                       |                            |                        |                  |  |

- To set "Prepared By, Approved By & Issued By" which will display when an Issue Invoice will be printed.
- To select above 3 (three) combos the system must have required listed employees in the **Employee** list.
- From the prelisted **Employee** list you have to select one for "**Prepared By**", One for "**Approved By**" and one for "**Issued By**" as follows:

| Options    | Parameters In<br>Data<br>Download Uplo  | voice Field Stoo<br>Backup<br>ad Database      | k Administrator i<br>k<br>Unit Adjustr<br>Type | ent Employee<br>Designation | Indentors<br>Designation | Facility<br>Groups | Form Item<br>Settings | Supply Plan<br>Item Serial | DDS Kit<br>Item Serial | Office 2010 Blue |   |
|------------|-----------------------------------------|------------------------------------------------|------------------------------------------------|-----------------------------|--------------------------|--------------------|-----------------------|----------------------------|------------------------|------------------|---|
| Welcome Op | Upazila                                 | Keraniganj, Dhaka                              |                                                |                             |                          |                    |                       |                            |                        |                  | 1 |
|            | Warehouse<br>Prepared By<br>Approved By | Dhaka CWH<br>MD. Jasim Uddin<br>NAHID SHULTANA |                                                | *<br>*                      |                          |                    |                       |                            |                        |                  |   |
|            | Issued By<br>Store Type                 | MD. Jasim Uddin<br>In UHC Building             | Lindo Gose                                     | •                           |                          |                    |                       |                            |                        |                  |   |
|            |                                         |                                                |                                                |                             |                          |                    |                       |                            |                        |                  |   |
|            |                                         |                                                |                                                |                             |                          |                    |                       |                            |                        |                  |   |
|            |                                         |                                                |                                                |                             |                          | 7                  |                       |                            |                        |                  |   |

• If you need to cancel settings Press button before save.

- After setting "Prepared By, Approved By & Issued By" and Store type then press button.
- Press button.

UIMSv4 User's Guide

## Chapter-3: How to operate UIMSv4

Page 19 of 195

## 3.1. How to start UIMSv4

- Double click on in your desktop or
- Select Start > Programs > UIMSv4 > UIMSv4 from taskbar to run UIMSv4.
- Following login screen will appear:

| \$<br>Login |
|-------------|
| User Id:    |
| Password:   |
| OK Cancel   |

- Type your User ID and Password in the boxes and press <Enter> or press "OK".
- If your User ID and Password are correct then UIMSv4 landing screen will visible.

|               |                  |                                            |                                                                  |                                                   |                    |                         | W                                                                   | elcome - UIMS      | S v4.0                  |                                        |                        |                            |                      | - 0                 | $\times$  |
|---------------|------------------|--------------------------------------------|------------------------------------------------------------------|---------------------------------------------------|--------------------|-------------------------|---------------------------------------------------------------------|--------------------|-------------------------|----------------------------------------|------------------------|----------------------------|----------------------|---------------------|-----------|
| Fi            | le Paramete      | rs Invoice                                 | Field Stoc                                                       | k Administra                                      | ator Help          |                         |                                                                     |                    |                         |                                        |                        |                            |                      |                     |           |
| Options       | Data<br>Download | Data<br>Upload                             | Backup<br>Database                                               | Unit                                              | Adjustment<br>Type | Employee<br>Designation | Indentors<br>Designation                                            | Facility<br>Groups | Form Item<br>Settings   | Supply Plan<br>Item Serial             | DDS Kit<br>Item Serial | Office 20 10 Blue          |                      |                     |           |
| Welcome       |                  |                                            |                                                                  |                                                   |                    |                         | 1                                                                   |                    |                         |                                        | 1                      |                            |                      |                     |           |
|               |                  |                                            |                                                                  |                                                   |                    |                         | Produ                                                               | ucts in Sto<br>61  | ock<br>9                | FOTAL SDP<br>  <b>11</b><br>4 FWA   13 | 8 FWV   4              | NGO   0 Multisec           | toral                | STOCK (<br>9        | OUT       |
|               | П                | Upazila<br>Inventory<br>Manageme<br>System | int                                                              |                                                   | ©9<br>SI           | SAID DELIVER PROJECT    |                                                                     | Suppl<br>F7B of    | y Plan of 9<br>Aug 2019 | Sep 2019<br>Uploaded                   |                        | Last Upload<br>12-Sep-2019 | 9 08:46:01 A         | M<br>UPLOAD         | NOW       |
| l             | J                | Directorate Gen<br>Ministry of Healt       | eral of Family Pic<br>th and Family We<br>Upazila Fa<br>Keraniga | mily Planning Si<br>mily Planning Si<br>nj, Dhaka | 0                  |                         | Current C<br>Condom<br>Shukhi -<br>IUD -<br>INJ -<br>Implant -<br>0 | Contraceptiv       | ve Stock Sta            | tus (as on 12                          | 4                      | 2 produ                    | uct lots expiring in | 6 months            |           |
|               |                  |                                            |                                                                  |                                                   |                    |                         | MOS                                                                 | 5: 0.1-0.6 MOS     | 5: 0.7-1.6 MOS          | : 1.7-3 MOS: 3+                        | MOS                    | <1Month 1                  | -2Months 2-3Months   | 3-6Months           |           |
| USER: Abdulla | a Al Hadi        | _                                          |                                                                  |                                                   |                    | _                       | _                                                                   |                    |                         |                                        |                        |                            | Thursday, Se         | otember 12, 2019 8: | :39:43 AM |

• At the bottom left of the landing screen you will see your User Name.

## 3.2. How to exit UIMSv4

• Select File > Exit from File menu bar. Or

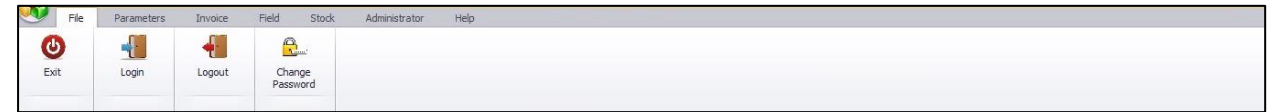

• Press the topmost right 🗵 button to exit from UIMSv4.

Note: Before you exit, make sure that no forms are open.

## 3.3. How to Logout

After your works are done and you temporarily want to suspend working with UIMSv4 but do not want to **Exit** then you should logout. This make sure that another person cannot use UIMSv4 with your permissions when you are out. To logout from UIMSv4, select **File > Logout** button from **File** menu.

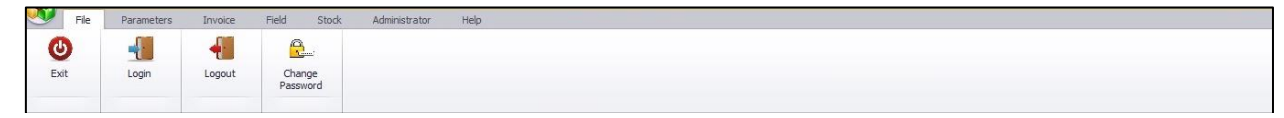

• After pressing **Logout** button then the following screen will appear:

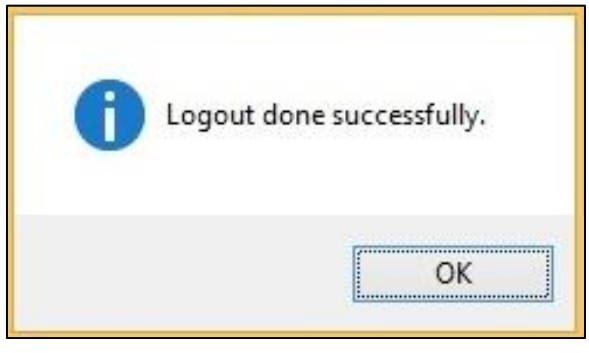

• If you want to resume your work after logging out, you have to log in again from File > Login menu.

| User Id:  | •      |
|-----------|--------|
| Password: | ]      |
| ОК        | Cancel |

## **3.4.** User Permission in Forms

Based on the permission set by the Administrator, Users of UIMSv4 will be restricted to access certain parts of the software. The Administrator will set 3 (three) types of permissions to access the forms –

- *Edit* Users with edit permission on any **Form** will be able to enter new data, edit data, delete and print in the specific form.
- View Users with view permission will only be able to browse the data in the Form but no
  editing will be possible by using their User Id. A typical Form opened by a user with only "View"
  access:

| Item Groups   | Item List                     | Suppliers     | Employee | e Warel<br>Li | house Dist | ricts Upazia I | List Unions  | SDP List | SDP Active/<br>inactive Report |                             |              |          |  |
|---------------|-------------------------------|---------------|----------|---------------|------------|----------------|--------------|----------|--------------------------------|-----------------------------|--------------|----------|--|
| Welcome Em;   | Velcome Employee Entry        |               |          |               |            |                |              |          |                                |                             |              |          |  |
| Name          |                               | Designation   |          | User ID       | Password   | Mobile No      | Email        |          | Active                         | Form Desc                   | View         | Edit     |  |
| 9             |                               |               |          |               |            |                |              |          |                                | Adjustment Invoice          | 7            | <b>V</b> |  |
| Nicholas Naiz | an                            | LIEPA (Store) |          | NN            | **         |                |              |          |                                | Backup Form                 | 1            | V        |  |
| Sabiha Kabir  |                               | UFPO          |          | SK            | **         |                |              |          |                                | Data Download               | 1            | V        |  |
| Mazeda Parv   | <i>i</i> n                    | UFPA (Accoun  | ts)      | MAP           | ***        | 01682191200    | Mazeda@yahoo | com      | V                              | I Data Upload               | 1            | <b>V</b> |  |
| *             |                               |               |          |               |            |                |              |          |                                | DDS Kits Medicine Reporting | 1            | V        |  |
|               |                               |               |          |               |            |                |              |          |                                | Employee List               | 1            | V        |  |
|               |                               |               |          |               |            |                |              |          |                                | Issue Voucher               | 1            | V        |  |
|               |                               |               |          |               |            |                |              |          |                                | Item List                   | $\checkmark$ | V        |  |
|               |                               |               |          |               |            |                |              |          |                                | LMIS Form 2                 | $\checkmark$ | V        |  |
|               |                               |               |          |               |            |                |              |          |                                | LMIS Form 3                 | V            | V        |  |
|               |                               |               |          |               |            |                |              |          |                                | LMIS Form 7B                | V            | V        |  |
|               |                               |               |          |               |            |                |              |          |                                | Local Purchase              | 1            | V        |  |
|               |                               |               |          |               |            |                |              |          |                                | Receive from Warehouse      | $\checkmark$ | V        |  |
|               |                               |               |          |               |            |                |              |          |                                | SDP List                    | $\checkmark$ | V        |  |
|               |                               |               |          |               |            |                |              |          |                                | Software Options            | $\checkmark$ | V        |  |
|               |                               |               |          |               |            |                |              |          |                                | Supplier List               | V            | V        |  |
|               |                               |               |          |               |            |                |              |          |                                | Supply Plan                 | V            | V        |  |
| 141 41 A Reco | W (4 < Record 3 of 3 > >> + + |               |          |               |            |                |              |          |                                |                             |              |          |  |
| Report 1      | Гуре:                         | <b>•</b>      | Export   | C Pre         | eview      |                |              |          |                                |                             | 4            | Close    |  |

• **No permission** – If an User does not have **Edit** or **View** permission on any form and he/she tries to open the form, the following error message will be shown:

| You | must l | logon b | efore o | pen th | is form |  |
|-----|--------|---------|---------|--------|---------|--|
|     |        |         |         | •      |         |  |
|     |        |         |         |        |         |  |
|     |        |         |         | (      | OV      |  |

## **3.5.** How to Change Password

Every user has a **User Id** and **Password** initially provided by the Administrator. For security reasons, user should change their password at any time by follow the below steps:

- Select File > Change Password from File menu.
- Change Password Form will be visible.
- The **User Id** combo box will be shown your logged on user name.
- Provide your Current Password in Old Password box.
- After that enter the **New Password** that you would like to set in the **New Password** and **Confirm Password** box.

| V File    | e Parameters             | Invoice             | Field              | Stock   | Administrator      | Help                    |                          |                    |                       |                       |                            |                        |                    |       |
|-----------|--------------------------|---------------------|--------------------|---------|--------------------|-------------------------|--------------------------|--------------------|-----------------------|-----------------------|----------------------------|------------------------|--------------------|-------|
| Options   | Data<br>Download I       | 1<br>Data<br>Jpload | Backup<br>Database | Unit    | Adjustment<br>Type | Employee<br>Designation | Indentors<br>Designation | Facility<br>Groups | Form Item<br>Settings | Form 2 Item<br>Serial | Supply Plan<br>Item Serial | DDS Kit<br>Item Serial | Office 2010 Blue + |       |
| Welcome C | Options                  |                     |                    | <br>    |                    |                         |                          |                    |                       |                       |                            |                        |                    | ,<br> |
| File      | e Parameters             |                     | Field              | Stock   | Administrator I    | Help                    |                          |                    |                       |                       |                            |                        |                    |       |
| Welcome C | Change User Password     | i                   | P                  | assword |                    |                         |                          |                    |                       |                       |                            |                        |                    | 3     |
|           |                          |                     |                    |         |                    |                         |                          |                    |                       |                       |                            |                        |                    |       |
|           | User Id:                 | A                   | DMIN               |         | -                  |                         |                          |                    |                       |                       |                            |                        |                    |       |
|           | Old Passwo<br>New Passwo | rd:                 |                    |         |                    |                         |                          |                    |                       |                       |                            |                        |                    |       |
|           | Confirm Pa               | ssword:             |                    |         |                    |                         |                          |                    |                       |                       |                            |                        |                    |       |
|           |                          |                     | 🖌 Up               | idate   | Close              |                         |                          |                    |                       |                       |                            |                        |                    |       |

- Press **Update** button to continue.
- To check that the **New Password** is in effect, login again from **File > Login**... dialog box.

## **3.6. UIMSv4 Menu(s) Operating Guidelines**

- 1. To open UIMSv4, user need to double clicking the icon from desktop.
- 2. The UIMSv4 have following Menu and Sub-Menu:

|      |      |            |         |                    |                 |      | Welcome - UIMS V3 | - 0 | × |
|------|------|------------|---------|--------------------|-----------------|------|-------------------|-----|---|
|      | File | Parameters | Invoice | Field Stoc         | c Administrator | Help |                   |     |   |
| Exit |      | Login      | Logout  | Change<br>Password |                 |      |                   |     |   |

- ✓ Menu: File, Parameters, Invoice, Stock, Reports, and Administrators & Help.
- ✓ **Sub-Menu:** Exit, Login, Logout, Change Password etc.
- 3. At a time multiple Forms can be opened and user can browse one to another just like switching **Forms' Tabs**:

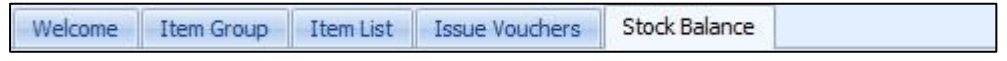

To Minimize, Maximize and Close a Form, user need to click buttons from the following Bar:

 Image: Close a Form, user need to click buttons from the following Bar:

The forms will be kept opened until user close the form.

## **3.7. Form Elements**

A typical Entry Form can be divided into 5(five) major common blocks -

- **Block-A:** This block generally consists of a list of IDs/Names/Dates from which one can select a specific record to view in following Block-B & C in details.
- **Block-B:** The basic and common header or master data need to enter in this block.
- **Block-C:** The details items under a same header or master need to enter in this block.

• **Block-D:** This block consists of a number of buttons to entry, edit, delete, and preview and print the records.

| 🤍 File                               | Parameters                                                                                                    | Invoice      | Field | Stock      | Administrator H      | Help                  | -               |               |             |                |                |                 |      |               |             |   |
|--------------------------------------|----------------------------------------------------------------------------------------------------|--------------|-------|------------|----------------------|-----------------------|-----------------|---------------|-------------|----------------|----------------|-----------------|------|---------------|-------------|---|
| LMIS Form 3                          | LMIS Form 2                                                                                                    | LMIS Form 78 | s Si  | Upply Plan | Field Reports        | DDS Kits<br>Reporting |                 |               |             |                |                |                 |      |               |             |   |
| Welcome LMIS                         | Form 78 LMIS Fo                                                                                                    | orm 3        |       |            |                      |                       |                 |               |             | -              |                |                 |      |               |             | × |
| Jan 01, 2015 -<br>Report Monti       | Apr 30, 2015 👻                                                                                                    | Uploaded     | Upa   | Date       | Id 2                 |                       | Upa             | zila Kahaloo, | Bogra       | District       |                |                 |      |               |             |   |
| <ul> <li>P</li> <li>March</li> </ul> | 2015                                                                                                    | T<br>T       | Kahi  | R          | eported Year 2015    |                       | Reports Submi   | sdP           |             | 56             |                |                 |      |               |             |   |
| February                             | 2015                                                                                                    |              | Kan   | SL#        | Article              |                       | Opening Balance | Received      | Distributed | Adjustment (+) | Adjustment (-) | Closing Balance | MOS  | Total Useable | Total SDP   |   |
|                                      | •                                                                                                    |              |       |            | 1 Condom (pcs)       |                       | 61,461          | 200           | 5,740       |                |                | 55,921          | 2.6  | 106021        | 1           |   |
|                                      | Α                                                                                                    |              |       |            | 2 Shukhi (cycles)    |                       | 41,415          | 660           | 2,882       | •              |                | 39,195          | 2.6  | 67320         | 1           |   |
|                                      |                                                                                                    |              |       |            | 3 ECP (cycles)       |                       |                 |               |             | -              |                |                 |      |               |             |   |
|                                      |                                                                                                    |              |       |            | 4 IUD CT-380A (pcs   | )                     | 130             | 44            | 221         |                |                | 130             | 5.7  | 236           | 1           |   |
|                                      |                                                                                                    |              |       |            | 6 Disposable Svringe | e (nos)               | 2,100           | 44            | 416         |                | 17             | 2 449           | 2.1  | 3962          | 1           |   |
|                                      |                                                                                                    |              |       | •          | Implant (nos)        | . (100)               | 141             |               | 120         |                |                | 141             | 1.1  | 141           |             |   |
|                                      |                                                                                                    |              |       |            | Implant Jadelle( 2   | rod with canulla)     | 244             |               |             |                |                | 244             | 61.0 | 244           |             |   |
|                                      |                                                                                                    |              |       |            | 7 Implant            |                       | 385             |               |             |                |                | 385             | 96.3 | 385           |             | - |
|                                      | Image: Market and Top 15     Image: Market and Top 15       Image: Market and Top 15     Image: Market and Top 15       Image: Market and Top 15 |              |       |            |                      |                       |                 |               |             |                |                |                 |      |               |             |   |
| 44 4 Record                          | 1of2 ▶ ₩ ◀                                                                                                    | m            |       | <b>±</b> N | ew 💽 Save            | Undo 🔰                | 🕻 Delete 🔀      | Preview       | Print       | Close          | Post           |                 |      | Î             | Had Form 78 |   |

• **Block-E:** To generate vouchers/reports, upload/download this block is used.

## **3.8. Common Command Buttons**

A list of common command buttons with label name which will found in most of the forms:

| To Insert a new record of any type                           |
|--------------------------------------------------------------|
| Undo To Undo the current record                              |
| Save To Save the current editing                             |
| <b>X</b> Delete the current record in a form                 |
| Preview To Proviow a report before printing                  |
| Print To Print a report before printing                      |
| To View print entions before one print from Draview          |
|                                                              |
| To Update of records to addition or deletion into stock data |
| Cancel                                                       |
| To Cancel any action or task                                 |
| To Search/Filter of any records                              |
| To Insert a new record in a form                             |

Paga

- 본 To Undo the current record
- To Save the current editing
- To Delete the current record items in a form
  - Toggle button for expand and close of a form

## 3.9. Common Features of a Form

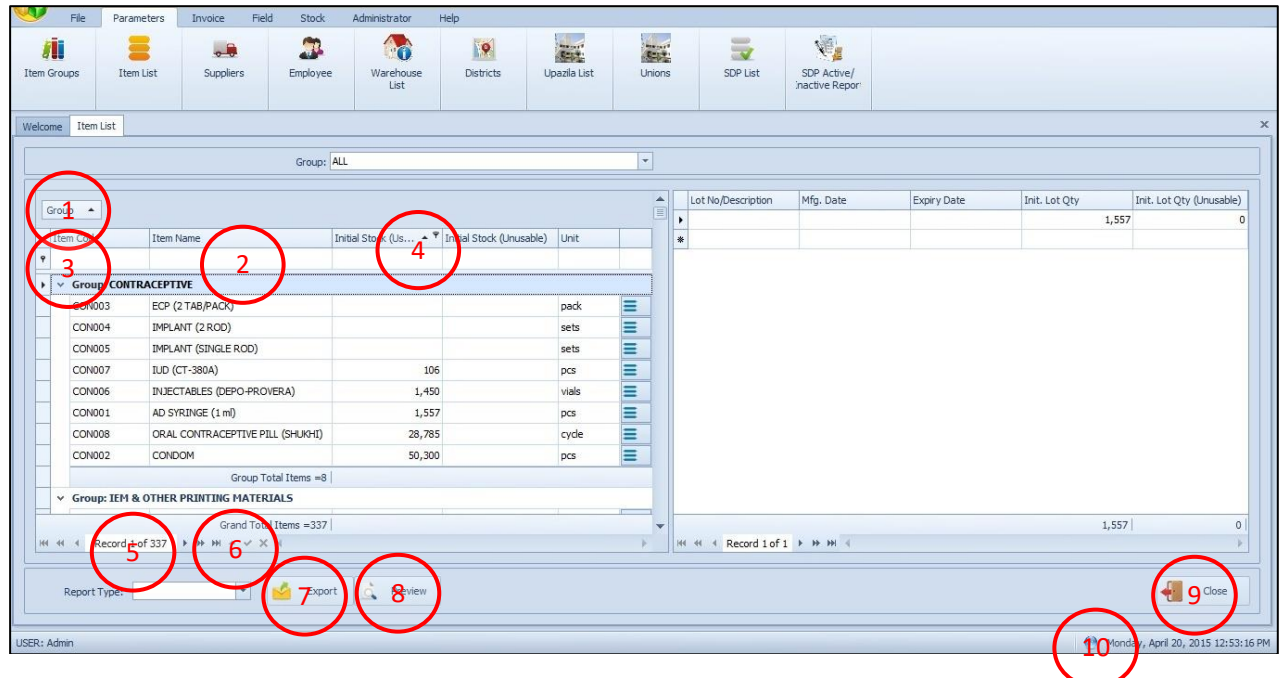

(1) Group/Un-group: Group/Un-group of a Form just clicking Upper/Lower Arrow as follows:

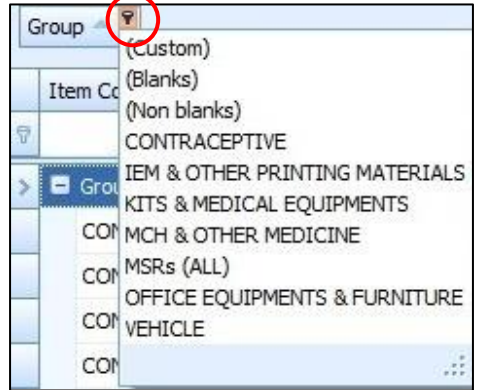

#### (2) Search a Record:

- To search a record of a Form just write correct spelling of word or a portion of correct word.
- To search an item if you start with (\*) before write word the system will show all the words which contain searchable part even Before, Middle, After. The searchable option show as follows:

|   | Iter | m Code       | ▲ Item Name 👻                    | Initial Stock (Usable) | Initial Stock (Unusable) | Unit  |           |
|---|------|--------------|----------------------------------|------------------------|--------------------------|-------|-----------|
|   |      |              | *con                             |                        |                          |       |           |
|   | Y    | Group: CON   | TRACEPTIVE                       |                        |                          |       |           |
| 1 |      | CON002       | CONDOM                           | 50,300                 |                          | pcs   |           |
|   |      | CON008       | ORAL CONTRACEPTIVE PILL (SHUKHI) | 28,785                 |                          | cycle |           |
|   |      |              | Group Total Items =2             |                        |                          |       |           |
| 1 | ×    | Group: IEM   | & OTHER PRINTING MATERIALS       |                        |                          |       |           |
|   |      | IEM010       | CONDOM REGISTER                  |                        |                          | book  | Ξ         |
|   |      | IEM011       | CONSENT FORM FOR OPERATION (     |                        |                          | pcs   |           |
|   |      | IEM019       | FORM 7B (CONT.)                  | 3                      |                          | pad   | =         |
| 1 |      | IEM028       | IMPLANT CLIENT CONSENT FORM      |                        |                          | pcs   | =         |
|   |      | IEM038       | INVENTORY CONTROL REGISTER (ICR) | 27                     |                          | book  | =         |
| 1 |      |              | Grand Total Items =15            |                        |                          |       |           |
| c |      | Contains([It | em Name], 'con')                 |                        |                          | [     | Edit Filt |

(3) Row Hide-Unhide: User can hide and unhide any number of Rows just clicking (+) or (-) button as follows:

|                | Group Total Items =8           |      |   |
|----------------|--------------------------------|------|---|
| 🖃 Group: IEM 8 | OTHER PRINTING MATERIALS       |      |   |
| IEM001         | ADMISSION REGISTER             | book | = |
| IEM002         | ANESTHESIA RECORD              | pcs  | Ξ |
| IEM003         | ANTENATAL CARD                 | pcs  | Ξ |
| IEM004         | ANTENATAL REGISTER             | book | Ξ |
| IEM005         | BIN CARD                       | pcs  | Ξ |
| IEM006         | BIRTH CERTIFICATE              | book | = |
| IEM007         | BIRTH REGISTER                 | book | = |
| IEM008         | BROCHURE FOR ECP (PINK COLOUR) | pcs  | = |

## (4) Column Shifting: User can shift ether side (Left-Right) of any column of a Form as follows:

| Group 🔺     |                   |           |            |              |        |            |            |
|-------------|-------------------|-----------|------------|--------------|--------|------------|------------|
| Item Code   | Item Name         | Unit Name | Usable Qty | Unusable Qty | Lot No | Mfg 👻      | Exp Date   |
| 🗐 Group: CO | NTRACEPTIVE       |           |            |              |        |            |            |
| CON002      | CONDOM            | pcs       | 100,000    |              | 123    | 17/12/2014 | 19/03/2018 |
| CON001      | AD SYRINGE (1 ml) | pcs       | 12,600     |              | 345    | 15/12/2014 | 20/02/2015 |
| CON002      | CONDOM            | pcs       | 3,900      |              | 123    | 14/11/2014 | 19/02/2016 |

## After Shifting:

| Group      | •         |                   |            |           |            |              |        |            |
|------------|-----------|-------------------|------------|-----------|------------|--------------|--------|------------|
| Item       | Code      | Item Name         | Mfg 👻 🛽    | Unit Name | Usable Qty | Unusable Qty | Lot No | Exp Date   |
| 2<br>• = G | Group: CO | NTRACEPTIVE       | Mf         | g Date    |            |              |        |            |
| C          | CON002    | CONDOM            | 17/12/2014 | pcs       | 100,000    |              | 123    | 19/03/2018 |
| C          | CON001    | AD SYRINGE (1 ml) | 15/12/2014 | pcs       | 12,600     |              | 345    | 20/02/2015 |
| C          | CON002    | CONDOM            | 14/11/2014 | pcs       | 3,900      |              | 123    | 19/02/2016 |

|   | Item Code   | Item Name                        | Initial Stock (Usable) | Initial Stock (Unusa | Unit  |   |
|---|-------------|----------------------------------|------------------------|----------------------|-------|---|
| 7 |             |                                  |                        |                      |       |   |
| > | Group: CONT | RACEPTIVE                        |                        |                      |       |   |
|   | CON001      | AD SYRINGE (1 ml)                | 9,274                  |                      | pcs   | Ξ |
|   | CON002      | CONDOM                           | 52,500                 |                      | pcs   | ≡ |
|   | CON003      | ECP (2 TAB/PACK)                 |                        |                      | pack  | Ξ |
|   | CON004      | IMPLANT (2 ROD)                  | 300                    |                      | sets  | ≡ |
|   | CON005      | IMPLANT (SINGLE ROD)             | 200                    |                      | sets  | ≡ |
|   | CON006      | INJECTABLES (DEPO-PROVERA)       | 50,101                 |                      | vials | ≡ |
|   | CON007      | IUD (CT-380A)                    | 111                    |                      | pcs   | ≡ |
|   | CON008      | ORAL CONTRACEPTIVE PILL (SHUKHI) | 31,215                 |                      | cycle | ≡ |
|   |             | Group Total Items =8             | 3                      |                      |       |   |

#### (5) Total Records Count:

#### (6) Page Scrolling: User can see how many records are in a Form as follows:

| 🔫 4 4 Record 23 of 313 | <b>&gt;</b> | Hecord 23 of 313 | 👭 🛃 🖌 Record 23 of 313 |
|------------------------|-------------|------------------|------------------------|
|                        | Next        | Next Page        | Last                   |

(7) Export Records: If user need to export any records from any Form, for this user click on

Export button and the system will asking for destination drive where to save and chose file format (Excel/PDF).

| 👒 Save As                        |                                               |                     | ×               |
|----------------------------------|-----------------------------------------------|---------------------|-----------------|
|                                  | lew Volume (D:) > UIMS V4 >                   | ✓ ບັ Search UIMS V4 | Q               |
| Organize 👻 New fol               | der                                           |                     | ::: • ?         |
| This PC                          | Name                                          | Date modified       | Туре ^          |
| 3D Objects                       |                                               | 14/09/2019 7:11 AM  | File folder     |
| Desktop                          | DevExpress.BonusSkins.v16.1.dll               | 12/09/2019 1:04 PM  | Application e   |
|                                  | DevExpress.Charts.v16.1.Core.dll              | 12/09/2019 1:04 PM  | Application e   |
| Develoada                        | DevExpress.CodeParser.v16.1.dll               | 12/09/2019 1:04 PM  | Application e   |
| - Downloads                      | DevExpress.Dashboard.v16.1.Core.dll           | 12/09/2019 1:04 PM  | Application e   |
| J Music                          | DevExpress.Dashboard.v16.1.Win.dll            | 12/09/2019 1:04 PM  | Application e   |
| Pictures                         | DevExpress.Data.v16.1.dll                     | 12/09/2019 1:04 PM  | Application e   |
| Videos                           | DevExpress.Data.v16.1                         | 12/09/2019 1:04 PM  | XML Docum       |
| 🏪 Local Disk (C:)                | DevExpress.DataAccess.v16.1.dll               | 12/09/2019 1:04 PM  | Application e   |
| New Volume (D:                   | DevExpress.DataAccess.v16.1.UI.dll            | 12/09/2019 1:04 PM  | Application e 🗸 |
| N                                | <                                             |                     | >               |
| File <u>n</u> ame: UIM           | ISV4_SDP Closing Summary Status on July 2019_ | 14_09_2019_09_27    | ~               |
| Save as <u>t</u> ype: All fi     | iles (*.*)                                    |                     | ~               |
| <ul> <li>Hide Folders</li> </ul> |                                               | <u>S</u> ave        | Cancel          |

After exporting the file if it is export to Excel, the file look like as follows:

| x                     |                    | <del>ნ</del> - | ð- ;         | UIMSV4_          | SDP Closin                   | g Summ                                                | ary St.         | . ?     | *        | _                            |                               | ×           |
|-----------------------|--------------------|----------------|--------------|------------------|------------------------------|-------------------------------------------------------|-----------------|---------|----------|------------------------------|-------------------------------|-------------|
| F                     | ILE F              | IMOH           | NSER         | PAGE FOR         | M DATA                       | REVIE                                                 | VIEW            | Foxit   | Md.      | Elias.                       | . <b>.</b> K                  |             |
| Clip                  | board I            | A<br>Font A    | ≡<br>Alignme | nt Number        | 🔡 Cond<br>🐺 Form<br>🐺 Cell S | itional F<br>at as Tał<br>tyles <del>-</del><br>Style | ormati<br>ble ₹ | ting •  | Ells     | Edit                         | ting                          | ^           |
| A                     | L                  | -              | : ]          | XV               | <i>fx</i>                    |                                                       |                 |         |          |                              |                               | ¥           |
|                       |                    | Α              | В            |                  | С                            |                                                       |                 |         | DE       | F                            |                               |             |
| 1<br>2<br>3<br>4<br>5 |                    |                | _            |                  |                              |                                                       |                 |         | SDP      | Upaz<br>[<br>Closin <u>c</u> | ila Fami<br>Debigan<br>J Summ | 1<br>1<br>6 |
| 6                     | Month Clo          | osing Bal      |              | Name             |                              |                                                       |                 |         | Union N  | ame                          |                               |             |
| 8                     | FWA                | Ψ              | 1 no         | Unit. Arifa Al   | ter, FWA, S                  | aldanga                                               |                 |         | 02. Salo | langa                        |                               |             |
| 9                     |                    |                | 1 no         | Unit. Rupali P   | Rani, FWA, D                 | )ebiduba                                              |                 |         | 09. Deb  | iduba                        |                               |             |
| 10                    |                    |                | 1 no         | Unit. Sharmili   | Rani Das, F                  | WA, Sun                                               | dardigh         | i       | 05.Sund  | dardig                       | hi                            |             |
| 11                    |                    |                | 1 no.        | . Unit. Sabi Ra  | ani Das, FW                  | A(Inc), P                                             | amuli           |         | 04. Pan  | nuli                         |                               |             |
| 12                    |                    |                | 1/ ka        | , Deloara Beg    | gum, FWA(Ir                  | nch.), Da                                             | ndapal          |         | 08. Dan  | Idapal                       |                               |             |
| 13                    |                    |                | 1/ ka        | i, Jahanara B    | egum, FWA                    | (Inch.), (                                            | Chilahat        | i       | 01.Chila | ahati                        |                               |             |
| 14                    |                    |                | 1/ ka        | i, Khaleda Beg   | gum, FWA(II                  | nch.), Sa                                             | naher           |         | 06. Son  | aher                         |                               |             |
| 15                    |                    |                | 1/ ka        | i, Kohinur Beg   | jum, FWA , I                 | Debigonj                                              |                 |         | 03. Deb  | igonj                        |                               |             |
| 16                    |                    |                | 1/ ka        | , Mst. Jusna     | Hegum, HVVA                  | , Teprigo                                             |                 | Dong    | U7.Tep   | igonj                        | Jama D                        |             |
| 1/                    |                    |                | 1/ ка        | , Kowser Parv    | /in, FWA(Inc                 | .), Cheng                                             | ,<br>,          | ra Dang | 10.Che   | nguni r                      | nazra D                       | -           |
|                       | ${}  \rightarrow $ |                | Sheet        | $( \mathbf{+} )$ |                              |                                                       | 4               |         |          |                              | Þ                             | ]           |
|                       |                    |                |              |                  |                              |                                                       |                 |         |          |                              |                               | ,           |

## (8) Printing Option

- Press Preview button to preview the report/data.
- Press for direct print into a printer without previewing the report/data.

of "default set page" to "Adjust to" or "Fit in" page size to your desire Custom Page Size.

• After printing, press the leftmost 🔀 button to close the **Preview** window.

## (9) Close a Form

- Press Close
  - button to exit from a Form.
- User can also exit by pressing the *button* at the top right of the form.

## **3.10.** Forms Data Uploading & Downloading Condition

## 3.10.1. Data downloaded from Web

The following forms' basic data will be downloaded from **SCMP portal (www.scmpbd.org)** and user could not update or enter any records:

| Under Parameters Menu | Under Administrator Menu    |  |
|-----------------------|-----------------------------|--|
| 1. Item Group         | 9. Unit                     |  |
| 2. Item List          | 10. Adjustment Type         |  |
| 3. Warehouse List     | 11. Employee Designation    |  |
| 4. District           | 12. Indentors Designation   |  |
| 5. Upazila List       | 13. Facility Groups         |  |
| 6. Unions List        | 14. Form Item Settings      |  |
| 7. SDP Unit           | 15. Supply Plan Item Serial |  |
| 8. Health Facility    | 16. DDT Kit Item Serial     |  |
|                       |                             |  |

## 3.10.2. Data Entry in and uploaded from UIMSv4

User can enter new data in the following forms data:

| Under Parameter Menu:     |                                |
|---------------------------|--------------------------------|
| 1. Suppliers              | 8. Adjustment Invoice          |
| 2. Employee               | 9. Indent                      |
| 3. SDP List               | Under Field Menu:              |
| Under Administrator Menu: | 10. Form 3                     |
| 4. Options                | 11. Form 2                     |
| Under Invoice Menu:       | 12. Form 7B                    |
| 5. local Purchase         | 13. Supply Plan                |
| 6. Receive from Warehouse | 14. Custom Supply plan profile |
| 7. Issue Voucher          | 15. DDS Kits Reporting         |
|                           |                                |

## 3.10.3. Common & No Effect Forms in UIMSv4

The following forms have both download and upload option from UIMSv4 to **SCMP web portal** (www.scmpbd.org):

| · · · · · ·        |                  |  |
|--------------------|------------------|--|
| 1. Backup Database | 4. Reports       |  |
| 2. Data Download   | 5. Stock Balance |  |
| 3. Data Upload     |                  |  |

## **Chapter-4: Parameters**

## 4.1. Item Groups

Store commodities are classified into a number of Groups. Each Group is unique and has a Group Code and a descriptive Group Name. Normally, Group Code is defined by 3 (three) characters in length and abbreviated from their descriptive name.

- Run UIMSv4
- Select Parameters > Item Groups from Parameters menu.
- The Item Groups Form will be displayed as following screen:

| File Parameters                | Invoice Field Stock      | Administrator       | Help      |              |        |          |                               |      |
|--------------------------------|--------------------------|---------------------|-----------|--------------|--------|----------|-------------------------------|------|
| em Groups Item List            | Suppliers Employee       | e Warehouse<br>List | Districts | Upazila List | Unions | SDP List | SDP Active/<br>inactive Repor |      |
| elcome Item Group              |                          |                     |           |              |        |          |                               |      |
| rag a column header here to gr | oup by that column       |                     |           |              |        |          |                               |      |
| Group Code                     | Group Name               |                     |           |              |        |          |                               |      |
|                                |                          |                     |           |              |        |          |                               |      |
| CON                            | CONTRACEPTIVE            |                     |           |              |        |          |                               |      |
| IEM                            | IEM & OTHER PRINTING MAT | ERIALS              |           |              |        |          |                               |      |
| KIT                            | KITS & MEDICAL EQUIPMENT | s                   |           |              |        |          |                               |      |
| MCH                            | MCH & OTHER MEDICINE     |                     |           |              |        |          |                               |      |
| MSR.                           | MSRs (ALL)               |                     |           |              |        |          |                               |      |
| OEF                            | OFFICE EQUIPMENTS & FURI | NITURE              |           |              |        |          |                               |      |
| отн                            | OTHERS                   |                     |           |              |        |          |                               |      |
| VEH                            | VEHICLE                  |                     |           |              |        |          |                               |      |
|                                |                          |                     |           |              |        |          |                               |      |
| Total Cour                     | it=8                     |                     |           |              |        |          |                               |      |
| ↔ ← Record 1 of 8 → →          | н 4                      |                     |           |              |        |          |                               |      |
| Report Type:                   | 🔹 🛃 Export               | Preview             |           |              |        |          |                               | Clos |
|                                |                          |                     |           |              |        |          |                               |      |

This form is used to edit, create, delete, print item groups. The form are grouped into 2 (two) blocks:

#### A. Fields Block:

Group Code: 3 (three) digit alphanumeric code that can represent the group.Group Name: To describe a group, two fields are required.Total Count: Total number Group show under view filed.

- ✓ Users cannot add a new Item Group by their own using UIMSv4. They only can view Item Groups. When UIMSv4 software will be installed into their computer these will be automatically downloaded from SCMP web portal (www.scmpbd.org). In the web portal if any new group will update by Administrative Panel or if user will found an Item Group in any Receive Invoice/Challan which do not have in UIMSv4 while they try to enter in UIMSv4 which running in the upazila store then they need to download it first by clicking Administrator > Meta Data form from Administrator menu.
- ✓ From the Meta Data Form user will found a Download button lower right side of the form. User need to click the Download button to sync from SCMP web portal (www.scmpbd.org) if any new Items code, Group code, Suppliers etc. waiting for download.

#### **B. Export, Preview & Close Block:**

To export, preview, print and close the Item Group user can do these by using this block.

| ss butte   | on to view a printable list of Item Groups.                        |
|------------|--------------------------------------------------------------------|
|            | Upazila Family Planning Office<br>Jaintiapur, Sylhet<br>Item Group |
| Group Code | Group Name                                                         |
| CON        | CONTRACEPTIVE                                                      |
| IEM        | IEM & OTHER PRINTING MATERIALS                                     |
| KIT        | KITS & MEDICAL EQUIPMENTS                                          |
| мсн        | MCH & OTHER MEDICINE                                               |
| MSR        | MSRs (ALL)                                                         |
| OEF        | OFFICE EQUIPMENTS & FURNITURE                                      |
| ОТН        | OTHERS                                                             |
| VEH        | VEHICLE                                                            |
| Total C    | iount=8                                                            |

### **Print Item Groups:**

- Preview • Pr

• Press on the printer icon. The print dialog box will appear.

#### **Export Item Group:**

If user need export Item Group list- Select export format then the Item Group list will visible here in your chosen format.

#### View Items under Group

| File         Parameters         Invoice         Field         Stock         Administrator         Help           Groups         Item List         Supplers         Employee         Marchane         List         List         SDP List         SDP List                                                                                                    |                   |
|----------------------------------------------------------------------------------------------------|-------------------|
| Item List         Item List         Item List <t< td=""><td></td></t<>                                                                                                    |                   |
| Tem List         Croup:         CONTRACEPTIVE           Item Lot         Item Name         Initial Stock (Jusable)         Initial Stock (Jusable) </td <td></td>                                                                                                    |                   |
| Group:         CONTRACEPTIVE         Initial Stock (Linusabile)         Initial Stock (Linusabile)                                                                                                    |                   |
| Group         Lot No/Description         Mfg. Date         Expiry Date         Init. Lot Qty         Init.           Item Code         Item Name         Initial Stock (Linusable)         Unit         Initial Stock         1,557         Initial Stock         Initial Stock                                                                                                    |                   |
| Group         Lot No/Description         Mfg. Date         Expiry Date         Init. Lot Qty         Init.           Item Code         Item Name         Initial Stock (Lisable)         Initial Stock (Lisable)         Unit            1         1,557                                                                                                 <                                                                                                    |                   |
| Column         Item Name         Initial Stock (Usable)         Initial Stock (Unusable)         Unitial Stock (Unusable)         Unitial Stock (Unusable) <tht< td=""><td>. Lot Qty (Unusab</td></tht<>                                                                                                    | . Lot Qty (Unusab |
| Item Name         Intel Stock (Usable)         Intial Stock (Unusable)         Unit         Item Name           V         Group: CONTRACEPTIVE         Intial Stock (Unusable)         Intial Stock (Unusable)                                                                                                    |                   |
| V         Group: CONTRA-CEPTIVE           CON001         AD SYRINGE (1 m)         1,557         pcs         Image: Control of Control of                                                    |                   |
| Group: CONTRACEPTIVE           CON01         AD SYRINGE (1 ml)         1,557         pcs         Image: Control of the control of the control of t                                          |                   |
| CON001     AD STRNDEC (1 mi)     1,557     pcs       CON002     CONDOM     50,300     pcs       CON003     ECP (2 TAB/PACIC)     pack       CON004     IMPLANT (2 ROD)     sets       CON005     IMPLANT (SINGLE ROD)     sets       CON006     INECTABLES (DEPO-PROVERA)     1,450       CON007     IDD (CT-330A)     106       CON007     DEL CONTRACTER EUL (SH MH)     2735                                                                                                    |                   |
| CON002         CON00M         S0,300         pcs           CON003         ECP (21A)PACI()         padk         E           CON004         IMPLANT (2ROD)         ests         E           CON005         IMPLANT (SINGLE ROD)         ests         E           CON006         INJECTABLES (DEPO-PROVERA)         1,450         vals         E           CON007         JUD (CT-380A)         106         pcs         E                                                                                                    |                   |
| CON003     ECP (7 AB/PACK)     pack     Image: Control of the control of the contr |                   |
| COM004         IMPLANT (2ROD)         sets         Implant           COM005         IMPLANT (SINGLE ROD)         sets         Implant           COM006         INJECTABLES (DEPO-PROVERA)         1,450         vials         Implant           COM007         IUD (CT-380A)         106         pcs         Implant           COM007         IDD (CT-380A)         106         pcs         Implant                                                                                                    |                   |
| CON005         IMPLANT (SINGLE ROD)         sets           CON006         INJECTABLES (DEPO-PROVERA)         1,450         vials           CON007         ILD (CT-330A)         106         pcs           CON007         DEM CONTRACTOR FERLI (SH MHR)         28-25         code                                                                                                    |                   |
| CON005         INJECTABLES (DEPO-PROVERA)         1,450         Vals           CON007         ILD (CT-380A)         106         pcs           DO007         DD (CT-380A)         106         pcs                                                                                                    |                   |
| CON007 UD(CT-30A) 106 pcs                                                                                                    |                   |
| CONDOS OPAL CONTRACERTIVE DI LI (SHI KHI) 28.785 orde                                                                                                    |                   |
|                                                                                                    |                   |
| Group Total Items =8                                                                                                    |                   |
|                                                                                                    |                   |
| Grand Total Items =8 1,557                                                                                                    |                   |
| (4 < Record lof 8 ▷ ▷ ▷ ▷ ▷ ▷ ▷ ▷ ▷ ▷ ▷ ▷ ▷ ▷ ▷ ▷ ▷ ▷                                                                                                    |                   |
|                                                                                                    |                   |
| Report Type: 🗾 👻 🔂 Export 👌 Preview                                                                                                    |                   |
|                                                                                                    | Close             |
|                                                                                                    | Close             |

- Select the group from Item Groups list on Item List Form.
- Press **Preview** button to see the items under the selected Group.

## 4.2. Item List

To view Item List User need to go to the following form:

| Grou  | ps Ib      | em List     | Suppliers    | Employee      | Warehouse<br>List     | Districts U              | pazla List | Union | s SDI       | P List    | SDP Active/<br>nactive Repor |             |               |       |                  |
|-------|------------|-------------|--------------|---------------|-----------------------|--------------------------|------------|-------|-------------|-----------|------------------------------|-------------|---------------|-------|------------------|
| me    | Item List  |             |              |               |                       | W                        |            | 14.   |             |           |                              |             |               |       |                  |
|       |            |             |              | Group:        | ALL                   |                          |            | -     |             |           |                              |             |               |       |                  |
| Store |            |             |              |               |                       |                          |            |       | Lot No/Des  | cription  | Mfg. Date                    | Expiry Date | Init. Lot Qty | Init. | Lot Qty (Unusabl |
| Iten  | n Code     | Item Name   |              |               | Initial Stock (Us 🔺 🕈 | Initial Stock (Unusable) | Unit       |       | *           |           |                              |             |               | 1,557 |                  |
| ~     | Group: COM | TRACEPTIVE  |              |               |                       |                          |            |       |             |           |                              |             |               |       |                  |
|       | CON003     | ECP (2 TA   | /PACK)       |               |                       |                          | pack       | Ξ     |             |           |                              |             |               |       |                  |
|       | CON004     | IMPLANT (   | ROD)         |               |                       |                          | sets       | =     |             |           |                              |             |               |       |                  |
|       | CON005     | IMPLANT (   | SINGLE ROD)  |               |                       |                          | sets       | =     |             |           |                              |             |               |       |                  |
|       | CON007     | IUD (CT-3   | 0A)          |               | 106                   |                          | pcs        | Ξ     |             |           |                              |             |               |       |                  |
|       | CON006     | INJECTAB    | es (depo-pro | VERA)         | 1,450                 |                          | vials      | =     |             |           |                              |             |               |       |                  |
|       | CON001     | AD SYRIN    | E (1 ml)     |               | 1,557                 |                          | pcs        | =     |             |           |                              |             |               |       |                  |
|       | CON008     | ORAL COM    | TRACEPTIVE P | ILL (SHUKHI)  | 28,785                |                          | cycle      | ≡     |             |           |                              |             |               |       |                  |
|       | CON002     | CONDOM      |              |               | 50,300                |                          | pcs        | =     |             |           |                              |             |               |       |                  |
|       |            |             | Group T      | otal Items =8 |                       |                          |            |       |             |           |                              |             |               |       |                  |
| ۲     | Group: IEM | & OTHER PRI | ITING MATER  | RIALS         |                       |                          |            |       |             |           |                              |             |               |       |                  |
|       | < Record   | 1 of 337 🕨  | Grand Tot    | al Items =337 |                       |                          |            | ×     | 141 41 4 Re | cord 1 of | 1 ⊨ ⊨ н ∢                    |             |               | 1,557 |                  |
|       |            |             |              |               |                       |                          |            |       |             |           |                              |             |               |       |                  |

- Store commodities are classified into a number of groups.
- Item Code in the form of **XXXYYY** where XXX is the Group Code and YYY is a sequence number.
- Every item has a distinct Item Name.

#### View Item List

- Run UIMSv4
- Select Parameters > Item List... from Parameters menu.
- The Item List form is displayed.

#### **General Description of Item List Form**

| File Pa        | rameters Invoice Field     | Stock Admir | nistrator H       | lelp                     | 120-2        | kale e |                    | 1547                          |             |               |                        |
|----------------|----------------------------|-------------|-------------------|--------------------------|--------------|--------|--------------------|-------------------------------|-------------|---------------|------------------------|
| n Groups I     | tem List Suppliers         | Employee V  | Warehouse<br>List | Districts (              | Jpazila List | Unions | SDP List           | SDP Active/<br>inactive Repor |             |               |                        |
| come Item List |                            |             |                   |                          |              |        |                    |                               |             |               |                        |
|                |                            | Group: ALL  |                   |                          |              |        |                    |                               |             |               |                        |
| Group 🔺        |                            |             |                   |                          |              |        | Lot No/Description | Mfg. Date                     | Expiry Date | Init. Lot Qty | Init. Lot Qty (Unusabl |
| Item Code      | Item Name                  | Initial Sto | ock (Us 🔺 🎙       | Initial Stock (Unusable) | Unit         |        | *                  |                               |             | 1,5:          | 57                     |
| Group: CO      | NTRACEPTIVE                | Λ           |                   |                          |              |        |                    |                               | D           |               |                        |
| CON003         | ECP (2 TAB/PACK)           | A           |                   |                          | pack         | Ξ      |                    |                               | D           |               |                        |
| CON004         | IMPLANT (2 ROD)            |             |                   |                          | sets         | Ξ      |                    |                               |             |               |                        |
| CON005         | IMPLANT (SINGLE ROD)       |             |                   |                          | sets         | Ξ      |                    |                               |             |               |                        |
| CON007         | IUD (CT-380A)              |             | 106               |                          | pcs          | Ξ      |                    |                               |             |               |                        |
| CON006         | INJECTABLES (DEPO-PROVER   | RA)         | 1,450             |                          | vials        | Ξ      |                    |                               |             |               |                        |
| CON001         | AD SYRINGE (1 ml)          |             | 1,557             |                          | pcs          | Ξ      |                    |                               |             |               |                        |
| CON008         | ORAL CONTRACEPTIVE PILL    | (SHUKHI)    | 28,785            |                          | cycle        | =      |                    |                               |             |               |                        |
| CON002         | CONDOM                     |             | 50,300            |                          | pcs          | Ξ      |                    |                               |             |               |                        |
|                | Group Tota                 | al Items =8 |                   |                          |              |        |                    |                               |             |               |                        |
| ✓ Group: IEI   | 1 & OTHER PRINTING MATERIA | ALS         |                   |                          |              |        |                    |                               |             |               |                        |
|                | Grand Total I              | tems =337   |                   |                          |              | -      |                    |                               |             | 1,55          | 7                      |
| 4 4 4 Decord   | LIOF 337 A NAME OF Y       |             |                   |                          |              |        |                    |                               |             |               |                        |
|                |                            |             |                   |                          |              |        |                    |                               |             |               |                        |
| Report Type:   | -                          | Export      | Preview           |                          |              | C      |                    |                               |             |               | Close                  |

This form is used to edit, create, delete, print items. Controls in the form are grouped into 3 (three) blocks –

A. *Item Group*: Shows a list of current Item groups in database. A label below shows the total number of items under the selected group.

- **B.** *List of Items*: Shows details about every item under the selected group. To describe an Item, 5 (five) fields are required.
  - Item Code A unique 6 (six) digit code that can be used to identify the item. The code is generated automatically. But you can change if you wish.
  - Item Name A descriptive name for the item.
  - Initial Stock (Usable) Initial stock which is available when we include the item in the inventory system.
  - Initial Stock (Unusable) Initial unusable quantity of the item.
  - Unit Unit of measurement of the item.
  - Item Code, Item Name and Unit fields are compulsory. Items can be sorted in the list by 'Item Code' or 'Item Name', which is done through Sort By combo selection.

**C.** *Command Buttons*: A number of buttons to manipulate the item list.

| 2.88                                            | -                               |                               |              | -         |                        |                                                                                                    |            | 1.0         |                        | 10cm                          |             |               |                       |
|-------------------------------------------------|---------------------------------|-------------------------------|--------------|-----------|------------------------|----------------------------------------------------------------------------------------------------|------------|-------------|------------------------|-------------------------------|-------------|---------------|-----------------------|
| Groups                                          | Ttem List                       | Suppliers                     | Ð            | mployee   | Warehouse<br>List      | Districts Upr                                                                                                    | azila List | Unions      | SDP List               | SDP Active/<br>inactive Repor |             |               |                       |
| ome Item (                                      | .ist                            |                               |              |           |                        |                                                                                                    |            |             |                        | h                             |             |               |                       |
|                                                 |                                 |                               |              | Group: CC | ONTRACEPTIVE           |                                                                                                    |            | ¥           |                        |                               |             |               |                       |
| Group 🔺                                         |                                 |                               |              |           |                        |                                                                                                    |            |             | Lot No/Description     | Mfg. Date                     | Expiry Date | Init. Lot Qty | Init. Lot Qty (Unusab |
| these Conda                                     |                                 |                               |              | φ.        | Total Charle Disable)  | Town of the second second seco | 11-16      | _           | •                      |                               |             | 1,55          | 7                     |
| Item Code                                       | - 10                            | m Name                        |              |           | Initial Stock (Usable) | Initial Stock (Unusable)                                                                                                    | Unit       | _           | *                      |                               |             |               |                       |
| La Carrie                                       | CONTRACE                        | TDE                           |              |           |                        |                                                                                                    |            |             |                        |                               |             |               |                       |
| * Group                                         |                                 | NDOM                          |              |           | 50.3                   | 20                                                                                                    | 0.00       | -           |                        |                               |             |               |                       |
| CONOC                                           | 2 00                            | noom -                        |              |           | 50,5                   |                                                                                                    | pcs        | _           |                        |                               |             |               |                       |
|                                                 |                                 |                               |              |           |                        |                                                                                                    |            |             |                        |                               |             |               |                       |
|                                                 |                                 |                               |              |           |                        |                                                                                                    |            |             |                        |                               |             |               |                       |
| K IZ Starte                                     | with/fitem Nac                  | G                             | and Total I  | tems =1   |                        |                                                                                                    |            | Edit Eilter |                        |                               |             | 1 55          | 7                     |
| <ul> <li>✓ Starts</li> <li>I +I + Re</li> </ul> | with([Item Nar<br>.ord 0 of 1 ) | G<br>ne], 'con')<br>೫ ೫       | rand Total I | tems =1   |                        |                                                                                                    | [          | Edit Filter | 144 44 Record 1 of 1   | [ >                           |             | 1,55          | 7                     |
| <<br>Starts<br>(44 4 Re                         | with([Item Nar<br>cord 0 of 1 → | G<br>ne], 'con')<br>₩ ₩ ≏ ❤ X | rand Total I | tems =1   |                        |                                                                                                    | [          | Edit Filter | 144 44 4 Record 1 of : | I ► ₩ ◀                       |             | 1,55          | 7                     |

Search and Find an Item

- Type Item name in search box Items which match with the search text will be shown in the list.
- To see all of the items again, clear item name from the search box.

| i                            | =            |                           | 3             |                        | 9                        | Sec.         | 0-5  |    | -                  | V.                            |             |               |                     |
|------------------------------|--------------|---------------------------|---------------|------------------------|--------------------------|--------------|------|----|--------------------|-------------------------------|-------------|---------------|---------------------|
| oups                         | Item List    | Suppliers                 | Employee      | Warehouse<br>List      | Districts I              | Jpazila List | Unio | ns | SDP List           | SDP Active/<br>inactive Repor |             |               |                     |
| e Item Lis                   | t            |                           |               | L                      |                          |              |      |    |                    | 4 4.S.                        |             |               |                     |
|                              |              |                           | Group:        | ALL                    |                          |              | -    |    |                    |                               |             |               |                     |
| oup 🔺                        |              |                           |               |                        |                          |              | 4    |    | Lot No/Description | Mfg. Date                     | Expiry Date | Init. Lot Qty | Init. Lot Qty (Unus |
| tem Code                     | ▲ Item       | Name                      |               | Initial Stock (Usable) | Initial Stock (Unusable) | Unit         |      | *  |                    |                               |             | 1             | ,557                |
| <ul> <li>Group: (</li> </ul> | CONTRACEPT   | IVE                       |               |                        |                          |              |      |    |                    |                               |             |               |                     |
| CON001                       | AD S         | YRINGE (1 ml)             |               | 1,557                  |                          | pcs          | Ξ    |    |                    |                               |             |               |                     |
| CON002                       | CON          | MOC                       |               | 50,300                 |                          | pcs          | =    |    |                    |                               |             |               |                     |
| CON003                       | ECP          | (2 TAB/PACK)              |               |                        |                          | pack         | =    |    |                    |                               |             |               |                     |
| CON004                       | IMPL         | ANT (2 ROD)               |               |                        |                          | sets         | =    |    |                    |                               |             |               |                     |
| CON005                       | IMPL         | ANT (SINGLE ROD)          |               |                        |                          | sets         | ≡    |    |                    |                               |             |               |                     |
| CON006                       | INJE         | CTABLES (DEPO-PRO)        | /ERA)         | 1,450                  |                          | vials        | =    |    |                    |                               |             |               |                     |
| CON007                       | IUD          | (CT-380A)                 |               | 106                    |                          | pcs          | =    |    |                    |                               |             |               |                     |
| CON008                       | ORA          | CONTRACEPTIVE PI          | LL (SHUKHI)   | 28,785                 |                          | cycle        | ≡    |    |                    |                               |             |               |                     |
|                              |              | Group To                  | otal Items =8 |                        |                          |              |      |    |                    |                               |             |               |                     |
| <ul> <li>Group: 1</li> </ul> | IEM & OTHEF  | PRINTING MATER            | IALS          |                        |                          |              |      |    |                    |                               |             |               |                     |
| 4 4 Rec                      | ord 0 of 337 | Grand Tota<br>► ₩ ₩ + ✓ X | Items =337    |                        |                          |              | •    | н  | 4 Record 1 of      | 1 ⊨ ⊨ HI <                    |             | 1,            | 557                 |
|                              |              |                           |               |                        |                          |              |      |    |                    |                               |             |               | -                   |

## View information about a specific Item

| Grou | ps Ite     | m List Suppliers Employe         | e Warehouse<br>List    | Districts U              | pazla List | Unior | is SDP L      | ist SDP Active/<br>inactive Repor |             |                      |                       |
|------|------------|----------------------------------|------------------------|--------------------------|------------|-------|---------------|-----------------------------------|-------------|----------------------|-----------------------|
| ome  | Item List  |                                  |                        |                          |            |       |               |                                   |             |                      |                       |
|      |            | Group:                           | ALL                    |                          |            | *     |               |                                   |             |                      |                       |
| Grou | p 🔺        |                                  |                        |                          |            |       | Lot No/Descri | iption Mfg. Date                  | Expiry Date | Init. Lot Qty 50,300 | Init. Lot Qty (Unusab |
| Iter | n Code     | Item Name                        | Initial Stock (Usable) | Initial Stock (Unusable) | Unit       |       | *             |                                   |             |                      |                       |
| ~    | Group: CON | TRACEPTIVE                       |                        |                          |            | _     |               |                                   |             |                      |                       |
| 1    | CON001     | AD SYRINGE (1 ml)                | 1,557                  |                          | pcs        | Ξ     |               |                                   |             |                      |                       |
|      | CON002     | CONDOM                           | 50,300                 |                          | pcs        | Ξ     |               |                                   |             |                      |                       |
|      | CON003     | ECP (2 TAB/PACK)                 |                        |                          | pack       | Ξ     |               |                                   |             |                      |                       |
|      | CON004     | IMPLANT (2 ROD)                  |                        |                          | sets       | Ξ     |               |                                   |             |                      |                       |
|      | CON005     | IMPLANT (SINGLE ROD)             |                        |                          | sets       | Ξ     |               |                                   |             |                      |                       |
|      | CON006     | INJECTABLES (DEPO-PROVERA)       | 1,450                  |                          | vials      | =     |               |                                   |             |                      |                       |
|      | CON007     | IUD (CT-380A)                    | 106                    |                          | pcs        | =     |               |                                   |             |                      |                       |
|      | CON008     | ORAL CONTRACEPTIVE PILL (SHUKHI) | 28,785                 |                          | cycle      | =     |               |                                   |             |                      |                       |
|      |            | Group Total Items =8             |                        |                          |            |       |               |                                   |             |                      |                       |
| ~    | Group: IEM | & OTHER PRINTING MATERIALS       |                        |                          |            | _     |               |                                   |             |                      |                       |
|      | 4 Decerd   | Grand Total Items = 337          | rİ                     |                          |            | -     | 141 41 4 Reco | rd1of1 ⊨ ⊯ ⊮ ∢                    |             | 50,300               |                       |

- Select the group of the item from Item Group list.
- All the items under the group will be shown in list.
- Scroll through the list to find the Item you are looking for.
| Grou | ps Iter     | m List Suppliers Employee             | e Warehouse<br>List    | Districts U              | bazila List | Unior | ns   | SDP List             | SDP Active/<br>nactive Repor |             |               |       |                     |
|------|-------------|---------------------------------------|------------------------|--------------------------|-------------|-------|------|----------------------|------------------------------|-------------|---------------|-------|---------------------|
| me   | Item List   |                                       |                        |                          |             |       |      |                      |                              |             |               |       |                     |
|      |             | Group:                                | MCH & OTHER MEDICIN    | E                        |             | ¥     |      |                      |                              |             |               |       |                     |
|      |             |                                       |                        |                          |             |       |      | Lot No/Description   | Mfg. Date                    | Expiry Date | Init. Lot Otv | In    | it. Lot Oty (Unusah |
| Grou | р 🔺         |                                       |                        |                          |             |       | ,    |                      |                              | 31/12/2017  |               | 2,500 |                     |
| Iter | n Code      | Item Name                             | Initial Stock (Usable) | Initial Stock (Unusable) | Unit        |       |      |                      |                              | 31/12/2018  |               | 2,500 |                     |
|      |             |                                       |                        |                          |             |       | *    |                      |                              |             |               |       |                     |
|      | MCH023      | TAB. PARACETAMOL 500 mg               | 5,000                  |                          | tab.        |       |      |                      |                              |             |               |       |                     |
|      | MCH024      | TAB. RANITIDINE 150 mg                |                        |                          | tab.        | =     |      |                      |                              |             |               |       |                     |
|      | MCH025      | TAB. VITAMIN B COMPLEX                |                        |                          | tab.        | Ξ     |      |                      |                              |             |               |       |                     |
|      | MCH026      | Tab. Folic Acid (5 mg)                |                        |                          | tab.        | Ξ     |      |                      |                              |             |               |       |                     |
|      | MCH027      | Tab. Antacid (650 mg)                 |                        |                          | tab.        | =     |      |                      |                              |             |               |       |                     |
|      | MCH028      | Tab. Drotaverin Hydrochloride (40 mg) |                        |                          | tab.        | =     | -    |                      |                              |             |               |       |                     |
|      | MCH029      | Tab. Pantoprazole (20 mg)             |                        |                          | tab.        | =     |      |                      |                              |             |               |       |                     |
|      | MCH030      | Tab. Chlorpheniramine Maleate 4 mg)   |                        |                          | tab.        | =     |      |                      |                              |             |               |       |                     |
|      | MCH031      | Tab. Salbutamol (4 mg)                |                        |                          | tab.        | =     |      |                      |                              |             |               |       |                     |
| 1    | MCH032      | Tab. Calcium Carbonate (500 mg)       |                        |                          | tab.        | =     |      |                      |                              |             |               |       |                     |
|      | MCH033      | Tab. Cotrimoxazole (120 mg) dispersi  |                        |                          | tab.        | =     |      |                      |                              |             |               |       |                     |
|      | 1 Record 23 | Grand Total Items =44                 | l.                     |                          |             |       | - 10 | ( +( + Record 1 of 2 | 2 + ++ ++ <                  |             |               | 5,000 |                     |

#### View Lot-wise information about a specific Item

- Select the item for which you want to view lot-wise information.
- Select the item show lot-wise information in right side.

## **Entry Initial Stock**

| iroups       | Item List    | Suppliers Er                | mployee Wareh        | ouse<br>t | Districts U              | azila List | U | Jnions | SDP List              | SDP Active/<br>inactive Repor |             |               |                       |
|--------------|--------------|-----------------------------|----------------------|-----------|--------------------------|------------|---|--------|-----------------------|-------------------------------|-------------|---------------|-----------------------|
| ne Item List |              |                             |                      |           |                          |            |   |        |                       | I                             |             |               |                       |
|              |              |                             | Group: MCH & OTHER I | MEDICIN   | Ę                        |            | - | +      |                       |                               |             |               |                       |
| roup 🔺       |              |                             |                      |           |                          |            |   |        | Lot No/Description    | Mfg. Date                     | Expiry Date | Init. Lot Qty | Init. Lot Qty (Unusab |
| Item Code    | ▲ Item I     | Name                        | Initial Stock (Us    | able)     | Initial Stock (Unusable) | Unit       |   |        |                       |                               |             |               |                       |
| MCH022       | TAB. I       | NAPAROXEN 500 mg            |                      |           |                          | tab.       | = |        |                       |                               |             |               |                       |
| MCH023       | TAB.         | PARACETAMOL 500 mg          |                      | 5,000     |                          | tab.       |   |        |                       |                               |             |               |                       |
| MCH024       | TAB. I       | RANITIDINE 150 mg           |                      |           |                          | tab.       |   |        |                       |                               |             |               |                       |
| MCH025       | TAB.         | VITAMIN B COMPLEX           |                      |           |                          | tab.       |   |        |                       |                               |             |               |                       |
| MCH026       | Tab. F       | Folic Acid (5 mg)           |                      |           |                          | tab.       | = |        |                       |                               |             |               |                       |
| MCH027       | Tab. A       | Antacid (650 mg)            |                      |           |                          | tab.       |   | =      |                       |                               |             |               |                       |
| MCH028       | Tab. D       | Drotaverin Hydrochloride (4 | Ю mg)                |           |                          | tab.       | = |        |                       |                               |             |               |                       |
| MCH029       | Tab. F       | Pantoprazole (20 mg)        |                      |           |                          | tab.       | = |        |                       |                               |             |               |                       |
| MCH030       | Tab. (       | Chlorpheniramine Maleate 4  | img)                 |           |                          | tab.       | Ξ |        |                       |                               |             |               |                       |
| MCH031       | Tab. 9       | Salbutamol (4 mg)           |                      |           |                          | tab.       | Ξ |        |                       |                               |             |               |                       |
| MCH032       | Tab. 0       | Calcium Carbonate (500 mg   | 0                    |           |                          | tab.       | Ξ |        |                       |                               |             |               |                       |
| ++ + Recor   | d 27 of 44 🕨 | Grand Total Iten            | ns =44               |           | 1.                       |            | , | -      | H4 44 4 Record 0 of 0 | ь н н ∢                       |             |               | 0                     |

• Select item from Item list and enter Initial Stock (Usable) and Initial Stock (Unusable) then press "Enter" from keyboard.

| Group | s Item      | List Suppliers Employee                     | e Warehouse<br>List    | Districts U              | pazila List | Union | s SDP List          | SDP Active/<br>inactive Repor           |             |               |                       |
|-------|-------------|---------------------------------------------|------------------------|--------------------------|-------------|-------|---------------------|-----------------------------------------|-------------|---------------|-----------------------|
| ne    | Item List   |                                             |                        |                          |             |       |                     |                                         |             |               |                       |
|       |             | Group:                                      | MCH & OTHER MEDICINE   |                          |             | -     |                     |                                         |             |               |                       |
| iroup | •           |                                             |                        |                          |             | •     | Lot No/Description  | Mfg. Date                               | Expiry Date | Init. Lot Qty | Init. Lot Qty (Unusab |
| Item  | Code ·      | Item Name                                   | Initial Stock (Usable) | Initial Stock (Unusable) | Unit        |       |                     |                                         |             |               |                       |
| r     | MCH022      | TAB. NAPAROXEN 500 mg                       |                        |                          | tab.        | =     |                     |                                         |             |               |                       |
| 1     | MCH023      | TAB. PARACETAMOL 500 mg                     | 5,000                  |                          | tab.        | =     |                     |                                         |             |               |                       |
| 1     | 4CH024      | TAB. RANITIDINE 150 mg                      |                        |                          | tab.        | Ξ     |                     |                                         |             |               |                       |
| 1     | 4CH025      | TAB. VITAMIN B COMPLEX                      |                        |                          | tab.        | =     |                     |                                         |             |               |                       |
| 1     | 4CH026      | Tab. Folic Acid (5 mg)                      |                        |                          | tab.        | =     |                     |                                         |             |               |                       |
| r     | MCH027      | Tab. Antacid (650 mg)                       | 5000                   |                          | tab.        | =     |                     |                                         |             |               |                       |
| 1     | 4CH028      | Tab. Drotaverin Hydrochloride (40 mg)       |                        |                          | tab.        | =     |                     |                                         |             |               |                       |
| 1     | 4CH029      | Tab. Pantoprazole (20 mg)                   |                        |                          | tab.        | =     | <u>ال</u>           |                                         |             |               |                       |
| r     | MCH030      | Tab. Chlorpheniramine Maleate 4 mg)         |                        |                          | tab.        | =     |                     |                                         |             |               |                       |
| 1     | MCH031      | Tab. Salbutamol (4 mg)                      |                        |                          | tab.        | Ξ     |                     |                                         |             |               |                       |
| r     | MCH032      | Tab. Calcium Carbonate (500 mg)             |                        |                          | tab.        | =     |                     |                                         |             |               |                       |
| 41    | Record 27 d | Grand Total Items =44<br>f 44 ▶ ₩ ₩ ☆ ✔ 🗶 🖣 |                        |                          |             | +     | H4 44 4 Record 0 of | 0 > >> >> >> >> >> >> >> >>> >>>>>>>>>> |             |               | 0                     |

• After pressing **Enter**, the putted initial stock will be saved and select next item from item list.

| irouns I     | tem List Suppliers Employ            | ee Warehouse           | Districts I              | Inazila List | Lini | ions     | SDP List           | SDP Active/    |             |               |                       |
|--------------|--------------------------------------|------------------------|--------------------------|--------------|------|----------|--------------------|----------------|-------------|---------------|-----------------------|
|              | contract company and and a           | List                   |                          | putro tor    |      |          |                    | inactive Repor |             |               |                       |
| ne Item List |                                      |                        |                          |              |      |          |                    |                |             |               |                       |
|              | Group                                | MCH & OTHER MEDICIN    | E.                       |              | -    |          |                    |                |             |               |                       |
|              |                                      |                        |                          |              |      | <b>A</b> | Lot No/Description | Mfg. Date      | Expiry Date | Init. Lot Qty | Init. Lot Qty (Unusat |
| oup 🔺        |                                      |                        |                          |              |      |          | •                  |                |             | 5,000         |                       |
| tem Code     | <ul> <li>Item Name</li> </ul>        | Initial Stock (Usable) | Initial Stock (Unusable) | Unit         |      |          | *                  |                |             |               |                       |
|              |                                      |                        |                          |              |      |          |                    |                |             |               |                       |
| MCH022       | TAB. NAPAROXEN 500 mg                |                        |                          | tab.         | =    |          |                    |                |             |               |                       |
| MCH023       | TAB. PARACETAMOL 500 mg              | 5,000                  |                          | tab.         | =    |          |                    |                |             |               |                       |
| MCH024       | TAB. RANITIDINE 150 mg               |                        |                          | tab.         | =    |          |                    |                |             |               |                       |
| MCH025       | TAB. VITAMIN B COMPLEX               |                        |                          | tab.         | Ξ    |          |                    |                |             |               |                       |
| MCH026       | Tab. Folic Acid (5 mg)               |                        |                          | tab.         | Ξ    |          |                    |                |             |               |                       |
| MCH027       | Tab. Antacid (650 mg)                | 5,000                  |                          | tab.         | Ξ    |          |                    |                |             |               |                       |
| MCH028       | Tab. Drotaverin Hydrochloride (40 mg | )                      |                          | tab.         | =    |          |                    |                |             |               |                       |
| MCH029       | Tab. Pantoprazole (20 mg)            |                        |                          | tab.         | Ξ    |          |                    |                |             |               |                       |
| MCH030       | Tab. Chlorpheniramine Maleate 4 mg)  |                        |                          | tab.         | =    |          |                    |                |             |               |                       |
| MCH031       | Tab. Salbutamol (4 mg)               |                        |                          | tab.         | Ξ    |          |                    |                |             |               |                       |
|              | Tab. Calcium Carbonate (500 mg)      |                        |                          | tab.         | Ξ    |          |                    |                |             |               |                       |
| MCH032       |                                      | 1                      | h                        |              | _    | -        |                    |                |             | 5.000         | 1                     |
| MCH032       | Grand Total Items =4                 | 4                      |                          |              |      |          |                    |                |             | 21000         |                       |

## Initial Lot QTY Entry

- Press "Show Item Lot Details"
- After pressing "Show Item Lot Details" button the following screen will be displayed:

|                |                                 | Item List Lot D | etails        |        |                    |
|----------------|---------------------------------|-----------------|---------------|--------|--------------------|
| Item Code: CON | 003 Item Name: ECP (2 TAB/PACK) |                 | Usable Stock  | : 5000 | Unusable Stock:    |
| Lot No         | Mfg. Date                       | Expiry Date     | Init. Lot Qty | Init.  | Lot Qty (Unusable) |
| >              |                                 |                 |               | 5,000  | 0                  |
| *              |                                 |                 |               |        |                    |
|                |                                 |                 |               |        |                    |
|                |                                 |                 |               |        |                    |
|                |                                 |                 |               |        |                    |
|                |                                 |                 |               |        |                    |
|                |                                 |                 |               |        |                    |
|                | Total :                         |                 |               | 5000   | 0                  |
| Hecord 1 of 1  | ▶ ₩ ₩ + - ▲ ✓ X 4               |                 |               |        | >                  |
|                |                                 |                 |               |        |                    |

(N.B: After save Initial (Usable) or Initial Stock (Unusable) items Initial Lot Qty will be displayed item list right side)

- First need to be updated initial stock then user can enter Lot entry;
- If user need to be cancel this form press dutton.
- If user need to give entry Mfg. Date, Expiry Date and Multiple Lot entered as shown in following screen:

|                                     |                                      | Item List Lot De | tails              |                          |
|-------------------------------------|--------------------------------------|------------------|--------------------|--------------------------|
| Item Code: CO                       | N003 Item Name: ECP (2 TAB/PACK)     |                  | Usable Stock: 5000 | Unusable Stock:          |
| Lot No                              | Mfg. Date                            | Expiry Date      | Init. Lot Qty      | Init. Lot Qty (Unusable) |
| 1                                   | 01/02/2015                           | 28/02/2018       | 2,                 | 000                      |
| 1                                   | 01/03/2015                           | 31/03/2018       | 3,                 | 000                      |
|                                     |                                      |                  |                    |                          |
|                                     |                                      |                  |                    |                          |
|                                     | Total :                              |                  | 5                  | 000                      |
| 4 4 Record 2 of 2                   | Total :<br>2 → >> >> + → → → → × < < |                  | 5                  | 000                      |
| <ul> <li>4 Record 2 of 2</li> </ul> | Total:<br>2                          |                  | 5                  | 000                      |

(N.B. The system could not allow *Mfg. Date* afterwards any date of System date & *Expiry Date* backwards any date of System date)

• After pressing Save and Close the entry will be saved and displayed the entered lot-wise stock items in right side as shown in the following screen:

| Grou | ps Iter                       | n List Suppliers Employee             | e Warehouse<br>List    | Districts U              | bazila List | Uni | ions       | SDP List           | SDP Active/<br>inactive Report |                           |               |       |                    |
|------|-------------------------------|---------------------------------------|------------------------|--------------------------|-------------|-----|------------|--------------------|--------------------------------|---------------------------|---------------|-------|--------------------|
| me   | Item List                     |                                       |                        |                          |             |     |            |                    |                                |                           |               |       |                    |
|      |                               | Group:                                | MCH & OTHER MEDICIN    | E                        |             | -   |            |                    |                                |                           |               |       |                    |
| irou | •                             |                                       |                        |                          |             |     | <b>^</b> , | Lot No/Description | Mfg. Date                      | Expiry Date<br>31/12/2017 | Init. Lot Qty | 2,500 | t. Lot Qty (Unusab |
| Iter | n Code                        | Item Name                             | Initial Stock (Usable) | Initial Stock (Unusable) | Unit        |     |            |                    |                                | 31/12/2018                |               | 2,500 |                    |
|      | MCH023                        | TAB. PARACETAMOL 500 mg               | 5,000                  |                          | tab.        | =   |            |                    |                                |                           |               |       |                    |
|      | MCH024                        | TAB. RANITIDINE 150 mg                |                        |                          | tab.        | Ξ   |            |                    |                                |                           |               |       |                    |
|      | MCH025                        | TAB. VITAMIN B COMPLEX                |                        |                          | tab.        | ≡   |            |                    |                                |                           |               |       |                    |
|      | MCH026                        | Tab. Folic Acid (5 mg)                |                        |                          | tab.        | Ξ   |            |                    |                                |                           |               |       |                    |
|      | MCH027                        | Tab. Antacid (650 mg)                 |                        |                          | tab.        | =   |            |                    |                                |                           |               |       |                    |
|      | MCH028                        | Tab. Drotaverin Hydrochloride (40 mg) |                        |                          | tab.        | =   |            |                    |                                |                           |               |       |                    |
|      | MCH029                        | Tab. Pantoprazole (20 mg)             |                        |                          | tab.        | =   |            |                    |                                |                           |               |       |                    |
|      | MCH030                        | Tab. Chlorpheniramine Maleate 4 mg)   |                        |                          | tab.        | =   |            |                    |                                |                           |               |       |                    |
|      | MCH031                        | Tab. Salbutamol (4 mg)                |                        |                          | tab.        | ≡   |            |                    |                                |                           |               |       |                    |
|      | MCH032                        | Tab. Calcium Carbonate (500 mg)       |                        |                          | tab.        | ≡   |            |                    |                                |                           |               |       |                    |
|      | MCH033                        | Tab. Cotrimoxazole (120 mg) dispersi  |                        |                          | tab.        | Ξ   |            |                    |                                |                           |               |       |                    |
| *    | <ul> <li>Record 23</li> </ul> | Grand Total Items =44                 | Í                      | 1.<br>                   |             | *   | -          | 44 4 Record 1 of 2 | 2 <b>F FF FH</b> 4             |                           |               | 5,000 |                    |

#### **Print Item List**

If user need to print Item List just press "**Preview**" button then press printer icon the item list is to be printed as following preview will appeared:

|                | l                                | tems List              |                          |       |
|----------------|----------------------------------|------------------------|--------------------------|-------|
| Item Code      | Item Name                        | Initial Stock (Usable) | Initial Stock (Unusable) | Unit  |
| up: CONTRACEP  | PTIVE                            | 1                      |                          | 1     |
| CON001         | AD SYRINGE (1 ml)                | 9,274                  |                          | pcs   |
| CON002         | CONDOM                           | 52,500                 |                          | pos   |
| CON003         | ECP (2 TAB/PACK)                 | 5,000                  |                          | pack  |
| CON004         | IMPLANT (2 ROD)                  | 300                    |                          | sets  |
| CON005         | IMPLANT (SINGLE ROD)             | 200                    |                          | sets  |
| CON006         | INJECTABLES (DEPO-PROVERA)       | 50,101                 |                          | vials |
| CON007         | IUD (CT-380A)                    | 111                    |                          | pos   |
| CON008         | ORAL CONTRACEPTIVE PILL (SHUKHI) | 31,215                 |                          | cycle |
|                | Group Total Items =              | 8                      |                          |       |
| up: IEM & OTHE | R PRINTING MATERIALS             |                        |                          |       |
| IEM001         | ADMISSION REGISTER               | 10                     |                          | book  |
| IEM002         | ANESTHESIA RECORD                |                        |                          | pos   |
| IEM003         | ANTENATAL CARD                   |                        |                          | pœ    |

## 4.3. Suppliers

Commodities are procured in the upazila from different external suppliers. For reporting and future reference, a list of suppliers is maintained. To go to **Suppliers** form:

- Run UIMSv4.
- Select **Parameters > Suppliers**... from **Parameters** menu.
- The **Suppliers** form is displayed as follows:

| M File       | Parameters          | Invoice Field    | d Stock  | Administrator He  | lp        |              |        |          |                                |     |        |       |
|--------------|---------------------|------------------|----------|-------------------|-----------|--------------|--------|----------|--------------------------------|-----|--------|-------|
| Item Groups  | Item List           | Suppliers        | Employee | Warehouse<br>List | Districts | Upazila List | Unions | SDP List | SDP Active/<br>inactive Report |     |        |       |
| Welcome Item | n List Suppliers Ei | ntry             |          |                   |           |              |        |          |                                |     |        | ×     |
| Supplier Cod | de Suppl            | ier Name         |          |                   | Address   |              |        |          | Phone                          | Fax | E-mail |       |
|              | 1 M/S. I            | Kamal Enterprise |          |                   | Gabtoli,  | Bogra        |        |          |                                |     |        |       |
|              |                     |                  |          |                   |           |              |        |          |                                |     |        |       |
|              |                     |                  |          |                   |           |              |        |          |                                |     |        |       |
|              |                     |                  |          |                   |           |              |        |          |                                |     |        |       |
|              |                     |                  |          |                   |           |              |        |          |                                |     |        |       |
|              |                     |                  |          |                   |           |              |        |          |                                |     |        |       |
|              |                     |                  |          |                   |           |              |        |          |                                |     |        |       |
|              |                     |                  |          |                   |           |              |        |          |                                |     |        |       |
|              |                     |                  |          |                   |           |              |        |          |                                |     |        |       |
| 141 41 4 Rec | cord 1 of 1 🕨 👐     | ж + - + v ×      | 4        |                   |           |              |        |          |                                |     |        | P.    |
| Report Ty    | ype:                | •                | Export   | Preview           |           |              |        |          |                                |     |        | Close |

## General Description of Suppliers Form

| - File       | Parameters       | Invoice Field    | Stock    | Administrator H   | lelp      |              |        |          |                                |     |        |   |
|--------------|------------------|------------------|----------|-------------------|-----------|--------------|--------|----------|--------------------------------|-----|--------|---|
| Item Groups  | Ttem List        | Suppliers        | Employee | Warehouse<br>List | Districts | Upazila List | Unions | SDP List | SDP Active/<br>inactive Report |     |        |   |
| Welcome Item | List Suppliers E | ntry             |          |                   |           |              |        |          |                                |     |        | × |
| Supplier Cod | ie Suppl         | ier Name         |          |                   | Address   |              |        |          | Phone                          | Fax | E-mail |   |
| *            | 1 M/S. I         | Kamal Enterprise |          |                   | Gabtoli,  | Bogra        |        |          |                                |     |        |   |
|              |                  |                  |          |                   |           |              |        |          |                                |     |        |   |
|              |                  |                  |          |                   |           |              |        |          |                                |     |        |   |
| 14 44 4 Rec  | ord 1 of 1 🕨 🗰   | н + - * ~ X      | 4        |                   |           |              |        |          |                                |     | Þ      |   |
| Report Ty    | mpe:             | •                | Export   | Preview           |           |              |        |          |                                |     | Close  |   |

## Enter a new Supplier:

| File File    | Parameters       | Invoice         | Field | Stock    | Administrator     | Help      |              |        |          |                                |      |     |        |   |
|--------------|------------------|-----------------|-------|----------|-------------------|-----------|--------------|--------|----------|--------------------------------|------|-----|--------|---|
| Item Groups  | Item List        | Suppliers       |       | Employee | Warehouse<br>List | Districts | Upazila List | Unions | SDP List | SDP Active/<br>inactive Report |      |     |        |   |
| Welcome Item | List Suppliers E | Entry           |       |          | ad.               |           |              |        |          | 1                              | , L. |     |        | × |
| Supplier Cod | de Supp          | nier Name       |       |          |                   | Addres    | s            |        |          | Phone                          |      | Fax | E-mail |   |
|              |                  |                 |       |          |                   |           |              |        |          |                                |      |     |        |   |
|              | 1 M/S.           | Kamal Enterpris | se    |          |                   | Gabtoli   | , Bogra      |        |          |                                |      |     |        |   |
| 0            |                  |                 |       |          |                   |           |              |        |          |                                |      |     |        |   |
|              |                  |                 |       |          |                   |           |              |        |          |                                |      |     |        |   |

| File              | Parameters       | Invoice Fiel        | d Stock | Administrator<br>Warehouse<br>List | Help<br>Districts | Upazila List | Unions | SDP List | SDP Active/<br>inactive Repor |     |        |   |
|-------------------|------------------|---------------------|---------|------------------------------------|-------------------|--------------|--------|----------|-------------------------------|-----|--------|---|
| Welcome Item      | List Suppliers E | ântry               |         |                                    |                   |              |        |          |                               |     |        | ) |
| Supplier Cod      | de Supr          | plier Name          |         |                                    | Addr              | ess          |        |          | Phone                         | Fax | E-mail |   |
| 9                 |                  |                     |         |                                    |                   |              |        |          |                               |     |        |   |
|                   | 1 M/S.           | . Kamal Enterprise  |         |                                    | Gabr              | .oli, Bogra  |        |          |                               |     |        |   |
| a second a second | 2 M/S.           | . Rahman Enterprise |         |                                    | Gabt              | oli, Bogr    |        |          |                               |     |        |   |
| •                 |                  |                     |         |                                    |                   |              |        |          |                               |     |        |   |

#### **Print Suppliers List**

- Press button to view a printable list of suppliers.
   Supplier List
   <u>Supplier Code Supplier Name Address Phone Fax E-mail
   1 M/s. Kamal Enterprise Jaintapur
   2 M/s. Friends International Jaintapur
   Total=2
  </u>
- Press on the **Printer** icon. The print dialog box will appear.

## 4.4. Employees

The **Employees** Form contains the name of employee and their permissions in different data entry forms. Employees who are relevant to the UIMS software should be listed using this form. Every user will have one User Id and Password with which they enter into the software.

- Run UIMSv4.
- Select Parameters > Employees... from Parameters menu and
- The **Employees** form is displayed.

| Options    | Data           | Data Upload | Backup       | Unit | Adjustment | Employee    | Indentors   | Facility | Form Item | Supply Plan | DDS Kit     | Off | fice 2 | 2007 Blue 🔻       |                 |           |      |
|------------|----------------|-------------|--------------|------|------------|-------------|-------------|----------|-----------|-------------|-------------|-----|--------|-------------------|-----------------|-----------|------|
|            | Download       |             | Database     |      | Туре       | Designation | Designation | Groups   | Settings  | Item Serial | Item Serial |     |        |                   |                 |           |      |
| Welcome    | Employee Entry | y           |              |      |            |             |             |          |           |             |             |     |        |                   |                 |           |      |
| Name       |                |             | Designation  |      | User ID    | Password    | Mobile No   |          | Email     |             | Active      |     |        | Form Desc         |                 | View      | Edit |
| ₽          |                |             |              |      |            |             |             |          |           |             | E           | ]   | >      | Adjustment Invoic | e               | 2         | V    |
| > Nicholas | Naian          | l           | JFPA (Store) |      | NN         | **          |             |          |           |             |             | 1   |        | Backup Form       |                 | V         | V    |
| Sabiha H   | (abir          | l           | JFPO         |      | SK         | **          |             |          |           |             | V           | 1   |        | Data Download     |                 | V         | V    |
| *          |                |             |              |      |            |             |             |          |           |             | E           |     |        | Data Upload       |                 | V         | V    |
|            |                |             |              |      |            |             |             |          |           |             |             |     |        | DDS Kits Medicine | Reporting       | V         |      |
|            |                |             |              |      |            |             |             |          |           |             |             |     |        | Employee List     |                 | V         | V    |
|            |                |             |              |      |            |             |             |          |           |             |             |     |        | Issue Voucher     |                 | 1         | V    |
|            |                |             |              |      |            |             |             |          |           |             |             |     |        | Item List         |                 | V         | V    |
|            |                |             |              |      |            |             |             |          |           |             |             |     |        | LMIS Form 2       |                 | 1         | V    |
|            |                |             |              |      |            |             |             |          |           |             |             |     |        | LMIS Form 3       |                 | V         | V    |
|            |                |             |              |      |            |             |             |          |           |             |             |     |        | LMIS Form 7B      |                 | V         | V    |
|            |                |             |              |      |            |             |             |          |           |             |             |     |        | Local Purchase    |                 | V         | V    |
|            |                |             |              |      |            |             |             |          |           |             |             |     |        | Receive from Ware | ehouse          | V         | V    |
|            |                |             |              |      |            |             |             |          |           |             |             |     |        | SDP List          |                 | V         | V    |
|            |                |             |              |      |            |             |             |          |           |             |             |     |        | Software Options  |                 | V         | V    |
|            |                |             |              |      |            |             |             |          |           |             |             |     |        | Supplier List     |                 | V         | V    |
|            |                |             |              |      |            |             |             |          |           |             |             |     |        | Supply Plan       |                 | 1         | V    |
|            |                |             |              |      |            |             |             |          |           |             |             |     |        |                   |                 |           |      |
|            |                |             |              |      |            |             |             |          |           |             |             |     |        |                   |                 |           |      |
| H4 44 4    | Record 1 of 2  | × ₩ ₩ + -   | - • v x (    |      |            |             |             |          |           |             |             | •   | 144    | H +H + Record 1   | of 17 + ++ ++ - | • • • × • | •    |
|            |                |             |              |      |            |             |             |          |           |             |             |     |        |                   |                 |           |      |

This form is used to edit, create, delete, print list of employees. The form is grouped into 4 (four) blocks –

- **A.** List of Employees: Shows a list of current employees in database. A label shows the total number.
- **B.** Entry Fields: To describe an employee, 5 (five) fields are required.
  - Employee ID Auto generated ID for each employee.

- Name Name of the employee.
- Designation Designation of the employee.
- User ID Three character User ID for each employee, which will be used during logging into the software.
- Password Password of the employee which he will use during logging into the software.
- Mobile No: Employee Mobile number.
- Email- Employee email address.

All of the fields are compulsory.

- **C.** Forms Tab: List of form names. In each form, the user will be given permission to View or Edit the data.
- **D.** Command Buttons: A number of buttons to manipulate the employees.

#### View information about a specific employee

- Select the employee you want to view from the tree-like list in Block-A. Using the Order by Combo box - Employees can be sorted in 2 (two) ways – by Employee ID or by Employee Name.
- After an employee name is selected all the fields are shown in Block-B.

#### Enter a new Employee

Press button from the command buttons block. The form will look like the following screen:

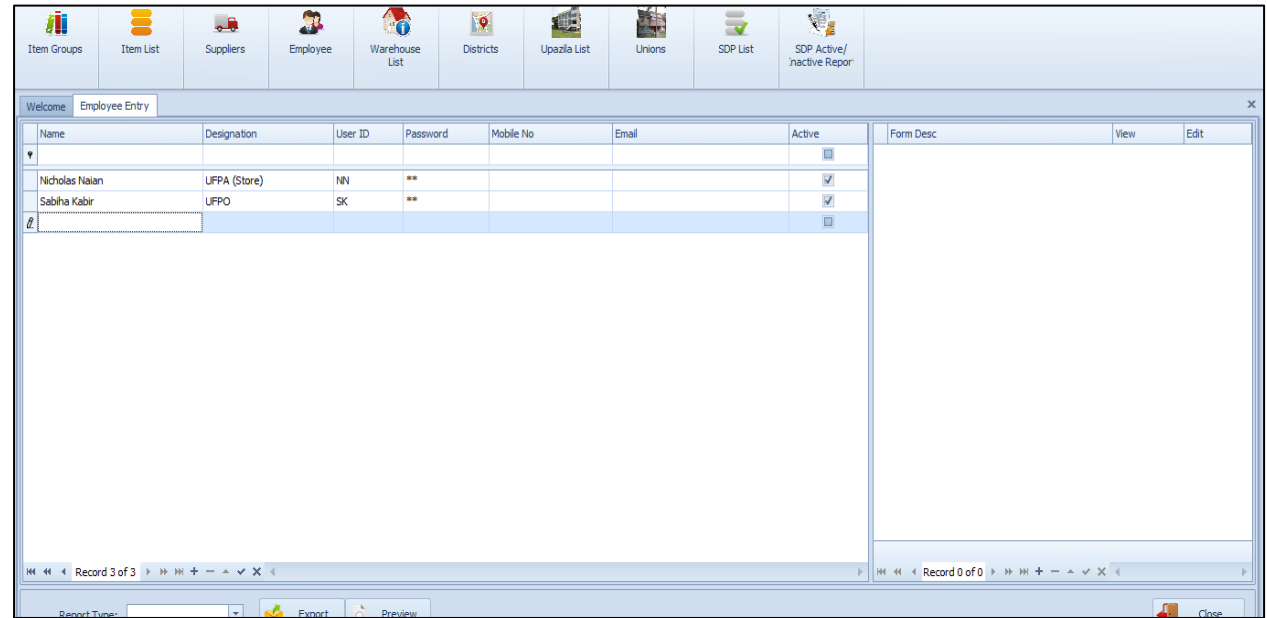

- The Employee ID will be given automatically.
- Type Employee Name.
- Select the Designation of the employee from list.
- Enter a 3 (three) digit User ID.
- Enter a Password for the employee. The Password will be shown as special (\*\*\*) for security reasons as following screen:
- Enter employee Mobile No.
- Enter employee Email Address.

| Item Groups                   | Suppliers Employe            | ee Warehouse<br>List | Districts | s Upazila List | Unions          | SDP List | SDP Active/<br>inactive Report |   |                                                                                      |      |       |
|-------------------------------|------------------------------|----------------------|-----------|----------------|-----------------|----------|--------------------------------|---|--------------------------------------------------------------------------------------|------|-------|
| Welcome Employee Entry        |                              |                      |           |                |                 |          |                                |   |                                                                                      |      | x     |
| Name                          | Designation                  | User ID Pass         | sword N   | Aobile No      | Email           |          | Active                         |   | Form Desc                                                                            | View | Edit  |
| 9                             |                              |                      |           |                |                 |          |                                | Þ | Adjustment Invoice                                                                   |      |       |
| Nicholas Naian                | UFPA (Store)                 | NN **                |           |                |                 |          | V                              |   | Backup Form                                                                          |      |       |
| Sabiha Kabir                  | UFPO                         | SK **                |           |                |                 |          |                                |   | Data Download                                                                        |      |       |
| Mazeda Parvin                 | UFPA (Accounts)              | MAP ***              | • 0       | 1682191200     | Mazeda@yahoo.co | m        |                                |   | Data Upload                                                                          |      |       |
| *                             |                              |                      |           |                |                 |          |                                |   | DDS Kits Medicine Reporting                                                          |      |       |
|                               |                              |                      |           |                |                 |          |                                | L | Employee List                                                                        |      |       |
|                               |                              |                      |           |                |                 |          |                                |   | Issue Voucher                                                                        |      |       |
|                               |                              |                      |           |                |                 |          |                                |   | Item List                                                                            |      |       |
|                               |                              |                      |           |                |                 |          |                                |   | LMIS Form 2                                                                          |      |       |
|                               |                              |                      |           |                |                 |          |                                |   | LMIS Form 3                                                                          |      |       |
|                               |                              |                      |           |                |                 |          |                                |   | LMIS Form 7B                                                                         |      |       |
|                               |                              |                      |           |                |                 |          |                                |   | Local Purchase                                                                       |      |       |
|                               |                              |                      |           |                |                 |          |                                |   | Receive from Warehouse                                                               |      |       |
|                               |                              |                      |           |                |                 |          |                                |   | SDP List                                                                             |      |       |
|                               |                              |                      |           |                |                 |          |                                | L | Software Options                                                                     |      |       |
|                               |                              |                      |           |                |                 |          |                                | L | Supplier List                                                                        |      |       |
|                               |                              |                      |           |                |                 |          |                                |   | Supply Plan                                                                          |      |       |
|                               |                              |                      |           |                |                 |          |                                | _ |                                                                                      |      |       |
| H4 44 4 Record 3 of 3 → → → H | $F = A \lor X \triangleleft$ |                      |           |                |                 |          | •                              | H | $\leftrightarrow$ Record 1 of 17 $\mapsto$ $\Rightarrow$ $\Rightarrow$ $\Rightarrow$ | × <  | Þ     |
| Report Type:                  | T Kong                       | t Rreview            |           |                |                 |          |                                |   |                                                                                      | 1    | Close |

- Press or Enter button from keyboard.
- Newly entered Employee name will be visible in the Employees list in Block-A.

| Item G | Groups      | Item List  | Suppliers     | Employee | e Wareh<br>Lis | iouse Die<br>st | stricts  | Upazila List | Unions         | SDP List | SDP Active/<br>inactive Report |   |                                    |       |      |
|--------|-------------|------------|---------------|----------|----------------|-----------------|----------|--------------|----------------|----------|--------------------------------|---|------------------------------------|-------|------|
| Welcon | me Employ   | ee Entry   |               |          |                |                 |          |              |                |          |                                |   |                                    |       | :    |
| Nam    | me          |            | Designation   |          | User ID        | Password        | Mobile N | 0            | Email          |          | Active                         | Т | Form Desc                          | View  | Edit |
| ٩      |             |            |               |          |                |                 |          |              |                |          |                                | • | Adjustment Invoice                 |       |      |
| Nich   | holas Naian |            | UFPA (Store)  |          | NN             | **              |          |              |                |          | 3                              |   | Backup Form                        |       |      |
| Sab    | biha Kabir  |            | UFPO          |          | SK             | **              |          |              |                |          | 3                              |   | Data Download                      |       |      |
| ► Maz  | zeda Parvin |            | UFPA (Account | s)       | MAP            | ***             | 0168219  | 1200         | Mazeda@yahoo.d | om       | 2                              | Г | Data Upload                        |       |      |
| *      |             |            |               |          |                |                 |          |              |                |          |                                |   | DDS Kits Medicine Reporting        |       |      |
|        |             |            |               |          |                |                 |          |              |                |          |                                | 1 | Employee List                      |       |      |
|        |             |            |               |          |                |                 |          |              |                |          |                                |   | Issue Voucher                      |       |      |
|        |             |            |               |          |                |                 |          |              |                |          |                                |   | Item List                          |       |      |
|        |             |            |               |          |                |                 |          |              |                |          |                                |   | LMIS Form 2                        |       |      |
|        |             |            |               |          |                |                 |          |              |                |          |                                |   | LMIS Form 3                        |       |      |
|        |             |            |               |          |                |                 |          |              |                |          |                                |   | LMIS Form 7B                       |       |      |
|        |             |            |               |          |                |                 |          |              |                |          |                                |   | Local Purchase                     |       |      |
|        |             |            |               |          |                |                 |          |              |                |          |                                |   | Receive from Warehouse             |       |      |
|        |             |            |               |          |                |                 |          |              |                |          |                                |   | SDP List                           |       |      |
|        |             |            |               |          |                |                 |          |              |                |          |                                |   | Software Options                   |       |      |
|        |             |            |               |          |                |                 |          |              |                |          |                                |   | Supplier List                      |       |      |
|        |             |            |               |          |                |                 |          |              |                |          |                                |   | Supply Plan                        |       |      |
| K4 44  | Record 3    | 3of3 ► ₩ ₩ | + - * < X     | 4        |                |                 |          |              |                |          |                                | ł | K ≪ < Record 1 of 17 ► >> >> + - ▲ | ✓ X < | Þ    |

- If the new User ID conflicts with an existing ID, then an error dialog will appear. Change the User ID and try saving again.
- If you want to cancel the new employee entry, press **Esc** during editing to undo.

#### Enter Permissions in Data Entry Forms

- Select the employee for which you want to provide permissions to data entry forms.
- If you do not want that the employee will access different Forms, then do not give permissions.

| Item Groups   | Item List    | Suppliers    | Employee | e Wareh<br>Lis | nouse Distr | Upazila List | Unions        | SDP List | SDP Active/<br>inactive Report |   |                                   |              |          |
|---------------|--------------|--------------|----------|----------------|-------------|--------------|---------------|----------|--------------------------------|---|-----------------------------------|--------------|----------|
| Welcome Emp   | oloyee Entry |              |          |                |             |              |               |          |                                |   |                                   |              | x        |
| Name          |              | Designation  |          | User ID        | Password    | Mobile No    | Email         |          | Active                         | Т | Form Desc                         | View         | Edit     |
| Ŷ             |              |              |          |                |             |              |               |          |                                | 1 | Adjustment Invoice                | 1            | V        |
| Nicholas Naia | in           | UFPA (Store) |          | NN             | **          |              |               |          | 8                              |   | Backup Form                       | V            | V        |
| Sabiha Kabir  |              | UFPO         |          | SK             | **          |              |               |          | <b>V</b>                       |   | Data Download                     | V            | <b>V</b> |
| Mazeda Parv   | in           | UFPA (Accoun | ts)      | MAP            | ***         | 01682191200  | Mazeda@yahoo. | com      | V                              | I | Data Upload                       | 1            |          |
| *             |              |              |          |                |             |              |               |          |                                | Г | DDS Kits Medicine Reporting       |              | V        |
|               |              |              |          |                |             |              |               |          |                                | Г | Employee List                     | <b>V</b>     | V        |
|               |              |              |          |                |             |              |               |          |                                |   | Issue Voucher                     |              | V        |
|               |              |              |          |                |             |              |               |          |                                |   | Item List                         | <b>V</b>     | V        |
|               |              |              |          |                |             |              |               |          |                                |   | LMIS Form 2                       | <b>V</b>     | V        |
|               |              |              |          |                |             |              |               |          |                                |   | LMIS Form 3                       | <b>V</b>     | V        |
|               |              |              |          |                |             |              |               |          |                                |   | LMIS Form 7B                      | <b>V</b>     | V        |
|               |              |              |          |                |             |              |               |          |                                |   | Local Purchase                    | $\checkmark$ | V        |
|               |              |              |          |                |             |              |               |          |                                |   | Receive from Warehouse            | $\checkmark$ | V        |
|               |              |              |          |                |             |              |               |          |                                |   | SDP List                          | $\checkmark$ | V        |
|               |              |              |          |                |             |              |               |          |                                |   | Software Options                  | $\checkmark$ | V        |
|               |              |              |          |                |             |              |               |          |                                |   | Supplier List                     | $\checkmark$ | V        |
|               |              |              |          |                |             |              |               |          |                                |   | Supply Plan                       | $\checkmark$ | V        |
| 144 44 4 Reco | rd3of3 ▶ ₩ ₩ | + - + v X    | 4        |                |             |              |               |          |                                |   | 4 44 4 Record 4 of 17 ▷ ≫ ₩ + - ▲ | × × I        |          |
| Derest        |              |              | - Evmont | Dro            |             |              |               |          |                                |   |                                   |              | dua      |

- If you want the employee to only see data but cannot change anything, then click under View column. A 🗹 will appear beside the form name under View column.
- If you want that the employee would do the data entry in the form, then click on View and Edit column beside the form name. A will appear beside the form name under View and Edit column.

#### **Edit an existing Employee**

- Select the employee you want to edit from the list of employees.
- Change the Employee Name, Designation, User ID, Password fields as needed.
- When done with editing, press "Save".
  - $\checkmark$  If the new User ID conflicts with an existing employee, then an error dialog will appear. "Change the User ID and try saving again".
  - ✓ If you want to cancel the current editing, press **Esc** to undo the changes.

#### **Delete an existing Employee**

- Select the employee you want to remove from list of employees.
- Press "Delete" button from your keyboard.
- A confirmation dialog will be shown.
- Press "Yes" if you really want to delete the employee.
- You will not be able to delete employees that have permissions in different forms. First remove the permissions in different forms first then remove the employee.

#### **Print Employee list**

- Press Preview button to view a printable list of Employee List.

|             |                  | Jaintiapur, Syl<br>Employee Li | het<br>ist |          |        |
|-------------|------------------|--------------------------------|------------|----------|--------|
| Employee ID | Name             | Designation                    | User ID    | Password | Active |
|             | 1 Nicholas Naian | UFPA (Store)                   | NN         | **       | -      |
| 1           | 2 Shabiha Kabir  | UFPO                           | SK         | **       |        |
|             | 3 Sakir Ahmmed   | UFPA (Accounts)                | SA         | **       | -      |
|             | 4 Monir Hossain  | Pharmacist                     | мн         | **       |        |

• Press on the printer icon. The print dialog box will appear.

#### **Close Employees Form**

- Close
- Press button to exit from the Employees form.
- You can also exit by pressing the *integrable* button at the top right of the form.
- If you have unsaved Employee data during exit, you will be informed that your changes will be lost if you exit.
- Press yes if you do want to exit without saving. Press No if you don't want to close the form at this time.

## 4.5. Warehouse List

- Run UIMSv4
- Select Parameters > Warehouse List from Parameters menu.
- The Warehouse List form is displayed.

| File              | Parameters              | Invoice        | Field | Stock    | Administrator     | Help          |              |        |          |                                |       |
|-------------------|-------------------------|----------------|-------|----------|-------------------|---------------|--------------|--------|----------|--------------------------------|-------|
| em Groups         | Item List               | Supplier       | s     | Employee | Warehouse<br>List | Districts     | Upazila List | Unions | SDP List | SDP Active/<br>inactive Report |       |
| elcome   Item Lis | t Warehous              | e List         |       |          |                   |               |              |        |          |                                |       |
|                   |                         |                |       |          |                   |               |              |        |          |                                |       |
| ag a column nei   | soer nere to gr         | oup by that co | aumn  |          | 1.00              | 1             |              |        |          |                                |       |
| Facility Code     | Facilit                 | Ŷ              |       |          | Phone N           | D.            |              |        |          |                                |       |
|                   |                         |                |       |          |                   |               |              |        |          |                                |       |
| C001              | Dhaka                   | CWH            |       |          | 02-9881           | 001           |              |        |          |                                |       |
| D002              | Bhola                   | RWH            |       |          | 0491-62           | 954; Mobile:  |              |        |          |                                |       |
| D003              | Faridp                  | ur RWH         |       |          | 0631-64           | 414           |              |        |          |                                |       |
| D004              | Jamal                   | pur RWH        |       |          | 0981-63           | 107           |              |        |          |                                |       |
| D005              | Myme                    | nsingh RWH     |       |          | 091-667           | 30            |              |        |          |                                |       |
| D006              | Patua                   | khali RWH      |       |          | 0441-62           | 134 Mobile: 0 |              |        |          |                                |       |
| D008              | Tanga                   | iil RWH        |       |          | 0921-64           | 316           |              |        |          |                                |       |
| D009              | Dinajp                  | our RWH        |       |          | 0531-65           | 965           |              |        |          |                                |       |
| D010              | Pabna                   | RWH            |       |          | 0731-66           | 305           |              |        |          |                                |       |
| D011              | Rajshi                  | ahi RWH        |       |          | 0721-77           | 2196          |              |        |          |                                |       |
| D012              | Rangp                   | our RWH        |       |          | 0521-64           | 911           |              |        |          |                                |       |
| D013              | Banda                   | rbon RWH       |       |          | 0361-62           | 451           |              |        |          |                                |       |
| D014              | Comilla                 | a RWH          |       |          | 081-652           | 03            |              |        |          |                                |       |
| D015              | Noakh                   | ali RWH        |       |          | 0321-61           | 474           |              |        |          |                                |       |
| D016              | Ranga                   | amati RWH      |       |          | 0351-63           | 249           |              |        |          |                                |       |
| Total Col         | unt=21  <br>d 1 of 21 → | ю ні ∢         |       |          |                   |               |              |        |          |                                | 1     |
|                   |                         |                |       |          |                   |               |              |        |          |                                |       |
| Report Ty         | pe:                     |                | -     | Export   | C Preview         |               |              |        |          |                                | Close |
|                   |                         |                |       |          |                   |               |              |        |          |                                |       |

- ✓ This form is used to edit, create, delete, and print Facility List.
- ✓ The form are grouped into 5 (five) columns *Fields*: Facility Code, Facility, District, Phone No and Receiving Facility.
- ✓ The Warehouse List data need to download from web, user could not add data here.

#### Print Warehouse List

Press Preview button to view a printable list of Warehouse.

|               | Upazila Family Planning Office<br>Jaintiapur, Sylhet<br>Warehouse List | •                    |
|---------------|------------------------------------------------------------------------|----------------------|
| Facility Code | Facility                                                               | Phone No.            |
| C001          | Dhaka CWH                                                              | 02-9881001           |
| D002          | Bhola RWH                                                              | 0491-62954; Mobile:  |
| D003          | Faridpur RWH                                                           | 0631-64414           |
| D004          | Jamalpur RWH                                                           | 0981-63107           |
| D005          | Mymensingh RWH                                                         | 091-66730            |
| D006          | Patuakhali RWH                                                         | 0441-62134 Mobile: 0 |
| D008          | Tangail RWH                                                            | 0921-64316           |
| D009          | Dinajpur RWH                                                           | 0531-65965           |
| D010          | Pabna RWH                                                              | 0731-66305           |

## 4.6. District

- Run UIMSv4
- Select **Parameters > District** from **Parameters** menu.
- The **District** form is displayed.

| File Parameters     | s Invoice Field Stock                               | Administrator Help |                   |          |                                |     |
|---------------------|-----------------------------------------------------|--------------------|-------------------|----------|--------------------------------|-----|
| m Groups Item List  | Suppliers Employee                                  | Warehouse<br>List  | Upazla List Union | SDP List | SDP Active/<br>inactive Report |     |
| come District Entry | · · · · · · · · · · · · · · · · · · ·               |                    |                   |          |                                |     |
| District Code       | District Name                                       | Division           | Geo Code          |          |                                |     |
|                     | 1 Dhaka                                             | Dhaka              | 3026              |          |                                |     |
|                     | 2 Gazipur<br>3 Manikganj                            | Dhaka<br>Dhaka     | 3033<br>3056      |          |                                |     |
|                     | 4 Munshiganj                                        | Dhaka              | 3059              |          |                                |     |
|                     | 6 Narsingdi                                         | Dhaka              | 3068              |          |                                |     |
|                     | 7 Barisal<br>8 Jhalokati                            | Barisal<br>Barisal | 1006              |          |                                |     |
|                     | 9 Bhola<br>10 Faridpur                              | Barisal<br>Dhaka   | 1009              |          |                                |     |
|                     | 11 Gopalganj<br>12 Madarinur                        | Dhaka              | 3035              |          |                                |     |
|                     | 13 Rajbari                                          | Dhaka              | 3082              |          |                                |     |
|                     | 14 Jamaipur<br>15 Sherpur                           | Dhaka              | 3039              |          |                                |     |
|                     | 16 Mymensingh<br>17 Kishoregonj                     | Dhaka<br>Dhaka     | 3061<br>3048      |          |                                |     |
| Total Cou           | unt=64  <br>> >> >> >> >> >> >> >> >> >> >> >> >> > |                    |                   |          |                                |     |
| port Type:          | 💌 🛃 Export                                          | Preview            |                   |          |                                | Cio |

- ✓ This form is used to edit, create, delete, and print District List.
- ✓ The form are grouped into 4 (four) columns *Fields*: District Code, District Name, Division, Geo Code.
- ✓ The District data need to download from web, user could not add data here.

#### Print District List

Press
 Preview
 button to view a printable list of District.

## 4.7. Upazila List

- Run UIMSv4.
- Select **Parameters > Upazila List** from **Parameters** menu.
- The **Upazila List** form is displayed.

|                | -               |                     | 3        |                |           |                   | -              | 1                             |  |
|----------------|-----------------|---------------------|----------|----------------|-----------|-------------------|----------------|-------------------------------|--|
| Groups         | Item List       | Suppliers           | Employee | Warehouse Dist | ricts Upa | izila List Unions | SDP List       | SDP Active/<br>inactive Repor |  |
| ome Upazila    | a List          |                     |          |                |           |                   |                |                               |  |
| ag a column he | eader here to g | roup by that column |          |                |           |                   |                |                               |  |
| Facility Code  | Facíli          | ty                  |          | Geo Code       | District  | Warehouse Code    | Warehouse Name | Phone No.                     |  |
|                |                 |                     |          |                |           |                   |                |                               |  |
| T001           | Dhan            | nrai, Dhaka         |          | 302614         | Dhaka     | C001              | Dhaka CWH      |                               |  |
| T002           | Doha            | ir, Dhaka           |          | 302618         | Dhaka     | C001              | Dhaka CWH      |                               |  |
| T003           | Kera            | niganj, Dhaka       |          | 302638         | Dhaka     | C001              | Dhaka CWH      | 02-7766333                    |  |
| T004           | Mirpu           | ır, Dhaka           |          | 302648         | Dhaka     | C001              | Dhaka CWH      | 028035630                     |  |
| T005           | Nawa            | abganj, Dhaka       |          | 302662         | Dhaka     | C001              | Dhaka CWH      | 02-7765066                    |  |
| T006           | Sava            | r, Dhaka            |          | 302672         | Dhaka     | C001              | Dhaka CWH      | 02-7745532                    |  |
| T007           | Tejga           | aon, Dhaka          |          | 302690         | Dhaka     | C001              | Dhaka CWH      | 02-8878371                    |  |
| T008           | Gaziç           | our Sadar, Gazipur  |          | 303330         | Gazipur   | C001              | Dhaka CWH      | 02-9205636                    |  |
| T009           | Kalial          | kair, Gazipur       |          | 303332         | Gazipur   | C001              | Dhaka CWH      | 0682252108                    |  |
| TO 10          | Kalig           | anj, Gazipur        |          | 303334         | Gazipur   | C001              | Dhaka CWH      |                               |  |
| T011           | Кара            | sia, Gazipur        |          | 303336         | Gazipur   | C001              | Dhaka CWH      | 0682452025                    |  |
| T012           | Sree            | pur, Gazipur        |          | 303386         | Gazipur   | C001              | Dhaka CWH      | 06825-52718                   |  |
| T013           | Tong            | i, Dhaka            |          | 302693         | Gazipur   | C001              | Dhaka CWH      | 02-9815668                    |  |
| T014           | Dauk            | atpur, Manikganj    |          | 305610         | Manikganj | C001              | Dhaka CWH      | 02-7715213                    |  |
| T015           | Ghior           | , Manikganj         |          | 305622         | Manikganj | C001              | Dhaka CWH      | 027727102                     |  |
| Total Cor      | unt-498         |                     |          |                | dee a c   |                   | -1 1           | Leavenner                     |  |
| 44 4 Reco      | ord 1 of 488    | 6 66 66 G           |          |                |           |                   |                |                               |  |
| Reco           |                 |                     |          |                |           |                   |                |                               |  |

- ✓ This form is used to edit, create, delete, and print Facility List.
- ✓ The form are grouped into 7 (seven) columns fields: Facility Code, Facility, Geo Code, District, Supply From, Phone No, Receiving Facility.
- ✓ The Upazila List data need to download from web, user could not add data here.

#### Print Upazila List:

Press
 Preview
 button to view a printable list of Upazila List.

| Facility<br>ii, Dhaka<br>Janij, Dhaka<br>Dhaka<br>ganij, Dhaka<br>Dhaka | Geo Code<br>302614<br>302618<br>302638<br>302648<br>302662<br>302662<br>302662                                             | District<br>Dhaka<br>Dhaka<br>Dhaka<br>Dhaka<br>Dhaka                                                                                                    | Warehouse Code<br>C001<br>C001<br>C001<br>C001<br>C001<br>C001                                                                                                    | Warehouse Name<br>Dhaka CWH<br>Dhaka CWH<br>Dhaka CWH<br>Dhaka CWH<br>Dhaka CWH                                                                                                    | Phone No.<br>02-7766333<br>028035630<br>02-7765066                                                                                                    |
|-------------------------------------------------------------------------|----------------------------------------------------------------------------------------------------|----------------------------------------------------------------------------------------------------|----------------------------------------------------------------------------------------------------|----------------------------------------------------------------------------------------------------|----------------------------------------------------------------------------------------------------|
| i, Dhaka<br>Dhaka<br>Janj, Dhaka<br>Dhaka<br>ganj, Dhaka<br>Dhaka       | 302614<br>302618<br>302638<br>302648<br>302662<br>302662<br>302662                                                         | Dhaka<br>Dhaka<br>Dhaka<br>Dhaka<br>Dhaka                                                                                                    | C001<br>C001<br>C001<br>C001<br>C001<br>C001                                                                                                    | Dhaka CWH<br>Dhaka CWH<br>Dhaka CWH<br>Dhaka CWH<br>Dhaka CWH                                                                                                    | 02-7766333<br>028035630<br>02-7765066                                                                                                    |
| Dhaka<br>anij, Dhaka<br>Dhaka<br>ganj, Dhaka<br>Dhaka                   | 302618<br>302638<br>302648<br>302662<br>302662<br>302672                                                                   | Dhaka<br>Dhaka<br>Dhaka<br>Dhaka                                                                                                    | C001<br>C001<br>C001<br>C001                                                                                                    | Dhaka CWH<br>Dhaka CWH<br>Dhaka CWH<br>Dhaka CWH                                                                                                    | 02-7766333<br>028035630<br>02-7765066                                                                                                    |
| janj, Dhaka<br>Dhaka<br>ganj, Dhaka<br>Dhaka                            | 302638<br>302648<br>302662<br>302662<br>302672                                                                             | Dhaka<br>Dhaka<br>Dhaka                                                                                                    | C001<br>C001<br>C001                                                                                                    | Dhaka CWH<br>Dhaka CWH<br>Dhaka CWH                                                                                                    | 02-7766333<br>028035630<br>02-7765066                                                                                                    |
| Dhaka<br>ganj, Dhaka<br>Dhaka                                           | 302648<br>302662<br>302672                                                                                                 | Dhaka<br>Dhaka                                                                                                    | C001<br>C001                                                                                                    | Dhaka CWH<br>Dhaka CWH                                                                                                    | 028035630                                                                                                    |
| ganj, Dhaka<br>Dhaka                                                    | 302662<br>302672                                                                                                    | Dhaka                                                                                                    | C001                                                                                                    | Dhaka CWH                                                                                                    | 02-7765066                                                                                                    |
| Dhaka                                                                   | 302672                                                                                                    | Dhales                                                                                                    |                                                                                                    |                                                                                                    |                                                                                                    |
| pl - l                                                                  |                                                                                                    | DildKd                                                                                                    | C001                                                                                                    | Dhaka CWH                                                                                                    | 02-7745532                                                                                                    |
| п, шпака                                                                | 302690                                                                                                    | Dhaka                                                                                                    | C001                                                                                                    | Dhaka CWH                                                                                                    | 02-8878371                                                                                                    |
| r Sadar, Gazipur                                                        | 303330                                                                                                    | Gazipur                                                                                                    | C001                                                                                                    | Dhaka CWH                                                                                                    | 02-9205636                                                                                                    |
| ir, Gazipur                                                             | 303332                                                                                                    | Gazipur                                                                                                    | C001                                                                                                    | Dhaka CWH                                                                                                    | 0682252108                                                                                                    |
| ij, Gazipur                                                             | 303334                                                                                                    | Gazipur                                                                                                    | C001                                                                                                    | Dhaka CWH                                                                                                    |                                                                                                    |
| a, Gazipur                                                              | 303336                                                                                                    | Gazipur                                                                                                    | C001                                                                                                    | Dhaka CWH                                                                                                    | 0682452025                                                                                                    |
| r, Gazipur                                                              | 303386                                                                                                    | Gazipur                                                                                                    | C001                                                                                                    | Dhaka CWH                                                                                                    | 06825-52718                                                                                                    |
| Dhaka                                                                   | 302693                                                                                                    | Gazipur                                                                                                    | C001                                                                                                    | Dhaka CWH                                                                                                    | 02-9815668                                                                                                    |
| our, Manikganj                                                          | 305610                                                                                                    | Manikganj                                                                                                    | Gazipur                                                                                                    | Dhaka CWH                                                                                                    | 02-7715213                                                                                                    |
| Manikganj                                                               | 305622                                                                                                    | Manikganj                                                                                                    | C001                                                                                                    | Dhaka CWH                                                                                                    | 027727102                                                                                                    |
| npur, Manikganj                                                         | 305628                                                                                                    | Manikganj                                                                                                    | C001                                                                                                    | Dhaka CWH                                                                                                    | 02-7728034                                                                                                    |
|                                                                         | ij, Gazipur<br>a, Gazipur<br>r, Gazipur<br>Dhaka<br>Dur, Manikganj<br>Manikganj<br>npur, Manikganj<br>ang Sadar, Manikganj | ij, Gazipur         303334           a, Gazipur         303336           r, Gazipur         303386           Ohaka         302693           brur, Manikganj         305610           Hanikganj         305622           opur, Manikganj         305622           opur, Manikganj         305642 | jj, Gazipur         303334         Gazipur           a, Gazipur         303336         Gazipur           r, Gazipur         303386         Gazipur           Dhaka         302693         Gazipur           Dhaka         302693         Gazipur           Jungarij         305610         Manikgarij           Manikgarij         305622         Manikgarij           agi Sadar, Manikgarij         305628         Manikgarij | jj, Gazipur         303334         Gazipur         C001           a, Gazipur         303336         Gazipur         C001           r, Gazipur         30336         Gazipur         C001           Dhaka         302693         Gazipur         C001           pur, Manikgarj         305610         Manikgarj         Gazipur           Manikgarj         305622         Manikgarj         C001           pur, Manikgarj         305628         Manikgarj         C001           anj Sadar, Manikgarj         305646         Manikgarj         C001 | ji, Gazipur     S03334     Gazipur     C001     Dhaka CWH       a, Gazipur     S03336     Gazipur     C001     Dhaka CWH       r, Gazipur     S03386     Gazipur     C001     Dhaka CWH       Dhaka     S03386     Gazipur     C001     Dhaka CWH       Dhaka     S02693     Gazipur     C001     Dhaka CWH       Dur, Manikgarj     S05610     Manikgarj     C001     Dhaka CWH       Dur, Manikgarj     S05622     Manikgarj     C001     Dhaka CWH       anj Sadar, Manikgarj     S05648     Manikgarj     C001     Dhaka CWH |

## 4.8. Unions

- Run UIMSv4.
- Select **Parameters > Unions** from **Parameters** menu.
- The **Unions** form is displayed.

| Item Groups     | Item List         | Suppliers          | Employee | Warehouse | Districts | Upazila List | Unions | SDP List | SDP Active/<br>nactive Report |      |  |
|-----------------|-------------------|--------------------|----------|-----------|-----------|--------------|--------|----------|-------------------------------|------|--|
| Welcome Union   | Item List         |                    |          |           |           |              |        |          |                               |      |  |
| Drag a column h | neader here to gr | oup by that column |          |           |           |              |        |          |                               |      |  |
| Union Code      | Un                | ion Name           |          |           |           |              |        |          |                               |      |  |
| ٩               |                   |                    |          |           |           |              |        |          |                               |      |  |
| •               | 1 1.              | Birkedar           |          |           |           |              |        |          |                               |      |  |
|                 | 2 2.              | Durgapur           |          |           |           |              |        |          |                               |      |  |
|                 | 3 3.              | Jamgram            |          |           |           |              |        |          |                               |      |  |
|                 | 44.               | Kanaloo            |          |           |           |              |        |          |                               |      |  |
|                 | 5 5.              | Malancha           |          |           |           |              |        |          |                               |      |  |
|                 | 7 7.              | Muroil             |          |           |           |              |        |          |                               |      |  |
|                 | 8 8.              | Narhatta           |          |           |           |              |        |          |                               |      |  |
|                 | 9 9.              | Paikore            |          |           |           |              |        |          |                               |      |  |
|                 | stal Union -Q     |                    |          |           |           |              |        |          |                               |      |  |
| TO              | vd 1 of 9         | H I                |          |           |           |              |        |          |                               |      |  |
| Reco            |                   |                    |          | 10        |           |              |        |          |                               | <br> |  |
|                 |                   |                    |          |           |           |              |        |          |                               |      |  |

- ✓ This form is used to edit, create, delete, and print Facility List.
- ✓ The form are grouped into 2 (two) columns **Fields:** Union Code, Union Name.
- ✓ The Unions data need to download from web, user could not add data here.
- ✓ Press view button to view a printable list of Unions List.

## 4.9. SDP List

- Run UIMSv4.
- Select Parameters > SDP List from Parameters menu.
- The **SDP List** entry form is displayed.

| Item Groups Item List Sup             | pliers Employee | Warehouse<br>List | Districts | Upazila List           | Unions             | SDP List            | SDP Active/<br>Inactive Report |                            |   |
|---------------------------------------|-----------------|-------------------|-----------|------------------------|--------------------|---------------------|--------------------------------|----------------------------|---|
| Welcome SDP List                      |                 |                   |           |                        |                    |                     |                                |                            | x |
| SDP Group                             |                 |                   | 7) F      |                        |                    |                     |                                |                            |   |
| SDP Name                              | SDP Code Un     | ion               |           | SDP Group              | FWA                | -                   | SDP Code                       | F001                       |   |
| → → SDP Group: FWA                    |                 |                   |           | Name                   | NARGIS BEGUM       |                     |                                | 744                        |   |
| > SDP Group: FWV                      |                 |                   |           | Phone No<br>Birth Date | 30/11/1969         |                     | Designation                    | 26/01/1989                 |   |
| SDP Group: NGO     SDP Group: NON-SDP |                 |                   |           | National ID            | 100122456001242    |                     |                                | 6795                       |   |
| > SDP Group: SACMO                    |                 |                   |           | National ID            | 198123430981342    |                     | HKIS ID#                       | 0/03                       |   |
|                                       |                 |                   |           | Unit                   | 1/Ka               | <b>~</b>            | Union                          | 01. Basta                  |   |
|                                       |                 |                   |           | Facility               |                    | <b>*</b>            |                                | ✓ In-charge ✓ Active       |   |
|                                       |                 |                   |           | SDP Name               | 1/Ka, NARGIS BEGUM | , FWA, 01. Basta (I | In-Charge)                     |                            |   |
|                                       |                 |                   |           |                        |                    | 1                   | / Edit                         |                            |   |
|                                       |                 |                   |           |                        |                    |                     |                                |                            |   |
|                                       |                 |                   |           |                        |                    |                     |                                |                            |   |
| 144 44 4 Decord 1 of 185 b bb bb 4    |                 |                   |           | ew 🚺 Sa                | ave 🎽 Undo         | X Delete            | 👌 Preview 📕                    | Print 🛬 SDP Serial 🖣 Close |   |

- ✓ The SDP List contains the names of different field workers to whom commodities are issued.
- ✓ Names from this list are picked during invoice preparation.

#### 3 Æ -----5 *i*İi . 9 Employee Districts SDP List SDP Active/ Inactive Report Warehouse List DP Group FWA B Name NARGIS BEGUM SDP Group: FWA Phone No 01727150891 SDP Group: FWV Birth Date 30/11/1969 Joining Date 26/01/198 SDP Group: NGO SDP Group: NON-SDF nal ID 198123456981342 HRTS TD# 6785 SDP Group: ACMO Unit 1/Ka 01. Bast 1/Ka, NARGIS BEGUM, FWA, 01. B С

#### **General Description of SDP List Form**

This form is used to edit, create, delete, print list of SDPs. Controls in the form are grouped into 3 (three) blocks – **A**, **B** & **C** 

**A.** List of SDPs: Shows a list of current SDPs in database. A label shows the <u>Total number of SDPs</u> and <u>Non-SDPs</u>.

**B.** Entry Fields: To describe a SDP, three fields are required:

- SDP Group Facilities are classified into different groups.
- SDP Code A unique sequence to represent the SDP under the group. It is generated automatically
- Name Actual name for the SDP.
- Phone No: SDP Phone number (11 digit)
- Designation: Designation of SDP
- Birth Date: SDP's date of birth
- Joining Date: SDP's joining date
- National ID#: National ID number of SDP
- HRIS ID #: HRIS ID number of SDP
- Unit: Unit of SDP
- Union: Union of SDP
- Facility: Facility of SDP for(FWV and NGO)
- In-charge: selected in-charge of SDP.
- Active: Is Active SDP's

SDP Name: Name of SDP with unit, Designation, Union and if in-charge. It is generated automatically **C.** Command buttons: A number of buttons to manipulate the facilities.

#### Enter a new SDP

Press button from the command buttons block. The form will look like the following figure.

| Surc.                                |           |               |                   |           |              |           |          |                                |             |               |  |
|--------------------------------------|-----------|---------------|-------------------|-----------|--------------|-----------|----------|--------------------------------|-------------|---------------|--|
| Item Groups Item List                | Suppliers | Employee      | Warehouse<br>List | Districts | Upazila List | Unions    | SDP List | SDP Active/<br>Inactive Report |             |               |  |
| Velcome SDP List                     |           |               |                   |           |              |           |          |                                |             |               |  |
|                                      |           |               |                   |           |              |           |          |                                |             |               |  |
| SDP Group 🔺                          |           |               |                   |           |              |           |          |                                |             |               |  |
| SDP Name                             | S         | DP Code Union |                   |           | SDP Group    |           | -        | SDP Code                       |             |               |  |
|                                      |           |               |                   | _         | Name         |           |          |                                |             |               |  |
| > SDP Group: FWA<br>> SDP Group: FWV |           |               |                   |           | Phone No     |           |          | Designation                    |             |               |  |
| > SDP Group: NGO                     |           |               |                   |           | Birth Date   |           | •        | Joining Date                   |             | •             |  |
| > SDP Group: NON-SDP                 |           |               |                   |           | National ID  |           |          | HRIS ID#                       |             |               |  |
| > SDP Group: SACMO                   |           |               |                   |           | Unit         |           | <b>.</b> | Union                          |             | Ŧ             |  |
|                                      |           |               |                   |           | Facêty       |           | Ţ        |                                | In-charge   | Active        |  |
|                                      |           |               |                   |           |              |           |          |                                | E Indiaige  | Active        |  |
|                                      |           |               |                   |           | SDP Name     |           |          |                                |             |               |  |
|                                      |           |               |                   |           |              |           |          | Edit                           |             |               |  |
|                                      |           |               |                   |           |              |           |          |                                |             |               |  |
|                                      |           |               |                   |           |              |           |          |                                |             |               |  |
|                                      |           |               |                   |           |              |           |          |                                |             |               |  |
|                                      |           |               |                   |           |              |           |          |                                |             |               |  |
|                                      |           |               |                   |           | New 🕞 Sav    | ve 🧭 Undo | X Delete | 👌 Preview 🚔                    | Print SDP S | erial 🚛 Close |  |

- Select a SDP Group from the combo.
- The SDP Code will be taken automatically.
- Enter the Name of the SDP and Union (only for FWA and FWV group).
- Enter the Birth date and Joining date, National Id, HRIS ID #, Unit, Unit, facility of this SDP

| Item Groups                                                                                                    | Suppliers I | Employee   | Warehouse<br>List | Districts | Upazila List                                                                              | Unions                                                                                            | SDP List              | SDP Active/<br>Inactive Report                              |                                                                            |  |
|----------------------------------------------------------------------------------------------------|-------------|------------|-------------------|-----------|-------------------------------------------------------------------------------------------|---------------------------------------------------------------------------------------------------|-----------------------|-------------------------------------------------------------|----------------------------------------------------------------------------|--|
| SDP Group                                                                                                    |             |            |                   |           |                                                                                           |                                                                                                   |                       |                                                             |                                                                            |  |
| SDP Name           v           > SDP Group: FWA           > SDP Group: NOI           > SDP Group: NOI           > SDP Group: NOI           > SDP Group: SACHO | SDP C       | Code Union |                   |           | SDP Group<br>Name<br>Phone No<br>Birth Date<br>National ID<br>Unit<br>Facilty<br>SDP Name | FWA<br>NARGIS BEGUM<br>01727150891<br>30/11/1969<br>198123456981342<br>1/Ka<br>1/Ka, NARGIS BEGUM | •<br>•<br>•<br>•<br>• | SDP Code Designation Joining Date HRI5 ID# Union In-Charge) | F001<br>FWA<br>26/01/1989 ↓<br>6785<br>01. Basta ↓<br>✓ In-charge ✓ Active |  |
|                                                                                                    |             |            |                   | +         | New 🕞 Sa                                                                                  | ave 🏼 😽 Undo                                                                                      | Delete                | Edit                                                        | Print SDP Serial 🐗 Close                                                   |  |

- Press Save button
- Your new SDP name will be visible in the SDP list in block **A**.

| Item Groups | Item List Supp                 | liers Empl   | byee Warehouse<br>List | Dis | stricts | Upazila List | Unions             | SDP List            | SDP Active/<br>Inactive Report |                            |   |
|-------------|--------------------------------|--------------|------------------------|-----|---------|--------------|--------------------|---------------------|--------------------------------|----------------------------|---|
| Welcome SD  | IP List                        |              |                        |     |         |              |                    |                     |                                |                            | x |
|             |                                |              |                        | 1   |         |              |                    |                     |                                |                            |   |
|             |                                |              |                        | _   |         |              |                    |                     |                                |                            |   |
| SDP Group   | •                              |              |                        |     |         |              |                    |                     |                                |                            |   |
| SDP Name    |                                | SDP Code     | Union                  | -11 |         | SDP Group    | FWΔ                |                     | SDP Code                       | E001                       |   |
| 9           |                                |              |                        |     | -       | or droup     |                    |                     | J DD COUC                      |                            |   |
|             | Group: EWA                     |              |                        |     |         | Name         | NARGIS BEGUM       |                     |                                |                            |   |
| 1/Ka        | NARGIS REGIM EWA 01 Rad        | ta (T _ E001 | 01 Rasta               |     |         | Phone No     | 01727150891        |                     | Designation                    | FWA                        |   |
| 2/Ka        | . Aniu Rani Sut. , FWA, Basta  | F002         | 01. Basta              |     |         | Birth Date   | 30/11/1969         | <b>.</b>            | Joining Date                   | 26/01/1989 👻               |   |
| 2/Kh        | a, Ismo Tara Akhter, FWA, Bsta | F003         | 01. Basta              |     |         |              |                    |                     | 1                              |                            |   |
| 3/ Ka       | , Sabina Khanom, FWA, Basta    | F004         | 01. Basta              |     | N       | ational ID   | 198123456981342    |                     | HRIS ID#                       | 6/85                       |   |
| 3/ Kh       | a, Shahazadi Parveen, FWA, Ba  | sta F005     | 01. Basta              |     |         | Unit         | 1/Ka               |                     | Union                          | 01. Basta 👻                |   |
| 1/ Ka       | , Lutfun Nahar, FWA, Hazratpu  | r(Ac F104    | 02. Hazratpur          |     |         | Facility     |                    |                     |                                | Z In charges               |   |
| 1/ Ka       | , Momotaz Begum, FWA, Hazra    | tpur F006    | 02. Hazratpur          |     |         | racincy      |                    |                     |                                | W Incharge W Acuve         |   |
| 1/ Ka       | , Momotaz Begum, FWA, Hazra    | tpur F007    | 02. Hazratpur          |     | 1       | 5DP Name     | 1/Ka, NARGIS BEGUM | , FWA, 01. Basta (I | In-Charge)                     |                            |   |
| 1/ Kh       | a, Lutfun Nahar, FWA, Hazratp  | ur F008      | 02. Hazratpur          |     |         |              |                    |                     | A                              |                            |   |
| 2/ ka       | , Jesmine, FWA, Hazratpur      | F009         | 02. Hazratpur          |     |         |              |                    | 2                   | Edit                           |                            |   |
| 2/Ka,       | Dilruba Sultana, FWA (Add), H  | azra F130    | 02. Hazratpur          |     |         |              |                    |                     |                                |                            |   |
| 3/ Ka       | , Kamrun Nahar, FWA, Hazratp   | ur F010      | 02. Hazratpur          |     |         |              |                    |                     |                                |                            |   |
| 3/ Kh       | a, Dilruba Sultana,FWA, Hazrat | pur F011     | 02. Hazratpur          |     |         |              |                    |                     |                                |                            |   |
| 1/ Ka       | , Iva Akhter, FWA, Kalatia     | F013         | 03. Kalatia            |     |         |              |                    |                     |                                |                            |   |
| 1/ kh       | a, Helena Akhter, FWA(in-charg | e), F120     | 03. Kalatia            |     |         |              |                    |                     |                                |                            |   |
| 1/ Kh       | a, Rehena Begum, FWA, Kalatia  | F012         | 03. Kalatia            |     |         |              |                    |                     |                                |                            |   |
| 2/ ka       | Helena Akhter, FWA, Kalatia    | F015         | 03. Kalatia            | •   | 🔶 Nev   | i 🗘 s        | ave 🏼 😽 Undo       | X Delete            | 👌 Preview 🚔                    | Print 💲 SDP Serial 🚛 Close |   |

- If the new SDP name conflicts with an existing SDP, then an error dialog will appear. Change the SDP name and try saving again.
- If you want to cancel the new district entry, press **Esc** during editing to undo.

#### Edit an existing SDP

• Select the SDP you want to edit from the list of SDPs then click on 'Edit' button. After clicking see the following screen.

| 2           | =            | -         | <b></b>  |                     | 1         |              |                                                                                                    | -                    | 1                              |                          |  |
|-------------|--------------|-----------|----------|---------------------|-----------|--------------|----------------------------------------------------------------------------------------------------|----------------------|--------------------------------|--------------------------|--|
| 4           | =            | 0 0       | <u></u>  |                     |           |              | and the second second se |                      | 8 <u>1</u>                     |                          |  |
| Item Groups | Item List    | Suppliers | Employe  | e Warehouse<br>List | Districts | Upazila List | Unions                                                                                                    | SDP List             | SDP Active/<br>Inactive Report |                          |  |
|             |              |           |          |                     |           |              |                                                                                                    |                      |                                |                          |  |
| Welcome SDP | List         |           |          |                     |           |              |                                                                                                    |                      |                                |                          |  |
| Ξ           |              |           |          |                     |           |              |                                                                                                    |                      |                                |                          |  |
|             |              |           |          |                     |           |              |                                                                                                    |                      |                                |                          |  |
| SDP Group   | •            |           |          |                     |           |              |                                                                                                    |                      |                                |                          |  |
| SDP Name    |              |           | SDP Code | Union               |           | SDP Group    | FWA                                                                                                    | •                    | SDP Code                       | F001                     |  |
| 9           |              |           |          |                     |           | Name         | NARGIS BEGUM                                                                                                    |                      |                                |                          |  |
| → > SDP Gi  | oup: FWA     |           |          |                     |           | Phone No     | 01727150891                                                                                                    |                      | Designation                    | FWA                      |  |
| > SDP Gi    | roup: FWV    |           |          |                     |           | Birth Date   | 30/11/1969                                                                                                    | -                    | Joining Date                   | 26/01/1989               |  |
| > SDP G     | oup: NON-SDP |           |          |                     |           |              |                                                                                                    |                      |                                | and                      |  |
| > SDP G     | oup: SACMO   |           |          |                     |           | National ID  | 198123456981342                                                                                                    |                      | HRIS ID#                       | 6/85                     |  |
|             |              |           |          |                     |           | Unit         | 1/Ka                                                                                                    | -                    | Unior                          | 01. Basta 🔻              |  |
|             |              |           |          |                     |           | Facility     |                                                                                                    | ~                    |                                | ☑ In-charge ☑ Active     |  |
|             |              |           |          |                     |           | SDP Name     | 1/Ka, NARGIS BEGU                                                                                                    | 4. FWA. 01. Basta (1 | In-Charge)                     |                          |  |
|             |              |           |          |                     |           |              |                                                                                                    | .,,                  |                                |                          |  |
|             |              |           |          |                     |           |              |                                                                                                    |                      | Edit                           |                          |  |
|             |              |           |          |                     |           |              |                                                                                                    |                      |                                |                          |  |
|             |              |           |          |                     |           |              |                                                                                                    |                      |                                |                          |  |
|             |              |           |          |                     |           |              |                                                                                                    |                      |                                |                          |  |
|             |              |           |          |                     |           |              |                                                                                                    |                      |                                |                          |  |
|             |              |           |          |                     |           |              |                                                                                                    |                      |                                |                          |  |
|             |              |           |          |                     |           | New 🗅 s      | ave 🗶 Undo                                                                                                    | X Delete             | Preview                        | Print SDP Serial I Close |  |

- Change the SDP Name, phone no, designation, birth date, joining date, national id#, HRIS Id #, Unit, Union and facility fields as needed.
- When done with editing, press "Save".
- If the new SDP name conflicts with an existing SDP, then an error dialog will appear "Change the SDP name and try saving again".
- If you want to cancel the current editing, press **Esc** to undo the changes.

#### SDP Serial Change for existing active SDP

• Press on "**SDP Serial**" button for changing SDP serial. After pressing will be seen the following screen.

|                                                         | <b>4</b> 30 | or cisc sorting     |                                                                | ~        |          |
|---------------------------------------------------------|-------------|---------------------|----------------------------------------------------------------|----------|----------|
| Item Groups Item List Suppliers Employ                  | e           |                     | SDP Group FWA *                                                |          |          |
| Welcome LMIS Form 7B Supply Plan Items Serial Form Item | e SD        | P Code              | SDP Name                                                       | Active 🕆 | ×        |
|                                                         | • v         | Union Name          | 01. Basta                                                      |          |          |
|                                                         |             | F001                | 1/Ka, NARGIS BEGUM, FWA, 01. Basta (In-Charge)                 | 7        |          |
| SDP Group                                               |             | F002                | 2/Ka, ANJU RANI SUT, FWA, 01. Basta                            | <b>V</b> |          |
|                                                         |             | F003                | 2/ Kha, Ismo Tara Akhter, FWA, Bsta                            | <b>V</b> |          |
| SDP Name SDP Code                                       |             | F004                | 3/Ka, Sabina Khanom, FWA, Basta                                | <b>V</b> |          |
| 9                                                       |             | F005                | 3/ Kha, Shahazadi Parveen, FWA, Basta                          | <b>V</b> |          |
| SDP Group: FWA                                          | ~           | Union Name          | 02. Hazratpur                                                  |          |          |
| > SDP Group: FWV                                        |             | F104                | 1/Ka, Lutfun Nahar, FWA, Hazratpur(Acting)                     | 7        |          |
| > SDP Group: NGO                                        |             | F006                | 1/Ka, Momotaz Begum, FWA, Hazratpur                            | 7        | <b></b>  |
| > SDP Group: NON-SDP                                    |             | F008                | 1/Kha, Lutfun Nahar, FWA, Hazratpur                            | <b>V</b> |          |
| > SDP Group: SACMO                                      |             | F130                | 2/Ka, Dilruba Sultana, FWA (Add), Hazratpur                    | <b>V</b> |          |
|                                                         |             | F010                | 3/Ka, Kamrun Nahar, FWA, Hazratpur                             | <b>V</b> |          |
|                                                         |             | F011                | 3/ Kha, Dilruba Sultana,FWA, Hazratpur                         | <b>V</b> | ✓ Active |
|                                                         | ~           | Union Name          | 03. Kalatia                                                    |          |          |
|                                                         |             | F013                | 1/Ka, Iva Akhter, FWA, Kalatia                                 | 7        |          |
|                                                         |             | F120                | 1/kha, Helena Akhter, FWA(in-charge), kalatia                  | <b>V</b> |          |
|                                                         |             | F015                | 2/ ka,Helena Akhter, FWA, Kalatia                              | <b>V</b> |          |
|                                                         |             | F014                | 2/ Kha, Momotaz Begum, FWA, Kalatia                            | <b>V</b> |          |
|                                                         | H4 44       | F0.16<br>Record 1 o | 3/Ka. Nowrin Jahan - FWA (in-charce) Kalatia<br>f 94 → → → → ◀ | ▼<br>→   |          |
|                                                         |             |                     | 🗘 Save 🖣 Close                                                 |          |          |

- Select a SDP then drug and drop SDP name in the actual serial.
- Press "SAVE" button then you will see the SDP in actula serial.

#### Delete an existing SDP

- Select the SDP you want to remove from list of SDPs.
- Press '**Delete'** button.
- A confirmation dialog will be shown.
- Press "Yes" if you really want to delete the SDP.
- You will not be able to delete SDPs that have invoices linked.

#### **Print SDPs**

• Press "Preview" button to view a printable list of SDPs.

|      |        |                                                   | Upaz                                              | ila Famil | y Planning  | Office, K       | eraniganj  | , Dhaka     |                 |          |               |      |          |
|------|--------|---------------------------------------------------|---------------------------------------------------|-----------|-------------|-----------------|------------|-------------|-----------------|----------|---------------|------|----------|
|      |        |                                                   |                                                   |           | SDI         | P List          |            |             |                 |          |               |      |          |
| Туре | SDP ID | SDP Name                                          | Name                                              | In-Charge | Mobile No   | Joining<br>date | Birth Date | Designation | National Id     | HRIS ID# | Union         | Unit | Facility |
| FWA  | F001   | 1/Ka, NARGIS BEGUM, FWA, 01. Basta<br>(In-Charge) | NARGIS<br>BEGUM                                   | ~         | 01727150891 | 26/01/1989      | 30/11/1969 | FWA         | 198123456981342 | 6785     | 01. Basta     | 1/Ka |          |
| FWA  | F002   | 2/Ka, ANJU RANI SUT, FWA, 01. Basta               | ANJU RANI SUT                                     |           | 01840304412 | 15/12/2013      | 01/11/1992 | FWA         | 19237543873645  | 3455     | 01. Basta     | 2/Ka |          |
| FWA  | F003   | 2/ Kha, Ismo Tara Akhter, FWA, Bsta               | 2/Kha, Ismo Tara<br>Akhter, FWA,<br>Bsta          | П         | 01828052496 | 12/12/2013      | 15/11/1993 | FWA         |                 |          | 01. Basta     |      |          |
| FWA  | F004   | 3/Ka, Sabina Khanom, FWA, Basta                   | 3/Ka, Sabina<br>Khanom, FWA,<br>Basta             |           | 01746153361 | 11/04/1989      | 02/05/1970 | FWA         |                 |          | 01. Basta     |      |          |
| FWA  | F005   | 3/ Kha, Shahazadi Parveen, FWA, Basta             | 3/ Kha, Shahazadi<br>Parveen, FWA,<br>Basta       |           | 01743350450 | 31/01/1989      | 02/06/1968 | FWA         |                 |          | 01. Basta     |      |          |
| FWA  | F104   | 1/ Ka, Lutfun Nahar, FWA, Hazratpur<br>(Acting)   | 1/Ka, Lutfun<br>Nahar, FWA,<br>Hazratpur(Acting)  |           | 01811016121 | 22/01/1989      | 06/05/1961 | FWA         |                 |          | 02. Hazratpur |      |          |
| FWA  | F006   | 1/Ka, Momotaz Begum, FWA, Hazratpur               | 1/Ka, Momotaz<br>Begum, FWA,<br>Hazratpur         |           |             | 17/05/2015      |            | FWA         |                 |          | 02. Hazratpur |      |          |
| FWA  | F008   | 1/Kha, Lutfun Nahar, FWA, Hazratpur               | 1/ Kha, Lutfun<br>Nahar, FWA,<br>Hazratpur        |           | 01811016121 | 22/01/1989      | 06/05/1961 | FWA         |                 |          | 02. Hazratpur |      |          |
| FWA  | F130   | 2/Ka, Dilruba Sultana, FWA (Add),<br>Hazratpur    | 2/Ka, Dilruba<br>Sultana, FWA<br>(Add), Hazratpur |           |             | 02/05/2019      |            | FWA         |                 |          | 02. Hazratpur |      |          |
| FWA  | F010   | 3/Ka, Kamrun Nahar, FWA, Hazratpur                | 3/Ka, Kamrun<br>Nahar, FWA,<br>Hazratuur          |           | 01916056399 | 21/12/2008      | 01/02/1981 | FWA         |                 |          | 02. Hazratpur |      |          |

- Press on the '**Printer'** icon. The print dialog box will appear.
- Optionally provide Print Range, Copies and press OK. If you want to print only one copy of the whole report, then just press OK.
- After printing, press the leftmost 🔀 button to close the preview window.

## 4.10. SDP Active/Inactive Report

| Item Gro | oups     | Item List Suppliers                  | Employee         | Warehouse<br>List | Districts Up            | azila List   | Unions     | SDP List     | SDP Active/<br>Inactive Report |                 |          |      |          |   |
|----------|----------|--------------------------------------|------------------|-------------------|-------------------------|--------------|------------|--------------|--------------------------------|-----------------|----------|------|----------|---|
| Velcome  | e SDP F  | Report                               |                  |                   |                         |              |            |              |                                |                 |          |      |          |   |
|          |          |                                      |                  |                   | Active SD               | P 🔿 Inactive | SDP        |              |                                |                 |          |      |          |   |
| SDP Gr   | roup 🔺   | ]                                    |                  |                   |                         |              |            |              |                                |                 |          |      |          |   |
| SDP (    | Code     | SDP Name                             | Union            | In-charge         | Name                    | Mobile No    | Birth Date | Joining Date | Designation                    | National Id     | HRIS ID# | Unit | Facility |   |
| 7        |          |                                      |                  |                   |                         |              |            |              |                                |                 |          |      |          |   |
| • • •    | 5DP Grou | up: FWA                              |                  |                   |                         |              |            |              |                                |                 |          |      |          | - |
| F        | F001     | 1/Ka, NARGIS BEGUM, FWA, 01. Bas     | 01. Basta        | V                 | NARGIS BEGUM            | 01727150891  | 30/11/1969 | 26/01/1989   | FWA                            | 198123456981342 | 6785     | 1/Ka |          |   |
| F        | F002     | 2/Ka, ANJU RANI SUT, FWA, 01. Ba     | ta 01. Basta     |                   | ANJU RANI SUT           | 01840304412  | 01/11/1992 | 15/12/2013   | FWA                            | 19237543873645  | 3455     | 2/Ka |          |   |
| F        | F003     | 2/ Kha, Ismo Tara Akhter, FWA, Bst   | 01. Basta        |                   | 2/ Kha, Ismo Tara Akht  | 01828052496  | 15/11/1993 | 12/12/2013   | FWA                            |                 |          |      |          |   |
| F        | F004     | 3/Ka, Sabina Khanom, FWA, Basta      | 01. Basta        |                   | 3/Ka, Sabina Khanom,    | 01746153361  | 02/05/1970 | 11/04/1989   | FWA                            |                 |          |      |          |   |
| F        | F005     | 3/ Kha, Shahazadi Parveen, FWA, B    | 01. Basta        |                   | 3/ Kha, Shahazadi Parv  | 01743350450  | 02/06/1968 | 31/01/1989   | FWA                            |                 |          |      |          |   |
| F        | F104     | 1/Ka, Lutfun Nahar, FWA, Hazratpu    | 02. Hazratpur    |                   | 1/Ka, Lutfun Nahar, F   | 01811016121  | 06/05/1961 | 22/01/1989   | FWA                            |                 |          |      |          |   |
| F        | F006     | 1/Ka, Momotaz Begum, FWA, Hazra      | 02. Hazratpur    |                   | 1/Ka, Momotaz Begum     |              |            | 17/05/2015   | FWA                            |                 |          |      |          |   |
| F        | F008     | 1/ Kha, Lutfun Nahar, FWA, Hazratp   | ur 02. Hazratpur |                   | 1/ Kha, Lutfun Nahar,   | 01811016121  | 06/05/1961 | 22/01/1989   | FWA                            |                 |          |      |          |   |
| F        | F130     | 2/Ka, Dilruba Sultana, FWA (Add), H  | 02. Hazratpur    |                   | 2/Ka, Dilruba Sultana,  |              |            | 02/05/2019   | FWA                            |                 |          |      |          |   |
| F        | F010     | 3/Ka, Kamrun Nahar, FWA, Hazrat      | ur 02. Hazratpur |                   | 3/Ka, Kamrun Nahar,     | 01916056399  | 01/02/1981 | 21/12/2008   | FWA                            |                 |          |      |          |   |
| F        | F011     | 3/ Kha, Dilruba Sultana, FWA, Hazrat | 02. Hazratpur    |                   | 3/ Kha, Dilruba Sultana | 01818751824  | 18/03/1966 | 26/01/1989   | FWA                            |                 |          |      |          |   |
| F        | F013     | 1/Ka, Iva Akhter, FWA, Kalatia       | 03. Kalatia      |                   | 1/Ka, Iva Akhter, FW    | 01940812364  | 05/09/1989 | 15/12/2013   | FWA                            |                 |          |      |          |   |
| F        | F120     | 1/kha, Helena Akhter, FWA(in-char.   | 03. Kalatia      |                   | 1/ kha, Helena Akhter,  | 01777649322  | 30/09/1983 | 12/12/2013   | FWA                            |                 |          |      |          |   |
| F        | F015     | 2/ ka,Helena Akhter, FWA, Kalatia    | 03. Kalatia      |                   | 2/ ka,Helena Akhter, F  | 01777649322  | 30/09/1983 | 12/12/2013   | FWA                            |                 |          |      |          |   |
| 41 4     | Record   | d 1 of 128 → → → →                   |                  |                   |                         |              |            |              |                                |                 |          |      |          | • |

- ✓ The SDP List contains the names of different workers to whom commodities are issued.
- ✓ Names from this list are picked during invoice preparation.

#### View SDP Active/Inactive Report

- Run UIMSv4.
- Select Parameters > SDP Active/Inactive Report from Parameters menu.
- The SDP Active/Inactive Report form is displayed.

| Item Groups  | Item List S              | uppliers       | Employee      | Warehouse<br>List | Districts Up            | azila List   | Unions     | SDP List     | SDP Active/<br>Inactive Report |                 |          |      |          |   |   |
|--------------|--------------------------|----------------|---------------|-------------------|-------------------------|--------------|------------|--------------|--------------------------------|-----------------|----------|------|----------|---|---|
| Welcome SD   | P Report                 |                |               |                   |                         |              |            |              |                                |                 |          |      |          |   | - |
|              |                          |                |               |                   | Active SD               | P 🔘 Inactive | SDP        |              |                                |                 |          |      |          |   |   |
|              |                          |                |               |                   |                         |              |            |              |                                |                 |          |      |          |   | _ |
| SDP Group    | ▲                        |                | I             |                   |                         |              |            |              |                                |                 |          |      |          |   |   |
| SDP Code     | SDP Name                 |                | Union         | In-charge         | Name                    | Mobile No    | Birth Date | Joining Date | Designation                    | National Id     | HRIS ID# | Unit | Facility |   |   |
| 7            |                          |                |               |                   |                         |              |            |              |                                |                 |          |      |          |   |   |
| ► Y SDP Gr   | oup: FWA                 |                |               |                   |                         |              |            |              |                                |                 |          |      |          | - |   |
| F001         | 1/Ka, NARGIS BEGUM, R    | WA, 01. Bas    | 01. Basta     | $\checkmark$      | NARGIS BEGUM            | 01727150891  | 30/11/1969 | 26/01/1989   | FWA                            | 198123456981342 | 6785     | 1/Ka |          |   |   |
| F002         | 2/Ka, ANJU RANI SUT, I   | FWA, 01. Basta | 01. Basta     |                   | ANJU RANI SUT           | 01840304412  | 01/11/1992 | 15/12/2013   | FWA                            | 19237543873645  | 3455     | 2/Ka |          |   |   |
| F003         | 2/ Kha, Ismo Tara Akhti  | er, FWA, Bsta  | 01. Basta     |                   | 2/ Kha, Ismo Tara Akht  | 01828052496  | 15/11/1993 | 12/12/2013   | FWA                            |                 |          |      |          |   |   |
| F004         | 3/Ka, Sabina Khanom, I   | FWA, Basta     | 01. Basta     |                   | 3/Ka, Sabina Khanom,    | 01746153361  | 02/05/1970 | 11/04/1989   | FWA                            |                 |          |      |          |   |   |
| F005         | 3/ Kha, Shahazadi Parv   | een, FWA, B    | 01. Basta     |                   | 3/ Kha, Shahazadi Parv  | 01743350450  | 02/06/1968 | 31/01/1989   | FWA                            |                 |          |      |          |   |   |
| F104         | 1/Ka, Lutfun Nahar, FV   | VA, Hazratpu   | 02. Hazratpur |                   | 1/Ka, Lutfun Nahar, F   | 01811016121  | 06/05/1961 | 22/01/1989   | FWA                            |                 |          |      |          |   |   |
| F006         | 1/Ka, Momotaz Begum,     | FWA, Hazra     | 02. Hazratpur |                   | 1/ Ka, Momotaz Begum    |              |            | 17/05/2015   | FWA                            |                 |          |      |          |   |   |
| F008         | 1/ Kha, Lutfun Nahar, F  | WA, Hazratpur  | 02. Hazratpur |                   | 1/ Kha, Lutfun Nahar,   | 01811016121  | 06/05/1961 | 22/01/1989   | FWA                            |                 |          |      |          |   |   |
| F130         | 2/Ka, Dilruba Sultana, F | WA (Add), H    | 02. Hazratpur |                   | 2/Ka, Dilruba Sultana,  |              |            | 02/05/2019   | FWA                            |                 |          |      |          |   |   |
| F010         | 3/Ka, Kamrun Nahar, F    | WA, Hazratpur  | 02. Hazratpur |                   | 3/ Ka, Kamrun Nahar,    | 01916056399  | 01/02/1981 | 21/12/2008   | FWA                            |                 |          |      |          |   |   |
| F011         | 3/ Kha, Dilruba Sultana, | FWA, Hazrat    | 02. Hazratpur |                   | 3/ Kha, Dilruba Sultana | 01818751824  | 18/03/1966 | 26/01/1989   | FWA                            |                 |          |      |          |   |   |
| F013         | 1/Ka, Iva Akhter, FWA    | , Kalatia      | 03. Kalatia   |                   | 1/Ka, Iva Akhter, FW    | 01940812364  | 05/09/1989 | 15/12/2013   | FWA                            |                 |          |      |          |   |   |
| F120         | 1/kha, Helena Akhter, I  | FWA(in-char    | 03. Kalatia   |                   | 1/ kha, Helena Akhter,  | 01777649322  | 30/09/1983 | 12/12/2013   | FWA                            |                 |          |      |          |   |   |
| F015         | 2/ ka,Helena Akhter, F   | WA, Kalatia    | 03. Kalatia   |                   | 2/ ka,Helena Akhter, F  | 01777649322  | 30/09/1983 | 12/12/2013   | FWA                            |                 |          |      |          |   |   |
| e el el Reci | ord 1 of 128 ▶ ₩ ₩ ◀     |                |               |                   |                         |              |            |              |                                |                 |          |      |          |   |   |

If you need to show "Active SDP" press "Active SDP" Radio button else "Inactive SDP" Radio button.

| We    | lcome SDP | Report                              |               |           |                         |                |            |              |             |             |          |      |          | : |
|-------|-----------|-------------------------------------|---------------|-----------|-------------------------|----------------|------------|--------------|-------------|-------------|----------|------|----------|---|
|       |           |                                     |               |           | O Active SDF            | • • Inactive ! | SDP        |              |             |             |          |      |          |   |
|       |           |                                     |               |           |                         |                |            |              |             |             |          |      |          |   |
| SL    | JP Group  | •                                   |               |           |                         |                |            |              |             |             |          |      |          |   |
| :     | SDP Code  | SDP Name                            | Union         | In-charge | Name                    | Mobile No      | Birth Date | Joining Date | Designation | National Id | HRIS ID# | Unit | Facility | _ |
| ٩     |           |                                     |               |           |                         |                |            |              |             |             |          |      |          | 1 |
| Þ     | ✓ SDP Gro | oup: FWA                            |               |           |                         |                |            |              |             |             |          |      |          |   |
|       | F007      | 1/ Ka, Momotaz Begum, FWA, Hazra    | 02. Hazratpur |           | 1/Ka, Momotaz Begum     | 01832110919    | 14/08/1958 | 12/11/1976   | FWA         |             |          |      |          |   |
|       | F009      | 2/ ka, Jesmine, FWA, Hazratpur      | 02. Hazratpur |           | 2/ka, Jesmine, FWA,     | 01868607463    | 03/06/1986 | 24/01/2012   | FWA         |             |          |      |          |   |
|       | F012      | 1/ Kha, Rehena Begum, FWA, Kalatia  | 03. Kalatia   |           | 1/ Kha, Rehena Begum    | 01731169606    | 07/04/1959 | 22/01/1989   | FWA         |             |          |      |          |   |
|       | F106      | 3/ ka, Momotaz Begum, FWA, Kalati   | 03. Kalatia   |           | 3/ ka, Momotaz Begum    | 01817682050    | 02/02/1967 | 23/01/1989   | FWA         |             |          |      |          |   |
|       | F107      | 3/ Kha, Helena Begum,FWA, Kalatia,  | 03. Kalatia   |           | 3/ Kha, Helena Begum,   | 01777649322    | 30/09/1983 | 12/12/2013   | FWA         |             |          |      |          |   |
|       | F018      | 1/ka, Meherun Nesa, Kalindy         | 04. Kalindy   |           | 1/ka, Meherun Nesa,     | 01729407075    | 08/11/1966 | 12/12/2013   | FWA         |             |          |      |          |   |
|       | F020      | 1/Ka, Sharifa Akhtar, FWA [in-charg | 04. Kalindy   |           | 1/Ka, Sharifa Akhtar,   | 01713229335    | 01/01/1968 | 01/06/1992   | FWA         |             |          |      |          |   |
|       | F113      | 3/ ka, Nanda Rani Sarkar, FWA (in c | 04. Kalindy   |           | 3/ ka, Nanda Rani Sark  | 01716844006    | 13/03/1964 | 04/06/1989   | FWA         |             |          |      |          |   |
|       | F022      | 3/Ka, Umme Salma, FWA, Kalindy      | 04. Kalindy   |           | 3/Ka, Umme Salma, F     | 01911091635    | 04/01/1971 | 26/01/1989   | FWA         |             |          |      |          |   |
|       | F114      | 3/ ka,Umme Salma,FWA, Kalindy       | 04. Kalindy   |           | 3/ ka,Umme Salma,FW     |                |            | 04/12/2017   | FWA         |             |          |      |          |   |
|       | F108      | 3/Ka, Rabya Akter, FWA(in-charge)   | 05. Konda     |           | 3/ Ka, Rabya Akter, F   | 01945194929    | 12/08/1993 | 05/12/2013   | FWA         |             |          |      |          |   |
|       | F030      | 3/ Kha, Baby Rany Sikde,rFWA, (In   | 05. Konda     |           | 3/ Kha, Baby Rany Sikd  | 01735342724    | 01/04/1969 | 01/09/1992   | FWA         |             |          |      |          |   |
|       | F109      | 3/ Kha, Bijle Rani Ray,FWA,Konda,(i | 05. Konda     |           | 3/ Kha, Bijle Rani Ray, | 01726592676    | 01/07/1967 | 28/01/1989   | FWA         |             |          |      |          |   |
|       | F098      | 2/ Kha, BAMANAEH, NGO, Ruhitpur     | 06. Ruhitpur  |           | 2/ Kha, BAMANAEH, N     |                |            | 12/06/2016   | FWA         |             |          |      |          |   |
| 144 4 | e e Recor | rd 1 of 57 ▶ ₩ ₩ ◀                  |               |           |                         |                |            |              |             |             |          |      |          | ▶ |

#### Print SDPs

## • Press "**Preview**" button to view a printable list of Active/Inactive SDP Report.

|           |                                |               |           | Upazila Fan          | nily Plannir | ng Office  |              |             |              |          |      |          |
|-----------|--------------------------------|---------------|-----------|----------------------|--------------|------------|--------------|-------------|--------------|----------|------|----------|
|           |                                |               |           | Active               | e SDP Rep    | ort        |              |             |              |          |      |          |
| SDP Code  | SDP Name                       | Union         | In-charge | Name                 | Mobile No    | Birth Date | Joining Date | Designation | National Id  | HRIS ID# | Unit | Facility |
| SDP Group | : FWA                          |               |           |                      |              |            |              |             |              |          |      |          |
| F001      | 1/Ka, NARGIS BEGUM, FWA, 0     | 01.Basta      | ~         | NARGIS BEGUM         | 0172715089   | 30/11/196  | 26/01/1989   | FWA         | 198123456981 | 6785     | 1/Ka |          |
| F002      | 2/Ka, ANJU RANI SUT, FWA, 0    | 01.Basta      |           | ANJURANISUT          | 0184030441   | 01/11/199  | 15/12/2013   | FWA         | 192375438736 | 3455     | 2/Ka |          |
| F003      | 2/ Kha, Ismo Tara Akhter, FW   | 01. Basta     |           | 2/ Kha, Ismo Tara    | 0182805249   | 15/11/199  | 12/12/2013   | FWA         |              |          |      |          |
| F004      | 3/ Ka, Sabina Khanom, FWA,     | 01. Basta     |           | 3/ Ka, Sabina Khan   | 0174615336   | 02/05/197  | 11/04/1989   | FWA         |              |          |      |          |
| F005      | 3/ Kha, Shahazadi Parveen, F   | 01. Basta     |           | 3/ Kha, Shahazadi P  | 0174335045   | 02/06/196  | 31/01/1989   | FWA         |              |          |      |          |
| F104      | 1/ Ka, Lutfun Nahar, FWA, Ha   | 02. Hazratpur |           | 1/ Ka, Lutfun Nahar  | 0181101612   | 06/05/196  | 22/01/1989   | FWA         |              |          |      |          |
| F006      | 1/ Ka, Momotaz Begum, FWA,     | 02. Hazratpur |           | 1/ Ka, Momotaz Be    |              |            | 17/05/2015   | FWA         |              |          |      |          |
| F008      | 1/ Kha, Lutfun Nahar, FWA, H   | 02. Hazratpur |           | 1/ Kha, Lutfun Nah   | 0181101612   | 06/05/196  | 22/01/1989   | FWA         |              |          |      |          |
| F130      | 2/Ka, Dilruba Sultana, FWA (A  | 02. Hazratpur |           | 2/Ka, Dilruba Sultan |              |            | 02/05/2019   | FWA         |              |          |      |          |
| F010      | 3/ Ka, Kamrun Nahar, FWA,      | 02. Hazratpur |           | 3/ Ka, Kamrun Nah    | 0191605639   | 01/02/198  | 21/12/2008   | FWA         |              |          |      |          |
| F011      | 3/ Kha, Dilruba Sultana, FWA,  | 02. Hazratpur |           | 3/ Kha, Dilruba Sult | 0181875182   | 18/03/196  | 26/01/1989   | FWA         |              |          |      |          |
| F013      | 1/ Ka, Iva Akhter, FWA, Kalati | 03. Kalatia   |           | 1/ Ka, Iva Akhter, F | 0194081236   | 05/09/198  | 15/12/2013   | FWA         |              |          |      |          |
| F120      | 1/ kha, Helena Akhter, FWA(in  | 03. Kalatia   |           | 1/ kha, Helena Akht  | 0177764932   | 30/09/198  | 12/12/2013   | FWA         |              |          |      |          |
| F015      | 2/ ka,Helena Akhter, FWA, Ka   | 03. Kalatia   |           | 2/ ka,Helena Akhte   | 0177764932   | 30/09/198  | 12/12/2013   | FWA         |              |          |      |          |
| F014      | 2/ Kha, Momotaz Begum, FWA     | 03. Kalatia   |           | 2/ Kha, Momotaz B    | 0181768205   | 02/02/196  | 23/01/1989   | FWA         |              |          |      |          |
| F016      | 3/ Ka, Nowrin Jahan , FWA (in  | 03. Kalatia   |           | 3/ Ka, Nowrin Jaha   | 0182901593   | 03/03/198  | 15/12/2013   | FWA         |              |          |      |          |
| F017      | 3/ Kha Nowrin Jahan,FWA, Kal   | 03. Kalatia   |           | 3/ Kha Nowrin Jaha   | 0182901593   | 03/03/198  | 15/12/2013   | FWA         |              |          |      |          |
| F118      | 1/ Ka, Sharifa Akhter, FWA (in | 04. Kalindy   |           | 1/ Ka, Sharifa Akhte | 0171322933   | 01/01/196  | 01/06/1992   | FWA         |              |          |      |          |
| F019      | 1/ Kha, Sharifa Akhtar, FWA,   | 04. Kalindy   |           | 1/ Kha, Sharifa Akht | 0171322933   | 01/01/196  | 01/06/1992   | FWA         |              |          |      |          |
| FOOT      | Dilles Among Design Data Kali  | 04 Kalledu    |           | 2/ka Amana Ragu      | 0175407464   | 26/10/106  | 01/06/1002   | EWA         |              |          |      |          |

|     |       |                                |               |          | Kerar<br>Inactiv     | nganj, Dha<br>re SDP Re | ka<br>port |              |             |             |          |      |          |
|-----|-------|--------------------------------|---------------|----------|----------------------|-------------------------|------------|--------------|-------------|-------------|----------|------|----------|
| SDF | Code  | SDP Name                       | Union         | In-charg | Name                 | Mobile No               | Birth Date | Joining Date | Designation | National Id | HRIS ID# | Unit | Facility |
| SDP | Group | : FWA                          |               |          |                      |                         |            |              |             |             |          |      |          |
|     | F007  | 1/Ka, Momotaz Begum, FWA,      | 02. Hazratpur |          | 1/Ka, Momotaz Be     | 0183211091              | 14/08/195  | 12/11/1976   | FWA         |             |          |      |          |
|     | F009  | 2/ ka, Jesmine, FWA, Hazratp   | 02. Hazratpur |          | 2/ ka, Jesmine, FW   | 0186860746              | 03/06/198  | 24/01/2012   | FWA         |             |          |      |          |
|     | F012  | 1/ Kha, Rehena Begum, FWA,     | 03. Kalatia   |          | 1/ Kha, Rehena Beg   | 0173116960              | 07/04/195  | 22/01/1989   | FWA         |             |          |      |          |
|     | F106  | 3/ ka, Momotaz Begum, FWA,     | 03. Kalatia   |          | 3/ ka, Momotaz Beg   | 0181768205              | 02/02/196  | 23/01/1989   | FWA         |             |          |      |          |
|     | F107  | 3/ Kha, Helena Begum,FWA, K    | 03. Kalatia   |          | 3/ Kha, Helena Beg   | 0177764932              | 30/09/198  | 12/12/2013   | FWA         |             |          |      |          |
|     | F018  | 1/ ka, Meherun Nesa, Kalindy   | 04. Kalindy   |          | 1/ ka, Meherun Ne    | 0172940707              | 08/11/196  | 12/12/2013   | FWA         |             |          |      |          |
|     | F020  | 1/ Ka, Sharifa Akhtar, FWA [in | 04. Kalindy   |          | 1/ Ka, Sharifa Akhta | 0171322933              | 01/01/196  | 01/06/1992   | FWA         |             |          |      |          |
|     | F113  | 3/ ka, Nanda Rani Sarkar, FW   | 04. Kalindy   |          | 3/ ka, Nanda Rani S  | 0171684400              | 13/03/196  | 04/06/1989   | FWA         |             |          |      |          |
|     | F022  | 3/ Ka, Umme Salma, FWA, Kal    | 04. Kalindy   |          | 3/ Ka, Umme Salma    | 0191109163              | 04/01/197  | 26/01/1989   | FWA         |             |          |      |          |
|     | F114  | 3/ ka,Umme Salma,FWA, Kalin    | 04. Kalindy   |          | 3/ ka,Umme Salma,    |                         |            | 04/12/2017   | FWA         |             |          |      |          |
|     | F108  | 3/ Ka, Rabya Akter, FWA(in-ch  | 05. Konda     |          | 3/ Ka, Rabya Akter,  | 0194519492              | 12/08/199  | 05/12/2013   | FWA         |             |          |      |          |
|     | F030  | 3/Kha, Baby Rany Sikde,rFW     | 05. Konda     |          | 3/ Kha, Baby Rany    | 0173534272              | 01/04/196  | 01/09/1992   | FWA         |             |          |      |          |
|     | F109  | 3/ Kha, Bijle Rani Ray,FWA,Ko  | 05. Konda     |          | 3/ Kha, Bijle Rani R | 0172659267              | 01/07/196  | 28/01/1989   | FWA         |             |          |      |          |
|     | F098  | 2/ Kha, BAMANAEH, NGO, Ru      | 06. Ruhitpur  |          | 2/Kha, BAMANAEH,     |                         |            | 12/06/2016   | FWA         |             |          |      |          |
|     | F034  | 2/ Kha, Rasheda Begum, FWA     | 06. Ruhitpur  |          | 2/ Kha, Rasheda Be   | 0182794255              | 15/06/195  | 23/01/1989   | FWA         |             |          |      |          |
|     | F036  | 3/Ka, Rasheda Begum, FWA,      | 06. Ruhitpur  |          | 3/ Ka, Rasheda Beg   | 0182794255              | 15/06/195  | 23/01/1989   | FWA         |             |          |      |          |
|     | F038  | 1/ Kha, Nasrin Akhtar (in-char | 07. Sakta     |          | 1/ Kha, Nasrin Akht  | 0181273882              | 08/07/196  | 01/06/1992   | FWA         |             |          |      |          |
|     | F040  | 2/ Ka, Faruk Sultana,FWA, Sa   | 07. Sakta     |          | 2/ Ka, Faruk Sultan  | 0181702101              | 31/12/195  | 26/01/1989   | FWA         |             |          |      |          |
|     | F041  | 2/ Kha, Faruk Sultana, FWA, S  | 07. Sakta     |          | 2/ Kha, Faruk Sulta  | 0181702101              | 31/12/195  | 26/01/1989   | FWA         |             |          |      |          |

- Press on the **Printer** icon. The print dialog box will appear.
- Optionally provide Print Range, Copies and press OK. If you want to print only one copy of the whole report, then just press OK.
- After printing, press the leftmost 🔀 button to close the preview window.

# **Chapter-5: Invoice**

## 5.1. Receive Invoice – Local Purchase

After go to **Invoice** menu user will find two types of Received Invoice. The following screen shows the Local Purchase Invoice:

| Sile File         | Parameters                | Invoice Field  | Stock Admini          | trator Help   |                   |                   |         |                    |           |             |
|-------------------|---------------------------|----------------|-----------------------|---------------|-------------------|-------------------|---------|--------------------|-----------|-------------|
| -                 | E.                        | 0              |                       |               |                   |                   |         |                    |           |             |
| Local<br>Purchase | Receive From<br>Warehouse | Issue Voucher  | Adjustment<br>Invoice |               |                   |                   |         |                    |           |             |
| Welcome Local P   | Purchase                  |                |                       |               |                   |                   |         |                    |           |             |
| Jan 21, 2015 - A  | pr 21, 2015 👻             |                |                       |               |                   |                   |         |                    |           |             |
| Drag a column he  | ader here to group        | by that column | Invoice No.           |               | Supplier          |                   | Ŧ       |                    |           |             |
| Invoice No        | Receipt Date              | Received By    | Receive Date          | •             | Local Purchase In | nvoice No         |         |                    |           |             |
| 9                 |                           |                | Received By           | •             | Local Purchase In | nvoice Date       | *       |                    |           |             |
|                   |                           |                | Remarks               |               |                   | Updated           | Cancel  |                    |           |             |
|                   |                           |                |                       |               |                   | *                 |         |                    |           |             |
|                   |                           |                | Item Name             |               |                   | C                 | ty Unit | Lot No/Description | Mfg. Date | Expiry Date |
|                   |                           |                |                       |               |                   |                   |         |                    |           |             |
|                   |                           |                |                       |               |                   |                   |         |                    |           |             |
|                   |                           |                |                       |               |                   |                   |         |                    |           |             |
|                   |                           |                |                       |               |                   |                   |         |                    |           |             |
|                   |                           |                |                       |               |                   |                   |         |                    |           |             |
|                   |                           |                |                       |               |                   |                   |         |                    |           |             |
|                   |                           |                | HI HI I Record 0 of   | 0 + + + + + + | XII               |                   |         |                    |           |             |
| 44 4 Record 0 o   | of0 > >> 4                | •              | 🛨 New 🕻               | Save 🛃 Undo   | 🗙 Delete 🗟        | Preview 🦱 Print 🖌 | Update  | Close              |           |             |
|                   |                           |                |                       |               |                   |                   |         |                    |           |             |

The above form is used when items are received from external supplier and to create new receive invoice, edit, print or delete invoices.

#### **Open Receive Invoice Form**

- Run UIMSv4.
- Select Invoice > Local Purchase... from Invoice menu.
- The Receive Invoice form is displayed.

#### **General Description of Receive Invoice Form**

| File              | Parameters                | Invoice Fie       | d Stock               | Administrator | Help       |                  |                  |              |                    |           |                                   |
|-------------------|---------------------------|-------------------|-----------------------|---------------|------------|------------------|------------------|--------------|--------------------|-----------|-----------------------------------|
| Local<br>Purchase | Receive From<br>Warehouse | Issue Voucher     | Adjustment<br>Invoice |               |            |                  |                  |              |                    |           |                                   |
| Welcome Loc       | al Purchase               |                   |                       |               |            |                  |                  |              |                    |           | د                                 |
| Jan 21, 2015      | - Apr 21, 2015 *          |                   |                       |               |            |                  |                  |              |                    |           |                                   |
| Drag a column     | header here to grou       | up by that column | Invoice N             | ».            | 9          | upplier          | _                | *            |                    |           |                                   |
| Invoice No        | Receipt Date              | ▼ Received By     | Receive E             | ate           | * L        | ocal Purchase In |                  |              |                    |           |                                   |
|                   |                           |                   | Received              | Ву            | * 1        | ocal Purchase In | ivoice Date      | -            |                    |           |                                   |
|                   |                           |                   | Remarks               |               |            |                  | - Upda           | ted Cancel   |                    |           |                                   |
|                   |                           |                   | Them Nom              |               |            |                  |                  | Ota Unit     | Let No Description | Mfa Data  | Expire Data                       |
|                   | Α                         |                   | *                     |               |            |                  |                  | Qty Unit     | Locitopbescription | Mig. Date |                                   |
|                   |                           |                   |                       |               |            |                  |                  |              |                    |           |                                   |
|                   |                           |                   |                       |               |            |                  | ſ                |              |                    |           |                                   |
|                   |                           |                   |                       |               |            |                  | C                |              |                    |           |                                   |
|                   |                           |                   |                       |               |            |                  |                  |              |                    |           |                                   |
|                   |                           |                   |                       |               |            |                  |                  |              |                    |           |                                   |
|                   |                           |                   | 44 44 4 Re            | cord 0 of 0 🕨 |            |                  |                  |              |                    |           |                                   |
|                   |                           |                   | 🛉 Ne                  | v 🗋 Sav       | e 🌉 Undo 🕽 | 🕻 Delete 🔬       | Preview (E) Prin | t 🖌 Update 🖣 | Close              |           |                                   |
| 44 4 Record       | 0 of 0 > > 4              |                   |                       |               |            |                  | D                |              |                    |           |                                   |
| USER: Admin       |                           |                   |                       |               |            |                  |                  |              |                    | (e) Tu    | Jesday, April 21, 2015 8:35:34 Al |

This form is used to edit, create, delete, and print Receive Invoices. The form is grouped into 4 (four) blocks –

A. *Invoice List*: Invoices are listed under grouped by:

- Invoice No.
- Receipt Date or
- Received By

**B.** *Invoice Entry Fields*: To record an Invoice entry header which have following fields:

- Invoice No\* A unique sequence to represent the invoice.
- Receive Date\* Date of receipt of goods.
- Received By\* Name of receiving officer.
- Supplier\* Name of supplier.
- Local Purchase Invoice No\* Voucher No. of Local Purchase.
- Local Purchase Invoice Date\* Date of Local Purchase Challan.
- Remarks Text box to write anything.
- Update Check box to update a Invoice which filled automatically.
- Cancel Check box to cancel any Invoice.

**C.** *Invoice Items Entry Fields:* Invoices consist of line items. There is one line for each item received and has the following 6 (six) fields:

- Item Name\* Name of goods received.
- Qty\* Total quantity of goods received.
- Unit Unit of measurement of item.
- Lot No/Description Lot no. of the received goods.
- Mfg. Date Manufacturing date of the received goods.
- Expiry Date date of expiry of the received goods.

#### **D.** Command buttons: A number of buttons to manipulate the Invoices.

#### View Information about a specific Invoice

|   | Invoice No | Receipt Date 💌 | Received |   | Invoice No | Receipt Date 💌 | Received |
|---|------------|----------------|----------|---|------------|----------------|----------|
| 4 |            |                |          | 8 |            |                |          |
| • | 4          | 05/12/2014     | anwar    | + | 4          | 05/12/2014     | anwar    |
|   | 3          | 03/12/2014     | anwar    |   | 3          | 03/12/2014     | anwar    |
|   | 2          | 02/12/2014     | anwar    |   | 2          | 02/12/2014     | anwar    |
|   | 1          | 02/12/2014     | anwar    |   | 1          | 02/12/2014     | anwar    |

- Select the invoice to view from the tree list in Block-A. Using the Group by any fields Invoices can be grouped in ways by Invoice No or by received date or by supplier
- After an invoice no. is selected corresponding information is shown in Block-B and C.
- At any time a partial list of invoices are shown based on the Filter Criteria. Only invoices that fall between Start Date and End Date are listed. You can change the dates and press **'Filter'** button to list less or more invoice.

| Dr | ag a column head | der here to group by | that colun | Dr       | ag a column hea | der here to group by | that colun |
|----|------------------|----------------------|------------|----------|-----------------|----------------------|------------|
| (  | Invoice No       | Receipt Date 🔻 🡻     | Received   |          | Invoice No      | Receipt Date 👻 Ϋ     | Received   |
|    |                  | 02/12/2014           |            | $\nabla$ |                 | 02/12/2014           |            |
| 1  | 2                | 02/12/2014           | anwar      |          | 2               | 02/12/2014           | anwar      |
|    | 1                | 02/12/2014           | anwar      |          | 1               | 02/12/2014           | anwar      |
| 2  | 191              |                      |            | 100      |                 |                      |            |

# Enter a new Invoice

|              | Parameters             | Invoice Field     | Stock Adminis        | trator Help             |                      |          |                    |           |             |
|--------------|------------------------|-------------------|----------------------|-------------------------|----------------------|----------|--------------------|-----------|-------------|
| 16           | ()                     | 6                 |                      |                         |                      |          |                    |           |             |
| Local        | Receive From           | Issue Voucher     | Adjustment           |                         |                      |          |                    |           |             |
| Purchase     | warehouse              |                   | Invoice              |                         |                      |          |                    |           |             |
| Welcome L    | ocal Purchase          |                   |                      |                         |                      |          |                    |           |             |
| -            |                        | -                 | í                    |                         |                      |          |                    |           |             |
| Jan 21, 20   | 5 - Apr 21, 2015 *     |                   |                      |                         |                      |          |                    |           |             |
| Drag a colur | in header here to grou | ip by that column | Invoice No. 1        | Supplie                 | r [                  | -        |                    |           |             |
| Invoice N    | o Receipt Date         | Received By       | Receive Date 21/     | 04/2015 - Local P       | urchase Invoice No   |          |                    |           |             |
| 7            |                        |                   | Received By Me       | Pazia Peruin T Local E  | urchase Invoice Date | -        |                    |           |             |
|              |                        |                   | Received by          |                         |                      |          |                    |           |             |
|              |                        |                   | Remarks              |                         | - Update             | d Cancel |                    |           |             |
|              |                        |                   |                      |                         | <b>T</b>             |          |                    |           |             |
|              |                        |                   | Item Name            |                         |                      | Qty Unit | Lot No/Description | Mfg. Date | Expiry Date |
|              |                        |                   | *                    |                         |                      |          |                    |           |             |
|              |                        |                   |                      |                         |                      |          |                    |           |             |
|              |                        |                   |                      |                         |                      |          |                    |           |             |
|              |                        |                   |                      |                         |                      |          |                    |           |             |
|              |                        |                   |                      |                         |                      |          |                    |           |             |
|              |                        |                   |                      |                         |                      |          |                    |           |             |
|              |                        |                   |                      |                         |                      |          |                    |           |             |
|              |                        |                   |                      |                         |                      |          |                    |           |             |
|              |                        |                   |                      |                         |                      |          |                    |           |             |
|              |                        |                   | 141 44 4 Record 0 of | D > >> >> + + − × < × 4 |                      |          |                    |           |             |

• The Invoice No. will be generated automatically.

| File File                                        | Parameters                                           | Invoice        | Field         | Stock                                            | Administrator Help                            | 2                                                  | -                                                   |                  |                    |           |             |
|--------------------------------------------------|------------------------------------------------------|----------------|---------------|--------------------------------------------------|-----------------------------------------------|----------------------------------------------------|-----------------------------------------------------|------------------|--------------------|-----------|-------------|
| Local<br>Purchase                                | Receive From<br>Warehouse                            | Issue Vou      | ther .        | Adjustment<br>Invoice                            |                                               |                                                    |                                                     |                  |                    |           |             |
| Welcome Loc                                      | al Purchase                                          |                |               |                                                  |                                               |                                                    |                                                     |                  |                    |           | >           |
| Jan 21, 2015<br>Drag a column<br>Invoice No<br>Y | - Apr 21, 2015<br>header here to gro<br>Receipt Date | vup by that co | kumn<br>ed By | Invoice No<br>Receive D<br>Received R<br>Remarks | . 1<br>ate 21/04/2015<br>By Mst. Razia Pervin | Supplier M<br>v Local Purchase<br>v Local Purchase | S. Kamal Enterprise Invoice No Invoice Date Updated | v<br>v<br>Cancel |                    |           |             |
|                                                  |                                                      |                |               | Item Name                                        |                                               |                                                    |                                                     | Qty Unit         | Lot No/Description | Mfg. Date | Expiry Date |
|                                                  | 0 of 0 → → ◀                                         | 78             | •             | et et e Rec                                      | ord 0 of 0 + ++ ++<br>Save                    | - A V X 4                                          | Preview 📕 Print                                     | Vpdate           | Close              |           | Þ           |

- Receive Date will be filled with current date. You can change if necessary.
- Select the Employee who is received the goods.

- If the supplier name is present in Supplier list then select the name.
- Provide invoice no. and date from supplier's challan.

|                                                 | ield Stock Administrator Help                                                                     |          |
|-------------------------------------------------|---------------------------------------------------------------------------------------------------|----------|
| Local<br>Nurchase                               | Adjustment<br>Invoice                                                                             |          |
| fcome Local Purchase                            |                                                                                                   |          |
| lan 21, 2015 - Apr 21, 2015 👻                   |                                                                                                   |          |
| ag a column header here to group by that column | 1 Invoice No. 1 Supplier M/S. Kanal Enterprise *                                                  |          |
| Invoice No Receipt Date   Received By           | W         Receive Date         21/04/2015         *         Local Purchase Invoice No         120 |          |
| 1 21/04/2015 Mst. Razia F                       | Received By Mst. Razis Pervin * Local Purchase Invoice Date 01/03/2015 *                          |          |
|                                                 | Remarks                                                                                           |          |
|                                                 |                                                                                                   |          |
|                                                 | Item Name Qty Unit Lot No/Description Mrg. Date Ex                                                | pry Date |
|                                                 | •                                                                                                 |          |
|                                                 | •                                                                                                 |          |
|                                                 | ■ M (f < Record 0 of 0 > >> ++ + - < < < 4                                                        |          |

Press Save button.

•

• Your new Invoice no. will be visible in the Invoice list.

| File          | Parameters          | Invoice Field     | i Stock A      | idministrator Help |                  |                        |             |                    |           |             |
|---------------|---------------------|-------------------|----------------|--------------------|------------------|------------------------|-------------|--------------------|-----------|-------------|
| in the        | 1                   |                   | *              |                    |                  |                        |             |                    |           |             |
| Local         | Receive From        | Teque Vourber     | Q              |                    |                  |                        |             |                    |           |             |
| Purchase      | Warehouse           |                   | Invoice        |                    |                  |                        |             |                    |           |             |
|               |                     |                   |                |                    |                  |                        |             |                    |           |             |
| Welcome Loca  | al Purchase         |                   |                |                    |                  |                        |             |                    |           | ,           |
| Jan 21, 2015  | - Apr 21, 2015 👻    |                   |                |                    |                  |                        |             |                    |           |             |
| Dran a column | header here to grou | up by that column | Invoice No.    | 1                  | Supplier M/S.    | Kamal Enterprise       | *           |                    |           |             |
| Invoice No.   | Receipt Date        | Received By       | Describes Date | - 21/04/2015       | Local Purchase T | munica No. 120         |             |                    |           |             |
| 7             |                     |                   | Receive Dat    | e 21/04/2013       | Local Farchase a |                        |             |                    |           |             |
| •             | 1 21/04/2015        | Mst. Razia Pe     | Received By    | Mst. Razia Pervin  | Local Purchase I | nvoice Date 01/03/2015 | ·           |                    |           |             |
|               |                     |                   | Remarks        |                    |                  | 🔺 🔲 Updated            | Cancel      |                    |           |             |
|               |                     |                   |                |                    |                  | (V)                    |             |                    |           |             |
|               |                     |                   | Item Name      |                    |                  |                        | Qty Unit    | Lot No/Description | Mfg. Date | Expiry Date |
|               |                     |                   | *              |                    |                  |                        |             |                    |           |             |
|               |                     |                   |                |                    |                  |                        |             |                    |           |             |
|               |                     |                   |                |                    |                  |                        |             |                    |           |             |
|               |                     |                   |                |                    |                  |                        |             |                    |           |             |
|               |                     |                   |                |                    |                  |                        |             |                    |           |             |
|               |                     |                   |                |                    |                  |                        |             |                    |           |             |
|               |                     |                   |                |                    |                  |                        |             |                    |           |             |
|               |                     |                   |                |                    |                  |                        |             |                    |           |             |
|               |                     |                   | HI II I Recor  | d0of0 + ++ ++      | × <              |                        |             |                    |           | Þ           |
|               |                     |                   | A New          | Save × Undo        | Y Delete         | Preview Print          | / Undate    | Close              |           |             |
| 44 4 Record   | 1of1 > >> ◀         | 10                | - WEW          |                    |                  |                        | - oposite 1 |                    |           |             |

• If you want to cancel the new Invoice entry, press **Esc** during editing to undo.

#### **Invoice Items Entry**

• Press 📧 button from the command buttons block. The form will look like the following screen:

| File Parameters Invoice Field   | Stock Administrator Help                                                                                                    |
|---------------------------------|----------------------------------------------------------------------------------------------------|
| Welcome Local Purchase          |                                                                                                    |
| Jan 21, 2015 - Apr 21, 2015     | Invoice No. 1 Supplier M/S. Kamal Enterprise  Receive Date 21/04/2015  Local Purchase Invoice No 120 Received By Mat. Razia Pervin  Local Purchase Invoice Date 01/03/2015  Remarks                                                                                                    |
|                                 | Item Name     Qty     Unit     Lot No/Description     Mfg. Date     Expiry Date       Item Name        • Item Code     Unit        • Item Code     Unit        • Expiry Date       S% Permethrin Gream (15 gm)     MCH041     bottle        • MGN01        cc         ACCESSORY SFFOR AJ SOFERATING TABLE       MCH041       bottle        cc        co         ACCESSORY SEFTOR AJ CORPARTING TABLE       CONVOI pcs        cc        co        co         ADMISSION REGISTER        co        co        co        co        co         AR CONDITIONER (WINDOW TYPE)-TOSHIBA-MODEL-RAC-18L, 18000        co        co        co        co         M # 4 < Record 1 of 1 > >> H # + - + + X <        co        co        co        co |
| et 4 Record 1 of 1 > >> 4 III > | 🛨 New 💽 Save 🥂 Undo 🗶 Delete 🛕 Preview 🚍 Print 🗹 Update 📲 Cose                                                                                                    |

- Select an Item name from Item Name combo box.
- Enter the received quantity in **Qty** box.
- Unit field will be filled automatically.
- Enter Lot No/Description, Mfg. Date and Expiry Date fields.

| File            | Parameters          | Invoice F                      | eld Stock | Administrator Help          |                   |                       |          |                    |           |             |
|-----------------|---------------------|--------------------------------|-----------|-----------------------------|-------------------|-----------------------|----------|--------------------|-----------|-------------|
| i.              | 1                   | ~                              |           |                             |                   |                       |          |                    |           |             |
|                 | Passive From        | Teaux Neucher                  | Q-Q       |                             |                   |                       |          |                    |           |             |
| Purchase        | Warehouse           | 1550E VOUCHER                  | Invoice   |                             |                   |                       |          |                    |           |             |
|                 |                     |                                |           |                             |                   |                       |          |                    |           |             |
| Welcome Loca    | al Purchase         |                                |           |                             |                   |                       |          |                    |           | x           |
| lan 21, 2015 -  | Apr 21, 2015 -      |                                | =         |                             |                   |                       |          |                    |           |             |
|                 |                     | l.                             |           |                             |                   |                       |          |                    |           |             |
| Drag a column h | header here to grou | p by that column               | Invoice   | No. 1                       | Supplier M/S.     | Kamai Enterprise      |          |                    |           |             |
| Invoice No      | Receipt Date        | <ul> <li>Received B</li> </ul> | Receive   | Date 21/04/2015 -           | Local Purchase In | nvoice No 120         |          |                    |           |             |
| 9               |                     |                                | Receive   | d By Mst. Razia Pervin      | Local Purchase I  | voice Date 01/03/2015 | -        |                    |           |             |
| •               | 1 21/04/2015        | Mst. Razia                     | Perv      |                             |                   |                       |          |                    |           |             |
|                 |                     |                                | Remarks   |                             |                   | L Updated             | Cancel   |                    |           |             |
|                 |                     |                                |           |                             |                   |                       |          |                    |           |             |
|                 |                     |                                | Item Na   | me                          |                   |                       | Qty Unit | Lot No/Description | Mfg. Date | Expiry Date |
|                 |                     |                                | B.P. BLA  | ADE                         |                   |                       | 120 pcs  |                    |           | -           |
|                 |                     |                                | *         |                             |                   |                       |          |                    |           |             |
|                 |                     |                                |           |                             |                   |                       |          |                    |           |             |
|                 |                     |                                |           |                             |                   |                       |          |                    |           |             |
|                 |                     |                                |           |                             |                   |                       |          |                    |           |             |
|                 |                     |                                |           |                             |                   |                       |          |                    |           |             |
|                 |                     |                                |           |                             |                   |                       |          |                    |           |             |
|                 |                     |                                |           |                             |                   |                       |          |                    |           |             |
|                 |                     |                                |           |                             |                   |                       |          |                    |           |             |
|                 |                     |                                | 144 44 4  | Record 1 of 1 > > > + + - + | Y X 4             |                       |          |                    |           | P           |
|                 |                     |                                | + N       | lew 🕞 Save 💌 Unde           | X Delete          | Preview 📻 Print 🗸     | Update   | Close              |           |             |
| 44 4 Record     | 1of1 > >> ◀         | 101                            |           |                             |                   |                       |          |                    |           |             |

• Press "Enter" button from keyboard to save the line item and go for next line item entry.

| File File         | Parameters                                                             | Invoice                           | Field                     | Stock                                                                                                    | Administrator Help                             |                                                         |                                                                        |             |                    |           |             |
|-------------------|------------------------------------------------------------------------|-----------------------------------|---------------------------|----------------------------------------------------------------------------------------------------|------------------------------------------------|---------------------------------------------------------|------------------------------------------------------------------------|-------------|--------------------|-----------|-------------|
| Local<br>Purchase | Receive From<br>Warehouse                                              | Issue Vou                         | ther                      | de of a construction of the construction of the construction of th |                                                |                                                         |                                                                        |             |                    |           |             |
| Welcome Loca      | al Purchase                                                            |                                   |                           |                                                                                                    |                                                |                                                         |                                                                        |             |                    |           | ×           |
| Jan 21, 2015      | - Apr 21, 2015 *<br>header here to gro<br>Receipt Date<br>1 21/04/2015 | up by that co<br>Receiv<br>Mst. R | umn<br>ed By<br>azia Perv | Invoice No.<br>Receive Da<br>Received B<br>Remarks                                                                                                    | 1<br>1te 21/04/2015 *<br>by Mst. Rada Pervin * | Supplier M/S.<br>Local Purchase In<br>Local Purchase In | Kamal Enterprise<br>avoice No 120<br>avoice Date 01/03/2015<br>Updated | v<br>Cancel |                    |           |             |
|                   |                                                                        |                                   |                           | Item Name                                                                                                    |                                                |                                                         |                                                                        | Oty Unit    | Lot No/Description | Mfg. Date | Expiry Date |
|                   |                                                                        |                                   |                           | B.P. BLADE                                                                                                    |                                                |                                                         |                                                                        | 120 pcs     |                    |           | •           |
|                   |                                                                        |                                   |                           | *                                                                                                    |                                                |                                                         |                                                                        |             |                    |           |             |
|                   |                                                                        |                                   |                           | 141 44 4 Rec                                                                                                    | cord i of 1 > >> >+ + = > >                    | X <                                                     | Preview 🚝 Print                                                        | 🖌 Update 📲  | Close              |           | <u> </u>    |
| 44 4 Record       | 1of1 ▷ ≫ ◀                                                             | m                                 | ×                         |                                                                                                    | ]                                              |                                                         |                                                                        |             |                    |           |             |

#### Updating the Stock

• Entry of a new Invoice does not update the current stock position automatically. After the

Invoice entry is completed, press update button to recalculate the balance of Items from the current Invoice.

• A confirmation dialog will appear.

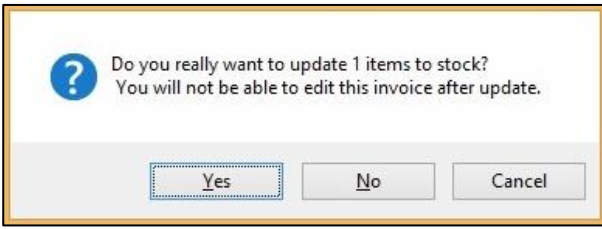

Note: After the invoice quantities are updated to stock, the invoice will be locked, user will not be allowed to change any figure afterwards.

- Press "Yes" if you are sure that the invoice figures are correct.
- A confirmation dialog will show the number of Items for which stock was updated.
- If you want to update invoice on back date pressing "Update" button a confirmation dialog will appear.

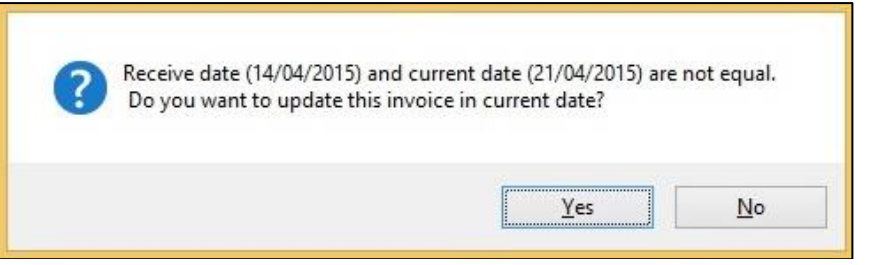

• If you want update on current date press **"Yes"** or you want update on Receive date press **"No"**. **Edit an existing Invoice** 

- Select the invoice you want to edit from the list of Invoices.
- Change the fields as necessary.
- When done with editing, press Save.
- If you want to cancel the current editing, press **Esc** to undo the changes.

#### **Delete an existing Invoice**

- Select the Invoice you want to remove from Invoices list.
- Press 
   Delete
   button.
- A confirmation dialog will be shown

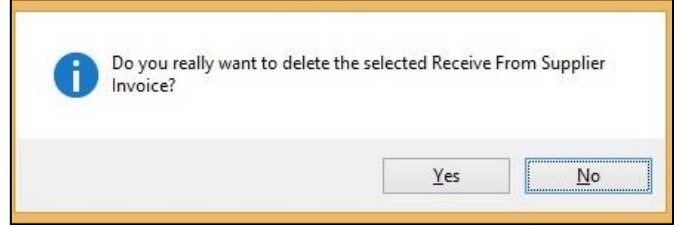

- Press "Yes" if you really want to delete the Invoice.
- You will not be able to delete an invoice that has items under it. First delete the items and then delete the invoice.

#### Edit an existing Invoice Item

| Item Name                    | Qty           | Unit     | Lot No | Mfg. Date  | Expiry Date |
|------------------------------|---------------|----------|--------|------------|-------------|
| CONDOM                       | 120000        | pcs      | 1200   | 25/10/2014 | 31/12/2018  |
| *                            |               |          |        |            |             |
|                              |               |          |        |            |             |
|                              |               |          |        |            |             |
|                              |               |          |        |            |             |
|                              |               |          |        |            |             |
|                              |               |          |        |            |             |
|                              |               |          |        |            |             |
|                              |               |          |        |            |             |
|                              |               |          |        |            |             |
| Here A Record 1 of 1 + + + + |               |          |        |            | >           |
| 🛨 New 💽 Save 📑 Undo 🗶 Delete | Preview Print | 🖌 Update | Close  |            |             |

• Select the Invoice item you want to edit from the items list in Block-C.

| ( | Item Name                         | Qty                 | Unit     | Lot No | Mfg. Date  | Expiry Date |
|---|-----------------------------------|---------------------|----------|--------|------------|-------------|
| 3 | CONDOM                            | 180000              | pcs      | 1200   | 25/10/2014 | 31/12/2018  |
| 1 |                                   |                     |          |        |            |             |
| 2 |                                   |                     |          |        |            |             |
|   |                                   |                     |          |        |            |             |
|   |                                   |                     |          |        |            |             |
|   |                                   |                     |          |        |            |             |
|   |                                   |                     |          |        |            |             |
|   |                                   |                     |          |        |            |             |
|   |                                   |                     |          |        |            |             |
|   |                                   |                     |          |        |            |             |
| Н | 🛯 🕊 📢 Record 1 of 1 🕨 🍽 🕇 🗕 🔺 🗶 < |                     |          |        |            | >           |
| 1 |                                   |                     |          |        |            |             |
|   | 🛨 New 🔃 Save 📑 Undo 🗶 Delete      | 🛕 Preview 📕 Print ! | 🗸 Update | Close  |            |             |
| 1 |                                   |                     |          |        |            |             |

• Press F2 or click on any field to start editing.

|     | Item Name                    | Qty               | Unit     | Lot No | Mfg. Date  | Expiry Date |
|-----|------------------------------|-------------------|----------|--------|------------|-------------|
| Þ   |                              | 180,000           | pcs      | 1200   | 25/10/2014 | 31/12/2018  |
| *   |                              |                   |          |        |            |             |
|     |                              |                   |          |        |            |             |
|     |                              |                   |          |        |            |             |
|     |                              |                   |          |        |            |             |
|     |                              |                   |          |        |            |             |
|     |                              |                   |          |        |            |             |
|     |                              |                   |          |        |            |             |
|     |                              |                   |          |        |            |             |
| 100 |                              |                   |          |        |            | 5           |
| 164 |                              |                   |          |        |            | 2           |
|     | 🛨 New 🔃 Save 📑 Undo 🗶 Delete | 👌 Preview 🦱 Print | 🖌 Update | Close  |            |             |

- Change the fields as necessary.
- When done with editing, press Save.
- If you want to cancel the current editing, press **Esc** to undo the changes.

#### Delete an Invoice item

- Select the Invoice item you want to edit from the items list in Block-C.
- Press "Delete" button from keyboard.
- A confirmation dialog will be shown as like below screen:

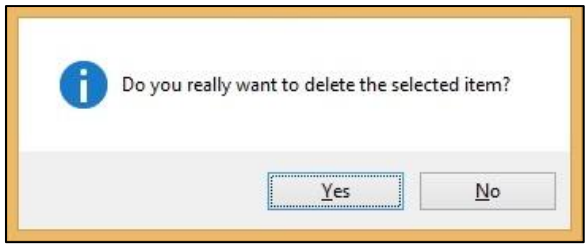

• Press "Yes" if you really want to delete the Invoice item.

## Search a Receive Invoice

• Press 🔳 tab for expanding Receive Invoice form and to find a specific Invoice.

con

| File<br>Local<br>Purchase                                            | Parameters                                                            | Invoice Field                                  | Stock Administrator H                                                                | qe          |                                                                  |                  |                    |           |             |
|----------------------------------------------------------------------|-----------------------------------------------------------------------|------------------------------------------------|--------------------------------------------------------------------------------------|-------------|------------------------------------------------------------------|------------------|--------------------|-----------|-------------|
| Welcome Loca<br>Jan 21, 2015 -<br>Drag a column I<br>Invoice No<br>V | Apr 21, 2015 *<br>header here to grou<br>Receipt Date<br>1 21/04/2015 | up by that olumn   Received By  Mst. Razia Per | Invoice No. 1<br>Receive Date 21/04/2015<br>Received By Mst. Razia Pervin<br>Remarks | Supplier MC | . Kanal Enterprise<br>Invoice No 120<br>Invoice Date (01/03/2015 | v<br>v<br>Cancel |                    |           |             |
|                                                                      |                                                                       |                                                | Item Name B.P. BLADE                                                                 |             | Qt<br>12                                                         | Unit 0 pcs       | Lot No/Description | Mfg. Date | Expiry Date |
| ** * Record                                                          | 1of1 ▶ ₩ 4                                                            | m 🕨                                            | H* ** < Record l of 1 > >> >#                                                        | + - + < × 4 | Preview 📕 Print 🖌                                                | Update           | Close              |           |             |

• To search go to

Page 63 of 195

Row header just writing Invoice no. and following window will appear:

| File File       | Parameters        | Invoice       | Field       | Stock Adr        | inistrator Help |                |           |        |   |
|-----------------|-------------------|---------------|-------------|------------------|-----------------|----------------|-----------|--------|---|
| 6               | Ê                 |               |             | -                |                 |                |           |        |   |
| Local           | Receive From      | Issue Voi     | icher 4     | Q-Q<br>diustment |                 |                |           |        |   |
| Purchase        | Warehouse         | 10000 100     |             | Invoice          |                 |                |           |        |   |
|                 |                   |               |             |                  |                 |                |           |        | _ |
| Welcome Loca    | Purchase          |               |             |                  |                 |                |           |        | _ |
| Jan 21, 2015 -  | Apr 21, 2015 👻    |               |             |                  |                 |                |           |        | ( |
|                 |                   | 1. 11. 1.     |             |                  |                 |                |           |        |   |
| Drag a column r | Description Deter | up by that co | nmuic       | Cuentra          | Logel Daraha    | li sust Duraha | lundered. | Connel |   |
|                 | Receipt Date      | • Recen       | ved ву      | Supplier         | Local Purcha    | Local Purcha   | Updated   | Cancel |   |
|                 | 1 14/04/2015      | Met 6         | azia Pervin | M/S Kamal Ent    | er 120          | 01/03/2015     |           |        |   |
|                 |                   |               |             |                  |                 |                | _         | -      |   |
|                 |                   |               |             |                  |                 |                |           |        |   |
|                 |                   |               |             |                  |                 |                |           |        |   |
|                 |                   |               |             |                  |                 |                |           |        |   |
|                 |                   |               |             |                  |                 |                |           |        |   |
|                 |                   |               |             |                  |                 |                |           |        |   |
|                 |                   |               |             |                  |                 |                |           |        |   |
|                 |                   |               |             |                  |                 |                |           |        |   |
|                 |                   |               |             |                  |                 |                |           |        |   |
|                 |                   |               |             |                  |                 |                |           |        |   |
|                 |                   |               |             |                  |                 |                |           |        |   |
|                 |                   |               |             |                  |                 |                |           |        |   |
|                 |                   |               |             |                  |                 |                |           |        |   |
|                 |                   |               |             |                  |                 |                |           |        |   |
|                 |                   |               |             |                  |                 |                |           |        |   |
|                 |                   |               |             |                  |                 |                |           |        |   |
|                 |                   |               |             |                  |                 |                |           |        |   |
|                 |                   |               |             |                  |                 |                |           |        |   |
|                 |                   |               |             |                  |                 |                |           |        |   |
|                 |                   |               |             |                  |                 |                |           |        |   |
|                 |                   |               |             |                  |                 |                |           |        |   |
|                 |                   |               |             |                  |                 |                |           |        |   |
|                 |                   |               |             |                  |                 |                |           |        |   |
| ecord Record    | 1011 > >> <       |               |             |                  |                 |                |           |        |   |
|                 |                   |               |             |                  |                 |                |           |        |   |

- Enter the invoice no you want to find in "Receive Invoice No." box.
- Automatically start searching.
- If the invoice is found then it will be shown selected.

#### **Print Receive Invoice**

- Press Preview button to preview the Invoice.
- Press on the **Printer** icon. The print dialog box will appear.
- You can print only one copy or all pages, choose as you want then just press OK.
- After printing, press the leftmost 🔀 button to close the Preview window.

#### **Close Receive Invoice Form**

- Press dose button to exit from the receive Invoice form.
- You can also exit by pressing the 🔀 button at the top right of the form.

## 5.2. Receive Invoice – Receive From Warehouse

When commodities are issued/transferred from RWH to Upazila Family Planning Store – this form is used. Item quantities entered here add up to total stock. This form is used to enter new receive invoice, edit, print or delete old invoices.

| File Parameters Invoice Field                     | Stock Administrator Help                  |                            |                              |                  |
|---------------------------------------------------|-------------------------------------------|----------------------------|------------------------------|------------------|
| Local Receive From Use Voucher Structure          | Adjustment Indent                         |                            |                              |                  |
| Welcome Receive From Warehouse                    |                                           |                            |                              | ×                |
| Jun 02, 2019 - Sep 02, 2019 🔻                     |                                           |                            |                              |                  |
| Drag a column header here to group by that column | Invoice No. 74 Received Fro               | m Dhaka CWH 🗸              |                              |                  |
| Invoice No Receipt Date - Received By             | Receive Date 22/08/2019 - Warehouse's     | Invoice No 5747            |                              |                  |
| 9                                                 | Received By MD. Jasim Uddin - Warehouse's | Invoice Date 22/08/2019 -  |                              |                  |
| ▶ 74 22/08/2019 MD. Jasim U                       | Descala                                   |                            |                              |                  |
| 73 23/07/2019 MD. Jasim U                         | Remarks                                   | Cancel                     |                              |                  |
| 72 23/06/2019 MD. Jasim U                         |                                           | <b>~</b>                   |                              |                  |
| 71 23/06/2019 MD. Jasim U                         | Item Name                                 | Qty Unit                   | Lot No/Description Mfg. Date | Expiry Date      |
|                                                   | CONDOM                                    | 46,800 pcs                 |                              | 31/05/2024       |
|                                                   | ORAL PILL SHUKHI                          | 17,280 cycle               |                              | 31/05/2024       |
|                                                   | IUD (CT-380A)                             | 100 pcs                    |                              | 31/05/2025       |
|                                                   | INJECTABLES (DEPO-PROVERA)                | 1,900 vials                | sosthi                       | 30/06/2021       |
|                                                   | AD SYRINGE (1 ML)                         | 1,900 pcs                  |                              | 30/11/2023       |
|                                                   | DDS KIT                                   | 20 kit                     | MCH Drugs                    | 01/04/2021       |
|                                                   | TAB. RANITIDINE 150 MG                    | 1,000 tab.                 | ccsdp                        | 31/03/2020       |
|                                                   | TAB. IBUPROFEN 400 MG                     | 1,000 tab.                 | ccsdp                        | 31/03/2020       |
|                                                   | MAYER BANK                                | 100 pcs                    |                              |                  |
|                                                   | ORAL PILL APON                            | 800 cyde                   |                              | 31/10/2022       |
|                                                   | SAREE<br>H4 44 4 Record 1 of 14 + ++ ++   | 100 pcs                    | CCSDP                        |                  |
|                                                   |                                           |                            |                              |                  |
| HI HI A Record 1 of 4 > >> >> +> 4                | 🛨 New 🔂 Save 🥙 Undo 🗶 Delete 🛕            | Preview 🦱 Print 🖌 Update 📲 | Close                        | Jownload Invoice |

**Open Receive From Warehouse Invoice Form** 

- Run UIMSv4.
- Select Invoice > Receive From Warehouse... from Invoice menu.
- The Receive from Warehouse Invoice form is displayed.

#### General Description of Receive from Warehouse Invoice Form

| File Parameters Invoice Field                            | Stock Administrator Help                |                       |                    |           |                  |    |
|----------------------------------------------------------|-----------------------------------------|-----------------------|--------------------|-----------|------------------|----|
| Local Receive From Warehouse Voucher                     | Adjustment Indent                       |                       |                    |           |                  |    |
| Welcome Receive From Warehouse                           |                                         |                       |                    |           |                  | >  |
| Jun 02, 2019 - Sep 02, 2019 👻 🔳                          |                                         |                       |                    |           |                  |    |
|                                                          | Invoice No. 74 Received Fro             | Dhaka CWH             |                    |           |                  |    |
| Drag a column neader nere to group by that column        | Parehouse's Warehouse's                 | Invoice No 5747       |                    |           |                  |    |
| Invoice No Receipt Date - Received By                    | Receive Date 22/06/2019                 |                       |                    |           |                  |    |
|                                                          | Received By MD. Jasim Uddin Warehouse's | s Invoice Date        |                    |           |                  |    |
| ▶ 74 22/08/2019 MD. Jasim U<br>73 22/07/2019 MD. Jasim U | Remarks                                 | Updated Cancel        |                    |           |                  |    |
| 72 23/07/2019 MD. Jasim U                                |                                         |                       |                    |           |                  |    |
| 71 23/06/2019 MD. Jasim U                                |                                         |                       |                    |           |                  |    |
|                                                          | Item Name                               | Qty Unit              | Lot No/Description | Mfg. Date | Expiry Date      |    |
|                                                          |                                         | 17,290 cride          |                    |           | 21/05/2024       |    |
| Λ                                                        | 100 (CT-380A)                           | 100 pcs               |                    |           | 31/05/2025       |    |
| A                                                        | INIECTABLES (DEPO-PROVERA)              | 1 900 vials           | sosthi             |           | 30/06/2021       |    |
|                                                          | AD SYRINGE (1 ML)                       | 1,900 pcs             |                    |           | 30/11/2023       |    |
|                                                          | DDS KIT                                 | 20 kit                | MCH Drugs          |           | 01/04/2021       |    |
|                                                          | TAB. RANITIDINE 150 MG                  | 1,000 tab.            | ccsdp              |           | 31/03/2020       |    |
|                                                          | TAB. IBUPROFEN 400 MG                   | 1,000 tab.            | ccsdp              |           | 31/03/2020       |    |
|                                                          | MAYER BANK                              | 100 pcs               |                    |           |                  |    |
|                                                          | ORAL PILL APON                          | 800 cyde              |                    |           | 31/10/2022       |    |
|                                                          | SAREE                                   | 100 pcs               | CCSDP              |           |                  |    |
|                                                          | 🛨 New 🔂 Save 🥰 Undo 🗙 Delete 🚊          | Preview Prin D Update | Close              |           | L Deniload Invoi | ce |

This form is used to edit, create, delete, and print Receive Invoices. Controls in the form are grouped into 4 (four) blocks –

#### A. Invoice List:

Invoices are listed by item group. Invoice Group combo filter the invoices according to their group. Invoices can also be listed grouped by -

- Invoice No.
- Invoice Date or
- Prepared by.

A label shows the total number.

#### B. Invoice Entry Fields:

To describe an Invoice entry header for which have following fields -

- Invoice No<sup>\*</sup> A unique sequence to represent the invoice.
- Receive From\* Warehouse name automatically selected from where goods were sent.
- Receive Date\* Date of receipt of goods.
- Received By\* Name of receiving officer.
- Warehouse's Invoice No\* Issue Voucher no. of Warehouse.
- Warehouse's Invoice Date\* Date of Warehouse Invoice voucher.
- Remarks Text box to write any comments about the supply.
- Update Check box to update an Invoice which filled automatically.
- Cancel Check box to cancel any Invoice.

#### C. Invoice Items Entry Fields:

Invoices consist of line items. There is one line for every item received. Every line has the following fields:

- Item Name\* Name of item received from RWH.
- Qty\* Total quantity of good received from RWH.
- Unit Unit of measurement of item.
- Lot No/Description Lot no. of the received goods.
- Mfg. Date Manufacturing date of the received goods.
- Expiry Date Date of expiry of the received goods.
- **D.** *Command Buttons*: A number of buttons to manipulate the Invoices.

**E**. Download Invoice Button: Download receive invoice which are supplied from warehouse with Push/Indent voucher.

#### View information about a specific Invoice

|   | Invoice No | Receipt Date | Receiv |   | Invoice No | Receipt Date | - | Receiv |
|---|------------|--------------|--------|---|------------|--------------|---|--------|
|   |            |              |        | V |            |              |   |        |
| • | 3          | 29/01/2015   | anwar  | • | 3          | 29/01/2015   |   | anwar  |
|   | 2          | 29/01/2015   | anwar  |   | 2          | 29/01/2015   |   | anwar  |
|   | 1          | 29/01/2015   | anwar  |   | 1          | 29/01/2015   |   | anwar  |

| CONDOM       CONDOM REGISTER         CONSENT FORM FOR OPERATION (EOC PROG.)       CONSENT FORM FOR OPERATION (EOC PROG.)    | Item Name                              | 0 | Item Name                     |           |
|----------------------------------------------------------------------------------------------------|----------------------------------------|---|-------------------------------|-----------|
| CONDOM REGISTER     CONDOM REGISTER       CONSENT FORM FOR OPERATION (EOC PROG.)     CONSENT FORM FOR OPERATION (EOC PROG.) |                                        |   | CONDOM                        |           |
| CONSENT FORM FOR OPERATION (EOC PROG.)                                                                                      | CONDOM REGISTER                        |   | CONDOM REGISTER               |           |
|                                                                                                    | CONSENT FORM FOR OPERATION (EOC PROG.) |   | CONSENT FORM FOR OPERATION (E | DC PROG.) |
| * *                                                                                                    | *                                      | * |                               |           |

- Select the Invoice to view from the tree list in Block-A. Using the Group by combo box invoices can be grouped in two ways by Invoice No or by Receive Date or Received by.
- After an Invoice no. is selected corresponding information is shown in Block-B and C.
- At any time a partial list of invoices are shown based on the **Filter Criteria**. Only invoices that fall between Start Date and End Date are listed.
- You can change the dates and press "Filter" button to list less or more invoice.

| File Parameters In             | voice Heid    | Stock Administrator Help                                                                                                    |              |                             |              |                    |           |                   |      |
|--------------------------------|---------------|----------------------------------------------------------------------------------------------------|--------------|-----------------------------|--------------|--------------------|-----------|-------------------|------|
| 🚣 😥                            | 0             |                                                                                                    |              |                             |              |                    |           |                   |      |
| Local Receive From             | Issue Voucher | Adjustment Indent                                                                                                    |              |                             |              |                    |           |                   |      |
| Purchase Warehouse             |               | Invoice                                                                                                    |              |                             |              |                    |           |                   |      |
| Velcome Receive From Warehouse |               | I                                                                                                    |              |                             |              |                    |           |                   |      |
|                                |               |                                                                                                    |              |                             |              |                    |           |                   |      |
| Jun 02, 2019 - Sep 02, 2019 🔻  |               |                                                                                                    |              |                             |              |                    |           |                   |      |
|                                |               | Invoice No. 74                                                                                                    | Received Fro | m Dhaka CWH                 | ~            |                    |           |                   |      |
| Today                          |               | Receive Date 22/08/2019                                                                                                    | Warehouse's  | Invoice No 5747             |              |                    |           |                   |      |
| Yesterday                      | - Ceived i    | D i la MD lain Udda                                                                                                    |              | z : p : 20/00/0040          |              |                    |           |                   |      |
| Last Week                      | la lacim      | Received by MD. Jasim Oddin                                                                                                   | warenouse s  | Invoice Date 22/08/2019     | · ·          |                    |           |                   |      |
| This Month                     | D. Jasim      | U Remarks                                                                                                    |              | <ul> <li>Updated</li> </ul> | Cancel       |                    |           |                   |      |
| Last Month                     | t D. Jasim    | -<br>U                                                                                                    |              | -                           |              |                    |           |                   |      |
| Last 3 Month                   | 1 D. Jasim    | U Item Name                                                                                                    |              | Qty                         | Unit         | Lot No/Description | Mfg. Date | Expiry Date       |      |
| Last Year                      |               | + CONDOM                                                                                                    |              | 46,800                      | pcs          |                    |           | 31/05/2024        |      |
| Last Teal                      |               | ORAL PILL SHUKHI                                                                                                    |              | 17,280                      | cyde         |                    |           | 31/05/2024        |      |
| Custom Range                   |               | IUD (CT-380A)                                                                                                    |              | 100                         | pcs          |                    |           | 31/05/2025        |      |
| From To                        |               | INJECTABLES (DEPO-PROVERA)                                                                                                    |              | 1,900                       | vials        | sosthi             |           | 30/06/2021        |      |
|                                |               | AD SYRINGE (1 ML)                                                                                                    |              | 1,900                       | pcs          |                    |           | 30/11/2023        |      |
| Analy Consel                   |               | DDS KIT                                                                                                    |              | 20                          | kit          | MCH Drugs          |           | 01/04/2021        |      |
| Appiy Cancel                   |               | TAB. RANITIDINE 150 MG                                                                                                    |              | 1,000                       | tab.         | ccsdp              |           | 31/03/2020        |      |
|                                |               | TAB. IBUPROFEN 400 MG                                                                                                    |              | 1,000                       | tab.         | ccsdp              |           | 31/03/2020        |      |
|                                |               |                                                                                                    |              | 100                         | ovde.        |                    |           | 31/10/2022        |      |
|                                |               | SAREE                                                                                                    |              | 100                         | pcs          | CCSDP              |           | 01/10/2022        |      |
|                                |               | $\texttt{HI} \nleftrightarrow \texttt{Record 1 of 14} \Rightarrow \texttt{W} + - \texttt{A} \checkmark \texttt{X} \checkmark$ |              |                             |              |                    |           |                   | Þ    |
|                                |               |                                                                                                    |              |                             |              |                    |           |                   |      |
|                                |               | 📲 New 🛃 Save 🔤 Undo 👗                                                                                                    | Delete Q     | Preview 🦰 Print 🗹           | Update 🛛 🔶 🔛 | Close              |           | 🛛 🔶 Download Invo | oice |

• You can chose Invoices of Today, Yesterday, Last Week, This Month, Last Month, Last 3 Month, Last Year and Custom Range of choosing any **Date** as shown in the above screen.

| 🤍 File            | Parameters                | Invoice Field                   | Stock Adminis         | trator Help       |             |                           |          |                    |           |                    |
|-------------------|---------------------------|---------------------------------|-----------------------|-------------------|-------------|---------------------------|----------|--------------------|-----------|--------------------|
| Local<br>Purchase | Receive From<br>Warehouse | G<br>Issue Voucher              | Adjustment<br>Invoice | Indent            |             |                           |          |                    |           |                    |
| Welcome Rec       | eive From Warehou         | ise                             |                       |                   |             |                           |          |                    |           | х                  |
| Jun 02, 2019      | - Sep 02, 2019 🔻          |                                 |                       |                   |             |                           |          |                    |           |                    |
| Drag a column     | header here to gro        | up by that column               | Invoice No.           | 74                | Received Fr | om Dhaka CWH              | Ŧ        |                    |           |                    |
| Invoice No        | Receipt Date              | <ul> <li>Received By</li> </ul> | Receive Date          | 22/08/2019 👻      | Warehouse'  | s Invoice No 5747         |          |                    |           |                    |
| ٩                 |                           |                                 | Received By           | MD. Jasim Uddin 🗸 | Warehouse'  | s Invoice Date 22/08/2019 | -        |                    |           |                    |
| •                 | 74 22/08/2019             | MD. Jasim U                     |                       |                   |             |                           |          |                    |           |                    |
|                   | 73 23/07/2019             | MD. Jasim U                     | Remarks               |                   |             | ▲ ✓ Updated               | Cancel   |                    |           |                    |
|                   | 72 23/06/2019             | MD. Jasim U                     |                       |                   |             | Y                         |          |                    |           |                    |
|                   | 71 23/06/2019             | MD. Jasim U                     | Item Name             |                   |             | Qty                       | Unit     | Lot No/Description | Mfg. Date | Expiry Date        |
|                   |                           |                                 | ► CONDOM              |                   |             | 46,800                    | pcs      |                    |           | 31/05/2024         |
|                   |                           |                                 | ORAL PILL SHU         | кні               |             | 17,280                    | cyde     |                    |           | 31/05/2024         |
|                   |                           |                                 | IUD (CT-380A)         |                   |             | 100                       | pcs      |                    |           | 31/05/2025         |
|                   |                           |                                 | INJECTABLES (I        | DEPO-PROVERA)     |             | 1,900                     | vials    | sosthi             |           | 30/06/2021 =       |
|                   |                           |                                 | AD SYRINGE (1         | ML)               |             | 1,900                     | pcs      |                    |           | 30/11/2023         |
|                   |                           |                                 | DDS KIT               |                   |             | 20                        | kit      | MCH Drugs          |           | 01/04/2021         |
|                   |                           |                                 | TAB. RANITIDI         | NE 150 MG         |             | 1,000                     | tab.     | ccsdp              |           | 31/03/2020         |
|                   |                           |                                 | TAB. IBUPROFE         | EN 400 MG         |             | 1,000                     | tab.     | ccsdp              |           | 31/03/2020         |
|                   |                           |                                 | MAYER BANK            |                   |             | 100                       | pcs      |                    |           |                    |
|                   |                           |                                 | ORAL PILL APO         | N                 |             | 800                       | cyde     |                    |           | 31/10/2022         |
|                   |                           |                                 | SAREE                 | 1-614 × ×××× +    |             | 100                       | pcs      | CCSDP              |           | Y                  |
|                   |                           |                                 | Record.               | 10/14 / / / / / / |             |                           |          |                    |           | P                  |
| HI HI I Reco      | ord 1 of 4 ▶ ₩ ₩          | •                               | + New                 | 🕞 Save 본 Undo     | 🗙 Delete 🛕  | Preview 🦱 Print 🖌         | Update 📲 | Close              |           | 🚽 Download Invoice |

## Download a receive Invoice

• Press **Download Invoice** button from the command buttons block. The form will look like this:

|                   |                           |                                 |                       |                 | Re            | ceive From | n Warehouse - UIMS v4.0 |            |          |                    |    |          | -               | ٥        | × |
|-------------------|---------------------------|---------------------------------|-----------------------|-----------------|---------------|------------|-------------------------|------------|----------|--------------------|----|----------|-----------------|----------|---|
| File File         | Parameters                | Invoice Field                   | Stock Administ        | trator Help     |               |            |                         |            |          |                    |    |          |                 |          |   |
| Local<br>Purchase | Receive From<br>Warehouse | G<br>Issue Voucher              | Adjustment<br>Invoice | O<br>Indent     |               |            |                         |            |          |                    |    |          |                 |          |   |
| Welcome Rec       | ceive From Warehou        | ise                             |                       |                 |               |            |                         |            |          |                    |    |          |                 |          | x |
| Jun 02, 2019      | - Sep 02, 2019 👻          |                                 |                       |                 |               |            |                         |            |          |                    |    |          |                 |          |   |
| Drag a column     | header here to gro        | up by that column               | Invoice No.           | 74              | Rec           | eived Fror | m Dhaka CWH             |            | Ψ.       |                    |    |          |                 |          |   |
| Invoice No        | Receipt Date              | <ul> <li>Received By</li> </ul> | Receive Date          | 22/08/2019      | → Wa          | rehouse's  | Invoice No 5747         |            |          |                    |    |          |                 |          |   |
| 9                 |                           |                                 | Received By           | MD. Jasim Uddin |               | rehouse's  | Invoice Date 22/08/20   | 19         | -        |                    |    |          |                 |          |   |
| •                 | 74 22/08/2019             | MD. Jasim U                     | Remarks               |                 |               |            |                         |            |          |                    |    |          |                 |          |   |
|                   | 73 23/07/2019             | MD. Jasim U                     | Relians               |                 |               |            | A Vpd                   | ted        | Cancel   |                    |    |          |                 |          |   |
|                   | 72 23/06/2019             | MD. Jasim U                     |                       |                 |               |            | <b>Y</b>                |            |          |                    |    |          |                 |          |   |
|                   | 71 23/06/2019             | MD. Jasim U                     | Item Name             |                 |               |            |                         | Qty        | Unit     | Lot No/Description | Mf | g. Date  | Expiry Dat      | te       |   |
|                   |                           |                                 | ► CONDOM              |                 |               |            | 46                      | 800        | pcs      |                    |    |          | 31/05/202       | 24       |   |
|                   |                           |                                 | ORAL PILL SHUP        | KHI             |               |            | 17                      | 280        | cyde     |                    |    |          | 31/05/202       | 24       |   |
|                   |                           |                                 | IUD (CT-380A)         |                 |               |            |                         | 100        | pcs      |                    |    |          | 31/05/202       | 25       |   |
|                   |                           |                                 | INJECTABLES (D        | DEPO-PROVERA)   |               |            | 1                       | 900        | vials    | sosthi             |    |          | 30/06/202       | 21       | = |
|                   |                           |                                 | AD SYRINGE (1         | ML)             |               |            | 1                       | 900        | pcs      |                    |    |          | 30/11/202       | 23       |   |
|                   |                           |                                 | DDS KIT               |                 |               |            |                         | 20         | kit      | MCH Drugs          |    |          | 01/04/202       | 21       |   |
|                   |                           |                                 | TAB. RANITIDIN        | NE 150 MG       |               |            | 1                       | 000        | tab.     | ccsdp              |    |          | 31/03/202       | 20       |   |
|                   |                           |                                 | TAB. IBUPROFE         | EN 400 MG       |               |            | 1                       | 000        | tab.     | ccsdp              |    | Toy No : |                 | _        |   |
|                   |                           |                                 | MAYER BANK            |                 |               |            |                         | 100        | pcs      |                    |    |          |                 |          |   |
|                   |                           |                                 | ORAL PILL APO         | N               |               |            |                         | 800        | cyde     |                    |    |          | PUSH INDEN      | т        |   |
|                   |                           |                                 | SAREE                 | 1 of 14 → ₩ ₩   | + - * * X +   |            |                         | 100        | pcs      | CCSDP              |    |          | Download        | Close    |   |
| HI +I A Reco      | ord1of4 ► ₩ ₩             | <                               | 🛨 New                 | Save            | Y Undo X Dele | ete 🚺      | Preview 🦱 Print         | <b>/</b> 1 | Update 🕌 | Close              |    |          | <b>Download</b> | d Invoic | æ |

- Parameters Invoice Field Ż 4 0 Indent •• Issue Voucher Adjustment Invoice Local Purchas Receive From Warehouse Welcome Receive From Warehouse Jun 03, 2019 - Sep 03, 2019 👻 Ξ Received From Dhaka CWH Invoice No. 74 Drag a column header here to group by that column Warehouse's Invoice No 5747 Receive Date 22/08/2019 Invoice No Receipt Date - Received By Received By MD. Jasim Uddin Warehouse's Invoice Date 22/08/2019 74 22/08/2019 MD. Jasim U ٠ Remarks ▲ ✓ Updated □ Cancel 73 23/07/2019 MD. Jasim U 72 23/06/2019 MD. Jasim U 71 23/06/2019 MD. Jasim U Qty Unit Item Name Lot No/Description Mfg. Date Expiry Date CONDOM 46,800 pcs 31/05/2024 ORAL PILL SHUKHI 17,280 cycle 31/05/2024 IUD (CT-380A) 100 pcs 31/05/2025 INJECTABLES (DEPO-PROVERA) 1.900 vials sosthi 30/06/2021 AD SYRINGE (1 ML) 1,900 pcs 30/11/2023 01/04/2021 31/03/2020 DDS KIT 20 kit MCH Drugs TAB. RANITIDINE 150 MG 1,000 tab. ccsdp TAB. IBUPROFEN 400 MG 1,000 tab. ccsdp Inv No : 5788 MAYER BANK 100 pcs ORAL PILL APON 800 cycle PUSH INDENT 100 pcs CCSDP ₽ Download 🛛 📲 Close 🛨 New 🔃 Save 📑 Undo 💥 Delete 🛕 Preview 🚔 Print 🖌 Update 📲 Close Download Invoice
- Enter the Inv No: (Push/Indent) like following screen.

• Press on '**Download'** button. After pressing the receive voucher will be downloaded. Like following screen.

| File Parameters Invoice Field                                                     | Stock Administrator Help                  |                                 |                              |                       |
|-----------------------------------------------------------------------------------|-------------------------------------------|---------------------------------|------------------------------|-----------------------|
| LMIS Form 2 LMIS Form 3 LMIS Form 78                                              | Supply Plan Supply Plan Supply Plan       |                                 |                              |                       |
| Welcome Receive From Warehouse                                                    |                                           |                                 |                              | ×                     |
| Jun 03, 2019 - Sep 03, 2019 🔻                                                     |                                           |                                 |                              |                       |
| Drag a column header here to group by that column                                 | Invoice No. 75 Received Fr                | om Dhaka CWH                    |                              |                       |
| Invoice No Receipt Date   Received By                                             | y Receive Date 03/09/2019 - Warehouse     | 5788                            |                              |                       |
| Y                                                                                 | Received By MD. Jasim Uddin   Warehouse's | s Invoice Date 25/08/2019 -     |                              |                       |
| <ul> <li>75 03/09/2019 MD. Jasim U</li> <li>74 22/08/2019 MD. Jasim II</li> </ul> | Remarks                                   | Updated Cancel                  |                              |                       |
| 73 23/07/2019 MD. Jasim U                                                         |                                           | <b>•</b>                        |                              |                       |
| 72 23/06/2019 MD. Jasim U                                                         |                                           |                                 |                              |                       |
| 71 23/06/2019 MD. Jasim U                                                         |                                           | Qty Unit                        | Lot No/Description Mtg. Date | Expiry Date           |
|                                                                                   | EXTRA THIN GALIZE (10 X 5 CM)             | 3,000 bottle                    | CCSDP                        | 30/05/2023            |
|                                                                                   | FWA REGISTER (6TH EDITION)-SUPPLIMENTARY  | 200 book                        | 22201                        | 00/00/2020            |
|                                                                                   | *                                         |                                 |                              |                       |
|                                                                                   | H1 11 1 Record 1 of 3 > >> >H + × × - 4   | Preview 📻 Print 🖌 Update 🖣 Cioc | e                            | ><br>Download Invoice |

• Now you can check and update the downloaded invoice.

#### Enter a new Invoice

Press \_\_\_\_\_ button from the command buttons block. The form will look like this:

| У File        | Parameters         | Invoice    | Field       | Stock Ad      | Iministrator          | Help          |                       |                       |         |                    |           |                 |
|---------------|--------------------|------------|-------------|---------------|-----------------------|---------------|-----------------------|-----------------------|---------|--------------------|-----------|-----------------|
| MIS Form 2    | LMIS Form 3        | LMIS F     | orm 78      | Supply Plan   | Custom<br>Supply Plan | Field Reports | DDS Kits<br>Reporting |                       |         |                    |           |                 |
| Velcome Rec   | eive From Wareho   | JSE        |             |               |                       |               |                       |                       |         |                    |           |                 |
| Jun 03, 2019  | - Sep 03, 2019 🔻   | •          |             |               |                       |               |                       |                       |         |                    |           |                 |
| Drag a column | header here to gro | up by that | t column    | Invoice       | No. 76                |               | Received              | From Dhaka CWH        | •       |                    |           |                 |
| Invoice No    | Receipt Date       | <b>▼</b> F | Received By | Receive E     | Date 03/09/2          | 2019 -        | Warehous              | e's Invoice No        |         |                    |           |                 |
|               |                    |            |             | Receive       | d By MD. Jas          | sim Uddin 💌   | Warehous              | e's Invoice Date      | -       |                    |           |                 |
| /             | 75 03/09/2019      | 1          | 4D. Jasim U | Rem           | arks                  |               |                       |                       | Cancel  |                    |           |                 |
|               | 74 22/08/2019      |            | 4D. Jasim U |               |                       |               |                       |                       | Cancer  |                    |           |                 |
|               | 73 23/07/2019      |            | 4D. Jasim U |               |                       |               |                       |                       |         |                    |           | 1               |
|               | 71 23/06/2019      | ,          | 4D. Jasim U | Item Name     | e                     |               |                       | Qty                   | Unit    | Lot No/Description | Mfg. Date | Expiry Date     |
|               |                    |            |             | 144 44 4 Recc | ord 0 of 0 <b>b</b>   | → HI + < ✓ X  | 4                     |                       |         |                    |           |                 |
|               |                    |            |             | Rec           |                       |               |                       |                       |         |                    |           | -               |
|               |                    |            |             | Nev           | v 🚺 Sa                | ave 🍊 Undo    | X Delete              | 🚺 Preview 🥅 Print 🗸 U | odate 🔶 | Close              |           | Download Invoic |

The Invoice No. will be generated automatically.

- Receive Date will be filled with current date. You can change if necessary.
- Select the Employee who is receiving the goods.
- Provide Warehouse's Invoice No. and
- Provide Warehouse's Invoice Date.

| File 🔨        | Parameters                                 | Invoice Field                   | Stock Adminis                   | trator Help                             |                         |                 |             |                    |           |                  |  |  |
|---------------|--------------------------------------------|---------------------------------|---------------------------------|-----------------------------------------|-------------------------|-----------------|-------------|--------------------|-----------|------------------|--|--|
| LMIS Form 2   | LMIS Form 3                                | LMIS Form 78                    | Supply Plan C<br>Supply Plan Su | Custom<br>pply Plan                     | s DDS Kits<br>Reporting |                 |             |                    |           |                  |  |  |
| Welcome Rec   | Velcome Receive From Warehouse             |                                 |                                 |                                         |                         |                 |             |                    |           |                  |  |  |
| Jun 03, 2019  | Jun 03, 2019 - Sep 03, 2019 -              |                                 |                                 |                                         |                         |                 |             |                    |           |                  |  |  |
| Drag a column | header here to gro                         | up by that column               | Invoice No.                     | Invoice IIo. 76 Received From Dhaka CWH |                         |                 |             |                    |           |                  |  |  |
| Invoice No    | Receipt Date                               | <ul> <li>Received By</li> </ul> | Receive Date                    | 03/09/2019                              | + Warehouse             | 's Invoice No   |             |                    |           |                  |  |  |
| ٩             |                                            |                                 | Received By                     | MD. Jasim Uddin                         | * Warehouse             | 's Invoice Date | *           |                    |           |                  |  |  |
| •             | 75 03/09/2019                              | MD. Jasim U                     | Remarks                         |                                         |                         |                 | ated Cancel |                    |           |                  |  |  |
|               | 74 22/08/2019<br>73 23/07/2019             | MD. Jasim U<br>MD. Jasim U      |                                 |                                         |                         | ·               |             |                    |           |                  |  |  |
|               | 72 23/06/2019                              | MD. Jasim U                     | Three Name                      |                                         |                         |                 | Ohu Unit    | Lak Na Dasmislian  | Mfa Data  | European Danta   |  |  |
|               | 71 23/06/2019                              | MD. Jasim U                     | Item Name                       |                                         |                         |                 | Qty Unit    | Lot No/Description | Mrg. Date | Expiry Date      |  |  |
|               |                                            |                                 |                                 |                                         |                         |                 |             |                    |           |                  |  |  |
|               | # 4 4 Record 0 of 0 > > > + + − ∧ √ X 4 >> |                                 |                                 |                                         |                         |                 |             |                    |           |                  |  |  |
| HI 4I 4 Reco  | ord 1 of 5 ▶ ₩ ₩                           | ۰ III )                         | New                             | 🔁 Save 본 U                              | ndo 🗙 Delete 🚺          | Preview 🦲 Print | 🖌 Update 🕌  | Close              | 4         | Download Invoice |  |  |

- Press
  - button.
- Your new Invoice no. will be visible in the Invoice list.

| <b>N</b> | File                           | Parameters         | Invoice Field                | Stock Admin    | istrator              | Help          |                       |                   |            |             |                    |           |                  |
|----------|--------------------------------|--------------------|------------------------------|----------------|-----------------------|---------------|-----------------------|-------------------|------------|-------------|--------------------|-----------|------------------|
| LM       | IS Form 2                      | LMIS Form 3        | LMIS Form 78                 | Supply Plan    | Custom<br>Cupply Plan | Field Reports | DDS Kits<br>Reporting |                   |            |             |                    |           |                  |
| We       | Velcome Receive From Warehouse |                    |                              |                |                       |               |                       |                   |            |             |                    |           |                  |
| 5        | un 03, 2019 -                  | Sep 03, 2019 👻     |                              |                |                       |               |                       |                   |            |             |                    |           |                  |
| D        | ag a column h                  | neader here to gro | up by that column            | Invoice No     | . 76                  |               | Received              | From Dhaka C      | мн         | -           |                    |           |                  |
|          | Invoice No                     | Receipt Date       | <ul> <li>Received</li> </ul> | By Receive Dat | e 03/09/20            | 019 -         | Warehou               | se's Invoice No   | 3444       |             |                    |           |                  |
| ٩        |                                |                    |                              | Received B     | y MD. Jasi            | m Uddin 👻     | Warehou               | se's Invoice Date | 03/09/2019 | -           |                    |           |                  |
| Þ        |                                | 76 03/09/2019      | MD. Jasim                    | U              |                       |               |                       |                   |            |             |                    |           |                  |
|          |                                | 75 03/09/2019      | MD. Jasim                    | U              | >                     |               |                       |                   | Updated    | Cancel      |                    |           |                  |
|          |                                | 74 22/08/2019      | MD. Jasim                    | U              |                       |               |                       |                   | <b>v</b>   |             |                    |           |                  |
|          |                                | 73 23/07/2019      | MD. Jasim                    | U Item Name    |                       |               |                       |                   | Qty        | / Unit      | Lot No/Description | Mfg. Date | Expiry Date      |
|          |                                | 72 23/06/2019      | MD. Jasim                    | *              |                       |               |                       |                   |            |             |                    |           |                  |
| -        |                                | /1 23/06/2019      | MD. Jasim                    | 0              |                       |               |                       |                   |            |             |                    |           |                  |
|          |                                |                    |                              |                |                       |               |                       |                   |            |             |                    |           |                  |
|          |                                |                    |                              |                |                       |               |                       |                   |            |             |                    |           |                  |
|          |                                |                    |                              |                |                       |               |                       |                   |            |             |                    |           |                  |
|          |                                |                    |                              |                |                       |               |                       |                   |            |             |                    |           |                  |
|          |                                |                    |                              |                |                       |               |                       |                   |            |             |                    |           |                  |
|          |                                |                    |                              |                |                       |               |                       |                   |            |             |                    |           |                  |
|          |                                |                    |                              |                |                       |               |                       |                   |            |             |                    |           |                  |
|          |                                |                    |                              |                |                       |               |                       |                   |            |             |                    |           |                  |
|          |                                |                    |                              | He ee ecord    | 0 of 0 ト ↦            | + + - × × ×   | 1                     |                   |            |             |                    |           |                  |
|          |                                |                    |                              | - New          | C Sa                  | ve 💌 Undo     | X Delete              | n Preview         | Print 🗸 I  | Jodate 49 d | Close              |           | Download Invoice |
| H        | 🔲 4 Recor                      | dlof6 ⊧ ⊮ ₩        | 4                            |                |                       |               |                       |                   |            |             |                    |           |                  |

• If you want to cancel the new Invoice entry, press **Esc** during editing to undo.

#### **Invoice Items Entry**

• Press 📧 button from the command buttons block. The form will look like the following screen:

| File File                       | Parameters         | Invoice Field                   | Stock Administ  | trator Help                          |                  |                |            |            |                    |           |                  |
|---------------------------------|--------------------|---------------------------------|-----------------|--------------------------------------|------------------|----------------|------------|------------|--------------------|-----------|------------------|
| Ċ,                              | Ċ,                 | Ċ.                              | 18.             |                                      | D.               |                |            |            |                    |           |                  |
| IMIS Form 2                     | I MIS Form 3       | LMIS Form 78                    | Supply Plan     | ustom Field Penorte                  | DDS Kite         |                |            |            |                    |           |                  |
| Lindo Form 2                    | Lindo Form o       | Linis Form 75                   | Sup             | oply Plan                            | Reporting        |                |            |            |                    |           |                  |
|                                 |                    |                                 |                 |                                      |                  |                |            |            |                    |           |                  |
| Welcome Receive From Warehouse  |                    |                                 |                 |                                      |                  |                |            |            |                    |           |                  |
| lun 03, 2019 - Sep 03, 2019 🔻 📃 |                    |                                 |                 |                                      |                  |                |            |            |                    |           |                  |
| Descent and                     |                    | and the sharehouse              | Invoice No.     | 76                                   | Received Fre     | Dhaka CWH      |            |            |                    |           |                  |
| Drag a column                   | leader nere to gro | Sup by that column              |                 | Antone Marahausa's Tayloise No. 2444 |                  |                |            |            |                    |           |                  |
| Invoice No                      | Receipt Date       | <ul> <li>Received By</li> </ul> | Receive Date    | 03/04/2014                           | ]                |                | 5111       |            |                    |           |                  |
| *                               |                    |                                 | Received By     | MD. Jasim Uddin                      | Warehouse's      | s Invoice Date | 03/09/2019 | 9 -        |                    |           |                  |
| •                               | 76 03/09/2019      | MD. Jasim U                     | Remarks         |                                      |                  |                | Updat      | ed Cancel  |                    |           |                  |
|                                 | 75 03/09/2019      | MD. Jasim U                     |                 |                                      |                  | -              |            |            |                    |           |                  |
|                                 | 73 23/07/2019      | MD. Jasim L                     |                 |                                      |                  |                |            |            |                    |           |                  |
|                                 | 72 23/06/2019      | MD. Jasim L                     | Item Name       |                                      |                  |                |            | Qty Unit   | Lot No/Description | Mfg. Date | Expiry Date      |
|                                 | 71 23/06/2019      | MD. Jasim U                     | I CONDOM        |                                      |                  |                | Itom Codo  | box        |                    |           |                  |
|                                 |                    |                                 | CONDOM          |                                      |                  | -              | CON002     | DCS        |                    |           |                  |
|                                 |                    |                                 | CONDOM REGISTER |                                      |                  |                | IEM010     | book       |                    |           |                  |
|                                 |                    |                                 | CONSENT FORM    |                                      | IEM011<br>OFF008 | pcs<br>nos     |            |            |                    |           |                  |
|                                 |                    |                                 |                 |                                      |                  |                |            |            |                    |           |                  |
|                                 |                    |                                 |                 |                                      |                  |                |            |            |                    |           |                  |
|                                 |                    |                                 | ×               |                                      |                  |                |            |            |                    |           |                  |
|                                 |                    |                                 |                 |                                      |                  |                |            |            |                    |           |                  |
|                                 |                    |                                 |                 |                                      |                  |                |            |            |                    |           |                  |
|                                 |                    |                                 |                 |                                      |                  |                |            |            |                    |           |                  |
|                                 |                    |                                 |                 |                                      |                  |                |            |            |                    |           |                  |
|                                 |                    |                                 | + New           | 🖒 Save 💌 Undo                        | X Delete         | Preview        | Print      | 🖊 Update 🚚 | Close              |           | Download Invoice |
|                                 |                    |                                 |                 |                                      |                  |                |            |            |                    |           |                  |

• After select an Item from Item Name combo press <Enter> and type received Qty, Lot No/Description, Mfg Date, and Expire Date.
| R   | File           | Parameters         | Invoice        | Field    | Stock Adminis        | trator i            | Help                                                    |                       |           |            |            |          |       |                   |           |                  |
|-----|----------------|--------------------|----------------|----------|----------------------|---------------------|---------------------------------------------------------|-----------------------|-----------|------------|------------|----------|-------|-------------------|-----------|------------------|
| LM  | IS Form 2      | LMIS Form 3        | LMIS Form      | n 78     | Supply Plan C<br>Sup | Custom<br>oply Plan | Field Reports                                           | DDS Kits<br>Reporting |           |            |            |          |       |                   |           |                  |
| We  | come Rece      | ive From Wareho    | use            |          |                      |                     |                                                         |                       |           |            |            |          |       |                   |           | x                |
|     | un 03, 2019 -  | Sep 03, 2019       | •              | Ξ        |                      |                     |                                                         |                       |           |            |            |          |       |                   |           |                  |
|     | rag a column h | neader here to gro | oup by that co | lumn     | Invoice No.          | 76                  |                                                         | Receive               | d From    | Dhaka CW   | н          | Ŧ        |       |                   |           |                  |
| F   | Invoice No     | Receipt Date       |                | eived By | Receive Date         | 03/09/20            | 19 💌                                                    | Wareho                | use's Inv | voice No   | 3444       |          |       |                   |           |                  |
| ٩   |                |                    |                |          | Received By          | MD. Jasim           | Uddin 👻                                                 | Wareho                | use's Inv | voice Date | 03/09/2019 | -        |       |                   |           |                  |
| ,   |                | 76 03/09/2019      | MD.            | Jasim U  | Bomarka              | _                   |                                                         |                       |           |            |            |          |       |                   |           |                  |
|     |                | 75 03/09/2019      | MD.            | Jasim U  | Remarks              |                     |                                                         |                       |           |            | Updated    | Cancel   |       |                   |           |                  |
|     |                | 74 22/08/2019      | MD.            | Jasim U  |                      |                     |                                                         |                       |           |            | <b>V</b>   |          |       |                   |           |                  |
|     |                | 73 23/07/2019      | MD.            | Jasim U  | Item Name            |                     |                                                         |                       |           |            | Qt         | y Unit   | L     | ot No/Description | Mfg. Date | Expiry Date      |
|     |                | 72 23/06/2019      | MD.            | Jasim U  | CONDOM               |                     |                                                         |                       |           |            | 12,000     | 0 pcs    |       |                   |           | 31/12/2021       |
|     |                | /1 23/06/2019      | MD.            | Jasim U  | 0.                   |                     |                                                         |                       | -         |            |            |          |       |                   |           |                  |
|     |                |                    |                |          | HI II Record 2       | t of 2 ▶ ₩          | ₩ <b>+</b> - <b>*                                  </b> | ∢                     |           |            |            |          |       |                   |           |                  |
| 144 | « 4 Recor      | d1of6 ⊧ ⊮⊮         | 4              | ÷        | 🛨 New                | 💽 Savi              | e 🥂 Undo                                                | X Delete              | C Pre     | view 📒     | Print 🖌    | Update 🚽 | Close |                   |           | Download Invoice |

• Press **<Enter>** button from Keyboard. After pressing **Enter** the item will save as showing in following screen:

| File            | Daramatara         | Invoice Field                  | Stack Administr    | atar Hala                                          |              |                   |                 |        |                |           |                  |
|-----------------|--------------------|--------------------------------|--------------------|----------------------------------------------------|--------------|-------------------|-----------------|--------|----------------|-----------|------------------|
| - rile          | Parameters         | Invoice Heid                   | Stock Administra   | ator hep                                           |              |                   |                 |        |                |           |                  |
|                 |                    |                                |                    |                                                    |              |                   |                 |        |                |           |                  |
| LMIS Form 2     | LMIS Form 3        | LMIS Form 7B                   | Supply Plan Cu     | stom Field Reports                                 | DDS Kits     |                   |                 |        |                |           |                  |
|                 |                    |                                | Supp               | oly Plan                                           | Reporting    |                   |                 |        |                |           |                  |
|                 |                    |                                |                    |                                                    |              |                   |                 |        |                |           |                  |
| Welcome Reco    | erve From Wareho   | use                            |                    |                                                    |              |                   |                 |        |                |           |                  |
| Jun 03, 2019    | - Sep 03, 2019     | - =                            |                    |                                                    |              |                   |                 |        |                |           |                  |
|                 |                    |                                |                    |                                                    | Deceived Fre | Dhaka CWH         |                 | -      |                |           |                  |
| Drag a column l | header here to gro | oup by that column             | Invoice No.        | /6                                                 | Received in  | III DHAKA CWIT    |                 |        |                |           |                  |
| Invoice No      | Receipt Date       | <ul> <li>Received E</li> </ul> | y Receive Date     | 03/09/2019 👻                                       | Warehouse's  | Invoice No 344    | •               |        |                |           |                  |
| 9               |                    |                                | Received By        | MD. Jasim Uddin 🛛 👻                                | Warehouse's  | Invoice Date 03/0 | 9/2019          | -      |                |           |                  |
| •               | 76 03/09/2019      | MD. Jasim                      | J                  |                                                    |              |                   |                 |        |                |           |                  |
|                 | 75 03/09/2019      | MD. Jasim                      | J                  |                                                    |              |                   | Updated 🛄 Can   | cel    |                |           |                  |
|                 | 74 22/08/2019      | MD. Jasim                      |                    |                                                    |              | <b>V</b>          |                 |        |                |           |                  |
|                 | 73 23/07/2019      | MD. Jasim                      | Item Name          |                                                    |              |                   | Qty Unit        | Lot N  | lo/Description | Mfg. Date | Expiry Date      |
|                 | 72 23/06/2019      | MD. Jasim                      | CONDOM             |                                                    |              |                   | 12,000 pcs      |        |                |           | 31/12/2021       |
|                 | 71 23/06/2019      | MD. Jasim                      | 8.                 |                                                    | -            | ]                 |                 |        |                |           |                  |
|                 |                    |                                |                    |                                                    |              |                   |                 |        |                |           |                  |
|                 |                    |                                |                    |                                                    |              |                   |                 |        |                |           |                  |
|                 |                    |                                |                    |                                                    |              |                   |                 |        |                |           |                  |
|                 |                    |                                |                    |                                                    |              |                   |                 |        |                |           |                  |
|                 |                    |                                |                    |                                                    |              |                   |                 |        |                |           |                  |
|                 |                    |                                |                    |                                                    |              |                   |                 |        |                |           |                  |
|                 |                    |                                |                    |                                                    |              |                   |                 |        |                |           |                  |
|                 |                    |                                |                    |                                                    |              |                   |                 |        |                |           |                  |
|                 |                    |                                | H4 44 4 Record 2 c | of $2 \mapsto \bowtie + - \land \checkmark \times$ | 4            |                   |                 |        |                |           |                  |
|                 |                    |                                |                    | a and a state                                      | Y Dalata     | anning 🚔 ann      | Land Jundary La | fl day |                |           | Download Invoice |
| HI II Recor     | rd 1 of 6 🕨 🗰      |                                | T New              | Save Undo                                          | A Delete     | Preview Print     | Update 4        | Close  |                |           | Download Invoice |
|                 |                    |                                |                    |                                                    |              |                   |                 |        |                |           |                  |

#### Updating the Stock

Entry of a new Invoice does not update current stock position automatically. After the Invoice entry is completed, press **"Update"** button to recalculate the balance of items from the current invoice. *Note: After the invoice figures are updated to stock, the invoice will be locked – you will not be allowed to change any figure.* 

- Press "Update" button.
- A confirmation dialog will appear.

| ? | Do you really want to update 1 items to stock?<br>You will not be able to edit this invoice after update. |
|---|----------------------------------------------------------------------------------------------------|
|   | <u>Y</u> es <u>N</u> o                                                                                    |

- Press "Yes" if you are sure that the invoice figures are correct.
- A confirmation dialog will show the number of items for which stock was updated.
- If you want to update invoice on back date pressing **Update** button a confirmation dialog will appear.

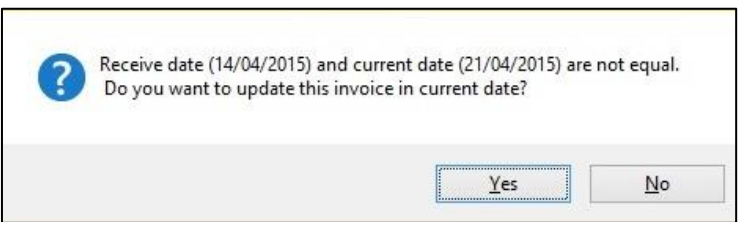

• If you want update on current date press "Yes" or you want update on Receive date press "No".

#### Edit an existing Invoice

- Select the invoice you want to edit from the list of invoices.
- Change the fields as necessary.
- When done with editing, press "Save" button.
- If you want to cancel the current editing, press **Esc** to undo the changes.

#### Delete an existing Invoice

- Select the invoice you want to remove from Invoices list.
- Press "Delete" button.
- A confirmation dialog will be shown.

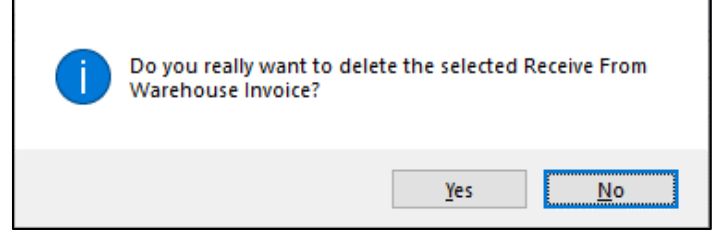

- Press "Yes" if you really want to delete the invoice.
- You will not be able to delete an invoice that has items under it. First delete the items and then delete the invoice.

#### Edit an existing Invoice Item

| 1   | Item Name                                 | Qty           | Unit     | Lot No | Mfg. Date  | Expiry Date |
|-----|-------------------------------------------|---------------|----------|--------|------------|-------------|
| 0.  | CONDOM                                    | 120000        | pcs      | 1200   | 25/10/2014 | 31/12/2018  |
| *   |                                           |               |          |        |            |             |
|     |                                           |               |          |        |            | -           |
|     |                                           |               |          |        |            |             |
|     |                                           |               |          |        |            |             |
|     |                                           |               |          |        |            |             |
|     |                                           |               |          |        |            |             |
|     |                                           |               |          |        |            |             |
|     |                                           |               |          |        |            |             |
|     |                                           |               |          |        |            |             |
| 144 | 4 4 Record 1 of 1 • • • • • • + - • • × < |               |          |        |            | >           |
|     | 🛨 New 💽 Save 📑 Undo 🗶 Delete              | Nreview Print | 🖌 Update | Close  |            |             |

• Select the Invoice Item you want to edit from the Items list in Block-C.

|    | Item Name                           | Qty                 | Unit     | Lot No | Mfg. Date  | Expiry Date |   |
|----|-------------------------------------|---------------------|----------|--------|------------|-------------|---|
| I  | CONDOM                              | 180000              | pcs      | 1200   | 25/10/2014 | 31/12/2018  |   |
| *  |                                     |                     |          |        |            |             |   |
| -  |                                     |                     |          |        |            |             |   |
|    |                                     |                     |          |        |            |             |   |
|    |                                     |                     |          |        |            |             |   |
|    |                                     |                     |          |        |            |             |   |
|    |                                     |                     |          |        |            |             |   |
|    |                                     |                     |          |        |            |             |   |
|    |                                     |                     |          |        |            |             |   |
| -  |                                     |                     |          |        |            |             | _ |
| 10 | 🛯 🕊 🖪 Record 1 of 1 🕨 🕨 🕂 🗕 🔺 🖌 🗶 🔇 |                     |          |        |            |             | > |
| 1  |                                     |                     | 15       |        |            |             |   |
|    | 🛨 New 💽 Save 🛒 Undo 🗙 Delete        | 🔦 Preview 🦱 Print 🔤 | V Update | Close  |            |             |   |

• Press F2 or click on any field to start editing.

| 1   | Item Name                         | Qty     | Unit     | Lot No | Mfg. Date  | Expiry Date |
|-----|-----------------------------------|---------|----------|--------|------------|-------------|
|     |                                   | 180,000 | pcs      | 1200   | 25/10/2014 | 31/12/2018  |
| *   |                                   |         |          |        |            |             |
|     |                                   |         |          |        |            |             |
|     |                                   |         |          |        |            |             |
|     |                                   |         |          |        |            |             |
|     |                                   |         |          |        |            |             |
|     |                                   |         |          |        |            |             |
|     |                                   |         |          |        |            |             |
|     |                                   |         |          |        |            |             |
| 144 | 4 4 Record 1 of 1 >>>>+ - + + × < |         |          |        |            | 2           |
|     | 🛨 New 🔂 Save 🦉 Undo 🗙 Delete      | Neview  | 🖌 Update | Close  |            |             |

- Change the fields as necessary.
- When done with editing, press "Save".
- If you want to cancel the current editing, press **Esc** to undo the changes.

### Delete an invoice item

- Select the Invoice item you want to delete from the items list in Block-C.
- Press "Delete" button.
- A confirmation dialog will be shown.

| 1 | Do you really want to delete the selected item? |
|---|-------------------------------------------------|
|   | <u>Y</u> es <u>N</u> o                          |

• Press "Yes" if you really want to delete the invoice item.

# Search a Receive Invoice

• Press 🔳 tab for expanding Receive Invoices form and to find a specific Invoice.

| Ø    | File                                              | Parameters      | Invoice | Field        | Stock Adr    | ninistrator           | Help          |                       |                 |                 |          |                    |           |                  |
|------|---------------------------------------------------|-----------------|---------|--------------|--------------|-----------------------|---------------|-----------------------|-----------------|-----------------|----------|--------------------|-----------|------------------|
| LMI  | S Form 2                                          | LMIS Form 3     | LMIS    | Form 78      | Supply Plan  | Custom<br>Supply Plan | Field Reports | DDS Kits<br>Reporting |                 |                 |          |                    |           |                  |
| Web  | ome Recei                                         | ve From Warehou | ise     |              |              |                       |               |                       |                 |                 |          |                    |           | ×                |
| x    | n 03, 2019 -                                      | Sep 03, 2019 🔻  |         | Ξ            |              |                       |               |                       |                 |                 |          |                    |           |                  |
| Dri  | Drag a column header here to group by that column |                 |         |              | Invoice      | No. 76                |               | Received              | d From Dha      | (a CWH          | *        |                    |           |                  |
|      | Invoice No                                        | Receipt Date    | -       | Received By  | Receive D    | ate 03/09/            | 2019 -        | Warehou               | ise's Invoice I | lo 3444         |          |                    |           |                  |
| ٩    |                                                   |                 |         |              | Received     | By MD. Ja             | sim Uddin 👻   | Warehou               | ise's Invoice [ | Date 03/09/2019 | *        |                    |           |                  |
| Þ    | 7                                                 | 6 03/09/2019    |         | MD. Jasim U  | Pema         | rke                   |               |                       |                 | . Distant       | Const    |                    |           |                  |
|      | 7                                                 | 5 03/09/2019    |         | MD. Jasim U  | Kellia       | 100                   |               |                       |                 | Updated         | L Cancel |                    |           |                  |
|      | 7                                                 | 4 22/08/2019    |         | MD. Jasim U  |              |                       |               |                       |                 | *               |          |                    |           |                  |
|      | -                                                 | 2 23/06/2019    |         | MD. Jacim LI | Item Name    |                       |               |                       |                 | Qt              | y Unit   | Lot No/Description | Mfg. Date | Expiry Date      |
|      |                                                   | 1 23/06/2019    |         | MD. Jasim U  | CONDOM       |                       |               |                       |                 | 12,00           | 0 pcs    |                    |           | 31/12/2021       |
|      |                                                   |                 |         |              | α.           |                       |               |                       | •               |                 |          |                    |           |                  |
|      |                                                   |                 |         |              |              |                       |               |                       |                 |                 |          |                    |           |                  |
|      |                                                   |                 |         |              |              |                       |               |                       |                 |                 |          |                    |           |                  |
|      |                                                   |                 |         |              |              |                       |               |                       |                 |                 |          |                    |           |                  |
|      |                                                   |                 |         |              |              |                       |               |                       |                 |                 |          |                    |           |                  |
|      |                                                   |                 |         |              |              |                       |               |                       |                 |                 |          |                    |           |                  |
|      |                                                   |                 |         |              |              |                       |               |                       |                 |                 |          |                    |           |                  |
|      |                                                   |                 |         |              | H4 44 4 Reco | rd 2 of 2 🕨           |               | 4                     |                 |                 |          |                    |           |                  |
|      |                                                   |                 |         |              |              |                       |               |                       |                 |                 |          |                    |           |                  |
|      | 44 4 Dame                                         | 11-60 1 11 11   | 4 [ 101 |              | 🛨 New        | 💽 s                   | ave 본 Undo    | X Delete              | C Preview       | 🚔 Print 🗹       | Update 📲 | Close              |           | Lownload Invoice |
| - HI | T T Record                                        | 11010 1 10 10   |         | •            |              |                       |               |                       |                 |                 |          |                    |           |                  |

• To search go to row

header just writing Invoice no. and following window will appear:

|                 | Parameters         | Invoice      | Field       | Stock        | Administrator | Help           |            |          |        |
|-----------------|--------------------|--------------|-------------|--------------|---------------|----------------|------------|----------|--------|
| Ċ.              | Ċ,                 | Ċ            |             | 18           | 7             | 16             | Ċ,         |          |        |
| LMIS Form 2     | LMIS Form 3        | LMIS For     | -<br>m 78   | Supply Play  | n Custom      | Field Reports  | DDS Kits   |          |        |
| a no rollin z   | 2. 40 · 0111 0     | 2.1510       |             | Coppiny Fill | Supply Plan   | r icio reporta | Reporting  |          |        |
|                 |                    |              |             |              |               |                |            |          |        |
| Welcome Rece    | eive From Warehou  | ise          |             |              |               |                |            |          |        |
|                 | 0.00.0040          |              |             |              |               |                |            |          |        |
| Jun 03, 2019 -  | Sep 03, 2019       |              |             |              |               |                |            |          |        |
| Drag a column h | neader here to gro | up by that c | olumn       |              |               |                |            |          |        |
| Invoice No      | Receipt Date       | ▼ Re         | ceived By   |              | Received From | Warehouse      | Warehouse  | Updated  | Cancel |
| <b>e</b>        |                    |              | ,           |              |               |                |            |          |        |
| -               | 79 03/09/2019      | MD           | ). Jasim Lk | ddin         | Dhaka CWH     | 11             | 10/09/2019 |          |        |
| -               | 76 03/09/2019      | MD           | ). Jasim Ur | ddin         | Dhaka CWH     | 3444           | 01/09/2019 |          |        |
|                 | 75 03/09/2019      | MD           | ). Jasim Ur | ddin         | Dhaka CWH     | 5788           | 25/08/2019 |          |        |
| 5               | 78 01/09/2019      | MD           | ). Jasim Ur | ddin         | Dhaka CWH     | 1213           | 02/09/2019 |          |        |
| 5               | 77 01/09/2019      | MD           | ). Jasim Ur | ddin '       | Dhaka CWH     | 122            | 01/09/2019 |          |        |
| 7               | 74 22/08/2019      | MD           | ). Jasim Ur | ddin I       | Dhaka CWH     | 5747           | 22/08/2019 | 1        |        |
| 7               | 73 23/07/2019      | MD           | ). Jasim Ur | ddin I       | Dhaka CWH     | 5633           | 23/07/2019 |          |        |
| 3               | 72 23/06/2019      | MD           | ). Jasim Uo | ddin I       | Dhaka CWH     | 5508           | 23/06/2019 |          |        |
| 5               | 71 23/06/2019      | MD           | ). Jasim Uo | ddin I       | Dhaka CWH     | 5505           | 23/06/2019 | <b>V</b> |        |

• Enter the Invoice no you want to find in "Receive Invoice No." box.

- Press **<Enter>** button to start searching.
- If the Invoice is found then it will be shown selected.

#### Print Receive Invoice

- Press "**Preview**" button to preview the invoice.
- Press on the printer icon. The print dialog box will appear.
- Optionally provide Print Range, Copies and press OK. If you want to print only one copy of the whole report, then just press **OK**.
- After printing, press the leftmost 🖄 button to close the preview window.
- Press **Close** button to exit from the receive Invoice form.
- You can also exit by pressing the 🖄 button at the top right of the form.
- If you have unsaved invoice during exit, you will be informed that your changes will be lost if you exit.
- Press **Yes** if you do want to exit without saving. Press **No**, if you don't want to close the form at this time.

# 5.3. Issue Voucher

| V             | File P                                                                                        | arameters                        | Invoice Field  | Stock Administ        | strator Help                |           |            |           |           |                |                    |           |             |
|---------------|-----------------------------------------------------------------------------------------------|----------------------------------|----------------|-----------------------|-----------------------------|-----------|------------|-----------|-----------|----------------|--------------------|-----------|-------------|
| Loci<br>Purch | al F<br>iase                                                                                  | Receive From<br>Warehouse        | Issue Voucher  | Adjustment<br>Invoice | Indent                      |           |            |           |           |                |                    |           |             |
| Welcom        | e Issue V                                                                                     | oucher                           |                |                       |                             |           |            |           |           |                |                    |           | ×           |
| Jun 03        | 3, 2019 - Sep                                                                                 | • 03, 2019 👻                     |                |                       |                             |           |            |           |           |                |                    |           |             |
| Drag a        | column hear                                                                                   | ler here to group                | by that column | Invoice No. 6         | 6576                        | SDP Group | FWA        | ✓ Union 0 | )1. Basta |                |                    |           |             |
| Invo          | pice No                                                                                       | <ul> <li>Invoice Date</li> </ul> | Prepared By    | SDP 3                 | 3/Ka, Sabina Khanom, FWA, B | asta      |            | -         |           |                |                    |           |             |
| ۹<br>۲        | 657                                                                                           | 5 02/09/2019                     | MD. Jasim U    | Prepared By           | MD. Jasim Uddin 💌           | Date      | 02/09/2019 | ▼ Remarks |           | A              |                    |           |             |
|               | 657                                                                                           | 5 02/09/2019                     | MD. Jasim U    | Approved By           | NAHID SHULTANA              | Date      | 02/09/2019 | -         |           | -              |                    |           |             |
|               | 657                                                                                           | 4 02/09/2019                     | MD. Jasim U    | Tecued By             | ( MD. Janim Hiddin          | Date      | 02/09/2019 |           |           | Control        |                    |           |             |
|               | 657                                                                                           | 3 02/09/2019                     | MD. Jasim U    | Issucu by             | MD. Jasm Oddin              | Date      | 02/03/2013 |           | updated   | Cancer         |                    |           |             |
|               | 657                                                                                           | 2 02/09/2019                     | MD. Jasim U    | Itam                  |                             |           | Issued Oby | Unit      | Stack Oby | No Of Cartoos  | Let Ne Description | Mfg. Data | Evolar Data |
|               | 657                                                                                           | 1 02/09/2019                     | MD. Jasim U    | IMPLANT (SING         |                             |           | 1550E0 Q1y |           | 3100K Q19 | NO OF Cartoris | Lot No/Description | Mig. Date | 31/05/2023  |
|               | 657                                                                                           | 0 02/09/2019                     | MD. Jasim U    |                       |                             |           | 20         | ) orde    | -111      |                |                    |           | 31/10/2023  |
|               | 656                                                                                           | 9 25/08/2019                     | MD. Jasim U    |                       | UKHI (3rd Generation)       |           | 50         | ) cyde    | 13 260    |                |                    |           | 31/01/2022  |
|               | 656                                                                                           | 8 25/08/2019                     | MD. Jasim U    | *                     | ord a (ord deneration)      |           |            | , cyac    | 10,200    |                |                    |           | 51/01/2022  |
|               | 656                                                                                           | 7 25/08/2019                     | MD. Jasim U    | -                     |                             |           |            |           |           |                |                    |           |             |
|               | 656                                                                                           | 5 25/08/2019                     | MD. Jasim U    |                       |                             |           |            |           |           |                |                    |           |             |
|               | 656                                                                                           | 5 25/08/2019                     | MD. Jasim U    |                       |                             |           |            |           |           |                |                    |           |             |
|               | 656                                                                                           | 4 25/08/2019                     | MD. Jasim U    |                       |                             |           |            |           |           |                |                    |           |             |
|               | 656                                                                                           | 3 25/08/2019                     | MD. Jasim U    |                       |                             |           |            |           |           |                |                    |           |             |
|               | 656                                                                                           | 2 25/08/2019                     | MD. Jasim U    |                       |                             |           |            |           |           |                |                    |           |             |
|               | 656                                                                                           | 1 25/08/2019                     | MD. Jasim U    | HI 4I 4 Record        | 1of3 > >> ++ + > >          | K 4       |            |           |           |                |                    |           | Þ           |
|               | 656                                                                                           | 0 25/08/2019                     | MD. Jasim U    |                       |                             |           |            |           |           |                |                    |           |             |
|               | 6559 25/08/2019 MD. Jasim U 🗸 🕂 New 🕃 Save 🦉 Undo 🗙 Delete 🛕 Preview 🚍 Print 🗹 Update 🖣 Close |                                  |                |                       |                             |           |            |           |           |                |                    |           |             |
|               | Record 1 of                                                                                   | 366 ▶ ₩ 4                        |                |                       |                             |           |            |           |           |                |                    |           |             |

This form is used to distribute items to facilities. Item quantities issued through this invoice are deducted from the total stock. This form is used to enter new Issue Voucher, edit and print or delete old invoices.

#### **Open Issue Voucher Form**

- Run UIMSv4.
- Select Invoice > Issue Voucher ... from Invoice menu.
- The **Issue Voucher** form is displayed.

| 🤍 File            | Parameters                                                                           | Invoice Field    | Stock Administ        | trator Help               |           |            |          |           |            |                |                    |           |            |
|-------------------|--------------------------------------------------------------------------------------|------------------|-----------------------|---------------------------|-----------|------------|----------|-----------|------------|----------------|--------------------|-----------|------------|
| Local<br>Purchase | Receive From<br>Warehouse                                                            | Issue Voucher    | Adjustment<br>Invoice | Indent                    |           |            |          |           |            |                |                    |           |            |
| Welcome Issu      | e Voucher                                                                            |                  |                       |                           |           |            |          |           |            |                |                    |           | ×          |
| Jun 03, 2019 -    | Sep 03, 2019 👻                                                                       |                  |                       |                           |           |            |          |           |            |                |                    |           |            |
| Drag a column h   | eader here to grou                                                                   | p by that column | Invoice No. 6         | 5576                      | SDP Group | FWA        |          | Union 0:  | 1. Basta   |                |                    |           |            |
| Invoice No        | ✓ Invoice Date                                                                       | Prepared By      | SDP 3                 | 3/Ka Sabina Khanom EWA Ba | eta       |            |          |           |            |                |                    |           |            |
| ۲                 |                                                                                      | <b>^</b>         |                       |                           |           |            |          |           |            |                |                    |           |            |
| •                 | 576 02/09/2019                                                                       | MD. Jasim U      | Prepared By           | MD. Jasim Uddin 🔹         | Date      | 02/09/2019 |          | ▼ Remarks |            | -              |                    |           |            |
|                   | 575 02/09/2019                                                                       | MD. Jasim U      | Approved By           | NAHID SHULTANA            | Date      | 02/09/2019 |          | -         |            | -              |                    |           |            |
|                   | 574 02/09/2019                                                                       | MD. Jasim U      | Issued By             | MD. Incim Liddin          | Data      | 02/09/2019 |          | <br>      | Updated    | Cancel         |                    |           |            |
|                   | 573 02/09/2019                                                                       | MD. Jasim U      | 155000 57             | MD. Jasin Oddin           | Date      | 02/03/2023 |          |           | opuateu    | Calicel        |                    |           |            |
|                   | 572 02/09/2019                                                                       | MD. Jasim U      | These                 |                           |           | Tanual Ohi | 1        | 1-14      | Charle Ohi | No Of Contract | Labor Dansisting   | Mfr. Data | Fusin Data |
|                   | 571 02/09/2019                                                                       | MD. Jasim U      | Item                  | ( 5 D O D)                | -         | Issued Qty |          | unit      | Stock Qty  | No Or Cartons  | Lot No/Description | mig. Date | Expry Date |
|                   | 570 02/09/2019                                                                       | MD. Jasim U      | IMPLANT (SING         | ale KOD)                  | •         | 2          | U Se     | iets      |            |                |                    |           | 31/05/2023 |
|                   | 569 25/08/2019                                                                       | MD. Jasim U      | ORAL PILL APC         |                           |           | 3          | .0 ci    | :yde      | 600        |                |                    |           | 31/10/2022 |
|                   | 568 25/08/2019                                                                       | MD. Jasim U      | ORAL PILL SHU         | JKHI (3rd Generation)     |           | 5          | .0 C     | tyde      | 13,260     |                |                    |           | 31/01/2022 |
|                   | 567 25/08/2019                                                                       | MD. Jasim U      | *                     |                           |           |            |          |           |            |                |                    |           |            |
|                   | 566 25/08/2019                                                                       | MD. Jasim U      |                       |                           |           |            |          |           |            |                |                    |           |            |
|                   | 565 25/08/2019                                                                       | MD. Jasim U      |                       |                           |           |            |          |           |            |                |                    |           |            |
|                   | 564 25/08/2019                                                                       | MD. Jasim U      |                       |                           |           |            |          |           |            |                |                    |           |            |
|                   | 563 25/08/2019                                                                       | MD. Jasim U      |                       |                           |           |            |          |           |            |                |                    |           |            |
|                   | 562 25/08/2019                                                                       | MD. Jasim U      |                       |                           |           |            |          |           |            |                |                    |           |            |
|                   | 561 25/08/2019                                                                       | MD. Jasim U      | Martin de Danard      | 1.62                      | 4         |            |          |           |            |                |                    |           |            |
|                   | 560 25/08/2019                                                                       | MD. Jasim U      | Record                | 1013 / / / / × × ×        |           |            |          |           |            |                |                    |           | P          |
|                   | 6559 25/08/2019 MD. Jasim U 🗸 📕 New 🕅 Save 🗶 Indo 🎗 Delate 🖒 Dreview 🚍 Drint 🖌 Indoa |                  |                       |                           |           |            |          |           |            |                |                    |           |            |
| et ecord          | 1 of 366 → → 🔞                                                                       |                  |                       |                           |           |            | <u> </u> |           | - spoone 1 |                |                    |           |            |

#### **General Description of Issue Voucher Form**

This form is used to edit, create, delete, and print **Issue Voucher**. Controls in the form are grouped into 4 (four) blocks –

| File Parameters Invoice Field                             | Stock Administrator Help                                                                                                    |
|-----------------------------------------------------------|----------------------------------------------------------------------------------------------------|
| Local<br>Purchase Receive From<br>Warehouse Issue Voucher | Adjustment Indent                                                                                                    |
| Welcome Issue Voucher                                     |                                                                                                    |
| Jun 03, 2019 - Sen 03, 2019                               |                                                                                                    |
|                                                           |                                                                                                    |
| Drag a column header here to group by that column         | Invoice No. 6576 SDP Group FWA - Union 01. Basta -                                                                                                    |
| Invoice No 👻 Invoice Date Prepared By                     | SDP 3/Ka, Sabina Khanom, FWA, Basta                                                                                                    |
| ۹                                                         |                                                                                                    |
| ▶ 6576 02/09/2019 MD. Jasim U                             | Prepared By MD. Jasim Uddin v Date 02/09/2019 v Remarks                                                                                                    |
| 6575 02/09/2019 MD. Jasim U                               | Approved By NAHID SHULTANA V Date 02/09/2019 V                                                                                                    |
| 6574 02/09/2019 MD. Jasim U                               | Issued By MD, Jasm Lidde + Date 02/09/2019 + Lindated Cancel                                                                                                    |
| 6573 02/09/2019 MD. Jasim U                               |                                                                                                    |
| 6572 02/09/2019 MD. Jasim U                               | na series de la companya de la companya de la company |
| 6571 02/32019 MD. Jasim U                                 | INPLANT (SING E ROD) 20 sets 444 31/05/2023                                                                                                    |
| 6570 0 0909 19 MD. Jasim U                                | 084 PIL 420N 30 cv/e 600 31/10/2022                                                                                                    |
| 6569 25/08/2019 MD. Jasim U                               | ORAL PILL SHUKHI (3rd Generation) 50 cvde 13,260 31/01/2022                                                                                                    |
| 6568 25/08/2019 MD. Jasim U                               |                                                                                                    |
| 6566 25/08/2019 MD Jacim I                                |                                                                                                    |
| 6565 25/08/2019 MD. Jasim U                               | C                                                                                                    |
| 6564 25/08/2019 MD. Jasim U                               | $\sim$                                                                                                    |
| 6563 25/08/2019 MD. Jasim U                               |                                                                                                    |
| 6562 25/08/2019 MD. Jasim U                               |                                                                                                    |
| 6561 25/08/2019 MD. Jasim U                               |                                                                                                    |
| 6560 25/08/2019 MD. Jasim U                               |                                                                                                    |
| 6559 25/08/2019 MD. Jasim U 🚽                             | 🕂 New 🗅 Save 🗶 Unda 🗶 Delete 🖒 Preview 🚍 Pro                                                                                                    |
| A Record 1 of 366      A M A M A M A M A M A M A M A M A  |                                                                                                    |

### A. Invoice List:

Invoices can be listed grouped by

- Invoice No.
- Invoice Date or
- Prepared by

A label shows the total number.

#### B. Invoice Entry Fields:

To describe an Issue Invoice the following fields are required -

- Invoice No\* A unique sequence to represent the invoice.
- SDP Group\* Select SDP group from SDP combo.

- Union\* Union of the SDP who receive the items.
- SDP\* SDP who receiving the items.
- Prepared By, Approved By, Issued By\* Name of employees who are responsible for issue of items. There are three date fields related to the names.
- Prepared Date, Approved Date, issued Date\* Dates in which invoice preparation, approval and supply are made.
- Remarks Any comments about the supply.
- Update Check box to update an Invoice which filled automatically.
- Cancel Check box to cancel any Invoice.

Invoice No, SDP Group, Union, SDP, Prepared by, Approved by, Supplied by and their related date fields are compulsory.

### C. Invoice Items Entry Fields:

Invoices consist of line items. There is one line for every item received. Every line has the following eight fields:

- Item\* Name of item requested (Cannot issue facility items to other facility specified in F7B item settings)
- Issued Qty\* Quantity issued to facility
- Unit Unit of measurement of item
- Stock Qty To show available stock in hand and this field fill-up automatically
- No. of Cartons To write no. of packaging units
- Lot No/Description Lot no. of the item issued
- Mfg. Date Manufacturing date of the item lot issued
- Expiry Date Expiry date of goods in the lot

Item and Issued Qty fields are compulsory. Unit, Stock Qty, Lot No, Mfg. Date and Expiry date are automatically picked from item's lot information

### **D.** Command buttons:

A number of buttons to manipulate the Invoices.

#### View information about a specific Issue Invoice:

- Select the invoice to view from the tree list in Block A. Using the Group By combo box invoices can be grouped in three ways by Invoice No, Invoice Date or Prepared by.
- After an invoice no. is selected corresponding information is shown in Block B and C.
- At any time a partial list of invoices are shown based on the Filter Criteria. Only invoices that fall between Start Date and End Date are listed. You can change the dates and press 'Filter' button to list less or more invoice.

#### Enter a new Issue Invoice

Press button from the command buttons block. The form will look like the following screen:

| V         | File             | Parameters                | Invoice Field      | S | tock Admin           | istrator    | Help         |           |                 |           |            |               |                    |           |             |
|-----------|------------------|---------------------------|--------------------|---|----------------------|-------------|--------------|-----------|-----------------|-----------|------------|---------------|--------------------|-----------|-------------|
| Pu        | Local<br>urchase | Receive From<br>Warehouse | G<br>Issue Voucher | A | djustment<br>Invoice | Indent      |              |           |                 |           |            |               |                    |           |             |
| Web       | come Issue       | Voucher                   |                    |   |                      |             |              |           |                 |           |            |               |                    |           | х           |
| Ju        | n 03, 2019 - S   | ep 03, 2019 🔻             |                    |   |                      |             |              |           |                 |           |            |               |                    |           |             |
| Dra       | g a column he    | ader here to gro          | oup by that column | 1 | Invoice No.          | 6577        |              | SDP Group | p               | ▼ Union   |            | ×             |                    |           |             |
|           | Invoice No       | ▼ Invoice Dat             | e Prepared By      |   | SDP                  |             |              |           |                 | -         |            |               |                    |           |             |
| 9<br>}    | 6                | 576 02/09/2019            | MD. Jasim U        |   | Prepared E           | y MD. Jasi  | m Uddin 🗸 👻  | Date      | 03/09/2019      | ▼ Remarks |            |               |                    |           |             |
|           | 6                | 575 02/09/2019            | MD. Jasim U        |   | Approved E           | NAHID S     | HULTANA      | Date      | 03/09/2019      | -         |            | -             |                    |           |             |
|           | 6                | 574 02/09/2019            | MD. Jasim U        |   | Tssued F             | MD laci     | m Liddin 🛛 💌 | Date      | 03/09/2019      | -         | Updated    | Cancel        |                    |           |             |
|           | 6                | 573 02/09/2019            | MD. Jasim U        |   |                      | 110.303     | in oddin .   | Date      |                 |           | opuated    | Carleer       |                    |           |             |
| H         | 6                | 572 02/09/2019            | MD. Jasim U        |   | Item                 |             |              |           | Issued Oty      | Unit      | Stock Oty  | No Of Cartons | Lot No/Description | Mfg. Date | Expiry Date |
| $\square$ | 6                | 571 02/09/2019            | MD. Jasim U        |   | *                    |             |              |           |                 |           |            |               |                    |           |             |
| H         | 0                | 5/0 02/09/2019            | MD. Jasim U        |   |                      |             |              |           |                 |           |            |               |                    |           |             |
| H         | 6                | 568 25/08/2019            | MD. Jasim U        |   |                      |             |              |           |                 |           |            |               |                    |           |             |
|           | 6                | 567 25/08/2019            | MD, Jasim U        |   |                      |             |              |           |                 |           |            |               |                    |           |             |
| H         | 6                | 566 25/08/2019            | MD. Jasim U        |   |                      |             |              |           |                 |           |            |               |                    |           |             |
|           | 6                | 565 25/08/2019            | MD. Jasim U        |   |                      |             |              |           |                 |           |            |               |                    |           |             |
|           | 6                | 564 25/08/2019            | MD. Jasim U        |   |                      |             |              |           |                 |           |            |               |                    |           |             |
|           | 6                | 563 25/08/2019            | MD. Jasim U        |   |                      |             |              |           |                 |           |            |               |                    |           |             |
|           | 6                | 562 25/08/2019            | MD. Jasim U        |   |                      |             |              |           |                 |           |            |               |                    |           |             |
|           | 6                | 561 25/08/2019            | MD. Jasim U        | н | H H H Record         | l0 of 0 ⊨ ≥ | + + + × ×    | 4         |                 |           |            |               |                    |           |             |
|           | 6                | 560 25/08/2019            | MD. Jasim U        |   |                      |             |              |           |                 |           |            |               |                    |           |             |
|           | 6                | 559 25/08/2019            | MD. Jasim U 🚽      | - | h New                | 🔁 Sa        | ve 🦊 Undo    | X De      | elete 🚺 Preview | Print 🔄   | 🖉 Update 🖣 | Close         |                    |           |             |
|           | Record 1         | of 366 ▷ ₩                | <b>▲ Ⅲ</b> ►       |   |                      |             |              |           |                 |           |            |               |                    |           |             |

- The Invoice No. will be generated automatically.
- Date fields will be filled with current date. You can change if necessary.
- Select the employee names who is preparing, approving and supplying the goods.
- Optionally provide other fields.

| R  | File              | Paran        | meters I           | Invoice Field  | Stock A               | dminist | trator Help   |             |           |               |      |         |            |               |             |              |        |             |
|----|-------------------|--------------|--------------------|----------------|-----------------------|---------|---------------|-------------|-----------|---------------|------|---------|------------|---------------|-------------|--------------|--------|-------------|
| F  | Local<br>Purchase | Recei<br>War | ive From<br>ehouse | Issue Voucher  | Adjustment<br>Invoice |         | Indent        |             |           |               |      |         |            |               |             |              |        |             |
| We | lcome Issu        | e Vouch      | er                 |                |                       |         |               |             |           |               |      |         |            |               |             |              |        | x           |
|    | - 02, 2010        | See 02       | 2010 -             |                |                       |         |               |             |           |               |      |         |            |               |             |              |        |             |
|    | 1103, 2019 -      | Sep 05,      | 2019 +             | =              |                       |         |               |             |           |               |      |         |            |               |             |              |        |             |
| Dr | ag a column h     | eader h      | ere to group       | by that column | Invoice               | No. 6   | 577           |             | SDP Group | FWA           | -    | Union   | 01. Basta  | -             |             |              |        |             |
|    | Invoice No        | ▼ In         | voice Date         | Prepared By    |                       |         |               | SUT EWA 01  | Bacta     |               | -    |         |            |               |             |              |        |             |
| ٩  |                   |              |                    | <b>A</b>       |                       |         |               | 501,1100,01 | bustu     |               |      |         |            |               |             |              |        |             |
| •  | 6                 | 577 03       | 3/09/2019          | MD. Jasim U    | Prepar                | ed By   | MD. Jasim Udd | in 🔻        | Date      | 03/09/2019    | -    | Remarks |            |               | A           |              |        |             |
|    | e                 | 576 02       | 2/09/2019          | MD. Jasim U    | Approv                | ed By   | NAHID SHULT   | NA -        | Date      | 03/09/2019    | -    |         |            |               | v           |              |        |             |
|    | 6                 | 575 02       | 2/09/2019          | MD. Jasim U    | Ice                   | od Bu   |               |             |           | 02/00/2010    |      |         |            |               |             |              |        |             |
|    | 6                 | 574 02       | 2/09/2019          | MD. Jasim U    | 1550                  | ea by   | MD. Jasim Udd | in 🔻        | Date      | 05/09/2019    | •    |         | Updated    | Cancel        |             |              |        |             |
|    | 6                 | 573 02       | 2/09/2019          | MD. Jasim U    |                       |         |               |             |           |               |      |         |            |               |             |              |        |             |
|    | 6                 | 572 02       | 2/09/2019          | MD. Jasim U    | Item                  |         |               |             |           | Issued Qty    | Unit |         | Stock Qty  | No Of Cartons | Lot No/Desc | ription Mfg. | . Date | Expiry Date |
|    | e                 | 571 02       | 2/09/2019          | MD. Jasim U    | *                     |         |               |             |           |               |      |         |            |               |             |              |        |             |
|    | 6                 | 570 02       | 2/09/2019          | MD. Jasim U    |                       |         |               |             |           |               |      |         |            |               |             |              |        |             |
|    | 6                 | 5569 25      | 5/08/2019          | MD. Jasim U    |                       |         |               |             |           |               |      |         |            |               |             |              |        |             |
|    | 6                 | 5568 25      | 5/08/2019          | MD. Jasim U    |                       |         |               |             |           |               |      |         |            |               |             |              |        |             |
|    | 6                 | 567 25       | 5/08/2019          | MD. Jasim U    |                       |         |               |             |           |               |      |         |            |               |             |              |        |             |
|    | 6                 | 5566 25      | 5/08/2019          | MD. Jasim U    |                       |         |               |             |           |               |      |         |            |               |             |              |        |             |
|    | 6                 | 5565 25      | 5/08/2019          | MD. Jasim U    |                       |         |               |             |           |               |      |         |            |               |             |              |        |             |
|    | 6                 | 5564 25      | 5/08/2019          | MD. Jasim U    |                       |         |               |             |           |               |      |         |            |               |             |              |        |             |
|    | 6                 | 563 25       | 5/08/2019          | MD. Jasim U    |                       |         |               |             |           |               |      |         |            |               |             |              |        |             |
|    | 6                 | 5562 25      | 5/08/2019          | MD. Jasim U    | He 44 4 R             | cord 0  | of0 ⊧ ⊮ ⊮ H   | X           | 4         |               |      |         |            |               |             |              |        |             |
|    | 6                 | 5561 25      | 5/08/2019          | MD. Jasim U    |                       | 1       |               |             |           |               |      |         |            |               |             |              |        |             |
|    | 6                 | 5560 25      | 5/08/2019          | MD. Jasim U 🚽  | + N                   | ew      | 🕞 Save        | 💾 Undo      | 🗙 De      | lete 🛕 Previe | w 📕  | Print   | 🖌 Update 🔺 | Close         |             |              |        |             |
| •  | Record            | 1 of 367     | > >> 4             |                |                       |         |               |             |           |               |      |         |            |               |             |              |        |             |

Press Save

button.

- Your new invoice no. will be visible in the invoice list.
- If you want to cancel the new invoice entry, press **Esc** during editing to undo.

| R  | File              | Para       | ameters In            | nvoice Field   | Sto      | ock Admini           | istrator F   | lelp           |           |                |           |            |                |                    |           |              |
|----|-------------------|------------|-----------------------|----------------|----------|----------------------|--------------|----------------|-----------|----------------|-----------|------------|----------------|--------------------|-----------|--------------|
| F  | Local<br>Turchase | Rec<br>Wa  | eive From<br>arehouse | Issue Voucher  | Adj<br>I | ljustment<br>Invoice | Indent       |                |           |                |           |            |                |                    |           |              |
| We | come Issu         | e Vouc     | her                   |                |          |                      |              |                |           |                |           |            |                |                    |           | x            |
|    | - 02, 2010        | See 0      | 2 2010 -              |                |          |                      |              |                |           |                |           |            |                |                    |           |              |
|    | in 03, 2019 -     | Sep 0.     | 5, 2019               |                |          |                      |              |                |           |                |           |            |                |                    |           |              |
| Dr | ag a column h     | eader      | here to group l       | by that column | 1        | Invoice No.          | 6577         |                | SDP Group | p FWA          | ▼ Union 0 | 1. Basta   | *              |                    |           |              |
|    | Invoice No        | <b>v</b> 1 | Invoice Date          | Prepared By    |          | SDP                  |              | ANT SLIT EWA O | 1 Bacta   |                |           |            |                |                    |           |              |
| ٩  |                   |            |                       | <b></b>        |          |                      | 2/10/ 11/001 | 2017110,01     |           |                |           |            |                |                    |           |              |
| ,  | 1                 | 5577       | 03/09/2019            | MD. Jasim U    |          | Prepared B           | y MD. Jasim  | Uddin 💌        | Date      | 03/09/2019     | ▼ Remarks |            |                |                    |           |              |
|    | e                 | 5576       | 02/09/2019            | MD. Jasim U    |          | Approved B           | V NAHID SH   | ULTANA 👻       | Date      | 03/09/2019     | -         |            | -              |                    |           |              |
|    | (                 | 5575       | 02/09/2019            | MD. Jasim U    |          | Iccued B             |              |                |           | 02/00/2010     |           |            |                |                    |           |              |
|    | e                 | 5574       | 02/09/2019            | MD. Jasim U    |          | ISSUEU D             | Y MD. Jasim  | Udain          | Date      | 03/03/2013     |           | Updated    | Cancel         |                    |           |              |
|    | 6                 | 5573       | 02/09/2019            | MD. Jasim U    |          | These                |              |                |           | Include Obs    | 11-14     | Church Ohi | No Of Contract | Lablis Description | Mfr. Data | Curring Data |
|    | 6                 | 5572       | 02/09/2019            | MD. Jasim U    | -        | Item                 |              |                |           | Issued Qty     | Unit      | Stock Qty  | No Or Cartons  | Lot No/Description | Mig. Date | Expry Date   |
| H  | e                 | 5571       | 02/09/2019            | MD. Jasim U    | -        |                      |              |                |           |                |           |            |                |                    |           |              |
|    | 6                 | 5570       | 02/09/2019            | MD. Jasim U    |          |                      |              |                |           |                |           |            |                |                    |           |              |
| H  | 6                 | 5569       | 25/08/2019            | MD. Jasim U    |          |                      |              |                |           |                |           |            |                |                    |           |              |
| H  |                   | 5568       | 25/08/2019            | MD. Jasim U    |          |                      |              |                |           |                |           |            |                |                    |           |              |
| H  |                   | 5567       | 25/08/2019            | MD. Jasim U    |          |                      |              |                |           |                |           |            |                |                    |           |              |
| H  |                   | 5565       | 25/06/2019            | MD. Jasim U    |          |                      |              |                |           |                |           |            |                |                    |           |              |
| H  | (                 | 5564       | 25/08/2019            | MD. Jasim U    |          |                      |              |                |           |                |           |            |                |                    |           |              |
| H  | (                 | 5563       | 25/08/2019            | MD. Jasim U    |          |                      |              |                |           |                |           |            |                |                    |           |              |
| H  |                   | 5562       | 25/08/2019            | MD. Jasim U    |          |                      |              |                |           |                |           |            |                |                    |           |              |
| F  | 1                 | 5561       | 25/08/2019            | MD. Jasim U    | Hel      | * Record             | 0 of 0 ⊧ ⊮   | + + - × ×      | 4         |                |           |            |                |                    |           | •            |
|    | 1                 | 5560       | 25/08/2019            | MD. Jasim U 🚽  |          | L New                | m an         | × Jude         |           | lata 🔯 Dension | - Dink    | /          | dara           |                    |           |              |
| 41 | < Record          | 1 of 36    | 57 ▶ ₩ 4              |                | Ľ        | New                  | Save         |                |           |                |           |            | Close          |                    |           |              |

### Issue Invoice Items Entry

- Press 📧 button from the command buttons block. The form will look like the following screen:
- Select an Item from Item Name combo box. (Cannot issue facility items to other facility specified in F7B item settings)
  - Enter Issued Qty.
  - Unit field will be filled automatically.

| R   | File                         | Parameters                | Invoice Field      | Stock Adn             | ninistrator Help       |                 |          |               |                |            |             |                      |            |                    |             |
|-----|------------------------------|---------------------------|--------------------|-----------------------|------------------------|-----------------|----------|---------------|----------------|------------|-------------|----------------------|------------|--------------------|-------------|
| P   | Local<br>urchase             | Receive From<br>Warehouse | G<br>Issue Voucher | Adjustment<br>Invoice | Indent                 |                 |          |               |                |            |             |                      |            |                    |             |
| We  | lcome Issu                   | e Voucher                 |                    |                       |                        |                 |          |               |                |            |             |                      |            |                    | ×           |
| J   | ın 03, 2019 -                | Sep 03, 2019 🔻            |                    |                       |                        |                 |          |               |                |            |             |                      |            |                    |             |
| Dri | ag a column h                | eader here to gro         | up by that column  | Invoice No            | 6577                   | S               | DP Group | FWA           | - U            | nion 01. B | asta        | *                    |            |                    |             |
|     | Invoice No                   |                           | Prepared By        | SDI                   | 2/Ka, ANJU RANI S      | UT, FWA, 01. Ba | ista     |               | Ŧ              |            |             |                      |            |                    |             |
| ٩   |                              |                           | <b>^</b>           |                       |                        |                 | F        |               |                |            |             |                      |            |                    |             |
| •   | e                            | 577 03/09/2019            | MD. Jasim U        | Preparec              | MD. Jasim Uddir        |                 | Date     | 03/09/2019    | ✓ Re           | narks      |             |                      | ^          |                    |             |
|     | 6                            | 576 02/09/2019            | MD. Jasim U        | Approved              | By NAHID SHULTAI       | ▼ AV            | Date     | 03/09/2019    | -              |            |             |                      | ~          |                    |             |
|     | 6                            | 575 02/09/2019            | MD. Jasim U        | Issued                | By MD. Jasim Uddir     | 1 <b>-</b>      | Date     | 03/09/2019    | -              | 🗆 Up       | dated       | Cancel               |            |                    |             |
| Н   | 6                            | 574 02/09/2019            | MD. Jasim U        |                       |                        |                 |          |               |                |            |             |                      |            |                    |             |
| Н   | 6                            | 573 02/09/2019            | MD. Jasim U        | Item                  |                        |                 |          | Issued Otv    | Unit           | Sto        | ck Otv      | No Of Cartons        | Lot No/Des | cription Mfg. Date | Expiry Date |
| Н   |                              | 5/2 02/09/2019            | MD. Jasim U        | 8                     |                        |                 | -        |               |                |            |             |                      |            |                    |             |
| Н   |                              | 571 02/09/2019            | MD. Jasim U        | Item Name             | 2                      |                 | Item O   | ode Lot No/De | scription      | Mfg. Date  | Expiry Date | Lot Qty Unit Name    |            |                    |             |
| Н   |                              | 5/0 02/09/2019            | MD. Jasim U        | 7.1% CHL              | OROHEXIDINE            |                 | MCH05    | 51            |                |            |             | 1200 bottle          |            |                    |             |
| Н   |                              | 569 25/08/2019            | MD. Jasim U        | AD SYRIN              | GE (1 ML)<br>GE (1 ML) |                 | CON00    | 01            |                |            | 31/10/2023  | 2443 pcs<br>4500 pcs |            |                    |             |
| Н   |                              | 567 25/08/2019            | MD. Jasim U        | ATRAUMA               | TIC CATGUT 1.0         |                 | MSR00    | 2             |                |            | 50/11/2025  | 0 pcs                |            |                    |             |
| Н   |                              | 566 25/08/2019            | MD. Jasim U        | AUTOCLA               | /E MACHINE             |                 | KIT006   | 5 Steam ste   | rilizer, ccsdp |            |             | 1 nos.               |            |                    |             |
| H   | 6                            | 565 25/08/2019            | MD, Jasim U        | B.P. MACH             | -<br>INE               |                 | KIT010   | 5             |                |            |             | 0 pcs                | -          |                    |             |
| H   | 6                            | 564 25/08/2019            | MD. Jasim U        | ×                     |                        |                 |          |               |                |            |             |                      |            |                    |             |
|     | e                            | 563 25/08/2019            | MD. Jasim U        |                       |                        |                 |          |               |                |            |             |                      |            |                    |             |
|     | 6                            | 562 25/08/2019            | MD. Jasim U        |                       |                        |                 |          |               |                |            |             |                      |            |                    |             |
|     | 6                            | 561 25/08/2019            | MD. Jasim U        | HI II Rec             | ord 1 of 1 🕨 👐 🚧 🚽     | X - (           |          |               |                |            |             |                      |            |                    |             |
|     | e                            | 560 25/08/2019            | MD. Jasim U 🚽      | A New                 | Ch. Save               | × Undo          | Y Dele   | te 🗟 Pre      | rianu 🥮 Pr     | nt 🖌       |             | Close                |            |                    |             |
| *   | <ul> <li>Record :</li> </ul> | Lof 367 ► ₩               | 4 💷 🕨              | Them them             | Save                   |                 | - Dele   | ine ine       |                | · ·        |             | Close                |            |                    |             |
|     |                              |                           |                    |                       |                        |                 |          |               |                |            |             |                      |            |                    |             |

- The Stock Qty, Lot No, Mfg Date and Expiry Date will be picked from the lot information, if available.
- Issue Voucher cannot be prepared with more than Item quantity available on Stock balance.

| 🤍 Fi              | le Pa      | arameters                | Invoice Field      | Stock Admin           | histrator Help     |             |           |             |         |         |            |                |                    |           |             |
|-------------------|------------|--------------------------|--------------------|-----------------------|--------------------|-------------|-----------|-------------|---------|---------|------------|----------------|--------------------|-----------|-------------|
| Local<br>Purchase | Re         | eceive From<br>Varehouse | G<br>Issue Voucher | Adjustment<br>Invoice | Indent             |             |           |             |         |         |            |                |                    |           |             |
| Welcome           | Issue Vou  | ucher                    |                    |                       |                    |             |           |             |         |         |            |                |                    |           | ×           |
| Jun 03, 20        | 19 - Sep ( | 03, 2019 👻               | =                  |                       |                    |             |           |             |         |         |            |                |                    |           |             |
| <u> </u>          | -          |                          |                    |                       |                    |             |           |             |         |         |            |                |                    |           |             |
| Drag a colur      | mn heade   | r here to grou           | p by that column   | Invoice No.           | 6577               |             | SDP Group | FWA         |         | Union   | 01. Basta  | -              |                    |           |             |
| Invoice N         | No 🔻       | Invoice Date             | Prepared By        | SDP                   | 2/Ka, ANJU RANI SU | T, FWA, 01. | Basta     |             | -       |         |            |                |                    |           |             |
| ۲                 |            |                          | <b>_</b>           |                       |                    |             |           |             |         |         |            |                |                    |           |             |
| •                 | 6577       | 03/09/2019               | MD. Jasim U        | Prepared E            | 3y MD. Jasim Uddin | *           | Date      | 03/09/2019  |         | Remarks |            |                | *                  |           |             |
|                   | 6576       | 02/09/2019               | MD. Jasim U        | Approved E            | By NAHID SHULTANA  | -           | Date      | 03/09/2019  |         | -]      |            |                | *                  |           |             |
|                   | 6575       | 02/09/2019               | MD. Jasim U        | Issued                | 8v MD. Jasim Uddin | -           | Date      | 03/09/2019  | -       | -]      |            | Cancel         |                    |           |             |
|                   | 6574       | 02/09/2019               | MD. Jasim U        |                       | Mor Joann Occur.   |             | Ducc      |             | _       |         | Opurcu     |                |                    |           |             |
|                   | 6573       | 02/09/2019               | MD. Jasim U        | Itom                  |                    |             |           | Issued Oby  | Linit   |         | Stack Oby  | No Of Cartons  | Let No Description | Mfg. Data | Evoiry Date |
|                   | 6572       | 02/09/2019               | MD. Jasim U        | CONDOM                |                    |             |           | Issued Qty  | 120 000 |         | SLOCK QLY  | NO OT Cartoris | LOT NO/Description | mig. Date | 21/12/2021  |
|                   | 6571       | 02/09/2019               | MD. Jasim U        | a                     |                    |             |           |             | 120 pcs |         | 12,        | ,000           |                    |           | 51/12/2021  |
|                   | 6570       | 02/09/2019               | MD. Jasim U        | <i>a</i> .            |                    |             |           |             |         |         |            |                |                    |           |             |
| <u> </u>          | 6569       | 25/08/2019               | MD. Jasim U        |                       |                    |             |           |             |         |         |            |                |                    |           |             |
| <b></b>           | 6568       | 25/08/2019               | MD. Jasim U        |                       |                    |             |           |             |         |         |            |                |                    |           |             |
|                   | 6567       | 25/08/2019               | MD. Jasim U        |                       |                    |             |           |             |         |         |            |                |                    |           |             |
|                   | 6566       | 25/08/2019               | MD. Jasim U        |                       |                    |             |           |             |         |         |            |                |                    |           |             |
|                   | 6565       | 25/08/2019               | MD. Jasim U        |                       |                    |             |           |             |         |         |            |                |                    |           |             |
|                   | 6564       | 25/08/2019               | MD. Jasim U        |                       |                    |             |           |             |         |         |            |                |                    |           |             |
|                   | 6563       | 25/08/2019               | MD. Jasim U        |                       |                    |             |           |             |         |         |            |                |                    |           |             |
|                   | 6562       | 25/08/2019               | MD. Jasim U        | HI II Recor           | rd 2 of 2 ▶ ₩ ₩ +  | X           | 4         |             |         |         |            |                |                    |           | Þ           |
|                   | 6561       | 25/08/2019               | MD. Jasim U        |                       |                    |             |           |             |         |         |            |                |                    |           |             |
|                   | 6560       | 25/08/2019               | MD. Jasim U 🚽      | - New                 | Save               | Undo        | X De      | lete 👌 Prev | view 🚔  | Print   | 🖌 Update 🚽 | Close          |                    |           |             |
| 44 4 Rec          | ord 1 of 3 | 367 → ₩ 4                |                    |                       |                    |             |           |             |         |         | <u> </u>   |                |                    |           |             |

### • Press **<Enter>** to save Invoice line items.

| - File            | Parameters                       | Invoice Field  | Stock Admin           | istrator Help   |              |           |             |         |         |            |               |                    |           |             |
|-------------------|----------------------------------|----------------|-----------------------|-----------------|--------------|-----------|-------------|---------|---------|------------|---------------|--------------------|-----------|-------------|
| Local<br>Purchase | Receive From<br>Warehouse        | Issue Voucher  | Adjustment<br>Invoice | Indent          |              |           |             |         |         |            |               |                    |           |             |
| Welcome Is        | sue Voucher                      |                |                       |                 |              |           |             |         |         |            |               |                    |           | x           |
| Jun 03, 2019      | 9 - Sep 03, 2019 🔻               | Ξ              |                       |                 |              |           |             |         |         |            |               |                    |           |             |
| Drag a colum      | header here to group             | by that column | Invoice No.           | 6577            |              | SDP Group | FWA         | ~       | Union ( | 1. Basta   | -             |                    |           |             |
| Invoice No        | <ul> <li>Invoice Date</li> </ul> | Prepared By    | SDP                   | 2/Ka, ANJU RANI | SUT, FWA, 01 | . Basta   |             | ~       |         |            |               |                    |           |             |
| •                 | 6577 03/09/2019                  | MD. Jasim U    | Prepared B            | MD. Jasim Udd   | in 💌         | Date      | 03/09/2019  | -       | Remarks |            |               |                    |           |             |
|                   | 6576 02/09/2019                  | MD. Jasim U    | Approved B            | V NAHID SHULT   | NA 👻         | Date      | 03/09/2019  | -       |         |            |               | -                  |           |             |
|                   | 6575 02/09/2019                  | MD. Jasim U    | Issued B              | MD. Jasim Udd   | in 🔻         | Date      | 03/09/2019  | -       |         | Updated    | Cancel        |                    |           |             |
|                   | 6574 02/09/2019                  | MD. Jasim U    |                       |                 |              |           |             |         |         |            |               |                    |           |             |
|                   | 6573 02/09/2019                  | MD. Jasim U    | Item                  |                 |              |           | Issued Otv  | Unit    |         | Stock Oty  | No Of Cartons | Lot No/Description | Mfg. Date | Expiry Date |
|                   | 6572 02/09/2019                  | MD. Jasim U    | CONDOM                |                 |              |           | 1           | 120 pcs |         | 12,00      | 0             |                    |           | 31/12/2021  |
|                   | 6570 02/09/2019                  | MD. Jasim U    | a.                    |                 |              | -         |             |         |         |            |               |                    |           |             |
|                   | 6569 25/08/2019                  | MD. Jasim II   |                       |                 |              |           |             |         |         |            |               |                    |           |             |
|                   | 6568 25/08/2019                  | MD, Jasim U    |                       |                 |              |           |             |         |         |            |               |                    |           |             |
|                   | 6567 25/08/2019                  | MD. Jasim U    |                       |                 |              |           |             |         |         |            |               |                    |           |             |
|                   | 6566 25/08/2019                  | MD. Jasim U    |                       |                 |              |           |             |         |         |            |               |                    |           |             |
|                   | 6565 25/08/2019                  | MD. Jasim U    |                       |                 |              |           |             |         |         |            |               |                    |           |             |
|                   | 6564 25/08/2019                  | MD. Jasim U    |                       |                 |              |           |             |         |         |            |               |                    |           |             |
|                   | 6563 25/08/2019                  | MD. Jasim U    |                       |                 |              |           |             |         |         |            |               |                    |           |             |
|                   | 6562 25/08/2019                  | MD. Jasim U    | HI HI I Record        | 12of2 b bb bbl  | + - + < ×    | 4         |             |         |         |            |               |                    |           |             |
|                   | 6561 25/08/2019                  | MD. Jasim U    | Record                | 12012 1 11 11   |              |           |             |         |         |            |               |                    |           |             |
|                   | 6560 25/08/2019                  | MD. Jasim U 🚽  | + New                 | Save            | × Undo       | X Del     | ete 👌 Previ | iew 🚔   | Print   | 🗸 Update 🖣 | Close         |                    |           |             |
| 44 4 Recor        | d 1 of 367 🕨 🗰 🕯                 |                |                       |                 |              |           |             |         |         |            |               |                    |           |             |

### Updating the Stock

Entry of a new invoice does not update current stock position automatically. After the invoice entry is complete, press "**Update**" button to recalculate the balance of items from the current invoice. *Note: After the invoice figures are updated to stock, the invoice will be locked – you will not be allowed to change any figure.* 

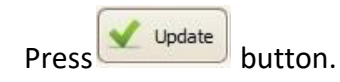

• A confirmation dialog will appear.

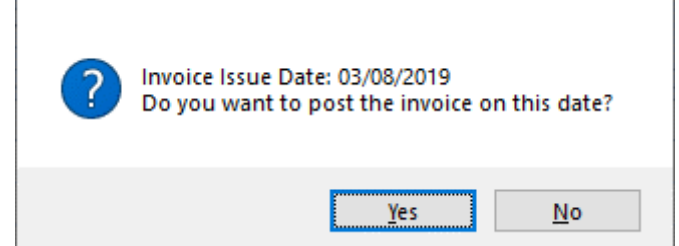

• If you want update on current date press "Yes" or you want update on Issue date press "No"

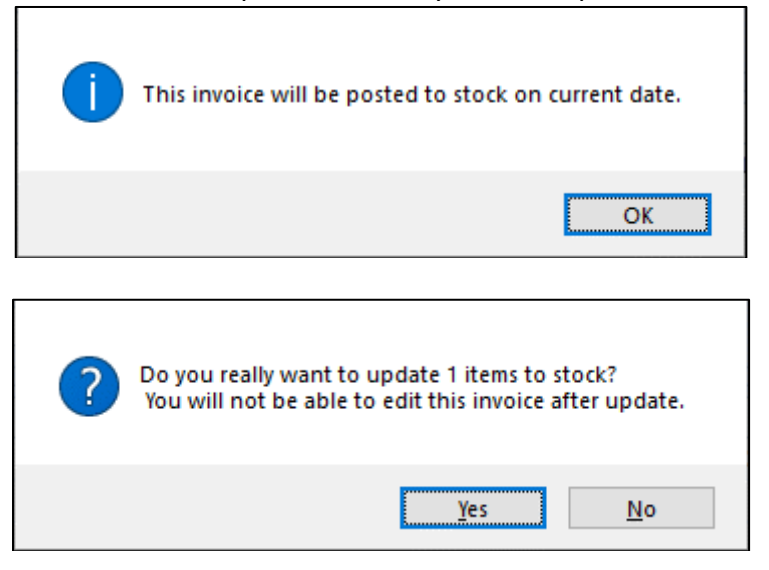

• Press "Yes" if you are sure that the invoice figures are correct.

| File File       | Parameters I        | Invoice Field             | Stock Adm    | nistrator Help  |                 |           |               |           |            |               |                    |           |             |
|-----------------|---------------------|---------------------------|--------------|-----------------|-----------------|-----------|---------------|-----------|------------|---------------|--------------------|-----------|-------------|
| 4               | Ê,                  |                           |              |                 |                 |           |               |           |            |               |                    |           |             |
|                 | Leaning From        | Contraction of the second | Q            | Tedent          |                 |           |               |           |            |               |                    |           |             |
| Purchase        | Warehouse           | Issue voucrier            | Invoice      | Indent          |                 |           |               |           |            |               |                    |           |             |
|                 |                     |                           |              |                 |                 |           |               |           |            |               |                    |           |             |
| Welcome Issu    | e Voucher           |                           |              |                 |                 |           |               |           |            |               |                    |           | c           |
| Jun 03, 2019 -  | Sep 03, 2019 🔻      | Ξ                         |              |                 |                 |           |               |           |            |               |                    |           |             |
|                 |                     |                           |              |                 |                 |           |               |           |            |               |                    |           |             |
| Drag a column h | eader here to group | by that column            | Invoice No.  | 6577            |                 | SDP Group | FWA           | - Union   | 01. Basta  | <b>T</b>      |                    |           |             |
| Invoice No      |                     | Prepared By               | SDP          | 2/Ka, ANJU RAN  | I SUT, FWA, 01. | Basta     |               | ~         |            |               |                    |           |             |
| ٩               |                     | <b>_</b>                  |              |                 |                 |           |               |           |            |               |                    |           |             |
| ► €             | 5577 01/09/2019     | MD. Jasim U               | Prepared     | By MD. Jasim Ud | din 👻           | Date      | 01/09/2019    | ▼ Remarks |            | <b></b>       |                    |           |             |
| 6               | 5576 02/09/2019     | MD. Jasim U               | Approved     | By NAHID SHULT  | ANA 👻           | Date      | 01/09/2019    | -         |            | -             |                    |           |             |
| 6               | 5575 02/09/2019     | MD. Jasim U               | Terund       | Par             |                 |           | 02/00/2010    |           |            |               |                    |           |             |
| 6               | 5574 02/09/2019     | MD. Jasim U               | ISSUEU       | MD. Jasim Ud    | an 👘            | Date      | 03/09/2019    | -         | ✓ Updated  | Cancel        |                    |           |             |
| é               | 5573 02/09/2019     | MD. Jasim U               |              |                 |                 |           |               | Leen      | la ta      |               |                    |           |             |
| é               | 5572 02/09/2019     | MD. Jasim U               | Item         |                 |                 |           | Issued Qty    | Unit      | Stock Qty  | No Of Cartons | Lot No/Description | Mtg. Date | Expiry Date |
| 6               | 5571 02/09/2019     | MD. Jasim U               | CONDOM       |                 |                 |           | 120           | ) pcs     | 12,00      | 00            |                    |           | 31/12/2021  |
| 6               | 5570 02/09/2019     | MD. Jasim U               | *            |                 |                 |           |               |           |            |               |                    |           |             |
| é               | 5569 25/08/2019     | MD. Jasim U               |              |                 |                 |           |               |           |            |               |                    |           |             |
| 6               | 5568 25/08/2019     | MD. Jasim U               |              |                 |                 |           |               |           |            |               |                    |           |             |
| 6               | 5567 25/08/2019     | MD. Jasim U               |              |                 |                 |           |               |           |            |               |                    |           |             |
| 6               | 5566 25/08/2019     | MD. Jasim U               |              |                 |                 |           |               |           |            |               |                    |           |             |
| 6               | 5565 25/08/2019     | MD. Jasim U               |              |                 |                 |           |               |           |            |               |                    |           |             |
| 6               | 5564 25/08/2019     | MD. Jasim U               |              |                 |                 |           |               |           |            |               |                    |           |             |
| 6               | 5563 25/08/2019     | MD. Jasim U               |              |                 |                 |           |               |           |            |               |                    |           |             |
| 6               | 5562 25/08/2019     | MD. Jasim U               | HI HI I Reco | rd 1 of 1 ト ↦ ↦ | + - • v X       | 4         |               |           |            |               |                    |           |             |
| 6               | 5561 25/08/2019     | MD. Jasim U               |              | Y               |                 |           |               |           |            |               |                    |           |             |
| 6               | 5560 25/08/2019     | MD. Jasim U 👻             | + New        | Save            | 😽 Undo          | X Del     | ete 🚺 Previev | / 🚝 Print | 🖌 Update 🕌 | Close         |                    |           |             |
| et e Record     | 1 of 367            |                           |              |                 |                 |           |               |           |            |               |                    |           |             |

• A confirmation dialog will show the number of items for which stock was updated.

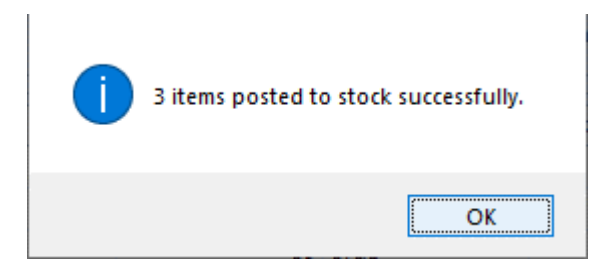

#### Edit an existing Issue Invoice

- Select the invoice you want to edit from the list of invoices.
- Change the fields as necessary.
- When done with editing, press "Save" button.
- If you want to cancel the current editing, press **Esc** to undo the changes.

#### Edit an existing Issue Invoice Item

• Select the invoice item you want to edit from the items list in Block C.

| 2  | Item                                                          | Indent Qty | Issued Qty | Unit  | Stock Qty | No Of Cartons | Lot No | Mfg. Date  | Expiry Date |
|----|---------------------------------------------------------------|------------|------------|-------|-----------|---------------|--------|------------|-------------|
| •  | CONDOM                                                        | 20,000     | 20,000     | pcs   | 600,000   |               | 120    | 31/01/2014 | 31/01/2020  |
| 1  | CONSENT FORM FOR OPERATION                                    | 60,000     | 60,000     | pcs   | 9,000,000 |               |        |            |             |
| 1  | NJECTABLES (DEPO-PROVERA)                                     | 10,000     | 10,000     | vials | 500,000   |               |        |            |             |
|    | AD SYRINGE (1 ml)                                             | 10,000     | 10,000     | pcs   | 500,000   |               |        |            |             |
| *  |                                                               |            |            |       |           |               |        |            |             |
|    |                                                               |            |            |       |           |               |        |            |             |
| 44 | المراجع (Record 1 of 4 کو کو کو کو کو کو کو کو کو کو کو کو کو |            |            |       |           |               |        |            |             |

• Press F2 or click on any field to start editing.

|    | Item                          | Indent Qty | Issued Qty | Unit  | Stock Qty | No Of Cartons | Lot No | Mfg. Date  | Expiry Date |
|----|-------------------------------|------------|------------|-------|-----------|---------------|--------|------------|-------------|
| Ø. | CONDOM                        | 10,000     | 10000      | pcs   | 600,000   |               | 120    | 31/01/2014 | 31/01/2020  |
|    | CONSENT FORM FOR OPERATION    | 60,000     | 60,000     | pcs   | 9,000,000 |               |        |            |             |
|    | INJECTABLES (DEPO-PROVERA)    | 10,000     | 10,000     | vials | 500,000   |               |        |            |             |
|    | AD SYRINGE (1 ml)             | 10,000     | 10,000     | pcs   | 500,000   |               |        |            |             |
| *  |                               |            |            |       |           |               |        |            |             |
|    |                               |            |            |       |           |               |        |            |             |
| R  | et a Record 1of 4 5 (*) (*)   |            | 1          |       |           |               |        |            |             |
| 4  | € Record 1 of 4 ► (►) (►) (►) | - × × ×    |            |       |           |               |        |            |             |

- When done with editing, press "Save" button.
- If you want to cancel the current editing, press **Esc** to undo the changes.

### **Delete an existing Invoice**

- Select the invoice you want to remove from invoices list.
- Press "Delete" button and a confirmation dialog will be shown.

| 1 | Do you really want to delete the selected invoice? |
|---|----------------------------------------------------|
|   | <u>Y</u> es <u>No</u>                              |

- Press "Yes" if you really want to delete the invoice.
- You will not be able to delete an invoice that has items under it. First delete the items and then delete the invoice.

### Delete an Issue Invoice Item

- Select the invoice item you want to edit from the items list in Block-C.
- Press "Delete" button and a confirmation dialog will be shown.

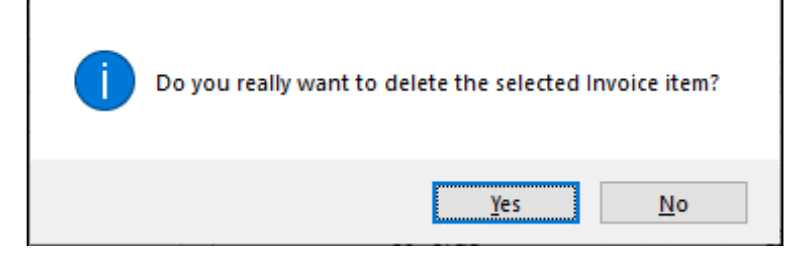

Press "Yes" if you really want to delete the Invoice item.

## Search an Issue Voucher

• Press 📃 tab for expanding Receive Invoices Form and to find a specific Invoice.

| Local<br>Purchase                | Issue Voucher     | Adjustment Indent                       |                                                                                                    |                           |            |                 |                   |                  |       |
|----------------------------------|-------------------|-----------------------------------------|----------------------------------------------------------------------------------------------------|---------------------------|------------|-----------------|-------------------|------------------|-------|
| Nelcome Issue Voucher            |                   |                                         |                                                                                                    |                           |            |                 |                   |                  |       |
| lun 03, 2019 - Sen 03, 2019      |                   |                                         |                                                                                                    |                           |            |                 |                   |                  |       |
|                                  |                   |                                         |                                                                                                    |                           |            |                 |                   |                  |       |
| Drag a column header here to gro | up by that column | Invoice No. 6577                        | SDP Group FWA                                                                                                    | <ul> <li>Union</li> </ul> | 01. Basta  |                 |                   |                  |       |
| Invoice No 🔹 Invoice Date        | Prepared By       | SDP 2/Ka, ANJU RANI SUT, FWA, 01.       | Basta                                                                                                    | -                         |            |                 |                   |                  |       |
| ٩                                | <b></b>           |                                         |                                                                                                    |                           |            |                 |                   |                  |       |
| 6577 01/09/2019                  | MD. Jasim U       | Prepared By MD. Jasim Uddin 🗸           | Date 01/09/2019                                                                                                    | ▼ Remarks                 |            | -               |                   |                  |       |
| 6576 02/09/2019                  | MD. Jasim U       | Approved By NAHID SHULTANA              | Date 01/09/2019                                                                                                    | -                         |            | -               |                   |                  |       |
| 6575 02/09/2019                  | MD. Jasim U       | Towned By Long to 1915                  |                                                                                                    |                           |            |                 |                   |                  |       |
| 6574 02/09/2019                  | MD. Jasim U       | MD. Jasim Uddin                         | Date 03/09/2019                                                                                                    |                           | Updated    | Cancel          |                   |                  |       |
| 6573 02/09/2019                  | MD. Jasim U       |                                         | 1                                                                                                    | 1                         | 1          |                 |                   |                  |       |
| 6572 02/09/2019                  | MD. Jasim U       | Item                                    | Issued Qty                                                                                                    | Unit                      | Stock Qty  | No Of Cartons L | ot No/Description | Mfg. Date Expiry | Date  |
| 6571 02/09/2019                  | MD. Jasim U       | CONDOM                                  | 120                                                                                                    | pcs                       | 12,000     |                 |                   | 31/12/           | /2021 |
| 6570 02/09/2019                  | MD. Jasim U       | *                                       |                                                                                                    |                           |            |                 |                   |                  |       |
| 6569 25/08/2019                  | MD. Jasim U       |                                         |                                                                                                    |                           |            |                 |                   |                  |       |
| 6568 25/08/2019                  | MD. Jasim U       |                                         |                                                                                                    |                           |            |                 |                   |                  |       |
| 6567 25/08/2019                  | MD. Jasim U       |                                         |                                                                                                    |                           |            |                 |                   |                  |       |
| 6566 25/08/2019                  | MD. Jasim U       |                                         |                                                                                                    |                           |            |                 |                   |                  |       |
| 6565 25/08/2019                  | MD. Jasim U       |                                         |                                                                                                    |                           |            |                 |                   |                  |       |
| 6564 25/08/2019                  | MD. Jasim U       |                                         |                                                                                                    |                           |            |                 |                   |                  |       |
| 6563 25/08/2019                  | MD. Jasim U       |                                         |                                                                                                    |                           |            |                 |                   |                  |       |
| 6562 25/08/2019                  | MD. Jasim U       | Hi di d Record 1 of 1 b bb bb + - + + X | 4                                                                                                    |                           |            |                 |                   |                  |       |
| 6561 25/08/2019                  | MD. Jasim U       |                                         |                                                                                                    |                           |            |                 |                   |                  |       |
| 6560 25/09/2010                  | MD. Jasim U 🚽     | + New 🗅 Save 💌 Undo                     | X Delete C Preview                                                                                                    | Print                     | 🗸 Update 🚛 | Close           |                   |                  |       |
| 0300 23/08/2019                  |                   |                                         | The second second secon |                           |            |                 |                   |                  |       |
| 4 4 Record 1 of 367 + ++         |                   |                                         |                                                                                                    |                           |            |                 |                   |                  |       |

• To search go to header just writing Invoice no. and following window will appear:

row

| File             | Parameters                | Invoice Field       | Stock Administrator      | Help          |                |             |                 |                                        |          |        |
|------------------|---------------------------|---------------------|--------------------------|---------------|----------------|-------------|-----------------|----------------------------------------|----------|--------|
| Local<br>urchase | Receive Fron<br>Warehouse | G<br>Issue Voucher  | Adjustment In<br>Invoice | dent          |                |             |                 |                                        |          |        |
| Icome Issue      | e Voucher                 |                     |                          |               |                |             |                 |                                        |          |        |
| n 03, 2019 -     | Sep 03, 2019              | -                   |                          |               |                |             |                 |                                        |          |        |
|                  |                           |                     |                          |               |                |             |                 |                                        |          |        |
| ag a column h    | eader here to g           | roup by that column |                          |               |                |             |                 |                                        |          |        |
| Invoice No       | -                         | Invoice Date        | Prepared By              | Approved Date | Approved By    | Issued Date | Issued By       | Facility                               | Updated  | Cancel |
|                  |                           |                     |                          |               |                |             |                 |                                        |          |        |
|                  | 6577                      | 01/09/2019          | MD. Jasim Uddin          | 01/09/2019    | NAHID SHULTANA | 03/09/2019  | MD. Jasim Uddin | 2/Ka, ANJU RANI SUT, FWA, 01. Basta    |          |        |
|                  | 6576                      | 02/09/2019          | MD. Jasim Uddin          | 02/09/2019    | NAHID SHULTANA | 02/09/2019  | MD. Jasim Uddin | 3/Ka, Sabina Khanom, FWA, Basta        |          |        |
|                  | 6575                      | 02/09/2019          | MD. Jasim Uddin          | 02/09/2019    | NAHID SHULTANA | 02/09/2019  | MD. Jasim Uddin | 2/Kha, Ismo Tara Akhter, FWA, Bsta     |          |        |
|                  | 6574                      | 02/09/2019          | MD. Jasim Uddin          | 02/09/2019    | NAHID SHULTANA | 02/09/2019  | MD. Jasim Uddin | 2/Ka, ANJU RANI SUT, FWA, 01. Basta    |          |        |
|                  | 6573                      | 02/09/2019          | MD. Jasim Uddin          | 02/09/2019    | NAHID SHULTANA | 02/09/2019  | MD. Jasim Uddin | 1/Ka, NARGIS BEGUM, FWA, 01. Basta     |          |        |
|                  | 6572                      | 02/09/2019          | MD. Jasim Uddin          | 02/09/2019    | NAHID SHULTANA | 02/09/2019  | MD. Jasim Uddin | 2/Kha, Ismo Tara Akhter, FWA, Bsta     |          |        |
|                  | 6571                      | 02/09/2019          | MD. Jasim Uddin          | 02/09/2019    | NAHID SHULTANA | 02/09/2019  | MD. Jasim Uddin | 2/Ka, ANJU RANI SUT, FWA, 01. Basta    |          |        |
|                  | 6570                      | 02/09/2019          | MD. Jasim Uddin          | 02/09/2019    | NAHID SHULTANA | 02/09/2019  | MD. Jasim Uddin | 1/Ka, NARGIS BEGUM, FWA, 01. Basta     |          |        |
|                  | 6569                      | 25/08/2019          | MD. Jasim Uddin          | 25/08/2019    | NAHID SHULTANA | 26/08/2019  | MD. Jasim Uddin | Tania Jesmin, FWV (Additional Charage) | <b>V</b> |        |
|                  | 6568                      | 25/08/2019          | MD. Jasim Uddin          | 25/08/2019    | NAHID SHULTANA | 26/08/2019  | MD. Jasim Uddin | Md. Motalib Hossain, Aganogor          | <b>S</b> |        |
|                  | 6567                      | 25/08/2019          | MD. Jasim Uddin          | 25/08/2019    | NAHID SHULTANA | 26/08/2019  | MD. Jasim Uddin | 11. Joynab-Un-Nesa, SACMO, Konda U     | <b>V</b> |        |
|                  | 6566                      | 25/08/2019          | MD. Jasim Uddin          | 25/08/2019    | NAHID SHULTANA | 26/08/2019  | MD. Jasim Uddin | 03. MD. Jhahid Hossine, Pharmacist, S  | V        |        |
|                  | 6565                      | 25/08/2019          | MD. Jasim Uddin          | 25/08/2019    | NAHID SHULTANA | 26/08/2019  | MD. Jasim Uddin | Jenia Sultina,Sacmo,Zinzira            | V        |        |
|                  | 6564                      | 25/08/2019          | MD. Jasim Uddin          | 25/08/2019    | NAHID SHULTANA | 26/08/2019  | MD. Jasim Uddin | Arifa Akhter, SACMO, Kalindi           | V        |        |
|                  | 6563                      | 25/08/2019          | MD. Jasim Uddin          | 25/08/2019    | NAHID SHULTANA | 26/08/2019  | MD. Jasim Uddin | Md. Abdus Samad, Basta                 | <b>V</b> |        |
|                  | 6562                      | 25/08/2019          | MD. Jasim Uddin          | 25/08/2019    | NAHID SHULTANA | 26/08/2019  | MD. Jasim Uddin | 05. Sha Mohammad Anamul Haq, Pha       | 9        |        |
|                  | 6561                      | 25/08/2019          | MD. Jasim Uddin          | 25/08/2019    | NAHID SHULTANA | 26/08/2019  | MD. Jasim Uddin | Abdul Jalil, SACMO, Kolatia            | V        |        |
|                  |                           |                     |                          | 25/22/22/2    |                |             |                 |                                        |          |        |

- Enter the invoice no you want to find in "Invoice No." box.
- Press <Enter> from keyboard to start searching.
- If the Invoice is found then it will be shown selected.

| File File                                              | Parameters I                                                                        | nvoice Field                                                                                                    | Stock Admir                                                | istrator Help                                                                      |                                     |                                            |                                               |     |                      |           |               |                    |           |             |
|--------------------------------------------------------|-------------------------------------------------------------------------------------|----------------------------------------------------------------------------------------------------|------------------------------------------------------------|------------------------------------------------------------------------------------|-------------------------------------|--------------------------------------------|-----------------------------------------------|-----|----------------------|-----------|---------------|--------------------|-----------|-------------|
| Local<br>Purchase                                      | Receive From<br>Warehouse                                                           | G<br>Issue Voucher                                                                                                    | Adjustment<br>Invoice                                      | Indent                                                                             |                                     |                                            |                                               |     |                      |           |               |                    |           |             |
| Welcome Issu                                           | e Voucher                                                                           |                                                                                                    |                                                            |                                                                                    |                                     |                                            |                                               |     |                      |           |               |                    |           | ×           |
| Jun 03, 2019 -<br>Drag a column h<br>Invoice No<br>P 6 | Sep 03, 2019 ▼<br>weater here to group<br>▼ Invoice Date<br>5577<br>5577 01/09/2019 | Image: by that column       Prepared By       Image: box of the second second sec | Invoice No.<br>SDP<br>Prepared I<br>Approved I<br>Issued I | 6577<br>2/Ka, ANUU RANL<br>IV MD. Jasim Udd<br>IV NAHID SHULTA<br>IV MD. Jasim Udd | SUT, FWA, 01.<br>n v<br>NA v<br>n v | SDP Group<br>Basta<br>Date<br>Date<br>Date | FWA<br>01/09/2019<br>01/09/2019<br>03/09/2019 |     | V Union<br>V Remarks | 01. Basta | v<br>Cancel   |                    |           |             |
|                                                        |                                                                                     |                                                                                                    | Item                                                       |                                                                                    |                                     |                                            | Issued Qty                                    |     | Unit                 | Stock Qty | No Of Cartons | Lot No/Description | Mfg. Date | Expiry Date |
|                                                        |                                                                                     |                                                                                                    | CONDOM                                                     |                                                                                    |                                     |                                            |                                               | 120 | pcs                  | 12,00     | 0             |                    |           | 31/12/2021  |
|                                                        |                                                                                     |                                                                                                    | *                                                          |                                                                                    |                                     |                                            |                                               |     |                      |           |               |                    |           |             |

#### Print Issue Voucher

Press Preview button to preview the Issue Voucher. The follow windows will appear.
 N.B More than 13 product in Issue voucher print preview will be displayed two pages. One office copy and other recipient copy.

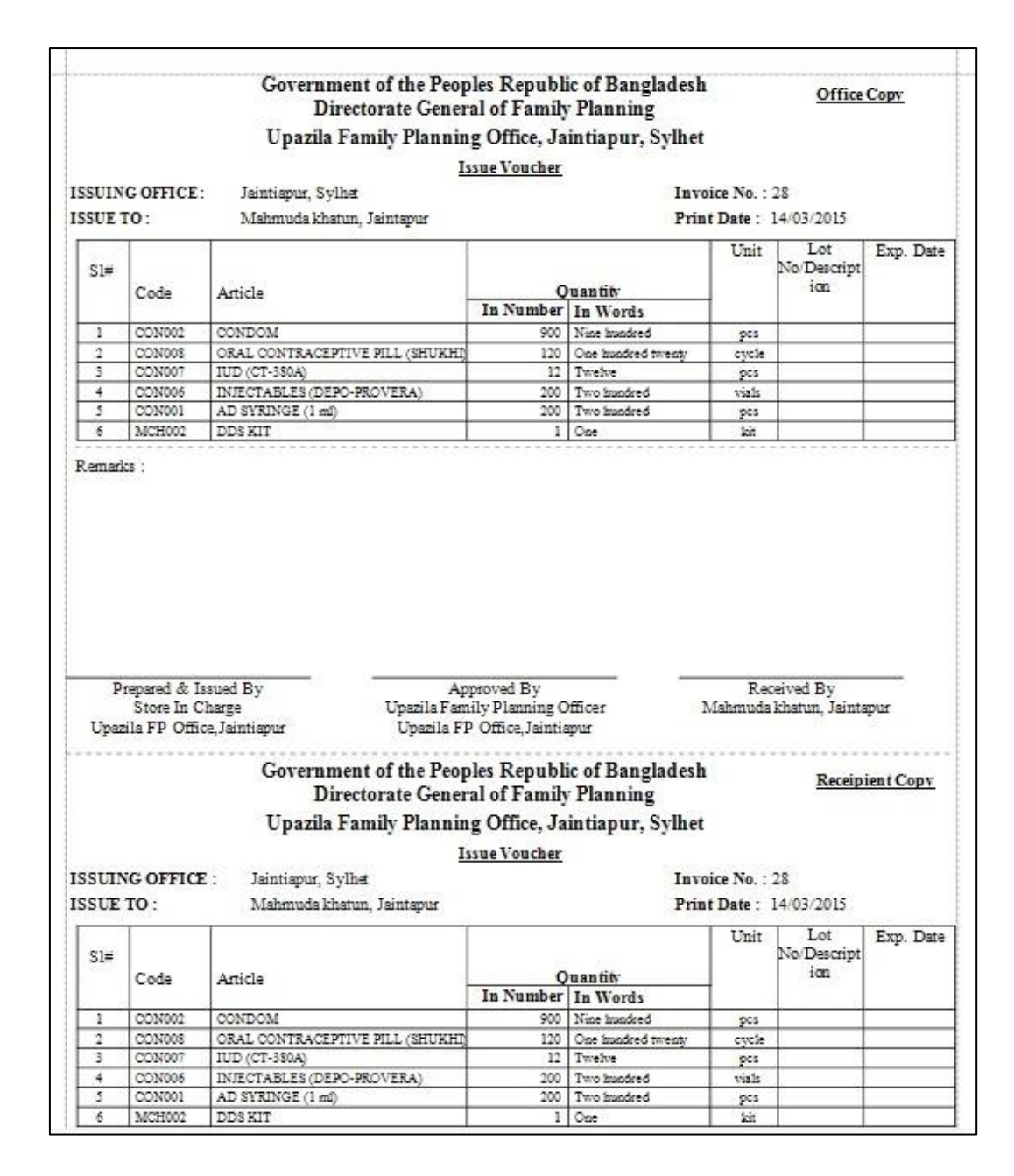

- In the above preview screen there will two parts, first part is Office Copy and second part is Recipient Copy. In between two parts there are dotted lines for separation by cutting to make it two parts.
- Press "**Print**" button to preview the invoice. The following dialog will come.

| FROM  |       |
|-------|-------|
| то    |       |
| Drint | Close |

- To print all Issue Vouchers at a time or print a range of Vouchers by putting the range into the above **"FROM"** and **"TO"** boxes.
- In the mentioning range if there are any blank vouchers, those will not printed even generated.

#### **Close Issue Voucher Form**

- Press Close button to exit from the Issue Voucher form.
- You can also exit by pressing the 🔀 button at the top right of the form.
- If you have unsaved invoice during exit, you will be informed that your changes will be lost if you exit.
- Press "Yes" if you do want to exit without saving. Press "No", if you don't want to close the form at this time.

# 5.4. Adjustment Invoice

| File File         | Parameters                       | Invoice Field       | Stock            | Administrator  | Help                |         |                 |           |             |                    |           |          |
|-------------------|----------------------------------|---------------------|------------------|----------------|---------------------|---------|-----------------|-----------|-------------|--------------------|-----------|----------|
| Local<br>Purchase | Receive From<br>Warehouse        | Sue Voucher         | Adjustr<br>Invoi | nent Inder     | nt                  |         |                 |           |             |                    |           |          |
| Welcome Adju      | ustment Invoice                  |                     |                  |                |                     |         |                 |           |             |                    |           | x        |
| Jun 03, 20        | 19 - Sep 03, 2019                | •                   |                  |                |                     |         |                 |           |             |                    |           |          |
| Drag a column l   | header here to gr                | oup by that column  |                  | Invoice No.    | 52                  | T- 15   | Verseland Dhale |           |             |                    |           |          |
| Invoice#          | <ul> <li>Invoice Date</li> </ul> | Adj. Type           | Prep             | AjustmentType  | Add to Stock        | Date    | 25/08/2019      | - Remarks |             |                    |           |          |
| • 5               | 2 25/08/2019                     | Add to Stock        | MD.              | Approved By    | NAHID SHULTANA      | Date    | 25/08/2019      | <b>.</b>  |             | -                  |           |          |
| 5                 | 0 20/07/2019                     | Return from SDP (Us | . MD.            | Received By    | MD. Jasim Uddin     | Date    | 25/08/2019      | -         | ☑ Updated 🔲 | Cancel             |           |          |
| -                 | 23/00/2013                       | Add to Stock        | ing.             | Item           |                     |         | Unit            |           | Qty         | Lot No/Description | Mfg. Date | Exp Date |
|                   |                                  |                     |                  | B.P. MACHINE   |                     |         | pcs             |           | 2           |                    |           |          |
|                   |                                  |                     |                  | STETHOSCOPE    |                     |         | pcs             |           | 2           |                    |           |          |
|                   |                                  |                     |                  | *              |                     |         |                 |           |             |                    |           |          |
|                   |                                  |                     |                  |                |                     |         |                 |           |             |                    |           |          |
|                   |                                  |                     |                  | HI II Record 1 | of 2 + ++ + - + + × | 4       |                 |           |             |                    |           | Þ        |
|                   | 1of4 ▶ ≫ ◀                       | Ш                   | Þ                | 🛨 New          | 🕒 Save 📑 Undo       | X Delet | e 这 Preview     | Print 🖌   | 🖞 Update 📲  | Close              |           |          |

This form is used for various stock adjustments, like – adjustment after physical stock, item expiry, destruction of expired items and return from facility. This form is used to enter Adjustment Invoices, edit, and print or delete old invoices.

#### **Open Adjustment Invoice Form**

- Run UIMSv4.
- Select Invoice > Adjustment Invoice... from Invoice menu.
- The Adjustment Invoice form is displayed.

#### **General Description of Adjustment Invoice Form**

| File Parameters Invoice Field                                                                            | Stock Administrator Help                                                                                                    |
|----------------------------------------------------------------------------------------------------|----------------------------------------------------------------------------------------------------|
| Local Receive From Issue Voucher Warehouse                                                               | Adjustment Indent                                                                                                    |
| Welcome Adjustment Invoice                                                                               |                                                                                                    |
| Jun 03, 2019 - Sep 03, 2019 *                                                                            | Invoice No. 52                                                                                                    |
| Invoice#  Invoice Date Adj. Type                                                                         | Prep AjustmentType Add to Stock To/From Keranigani, Dhaka                                                                                                    |
|                                                                                                    | Prepared By         MD. Jasm Uldin         Date         25/08/2019         Remarks           MD.         Approved By         NAHID SHULTANA         Date         25/08/2019         * |
| 51 20/08/2019 Transfer to Unusable<br>50 20/07/2019 Return from SDP (Us.,<br>49, 23/06/2019 Add to Stock | MD.<br>MD. Received By MD. Jasim Uddin                                                                                                    |
| 19 23/00/2013 Add to 500k                                                                                | Item Unit Qty Lot No/Description Mfg. Date Exp Date                                                                                                    |
| Λ                                                                                                    | + B.P. MACHINE pcs 2                                                                                                    |
| <b>A</b>                                                                                                 | STETHOSCOPE pcs 2                                                                                                    |
|                                                                                                    | •                                                                                                    |
|                                                                                                    | C                                                                                                    |
|                                                                                                    | # # # Record l of 2   > > # # + - * * X #                                                                                                    |
| ≪ ∢ Record 1 of 4 ► ► ◀                                                                                  | 📕 🛨 New 🔃 Save 📑 Undo 🗙 Delete 🖾 Preview 🚍 Prin 💭 Update 📲 Close                                                                                                    |

This form is used to edit, create, delete, and print Adjustment Invoices. The form are grouped into 4 (four) blocks –

#### A. Invoice List:

Invoices can be listed grouped by

- Invoice No.
- Invoice Date.
- Adjustment Type or
- Prepared By

#### B. Invoice Entry Fields:

To describe an invoice, following fields are required.

- Invoice No\* A unique sequence to represent the invoice.
- Adjustment Type\* a list of adjustment types to select from. Possible adjustment types are:
  - 1. Add to Stock: If after physical inventory or any instance, it is found that an item is shown less than actual qty in stock
  - 2. **Deduct from Stock:** If after physical inventory or any instance, it is found that an item is shown excess than actual qty in stock
  - 3. Receive from Another Upazila: If Upazila receive goods from ther Upazila
  - 4. Return from SDP (Unusable): When an unusable item is returned from a facility
  - 5. Return from SDP (Usable): When an usable item is returned from a facility
  - 6. Return to Warehouse: When item is returned to RWH from where regularly good received
  - 7. Transfer to Another Upazila: When items need to transfer to Other Upazila
  - 8. Transfer to Unusable: Expired or Damage items transfer to Usable to Unusable Stock
  - 9. Unusable Destroy: When expired items are destroyed
- To/From\* Warehouse/Upazila/SDP combo is enabled/disabled based on above which Adjustment Type is selected.

- Prepared By\*, Approved By\* and Issued By Name of employees who are responsible for adjustment of items.
- Prepared by Date, Approved by Date and Issued by Date Relevant dates of the preparation, approval and issue of adjustment invoice.
- Remarks Comments about the adjustment reasons, outcome etc.
- Update Check box to update an Invoice which filled automatically.
- Cancel Check box to cancel any Invoice.

### C. Invoice Items Entry Fields:

Invoices consist of line items. There is one line for every item received. Every line has the following fields:

- Item\* Name of item adjusted.
- Unit unit of measurement of item.
- Stock Qty Current stock quantity in facility performing the adjustment.
- Qty\* Quantity of goods adjusted.
- Lot No/Description Lot no. of the item adjusted.
- Mfg. Date Manufacturing date of the item lot adjusted.
- Expiry Date Expiry date of goods in the lot.

#### **D.** Command buttons:

A number of buttons to manipulate the Invoices.

#### View information about a specific Adjustment Invoice

|     | _                |                           |             |            |                   |                                                                                                    |                    |           |                   |         |           |                    |           |          |
|-----|------------------|---------------------------|-------------|------------|-------------------|----------------------------------------------------------------------------------------------------|--------------------|-----------|-------------------|---------|-----------|--------------------|-----------|----------|
|     | File             | Parameters                | Invoice     | Field      | Stock             | Administrator                                                                                                    | Help               |           |                   |         |           |                    |           |          |
|     | <u></u>          | $\overline{\mathbf{y}}$   |             | 0          | ~                 |                                                                                                    | i                  |           |                   |         |           |                    |           |          |
| Pu  | Local<br>Irchase | Receive From<br>Warehouse | Issue V     | oucher     | Adjustr<br>Invoid | nent Inden<br>ce                                                                                                    | t                  |           |                   |         |           |                    |           |          |
|     |                  |                           |             |            |                   |                                                                                                    |                    |           |                   |         |           |                    |           |          |
| Web | come Adjus       | tment Invoice             |             |            |                   |                                                                                                    |                    |           |                   |         |           |                    |           | X        |
|     | Jun 03, 201      | 9 - Sep 03, 2019          | Ŧ           |            |                   |                                                                                                    |                    |           |                   |         |           |                    |           |          |
|     | aa a column b    | andar bara ta ar          | our by that | column     |                   | Invoice No.                                                                                                    | 52                 |           |                   |         |           |                    |           |          |
|     |                  | Invoice Date              | Adi Tune    | column     | Pren              | AjustmentType                                                                                                    | Add to Stock       | - To/Fron | Keraniganj, Dhaka |         |           |                    |           |          |
| Ŷ   | 1110102# 1       | Invoice Date              | Auj. Type   |            | Thep              | Prenared By                                                                                                    | MD. Jasim Uddin    | Date      | 25/08/2019        | T Rema  | arks      |                    |           |          |
| •   | 52               | 25/08/2019                | Add to Sto  | ock        | MD.               | ( contract of the second second |                    |           |                   |         |           |                    |           |          |
|     | 51               | 20/08/2019                | Transfer t  | o Unusable | MD.               | Approved By                                                                                                    | NAHID SHULTANA     | Date      | 25/08/2019        | -       |           | ¥                  |           |          |
|     | 50               | 20/07/2019                | Return fro  | om SDP (Us | MD.               | Received By                                                                                                    | MD. Jasim Uddin    | Date      | 25/08/2019        | *       | ✓ Updated | Cancel             |           |          |
|     | 49               | 23/06/2019                | Add to Sto  | ock        | MD.               |                                                                                                    |                    |           |                   |         |           |                    |           |          |
|     |                  |                           |             |            |                   | Item                                                                                                    |                    |           | Unit              |         | Qty       | Lot No/Description | Mfg. Date | Exp Date |
|     |                  |                           |             |            |                   | <ul> <li>B.P. MACHINE</li> </ul>                                                                                                    |                    |           | pcs               |         | 2         |                    |           |          |
|     |                  |                           |             |            |                   | STETHOSCOPE                                                                                                    |                    |           | pcs               |         | 2         |                    |           |          |
|     |                  |                           |             |            |                   | *                                                                                                    |                    |           |                   |         |           |                    |           |          |
|     |                  |                           |             |            |                   |                                                                                                    |                    |           |                   |         |           |                    |           |          |
|     |                  |                           |             |            |                   |                                                                                                    |                    |           |                   |         |           |                    |           |          |
|     |                  |                           |             |            |                   |                                                                                                    |                    |           |                   |         |           |                    |           |          |
|     |                  |                           |             |            |                   |                                                                                                    |                    |           |                   |         |           |                    |           |          |
|     |                  |                           |             |            |                   |                                                                                                    |                    |           |                   |         |           |                    |           |          |
|     |                  |                           |             |            |                   |                                                                                                    |                    |           |                   |         |           |                    |           |          |
|     |                  |                           |             |            |                   |                                                                                                    |                    |           |                   |         |           |                    |           |          |
|     |                  |                           |             |            |                   | HI II I Record 1                                                                                                    | of 2 ▶ ₩ ₩ + - ^ ✓ | × <       |                   |         |           |                    |           | Þ        |
|     |                  |                           |             |            |                   |                                                                                                    |                    |           |                   |         |           |                    |           |          |
| 41  | Record 1         | of4 ► >> 4                |             |            | Þ                 | t New                                                                                                    | 💽 Save 📑 Und       | Del 🗙 Del | ete 🛕 Preview     | 🛤 Print | Vpdate    | Close              |           |          |
|     |                  |                           |             |            |                   |                                                                                                    |                    |           |                   |         |           |                    |           |          |

- Select the invoice to view from the tree list in Block A. Using the Group By combo box invoices can be grouped in four ways Invoice No, Invoice Date, Adj. Type or Prepared by.
- After an Invoice no. is selected corresponding information is shown in Block B and C.
- At any time a partial list of invoices are shown based on the **Filter Criteria**. Only invoices that fall between **Start Date** and **End Date** are listed. You can change the dates and press **"Filter"** button to list less or more invoice.

| File File         | Parameters                | Invoice | e Field                 | Stock   | Administrator  | Help              |         |                   |           |             |                    |           |          |
|-------------------|---------------------------|---------|-------------------------|---------|----------------|-------------------|---------|-------------------|-----------|-------------|--------------------|-----------|----------|
| Local<br>Purchase | Receive From<br>Warehouse | Issu    | G<br>e Voucher          | Adjustn | ent Inden      | )<br>nt           |         |                   |           |             |                    |           |          |
| Welcome Adj       | ustment Invoice           |         |                         |         |                |                   |         |                   |           |             |                    |           | ×        |
| Jun 03, 20        | 019 - Sep 03, 2019        | -       |                         | Ξ       | Trucico No.    | 52                |         |                   |           |             |                    |           |          |
|                   | Today                     |         | nat column              |         | AiustmentType  | Add to Stock      | To/From | Keraniganj, Dhaka |           |             |                    |           |          |
|                   | Yesterday                 |         | rpe                     | Prep    | Prepared By    | MD. Jasim Uddin 🗸 | Date    | 25/08/2019        | ▼ Remarks |             | 4                  |           |          |
| Т                 | his Month                 |         | Stock<br>er to Unusable | MD.     | Approved By    | NAHID SHULTANA    | Date    | 25/08/2019        | Ŧ         |             | -                  |           |          |
| L                 | ast Month                 |         | from SDP (Us            | . MD.   | Received By    | MD. Jasim Uddin 👻 | Date    | 25/08/2019        | ¥         | Vpdated 🔲 0 | Cancel             |           |          |
| La                | ist 3 Month               |         | Stock                   | 14104   | Item           |                   |         | Unit              |           | Qty         | Lot No/Description | Mfg. Date | Exp Date |
|                   | Last Year                 |         |                         |         | B.P. MACHINE   |                   |         | pcs               |           | 2           |                    |           |          |
| Cu                | stom Range                |         |                         |         | *              |                   |         | pcs               |           | 2           |                    |           |          |
| From              | То                        |         |                         |         |                |                   |         |                   |           |             |                    |           |          |
| 03/06/2019        | - 03/09/2019              | Ŧ       |                         |         |                |                   |         |                   |           |             |                    |           |          |
| App               | ply Cancel                |         |                         |         |                |                   |         |                   |           |             |                    |           |          |
|                   |                           |         |                         |         |                |                   |         |                   |           |             |                    |           |          |
|                   |                           |         |                         |         |                |                   |         |                   |           |             |                    |           |          |
|                   |                           |         |                         |         | H H A Record 1 | of 2 b bb bb +    | 4       |                   |           |             |                    |           |          |
|                   |                           |         |                         |         |                |                   |         |                   |           |             |                    |           |          |
| 44 4 Record       | 1 of 4 ▶ ≫ ◀              |         |                         | Þ       | + New          | 💽 Save 본 Undo     | X Delet | e 🛕 Preview 📻     | Print 🕙   | 🖉 Update 🕂  | Close              |           |          |

#### Enter a new Adjustment Invoice

Press button from the command buttons block. The form will look like the following screen:

|        | File                         | Parameters                | Invoice Field      | Stock          | Administrator  | Help                                               |                     |                |           |             |                    |           |          |
|--------|------------------------------|---------------------------|--------------------|----------------|----------------|----------------------------------------------------|---------------------|----------------|-----------|-------------|--------------------|-----------|----------|
| Pu     | Local<br>rchase              | Receive From<br>Warehouse | Issue Voucher      | Adjust<br>Invo | ment Inder     | ht.                                                |                     |                |           |             |                    |           |          |
| Wek    | ome Adjus                    | tment Invoice             |                    |                |                |                                                    |                     |                |           |             |                    |           | د        |
|        | Jun 03, 2019                 | 9 - Sep 03, 2019          | -                  | Ξ              |                |                                                    |                     |                |           |             |                    |           |          |
| Dra    | ag a column h                | eader here to gr          | oup by that column |                | Invoice No.    | 53                                                 | <b>T</b> ( <b>F</b> |                |           |             |                    |           |          |
|        | Invoice# 👻                   | Invoice Date              | Adj. Type          | Prep           | AjustmentType  | ·                                                  | lo/From             |                |           |             | ·                  |           |          |
| +<br>+ | 52                           | 25/08/2019                | Add to Stock       | MD.            | Prepared By    | MD. Jasim Uddin 🔹                                  | Date                | 03/09/2019     | ▼ Remarks |             | *                  |           |          |
|        | 51                           | 20/08/2019                | Transfer to Unusa  | ble MD.        | Approved By    | NAHID SHULTANA -                                   | Date                | 03/09/2019     | -         |             | <b>v</b>           |           |          |
|        | 50                           | 20/07/2019                | Return from SDP (  | Us MD.         | Received By    | MD. Jasim Uddin 💌                                  | Date                | 03/09/2019     | -         | 🔲 Updated 🛛 | Cancel             |           |          |
|        | 49                           | 23/06/2019                | Add to Stock       | MD.            | These          |                                                    |                     | 11-14          | 1         | Ohi         | Labla Description  | Mfr. Data | Eve Dete |
|        |                              |                           |                    |                | a litem        |                                                    |                     | Unit           |           | Qty         | Loc No/Description | Hig. Date | LXp Date |
|        |                              |                           |                    |                | •              |                                                    |                     |                |           |             |                    |           |          |
|        |                              |                           |                    |                |                |                                                    |                     |                |           |             |                    |           |          |
|        |                              |                           |                    |                |                |                                                    |                     |                |           |             |                    |           |          |
|        |                              |                           |                    |                |                |                                                    |                     |                |           |             |                    |           |          |
|        |                              |                           |                    |                |                |                                                    |                     |                |           |             |                    |           |          |
|        |                              |                           |                    |                |                |                                                    |                     |                |           |             |                    |           |          |
|        |                              |                           |                    |                |                |                                                    |                     |                |           |             |                    |           |          |
|        |                              |                           |                    |                |                |                                                    |                     |                |           |             |                    |           |          |
|        |                              |                           |                    |                |                |                                                    |                     |                |           |             |                    |           |          |
|        |                              |                           |                    |                | HI II Record 0 | of $0 \mapsto \bowtie + - \land \checkmark \times$ |                     |                |           |             |                    |           | Þ        |
|        |                              |                           |                    |                |                |                                                    |                     |                |           |             |                    |           |          |
| 41     | <ul> <li>Record 1</li> </ul> | of4 ▶ ₩ 4                 | IIII               | ÷.             | New New        | 🔂 Save 🎽 Undo                                      | X Dele              | te 这 Preview 📒 | Print     | 🖉 Update 📲  | Close              |           |          |
|        |                              |                           |                    |                |                |                                                    |                     |                |           |             |                    |           |          |

- The Invoice No. will be generated automatically.
- Date fields will be filled with current date. You can change if necessary.
- Select any Adjustment Type from list.
- If require select the **To/From** of Warehouse/Upazila/SDP list.
- Select the name of employees preparing and approving the invoice. Also mention preparation approval and issued dates.

| R  | File              | Parameters                       | Invoice Field Stor    | ck Administrator  | Help               |          |                     |                 |                     |                    |           |          |
|----|-------------------|----------------------------------|-----------------------|-------------------|--------------------|----------|---------------------|-----------------|---------------------|--------------------|-----------|----------|
|    | Local<br>Purchase | Receive From<br>Warehouse        | Issue Voucher Adj     | ustment Inde      | nt                 |          |                     |                 |                     |                    |           |          |
| W  | sicome Adj        | ustment Invoice                  |                       |                   |                    |          |                     |                 |                     |                    |           | x        |
|    | Jun 03, 20        | 19 - Sep 03, 2019                | ·                     |                   | 53                 |          |                     |                 |                     |                    |           |          |
|    | rag a column      | header here to gro               | oup by that column    |                   |                    | T - / F  | Kanalanai           | Ohalia          |                     |                    |           |          |
|    | Invoice#          | <ul> <li>Invoice Date</li> </ul> | Adj. Type Pr          | rep AjustmentType | Deduct from Stock  | 10/11011 | ikei ai ligai ij, i | Dilana          |                     |                    |           |          |
| 9  |                   |                                  |                       | Prepared By       | MD. Jasim Uddin 💌  | Date     | 03/09/2019          | ▼ Remarks       |                     | <u>~</u>           |           |          |
| •  |                   | 2 25/08/2019                     | Add to Stock M        | D. Approved By    | NAHID SHULTANA -   | Date     | 03/09/2019          | -               |                     | w.                 |           |          |
| ŀŀ |                   | 0 20/08/2019                     | Return from SDP (Us M | D. Terund Ru      | MD Jacim Liddin    | Data     | 03/09/2019          |                 | Indated Cancel      |                    |           |          |
|    |                   | 9 23/06/2019                     | Add to Stock M        | D.                | HD. Jaam oddin     | Date     | 03/03/2013          |                 | C opulated C cancel |                    |           |          |
|    |                   |                                  |                       | Item              |                    | Unit     |                     | Stock Q         | ty Qty              | Lot No/Description | Mfg. Date | Exp Date |
|    |                   |                                  |                       | •                 |                    | *        |                     |                 |                     |                    |           |          |
|    |                   |                                  |                       |                   |                    |          |                     |                 |                     |                    |           |          |
|    |                   |                                  |                       |                   |                    |          |                     |                 |                     |                    |           |          |
|    |                   |                                  |                       |                   |                    |          |                     |                 |                     |                    |           |          |
|    |                   |                                  |                       |                   |                    |          |                     |                 |                     |                    |           |          |
|    |                   |                                  |                       |                   |                    |          |                     |                 |                     |                    |           |          |
|    |                   |                                  |                       |                   |                    |          |                     |                 |                     |                    |           |          |
|    |                   |                                  |                       |                   |                    |          |                     |                 |                     |                    |           |          |
|    |                   |                                  |                       | HI II Record      | 1 of 1 → → → + × × | 4        |                     |                 |                     |                    |           |          |
|    |                   |                                  |                       |                   |                    |          |                     |                 |                     |                    |           |          |
| 4  | Record            | 1of4 ▶ ₩ 4                       | IIII ]                | New               | 🔂 Save 🛃 Undo      | X Delet  | re 🛕 Pre            | eview 📕 Print 🕙 | 🖞 Update 📲 Close    |                    |           |          |

- Press Save button.
- Your new Invoice no. will be visible in the Invoice list.

| File File         | Parameters                                                                                                    | Invoice Field                   | Stock                | Administrator | Help              |         |            |          |                |                    |           |          |  |
|-------------------|----------------------------------------------------------------------------------------------------|---------------------------------|----------------------|---------------|-------------------|---------|------------|----------|----------------|--------------------|-----------|----------|--|
| Local<br>Purchase | Receive From<br>Warehouse                                                                                                    | G<br>Issue Voucher              | ¢<br>Adjusti<br>Invo | e Inder       | )<br>It           |         |            |          |                |                    |           |          |  |
| Welcome Adju      | ustment Invoice                                                                                                    |                                 |                      |               |                   |         |            |          |                |                    |           | x        |  |
| Jun 03, 20        | 19 - Sep 03, 2019                                                                                                    | •                               | Ξ                    | Tavaica No.   | 53                |         |            |          |                |                    |           |          |  |
| Drag a column I   | header here to gro<br>Invoice Date                                                                                                    | oup by that column<br>Adj. Type | Prep                 | AjustmentType | Deduct from Stock | To/From | Keraniganj | , Dhaka  |                | Ŧ                  |           |          |  |
| 9                 |                                                                                                    |                                 |                      | Prepared By   | MD. Jasim Uddin 💌 | Date    | 03/09/201  | 9 👻 Rema | rks            | A                  |           |          |  |
| 5                 | 3 03/09/2019                                                                                                    | Deduct from Stock               | MD.                  | Approved By   | NAHID SHULTANA    | Date    | 03/09/201  | 9 🔻      |                | -                  |           |          |  |
| 5                 | 2 25/08/2019                                                                                                    | Add to Stock                    | MD.                  |               |                   |         |            |          |                |                    |           |          |  |
| 5                 | 0 20/08/2019                                                                                                    | Deture from SDD (Up             | MD.                  | Issued By     | MD. Jasim Uddin   | Date    | 03/09/201  | 9 🔻      | Updated Cancel |                    |           |          |  |
|                   | 9 23/06/2019                                                                                                    | Add to Stock                    | MD.                  | Item          |                   | Unit    |            | Stoc     | k Qty Qty      | Lot No/Description | Mfg. Date | Exp Date |  |
|                   | 5 25/00/2015                                                                                                    | Add to block                    | 1101                 | *             |                   |         |            |          |                |                    |           |          |  |
|                   | 49       23/06/2019       Add to Stock       MD,       Item       Unit       Stock Qty       Qty       Lot No/Description       Mfg. Date       Exp. Date |                                 |                      |               |                   |         |            |          |                |                    |           |          |  |
|                   | ++ + + Record 0 of 0 > >> >+ + >>                                                                                                    |                                 |                      |               |                   |         |            |          |                |                    |           |          |  |
| + + Record 1      | Image: A second 0 of 0 >>>>>>>>>>>>>>>>>>>>>>>>>>>>>>>>                                                                                                   |                                 |                      |               |                   |         |            |          |                |                    |           |          |  |

• If you want to cancel the new invoice entry, press **Esc** during editing to undo.

### **Adjustment Invoice Items Entry**

• Press 📧 button from the command buttons block. The form will look like the following screen:

| ~                                           | File       | Parameters        | Invoice Field (       | Stock   | Administrator | Help                |                 |               |                     |           |              |                 |                    |           |          |
|---------------------------------------------|------------|-------------------|-----------------------|---------|---------------|---------------------|-----------------|---------------|---------------------|-----------|--------------|-----------------|--------------------|-----------|----------|
|                                             |            | <b>i</b>          |                       |         |               | <u>ر</u>            |                 |               |                     |           |              |                 |                    |           |          |
| Local                                       | 1          | Receive From      | Issue Voucher         | Adjustr | nent Inden    | it                  |                 |               |                     |           |              |                 |                    |           |          |
| Purchas                                     | æ          | Warehouse         |                       | Invoid  | ze            |                     |                 |               |                     |           |              |                 |                    |           |          |
| Volcome                                     | Adjust     | tment Invoice     |                       |         |               |                     |                 |               |                     |           |              |                 |                    |           |          |
| Vercome                                     | nujuu      | .IICITE BIVORCE   |                       |         |               |                     |                 |               |                     |           |              |                 |                    |           |          |
| Jun/                                        | 03, 2019   | - Sep 03, 2019    | -                     |         |               |                     |                 |               |                     |           |              |                 |                    |           |          |
|                                             | 1          | 1.1               | · · · · · · · ·       |         | Invoice No.   | 53                  |                 |               |                     |           |              |                 |                    |           |          |
| Drag a ci                                   | .olumn hea | ader here to grou | up by that column     |         | AiustmentType | Deduct from Stock   | To/From         | Keranigar     | nj, Dhaka           |           |              |                 | -                  |           |          |
| Invoid                                      | .ce# ▼ 1   | Invoice Date      | Adj. Type             | Prep    | Alescinent    | Jedate non Jean     |                 |               | -                   |           |              |                 |                    |           |          |
| *                                           |            |                   |                       |         | Prepared By   | MD. Jasim Uddin 💌   | Date            | 03/09/201     | 19 × Re             | marks     |              |                 | A                  |           |          |
| •                                           | 53         | 03/09/2019        | Deduct from Stock     | MD.     | Approved By   | NAHID SHULTANA      | Date            | 03/09/20      | 19 -                |           |              |                 | -                  |           |          |
|                                             | 52         | 25/08/2019        | Add to Stock          | MD.     | Townships     | MD Insin Liddin     | Dete            | 02/00/20      |                     |           | Undated .    | Concel          |                    |           |          |
| -                                           | 50         | 20/03/2019        | Return from SDP (Us., | MD.     | Issued By     | MD. Jäsim uddin     | Date            | 03/09/203     | 19                  |           | Updated      | Cancer          |                    |           |          |
| -                                           | 49         | 23/06/2019        | Add to Stock          | MD.     | Item          |                     | Unif            | .t            | S                   | tock Qty  |              | Qty             | Lot No/Description | Mfg. Date | Exp Date |
| _                                           |            |                   |                       |         | Ø.            |                     | -               |               |                     |           |              |                 |                    |           |          |
|                                             |            |                   |                       |         | Item Name     |                     | Item Cr         | ode Lot No    | o/Description       | Mfg. Date | Expiry Date  | Lot Qty Unit    |                    |           |          |
|                                             |            |                   |                       |         | AD SYRINGE (1 | HEXIDINE<br>(ML)    | CON00           | 01<br>01      |                     |           | 31/10/2023   | 2443 pcs        | ,e 😑               |           |          |
|                                             |            |                   |                       |         | AD SYRINGE (1 | ML)                 | CON00           | )1            |                     |           | 30/11/2023   | 4500 pcs        |                    |           |          |
|                                             |            |                   |                       |         | ATRAUMATIC C  | ATGUT 1.0<br>ACHINE | MSRUU<br>KITOD6 | .2<br>6 Stean | n sterilizer, ccsdp |           |              | 0 pcs<br>1 nos. |                    |           |          |
|                                             |            |                   |                       |         | B.P. BLADE    |                     | KIT008          | 3             | roterineer) early   |           |              | 300 pcs         |                    |           |          |
|                                             |            |                   |                       |         | B.P. MACHINE  |                     | KIT010          |               |                     |           |              | 0 pcs           | <b>•</b>           |           |          |
|                                             |            |                   |                       |         | ×             |                     |                 |               |                     |           |              |                 | 111                |           |          |
|                                             |            |                   |                       |         |               |                     |                 |               |                     |           |              |                 |                    |           |          |
|                                             |            |                   |                       |         |               |                     |                 |               |                     |           |              |                 |                    |           |          |
| #(#( < Record 1 of 1 > > > #) + + - ★ → X < |            |                   |                       |         |               |                     |                 |               |                     |           |              |                 |                    |           |          |
|                                             |            |                   |                       |         |               | m .                 |                 |               | -                   |           |              |                 |                    |           |          |
|                                             |            |                   |                       |         | New /         | Save 🛄 Undo         | 🛛 👗 Dele'       | te Q /        | Preview   🥅 Print   | / 🗸 U     | ipdate 🛛 🖛 🎬 | Close           |                    |           |          |

- Select an item from Item Name combo box.
- Unit and Stock Qty will be filled in automatically.
- Enter Qty.
- The Lot No./Description, Mfg. Date and Expiry Date fields may be available for editing. If available fill up these fields if necessary.

| File File         | Parameters                       | Invoice Field S      | tock                | Administrator | Help                 |         |              |                 |       |                 |                    |           |          |
|-------------------|----------------------------------|----------------------|---------------------|---------------|----------------------|---------|--------------|-----------------|-------|-----------------|--------------------|-----------|----------|
| Local<br>Purchase | Receive From<br>Warehouse        | Issue Voucher A      | djustmer<br>Invoice | nt Inden      | t                    |         |              |                 |       |                 |                    |           |          |
| Welcome Adj       | ustment Invoice                  |                      |                     |               |                      |         |              |                 |       |                 |                    |           | x        |
| Jun 03, 20        | 19 - Sep 03, 2019                | •                    |                     | Invoice No.   | 53                   |         |              |                 |       |                 |                    |           |          |
| Drag a column     | header here to gr                | oup by that column   | A                   | iustmentType  | Deduct from Stock    | To/From | n Keranigar  | j, Dhaka        |       |                 | -                  |           |          |
| Invoice#          | <ul> <li>Invoice Date</li> </ul> | Adj. Type            | Prep **             |               |                      |         |              | -               |       |                 |                    |           |          |
| ·                 | 53 03/09/2019                    | Deduct from Stock    | MD                  | Prepared By   | MD. Jasim Uddin 👻    | Date    | 03/09/20     | 19 👻 Rema       | rks   |                 | ^                  |           |          |
|                   | 52 25/08/2019                    | Add to Stock         | MD.                 | Approved By   | NAHID SHULTANA -     | Date    | 03/09/20     | 19 🔻            |       |                 | *                  |           |          |
|                   | 51 20/08/2019                    | Transfer to Unusable | MD.                 | Issued By     | MD. Jasim Uddin 👻    | Date    | 03/09/20     | 9 👻             | 🗆 U(  | pdated 🔲 Cancel |                    |           |          |
|                   | 50 20/07/2019                    | Return from SDP (Us  | MD.                 | 1             |                      |         |              |                 |       |                 |                    |           |          |
|                   | 19 23/06/2019                    | Add to Stock         | MD.                 | Item          | EVIDINE              | Ur      | nit<br>attle | Stor            | k Qty | Qty             | Lot No/Description | Mfg. Date | Exp Date |
|                   |                                  |                      | R                   | 7.1% CHLOKOH  | EXIDINE              | - DC    | Jue          |                 | 1,200 | 20              |                    |           |          |
|                   |                                  |                      |                     | 9             |                      |         |              |                 |       |                 |                    |           |          |
|                   |                                  |                      |                     |               |                      |         |              |                 |       |                 |                    |           |          |
|                   |                                  |                      |                     |               |                      |         |              |                 |       |                 |                    |           |          |
|                   |                                  |                      |                     |               |                      |         |              |                 |       |                 |                    |           |          |
|                   |                                  |                      |                     |               |                      |         |              |                 |       |                 |                    |           |          |
|                   |                                  |                      |                     |               |                      |         |              |                 |       |                 |                    |           |          |
|                   |                                  |                      | -                   |               |                      |         |              |                 |       |                 |                    |           |          |
|                   |                                  |                      | 144                 | e e Record 2  | of 2 ▷ ↦ ↦ + - ▲ ✔ X | 4       |              |                 |       |                 |                    |           |          |
|                   |                                  |                      |                     |               |                      |         |              |                 |       |                 |                    |           |          |
| ++ + Record       | 1 of 5 🕨 ₩ 🖣                     |                      | •                   | 🛨 New         | 🚺 Save 본 Undo        | X De    | ete 🛕        | Preview 📇 Print | 🖌 Upd | date 📲 Close    |                    |           |          |

• Press **<Enter>** button to save Adjustment line items.

| File Parameters Invoice Field                                                                                                    | Stock Administrator   | Help              |         |                       |                   |                    |           |          |  |  |  |
|----------------------------------------------------------------------------------------------------|-----------------------|-------------------|---------|-----------------------|-------------------|--------------------|-----------|----------|--|--|--|
| Local<br>Purchase                                                                                                    | Adjustment<br>Invoice | 2<br>2<br>ent     |         |                       |                   |                    |           |          |  |  |  |
| Welcome Adjustment Invoice                                                                                                    |                       |                   |         |                       |                   |                    |           | x        |  |  |  |
| Jun 03, 2019 - Sep 03, 2019 🔻                                                                                                    |                       | 53                |         |                       |                   |                    |           |          |  |  |  |
| Drag a column header here to group by that column Invoice# 		Invoice Date 		Adj. Type                                                                                                    | Prep AjustmentTyp     | Deduct from Stock | To/From | Keraniganj, Dhaka     |                   |                    |           |          |  |  |  |
| •         53 03/09/2019         Deduct from Stock                                                                                                    | MD.                   | MD. Jasim Uddin   | Date    | 03/09/2019 • Rema     | rks               | 4                  |           |          |  |  |  |
| 52 25/08/2019 Add to Stock<br>51 20/08/2019 Transfer to Unuse                                                                                                    | MD. Approved by       | MD lasim Liddin   | Date    | 03/09/2019            | Undated Cancel    |                    |           |          |  |  |  |
| 50 20/07/2019 Return from SDP (                                                                                                    | Js MD.                | Ho. Saam oodin    | Date    | 03/03/2013            | C opuncu C cuncer |                    |           |          |  |  |  |
| 49 23/06/2019 Add to Stock                                                                                                    | MD. Item              |                   | Unit    | it Sto                | k Qty Qty         | Lot No/Description | Mfg. Date | Exp Date |  |  |  |
| String     String     Note     String     String |                       |                   |         |                       |                   |                    |           |          |  |  |  |
| ≪                                                                                                    | New                   | Save Undo         | - Dele  | ete C Preview M Print |                   |                    |           |          |  |  |  |

### Updating the Stock

Entry of a new invoice does not update current stock position automatically. After the invoice entry is complete, press **"Update"** button to recalculate the balance of items from the current invoice. *Note: After the invoice figures are updated to stock, the invoice will be locked – you will not be allowed to* 

<u>change any figure.</u>

- Press "**Update**" button.
- A confirmation dialog will appear.

| 1 | This invoice will be posted to stock on current date. |
|---|-------------------------------------------------------|
|   | ОК                                                    |
|   |                                                       |

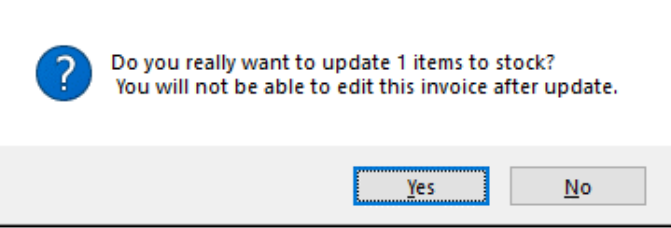

- Press "Yes" if you are sure that the invoice figures are correct.
- A confirmation dialog will show the number of items for which stock was updated.

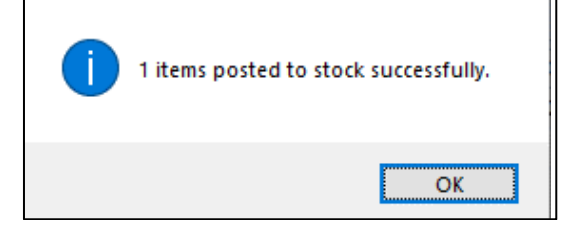

#### Edit an existing Adjustment Invoice

- Select the invoice you want to edit from the list of invoices.
- Change the fields as necessary.
- When done with editing, press "Save" button.
- If you want to cancel the current editing, press **Esc** to undo the changes.

### Edit an existing Adjustment Invoice Item

| - File            | e Parameters              | Invoice Field !      | tock Administrator         | Help                 |         |                 |             |         |                |                    |           |          |
|-------------------|---------------------------|----------------------|----------------------------|----------------------|---------|-----------------|-------------|---------|----------------|--------------------|-----------|----------|
| Local<br>Purchase | Receive From<br>Warehouse | Issue Voucher        | Adjustment Inde<br>Invoice | 9<br>9<br>ent        |         |                 |             |         |                |                    |           |          |
| Welcome A         | djustment Invoice         |                      |                            |                      |         |                 |             |         |                |                    |           | ×        |
| Jun 03,           | 2019 - Sep 03, 2019       | •                    |                            | . 54                 |         |                 |             |         |                |                    |           |          |
| Drag a colur      | nn header here to gr      | oup by that column   |                            | Darkust from Stark   | To/From | Keranigani      | Dhaka       |         |                |                    |           |          |
| Invoice#          | • • Invoice Date          | Adj. Type            | Prep                       | e Deduct from Stock  | ,       | rter ar igariy) | - Criteria  |         |                |                    |           |          |
| 9                 |                           |                      | Prepared By                | MD. Jasim Uddin <    | Date    | 03/09/2019      | P 🔻 Ren     | narks   |                | -                  |           |          |
| •                 | 54 03/09/2019             | Deduct from Stock    | MD.                        |                      | Dete    | 02/02/201       |             |         |                | -                  |           |          |
|                   | 53 03/09/2019             | Deduct from Stock    | MD. Approved by            |                      | Date    | 03/09/2015      | , .         |         |                |                    |           |          |
|                   | 52 25/08/2019             | Add to Stock         | MD. Issued By              | MD. Jasim Uddin 👻    | Date    | 03/09/2019      | • •         |         | Updated Cancel |                    |           |          |
|                   | 51 20/08/2019             | Transfer to Unusable | MD.                        |                      |         |                 |             | 1.0     |                |                    |           |          |
|                   | 50 20/07/2019             | Return from SDP (Us  | MD. Item                   |                      | Unit    |                 | St          | ock Qty | Qty            | Lot No/Description | Mfg. Date | Exp Date |
|                   | 49 23/06/2019             | Add to Stock         | MD. 7.1% CHLORO            | DHEXIDINE            | bott    | Je              |             | 1,180   | 10             |                    |           |          |
|                   |                           |                      | M M A Record               | lofi → → ₩ + - → ∨ X |         |                 | aview Print |         | Indata 🚛 Chase |                    |           |          |
| ≪ ∢ Reco          | rd 1 of 6 🕨 ₩ 🖣 🗌         | III                  | INEW                       |                      |         |                 | entre entre |         | Close          |                    |           |          |

• Select the Adjustment Invoice item you want to edit from the items list in Block C.

| Local Local L                |                | File     | Parameters                | Invoice Field       | Stock           | Admin  | histrator | Help                        |        |         |          |           |                             |                |                      |           |          |
|----------------------------------------------------------------------------------------------------|----------------|----------|---------------------------|---------------------|-----------------|--------|-----------|-----------------------------|--------|---------|----------|-----------|-----------------------------|----------------|----------------------|-----------|----------|
| Webcome       Adjustment Invoice       >         Ixn 03, 2019 - Gep 03, 2019 - Cep 03, 2019 - Cep 04, 2019 - Cep 04, 2019 - C                                                                                 | Loca<br>Purcha | l<br>ise | Receive From<br>Warehouse | G<br>Issue Voucher  | Adjusti<br>Invo | ment   | Inden     | t                           |        |         |          |           |                             |                |                      |           |          |
| In 03, 2019 - Sep 03, 2019     Drog a colum header here to group by that colum     Invoice Date     Invoice Date     Approved By     No. 33, 2019 - Sep 03, 2019     Invoice Date     Approved By     No. 33, 2019 - Sep 03, 2019     Invoice Date     Approved By     No. 33, 2019 - Sep 03, 2019     Invoice Date     Approved By     No. 33, 2019 - Sep 03, 2019     Invoice Date     Approved By     No. 33, 2019 - Sep 03, 2019     Invoice Date     Approved By     No. 33, 2019 - Sep 03, 2019     Invoice Date     Invoice Date     Invoice Da                                                                                                    | Welcome        | Adjus    | tment Invoice             |                     |                 |        |           |                             |        |         |          |           |                             |                |                      |           | ×        |
| Invoice P Invoice Date dij, Type   Prepared By MD. Jasm Uddn   S3 03/09/2019   Deduct from Stock MD.   S2 25/08/2019   Add to Stock MD.   S5 20/07/2019   Return from SDP (U.s., MD.)   49 23/06/2019   Add to Stock MD.   10 11   10 11   10 11   10 11   10 11   10 11   10 11   10 11   10 11   10 11   10 11   10 11   10 11   10 10   10 11   10 11   10 11   10 10   10 11   10 10   10 11   10 10                                                                                                    | Jur<br>Dran a  | 03, 201  | 9 - Sep 03, 2019          | •                   |                 | Inv    | voice No. | 54                          |        |         |          |           |                             |                |                      |           |          |
| Involucion       Null, Type       Null         v                                                                                                    | Inuga          | vice# =  | Invoice Date              | Adi Tuno            | Drop            | Ajustm | entType   | Deduct from St              | ock 👻  | To/From | Neraniga | nj, Dhaka |                             |                |                      |           |          |
| ▶       54 03/09/2019       Deduct from Stock       MD,         53 03/09/2019       Deduct from Stock       MD,         51 20/09/2019       Deduct from Stock       MD,         52 25/08/2013       Harder for Unuable       MD,         53 03/09/2019       Return from SDP (Us MD,       Item       Unit       Stock Qty       Qty       Lot No/Description       Mfg. Date       Exp Date         40 23/06/2019       Add to Stock       MD,          Unit       Stock Qty       Qty       Lot No/Description       Mfg. Date       Exp Date         40 23/06/2019       Add to Stock       MD, <t< th=""><th>9</th><th>лсе# •</th><th>Invoice Date</th><th>Auj. Type</th><th>ricp</th><th>Prej</th><th>pared By</th><th>MD. Jasim Uddi</th><th>n 🔻</th><th>Date</th><th>03/09/20</th><th>)19</th><th><ul> <li>Remarks</li> </ul></th><th></th><th><b>A</b></th><th></th><th></th></t<>                                                                                                    | 9              | лсе# •   | Invoice Date              | Auj. Type           | ricp            | Prej   | pared By  | MD. Jasim Uddi              | n 🔻    | Date    | 03/09/20 | )19       | <ul> <li>Remarks</li> </ul> |                | <b>A</b>             |           |          |
| S3 03/09/2019             Deduct from Stock MD,                Issued By MD. Jasm Uddin              Date               03/09/2019             Updated             Cancel                 S5 02/07/2019             Return from SDP (Us MD,             49             23/06/2019             Add to Stock             MD,             47             7.3% CHLOROHEXIDDLE             bottle             1,180             10             H                                                                                                    | •              | 54       | 03/09/2019                | Deduct from Stock   | MD.             | App    | roved By  | NAHID SHULTA                | NA 👻   | Date    | 03/09/20 | 19        | <b>-</b>                    |                | -                    |           |          |
| S1       20/06/2019       Add to Stock       MD,         S2       20/06/2019       Return from SDP (Us MD,       Item       Unit       Stack Qty       Qty       Lot No/Description       Mfg. Date       Exp Date         49       23/06/2019       Add to Stock       MD,       7.1% CHLOROHEXIDINE       bottle       1.188       10         H       H       Record 1 of 1 > >> >+ + - ^ < X        Exp Date       Preview       Preview       Preview       Preview       Preview       Preview       Close                                                                                                    |                | 53       | 03/09/2019                | Deduct from Stock   | MD.             |        |           |                             |        |         |          |           |                             |                |                      |           |          |
| 1 20/06/2019       Refer to foundable with the stock of the stock of                                              |                | 52       | 25/08/2019                | Add to Stock        | MD.             | Iss    | sued By   | MD. Jasim Uddi              | n 🔻    | Date    | 03/09/20 | )19       | <b>*</b>                    | Updated Cancel |                      |           |          |
| 40       23/06/2019       Add to Stock       MD. <ul> <li> </li> <li> </li> <li></li></ul>                                                                                                    |                | 51       | 20/08/2019                | Peturo from SDP (Us | MD.             | Item   |           |                             |        | Un      | it       |           | Stock Qt                    | y Qt           | y Lot No/Description | Mfg. Date | Exp Date |
| Image: Second lof1 > > > + + + - ∧ ∨ × 4         Image: Second lof1 > > + + + - ∧ ∨ × 4         Image: Second lof1 > + + + + + + + + + + + + + + + + + +                                                                                                    |                | 49       | 23/06/2019                | Add to Stock        | MD.             | ▶ 7.1% | 6 CHLOROH | EXIDINE                     |        | bo      | ttle     |           | 1,18                        | 0 1            | 0                    | _         |          |
| Image: Solution of the second 1 of the second 1                                    |                |          |                           |                     |                 | *      |           |                             |        |         |          |           |                             |                |                      |           |          |
| Image: Market of the symbol         Image: Market of the symbol         Image: Market of the symbol <th></th> <th></th> <th></th> <th></th> <th></th> <th></th> <th></th> <th></th> <th></th> <th></th> <th></th> <th></th> <th></th> <th></th> <th></th> <th></th> <th></th>                                                                                                    |                |          |                           |                     |                 |        |           |                             |        |         |          |           |                             |                |                      |           |          |
| Image: Solution of the second 1 of the second 1                                    |                |          |                           |                     |                 |        |           |                             |        |         |          |           |                             |                |                      |           |          |
| Image: Solution of the second lof tile by the time of the second lof tile by the time of the second lof tile by the time of the second lof tile by the time of the second lof tile by the time of the second lof tile by the time of the second lof tile by the time of the second lof tile by the time of the second lof tile by the second lof tile by the second lof tile by the second lof tile by the second lof tile by the second lof tile by the second log tile by the second log                                    |                |          |                           |                     |                 |        |           |                             |        |         |          |           |                             |                |                      |           |          |
| <pre>Ki &lt; Record lof6 &gt; &gt;&gt; 4 == &gt;&gt; </pre>                                                                                                    |                |          |                           |                     |                 |        |           |                             |        |         |          |           |                             |                |                      |           |          |
| <pre>(4 &lt; Record lof1 &gt; &gt; &gt; + + → × × 4</pre> (4 < Record lof6 > > 4 = 100 K Logar Logar |                |          |                           |                     |                 |        |           |                             |        |         |          |           |                             |                |                      |           |          |
| Hi (i < Record 1 of 1 > >> + - A < X <                                                                                                    |                |          |                           |                     |                 |        |           |                             |        |         |          |           |                             |                |                      |           |          |
| <pre>( &lt; Record 1of 6 &gt; &gt; &lt; III &gt; &gt; New  Save  Undo  Delete  Preview  Print  Update  Close</pre>                                                                                                    |                |          |                           |                     |                 |        | Decend 1  | - <b>E</b> 1 - 14 - 14 - 14 |        | 4       |          |           |                             |                |                      |           |          |
| « « Record 1 of 6 > » 4 III >> Kew 🕞 Save 📑 Undo 🔀 Delete 🛕 Preview 🚍 Print 🖌 Update 📲 Close                                                                                                    |                |          |                           |                     |                 |        | Record 1  | 011 - 1 - 110               | × ×    | 4       |          |           |                             |                |                      |           | P        |
|                                                                                                    |                | Record 1 | of6 ⊧ ⊮ ┥                 | III                 | Þ               | ±      | New       | 🕃 Save                      | ¥ Undo | X Dele  | ete 🔼    | Preview 📕 | Print                       | Update 📲 Close |                      |           |          |

- Press F2 or click on any field to start editing.
- Change the fields as necessary.
- When done with editing, press "Save" button.
- If you want to cancel the current editing, press **Esc** to undo the changes.

#### **Delete an existing Adjustment Invoice**

- Select the invoice you want to remove from invoices list.
- Press "Delete" button.
- A confirmation dialog will be shown.

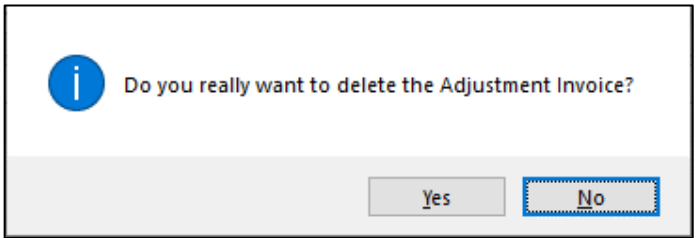

- Press "Yes" if you really want to delete the invoice.
- You will not be able to delete an invoice that has items under it. First delete the items and then delete the invoice.

#### Delete an Adjustment Invoice Item

- Select the invoice item you want to edit from the items list in Block-C.
- Press "Delete" button.
- A confirmation dialog will be shown.

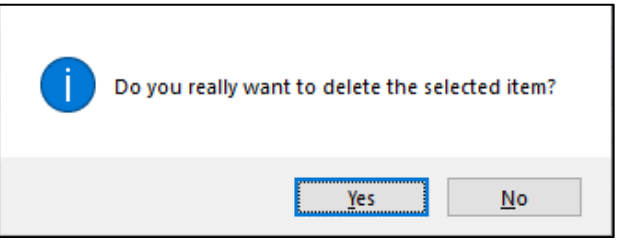

• Press "Yes" if you really want to delete the Adjustment Invoice item.

## Search a Adjustment Invoice

• Press 📃 tab for expanding Receive Invoices form and to find an Adjustment Invoice

| - File                                         | Parameters                                     | Invoice Field      | Stock           | Administrator              | Help                                  |              |            |               |         |                |                    |           |          |
|------------------------------------------------|------------------------------------------------|--------------------|-----------------|----------------------------|---------------------------------------|--------------|------------|---------------|---------|----------------|--------------------|-----------|----------|
| Local<br>Purchase                              | Receive From<br>Warehouse                      | Sue Voucher        | Adjust<br>Invo  | ment Inder                 | )<br>It                               |              |            |               |         |                |                    |           |          |
| Welcome Adju                                   | ustment Invoice                                |                    |                 |                            |                                       |              |            |               |         |                |                    |           | ×        |
| Jun 14, 20                                     | )19 - Sep 14, 2019                             | •                  | Ξ               | Invoice No.                | 53                                    |              |            |               |         |                |                    |           |          |
| Drag a column                                  | header here to gr<br><sup>▽</sup> Invoice Date | oup by that column | Prep            | AjustmentType              | Deduct from Stock                     | To/From      | Keranigan  | j, Dhaka      |         |                |                    |           |          |
| 5                                              | 53 03/09/2019                                  | Deduct from Stock  | MD.             | Prepared By<br>Approved By | MD. Jasim Uddin -<br>NAHID SHULTANA - | Date<br>Date | 03/09/201  | 9 -           | Remarks |                | *                  |           |          |
|                                                |                                                |                    |                 | Issued By                  | MD. Jasim Uddin 👻                     | Date         | 01/09/201  | 9 🔻           |         | Updated Cancel |                    |           |          |
|                                                |                                                |                    |                 | T 1% CHLOROF               | EXIDINE                               | Un           | .t<br>ttle |               | 1 200   | 20             | Lot No/Description | Mrg. Date | Exp Date |
|                                                |                                                |                    |                 | •                          |                                       | 50           |            |               | 1/200   | 20             |                    |           |          |
|                                                |                                                |                    |                 | H +  ARecord 1             | of 1                                  | 4            |            |               |         |                |                    |           | 4        |
| Image: wide wide wide wide wide wide wide wide | 0 of 1 	▶ 	₩ 	◀<br>with([Invoice#], 's         | 53') E             | ►<br>dit Filter | 🛨 New                      | 〕 Save 🥌 Undo                         | X Dele       | te 🚺       | Preview 📄 Pri | nt 🖌    | Update Close   |                    |           |          |

Enter the Invoice no. you want to find in 'Adj. Invoice No, date, adj. type' in search box

 *con filter row header just*

writing Invoice no. and following window will appear:

If the Invoice is found then it will be shown selected.

| File Parameters Invoice Field Stock                                                                                               | Administrator Help                          |                                                                                                    |                                  |          |
|----------------------------------------------------------------------------------------------------|---------------------------------------------|----------------------------------------------------------------------------------------------------|----------------------------------|----------|
| Local Receive From Warehouse                                                                                                    | ment Indent                                 |                                                                                                    |                                  |          |
| Welcome Adjustment Invoice                                                                                                    |                                             |                                                                                                    |                                  | x        |
| Jun 03, 2019 - Sep 03, 2019 👻                                                                                                    |                                             |                                                                                                    |                                  |          |
| Drag a column beader here to group by that column                                                                                 | Invoice No. 54                              |                                                                                                    |                                  |          |
| Invoice# - Invoice Date Adj. Type Prep                                                                                            | AjustmentType Deduct from Stock             | To/From Keraniganj, Dhaka                                                                                       | <b>v</b>                         |          |
| Ŷ                                                                                                    | Prepared By MD. Jasim Uddin 💌               | Date 03/09/2019  Remarks                                                                                        | A                                |          |
| 54         03/09/2019         Deduct from Stock         MD.           53         03/09/2019         Deduct from Stock         MD. | Approved By NAHID SHULTANA                  | Date 03/09/2019 -                                                                                               | v                                |          |
| 52 25/08/2019 Add to Stock MD.                                                                                                    | Issued By MD. Jasim Uddin 💌                 | Date 03/09/2019 *                                                                                               | Updated Cancel                   |          |
| 50 20/07/2019 Return from SDP (J.S., MD.                                                                                          | Item                                        | Unit Stock Qty                                                                                                  | Qty Lot No/Description Mfg. Date | Exp Date |
| 49 23/06/2019 Add to Stock MD.                                                                                                    | 7.1% CHLOROHEXIDINE                         | bottle 1,180                                                                                                    | 10                               |          |
|                                                                                                    | *                                           | in the second second second second second second second second second second second second second second second |                                  |          |
|                                                                                                    |                                             |                                                                                                    |                                  |          |
|                                                                                                    |                                             |                                                                                                    |                                  |          |
|                                                                                                    |                                             |                                                                                                    |                                  |          |
|                                                                                                    |                                             |                                                                                                    |                                  |          |
|                                                                                                    |                                             |                                                                                                    |                                  |          |
|                                                                                                    |                                             |                                                                                                    |                                  |          |
|                                                                                                    |                                             |                                                                                                    |                                  |          |
|                                                                                                    | H4 44 4 Record 1 of 1 ► → → + + - + - × × 4 |                                                                                                    |                                  |          |
|                                                                                                    |                                             | •• 1 1 1                                                                                                    |                                  |          |
| ≪                                                                                                    | 🛨 New 🔂 Save 본 Undo                         | 🗙 Delete 🛕 Preview 📒 Print 🖌                                                                                    | Update di Close                  |          |

### Print Adjustment Invoice

- Press button to preview the invoice.
- Press on the printer icon. The print dialog box will appear.

|            |            |                     | Ups           | arila Fa   | mily I        | lanning O  | ffice     |                |               |           |
|------------|------------|---------------------|---------------|------------|---------------|------------|-----------|----------------|---------------|-----------|
|            |            |                     |               | Ker        | nigar<br>NCT1 | ij, Dhaka  |           |                |               |           |
| Invol      | ice No. :  | 55                  |               |            |               |            |           | Print Date     | 05/09/2019    |           |
| Faci       | lity :     | Keraniganj, Dhaka   |               |            |               |            |           | Pages          | : Fage 1 of 1 |           |
| Deds       | act from S | tock: Keraniganj, D | haka          |            |               |            |           |                |               |           |
|            | Code       | Article             |               |            | Unit          |            | Quar      | utity          | Lot No/       | Exp. Date |
|            |            |                     |               |            |               | In Number  | In Words  |                | Description   |           |
| 125<br>Dam | MC34051    | 7.1% CHLOROHE       | NUCENE.       |            | bottic        | 20         | Toenty    |                |               |           |
|            |            |                     |               |            |               |            |           |                |               |           |
|            |            |                     |               |            |               |            |           |                |               |           |
|            |            |                     |               |            |               |            |           |                |               |           |
|            |            |                     |               |            |               |            |           |                |               |           |
|            |            |                     |               |            |               |            |           |                |               |           |
|            |            |                     |               |            |               |            |           |                |               |           |
|            |            |                     |               |            |               |            |           |                |               |           |
|            |            |                     |               |            |               |            |           |                |               |           |
|            |            |                     |               |            |               |            |           |                |               |           |
|            |            |                     |               |            |               |            |           |                |               |           |
|            |            |                     |               |            |               |            |           |                |               |           |
|            |            |                     |               |            |               |            |           |                |               |           |
|            |            |                     |               |            |               |            |           |                |               |           |
|            |            |                     |               |            |               |            |           |                |               |           |
|            |            |                     |               |            |               |            |           |                |               |           |
|            |            |                     |               |            |               |            |           |                |               |           |
|            |            |                     |               |            |               |            |           |                |               |           |
|            |            |                     |               |            |               |            |           |                |               |           |
|            |            |                     |               |            |               |            |           |                |               |           |
|            |            |                     |               |            |               |            |           |                |               |           |
|            |            |                     |               |            |               |            |           |                |               |           |
|            |            |                     |               |            |               |            |           |                |               |           |
|            |            |                     |               |            |               |            |           |                |               |           |
|            |            |                     |               |            |               |            |           |                |               |           |
|            |            |                     |               |            |               |            |           |                |               |           |
|            |            |                     |               |            |               |            |           |                |               |           |
|            |            |                     |               |            |               |            |           |                |               |           |
|            |            |                     |               |            |               |            |           |                |               |           |
|            |            |                     |               |            |               |            |           |                |               |           |
|            |            |                     |               |            |               |            |           |                |               |           |
|            |            |                     |               |            |               |            |           |                |               |           |
|            |            |                     |               |            |               |            |           |                |               |           |
|            |            |                     |               |            |               |            |           |                |               |           |
|            |            |                     |               |            | ******        |            |           |                |               |           |
|            | 1000       |                     |               |            |               | Simultan   |           |                |               |           |
|            |            |                     |               |            |               |            | _         |                |               |           |
| 65.0       | Voucher 5  | regard By : M       | D. Jadm Uddin |            |               | Checked :  | and Appro | ved By : NA    | HD SHULTANA   |           |
| Deelg      | mation :   | LTTA (Store)        | Dat           | te : 05/05 | 2019          | Designatio | on : 177  | •              | Date : 03/0   | 09/2019   |
|            |            |                     |               |            |               |            |           |                |               |           |
| S one      | ture       |                     |               |            |               |            |           | Counter Signat | tune .        |           |
|            |            |                     |               |            |               |            |           | Name -         |               |           |
| 1000       | e ey       | ALL HER LIGHT       |               |            |               |            |           | CARGO I        |               |           |
| Deelg      | pation :   | UFFA (Store)        |               |            |               |            |           | Designation :  |               |           |
|            | : 01/09    | 2019                |               |            |               |            |           | Date :         |               |           |
| Date       |            |                     |               |            |               |            |           |                |               |           |

# 5.5. Indent

| File File         | Parameters                | Invoi   | ce Field          | Sto | ock Administ         | trator Help      |       |             |       |                |            |            |          |
|-------------------|---------------------------|---------|-------------------|-----|----------------------|------------------|-------|-------------|-------|----------------|------------|------------|----------|
| Local<br>Purchase | Receive From<br>Warehouse | Iss     | Generation States | Ad  | djustment<br>Invoice | Indent           |       |             |       |                |            |            |          |
| Welcome Indent    | it                        |         |                   |     |                      |                  |       |             |       |                |            |            | x        |
| Jun 03, 2019 - Se | iep 03, 2019 🔻            |         | Ξ                 |     |                      |                  |       |             |       |                |            |            |          |
| Drag a column hea | ader here to grou         | ip by t | that column       |     | Indent No.           | 1                |       | Warehouse   | Dhaka | CWH            |            | Ψ.         |          |
| Invoice No        | ▼ Invoice Date            |         | Prepared By       |     | Prepared By          | MD. Jasim Uddin  | Ŧ     | Designation | UFPA  | T              | Date       | 01/09/2019 | <b>•</b> |
| P                 | 1 01/00/0010              | _       | MD Andre H        |     | Approved By          | NAHID SHULTANA   | Ŧ     | Designation | UFPO  | Ŧ              | Date       | 01/09/2019 | •        |
|                   | 1 01/04/2019              |         | MD. Jasim U       |     | Remarks              |                  |       |             |       | *              |            | ✓ Updated  | Cancel   |
|                   |                           |         |                   |     |                      |                  |       |             |       | ~              |            |            |          |
|                   |                           |         |                   |     | Item                 |                  |       |             |       | Stock Qty      | Indent Qty | Unit       |          |
|                   |                           |         |                   | •   | ORAL PILL APC        | N                |       |             |       | 570            | 10,000     | cycle      |          |
|                   |                           |         |                   | *   |                      |                  |       |             |       |                |            |            |          |
|                   |                           |         |                   |     |                      |                  |       |             |       |                |            |            |          |
|                   |                           |         |                   |     |                      |                  |       |             |       |                |            |            |          |
|                   |                           |         |                   |     |                      |                  |       |             |       |                |            |            |          |
|                   |                           |         |                   |     |                      |                  |       |             |       |                |            |            |          |
|                   |                           |         |                   |     |                      |                  |       |             |       |                |            |            |          |
|                   |                           |         |                   |     |                      |                  |       |             |       |                |            |            |          |
|                   |                           |         |                   |     |                      |                  |       |             |       |                |            |            |          |
|                   |                           |         |                   |     |                      |                  |       |             |       |                |            |            |          |
|                   |                           |         |                   | He  | Record :             | 1 of 1 → → → + + | - v > | L 4         |       |                |            |            | •        |
|                   |                           |         |                   |     | A New                | Ch. Save X       | Undo  | Y Delete    | 1     | Praview 🚔 Prin | Joda       | close      |          |
| ؇ 4 Record 1 of   | of1 ▶ ₩ ◀ 💷               |         | ×.                |     | - New                |                  |       |             |       |                |            | Close      |          |

This form is used for various product indent, like – indent before physical stock items not in available in upazila stock. This form is used to enter Indent Invoices, edit, update and print or delete not updated invoice invoices.

#### **Open Adjustment Invoice Form**

- Run UIMSv4
- Select Invoice > Indent... from Invoice menu.
- The **Indent** form is displayed.

### **General Description of Indent Form**

| File Parameters Invoice Field                     | Stock Administrator Help                                           |
|---------------------------------------------------|--------------------------------------------------------------------|
| Local Receive From Warehouse Issue Voucher        | Aputtment<br>Invoice Indent                                        |
| Welcome Indent                                    | ×                                                                  |
| Jun 03, 2019 - Sep 03, 2019 🔹                     |                                                                    |
| Drag a column header here to group by that column | Indent No. 1 Warehouse Dhaka CWH                                   |
| Invoice No                                        | Prepared By MD. Jasim Uddin T Designation UFPA T Date 01/09/2019 T |
|                                                   | Approved By NAHID SHULTANA v Designation UFPO v Date 01/09/2019 v  |
|                                                   | Remarks                                                            |
|                                                   | Li Strok Obji Instan (hu Linter )                                  |
| Λ                                                 | 0RAL PILL APON 570 10,000 cycle                                    |
| A                                                 |                                                                    |
|                                                   | C C                                                                |
|                                                   | L                                                                  |
|                                                   |                                                                    |
|                                                   |                                                                    |
|                                                   |                                                                    |
|                                                   |                                                                    |
|                                                   | new 🛃 Save 🔄 Undo 📈 Delete 🔍 Preview 🚍 Print 📌 Ddate 🔞 Close       |

This form is used to edit, create, delete, and print Adjustment Invoices. The form are grouped into 4 (four) blocks –

### A. Invoice List:

Invoices can be listed grouped by

- Invoice No.
- Invoice Date.
- Prepared By

### **B.** *Invoice Entry Fields*:

To describe an invoice, following fields are required.

- Indent No\* A unique sequence to represent the invoice.
- Warehouse\*- Select a warehouse which will send to indent.
- Prepared By\* and Approved By\*– Name of employees who are responsible for indent of items.
- Prepared By Designation\* and Approved By Designation\*– Relevant designation of the preparation, approval and issue of indent.
- Prepared by Date and Approved by Date- Relevant dates of the preparation, approval and issue of indent.
- Remarks Comments about the adjustment reasons, outcome etc.
- Update Check box to update an Invoice which filled automatically.
- Cancel Check box to cancel any Invoice.

### C. Invoice Items Entry Fields:

Invoices consist of line items. There is one line for every item received. Every line has the following fields:

- Item\* Name of item adjusted.
- Stock Qty Current stock quantity in facility.
- Indent Qty\* Quantity of goods indent.
- Unit unit of measurement of item.

### **D.** Command buttons:

A number of buttons to manipulate the Invoices.

| N File           | Parameters                                                                                                    | Invoice F       | Field S | Stock Admin | istrator Help    |           |             |         |               |            |            |          |
|------------------|----------------------------------------------------------------------------------------------------|-----------------|---------|-------------|------------------|-----------|-------------|---------|---------------|------------|------------|----------|
|                  | r de la companya de la companya de l | 1               |         |             | 105              |           |             |         |               |            |            |          |
|                  |                                                                                                    |                 |         | <b>0</b>    | 0                |           |             |         |               |            |            |          |
| Purchase         | Warehouse                                                                                                    | Issue vouc      | ner /   | Invoice     | Indent           |           |             |         |               |            |            |          |
|                  |                                                                                                    |                 |         |             |                  |           |             |         |               |            |            |          |
| Velcome Inder    | nt                                                                                                    |                 |         |             |                  |           |             |         |               |            |            |          |
| Jun 03, 2019 - S | Sep 03, 2019 🔻                                                                                                    |                 |         |             |                  |           |             |         |               |            |            |          |
|                  |                                                                                                    | J               |         |             |                  |           |             |         |               |            |            |          |
| rag a column he  | eader here to grou                                                                                                    | up by that colu | imn     | Indent No   | . 1              |           | Warehouse   | Dhaka C | WH            |            |            |          |
| Invoice No       | <ul> <li>Invoice Date</li> </ul>                                                                                                    | Prepare         | d By    | Prepared By | MD. Jasim Udd    | in 🔻      | Designation | UFPA    | -             | Date       | 01/09/2019 | <b>*</b> |
| ,                |                                                                                                    |                 |         | Approved By | NAHID SHULTA     | NA 👻      | Designation | UFPO    |               | Date       | 01/09/2019 | -        |
| > [              | 1 01/09/2019                                                                                                    | MD. Jas         | im U    | Remark      | s                |           |             |         |               |            | ✓ Updated  | Cancel   |
|                  |                                                                                                    |                 |         |             |                  |           |             |         | -             |            |            |          |
|                  |                                                                                                    |                 |         | Item        |                  |           |             |         | Stock Oty     | Indent Oty | Unit       |          |
|                  |                                                                                                    |                 |         | ORAL PILL A | PON              |           |             |         | 570           | 10,000     | cycle      |          |
|                  |                                                                                                    |                 |         | •           |                  |           |             |         |               |            |            |          |
|                  |                                                                                                    |                 |         |             |                  |           |             |         |               |            |            |          |
|                  |                                                                                                    |                 |         |             |                  |           |             |         |               |            |            |          |
|                  |                                                                                                    |                 |         |             |                  |           |             |         |               |            |            |          |
|                  |                                                                                                    |                 |         |             |                  |           |             |         |               |            |            |          |
|                  |                                                                                                    |                 |         |             |                  |           |             |         |               |            |            |          |
|                  |                                                                                                    |                 |         |             |                  |           |             |         |               |            |            |          |
|                  |                                                                                                    |                 |         |             |                  |           |             |         |               |            |            |          |
|                  |                                                                                                    |                 |         |             |                  |           |             |         |               |            |            |          |
|                  |                                                                                                    |                 | 1       | Recor       | d 1 of 1 ▷ ▷ ▷ ₩ | + - * * * | £ ∢         |         |               |            |            |          |
|                  |                                                                                                    |                 |         |             |                  |           |             |         |               |            |            |          |
|                  |                                                                                                    |                 |         | - Now       | (n. caus         | × Unda    | Y Delata    | Dr.     | nuionu 🧰 Drin | t 🖌 Undat  | dana       |          |

#### View information about a specific Indent Invoice

- Select the indent to view from the tree list in Block A. Using the Group By combo box invoices can be grouped in four ways Invoice No, Invoice Date, and Indent Prepared by.
- After an Invoice no. is selected corresponding information is shown in Block B and C.
- At any time a partial list of invoices are shown based on the **Filter Criteria**. Only invoices that fall between **Start Date** and **End Date** are listed. You can change the dates and press "**Filter**" button to list less or more invoice.

| File 😽            | Parameters                | Invoice Field | St | ock Adminis          | strator Help    |           |             |       |                |            |                   |        |  |   |
|-------------------|---------------------------|---------------|----|----------------------|-----------------|-----------|-------------|-------|----------------|------------|-------------------|--------|--|---|
| 4                 | $\hat{\boldsymbol{y}}$    | 0             |    |                      | 0               |           |             |       |                |            |                   |        |  |   |
| Local<br>Purchase | Receive From<br>Warehouse | Issue Voucher | Ac | djustment<br>Invoice | Indent          |           |             |       |                |            |                   |        |  |   |
| Welcome Inde      | ent                       |               |    |                      |                 |           |             |       |                |            |                   |        |  | x |
| Jun 03, 2019 -    | Sep 03, 2019 🔽            |               |    |                      |                 |           |             |       |                |            |                   |        |  |   |
|                   | Today                     | nat column    |    | Indent No.           | 1               |           | Warehouse   | Dhaka | CWH            |            | ~                 |        |  |   |
| Y                 | 'esterday                 | Prepared By   |    | Prepared By          | MD. Jasim Uddir | • •       | Designation | UFPA  | ·              | Date       | 01/09/2019        | -      |  |   |
| Li                | ast Week                  | 4D. Jasim U   |    | Approved By          | NAHID SHULTAI   | VA 👻      | Designation | UFPO  | <b>▼</b>       | Date       | 01/09/2019        | *      |  |   |
|                   | nis Month                 |               |    | Remarka              |                 |           |             |       | Ţ              |            | Updated           | Cancel |  |   |
| Las               | st 3 Month                |               |    | Item                 |                 |           |             |       | Stock Qty      | Indent Qty | Unit              |        |  |   |
| L                 | .ast Year                 |               | •  | ORAL PILL AP         | ON              |           |             |       | 570            | 10,000     | cycle             |        |  |   |
| Cus               | tom Range                 |               | *  | 1                    |                 |           |             |       |                |            |                   |        |  |   |
| From              | To                        | -             |    |                      |                 |           |             |       |                |            |                   |        |  |   |
| Appl              | ly Cancel                 |               |    |                      |                 |           |             |       |                |            |                   |        |  |   |
|                   |                           |               |    |                      |                 |           |             |       |                |            |                   |        |  |   |
|                   |                           |               |    |                      |                 |           |             |       |                |            |                   |        |  |   |
|                   |                           |               |    |                      |                 |           |             |       |                |            |                   |        |  |   |
|                   |                           |               | He | et et Record         | 1 of 1 ► ₩ ₩    | + - • ~ X | 4           |       |                |            |                   |        |  |   |
|                   |                           |               |    |                      | é .             | *         |             | les . |                |            |                   |        |  |   |
| «    Record 1     | l of 1 🕨 😽 🖣 💷            |               |    | New                  | Save            | Undo      | A Delete    |       | Preview 🦰 Prin | t Upda     | te <b>1 Close</b> |        |  |   |

#### Enter a new Indent

Press button from the command buttons block. The form will look like the following screep:

|                   |                                  | nvoice Field       | Stock Admi            | histrator Help    |      |             |           |            |                |      |  |
|-------------------|----------------------------------|--------------------|-----------------------|-------------------|------|-------------|-----------|------------|----------------|------|--|
| Local<br>Purchase | Receive From<br>Warehouse        | G<br>Issue Voucher | Adjustment<br>Invoice | Indent            |      |             |           |            |                |      |  |
| elcome Inde       | nt                               |                    |                       |                   |      |             |           |            |                | <br> |  |
| un 03, 2019 - :   | Sep 03, 2019 👻                   |                    |                       |                   |      |             |           |            |                |      |  |
| ag a column h     | eader here to group              | by that column     | Indent No             | . 2               |      | Warehouse   | Dhaka CWH |            | •              |      |  |
| Invoice No        | <ul> <li>Invoice Date</li> </ul> | Prepared By        | Prepared B            | y MD. Jasim Uddir | n 🔻  | Designation | •         | Date       | 03/09/2019 -   |      |  |
|                   | 1 01/09/2019                     | MD. Jasim U        | Approved B            | y NAHID SHULTA    | × AV | Designation | -         | Date       | 03/09/2019 -   |      |  |
|                   |                                  |                    | Remark                | s                 |      |             | *<br>*    |            | Updated Cancel |      |  |
|                   |                                  |                    | Item                  |                   |      |             | Stock Oty | Indent Oty | Unit           |      |  |
|                   |                                  |                    | *                     |                   |      |             |           | 2.7        |                |      |  |
|                   |                                  |                    |                       |                   |      |             |           |            |                |      |  |
|                   |                                  |                    |                       |                   |      |             |           |            |                |      |  |
|                   |                                  |                    |                       |                   |      |             |           |            |                |      |  |
|                   |                                  |                    |                       |                   |      |             |           |            |                |      |  |
|                   |                                  |                    |                       |                   |      |             |           |            |                |      |  |
|                   |                                  |                    |                       |                   |      |             |           |            |                |      |  |
|                   |                                  |                    |                       |                   |      |             |           |            |                |      |  |
|                   |                                  |                    |                       |                   |      |             |           |            |                |      |  |
|                   |                                  |                    | H1 41 4 Recor         | d0of0 ► ಈ ₩ 4     |      | 4           |           |            |                |      |  |

- The indent No. will be generated automatically.
- Warehouse automatically selected which supply to you.
- Select the name of employees preparing and approving the indent. Also mention preparation approval and issued dates.
- Select designation of prepared by and approve by.
- Date fields will be filled with current date. You can change if necessary.

| File File         | Parameters                | Invoice Field     | Stock        | Administ     | trator Help   |       |             |       |                 |            |            |        |  |   |
|-------------------|---------------------------|-------------------|--------------|--------------|---------------|-------|-------------|-------|-----------------|------------|------------|--------|--|---|
| Local<br>Purchase | Receive From<br>Warehouse | Issue Voucher     | Adjus<br>Inv | stment       | Indent        |       |             |       |                 |            |            |        |  |   |
| Welcome Inde      | ent                       |                   |              |              |               |       |             |       |                 |            |            |        |  | х |
| Jun 03, 2019 -    | Sep 03, 2019 -            |                   |              |              |               |       |             |       |                 |            |            |        |  |   |
| Drag a column h   | neader here to grou       | up by that column | 1            | Indent No.   | 2             |       | Warehouse   | Dhaka | CWH             |            | Ŧ          |        |  |   |
| Invoice No        | ▼ Invoice Date            | Prepared By       | Pr           | repared By   | MD. Jasim Udd | n 👻   | Designation | UFPA  | -               | Date       | 03/09/2019 | *      |  |   |
| P                 | 4 04/00/0040              | 10.1-0-0          | Ар           | proved By    | NAHID SHULTA  | NA 👻  | Designation | UFPO  | •               | Date       | 03/09/2019 | *      |  |   |
|                   | 1 01/09/2019              | MD. Jasim U       |              | Remarks      |               |       |             |       | -               |            | Updated    | Cancel |  |   |
|                   |                           |                   |              |              |               |       |             |       | <b>v</b>        |            |            |        |  |   |
|                   |                           |                   | It           | tem          |               |       |             |       | Stock Qty       | Indent Qty | Unit       |        |  |   |
|                   |                           |                   | *            |              |               |       |             |       |                 |            |            |        |  |   |
|                   |                           |                   |              |              |               |       |             |       |                 |            |            |        |  |   |
|                   |                           |                   |              |              |               |       |             |       |                 |            |            |        |  |   |
|                   |                           |                   |              |              |               |       |             |       |                 |            |            |        |  |   |
|                   |                           |                   |              |              |               |       |             |       |                 |            |            |        |  |   |
|                   |                           |                   |              |              |               |       |             |       |                 |            |            |        |  |   |
|                   |                           |                   |              |              |               |       |             |       |                 |            |            |        |  |   |
|                   |                           |                   |              |              |               |       |             |       |                 |            |            |        |  |   |
|                   |                           |                   | 144 44       | L 4 Record 0 | lof0 ⊨ ⊮ ⊮ ·  | + X   | 4           |       |                 |            |            |        |  |   |
|                   |                           |                   |              |              |               |       |             |       |                 |            |            |        |  |   |
| « 4 Record 1      | lof1 ▶ ≫ ◀ 💷              |                   |              | New          | 🕃 Save        | Yundo | X Delete    |       | Preview 🦰 Print | t 🖌 Upda   | te 🚽 Close | ļ      |  |   |

- Press
- Your new Invoice no. will be visible in the Invoice list.

button.

| File File         | Parameters                | Invoice        | Field | Stock Adminis         | trator Help     |      |             |       |                |            |            |          |  |   |
|-------------------|---------------------------|----------------|-------|-----------------------|-----------------|------|-------------|-------|----------------|------------|------------|----------|--|---|
| Local<br>Purchase | Receive From<br>Warehouse | Issue Vou      | ther  | Adjustment<br>Invoice | Indent          |      |             |       |                |            |            |          |  |   |
| Welcome Inde      | ent                       |                |       |                       |                 |      |             |       |                |            |            |          |  | × |
| Jun 03, 2019 -    | Sep 03, 2019 🔻            |                | Ξ     |                       |                 |      |             |       |                |            |            |          |  |   |
| Drag a column h   | neader here to grou       | up by that col | umn   | Indent No.            | 2               |      | Warehouse   | Dhaka | CWH            |            |            |          |  |   |
| Invoice No        | ✓ Invoice Date            | Prepare        | ed By | Prepared By           | MD. Jasim Uddin | -    | Designation | UFPA  | -              | Date       | 03/09/2019 | -        |  |   |
| Ŷ                 |                           |                |       | Approved By           | NAHID SHULTANA  | -    | Designation | UFPO  | -              | Date       | 03/09/2019 | -        |  |   |
| •                 | 2 03/09/2019              | MD. Ja         | sim U | Remarks               |                 |      |             |       |                |            | Curtard    | - Consul |  |   |
|                   | 1 01/09/2019              | MD. Ja         | sim U |                       |                 |      |             |       | -              |            | Updated    | Cancel   |  |   |
|                   |                           |                |       |                       |                 |      |             |       | a. 1 a.        |            |            |          |  |   |
|                   |                           |                |       | *                     |                 |      |             |       | Stock Qty      | Indent Qty | Unit       |          |  |   |
|                   |                           |                |       |                       |                 |      |             |       |                |            |            |          |  |   |
|                   |                           |                |       |                       |                 |      |             |       |                |            |            |          |  |   |
|                   |                           |                |       |                       |                 |      |             |       |                |            |            |          |  |   |
|                   |                           |                |       |                       |                 |      |             |       |                |            |            |          |  |   |
|                   |                           |                |       |                       |                 |      |             |       |                |            |            |          |  |   |
|                   |                           |                |       |                       |                 |      |             |       |                |            |            |          |  |   |
|                   |                           |                |       |                       |                 |      |             |       |                |            |            |          |  |   |
|                   |                           |                |       |                       |                 |      |             |       |                |            |            |          |  |   |
|                   |                           |                |       | M di d Deserd (       |                 |      | 4           |       |                |            |            |          |  |   |
|                   |                           |                |       | Record C              | J 010 F F M T   | X    |             |       |                |            |            |          |  | P |
| ؇ 4 Record 1      | of 2 🕨 🗰 🗐                | 1              | •     | + New                 | 💽 Save 📑        | Undo | X Delete    |       | Preview 🦰 Prin | t 🖌 Upda   | te 📲 Clos  | e        |  |   |

• If you want to cancel the new invoice entry, press **Esc** during editing to undo.

# Indent Items Entry

• Press 📧 button from the command buttons block. The form will look like the following screen:

| File Parameters Invoice Field                                                                         | Stock Administrator Help                                                                                                    |   |
|----------------------------------------------------------------------------------------------------|----------------------------------------------------------------------------------------------------|---|
| Local<br>Purchase Receive From<br>Warehouse Issue Voucher                                             | Adjustment Indent                                                                                                    |   |
| Welcome Indent                                                                                        |                                                                                                    | 1 |
| Jun 03, 2019 - Sep 03, 2019 🔻                                                                         |                                                                                                    |   |
| Drag a column header here to group by that column                                                     | Indent No. 2 Warehouse Dhaka CWH 🗸                                                                                                    |   |
| Invoice No - Invoice Date Prepared By                                                                 | Prepared By MD. Jasim Uddin                                                                                                    |   |
| ♥         2         03/09/2019         MD. Jasim U           1         01/09/2019         MD. Jasim U | Approved By     NAHID SHULTANA <ul> <li>Designation</li> <li>UFPO</li> <li>Date</li> <li>03/09/2019</li> <li>Updated</li> <li>Cancel</li> </ul>                                                                                                    |   |
|                                                                                                    | Item     Stock Qty     Indent Qty     Unit       Item Code                                                                                                    |   |
|                                                                                                    | Liell robut         Liell robut         Juback (tr)         Unit Noise           CON007         LID (CT-30A)         286 pcs            CON008         ORAL PILL SHUKH         42945 cycle            CON009         ORAL PILL SHUKH         570 cycle            CON010         ORAL PILL SHUKH (3rd Generation)         13210 cycle            EM001         AMISSION REGISTER         0 book            EM002         AVIESNIHESIA RECORD         0 pcs |   |
|                                                                                                    | x                                                                                                    | Þ |
| 44 4 Record 1 of 2 > >> 4 III >>                                                                      | 🛨 New 💽 Save 본 Undo 🗶 Delete 🛕 Preview 🚍 Print 🖌 Update 📲 Gose                                                                                                    |   |

- Select an item from Item Name combo box.
- Unit and Stock Qty will be filled in automatically.
- Enter Indent Qty.

|   |                            | -       |                          |        |             |     |                      |                    |       |             |         |               |            |            |        |   |
|---|----------------------------|---------|--------------------------|--------|-------------|-----|----------------------|--------------------|-------|-------------|---------|---------------|------------|------------|--------|---|
| 0 | File                       | Pa      | arameters                | Invoid | ce Field    | St  | ock Administ         | trator Help        |       |             |         |               |            |            |        |   |
|   | Local<br>Purchase          | Re      | eceive From<br>Varehouse | Iss    | e Voucher   | A   | djustment<br>Invoice | Indent             |       |             |         |               |            |            |        |   |
| W | scome In                   | dent    |                          |        |             |     |                      |                    |       |             |         |               |            |            |        | x |
| 9 | un 03, 2019                | - Sep ( | 03, 2019 🔻               |        | Ξ           |     |                      |                    |       |             |         |               |            |            |        |   |
| D | ag a column                | heade   | er here to grou          | p by t | that column |     | Indent No.           | 2                  |       | Warehouse   | Dhaka C | CWH .         |            | *          |        |   |
|   | Invoice No                 | •       | Invoice Date             |        | Prepared By |     | Prepared By          | MD. Jasim Uddin    | -     | Designation | UFPA    | -             | Date       | 03/09/2019 | -      |   |
| ٩ |                            |         |                          |        |             |     | Approved By          | NAHID SHULTANA     | -     | Designation | UFPO    | -             | Date       | 03/09/2019 | -      |   |
| • |                            | 2       | 03/09/2019               | 1      | MD. Jasim U |     | Remarks              | [                  |       |             |         |               |            |            |        |   |
|   |                            | 1       | 01/09/2019               | 1      | MD. Jasim U |     |                      |                    |       |             |         | -             |            | Updated    | Cancel |   |
|   |                            |         |                          |        |             |     |                      |                    |       |             |         |               |            |            |        |   |
|   |                            |         |                          |        |             |     | Item                 |                    |       |             |         | Stock Qty     | Indent Qty | Unit       |        |   |
|   |                            |         |                          |        |             |     | ORAL PILL SHU        | жні                |       |             |         | 42,945        | 4,200      | cycle      |        |   |
|   |                            |         |                          |        |             | •   |                      |                    |       |             | -       |               |            |            |        |   |
|   |                            |         |                          |        |             |     |                      |                    |       |             |         |               |            |            |        |   |
|   |                            |         |                          |        |             |     |                      |                    |       |             |         |               |            |            |        |   |
|   |                            |         |                          |        |             |     |                      |                    |       |             |         |               |            |            |        |   |
|   |                            |         |                          |        |             |     |                      |                    |       |             |         |               |            |            |        |   |
|   |                            |         |                          |        |             |     |                      |                    |       |             |         |               |            |            |        |   |
|   |                            |         |                          |        |             |     |                      |                    |       |             |         |               |            |            |        |   |
|   |                            |         |                          |        |             |     |                      |                    |       |             |         |               |            |            |        |   |
|   |                            |         |                          |        |             |     |                      |                    |       |             |         |               |            |            |        |   |
|   |                            |         |                          |        |             | 100 | AL A Doctor          | 2 of 2 1 10 10 ± - |       | 4           |         |               |            |            |        |   |
|   |                            |         |                          |        |             |     | Record a             | 2012               | - ~ > |             |         |               |            |            |        |   |
|   |                            |         |                          |        |             |     | + New                | 🕄 Save             | Undo  | X Delete    | C Pr    | eview 📕 Print | t 🖌 Upda   | te 🖣 Close |        |   |
|   | <ul> <li>Record</li> </ul> | 1 of 2  | ▶ ₩ 4 💷                  |        | ÷.          |     |                      |                    |       |             |         |               |            |            |        |   |

• Press **<Enter>** button to save indent line items.

| File File         | Parameters                       | Invoice Field      | Stock Adminis         | strator Help      |             |         |                 |            |            |        |  |  |   |
|-------------------|----------------------------------|--------------------|-----------------------|-------------------|-------------|---------|-----------------|------------|------------|--------|--|--|---|
| Local<br>Purchase | Receive From<br>Warehouse        | G<br>Issue Voucher | Adjustment<br>Invoice | Indent            |             |         |                 |            |            |        |  |  |   |
| Welcome Inde      | ent                              |                    |                       |                   |             |         |                 |            |            |        |  |  | × |
| Jun 03, 2019 -    | Sep 03, 2019 👻                   |                    |                       |                   |             |         |                 |            |            |        |  |  |   |
| Drag a column h   | neader here to gro               | up by that column  | Indent No.            | 2                 | Warehouse   | Dhaka   | CWH             |            |            |        |  |  |   |
| Invoice No        | <ul> <li>Invoice Date</li> </ul> | e Prepared By      | Prepared By           | MD. Jasim Uddin 🔻 | Designation | UFPA    | -               | Date       | 03/09/2019 | -      |  |  |   |
| <b>9</b>          | 0.00/00/00/0                     |                    | Approved By           | NAHID SHULTANA    | Designation | UFPO    | •               | Date       | 03/09/2019 | *      |  |  |   |
|                   | 1 01/09/2019                     | MD. Jasim U        | Remarks               |                   |             |         | *               |            | Updated    | Cancel |  |  |   |
|                   |                                  |                    |                       |                   |             |         | •               |            |            |        |  |  |   |
|                   |                                  |                    | Item                  |                   |             |         | Stock Qty       | Indent Qty | Unit       |        |  |  |   |
|                   |                                  |                    | ORAL PILL SH          | UKHI              |             |         | 42,945          | 4,200      | cycle      |        |  |  |   |
|                   |                                  |                    | <u> </u>              |                   |             | *       |                 |            |            |        |  |  |   |
|                   |                                  |                    |                       |                   |             |         |                 |            |            |        |  |  |   |
|                   |                                  |                    |                       |                   |             |         |                 |            |            |        |  |  |   |
|                   |                                  |                    |                       |                   |             |         |                 |            |            |        |  |  |   |
|                   |                                  |                    |                       |                   |             |         |                 |            |            |        |  |  |   |
|                   |                                  |                    |                       |                   |             |         |                 |            |            |        |  |  |   |
|                   |                                  |                    |                       |                   |             |         |                 |            |            |        |  |  |   |
|                   |                                  |                    | W. 41 4 Decend        | 2-62              |             |         |                 |            |            |        |  |  |   |
|                   |                                  |                    |                       |                   |             |         |                 |            |            |        |  |  |   |
| ؇ 4 Record 1      | l of 2 → ₩ 4 🗌                   | •                  | + New                 | 🕒 Save 📑 Undo     | X Delete    | <u></u> | Preview 📇 Print | 🖌 Upda     | te 📲 Clos  | e      |  |  |   |

### Updating the Stock

Entry of a new invoice does not upload to web automatically. After the invoice entry is complete, press **"Update"** button to upload to SCMBD for warehouse download in available internet.

<u>Note: After the invoice figures are updated, the invoice will be locked – you will not be allowed to change any figure.</u>

- Press "Update" button.
- A confirmation dialog will appear.

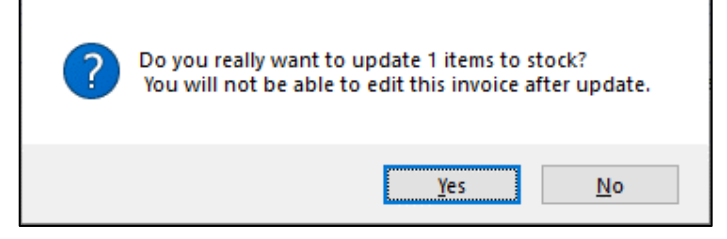

- Press **Yes** if you are sure that the invoice figures are correct.
- A confirmation dialog will show the number of items for which stock was updated.

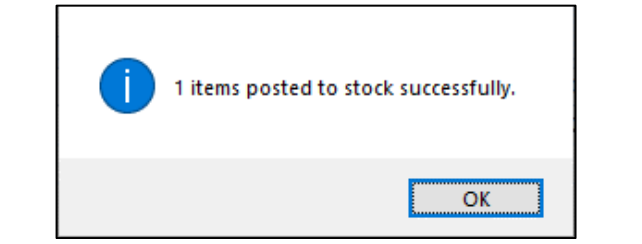

# Press on 'OK'

| 0.       | •           |             |                    |                   |             |                                                                                                   |           |
|----------|-------------|-------------|--------------------|-------------------|-------------|---------------------------------------------------------------------------------------------------|-----------|
| <u>y</u> | File Para   | meters      | Invoice Field      | d Stock Adr       | ministrator | ielp                                                                                              |           |
| 6        |             | Ê.          |                    |                   |             |                                                                                                   |           |
| Local    | Pao         | iva From    | Toque Voucher      | ¢¢                | Indent      |                                                                                                   |           |
| Purchas  | e Wa        | rehouse     | 1330C VOUCHEI      | Invoice           | Indene      |                                                                                                   |           |
|          |             |             |                    |                   |             |                                                                                                   |           |
| Velcome  | Indent      | ata Upload  |                    |                   |             |                                                                                                   |           |
|          |             |             |                    |                   |             |                                                                                                   |           |
|          |             |             |                    |                   |             |                                                                                                   |           |
|          |             |             |                    |                   |             |                                                                                                   |           |
|          |             |             |                    |                   |             | 1 Start Data Upload                                                                               |           |
|          |             |             |                    |                   |             |                                                                                                   |           |
|          |             |             | Progre             | ess               |             | 100%                                                                                              |           |
|          |             |             |                    |                   |             |                                                                                                   |           |
| Drag a d | olumn heade | here to gro | oup by that column | ı                 |             |                                                                                                   |           |
| Log S    | Geq User    | Termina     | al                 | Created DateTime  | Lo          | Text                                                                                              |           |
| 9        |             |             |                    |                   |             |                                                                                                   |           |
| ▶ 6      | 18256 Admin | DGFPIN      | 4S                 | 03/09/2019 1:38:0 | 9 PM IN     | ERT INTO logsynchinfo (FacilityCode,Id,UserId,Terminal,startTime,endTime,SynchTimeToTake,Success) |           |
|          |             |             |                    |                   |             |                                                                                                   |           |
|          |             |             |                    |                   |             |                                                                                                   |           |
|          |             |             |                    |                   |             |                                                                                                   |           |
|          |             |             |                    |                   |             |                                                                                                   |           |
|          |             |             |                    |                   |             |                                                                                                   |           |
|          |             |             |                    |                   |             |                                                                                                   |           |
|          |             |             |                    |                   |             |                                                                                                   |           |
| H4 44 4  | Record 1 of | 1 + ++ ++   |                    |                   |             |                                                                                                   | Þ         |
|          |             |             |                    |                   |             |                                                                                                   |           |
|          |             |             |                    |                   |             | Serves Refres                                                                                     | h 🕂 Close |
|          |             |             |                    |                   |             |                                                                                                   |           |

### Edit an existing indent Invoice

- Select the invoice you want to edit from the list of invoices.
- Change the fields as necessary.
- When done with editing, press "Save" button.
- If you want to cancel the current editing, press "Esc" to undo the changes.

#### Edit an existing Indent Item

| V                 | File Pi     | arameters                | Invoice Field      | Stock                | Administ | trator Help      |      |             |       |                 |            |            |        |  |  |   |
|-------------------|-------------|--------------------------|--------------------|----------------------|----------|------------------|------|-------------|-------|-----------------|------------|------------|--------|--|--|---|
| Local<br>Purchase | e I         | eceive From<br>Warehouse | G<br>Issue Voucher | Adjustmen<br>Invoice | t        | Indent           |      |             |       |                 |            |            |        |  |  |   |
| Welcome           | Indent      |                          |                    |                      |          |                  |      |             |       |                 |            |            |        |  |  | × |
| Jun 03, 2         | 2019 - Sep  | 03, 2019 -               | Ξ                  |                      |          |                  |      |             |       |                 |            |            |        |  |  |   |
|                   |             | • •                      |                    |                      |          | -                |      |             |       |                 |            |            |        |  |  |   |
| Drag a co         | lumn head   | er here to grou          | p by that column   | Inde                 | nt No.   | 3                |      | Warehouse   | Dhaka | CWH             |            | •          |        |  |  |   |
| • Invoice         | = 1NO •     | Invoice Date             | Prepared by        | Prepar               | ed By    | MD. Jasim Uddin  | -    | Designation | UFPA  | -               | Date       | 03/09/2019 | -      |  |  |   |
|                   | 3           | 03/09/2019               | MD. Jasim U        | Approv               | ed By    | NAHID SHULTANA   | *    | Designation | UFPO  | <b></b>         | Date       | 03/09/2019 | -      |  |  |   |
| -                 | 2           | 03/09/2019               | MD. Jasim U        | R                    | emarks   |                  |      |             |       | -               |            | Updated    | Cancel |  |  |   |
|                   | 1           | 01/09/2019               | MD. Jasim U        |                      |          |                  |      |             |       | <b>v</b>        |            |            |        |  |  |   |
|                   |             |                          |                    | Item                 |          |                  |      |             |       | Stock Qty       | Indent Qty | Unit       |        |  |  |   |
|                   |             |                          |                    | I IUD (C             | T-380A)  |                  |      |             |       | 286             | 1222       | pcs        |        |  |  |   |
|                   |             |                          |                    |                      |          |                  |      |             |       |                 |            |            |        |  |  |   |
|                   |             |                          |                    |                      |          |                  |      |             |       |                 |            |            |        |  |  |   |
|                   |             |                          |                    |                      |          |                  |      |             |       |                 |            |            |        |  |  |   |
|                   |             |                          |                    |                      |          |                  |      |             |       |                 |            |            |        |  |  |   |
|                   |             |                          |                    |                      |          |                  |      |             |       |                 |            |            |        |  |  |   |
|                   |             |                          |                    |                      |          |                  |      |             |       |                 |            |            |        |  |  |   |
|                   |             |                          |                    |                      |          |                  |      |             |       |                 |            |            |        |  |  |   |
|                   |             |                          |                    |                      |          |                  |      |             |       |                 |            |            |        |  |  |   |
|                   |             |                          |                    | <b>Helet</b>         | Record   | 1 of 1 ▷ ▷ ▷ + - | ~ >  | ( ∢         |       |                 |            |            |        |  |  | • |
|                   |             |                          |                    | +                    | New      | 🖒 Save 🎴         | Undo | X Delete    | tà p  | Preview 🚔 Print | Vpdat      | e 🚛 Clos   | e      |  |  |   |
| et et Rei         | cord 1 of 3 | ► ₩ 4                    | •                  |                      |          |                  |      |             |       |                 |            |            |        |  |  |   |

• Select the Indent item you want to edit from the items list in Block C.

| File File      | Parameters                       | Invoice Fi       | eld | Stock Adminis   | trator Help    |           |             |       |          |       |            |            |          |   |
|----------------|----------------------------------|------------------|-----|-----------------|----------------|-----------|-------------|-------|----------|-------|------------|------------|----------|---|
| Local          | Receive From                     | S<br>Issue Vouch | er  | Adjustment      | Indent         |           |             |       |          |       |            |            |          |   |
| Purchase       | Warehouse                        |                  |     | Invoice         |                |           |             |       |          |       |            |            |          |   |
| Welcome Ind    | lent                             |                  |     |                 |                |           |             |       |          |       |            |            |          | x |
| Jun 03, 2019 - | - Sep 03, 2019 🔻                 |                  |     |                 |                |           |             |       |          |       |            |            |          |   |
|                |                                  |                  |     |                 |                |           |             |       |          |       |            |            |          |   |
| Drag a column  | header here to grou              | p by that colum  | in  | Indent No.      | 3              |           | Warehouse   | Dnaka | CWH      |       |            | •          |          |   |
| Invoice No     | <ul> <li>Invoice Date</li> </ul> | Prepared         | Ву  | Prepared By     | MD. Jasim Uddi | n 🔻       | Designation | UFPA  |          | -     | Date       | 03/09/2019 | <b>T</b> |   |
| Y              |                                  |                  |     | Approved By     | NAHID SHULTA   | NA 👻      | Designation | UFPO  |          | -     | Date       | 03/09/2019 | -        |   |
|                | 3 03/09/2019                     | MD. Jasim        | 1U  | Remarks         |                |           |             |       |          | 1     |            | Updated    | Cancel   |   |
|                | 1 01/09/2019                     | MD. Jasin        | U   |                 |                |           |             |       |          | -     |            |            |          |   |
|                |                                  |                  |     | Item            |                |           |             |       | Stock    | Oty   | Indent Oty | Unit       |          |   |
|                |                                  |                  |     | I IUD (CT-380A) | )              |           |             |       | 01001    | 286   | 1222       | pcs        |          |   |
|                |                                  |                  |     |                 |                |           |             |       |          | L     |            |            |          |   |
|                |                                  |                  |     |                 |                |           |             |       |          |       |            |            |          |   |
|                |                                  |                  |     |                 |                |           |             |       |          |       |            |            |          |   |
|                |                                  |                  |     |                 |                |           |             |       |          |       |            |            |          |   |
|                |                                  |                  |     |                 |                |           |             |       |          |       |            |            |          |   |
|                |                                  |                  |     |                 |                |           |             |       |          |       |            |            |          |   |
|                |                                  |                  |     |                 |                |           |             |       |          |       |            |            |          |   |
|                |                                  |                  |     |                 |                |           |             |       |          |       |            |            |          |   |
|                |                                  |                  |     |                 |                |           |             |       |          |       |            |            |          |   |
|                |                                  |                  |     | Record          | 1of1 ⊨ ⊮ ⊮     | + - + ~ > | < ∢         |       |          |       |            |            |          | • |
|                |                                  |                  |     | - New           | C. Save        | × Upda    | Y Delete    | 6     | review 🚔 | Print |            | e 🚛 chea   | e        |   |
| 🗧 4 Record :   | 1 of 3 → 🗰 🖣 🗍                   | I                | •   | - New           | Save           |           | - Delete    |       |          | min   |            | till Close | <b>N</b> |   |

- Press F2 or click on any field to start editing.
- Change the fields as necessary.
- When done with editing, press "Save" button.
- If you want to cancel the current editing, press "Esc" to undo the changes.

### **Delete an existing Indent**

- Select the invoice you want to remove from invoices list.
- Press "Delete" button.
- A confirmation dialog will be shown.

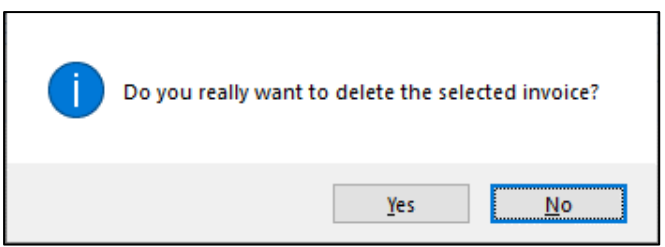

- Press "Yes" if you really want to delete the invoice.
- You will not be able to delete an invoice that has items under it. First delete the items and then delete the invoice.

#### Delete an Adjustment Invoice Item

- Select the invoice item you want to edit from the items list in Block-C.
- Press "Delete" button.
- A confirmation dialog will be shown.

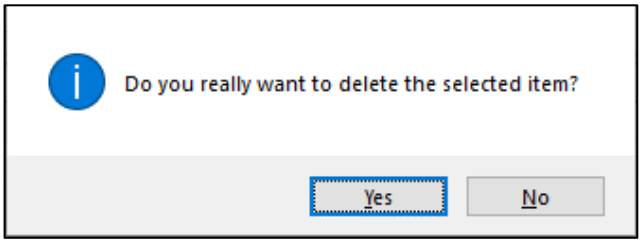

• Press "Yes" if you really want to delete the Adjustment Invoice item.

### Search an Indent Invoice

7

Press is tab for expanding Receive Invoices form and to find an indent Invoice

| File Parameters Invoice Field                         | Stock Administrator Help                                                                                                    |
|-------------------------------------------------------|----------------------------------------------------------------------------------------------------|
| Local<br>Purchase Warehouse Issue Voucher             | Adjustment Indent                                                                                                    |
| Welcome Indent                                        |                                                                                                    |
| Jun 03, 2019 - Sep 03, 2019 👻                         |                                                                                                    |
| Drag a column header here to group by that column     | Indent No. 2 Warehouse Dhaka CWH *                                                                                               |
| Invoice No   Invoice Date Prepared By                 | Prepared By         MD. Jasm Uddn         •         Designation         UFPA         •         Date         03/09/2019         • |
| •                                                     | Approved By NAHID SHULTANA V Designation UFPO V Date 03/09/2019 V                                                                |
| 2 03/09/2019 MD. Jasim U     1 01/09/2019 MD. Jasim U | Remarks Updated Cancel                                                                                                    |
|                                                       |                                                                                                    |
|                                                       | 10ml PILSHIKHT 22.94 (V Ont                                                                                                    |
|                                                       |                                                                                                    |
|                                                       |                                                                                                    |
|                                                       | # 4 4 Record 2 of 2 → >> >+ + - + - + - + - + + + + + + + + +                                                                    |
| ≪ ≺ Record 1 of 2 ► → 4 □□□ ►                         | 🛨 New 💽 Save 본 Undo 🗶 Delete 🔔 Preview 🚍 Print 👽 Update 📲 Close                                                                  |

• Enter the Invoice no. you want to find in 'Invoice No, date, in search box

filter row header just

writing Invoice no. and following window will appear:

• If the Invoice is found then it will be shown selected.

| V File            | Parameters                | Invoice Field      | Stock Administrator   | Help          |                |             |           |           |         |        |
|-------------------|---------------------------|--------------------|-----------------------|---------------|----------------|-------------|-----------|-----------|---------|--------|
| Local<br>Purchase | Receive From<br>Warehouse | G<br>Issue Voucher | Adjustment<br>Invoice |               |                |             |           |           |         |        |
| Welcome Ind       | ent                       |                    |                       |               |                |             |           |           |         | x      |
| Jun 03, 2019      | Sep 03, 2019 🔻            |                    |                       |               |                |             |           |           |         |        |
| Drag a column     | header here to gro        | up by that column  |                       |               |                |             |           |           |         |        |
| Invoice No        | •                         | Invoice Date       | Prepared By           | Approved Date | Approved By    | Issued Date | Issued By | Facility  | Updated | Cancel |
| ٩                 |                           |                    |                       |               |                |             |           |           |         |        |
| •                 | 3                         | 3 03/09/2019       | MD. Jasim Uddin       |               | NAHID SHULTANA |             |           | Dhaka CWH |         |        |
|                   | 2                         | 03/09/2019         | MD. Jasim Uddin       |               | NAHID SHULTANA |             |           | Dhaka CWH |         |        |
|                   | 1                         | 01/09/2019         | MD. Jasim Uddin       |               | NAHID SHULTANA |             |           | Dhaka CWH |         |        |
|                   |                           |                    |                       |               |                |             |           |           |         |        |
| Record :          |                           |                    |                       |               |                |             |           |           |         |        |

# Print Indent

- Press button to preview the invoice.
- Press on the printer icon. The print dialog box will appear.
|               |                 | Upazila Family                 | Planning Offi       | ce                |                 |
|---------------|-----------------|--------------------------------|---------------------|-------------------|-----------------|
|               |                 | Keraniga                       | nj, Dhaka           |                   |                 |
|               |                 | Ind                            | ent                 | Indent 7          | 4a. 2           |
| Indent To :   | Diala CWH       |                                |                     | Print Da          | te : 03/09/2015 |
|               |                 |                                |                     | Pages             | Fage 1 of 1     |
| SI# Code      | Item Name       | Jac.                           | on Ox               | Quantity In Words | 23              |
| 1 CONDOS      | ORAL FILL SHOWN |                                | 6,200 Four thousand | two hundred       | cycle           |
| Remarke:      |                 |                                |                     |                   |                 |
|               |                 |                                |                     |                   |                 |
|               |                 |                                |                     |                   |                 |
|               |                 |                                |                     |                   |                 |
|               |                 |                                |                     |                   |                 |
|               |                 |                                |                     |                   |                 |
|               |                 |                                |                     |                   |                 |
|               |                 |                                |                     |                   |                 |
|               |                 |                                |                     |                   |                 |
|               |                 |                                |                     |                   |                 |
|               |                 |                                |                     |                   |                 |
| Signature     |                 |                                | Signature           |                   |                 |
| Prenared Pro- | MD, Jacon Uddin |                                | Checked and America | NAME SHIT         | TANA            |
| Designation   | LTZA            | Date : 03/09/2019              | Designation : 1.57  | 0 Date            | 03/09/2019      |
|               |                 |                                |                     |                   |                 |
|               | s               | hould be filled up by reccipie | ntoffice            |                   |                 |
| Signature     |                 | _                              | Counter Signature   |                   |                 |
|               |                 |                                | Mana                |                   |                 |
| Receive By    |                 |                                |                     |                   |                 |

# **Chapter-6: Field**

# 6.1. LMIS Form 2

• LMIS Form 2 is used to enter union-wise FWAs monthly LMIS report for each commodity.

| - File           | Parameters     | Invoice Field | Sto | ck A             | dministrator          | Help    |                |                       |              |             |                |              |              |                      |           |           |          |                    |
|------------------|----------------|---------------|-----|------------------|-----------------------|---------|----------------|-----------------------|--------------|-------------|----------------|--------------|--------------|----------------------|-----------|-----------|----------|--------------------|
| LMIS Form 2      | LMIS Form 3    | LMIS Form 78  | Sup | oply Plan        | Custom<br>Supply Plan | Field   | Reports        | DDS Kits<br>Reporting |              |             |                |              |              |                      |           |           |          |                    |
| Welcome Inde     | nt LMIS Form 2 |               |     |                  |                       |         |                |                       |              |             |                |              |              |                      |           |           |          | ×                  |
| Jun 01, 2019 - S | ep 30, 2019 🔻  |               |     |                  | Id                    |         | 623            | Unio                  | n 01. Basta  |             | <b>-</b>       | Total FWAs   |              | 5                    |           |           |          |                    |
| Union Name       | ·              | Entry Date    |     | Reporte<br>Repor | ed Month July         |         | -<br>2019      | Entry Dat             | e 01/08/201  | 9           | ▼ Report       | s Submitted  |              | 5                    |           |           |          |                    |
| → July-201       | 9              |               |     | Name             | OFFWA                 |         | Opening Bala   | Received              | Total        | Adjust Plus | Adjust Mi      | Grand Total  | Distribution | Closing Bala         | SO Reaso  | SO Days   | Eligible | Non-eligibility re |
| > June-201       | 19             |               | •   | •                |                       |         |                |                       |              |             |                |              |              |                      |           |           |          |                    |
|                  |                |               |     | ▶ 1/Ka, I        | NARGIS BEGUM,         | FW      | 564            | 405                   | i 969        |             |                | 969          | 317          | 652                  |           |           | <b>V</b> |                    |
|                  |                |               |     | 2/Ka,            | ANJU RANI SUT,        | FW      | 375            | 315                   | 690          |             |                | 690          | 280          | 410                  |           |           | V        |                    |
|                  |                |               |     | 2/ Kha           | a, Ismo Tara Akht     | er,     | 531            | 285                   | 816          |             |                | 816          | 314          | 502                  |           |           | V        |                    |
|                  |                |               |     | 3/Ka,            | Sabina Khanom,        | FW      | 753            | 405                   | 5 1158       |             |                | 1158         | 380          | 778                  |           |           | V        |                    |
|                  |                |               |     | 3/Kha            | a, Shahazadi Parv     | een     | 726            | 285                   | 5 1011       |             |                | 1011         | 432          | 579                  |           |           | <b>V</b> |                    |
|                  |                |               | н   | લનાન             | Co<br>Record 1 of 5   | unt=5   | 2949           | 1695                  | 4644         | 0           | 0              | 4644         | 1723         | 2921                 |           |           |          | •                  |
|                  |                |               |     | Shukhi           | Apon Condo            | n (PCS) | Injectables(Vi | als) Injecta          | bles Syringe | ECP (Dose)  | Misoprostol (i | Dose) MNP(SL | JSSET) Iron  | n-Folic Acid pill (N | OS) CHLOR | OHEXIDINE |          |                    |
|                  |                |               |     | ÷ s              | k                     |         |                |                       |              |             |                |              |              |                      |           |           |          |                    |
| et 4 Record 10   | of 24 🕨 😽 🖣    |               | •   | + •              | New 🗋 s               | ave     | 💾 Undo         | X Delete              | Clos         | e           |                |              |              |                      |           |           |          |                    |

#### Open LMIS Form 2

- Run UIMSv4.
- Select Field > LMIS Form 2... from Field menu.
- The LMIS Form 2 is displayed.

#### General Description of LMIS Form 2

| File Parameters Invoice Field        | Stock Administrator Help            |                               |                   |                                       |                           |                  |                             |
|--------------------------------------|-------------------------------------|-------------------------------|-------------------|---------------------------------------|---------------------------|------------------|-----------------------------|
| LMIS Form 2 LMIS Form 3 LMIS Form 78 | Supply Plan Custom Field            | Reports DDS Kits<br>Reporting |                   |                                       |                           |                  |                             |
| Welcome Indent LMIS Form 2           |                                     |                               |                   |                                       |                           |                  | ×                           |
| Jun 01, 2019 - Sep 30, 2019 -        | Id                                  |                               | ion 01. Basta     |                                       |                           |                  |                             |
| Union Name Entry Date                | Reported Vear                       | 2019 Entry D                  | ate 01/08/2019    | Reports Submitted                     | 5                         |                  |                             |
| > July-2019                          | Name Of FWA                         | Opening Bala Received         | Total Adjust Plus | Adjust Mi Grand Total                 | Distribution Closing Bala | SO Reaso SO Days | Eligible Non-eligibility re |
| > June-2019                          | P                                   |                               |                   |                                       |                           |                  |                             |
|                                      | ▶ 1/Ka, NARGIS BEGUM, FW            | 564 4                         | 05 969            | 969                                   | 9 317 652                 |                  |                             |
|                                      | 2/Ka, ANJU RANI SUT, FW             | 375 3                         | 15 690            | 690                                   | 280 410                   |                  | <b>V</b>                    |
| Λ                                    | 2/ Kha, Ismo Tara Akhter,           | 531 2                         | 85 816            | 81                                    | 5 314 502                 |                  |                             |
| A                                    | 3/ Ka, Sabina Khanom, FW            | 753 4                         | 05 1158           | 115                                   | 3 380 778                 |                  |                             |
|                                      | 3/ Kha, Shanazadi Parveeh           | /26 2                         | 55 1011           | 101                                   | 1 432 579                 |                  | M                           |
|                                      | Count=5<br>₩ ≪ 4 Record 1of 5 ► ₩ ₩ | 2949   16                     | 95   4644   (     | 0   0   4644                          | +   1723   2921           |                  |                             |
|                                      |                                     |                               |                   | · · · · · · · · · · · · · · · · · · · |                           |                  |                             |
| 4 4 Record 1 of 24 → ≫ 4 m →         | New Q Save                          | 🥰 Undo 🗶 Dele                 | e ┨ Close         | D                                     |                           |                  |                             |

This form is used for entering FWAs monthly LMIS reporting data of push items. Controls in the form are grouped into 4 (four) blocks –

A. List of SDPs: The LMIS Form 2 grouped by -

- By Month Year: Month Year wise show the SDP data
- Union Name: Union wise SDP data.

- Entry Date: Date wise show SDP data
- **B. Form 2 Entry Option:** Shows various options for selecting the following fields for which Form 2 is need to be submitted -
  - ID: Automatically filled in this field
  - Union: Automatically filled in this field
  - Entry Date: Need to select in this field
  - Reported Month: Reporting Month of Form 2 data
  - Reported Year: Reporting Year of Form 2 data
  - Total SDPs: Total SDP of that Unions
  - Reports Submitted: Total SDP report submitted of that Unions

# C. Details of FWAs:

- Opening Balance & Received automatically fill-up.
- Need to be entered Distribution & if any Adjustment (+/-) for that month. Distribution and adjustment minus (-) quantity not to be entered more than closing balance.
- Closing Balance will be calculated automatically. When calculated closing balance is zero (0) this field color displaying red.
- Stock Out Reason Code: Need to enter if any
- Days Stock-out: Need to enter if any
- Eligible: Without ticking this field data cannot be enter for that month
- Eligibility Reason: Need to select from Reasons combo

**D. Command buttons:** A number of buttons to manipulate the Form 2.

## Features of LMIS Form 2 Reporting

- Only Active SDPs are allowed to give LMIS Form 2 entry.
- No change can be made in master data (SDP Group, SDP, Reported Month, Reported Year, Entry Date) if that form has many records (Opening/receive/distribution/Adjustment) exists.
- SDP **Product Map Active and Deactivate** options with reason need to set for each commodities for each SDP. User need to set this to eliminating to show Stock-out in Form 7B and SCMP. For only first month it need to set and after that it will automatically come to next month and if any change require user can change accordingly.
- Validation on closing balance not possible to entry (-) Negative and showing Red color if user try to enter negative entry.
- MOS calculation on AMD on basis of last 6 months non-zero distribution.
- If any SDP not eligible for to receive product in that case "Eligible" (Tick). Only who have Tick on Eligible can entry Form 2.
- If any SDP have Stock in hand (Closing Balance) cannot be un-tick the Eligible check box.

#### Enter a new LMIS Form 2

• Press **New** button from the command buttons block. The form will look like the following screen.

| R  |                        | File Parameters      | Invoice                     | Field S  | Stock | Administrato                    | r Help     |                  |               |             |                |           |                 |              |                      |          |            |                 |                    |
|----|------------------------|----------------------|-----------------------------|----------|-------|---------------------------------|------------|------------------|---------------|-------------|----------------|-----------|-----------------|--------------|----------------------|----------|------------|-----------------|--------------------|
|    | =                      | 1                    | +                           |          |       | 30                              | 0_         | 22               |               |             | r              | 1         | ė.              |              | <b></b>              | r        |            |                 |                    |
|    | <b>.</b>               | Data                 | Data                        | Dadaur   |       |                                 | -          | Constants        | Technologie   |             |                |           |                 | DDC Kit      | 046 201              | D D L    |            |                 |                    |
| 0  | puons                  | Download U           | Jpload                      | Database |       | Unit F                          | Type       | Designation      | Designation   | Groups      | Setti          | ngs Ite   | m Serial 1      | tem Serial   | Unice 201            | ) blue   |            |                 |                    |
|    |                        |                      |                             |          |       |                                 |            |                  |               |             |                |           |                 |              |                      |          |            |                 |                    |
| We | elcome                 | LMIS Form 2          |                             |          |       |                                 |            |                  |               |             |                |           |                 |              |                      |          |            |                 |                    |
| Ju | ın 01, 2               | 019 - Sep 30, 2019 👻 |                             |          |       |                                 |            |                  |               |             |                |           |                 |              |                      |          |            |                 |                    |
|    |                        |                      |                             |          |       | Id                              |            | 645              | Union         |             |                | -         | Total FWAs      |              |                      |          |            |                 |                    |
| M  | Ionth Ye               | ear 🔻                |                             |          | Rep   | orted Month                     | August     | -                | Entry Date    | 11/09/201   | 0              | T Report  | s Submitted     |              |                      |          |            |                 |                    |
|    | Union N                | lame                 | <ul> <li>Entry D</li> </ul> | ate      |       |                                 | . logoot   |                  | ,             | 11/05/201   | ·              | report    |                 |              |                      |          |            |                 |                    |
| ę  |                        |                      | 21070                       |          | Re    | eported Year                    | L          | 2019             |               |             |                |           |                 |              |                      |          |            |                 |                    |
| H  | × Au                   | aust-2019            |                             |          | Na    | ame Of FWA                      |            | Opening Bala     | Received      | Total       | Adjust Plus    | Adjust Mi | Grand Total     | Distribution | Closing Bala         | SO Reaso | SO Days    | Eligible        | Non-eligibility re |
| •  | 02                     | . Hazratour          | 04/09/2                     | 2019     |       |                                 |            |                  |               |             |                | -         |                 |              |                      |          |            | -               |                    |
| -  | 03                     | . Kalatia            | 04/09/2                     | 2019     | Ľ     |                                 |            |                  |               |             |                |           |                 |              |                      |          |            | (Maria)         |                    |
|    | 04                     | . Kalindy            | 04/09/2                     | 2019     |       |                                 |            |                  |               |             |                |           |                 |              |                      |          |            |                 |                    |
|    | 05                     | . Konda              | 04/09/2                     | 2019     |       |                                 |            |                  |               |             |                |           |                 |              |                      |          |            |                 |                    |
|    | 06                     | . Ruhitpur           | 04/09/2                     | 2019     |       |                                 |            |                  |               |             |                |           |                 |              |                      |          |            |                 |                    |
|    | 07                     | . Sakta              | 04/09/2                     | 2019     |       |                                 |            |                  |               |             |                |           |                 |              |                      |          |            |                 |                    |
|    | 08                     | . Zinzira            | 04/09/2                     | 2019     |       |                                 |            |                  |               |             |                |           |                 |              |                      |          |            |                 |                    |
|    | 09                     | . Aganogar           | 04/09/2                     | 2019     |       |                                 |            |                  |               |             |                |           |                 |              |                      |          |            |                 |                    |
|    | 10                     | . Shuvadda           | 04/09/2                     | 2019     |       |                                 |            |                  |               |             |                |           |                 |              |                      |          |            |                 |                    |
|    | 11                     | . Taranogor          | 04/09/2                     | 2019     |       |                                 |            |                  |               |             | 1              |           |                 |              |                      | 1        |            |                 |                    |
|    | 12                     | . Tagoria            | 04/09/2                     | 2019     |       |                                 | Count=0    | 0                | 0             |             | 0              | 0         |                 | 0            | 0                    |          |            |                 |                    |
|    | > Jul                  | ly-2019              |                             |          | H4 44 | <ul> <li>Record 0 of</li> </ul> |            | 4                |               |             |                |           |                 |              |                      |          |            |                 |                    |
|    | > Ju                   | ne-2019              |                             |          | Shuk  | khi Shukhi (3                   | rd Gen) Or | al Pill Apon Cor | ndom Iniecta  | bles(Vials) | AD Svringe (1) | IL) ECP 1 | Fab. Misoprosto | (Dose) 7.1   | % CHLOROHEX          |          | SUSSET) In | on-Folic Acid ( | NOS)               |
|    |                        |                      |                             |          |       |                                 |            |                  | and a good of |             |                |           |                 |              | and a contract hards |          |            |                 |                    |
|    |                        |                      |                             |          | +     | ×                               |            |                  |               |             |                |           |                 |              |                      |          |            |                 |                    |
|    |                        |                      |                             |          |       |                                 |            |                  |               |             |                |           |                 |              |                      |          |            |                 |                    |
|    |                        |                      |                             |          | +     | New [                           | Save       | 🦊 Undo           | X Delete      | Close       | 2              |           |                 |              |                      |          |            |                 |                    |
| 44 | <ul> <li>Re</li> </ul> | cord 1 of 35 🔸 🗰 ┥   |                             | - F      |       |                                 |            |                  |               |             |                |           |                 |              |                      |          |            |                 |                    |

- The "**ID**" will be generated automatically
- Select "Union" from Union combo
- Entry Date field will be filled with current date. You can't change the date
- Select the "Reported Month" and "Reported Year" for which Form 2 is being entered
- Enter Total number of SDPs and Reports Submitted (both are optional)
- Press "Save" button and the form will look like the following screen.

| <b></b>    | File Parameters                                                                                                    | Invoice                     | Field S            | tock Administr | ator Help          |                         |                          |                    |                  |                    |                       |                        |               |             |            |                 |      |
|------------|----------------------------------------------------------------------------------------------------|-----------------------------|--------------------|----------------|--------------------|-------------------------|--------------------------|--------------------|------------------|--------------------|-----------------------|------------------------|---------------|-------------|------------|-----------------|------|
| Option     | s Data<br>Download                                                                                                    | Data<br>Upload              | Backup<br>Database | Unit           | Adjustment<br>Type | Employee<br>Designation | Indentors<br>Designation | Facility<br>Groups | Form J<br>Settir | tem Sup<br>Igs Ite | pply Plan<br>m Serial | DDS Kit<br>Item Serial | Office 201    | )<br>D Blue |            |                 |      |
| Welcom     | e LMIS Form 2                                                                                                    |                             |                    |                |                    |                         |                          |                    |                  |                    |                       |                        |               |             |            |                 | ×    |
| Jun 01,    | 2019 - Sep 30, 2019                                                                                                    | -                           |                    |                |                    |                         |                          |                    |                  |                    |                       |                        |               |             |            |                 |      |
|            |                                                                                                    |                             |                    |                | Id                 | 645                     | Union                    | 01. Basta          |                  | -                  | Total FWAs            |                        |               |             |            |                 |      |
| Month      | Year 👻                                                                                                    |                             |                    | Reported Mon   | th August          | -                       | Entry Date               | 11/09/2019         |                  | - Report           | s Submitted           |                        |               |             |            |                 |      |
| Unior      | n Name                                                                                                    | <ul> <li>Entry D</li> </ul> | ate                | Reported Ye    | ar                 | 2019                    |                          |                    |                  |                    |                       |                        |               |             |            |                 |      |
| 9          | × August-2019         Opening Bala         Received         Total         Adjust Plus         Adjust Mi         Grand Total         Distribution         Closing Bala         SO Reaso         SO Days         Eligible         Non-eligibility re |                             |                    |                |                    |                         |                          |                    |                  |                    |                       |                        |               |             |            |                 |      |
| × 1        | August-2019     Name Of FWA     Opening Bala     Received     Total     Adjust Plus     Adjust Plus     Adjust M     Grand Total     Distribution     Cosing Bala     SO Reaso     SO Days     Eligible     Non-eligibility re                     |                             |                    |                |                    |                         |                          |                    |                  |                    |                       |                        |               |             |            |                 |      |
| <b>F</b> 1 | 01. Basta                                                                                                    | 11/09/2                     | 2019               | 9              |                    |                         |                          |                    |                  |                    |                       |                        |               |             |            |                 |      |
|            | 02. Hazratpur                                                                                                    | 04/09/2                     | 2019               |                |                    |                         |                          |                    |                  |                    |                       |                        |               |             |            |                 |      |
|            | 03. Kalatia                                                                                                    | 04/09/2                     | 2019               |                |                    |                         |                          |                    |                  |                    |                       |                        |               |             |            |                 |      |
|            | 04. Kalindy                                                                                                    | 04/09/2                     | 2019               |                |                    |                         |                          |                    |                  |                    |                       |                        |               |             |            |                 |      |
|            | )5. Konda                                                                                                    | 04/09/2                     | 2019               |                |                    |                         |                          |                    |                  |                    |                       |                        |               |             |            |                 |      |
|            | 06. Ruhitpur                                                                                                    | 04/09/2                     | 2019               |                |                    |                         |                          |                    |                  |                    |                       |                        |               |             |            |                 |      |
|            | 07. Sakta                                                                                                    | 04/09/2                     | 2019               |                |                    |                         |                          |                    |                  |                    |                       |                        |               |             |            |                 |      |
|            | 08. Zinzira                                                                                                    | 04/09/2                     | 2019               |                |                    |                         |                          |                    |                  |                    |                       |                        |               |             |            |                 |      |
|            | 9. Aganogar                                                                                                    | 04/09/2                     | 2019               |                |                    |                         |                          |                    |                  |                    |                       |                        |               |             |            |                 |      |
|            | 10. Shuvadda                                                                                                    | 04/09/2                     | 2019               |                |                    |                         | 1                        |                    |                  |                    | 1                     |                        | 1 .           | 1           |            |                 |      |
|            | 11. Taranogor                                                                                                    | 04/09/2                     | 2019               |                | Count=0            | 0                       | 0                        |                    | 0                | 0                  |                       | 0                      | 0             |             |            |                 |      |
|            | 12. Tagoria                                                                                                    | 04/09/2                     | 2019               | He e e Record  | 0 0 1 0 1 0 10 0   | 4                       |                          |                    |                  |                    |                       |                        |               |             |            |                 |      |
| > :        | uly-2019                                                                                                    |                             |                    | Shukhi Shukh   | i (3rd Gen) O      | al Pill Anon Cor        | dom Injectab             | les(Vials) Af      | ) Svringe (1N    | I) ECP 1           | Tab. Misopros         | tol (Dose) 7.1         | 1% CHLOROHEXT |             | SUSSET) In | n-Eolic Acid () | NOS) |
| > 1        | une-2019                                                                                                    |                             |                    |                |                    |                         |                          |                    | , a ), a ge (a   | .,                 |                       |                        |               |             |            |                 |      |
|            |                                                                                                    |                             |                    | 🛓 🗼            |                    |                         |                          |                    |                  |                    |                       |                        |               |             |            |                 |      |
| 44 4 F     | Record 1 of 36 🕨 👾                                                                                                    | •                           | •                  | hew New        | Save               | 💌 Undo                  | X Delete                 | Close              |                  |                    |                       |                        |               |             |            |                 |      |

# LMIS Form 2 Details Entry

• Press button from the command buttons block. A dialogue box will appear as like the following screen.

|         | File Parameters     | Invoice                     | Field 5  | Administra      | tor Help    |                  |                |                |              |                |             |                  |                                       |             |            |                 |                    |
|---------|---------------------|-----------------------------|----------|-----------------|-------------|------------------|----------------|----------------|--------------|----------------|-------------|------------------|---------------------------------------|-------------|------------|-----------------|--------------------|
|         | -                   | 1                           |          | 1 the           | 0_          | 22               |                | 6              | Ê            | k i            | ê.          |                  | s s s s s s s s s s s s s s s s s s s | 7           |            |                 |                    |
| Options | s Data              | Data                        | Backup   | Unit            | Adjustment  | Employee         | Indentors      | Facility       | Form I       | tem Sur        | poly Plan   | DDS Kit          | Office 201                            | 0 Blue      |            |                 |                    |
|         | Download            | Upload                      | Database |                 | Type        | Designation      | Designation    | Groups         | Settin       | igs Ite        | m Serial    | Item Serial      | -                                     |             |            |                 |                    |
|         |                     |                             |          |                 |             |                  |                |                |              |                |             |                  |                                       |             |            |                 |                    |
| Welcome | LMIS Form 2         |                             |          |                 |             |                  |                |                |              |                |             |                  |                                       |             |            |                 | ×                  |
| Jun 01, | 2019 - Sep 30, 2019 | -                           |          |                 |             |                  |                |                |              |                |             |                  |                                       |             |            |                 |                    |
|         |                     |                             |          |                 | d           | 645              | Union          | 01. Basta      |              | -              | Total FWAs  |                  |                                       |             |            |                 |                    |
| Month 1 | Year 👻              |                             |          | Reported Mon    | h August    | -                | Entry Date     | 11/00/2010     |              | T Report       | e Submitted |                  |                                       |             |            |                 |                    |
| Union   | Name                | <ul> <li>Entry D</li> </ul> | ate      | incported Ploin | nugdat      |                  | Lind y Date    | 11/03/2019     |              | Keport         | a adomitted |                  |                                       |             |            |                 |                    |
| •       | - Hume              |                             | dic      | Reported Ye     | r           | 2019             |                |                |              |                |             |                  |                                       |             |            |                 |                    |
|         | 1 2010              |                             |          | Name Of EWA     |             | Opening Bala     | Received       | Total A        | diust Plus   | Adjust Mi      | Grand Tot   | al Distribution  | Closing Bala                          | SO Reaso    | SO Days    | Eligible        | Non-eligibility re |
| × A     | ugust-2019          | 11/00/                      | 20.10    |                 |             | opening building | in incourted   |                | ojosernos    | - tojober miti | Grand For   |                  | closing country                       | 00110000111 | 0000,0     | - Cigiore       | nor eighting rent  |
|         | 1. Dasta            | 04/00/                      | 2019     | P               |             | (                | UIMS V4        |                |              |                | × 📃         |                  |                                       |             |            |                 |                    |
|         | 2. Hazi alipui      | 04/09/                      | 2019     |                 |             |                  |                |                |              |                |             |                  |                                       |             |            |                 |                    |
| - 0     | 4 Kalindy           | 04/09/                      | 2019     |                 |             |                  |                | really want to | fill the For | m 2 Items?     |             |                  |                                       |             |            |                 |                    |
| 0       | 5. Konda            | 04/09/3                     | 2019     |                 |             |                  |                |                |              | -              |             |                  |                                       |             |            |                 |                    |
| - 0     | 6. Rubitour         | 04/09/3                     | 2019     |                 |             |                  |                |                |              |                |             |                  |                                       |             |            |                 |                    |
| 0       | 7. Sakta            | 04/09/2                     | 2019     |                 |             |                  |                |                | Yes          | No             |             |                  |                                       |             |            |                 |                    |
| 0       | 8. Zinzira          | 04/09/2                     | 2019     |                 |             |                  |                |                |              |                |             |                  |                                       |             |            |                 |                    |
| 0       | 9. Aganogar         | 04/09/3                     | 2019     |                 |             |                  |                |                |              |                |             |                  |                                       |             |            |                 |                    |
| 1       | 0. Shuvadda         | 04/09/3                     | 2019     |                 |             |                  |                |                |              |                |             |                  |                                       |             |            |                 |                    |
| 1       | 1. Taranogor        | 04/09/3                     | 2019     |                 | Count=0     |                  | 0 0            |                | 0            | 0              |             | 0                | 0                                     |             |            |                 |                    |
| 1       | 2. Tagoria          | 04/09/2                     | 2019     | HI II Record 0  | of0 ⊧ ⊮⊧₩   | 4                |                |                |              |                |             |                  |                                       |             |            |                 | •                  |
| > 31    | uly-2019            |                             |          | and the state   | (2nd Cam)   | al Dill Anna     | andam Inic-t-b |                | Curinge (1)  | 1) 500         | Tab Misson  | antal (Dana)     |                                       |             |            | n Enlis And A   |                    |
| > Ji    | une-2019            |                             |          | Shukhi Shukhi   | (ard Geh) O | rai Mill Apon Co | ondom Injectab | es(viaiš) AD   | Synnge (1M   |                | ab. Misopre | ostoi (Doše) 7.3 | 1% CHEOROHEXI                         | IDINE MNP(  | SUSSET) In | m-rolic Acid (I | 105)               |
|         |                     |                             |          | 1 x             |             |                  |                |                |              |                |             |                  |                                       |             |            |                 |                    |
|         |                     |                             |          |                 |             |                  |                |                |              |                |             |                  |                                       |             |            |                 |                    |
|         |                     |                             |          | - New           | Save        | × Lindo          | Y Delete       | Close          |              |                |             |                  |                                       |             |            |                 |                    |
| 44 4 R  | ecord 1 of 36 🕨 😽 🕯 | (                           | -        | I INCAL         | La Save     |                  |                | Close          |              |                |             |                  |                                       |             |            |                 |                    |

• Click "**Yes**" to continue and the following form will appear.

|           | File Parameter      | s Invoice                   | Field S            | tock Adminis      | trator Help        |                         |                          |                    |               |                            |                        |                        |               |                  |           |                 |                    |
|-----------|---------------------|-----------------------------|--------------------|-------------------|--------------------|-------------------------|--------------------------|--------------------|---------------|----------------------------|------------------------|------------------------|---------------|------------------|-----------|-----------------|--------------------|
|           |                     | 1                           |                    | _d <sup>2</sup> ≜ | •                  | <b>3</b>                | 2                        | 10                 | Ē             | ł                          | <u>e</u>               |                        | s             | ,                |           |                 |                    |
| Options   | Data<br>Download    | Data<br>Upload              | Backup<br>Database | Unit              | Adjustment<br>Type | Employee<br>Designation | Indentors<br>Designation | Facility<br>Groups | Form<br>Setti | item Suj<br>ngs Ite        | pply Plan<br>em Serial | DDS Kit<br>Item Serial | Office 2010   | ) Blue           |           |                 |                    |
| Welcome   | LMIS Form 2         |                             |                    |                   |                    |                         |                          |                    |               |                            |                        |                        |               |                  |           |                 | ×                  |
| Jun 01, 2 | 2019 - Sep 30, 2019 | -                           | =                  |                   |                    |                         |                          |                    |               |                            |                        |                        |               |                  |           |                 |                    |
|           |                     |                             |                    |                   | Id                 | 645                     | Union                    | 01. Basta          |               | Ŧ                          | Total FWAs             |                        | 5             |                  |           |                 |                    |
| Month Y   | ear 👻               |                             |                    | Reported Mo       | nth August         | -                       | Entry Date               | 11/09/2019         | )             | <ul> <li>Report</li> </ul> | ts Submitted           |                        | 5             |                  |           |                 |                    |
| Union I   | Name                | <ul> <li>Entry D</li> </ul> | Date               | Penorted V        | -                  | 2019                    |                          |                    |               |                            |                        |                        |               |                  |           |                 |                    |
| ۹         |                     |                             |                    | Reported I        | cur                |                         |                          |                    |               |                            |                        |                        | 1             | 1                | 1         |                 |                    |
| ✓ At      | igust-2019          |                             |                    | Name Of FW        | A                  | Opening Bala            | Received                 | Total              | Adjust Plus   | Adjust Mi                  | Grand Total            | Distribution           | Closing Bala  | SO Reaso         | SO Days   | Eligible        | Non-eligibility re |
| ► 01      | I. Basta            | 11/09/                      | 2019               | ٩                 |                    |                         |                          |                    |               |                            |                        |                        |               |                  |           |                 |                    |
| 02        | 2. Hazratpur        | 04/09/                      | 2019               |                   |                    |                         | <b>a</b> 10              | ading Data         | Diasca W      | ait                        |                        |                        |               |                  |           |                 |                    |
| 03        | 3. Kalatia          | 04/09/                      | 2019               |                   |                    |                         | <u> </u>                 | Loading Co         | mponents      |                            |                        |                        |               |                  |           |                 |                    |
| 04        | ł. Kalindy          | 04/09/                      | 2019               |                   |                    |                         |                          |                    |               |                            |                        |                        |               |                  |           |                 |                    |
| 05        | 5. Konda            | 04/09/                      | 2019               |                   |                    |                         |                          |                    |               |                            |                        |                        |               |                  |           |                 |                    |
| 06        | 5. Ruhitpur         | 04/09/                      | 2019               |                   |                    |                         |                          |                    |               |                            |                        |                        |               |                  |           |                 |                    |
| 07        | 7. Sakta            | 04/09/                      | 2019               |                   |                    |                         |                          |                    |               |                            |                        |                        |               |                  |           |                 |                    |
| 08        | 3. Zinzira          | 04/09/                      | 2019               |                   |                    |                         |                          |                    |               |                            |                        |                        |               |                  |           |                 |                    |
| 09        | Aganogar            | 04/09/                      | 2019               |                   |                    |                         |                          |                    |               |                            |                        |                        |               |                  |           |                 |                    |
| 10        | ). Shuvadda         | 04/09/                      | 2019               |                   |                    |                         |                          |                    |               |                            | 1                      | 1                      | 1             | 1                |           |                 |                    |
| 11        | L. Taranogor        | 04/09/                      | 2019               |                   | Count=0            | 0                       | 0                        |                    | 0             | 0                          | 1                      | 0                      | 0 0           |                  |           |                 |                    |
| 12        | 2. Tagoria          | 04/09/                      | 2019               | HI II I Record    | 10 010 1 10 10     | 4                       |                          |                    |               |                            |                        |                        |               |                  |           |                 | P                  |
| > Ju      | ily-2019            |                             |                    | Shukhi Shuk       | hi (3rd Gen) O     | al Pill Apon Cor        | dom Injectal             | lec(Vialc)         | D Swringe (1) | I) FCP                     | Tab Misoprostr         | l (Dose) 7             | 1% CHLOROHEXT |                  | USSET) In | n-Eolic Acid () | 105)               |
| > Ju      | ine-2019            |                             |                    | Shakii Shak       |                    |                         | idom   mjecta            | ics(vidis) / v     | co synnige (m |                            | rab, misoprost         | / (DOSE) / 7.          |               | Dates   Miner (d |           | ATT OIC ACC (   | (03)               |
|           |                     |                             | 6                  | Li Li             |                    |                         |                          |                    |               |                            |                        |                        |               |                  |           |                 |                    |
| 44 4 Da   | cord 1 of 35 b bb   | 4                           |                    | + New             | 🕃 Save             | Undo                    | X Delete                 | Close              |               |                            |                        |                        |               |                  |           |                 |                    |

| F                                   | File Parameter                                                                                                    | Invoice                     | Field St           | tock Administ               | rator Help               |                         |                          |                         |                 |                      |                    |                        |            |             |            |               |          |
|-------------------------------------|----------------------------------------------------------------------------------------------------|-----------------------------|--------------------|-----------------------------|--------------------------|-------------------------|--------------------------|-------------------------|-----------------|----------------------|--------------------|------------------------|------------|-------------|------------|---------------|----------|
| Options                             | Data<br>Download                                                                                                    | Data<br>Upload              | Backup<br>Database | Unit                        | Contract Adjustment Type | Employee<br>Designation | Indentors<br>Designation | Facility<br>Groups      | Form<br>Sett    | Item Suj<br>ings Ite | ply Plan<br>Serial | DDS Kit<br>Item Serial | Office 201 | )<br>O Blue |            |               |          |
| Welcome                             | LMIS Form 2                                                                                                    |                             |                    |                             |                          |                         |                          |                         |                 |                      |                    |                        |            |             |            |               | ×        |
| Jun 01, 20<br>Month Yea<br>Union Na | 19 - Sep 30, 2019<br>ar 🔹                                                                                                    | <ul> <li>Entry D</li> </ul> | Date               | Reported Mor<br>Reported Ye | Id<br>hth August         | 645<br>                 | Union<br>Entry Date      | 01. Basta<br>11/09/2019 | 9               | ▼ Report             | Total FWAs         | s                      | 5          |             |            |               |          |
| ✓ Aug                               | v August-2019         Name OFFWA         Opening Bala         Received         Total         Adjust Plus         Adjust Mi         Grand Total         Distribution         Closing Bala         SO Reaso         SO Reso         SO Pairs         Eligible         Non-eligibility re           01. Basta         11/09/2019         Y         11/04/5 V.4.         X         X         < |                             |                    |                             |                          |                         |                          |                         |                 |                      |                    |                        |            |             |            |               |          |
| ▶ 01.1                              | Basta                                                                                                    | 11/09/                      | 2019               | ٩                           |                          |                         | UIMS V4                  |                         |                 | ×                    |                    |                        |            |             |            |               |          |
| 02.1                                | Hazratpur                                                                                                    | 04/09/                      | 2019               | 1/Ka, NARGIS                | BEGUM, FW                | 653                     |                          |                         |                 |                      |                    | 967                    | 967        |             |            | <b>V</b>      |          |
| 03.1                                | Kalatia                                                                                                    | 04/09/                      | 2019               | 2/Ka, ANJU R                | ANI SUT, FW              | 410                     |                          |                         |                 |                      |                    | 725                    | 725        |             |            | V             |          |
| 04.1                                | Kalindy                                                                                                    | 04/09/                      | 2019               | 2/Kha, Ismo                 | Tara Akhter,             | 501                     | - <b>T</b>               | rm 2 items ge           | nerated suc     | essfully.            |                    | 787                    | 787        |             |            | V             |          |
| 05.                                 | Konda                                                                                                    | 04/09/                      | 2019               | 3/Ka, Sabina                | Khanom, FW               | 775                     | -                        |                         |                 |                      |                    | 1153                   | 1153       |             |            | <b>V</b>      |          |
| 06.                                 | Ruhitpur                                                                                                    | 04/09/                      | 2019               | 3/Kha, Shah                 | azadi Parveen            | 575                     |                          |                         |                 |                      |                    | 1014                   | 1014       |             |            | V             |          |
| 07. 5                               | Sakta                                                                                                    | 04/09/                      | 2019               |                             |                          |                         |                          |                         | L               | OK                   |                    |                        |            |             |            |               |          |
| 08.                                 | Zinzira                                                                                                    | 04/09/                      | 2019               |                             |                          | l                       |                          |                         |                 |                      | -                  |                        |            |             |            |               |          |
| 09. /                               | Aganogar                                                                                                    | 04/09/                      | 2019               |                             |                          |                         |                          |                         |                 |                      |                    |                        |            |             |            |               |          |
| 10.                                 | Shuvadda                                                                                                    | 04/09/                      | 2019               |                             |                          |                         | 1 1                      |                         |                 |                      |                    |                        | 1          | 1           |            |               |          |
| 11.                                 | Taranogor                                                                                                    | 04/09/                      | 2019               |                             | Count=5                  | 2921                    | 1725                     | 4646                    | 0               | 0                    |                    | 4646 0                 | 4646       |             |            |               |          |
| 12.                                 | Tagoria                                                                                                    | 04/09/                      | 2019               | Record                      | 1075 • •• ••             | 4                       |                          |                         |                 |                      |                    |                        |            |             |            |               | <u> </u> |
| > July                              | /-2019                                                                                                    |                             |                    | Shukhi Shuk                 | i (3rd Gen) Or           | al Pill Apop            | ndom Injectal            | lec(Viale)              | D Svringe (1    | MI) FCP              | Tab Misoor         | rostol (Dose) 7        |            |             | SUSSET) In | on-Eolic Acid |          |
| > Jun                               | e-2019                                                                                                    |                             |                    |                             |                          |                         |                          |                         | lo o / lo go (a |                      |                    |                        |            |             |            |               |          |
| ++ + Reco                           | ord 1 of 36 🕨 ₩                                                                                                    | ▲ □                         |                    | New                         | Save                     | Undo                    | X Delete                 | Close                   |                 |                      |                    |                        |            |             |            |               |          |

- Name of the FWAs of the selected Union will appear automatically.
- Opening balance & received will appear automatically and by default balance, total and closing balance of this month would be equal to opening balance.
- Enter the distribution of this month, make adjustment (if any). Distribution and adjustment minus (-) quantity not to be entered more than closing balance.
- Closing balance will be calculated automatically. When calculated closing balance is zero (0) this field color displaying red.
- If there any stock out then select the Stock out reason from selection box in the Stock out Reason Code field.
- Without ticking "Eligible" check box you cannot enter data for that SDP. If any SDP have stock cannot un-tick the "Eligible" checkbox.
- Also who have "Zero Closing Balance" they only can deactivate "Eligible" putting "Eligibility Reason" from Reasons combo as follows:

|   | Name Of FWA                         | Opening Bal | Received | Total | Adjust Plus | Adjust Mi | Grand Total | Distribut | Closing Bal | SO Reaso | SO Days | Eligible     | Eligibility Reason |
|---|-------------------------------------|-------------|----------|-------|-------------|-----------|-------------|-----------|-------------|----------|---------|--------------|--------------------|
| ٩ |                                     |             |          |       |             |           |             |           |             |          |         |              |                    |
| • | 1/Ka, Safura Khatun, Durgapur       | 409         |          | 409   |             |           | 409         | 209       | 200         |          |         |              |                    |
|   | 1/ Kha, Saleha Khatun, Durgapur     | 485         |          | 485   |             |           | 485         | 200       | 285         |          |         |              |                    |
|   | 2/Ka, Baby Akter, (acting) Durgapur | 1911        |          | 1911  |             |           | 1911        | 250       | 1661        |          |         | $\checkmark$ |                    |
|   | 2/Kha, Baby Akhter, Durgapur        | 531         |          | 531   |             |           | 531         | 300       | 231         |          |         | <b>V</b>     |                    |
|   | 3/Ka, Moslama Khatun, Durgapur      | 1423        |          | 1423  |             |           | 1423        | 500       | 923         |          |         |              |                    |
|   | 3/ Kha, Monwara Begum, Durgapur     | 482         |          | 482   |             |           | 482         | 450       | 32          |          |         | $\checkmark$ |                    |
|   |                                     |             |          |       |             |           |             |           |             |          |         |              |                    |
|   | Count=6                             | 5241        | 0        | 5241  | 0           | 0         | 5241        | 1909      | 3332        |          |         |              |                    |
| H | Record 1 of 6 > > > A               |             |          |       |             |           |             |           |             |          |         |              | Þ                  |

|   | Name Of FWA                         | Opening Bal | Received | Total | Adjust Plus | Adjust Mi | Grand Total | Distribut | Closing Bal | SO Reaso     | SO Days | Eligible | Eligibility Reason |
|---|-------------------------------------|-------------|----------|-------|-------------|-----------|-------------|-----------|-------------|--------------|---------|----------|--------------------|
| ٩ |                                     |             |          |       |             |           |             |           |             |              |         |          |                    |
| I | 1/Ka, Safura Khatun, Durgapur       | 409         |          | 409   |             |           | 409         | 409       |             |              |         |          |                    |
|   | 1/Kha, Saleha Khatun, Durgapur      | 485         |          | 485   |             |           | 485         | 200       | 285         |              |         |          |                    |
|   | 2/Ka, Baby Akter, (acting) Durgapur | 1911        |          | 1911  |             |           | 1911        |           | Active/I    | Deactivate T | tem     | <b>V</b> |                    |
|   | 2/ Kha, Baby Akhter, Durgapur       | 531         |          | 531   |             |           | 531         | P         |             | Jeacavate 1  | cern    | <b>V</b> |                    |
|   | 3/Ka, Moslama Khatun, Durgapur      | 1423        |          | 1423  |             |           | 1423        |           | eason       |              |         | -        |                    |
|   | 3/ Kha, Monwara Begum, Durgapur     | 482         |          | 482   |             |           | 482         |           |             |              |         |          |                    |
|   |                                     |             |          |       |             |           |             |           | Save        | Cano         | el      |          |                    |
|   | Count=6                             | 5241        | 0        | 5241  | 0           | 0         | 5241        | 1909      | 3332        |              |         |          |                    |
| н | Record 1 of 6 + ++ ++ 4             |             |          |       |             |           |             |           |             |              |         |          |                    |

| Reason Id | Reason Name                          |
|-----------|--------------------------------------|
|           | 1 NGO has no service provision       |
|           | 2 NGO affiliation expired            |
|           | 3 NGO has no trained person          |
|           | 4 SDP not capable                    |
|           | 5 SDP not trained                    |
|           | 6 Absence of Female service provider |
|           | 7 Administrative reason              |
| ×         |                                      |

 Same procedures have to be followed for all contraceptives i.e. Shukhi, Shukhi(3<sup>rd</sup> Gen), Apon, Condom, Injectables, Disposable Syringe, ECP, Tab. Misoprostol (Dose), 7% Chlorohexadine, MNP (Susset) and Iron-folic acid pill (Nos).

| V Fi        | ile Parameters                                                                                                    | s Invoice                   | Field 5  | Stock Adminis | trator Help      |                  |              |             |                |          |                 |            |                                                                                                    |            |           |                  |      |
|-------------|----------------------------------------------------------------------------------------------------|-----------------------------|----------|---------------|------------------|------------------|--------------|-------------|----------------|----------|-----------------|------------|----------------------------------------------------------------------------------------------------|------------|-----------|------------------|------|
| -           | 1                                                                                                    | +                           |          | at a          | 0                | 22               |              | To          | C.             | 1        | Ê.              |            | le la companya de la companya de la comp | 7          |           |                  |      |
| Ontions     | Data                                                                                                    | Data                        | Backup   | Linit         | Adjustment       | Employee         | Indentore    | Facility    | Eorm           | Item Su  | ooly Plan       | DDS Kit    | Office 201                                                                                                    | 0 Blue     |           |                  |      |
| optiona     | Download                                                                                                    | Upload                      | Database | Onic          | Туре             | Designation      | Designation  | Groups      | Sett           | ngs Ite  | m Serial I      | tem Serial | -                                                                                                    | oblac      |           |                  |      |
|             |                                                                                                    |                             |          |               |                  |                  |              |             |                |          |                 |            |                                                                                                    |            |           |                  |      |
| Welcome     | LMIS Form 2                                                                                                    |                             |          |               |                  |                  |              |             |                |          |                 |            |                                                                                                    |            |           |                  | 2    |
| Jun 01, 201 | 19 - Sep 30, 2019                                                                                                    | -                           |          |               |                  |                  |              |             |                |          |                 |            |                                                                                                    |            |           |                  |      |
|             |                                                                                                    |                             |          |               | Id               | 645              | Unior        | 01. Basta   |                | -        | Total FWAs      |            | 5                                                                                                    |            |           |                  |      |
| Month Year  | r 👻                                                                                                    |                             |          | Reported Mo   | nth August       | -                | Entry Date   | 11/09/201   | 2              | - Report | s Submitted     |            | 5                                                                                                    |            |           |                  |      |
| Union Na    | me                                                                                                    | <ul> <li>Entry [</li> </ul> | Date     |               |                  |                  | ,            | 11/03/201   | ·              | Report   |                 |            | -                                                                                                    |            |           |                  |      |
| 9           | Owner/Tealing         Control Tealing         Control Teal         Control Teal         Control T |                             |          |               |                  |                  |              |             |                |          |                 |            |                                                                                                    |            |           |                  |      |
| V Aug       | August-2019     Name Of FWA     Opening Bala Received     Total     Adjust Plus     Adjust M     Grand Total     Distribution     Closing Bala     SO Days     Eligible     Non-eligibility re                                                                                                    |                             |          |               |                  |                  |              |             |                |          |                 |            |                                                                                                    |            |           |                  |      |
| ▶ 01. E     | Basta                                                                                                    | 11/09/                      | 2019     | Ŷ             |                  |                  |              |             |                |          |                 |            |                                                                                                    |            |           |                  |      |
| 02. H       | Hazratpur                                                                                                    | 04/09/                      | 2019     | 1/Ka, NARG    | S BEGUM, EW      | 652              | 315          | 967         |                |          | 96              | 7 400      | 567                                                                                                    | ,          |           |                  | 1    |
| 03. K       | Kalatia                                                                                                    | 04/09/                      | 2019     | 2/Ka, ANJU    | RANI SUT, FW     | 410              | 315          | 725         |                |          | 72              | 5 300      | 425                                                                                                    |            |           | 7                | 4    |
| 04. K       | Kalindy                                                                                                    | 04/09/                      | 2019     | 2/Kha, Ismo   | Tara Akhter,     | 502              | 285          | 787         |                |          | 78              | 7 200      | 587                                                                                                    |            |           | <b>V</b>         |      |
| 05. K       | Konda                                                                                                    | 04/09/                      | 2019     | 3/Ka, Sabin   | a Khanom, FW     | 778              | 375          | 1153        |                |          | 1153            | 3 600      | 553                                                                                                    |            |           | V                |      |
| 06. F       | Ruhitpur                                                                                                    | 04/09/                      | 2019     | 3/Kha, Shah   | nazadi Parveen   | 579              | 435          | 1014        |                |          | 1014            | 1 500      | 514                                                                                                    |            |           | V                |      |
| 07.5        | Sakta                                                                                                    | 04/09/                      | 2019     |               |                  |                  |              |             |                |          |                 |            |                                                                                                    |            |           |                  |      |
| 08. Z       | Zinzira                                                                                                    | 04/09/                      | 2019     |               |                  |                  |              |             |                |          |                 |            |                                                                                                    |            |           |                  |      |
| 09. A       | Aganogar                                                                                                    | 04/09/                      | 2019     |               |                  |                  |              |             |                |          |                 |            |                                                                                                    |            |           |                  |      |
| 10.5        | Shuvadda                                                                                                    | 04/09/                      | 2019     |               | Count-F          | 2021             | 1705         | AC AC       | 0              |          | 46.46           | 2000       | 26.46                                                                                                    | 1          |           |                  |      |
| 11. T       | Faranogor                                                                                                    | 04/09/                      | 2019     | HI 41 4 Docor | diofe NNN        | 4                | 1/25         | 0404        | 0              | 0        | 4040            | 2000       | 2040                                                                                                    |            |           |                  |      |
| 12. T       | Fagoria                                                                                                    | 04/09/                      | 2019     | In the Record | 01015 / ////     |                  |              |             |                |          |                 |            |                                                                                                    |            |           |                  | /    |
| > July      | -2019                                                                                                    |                             |          | Shukhi Shuk   | thi (3rd Gen) Or | al Pill Apon Con | ndom Injecta | bles(Vials) | AD Syringe (1) | IL) ECP  | Tab. Misoprosto | (Dose) 7.1 | % CHLOROHEX                                                                                                    | IDINE MNP( | SUSSET) I | ron-Folic Acid ( | NOS) |
| > June      | 2-2019                                                                                                    |                             |          |               |                  |                  |              |             |                |          |                 |            |                                                                                                    |            |           |                  |      |
|             |                                                                                                    |                             |          | 🛓 🗼           |                  |                  |              |             |                |          |                 |            |                                                                                                    |            |           |                  |      |
|             |                                                                                                    |                             |          |               |                  |                  |              | 1           |                |          |                 |            |                                                                                                    |            |           |                  |      |
|             |                                                                                                    |                             |          | New New       | Save             | Undo             | 🗙 Delete     | Close       |                |          |                 |            |                                                                                                    |            |           |                  |      |
| + + Reco    | rd 1 of 36 🕨 🕨                                                                                                    | < III                       | •        |               |                  |                  |              |             |                |          |                 |            |                                                                                                    |            |           |                  |      |

#### How to edit LMIS Form 2

- Select the Union you want to edit from the list of unions (block A).
- Change the fields as necessary.
- When done with editing, press "Save".
- If you want to cancel the current editing, press **Esc** to undo the changes.

#### How to delete LMIS Form 2

- Select the union you want to remove from union list.
- Press **Delete** button.
- A confirmation dialog will be shown.

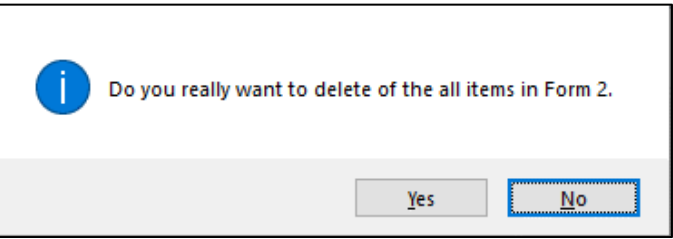

• Press "Yes" if you really want to delete the Form 2.

• You will not be able to delete a Form 2 that has items under it. First delete the items and then delete the Form 2. (see below how to delete items from Form 2)

#### How to edit LMIS Form 2 Items

• Select the invoice item you want to edit from the items list in block C.

|     | Name Of FWA               | Opening Bala | Received | Total | Adjust Plus | Adjust Mi | Grand Total | Distribution | Closing Bal | SO Reaso | SO Days | Eligible     | Non-eligibility r |
|-----|---------------------------|--------------|----------|-------|-------------|-----------|-------------|--------------|-------------|----------|---------|--------------|-------------------|
| 8   |                           |              |          |       |             |           |             |              |             |          |         | 8            |                   |
| >   | 1/Ka, Malote Sarker (FWA) | 547          | 360      | 907   |             |           | 907         | 400          | 507         |          |         |              |                   |
|     | 1/ Kha, Mojerun Nesa, (FW | 1175         | 720      | 1895  |             |           | 1895        | 1200         | 695         |          |         | <b>V</b>     |                   |
|     | 1/Ga, Kisuara Parveen, (F | 624          |          | 624   |             |           | 624         | 400          | 224         |          |         | 1            |                   |
|     | 2/ Kha, Nazma Khanom, (F  | 740          | 720      | 1460  |             |           | 1460        | 800          | 660         |          |         |              |                   |
|     | 2/Ga, Rozina Akter (FWA), | 785          | 420      | 1205  |             |           | 1205        | 600          | 605         |          |         |              |                   |
|     | 3/Ka, Most.Monowara Beg   | 608          | 180      | 788   |             |           | 788         | 400          | 388         |          |         | $\checkmark$ |                   |
|     | 3/ Kha, Sammi Akter (FWA) | 1295         | 90       | 1385  |             |           | 1385        | 1200         | 185         |          |         | 1            |                   |
|     |                           |              |          |       |             |           |             |              |             |          |         |              |                   |
|     | Count=7                   | 5774         | 2490     | 8264  | 0           | 0         | 8264        | 5000         | 3264        |          |         |              |                   |
| 144 | ≪                         | H (          |          |       |             |           |             |              |             |          |         |              | •                 |

• Press F2 or click on any field to start editing.

|     | Name Of FWA               | Opening Bala | Received | Total | Adjust Plus | Adjust Mi | Grand Total | Distribution | Closing Bal | SO Reaso | SO Days | Eligible | Non-eligibility r |
|-----|---------------------------|--------------|----------|-------|-------------|-----------|-------------|--------------|-------------|----------|---------|----------|-------------------|
| 8   |                           |              |          |       |             |           |             |              |             |          |         |          |                   |
| a.  | 1/Ka, Malote Sarker (FWA) | 547          | 360      | 907   |             |           | 907         | 400          | 507         |          |         | V        |                   |
|     | 1/ Kha, Mojerun Nesa, (FW | 1175         | 720      | 1895  |             |           | 1895        | 1200         | 695         |          |         | V        |                   |
|     | 1/Ga, Kisuara Parveen, (F | 624          |          | 624   |             |           | 624         | 400          | 224         |          |         | V        |                   |
|     | 2/ Kha, Nazma Khanom, (F  | 740          | 720      | 1460  |             |           | 1460        | 800          | 660         |          |         | V        |                   |
|     | 2/Ga, Rozina Akter (FWA), | 785          | 420      | 1205  |             |           | 1205        | 600          | 605         |          |         | V        |                   |
|     | 3/Ka, Most.Monowara Beg   | 608          | 180      | 788   |             |           | 788         | 400          | 388         |          |         | V        |                   |
|     | 3/ Kha, Sammi Akter (FWA) | 1295         | 90       | 1385  |             |           | 1385        | 1200         | 185         |          |         | V        |                   |
|     |                           |              |          |       |             |           |             |              |             |          |         |          |                   |
|     | Count=7                   | 5774         | 2490     | 8264  | 0           | 0         | 8264        | 5000         | 3264        |          |         |          |                   |
| 144 | 44 4 Record 1 of 7 ▶ ₩ 1  | н            |          |       |             |           |             |              |             |          |         |          | •                 |

- Change the fields as necessary.
- When done with editing, press "Save".
- If you want to cancel the current editing, press "Esc" to undo the changes.

#### How to delete LMIS Form 2 Items

- Select the union you want from where you want to delete from the union list in block A.
- Select the item i.e. Pill, Condom, Injectable, ECP and Misoprostol
- Press "**Delete**" button.
- A confirmation dialog will be shown.

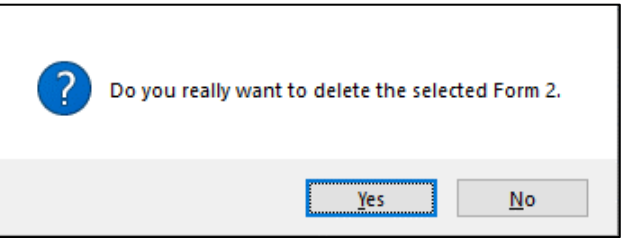

• Press "Yes" if you really want to delete the invoice item. You have to repeat the same procedure to delete each item from LMIS Form 2.

#### How to filter month-wise LMIS Form 2 Reports

- Click the tab "Filter Criteria", select the start and end month, year.
- Then click the **Filter** button as shown in the following figure.

| Fil         | e Parameters                                                                                                    | s Invoice      | Field 5            | itock Administ | rator Help         |                         |                          |                    |                |                            |                          |                       |              |        |            |                 |      |
|-------------|----------------------------------------------------------------------------------------------------|----------------|--------------------|----------------|--------------------|-------------------------|--------------------------|--------------------|----------------|----------------------------|--------------------------|-----------------------|--------------|--------|------------|-----------------|------|
|             | Ļ                                                                                                    | 1              | -                  |                | •                  | <b>8</b>                | 2                        | 6                  | Ē              | ŀ                          | <u>e</u>                 |                       | s            | r      |            |                 |      |
| Options     | Data<br>Download                                                                                                    | Data<br>Upload | Backup<br>Database | Unit           | Adjustment<br>Type | Employee<br>Designation | Indentors<br>Designation | Facility<br>Groups | Form<br>Setti  | Item Sup<br>ngs Ite        | oply Plan<br>em Serial I | DDS Kit<br>tem Serial | Office 201   | ) Blue |            |                 |      |
| Welcome     | LMIS Form 2                                                                                                    |                |                    |                |                    |                         |                          |                    |                |                            |                          |                       |              |        |            |                 | ×    |
| Jun 01, 201 | 9 - Sep 30, 2019                                                                                                    | -              |                    |                |                    |                         |                          |                    |                |                            |                          |                       |              |        |            |                 |      |
|             |                                                                                                    |                |                    |                | Id                 | 645                     | Union                    | 01. Basta          |                | -                          | Total FWAs               |                       | 5            |        |            |                 |      |
|             | This Month                                                                                                    |                |                    | Reported Mo    | nth August         | ~                       | Entry Date               | 11/09/201          | Э              | <ul> <li>Report</li> </ul> | s Submitted              |                       | 5            |        |            |                 |      |
|             | Last Month         by Date         Reported Year         2019           Last 3 Month         Mame OFFWA         Opening Bala         Received         Total         Adjust Mi         Grand Total         Distribution         Closing Bala         SO Reaso         SO Days         Eligible         Non-eligibility re                                                                                                    |                |                    |                |                    |                         |                          |                    |                |                            |                          |                       |              |        |            |                 |      |
| L           | Last Month         Megorited Year         Color           Last 3 Month         Name OFFWA         Opening Bala         Received         Total         Adjust Mi         Grand Total         Distribution         Closing Bala         SO Reason         SO Reason         SO Reason         SO Reason         SO Reason         Non-eligibility re           Last Year         09/2019         V         Contract         V         V                                                                                                    |                |                    |                |                    |                         |                          |                    |                |                            |                          |                       |              |        |            |                 |      |
|             | Last 3 Month         Name OF FWA         Opening Bala         Received         Total         Adjust Plus         Adjust Mi         Grand Total         Distribution         Closing Bala         SO Reaso         SO Days         Eligible         Non-eligibility re           Last Year         y <td< td=""></td<>                                                                                                    |                |                    |                |                    |                         |                          |                    |                |                            |                          |                       |              |        |            |                 |      |
| C           | Last Year         09/2019         y         Image: Constraint of the second second se |                |                    |                |                    |                         |                          |                    |                |                            |                          |                       |              |        |            |                 |      |
|             |                                                                                                    | /09/           | /2019              | 2/Ka, ANJU F   | ANI SUT, FW        | 410                     | 315                      | 725                |                |                            | 725                      | 5 300                 | 425          |        |            | <b>V</b>        |      |
| From        | 10                                                                                                    | /09/           | /2019              | 2/Kha, Ismo    | Tara Akhter,       | 502                     | 285                      | 787                |                |                            | 787                      | 7 500                 | 287          |        |            | <b>V</b>        |      |
| 01/06/2019  | 30/09/20                                                                                                    | /09/           | /2019              | 3/Ka, Sabina   | Khanom, FW         | 778                     | 375                      | 1153               |                |                            | 1153                     | 3 400                 | 753          |        |            | <b>V</b>        |      |
| A           | pply Cancel                                                                                                    | /09/           | /2019              | > 3/Kha, Shah  | azadi Parveen      | 579                     | 435                      | 1014               |                |                            | 1014                     | ŧ 600                 | 414          |        |            | 2               |      |
| 07. S       | akta                                                                                                    | 04/09/         | /2019              |                |                    |                         |                          |                    |                |                            |                          |                       |              |        |            |                 |      |
| 08. Zi      | inzira                                                                                                    | 04/09/         | /2019              |                |                    |                         |                          |                    |                |                            |                          |                       |              |        |            |                 |      |
| 09. A       | ganogar                                                                                                    | 04/09/         | /2019              |                |                    |                         |                          |                    |                |                            |                          |                       |              |        |            |                 |      |
| 10. S       | huvadda                                                                                                    | 04/09/         | /2019              |                |                    |                         |                          |                    |                |                            |                          | 1                     |              |        |            |                 |      |
| 11. Te      | aranogor                                                                                                    | 04/09/         | /2019              |                | Count=5            | 2921                    | 1/25                     | 4646               | 0              | 0                          | 4646                     | 2000                  | 2646         |        |            |                 |      |
| 12. T       | agoria                                                                                                    | 04/09/         | /2019              | HI I RECORD    | 15015 1 19 19      | 4                       |                          |                    |                |                            |                          |                       |              |        |            |                 | F    |
| > July-     | 2019                                                                                                    |                |                    | Shukhi Shuk    | ni (3rd Gen) Or    | al Pill Apon Con        | dom Injectab             | les(Vials)         | AD Syringe (1) | 1L) ECP 1                  | Tab. Misoprosto          | (Dose) 7.1            | % CHLOROHEXI |        | SUSSET) In | on-Folic Acid ( | NOS) |
| > June      | -2019                                                                                                    |                |                    |                |                    |                         |                          |                    |                |                            |                          |                       |              |        |            |                 |      |
|             |                                                                                                    |                |                    | <u> </u>       |                    |                         |                          |                    |                |                            |                          |                       |              |        |            |                 |      |
| 44 4 Recor  | d1of36 ⊧⊮                                                                                                    | 4              | •                  | + New          | 🚺 Save             | Undo                    | X Delete                 | Close              |                |                            |                          |                       |              |        |            |                 |      |

• Only the filtered months will be shown in the union list at block A

# 6.2. LMIS Form 3

| V     | File                                                                                                    | Parameters            | Invoice   | Field | Stock                          | Administrator         | Help         |                     |                   |                |                        |                     |          |                          |                    |     |                           |            |                 |
|-------|----------------------------------------------------------------------------------------------------|-----------------------|-----------|-------|--------------------------------|-----------------------|--------------|---------------------|-------------------|----------------|------------------------|---------------------|----------|--------------------------|--------------------|-----|---------------------------|------------|-----------------|
|       | Form 2                                                                                                    | LMIS Form 3           | LMIS Form | n 718 | Supply Plan                    | Custom<br>Supply Plan | Field Report | s DDS<br>Repor      | kits<br>ting      |                |                        |                     |          |                          |                    |     |                           |            |                 |
| Welco | me LMIS                                                                                                    | S Form 3              |           |       |                                |                       |              |                     |                   |                |                        |                     |          |                          |                    |     |                           |            | ×               |
| Jun 0 | 01. 2019 - 9                                                                                                    | Sep 30, 2019 🔻        |           |       |                                |                       |              |                     |                   |                |                        |                     |          |                          |                    |     |                           |            |                 |
| Mont  | th Year 🔸                                                                                                    | •                     |           |       | SDP                            | Group FWV             |              | T Par               | SDP               | 01. Jinnat Sha | hida, FWV (Ind         | harge), Hazrat      | pur UH { | 2019                     | <b>v</b>           |     |                           |            |                 |
| Fac   | adity Name Entry Entry Study (3rd Oral Pill Cautor Injectables AD Syring and Implanon Jadele (2, pro 1748), and many 7,1% |                       |           |       |                                |                       |              |                     |                   |                |                        |                     |          |                          |                    |     |                           |            |                 |
| •     | August-                                                                                                    | 2019                  |           |       |                                |                       | Shukhi       | Shukhi (3rd<br>Gen) | Oral Pill<br>Apon | Condom         | Injectables<br>(Vials) | AD Syringe<br>(1ML) | IUD      | Implanon<br>(Single Rod) | Jadelle (2<br>Rod) | ECP | TAB.<br>MISOPRO<br>(Dose) | MRM (PACK) | 7.1%<br>CHLOROH |
| •     | 01. Jinna                                                                                                    | t Shahida, FWV (In    | charge),  | 04    | Opening                        | Balance               | 84           |                     | 88                | 344            | 180                    | 168                 | 1        |                          |                    |     | 16                        | 3          | 30              |
|       | 06. Shah                                                                                                    | naj Parvin, FWV (In   | ncharge), | 04    | Received                       | l this Month          |              |                     |                   |                |                        |                     |          |                          |                    |     |                           |            |                 |
|       | 1/Ka, Ha                                                                                                    | asina Khatun,FWA,     | Ruhitpur  | 04 🔳  | Balance                        | this Month            | 84           |                     | 88                | 344            | 180                    | 168                 | 1        |                          |                    |     | 16                        | 3          | 30              |
|       | Ad-din m                                                                                                    | edical college hospit | tal       | 04    | Adjustme                       | ent (+)               |              |                     |                   |                |                        |                     |          |                          |                    |     |                           |            |                 |
|       | BAMANE                                                                                                    | +                     |           | 04    | Adjustme                       | ent (-)               |              |                     |                   |                |                        |                     |          |                          |                    |     |                           |            |                 |
|       | Marie Sto                                                                                                    | pes Maternity Clinc   | :, h#45,k | 04    | Total this                     | Month                 | 84           |                     | 88                | 344            | 180                    | 168                 | 1        |                          |                    |     | 16                        | 3          | 30              |
|       | Momotaz                                                                                                    | Shirin, FWV, Zinzira  | э         | 04    | <ul> <li>Distributi</li> </ul> | on this Month         | 30           |                     | 50                | 120            | 150                    | 150                 |          |                          |                    |     | 10                        | 2          | 20              |
|       | Razia Beg                                                                                                    | gum, FWV, Shuvado     | da        | 04    | Closing E                      | alance this Month     | 54           |                     | 38                | 224            | 30                     | 18                  | 1        |                          |                    |     | 6                         | 1          | 10              |
|       | Rehana                                                                                                    | Parvin, FWV, Konda    | э         | 04    | Stock Ou                       | t Reason Code         |              |                     |                   |                |                        |                     |          |                          |                    |     |                           |            |                 |
|       | Riva Sult                                                                                                    | ana, FWV, Kalatia U   | JH & FWC  | 04    | Days Sto                       | ck Out                |              |                     |                   |                |                        |                     |          |                          |                    |     |                           |            |                 |
|       | Rokeya I                                                                                                    | Khatun FWV, Ruhit     | pur       | 04    | Eligible                       |                       | 1            | 1                   | 1                 | 1              | 1                      | 1                   | 1        | 1                        | 1                  | 1   | 1                         | 1          | 1               |
|       | SAJEDA                                                                                                    | HOSPITAL              |           | 04    | Eligibility                    | Reason                |              |                     |                   |                |                        |                     |          |                          |                    |     |                           |            |                 |
|       | Shahnaj I                                                                                                    | Parvin.FWV.Kalindy    |           | 04    | 144 44 A R                     | ecord 7 of 12 🕨       | нн 4         |                     |                   |                |                        |                     |          | _                        |                    |     |                           |            | Þ               |
|       | Suchitra I                                                                                                    | Roy, FWV, Tagoria     |           | 04    |                                | ]                     |              |                     |                   |                |                        |                     |          |                          |                    |     |                           |            |                 |
|       | Sumsun                                                                                                    | Nahar, FWV, Taran     | iogar     | 04    |                                |                       |              |                     |                   |                |                        |                     |          |                          |                    |     |                           |            |                 |
|       | Tania Jes                                                                                                    | smin, FWV, Aganog     | par       | 04    |                                |                       |              |                     |                   |                |                        |                     |          |                          |                    |     |                           |            |                 |
|       | Tania Jes                                                                                                    | min, FWV (Addition    | al Chara  | 04 👻  | 🔶 Ne                           | N 🕄 Save              | 😽 Und        | io 🗶 D              | elete 🚚           | Close          |                        |                     |          |                          |                    |     |                           |            |                 |
| -     | Record 1                                                                                                    | of 52 🕨 🗰 🖣           |           | •     |                                |                       |              |                     |                   |                |                        |                     |          |                          |                    |     |                           |            |                 |

• LMIS Form 3 is used to enter FWV, SACMO, NGO and Multi-sectoral's data for each commodity.

# Open LMIS Form 3

- Run UIMSv4
- Select Field > LMIS Form 3... from Field menu.
- The LMIS Form 3 is displayed.

#### **General Description of LMIS Form 3**

| File Parameters Invoice Field                                                                             | Stock Administrator                                                                                                    | Help          |                  |              |                |             |               |            |              |            |     |                 |            |         |
|----------------------------------------------------------------------------------------------------|----------------------------------------------------------------------------------------------------|---------------|------------------|--------------|----------------|-------------|---------------|------------|--------------|------------|-----|-----------------|------------|---------|
| LMIS Form 3 LMIS Form 78                                                                                  | Supply Plan                                                                                                    | Field Reports | s DDS I<br>Repor | kits<br>ting |                |             |               |            |              |            |     |                 |            |         |
| Welcome LMIS Form 3                                                                                       |                                                                                                    |               |                  |              |                |             |               |            |              |            |     |                 |            | ж       |
| Jun 01, 2019 - Sep 30, 2019 👻 🗧                                                                           |                                                                                                    |               |                  |              |                |             | )             |            |              |            |     |                 |            |         |
|                                                                                                    | SDP Group FWV                                                                                                    |               |                  | SDP          | 01. Jinnat Sha | hida, FWV ( | arge), Hazrat | pur UH {   |              |            |     |                 |            |         |
| Month Year 👻                                                                                              | Description of the second second seco |               |                  |              |                |             | Enter D       | ata lautaa |              |            |     |                 |            |         |
| Facility Name 🔺 Ent                                                                                       |                                                                                                    |               |                  |              |                |             |               |            |              |            |     |                 |            |         |
| ۲                                                                                                    |                                                                                                    | Shukhi        | Shukhi (3rd      | Oral Pill    | Condom         | Injectables | AD Syringe    | IUD        | Implanon     | Jadelle (2 | ECP | TAB.<br>MISOPRO | MRM (PACK) | 7.1%    |
| ✓ August-2019                                                                                             |                                                                                                    |               | Gen)             | Apon         |                | (Vidis)     | (IML)         |            | (Single Rou) | Rouj       |     | (Dose)          |            | CHLOROH |
| <ul> <li>U1. Jinnat Snanida, FWV (Incharge), 04</li> <li>Of Chabasei Dawie, FWW (Incharge), 04</li> </ul> | Opening Balance                                                                                                    | 84            |                  | 88           | 344            | 180         | 168           | 1          |              |            |     | 16              | 3          | 30      |
| 00. Shannaj Parvin, PWV (Incharge), 04                                                                    | Received this Month                                                                                                    |               |                  |              |                |             |               |            |              |            |     |                 |            |         |
| 1/ Ka, Hasina Khatun, PWA, Runitpur 04                                                                    | Balance this Month                                                                                                    | 84            |                  | 88           | 344            | 180         | 168           | 1          |              |            |     | 16              | 3          | 30      |
| Ad-din medical college nospital 04                                                                        | Adjustment (+)                                                                                                    |               |                  |              |                |             |               |            |              |            |     |                 |            |         |
| Maria Chara Mathaith Clina In #45 h                                                                       | Adjustment (-)                                                                                                    |               |                  |              |                |             |               |            |              |            |     |                 |            |         |
| Memotaa Shirin EMU Zinaira 04                                                                             | Total this Month                                                                                                    | 84            |                  | 88           | 344            | 180         | 168           | 1          |              |            |     | 16              | 3          | 30      |
| Davia Resum FMU Shuwadda 04                                                                               | Distribution this Month                                                                                                    | 30            |                  | 50           | 120            | 150         | 150           |            |              |            |     | 10              | 2          | 20      |
| Rebana Parvin FWV Konda 04                                                                                | Closing Balance this Month                                                                                                    | 54            |                  | 38           | 224            | 30          | 18            | 1          |              |            |     | 6               | 1          | 10      |
| Diva Cultana EMV, Kalafa LH & EWC 04                                                                      | Stock Out Reason Code                                                                                                    |               |                  |              |                |             |               |            |              |            |     |                 |            |         |
| Pokeya Khatuo FMV - Pubitour 04                                                                           | Days Stock Out                                                                                                    |               |                  |              |                |             |               |            |              |            |     |                 |            |         |
| SA IEDA HOSPITAL 04                                                                                       | Eligible                                                                                                    |               | V                |              | V              |             |               | V          |              |            |     | <u>v</u>        | V          |         |
| Shahnai Parvin, EWV, Kalindy 04                                                                           | Eligibility Reason                                                                                                    |               |                  |              |                |             |               |            |              |            |     |                 |            |         |
| Suchitra Roy, EWV, Tagoria 04                                                                             | L                                                                                                    |               |                  |              |                |             |               |            |              |            |     |                 |            |         |
| Sumsun Nahar, FWV, Taranogar. 04                                                                          | i x                                                                                                    |               |                  |              |                |             |               |            |              |            |     |                 |            |         |
| Tania Jesmin, FWV, Aganogar 04                                                                            |                                                                                                    |               |                  |              |                |             |               |            |              |            |     |                 |            |         |
| Tania Jesmin, FWV (Additional Chara 04                                                                    | L New Ch. Cours                                                                                                    | ×             |                  |              | Class          |             |               |            |              |            |     |                 |            |         |
|                                                                                                    | Save                                                                                                    |               |                  |              | Close          |             |               |            |              |            |     |                 |            |         |

This form is used to edit, create, delete and print LMIS Form 3. The form are grouped into 4 (four) blocks –

A. List of SDPs: SDP list grouped by -

- By Month Year: Month Year wise show the SDP list.
- Facility Name: SDP name wise list of SDP.
- Entry Date: Date wise show the SDP list
- **B. Form 3 Entry Option:** Shows various options for selecting the following fields for which Form 3 is need to be submitted -
  - SDP Group: Automatically filled in this field
  - Reported Moth: Automatically filled in this field
  - Reported Year: Automatically filled in this field
  - Entry Date: Automatically filled in this field
  - SDP: Need to select SDP from SDP list combo

**C**. **Details of Item:** The Form 3 after entering block B user need to fill following fields:

- Opening Balance and Received this month automatically fill-up.
- Need to be entered Distribution & if any Adjustment (+/-) for that month. Distribution and adjustment minus (-) cannot be entered more than closing balance.
- Closing Balance will be calculated automatically. When closing balance zero (0) then the closing balance field color will be red.
- Stock Out Reason Code: Need to enter if any
- Days Stock-out: Need to enter if any
- Eligible: Without ticking this field data cannot be enter for that month
- Eligibility Reason: Need to select from Reasons combo

**D. Command buttons:** A number of buttons to manipulate the Form 3.

# Features of Form 3 Reporting

- Only Active SDPs are allowed to give LMIS Form 3 entry.
- No change can be made in master data (SDP Group, SDP, Reported Month, Reported Year, Entry Date) if that form has many records (Opening/receive/distribution/Adjustment) exists.
- SDP **Product Map Active and Deactivate** options with reason need to set for each commodities for each SDP. User need to set this to eliminating to show Stock-out in Form 7B and SCMP. For only first month it need to set and after that it will automatically come to next month and if any change require user can change accordingly.
- Validation on closing balance not possible to entry (-) Negative and showing massage closing balance can't be less than zero. Please enter correct value. If user try to enter more than closing balance the entered data will not to be saved.
- MOS calculation on AMD on basis of last 6 months non zero distribution.
- If any SDP not eligible for to receive product in that case "Eligible" (Tick). Only who have Tick on Eligible can entry Form 3.
- If any SDP have Stock in hand (Closing Balance) cannot be un-tick the Eligible check box.

#### Enter a new LMIS Form 3

• Press **New** button from the command buttons block. The form will look like the following figure.

| File Parameters Invoice Field                 | Stock Administrator H             | Help          |                     |                   |        |                        |                     |            |                          |                    |     |                           |            |                 |
|-----------------------------------------------|-----------------------------------|---------------|---------------------|-------------------|--------|------------------------|---------------------|------------|--------------------------|--------------------|-----|---------------------------|------------|-----------------|
| LMIS Form 2 LMIS Form 3 LMIS Form 78          | Supply Plan Custom<br>Supply Plan | Field Reports | DDS K<br>Report     | its<br>ting       |        |                        |                     |            |                          |                    |     |                           |            |                 |
| Welcome LMIS Form 3                           |                                   |               |                     |                   |        |                        |                     |            |                          |                    |     |                           |            | 2               |
| Jun 01, 2019 - Sep 30, 2019 👻 🔳               |                                   |               |                     |                   |        |                        |                     |            |                          |                    |     |                           |            |                 |
| Marsh Vers                                    | SDP Group                         |               | <b>T</b>            | SDP               |        |                        |                     | <b>•</b>   |                          |                    |     |                           |            |                 |
| Month Year 👻                                  | Reported Month August             |               | - Reno              | rted Year         |        | 2019                   | Entry Da            | ite 11/09/ | 2019                     | -                  |     |                           |            |                 |
| Facility Name   Entry                         |                                   |               |                     |                   |        |                        |                     |            |                          |                    |     |                           |            |                 |
| •         •           •         > August-2019 |                                   | Shukhi        | Shukhi (3rd<br>Gen) | Oral Pill<br>Apon | Condom | Injectables<br>(Vials) | AD Syringe<br>(1ML) | IUD        | Implanon<br>(Single Rod) | Jadelle (2<br>Rod) | ECP | TAB.<br>MISOPRO<br>(Dose) | MRM (PACK) | 7.1%<br>CHLOROH |
| > July-2019                                   | Opening Balance                   |               |                     |                   |        |                        |                     |            |                          |                    |     |                           |            |                 |
| > June-2019                                   | Received this Month               |               |                     |                   |        |                        |                     |            |                          |                    |     |                           |            |                 |
|                                               | Balance this Month                |               |                     |                   |        |                        |                     |            |                          |                    |     |                           |            |                 |
|                                               | Adjustment (+)                    |               |                     |                   |        |                        |                     |            |                          |                    |     |                           |            |                 |
|                                               | Adjustment (-)                    |               |                     |                   |        |                        |                     |            |                          |                    |     |                           |            |                 |
|                                               | Total this Month                  |               |                     |                   |        |                        |                     |            |                          |                    |     |                           |            |                 |
|                                               | Distribution this Month           |               |                     |                   |        |                        |                     |            |                          |                    |     |                           |            |                 |
|                                               | Closing Balance this Month        |               |                     |                   |        |                        |                     |            |                          |                    |     |                           |            |                 |
|                                               | Stock Out Reason Code             |               |                     |                   |        |                        |                     |            |                          |                    |     |                           |            |                 |
|                                               | Days Stock Out                    |               |                     |                   |        |                        |                     |            |                          |                    |     |                           |            |                 |
|                                               | Eligible                          |               |                     |                   |        |                        |                     |            |                          |                    |     |                           |            |                 |
|                                               | Eligibility Reason                |               |                     |                   |        |                        |                     |            |                          |                    |     |                           |            |                 |
|                                               | HI +I + Record 1 of 12 + 1        | ₩ 4           |                     |                   |        |                        |                     |            | <u> </u>                 |                    |     |                           |            | ÷.              |
|                                               |                                   |               |                     |                   |        |                        |                     |            |                          |                    |     |                           |            |                 |
| <pre></pre>                                   | 🛨 New 🗘 Save                      | Und Und       | • 🗙 De              | elete 📲           | Close  |                        |                     |            |                          |                    |     |                           |            |                 |

- The ID will be generated automatically.
- Entry Date field will be filled with current date. You can't change the date.
- Select SDP Group and then the name of the SDP
- Select the reported month and year for which Form 3 is being entered.
- Press "Save" button.
- The form will look like the following figure.

|             | File                                      | Parameters          | Invoice    | Field | Stock       | Administrator           | Help         |                     |                   |                |                        |                     |            |                          |                    |     |                   |            |                                       |
|-------------|-------------------------------------------|---------------------|------------|-------|-------------|-------------------------|--------------|---------------------|-------------------|----------------|------------------------|---------------------|------------|--------------------------|--------------------|-----|-------------------|------------|---------------------------------------|
| Ċ           | Ł                                         | <u>,</u>            | G          | ł     | 1           | $\overline{2}$          | 10           | G                   | Ł                 |                |                        |                     |            |                          |                    |     |                   |            |                                       |
| LMIS Fo     | rm 2                                      | LMIS Form 3         | LMIS Fo    | rm 78 | Supply Pla  | n Custom<br>Supply Plan | Field Report | s DDS I<br>Repor    | Kits<br>ting      |                |                        |                     |            |                          |                    |     |                   |            |                                       |
| Welcome     | E LMIS                                    | Form 3              |            |       |             |                         |              |                     |                   |                |                        |                     |            |                          |                    |     |                   |            | ×                                     |
| Jun 01.     | 2019 - 5                                  | ep 30, 2019 👻       |            |       |             |                         |              |                     |                   |                |                        |                     |            |                          |                    |     |                   |            |                                       |
|             |                                           | .,,                 | J          | -     | SDP         | Group EWV               |              | <b>.</b>            | SDP               | 01. Tinnat Sha | hida, EWV (Ind         | harne), Hazrati     | n ×        |                          |                    |     |                   |            |                                       |
| Month       | Year 👻                                    | •                   |            |       |             |                         |              |                     |                   |                |                        |                     |            |                          |                    |     |                   |            |                                       |
| Facilit     | hy Name                                   |                     |            | Entry | Reported    | Month August            |              | * Repo              | orted Year        |                | 2019                   | Entry Da            | ite 11/09/ | 2019                     | -                  |     |                   |            |                                       |
| e la calina | August-2019<br>August-2019<br>August-2019 |                     |            |       |             |                         |              |                     |                   |                |                        |                     |            |                          |                    |     |                   |            |                                       |
|             | ugust-2                                   | 2019                |            |       |             |                         | Shukhi       | Shukhi (3rd<br>Gen) | Oral Pill<br>Apon | Condom         | Injectables<br>(Vials) | AD Syringe<br>(1ML) | IUD        | Implanon<br>(Single Rod) | Jadelle (2<br>Rod) | ECP | MISOPRO<br>(Dose) | MRM (PACK) | 7.1%<br>CHLOROH                       |
| • 0         | )1. Jinnat                                | Shahida, FWV (Ir    | ncharge),  | . 11  | Opening     | Balance                 |              |                     |                   |                |                        |                     |            |                          |                    |     |                   |            |                                       |
| C           | )6. Shahn                                 | aj Parvin, FWV (I   | Incharge), | . 04  | Receive     | d this Month            |              |                     |                   |                |                        |                     |            |                          |                    |     |                   |            |                                       |
| 1           | l/Ka, Has                                 | sina Khatun,FWA,    | , Ruhitpur | 04    | Balance     | this Month              |              |                     |                   |                |                        |                     |            |                          |                    |     |                   |            |                                       |
| 4           | Ad-din me                                 | dical college hosp  | ital       | 04    | Adjustm     | ent (+)                 |              |                     |                   |                |                        |                     |            |                          |                    |     |                   |            |                                       |
| E           | BAMANEH                                   | I                   |            | 04    | Adjustm     | ent (-)                 |              |                     |                   |                |                        |                     |            |                          |                    |     |                   |            |                                       |
| N           | Marie Stop                                | oes Maternity Clin  | nc, h#45,k | . 04  | Total thi   | s Month                 |              |                     |                   |                |                        |                     |            |                          |                    |     |                   |            |                                       |
| P           | domotaz :                                 | Shirin, FWV, Zinzir | ra         | 04    | Distribut   | ion this Month          |              |                     |                   |                |                        |                     |            |                          |                    |     |                   |            |                                       |
| F           | Razia Beg                                 | um, FWV, Shuvad     | dda        | 04    | Closing B   | Balance this Month      |              |                     |                   |                |                        |                     |            |                          |                    |     |                   |            |                                       |
| F           | Rehana P                                  | Parvin, FWV, Kond   | da         | 04    | Stock O     | ut Reason Code          |              |                     |                   |                |                        |                     |            |                          |                    |     |                   |            |                                       |
| F           | Riva Sulta                                | na, FWV, Kalatia    | UH & FWC   | 04    | Days St     | ock Out                 |              |                     |                   |                |                        |                     |            |                          |                    |     |                   |            |                                       |
| F           | Rokeya K                                  | hatun FWV, Ruhi     | itpur      | 04    | Eligible    |                         |              |                     |                   |                |                        |                     |            |                          |                    |     |                   |            |                                       |
| 5           | SAJEDA H                                  | HOSPITAL            |            | 04    | Eligibility | Reason                  |              |                     |                   |                |                        |                     |            |                          |                    |     |                   |            |                                       |
| 5           | Shahnaj P                                 | arvin.FWV.Kalind    | ly .       | 04    | 141 44 4 5  | ecord 1 of 12           | 66 661 4     | 1                   | 1                 |                | 1                      | 1                   | 1          | -<br>-                   |                    |     |                   |            | · · · · · · · · · · · · · · · · · · · |
| 5           | Suchitra R                                | oy, FWV, Tagoria    | 3          | 04    |             |                         |              |                     |                   |                |                        |                     |            |                          |                    |     |                   |            |                                       |
| S           | Sumsun N                                  | lahar, FWV, Tara    | nogar      | 04    | Li Li       | <b>L</b>                |              |                     |                   |                |                        |                     |            |                          |                    |     |                   |            |                                       |
| 1           | Tania Jesr                                | min, FWV, Agano     | ıgar       | 04    |             |                         |              |                     |                   |                |                        |                     |            |                          |                    |     |                   |            |                                       |
| 1           | Tania Jesr                                | min, FWV (Additio   | nal Chara  | 04 🚽  | 🔶 Ne        | w 🗊 Save                | Unc          | io 🗶 D              | elete 🕌           | Close          |                        |                     |            |                          |                    |     |                   |            |                                       |
| 44 4 R      | lecord 1 o                                | of 52 🕨 🗰 🖣         |            | - Þ   |             |                         |              |                     |                   |                |                        |                     |            |                          |                    |     |                   |            |                                       |

# LMIS Form 3 Details Entry

• Press button from the command buttons block. A dialogue box will appear as like the following figure.

| File Parameters Invoice Field            | Stock Administrator                                                                                                    | Help          |                         |                   |                |                        |                     |     |                          |                    |     |                   |            |                 |  |
|------------------------------------------|----------------------------------------------------------------------------------------------------|---------------|-------------------------|-------------------|----------------|------------------------|---------------------|-----|--------------------------|--------------------|-----|-------------------|------------|-----------------|--|
| LMIS Form 2 LMIS Form 3 LMIS Form 78     | Supply Plan Custom<br>Supply Plan                                                                                                    | Field Reports | DDS Kit<br>Reportin     | ts<br>ng          |                |                        |                     |     |                          |                    |     |                   |            |                 |  |
| Welcome LMIS Form 3                      |                                                                                                    |               |                         |                   |                |                        |                     |     |                          |                    |     |                   |            | ×               |  |
| Jun 01, 2019 - Sep 30, 2019 -            |                                                                                                    |               |                         |                   |                |                        |                     |     |                          |                    |     |                   |            |                 |  |
|                                          | SDP Group FWV                                                                                                    |               | -                       | SDP 0             | 1. Jinnat Shah | nida, FWV (Inch        | arge), Hazratı      | o 🔻 |                          |                    |     |                   |            |                 |  |
| Month Year 👻                             |                                                                                                    |               |                         |                   |                |                        |                     |     |                          |                    |     |                   |            |                 |  |
| Facility Name      Facility Name         | A Entry Date 1109/2019                                                                                                    |               |                         |                   |                |                        |                     |     |                          |                    |     |                   |            |                 |  |
| φ <b>▲</b>                               | scility Name   Entry  Shukhi (3rd  Gen)  Shukhi (3rd  Gen)  Shukhi (3rd  Gen)  Condom  Injectables  AD Syringe  IUD  IUD  III  III  IIII  IIII  IIII  IIII  IIII |               |                         |                   |                |                        |                     |     |                          |                    |     |                   |            |                 |  |
| V August-2019                            |                                                                                                    | Shukhi        | Shukhi (3rd (<br>Gen) / | Oral Pill<br>Apon | Condom         | Injectables<br>(Vials) | AD Syringe<br>(1ML) | IUD | Implanon<br>(Single Rod) | Jadelle (2<br>Rod) | ECP | MISOPRO<br>(Dose) | MRM (PACK) | 7.1%<br>CHLOROH |  |
| O1. Jinnat Shahida, FWV (Incharge), 11   | Opening Balance                                                                                                    |               | UIM                     | IS V4             |                |                        | ×                   |     |                          |                    |     | (/                |            |                 |  |
| 06. Shahnaj Parvin, FWV (Incharge), 04   | Received this Month                                                                                                    |               | 0                       |                   |                |                        |                     |     |                          |                    |     |                   |            |                 |  |
| 1/Ka, Hasina Khatun,FWA, Ruhitpur 04     | Balance this Month                                                                                                    |               |                         |                   |                |                        |                     |     |                          |                    |     |                   |            |                 |  |
| Ad-din medical college hospital 04       | Adjustment (+)                                                                                                    |               |                         | ? Do yo           | u really want  | to fill Form 3?        |                     |     |                          |                    |     |                   |            |                 |  |
| BAMANEH 04                               | Adjustment (-)                                                                                                    |               |                         |                   |                |                        |                     |     |                          |                    |     |                   |            |                 |  |
| Marie Stopes Maternity Clinc, h#45,k 04  | Total this Month                                                                                                    |               |                         |                   |                |                        | -                   |     |                          |                    |     |                   |            |                 |  |
| Momotaz Shirin, FWV, Zinzira 04          | Distribution this Month                                                                                                    |               |                         |                   | Yes            | No                     |                     |     |                          |                    |     |                   |            |                 |  |
| Razia Begum, FWV, Shuvadda 04            | Closing Balance this Month                                                                                                    |               | _                       |                   |                |                        |                     |     |                          |                    |     |                   |            |                 |  |
| Rehana Parvin, FWV, Konda 04             | Stock Out Reason Code                                                                                                    |               |                         |                   |                |                        |                     |     |                          |                    |     |                   |            |                 |  |
| Riva Sultana, FWV, Kalatia UH & FWC 04   | Days Stock Out                                                                                                    |               |                         |                   |                |                        |                     |     |                          |                    |     |                   |            |                 |  |
| Rokeya Khatun FWV, Ruhitpur 04           | Eligible                                                                                                    |               |                         |                   |                |                        |                     |     |                          |                    |     |                   |            |                 |  |
| SAJEDA HOSPITAL 04                       | Eligibility Reason                                                                                                    |               |                         |                   |                |                        |                     |     |                          |                    |     |                   |            |                 |  |
| Shahnaj Parvin.FWV.Kalindy 04            | H H A Record 1 of 12                                                                                                    | н ні <b>4</b> |                         |                   |                |                        |                     |     | _                        |                    |     |                   |            |                 |  |
| Suchitra Roy, FWV, Tagoria 04            |                                                                                                    |               |                         |                   |                |                        |                     |     | ,                        |                    |     |                   |            |                 |  |
| Sumsun Nahar, FWV, Taranogar 04          | 庄 🖹                                                                                                    |               |                         |                   |                |                        |                     |     |                          |                    |     |                   |            |                 |  |
| Tania Jesmin, FWV, Aganogar 04           |                                                                                                    |               |                         |                   |                |                        |                     |     |                          |                    |     |                   |            |                 |  |
| Tania Jesmin, FWV (Additional Chara 04 🖵 | 🕂 New Ď Save                                                                                                    | ¥ Unde        | Dele                    | ete 🚚             | Close          |                        |                     |     |                          |                    |     |                   |            |                 |  |
| 44 4 Record 1 of 52 + >> 4               |                                                                                                    |               |                         |                   |                |                        |                     |     |                          |                    |     |                   |            |                 |  |

• Click "Yes" to continue and the following form will appear.

| LMIS Form 2 LMIS Form 3 LMIS Form 78 Supply Plan Custom Field Reports DDS Kits<br>Supply Plan Reporting                                                                                                    |            |  |  |  |  |  |  |  |  |  |  |  |  |  |
|----------------------------------------------------------------------------------------------------|------------|--|--|--|--|--|--|--|--|--|--|--|--|--|
| Welcome LMIS Form 3                                                                                                    | ×          |  |  |  |  |  |  |  |  |  |  |  |  |  |
| Jun 01, 2019 - Sep 30, 2019 -                                                                                                    |            |  |  |  |  |  |  |  |  |  |  |  |  |  |
| SDP Group FWV - SDP 01. Jimat Shahida, FWV (Incharge), Hazratpur UH {                                                                                                    |            |  |  |  |  |  |  |  |  |  |  |  |  |  |
| Month Year                                                                                                    |            |  |  |  |  |  |  |  |  |  |  |  |  |  |
| Facity Name                                                                                                    |            |  |  |  |  |  |  |  |  |  |  |  |  |  |
| August-2019         Shukhi Grid Geni         Shukhi Grid Geni         Shukhi Grid Geni         Condom         Ingetables (Me)         AD Syring (Me)         Ingetables (Me)         Ingetables (Me) |            |  |  |  |  |  |  |  |  |  |  |  |  |  |
| 01. Junat Shihida FWV (Indraroe)                                                                                                    | 2 20       |  |  |  |  |  |  |  |  |  |  |  |  |  |
| 0 Opening Searche 0+ 00 3++ 100 100 1 10                                                                                                    | 3 30       |  |  |  |  |  |  |  |  |  |  |  |  |  |
| 1/Ka, Hasina Khatun,FWA, Ruhitpur 04 Rajoona this Month 84 Inadiing Data. Please Wart.                                                                                                    | 3 30       |  |  |  |  |  |  |  |  |  |  |  |  |  |
| Ad-din medical college hospital 04 Advisement (a)                                                                                                    | 5 30       |  |  |  |  |  |  |  |  |  |  |  |  |  |
| BAMANEH 04 Advisement ()                                                                                                    |            |  |  |  |  |  |  |  |  |  |  |  |  |  |
| Marie Stopes Maternity Clinc, h#45,k 04 Trial His Month 84 88 344 180 168 1 16                                                                                                    | 3 30       |  |  |  |  |  |  |  |  |  |  |  |  |  |
| Momotaz Shirin, FWV, Zinzra 04 Distribution this Month                                                                                                    |            |  |  |  |  |  |  |  |  |  |  |  |  |  |
| Razia Begum, FWV, Shuvadda 04 Closing Balance this Month 84 88 344 180 168 1 16                                                                                                    | 3 30       |  |  |  |  |  |  |  |  |  |  |  |  |  |
| Rehana Parvin, FWV, Konda 04 Stock Out Reason Code                                                                                                    |            |  |  |  |  |  |  |  |  |  |  |  |  |  |
| Riva Sultana, FWV, Kalatia UH & FWC 04 Days Stock Out                                                                                                    |            |  |  |  |  |  |  |  |  |  |  |  |  |  |
| Rokeya Khatun FWV, Ruhitpur 04 Eigble 🗸 🗸 🗸 🖉 🖉 🖉 🖉 🖉 🖉                                                                                                    | <b>V V</b> |  |  |  |  |  |  |  |  |  |  |  |  |  |
| SAJEDA HOSPITAL 04 Eligibility Reason                                                                                                    |            |  |  |  |  |  |  |  |  |  |  |  |  |  |
| Shahnaj Parvin.FWV.Kalindy 04 // // // // Record 1 of 12 + H+ H 4                                                                                                    |            |  |  |  |  |  |  |  |  |  |  |  |  |  |
| Sudhitra Roy, FWV, Tagoria 04                                                                                                    |            |  |  |  |  |  |  |  |  |  |  |  |  |  |
| Sumsun Nahar, FWV, Taranogar 04 🛓 🗴                                                                                                    |            |  |  |  |  |  |  |  |  |  |  |  |  |  |
| Tania Jesnin, FWV, Aganogar 04                                                                                                    |            |  |  |  |  |  |  |  |  |  |  |  |  |  |
| Tania Jesmin, FWV (Additional Chara 04 🗸 🕂 New 🔃 Save 🐺 Undo 💥 Delete 📲 Close                                                                                                    |            |  |  |  |  |  |  |  |  |  |  |  |  |  |
| 44 Record 1 of 52 > >> 4 >                                                                                                    |            |  |  |  |  |  |  |  |  |  |  |  |  |  |

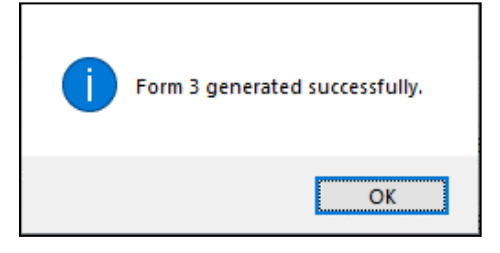

- Opening balance and received of this month will appear automatically and by default balance, total and closing balance of this month would be equal to opening balance.
- Enter the distribution of this month make adjustment (if any). Distribution and adjustment minus (-) cannot be entered more than closing balance.
- Closing balance will be calculated automatically. When closing balance zero (0) then the closing balance field color will be red.
- If there any stock out then select the Stock out reason from select box in the Stock out Reason Code field.
- Without ticking "Eligible" check box you cannot enter data for that SDP. If any SDP have stock cannot un-tick the "Eligible" checkbox.
- Also who have "Zero Closing Balance" they only can deactivate "Eligible" putting "Eligibility Reason" from Reasons combo as follows:

|   |                            | Oral Pill<br>(Sukhi)<br>(Cycles) | Condom<br>(Nirapad)<br>(Pcs) |   |                            | Oral Pill<br>(Sukhi)<br>(Cycles) | Condom<br>(Nirapad)<br>(Pcs) | Injectables<br>(Depo-Pro<br>(Vials) | Disposable<br>Syringe<br>(nos) | IUD (Pcs)     | Implant (Set) | ECP (D |
|---|----------------------------|----------------------------------|------------------------------|---|----------------------------|----------------------------------|------------------------------|-------------------------------------|--------------------------------|---------------|---------------|--------|
|   | Opening Balance            | 54                               | 890                          |   | Opening Balance            | 54                               | 890                          | 20                                  | 19                             | 9             |               |        |
|   | Received this Month        |                                  | 5000                         |   | Received this Month        |                                  | 5000                         |                                     |                                |               |               |        |
|   | Balance this Month         | 54                               | 5890                         |   | Balance this Month         | 54                               | 5890                         | 20                                  | 19                             | 9             |               |        |
| _ |                            | 51                               | 5050                         |   | Adjustment (+)             |                                  |                              |                                     |                                |               |               |        |
|   | Adjustment (+)             |                                  |                              |   | Adjustment (-)             |                                  |                              |                                     |                                |               |               |        |
|   | Adjustment (-)             |                                  |                              |   | Total this Month           | 54                               | 5890                         | 20                                  | 19                             | 9             |               |        |
|   | Total this Month           | 54                               | 5890                         |   | Distribution this Month    | 54                               | 1000                         | 10                                  | 10                             | 2             |               |        |
|   | Distribution this Month    | 5                                | 1000                         |   | Closing Balance this Month |                                  | 4890                         | 10                                  | Ac                             | tive/Deactiva | te Item       |        |
|   | Closing Balance this Month | 49                               | 4890                         |   | Stock Out Reason Code      |                                  |                              |                                     | Reason                         | are, beatare  |               |        |
|   | Stock Out Reason Code      |                                  |                              |   | Days Stock Out             |                                  |                              |                                     | Kedaon                         |               |               | -      |
|   | Days Stock Out             |                                  |                              | I | Eligible                   |                                  | <b>V</b>                     | <b>V</b>                            |                                |               | Cancel        |        |
| ۲ | Eligible                   |                                  |                              |   | Eligibility Reason         |                                  |                              |                                     | 3                              | ave           | Cancel        |        |
|   | Eligibility Reason         |                                  |                              | н | ↔ ↔ Record 11 of 12 →      | ₩ ₩ 4                            |                              |                                     |                                |               |               |        |

| Reason Id | Reason Name                        |  |
|-----------|------------------------------------|--|
| 1         | NGO has no service provision       |  |
| 2         | NGO affiliation expired            |  |
| 3         | NGO has no trained person          |  |
| 4         | SDP not capable                    |  |
| 5         | SDP not trained                    |  |
| 6         | Absence of Female service provider |  |
| 7         | Administrative reason              |  |
| ×         |                                    |  |

#### How to edit LMIS Form 3

- Select the SDP you want to edit from the list of SDPs (block A). Change the fields as necessary.
- When done with editing, press "Save".
- If you want to cancel the current editing, press **Esc** to undo the changes.

#### How to delete LMIS Form 3

- Select the SDP you want to remove from SDP list.
- Press "Delete" button.
- A confirmation dialog will be shown.

| 8     | File                                                                                                    | Parameters         | Invoice    | Field | Stock                       | Administrator              | Help         |                  |              |                |                |                |            |      |   |          |          |   |          |
|-------|----------------------------------------------------------------------------------------------------|--------------------|------------|-------|-----------------------------|----------------------------|--------------|------------------|--------------|----------------|----------------|----------------|------------|------|---|----------|----------|---|----------|
| LMIS  | Form 2                                                                                                    | LMIS Form 3        | LMIS For   | rm 78 | Supply F                    | Plan Custom<br>Supply Plan | Field Report | s DDS I<br>Repor | Kits<br>ting |                |                |                |            |      |   |          |          |   |          |
| Welco | me LMIS                                                                                                    | Form 3             |            |       |                             |                            |              |                  |              |                |                |                |            |      |   |          |          |   | ×        |
| Jun ( | )1, 2019 - S                                                                                                    | ep 30, 2019 👻      |            | Ξ     |                             |                            |              |                  |              |                |                |                |            |      |   |          |          |   |          |
|       |                                                                                                    |                    |            |       | SI                          | OP Group FWV               |              | -                | SDP          | 01. Jinnat Sha | hida, FWV (Inc | harge), Hazrat | pur UH {   |      |   |          |          |   |          |
| Mon   | th Year 🔻                                                                                                    |                    |            |       | Report                      | ed Month August            |              | Rep              | orted Year   |                | 2019           | Entry Da       | ate 04/09/ | 2019 | - |          |          |   |          |
| Fa    | acitry Name Entry Shukhi (3rd Oral Pili Counter Injectables AD Syringe To Inglanon Jadele (2, pro 1748, unscription 7, 1%                                                                                                    |                    |            |       |                             |                            |              |                  |              |                |                |                |            |      |   |          |          |   |          |
| •     | Y         August-2019         Shukhi         Shukhi         Shukhi         Oral PII<br>Apon         Condom         Ingletables<br>(Vials)         AD Syringe<br>(Mis)         ILD         Implanon<br>(Single Rod)         Jadelle (2<br>Rod)         ECP         TAB:<br>MISOPRO         MRM (PACI)         7.1%<br>OLIORH (INC) |                    |            |       |                             |                            |              |                  |              |                |                |                |            |      |   |          |          |   |          |
| ۱.    | 01. Jinnat                                                                                                    | Shahida, FWV (In   | ncharge),  | . 04  | Openi                       | ng Balance                 | 84           |                  | 88           | 344            | 180            | 168            | 1          |      |   |          | 16       | 3 | 30       |
|       | 06. Shahr                                                                                                    | iaj Parvin, FWV (I | incharge), | 04    | Recei                       | /ed this Month             |              |                  |              |                |                |                |            |      |   |          |          |   |          |
|       | 1/Ka, Has                                                                                                    | sina Khatun,FWA,   | Ruhitpur   | 04    | Balan                       | e this Month               | 84           |                  | 88           | 344            | 180            | 168            | 1          |      |   |          | 16       | 3 | 30       |
|       | Ad-din me                                                                                                    | dical college hosp | ital       | 04    | Adjus                       | tment (+)                  |              |                  |              |                |                |                |            |      |   |          |          |   |          |
|       | BAMANEH                                                                                                    |                    |            | 04    | Adjus                       | tment (-)                  |              |                  |              |                |                |                |            |      |   |          |          |   |          |
|       | Marie Stop                                                                                                    | oes Maternity Clin | ic, h#45,k | . 04  | Total                       | this Month                 | 84           |                  | 88           | 344            | 180            | 168            | 1          |      |   |          | 16       | 3 | 30       |
|       | Momotaz                                                                                                    | Shirin, FWV, Zinzi | ra         | 04    | <ul> <li>Distrib</li> </ul> | ution this Month           | 30           |                  | 50           | 120            | 150            | 150            |            |      |   |          | 10       | 2 | 20       |
|       | Razia Beg                                                                                                    | um, FWV, Shuvad    | lda        | 04    | Closin                      | g Balance this Month       | 54           |                  | 38           | 224            | 30             | 18             | 1          |      |   |          | 6        | 1 | 10       |
|       | Rehana P                                                                                                    | arvin, FWV, Kond   | da         | 04    | Stock                       | Out Reason Code            |              |                  |              |                |                |                |            |      |   |          |          |   |          |
|       | Riva Sulta                                                                                                    | na, FWV, Kalatia   | UH & FWC   | 04    | Days                        | Stock Out                  |              |                  |              |                |                |                |            |      |   |          |          |   |          |
|       | Rokeya K                                                                                                    | hatun FWV, Ruh     | itpur      | 04    | Eligible                    | •                          | <b>V</b>     | 1                | <b>V</b>     | <b>V</b>       | <b>V</b>       | 1              | <b>V</b>   | 1    | 1 | <b>v</b> | <b>V</b> | 2 | <b>V</b> |
|       | SAJEDA H                                                                                                    | HOSPITAL           |            | 04    | Eligibil                    | ity Reason                 |              |                  |              |                |                |                |            |      |   |          |          |   |          |
|       | Shahnaj P                                                                                                    | arvin.FWV.Kalind   | У          | 04    |                             | Record 7 of 12             | ₩ 4          |                  |              |                |                |                |            |      |   |          |          |   | •        |
|       | Suchitra R                                                                                                    | oy, FWV, Tagoria   | 9          | 04    |                             |                            |              |                  |              |                |                |                |            |      |   |          |          |   |          |
|       | Sumsun N                                                                                                    | lahar, FWV, Tara   | nogar      | 04    |                             | ×                          |              |                  |              |                |                |                |            |      |   |          |          |   |          |
|       | Tania Jesi                                                                                                    | min, FWV, Agano    | gar        | 04    |                             |                            |              |                  |              |                |                |                |            |      |   |          |          |   |          |
|       | Tania Jesr                                                                                                    | min, FWV (Additio  | nal Chara  | 04 👻  | +                           | New 🕞 Save                 | Unc          | io 🗶 D           | elete 🚚      | Close          |                |                |            |      |   |          |          |   |          |
|       | Record 1                                                                                                    | of 52 🕨 🗰 🖣 🚺      |            | •     |                             |                            |              |                  |              |                |                |                |            |      |   |          |          |   |          |

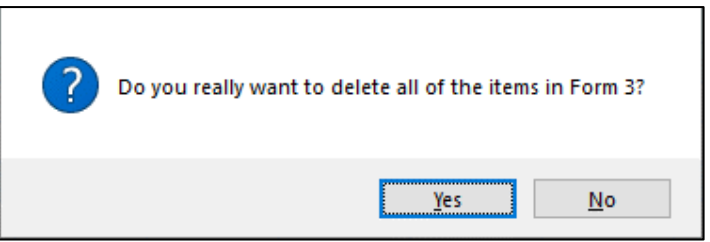

- Press "**Yes**" if you really want to delete the Form 3.
- You will not be able to delete a Form 3 that has items under it. First delete the items and then delete the Form 3 (see below how to delete items from Form 3).

#### How to edit LMIS Form 3 Item

• Select the SDP you want to edit from the list in block C.

|   |                            | Shukhi   | Shukhi (3rd<br>Gen) | Oral Pill<br>Apon | Condom   | Injectables<br>(Vials) | AD Syringe<br>(1ML) | IUD          | Implanon<br>(Single Rod) | Jadelle (2<br>Rod) | ECP      | TAB.<br>MISOPRO<br>(Dose) | MRM (PACK) | 7.1%<br>CHLOROH |
|---|----------------------------|----------|---------------------|-------------------|----------|------------------------|---------------------|--------------|--------------------------|--------------------|----------|---------------------------|------------|-----------------|
|   | Opening Balance            | 84       |                     | 88                | 344      | 180                    | 168                 | 1            |                          |                    |          | 16                        | 3          | 30              |
|   | Received this Month        |          |                     |                   |          |                        |                     |              |                          |                    |          |                           |            |                 |
|   | Balance this Month         | 84       |                     | 88                | 344      | 180                    | 168                 | 1            |                          |                    |          | 16                        | 3          | 30              |
|   | Adjustment (+)             |          |                     |                   |          |                        |                     |              |                          |                    |          |                           |            |                 |
|   | Adjustment (-)             |          |                     |                   |          |                        |                     |              |                          |                    |          |                           |            |                 |
|   | Total this Month           | 84       |                     | 88                | 344      | 180                    | 168                 | 1            |                          |                    |          | 16                        | 3          | 30              |
| Þ | Distribution this Month    | 30       |                     | 50                | 120      | 150                    | 150                 |              |                          |                    |          | 10                        | 2          | 20              |
|   | Closing Balance this Month | 54       |                     | 38                | 224      | 30                     | 18                  | 1            |                          |                    |          | 6                         | 1          | 10              |
|   | Stock Out Reason Code      |          |                     |                   |          |                        |                     |              |                          |                    |          |                           |            |                 |
|   | Days Stock Out             |          |                     |                   |          |                        |                     |              |                          |                    |          |                           |            |                 |
|   | Eligible                   | <b>V</b> | <b>V</b>            | <b>V</b>          | <b>V</b> | 1                      | <b>V</b>            | $\checkmark$ | <b>V</b>                 |                    | <b>V</b> | <b>V</b>                  | <b>V</b>   | <b>V</b>        |
|   | Eligibility Reason         |          |                     |                   |          |                        |                     |              |                          |                    |          |                           |            |                 |
| H |                            | » ні 4 📃 |                     |                   |          |                        |                     |              |                          |                    |          |                           |            | ) k             |

- Press F2 or click on Distribution this Month field to start editing.
- Change the fields as necessary.
- When done with editing, press Enter or click outer box.
- If you want to cancel the current editing, press **Esc** to undo the changes.

#### How to delete LMIS Form 3 Items

- Select the SDP you want to delete from the SDP list in block A.
- Press "**Delete**" button.
- A confirmation dialog will be shown.

| 1 | Do you really want to delete of the all items in Form 3? |
|---|----------------------------------------------------------|
|   | <u>Y</u> es <u>N</u> o                                   |

• Press "Yes" if you really want to delete the invoice item.

| Fil         | e Parameters I            | Invoice   | Field       | Stock Administrator            | Help         |                     |                   |               |                        |                     |            |                          |                    |     |                           |            |                 |
|-------------|---------------------------|-----------|-------------|--------------------------------|--------------|---------------------|-------------------|---------------|------------------------|---------------------|------------|--------------------------|--------------------|-----|---------------------------|------------|-----------------|
| LMIS Form 2 | LMIS Form 3               | LMIS Form | 1 78        | Supply Plan Custom Supply Plan | Field Report | s DDS F<br>Repor    | Gts<br>ting       |               |                        |                     |            |                          |                    |     |                           |            |                 |
| Welcome     | MIS Form 3                |           |             |                                |              |                     |                   |               |                        |                     |            |                          |                    |     |                           |            | x               |
| Jun 01, 201 | 9 - Sep 30, 2019 🔽        | _         |             | SDP Group FWV                  |              | ¥                   | SDP               | 06. Shahnaj i | 'arvin, FWV (Inc       | harge), Basta       |            |                          |                    |     |                           |            |                 |
|             | This Month                |           |             | Reported Month August          |              | Repo                | orted Year        |               | 2019                   | Entry Da            | ate 11/09/ | 2019                     | -                  |     |                           |            |                 |
|             | Last Month<br>ast 3 Month | e),       | Entry<br>11 |                                | Shukhi       | Shukhi (3rd<br>Gen) | Oral Pill<br>Apon | Condom        | Injectables<br>(Vials) | AD Syringe<br>(1ML) | IUD        | Implanon<br>(Single Rod) | Jadelle (2<br>Rod) | ECP | TAB.<br>MISOPRO<br>(Dose) | MRM (PACK) | 7.1%<br>CHLOROH |
|             | Last Year                 | pur       | 04          | Opening Balance                | 252          |                     | 63                | 100           | 357                    | 355                 | 24         |                          |                    | 3   | 56                        |            | 20              |
| C           | ustom Range               |           | 04          | Received this Month            |              |                     |                   | 300           |                        |                     |            |                          |                    |     |                           |            |                 |
| From        | То                        |           | 04          | Balance this Month             | 252          |                     | 63                | 400           | 357                    | 355                 | 24         |                          |                    | 3   | 56                        |            | 20              |
| 01/06/2019  | 30/09/2019                | - 5,k     | 04          | Adjustment (+)                 |              |                     |                   |               |                        |                     |            |                          |                    |     |                           |            |                 |
|             | anti Carant               |           | 04          | Adjustment (-)                 |              |                     |                   |               |                        |                     |            |                          |                    | -   |                           |            |                 |
| A           | ppiy Cancel               |           | 04          | Total this Month               | 252          |                     | 63                | 400           | 357                    | 355                 | 24         |                          |                    | 3   | 56                        |            | 20              |
| Riva        | Sultana, EWV, Kalatia U   | H & EWC   | 04          | Distribution this Month        | 0.000        |                     | <b>C</b> 2        | 40.0          | 0.57                   | 255                 |            |                          |                    |     |                           |            |                 |
| Roke        | va Khatun FWV, Ruhito     | Jur       | 04          | Closing Balance this Mon       | n 252        |                     | 63                | 400           | 357                    | 355                 | 24         |                          |                    | 3   | 56                        |            | 20              |
| SAJE        | DA HOSPITAL               |           | 04          | Dave Stock Out                 |              |                     |                   |               |                        |                     |            |                          |                    |     |                           |            |                 |
| Shah        | naj Parvin.FWV.Kalindy    |           | 04          | Flighte                        | 7            | 7                   | 2                 | 7             |                        | V                   | 7          | 7                        | 7                  | 7   | 7                         | 7          | 7               |
| Suchi       | tra Roy, FWV, Tagoria     |           | 04          | Eligibility Reason             |              |                     |                   |               |                        |                     |            |                          |                    |     |                           |            |                 |
| Sums        | un Nahar, FWV, Tarano     | ogar      | 04          | W 44 4 Record 1 of 12          | A AN AN      |                     |                   |               |                        |                     |            |                          |                    |     |                           |            |                 |
| Tania       | Jesmin, FWV, Aganoga      | ar        | 04          | Record 10112                   |              |                     |                   |               |                        |                     |            |                          |                    |     |                           |            |                 |
| Tania       | Jesmin, FWV (Additiona    | al Chara  | 04          | 🛓 🖹                            |              |                     |                   |               |                        |                     |            |                          |                    |     |                           |            |                 |
| > July-     | 2019                      |           |             |                                |              |                     |                   |               |                        |                     |            |                          |                    |     |                           |            |                 |
| > June      | -2019                     |           | -           | 🕂 New 🕃 Sa                     | /e 😽 Uni     | io 🗶 D              | elete 🖣           | Close         |                        |                     |            |                          |                    |     |                           |            |                 |
| ++ + Recor  | rd 2 of 52 🕨 🗰 🖣 🗌        |           | Þ           |                                |              |                     |                   |               |                        |                     |            |                          |                    |     |                           |            |                 |

How to filter month-wise LMIS Form 3 Reports

# 6.3. LMIS Form 7B

Based on the inputs given by various SDPs and items received and issued by the Upazila LMIS Form 7B will be generated automatically by this module.

| File File    | Parameters 1     | Invoice Fie | eld S | tock  | Admi      | nistrator                  | Help                |                 |              |                |            |                              |                 |                 |      |                  |
|--------------|------------------|-------------|-------|-------|-----------|----------------------------|---------------------|-----------------|--------------|----------------|------------|------------------------------|-----------------|-----------------|------|------------------|
| LMIS Form 2  | LMIS Form 3      | LMIS Form 7 | 78 S  | upply | Plan      | Custom<br>Supply Plan      | Field Reports       | DDS K<br>Report | its          |                |            |                              |                 |                 |      |                  |
| Welcome LM   | IS Form 78       |             |       |       |           |                            |                     |                 |              |                |            |                              |                 |                 |      |                  |
| Jun 01, 2019 | - Sep 30, 2019 💌 |             | Ξ     |       |           |                            |                     |                 |              |                |            |                              |                 |                 |      |                  |
| Report Mor   | nth Report Year  | Uploaded    | Upazi |       |           | Id                         | 52                  |                 | Up           | azila Keraniga | anj, Dhaka | <ul> <li>District</li> </ul> | Dhaka           |                 |      |                  |
| 9            |                  | +           |       | 1     | Rep       | orted Month                | August              | v               | Tota         | al SDP         |            | 111 Remarks                  |                 |                 |      |                  |
| August       | 2019             | 1           | Keran | ŭ     | Re        | ported Yea                 | <b>r</b> 2019       |                 | Reports Subr | nitted         |            |                              |                 |                 | v    |                  |
| July         | 2019             | ✓           | Keran | ir    | SI #      | Article                    |                     | One             | ning Balance | Received       | Issued     | Adjustment (+)               | Adjustment (-)  | Closing Balance | MOS  |                  |
| June         | 2019             | <b>~</b>    | Keran | i .   | •         | re dae                     |                     | ope             | ing boonce   | The control    | 100000     | najabanene (1)               | (ind)abonene () | clobing balance | 1100 | A                |
|              |                  |             |       | 16    | • 1       | Condom                     |                     |                 | 83,768       | 46,800         | 43,500     |                              |                 | 87,068          | 1.8  |                  |
|              |                  |             |       |       | 2         | Sukhi                      |                     |                 | 49,980       | 17,280         | 24,315     |                              |                 | 42,945          | 1.9  | -                |
|              |                  |             |       |       | 3         | Sukhi (3rd G               | ien)                |                 | 13,260       |                |            |                              |                 | 13,260          |      | -                |
|              |                  |             |       |       | 4         | Oral Pill Apo              | n                   |                 | 278          | 800            | 478        |                              |                 | 600             | 0.7  | ·                |
|              |                  |             |       |       | 5         | ECP                        |                     |                 |              |                |            |                              |                 |                 |      |                  |
|              |                  |             |       |       | 6         | IUD                        |                     |                 | 216          | 100            | 30         |                              |                 | 286             | 3.8  |                  |
|              |                  |             |       |       | 7         | Injectables                | (Vials)             |                 | 7,693        | 1,900          | 2,786      |                              |                 | 6,807           | 2.1  |                  |
|              |                  |             |       |       | 8         | AD Syringe                 | (1ML)               |                 | 7,829        | 1,900          | 2,786      |                              |                 | 6,943           | 2.1  |                  |
|              |                  |             |       | H     |           | Implant (No<br>Record 1 of | S)<br>28 b bb bbl d |                 | 660          |                | 216        |                              |                 | 999             | 19.3 |                  |
|              |                  |             |       |       |           | ×                          | Progr               | ess             |              |                |            |                              |                 |                 |      |                  |
|              |                  |             |       | L     | Upazila S | tore Fie                   | ld Stock            |                 |              |                |            |                              |                 |                 |      |                  |
| 44 4 Record  | 1of3 ► ₩ ◀       | III.        | Þ     |       | 🛉 Ne      | ew 🔯                       | Save 🛃 Und          |                 | Delete       | Preview        | Print      | Close                        | Post            |                 |      | 1 Upload Form 78 |

## **Open LMIS Form 7B**

- Run UIMSV4
- Select Field > LMIS Form 7B... from Fields menu.
- The LMIS Form 7B screen is displayed.

#### **General Description of LMIS Form 7B**

| 🤍 File                             | Parameters                         | Invoice Fiel | ld St   | ock Admin | histrator i                                   | Help                            |                       |                            |                                    |                  |                         |                |                 |                |                  |
|------------------------------------|------------------------------------|--------------|---------|-----------|-----------------------------------------------|---------------------------------|-----------------------|----------------------------|------------------------------------|------------------|-------------------------|----------------|-----------------|----------------|------------------|
| LMIS Form 2                        | LMIS Form 3                        | LMIS Form 78 | 3 Su    | pply Plan | Custom<br>Supply Plan                         | Field Reports                   | DDS Kits<br>Reporting | 9                          |                                    |                  |                         |                |                 |                |                  |
| Welcome LMIS                       | S Form 78                          |              |         |           |                                               |                                 |                       |                            |                                    |                  |                         |                |                 |                | ×                |
| Jun 01, 2019 -<br>Report Mont<br>9 | - Sep 30, 2019 ¥<br>th Report Year | Uploaded     | Upazila | Repo      | Id<br>orted Month<br>ported Year              |                                 |                       | Up<br>Tota<br>Reports Subr | azila Keraniga<br>al SDP<br>nitted | nj, Dhaka        | District<br>111 Remarks |                |                 |                |                  |
| July                               | 2019                               |              | Kerani  | SL#       | Artide                                        |                                 | Openin                | g Balance                  | Received                           | Issued           | Adjustment (+)          | Adjustment (-) | Closing Balance | MOS            |                  |
|                                    |                                    | <u> </u>     |         | + 1<br>2  | Condom<br>Sukhi                               |                                 |                       | 83,768<br>49,980           | 46,800<br>17,280                   | 43,500<br>24,315 | ſ                       |                | 87,068          | 3 1.8<br>5 1.9 |                  |
|                                    | Α                                  |              |         | 3         | Sukhi (3rd G<br>Oral Pill Apor                | en)<br>n                        |                       | 13,260<br>278              | 800                                | 478              | L                       |                | 13,260          | 0.7            |                  |
|                                    |                                    |              |         | 6         | IUD<br>Injectables (                          | (Vials)                         |                       | 216<br>7,693               | 100                                | 30<br>2,786      |                         |                | 286             | 5 3.8<br>7 2.1 |                  |
|                                    |                                    |              |         | 8         | AD Syringe (<br>Implant (Nos<br>Record 1 of 2 | (1ML)<br>5)<br>18 • • • • • • • |                       | 7,829<br>660               | 1,900                              | 2,786<br>216     |                         |                | 6,943<br>444    | 2.1<br>19.3    | <b>~</b>         |
|                                    |                                    |              |         | De B      | Fiel                                          | Progre                          | ess                   |                            |                                    |                  |                         |                |                 |                |                  |
| 4 4 Record 1                       | 1of3 ▶ ₩ ◀                         | III          | ×       | 🛨 Ne      | w                                             | Save 🛃 Unde                     |                       | Delete                     | Preview                            | Print            | Close                   | Post           |                 |                | 1 U: Tot Form 78 |

Controls in the form are grouped into 5 (Five) blocks -

#### A. List of Months:

Shows the months for which LMIS Form 7B will be generated with group by -

- Reported Month
- Reported Year
- Uploaded
- Upazila.

#### **B. LMIS Form 7B Entry Option:**

Shows options for selecting -

- ID, Upazila & District field automatically generated
- Reported Month & Reported Year need to select from combo for which Form 7B will be generated.

#### C. Details of Items:

• Details of all 28 commodities i.e. Opening balance, how much have been received, issued and adjusted, Closing Balance. MOS etc. will be shown here.

#### **D.** Command buttons:

• A number of buttons to manipulate the Form 7B.

#### E. Upload LMIS Form 7B:

• It's a new feature. By connecting into internet Upazila now can upload their monthly Form7B report directly into LIMS web site.

#### Features of LMIS Form 7B

• Create Form 7B master.

- Create Form 7B Items for this Month receive, issue and adjustment invoice create & update status show.
- After press **"Post"** button for this month receive, issue and adjustment invoice can't be update.

# Generate a new LMIS Form 7B

• Press **w** button from the command buttons block and the form look like as follows:

| S File Pa          | rameters    | Invoice Field | Sto     | ock Administrator               | Help          |                       |                           |                              |                |                 |     |   |
|--------------------|-------------|---------------|---------|---------------------------------|---------------|-----------------------|---------------------------|------------------------------|----------------|-----------------|-----|---|
| LMIS Form 2 LI     | MIS Form 3  | LMIS Form 78  | Sup     | pply Plan Custom<br>Supply Plan | Field Reports | DDS Kits<br>Reporting |                           |                              |                |                 |     |   |
| Welcome LMIS For   | m 78        |               |         |                                 |               |                       |                           |                              |                |                 |     |   |
|                    |             |               | _       |                                 |               |                       |                           |                              |                |                 |     |   |
| Jun 01, 2019 - Sep | 30, 2019 💌  |               |         |                                 |               |                       |                           |                              |                |                 |     |   |
| Report Month       | Report Year | Uploaded      | Upazila |                                 | Id 52         |                       | Upazila Keraniganj, Dhaka | <ul> <li>District</li> </ul> |                |                 |     |   |
| 9                  |             | 1             |         | Reported Mon                    | th August     | -                     | Fotal SDP                 | 111 Remarks                  |                |                 | -   |   |
| A Toly             | 2010        |               | Koroni  | Reported Ye                     | ar 2019       | Reports S             | ubmitted                  |                              |                |                 | -   |   |
| P July             | 2019        |               | Nerdin  |                                 |               |                       |                           |                              |                |                 |     |   |
| June               | 2019        | <b>Y</b>      | Kerani  | SL# Article                     |               | Opening Balance       | e Received Issued         | Adjustment (+)               | Adjustment (-) | Closing Balance | MOS |   |
|                    |             |               |         | Ÿ                               |               |                       |                           |                              |                |                 |     |   |
|                    |             |               |         |                                 |               |                       |                           |                              |                |                 |     |   |
|                    |             |               |         |                                 |               |                       |                           |                              |                |                 |     |   |
|                    |             |               |         |                                 |               |                       |                           |                              |                |                 |     |   |
|                    |             |               |         |                                 |               |                       |                           |                              |                |                 |     |   |
|                    |             |               |         |                                 |               |                       |                           |                              |                |                 |     |   |
|                    |             |               |         |                                 |               |                       |                           |                              |                |                 |     |   |
|                    |             |               |         |                                 |               |                       |                           |                              |                |                 |     |   |
|                    |             |               |         |                                 |               |                       |                           |                              |                |                 |     |   |
|                    |             |               |         |                                 |               |                       |                           |                              |                |                 |     |   |
|                    |             |               |         | HI HI H Record 0 of             | 0 ▶ ₩ ₩ ◀     |                       |                           |                              |                |                 |     | ) |
|                    |             |               |         |                                 | Pro           | gress                 |                           |                              |                |                 |     |   |
|                    |             |               |         | Uppelo Stars                    | iald Stock    | -                     |                           |                              |                |                 |     |   |
|                    |             |               |         | opazia store                    | nero o cock   |                       |                           |                              |                |                 |     |   |
|                    |             |               |         |                                 | Ĭ             |                       |                           |                              | 0              |                 |     |   |
| 44 4 Decend 1 46   | 5 55 d      |               |         | 🛨 New 辽                         | Save 🛃 U      | ndo 🗙 Delete          | 🔍 Preview 📒 Prin          | t 🕂 Close                    | Post           |                 |     |   |
| Record 1 of a      |             |               | -       |                                 |               |                       |                           |                              |                |                 |     |   |

- Each option except Month and Year will be generated automatically.
- Select the month and year for which Form 7B will be generated.
- Press "Save" button the form will look like the following screen:

|              | Parameters       | Invoice Field | Sto     | ck A           | dministrator               | Help                                        |                      |              |               |            |       |            |                |                 |     |   |
|--------------|------------------|---------------|---------|----------------|----------------------------|---------------------------------------------|----------------------|--------------|---------------|------------|-------|------------|----------------|-----------------|-----|---|
| LMIS Form 2  | LMIS Form 3      | LMIS Form 78  | Sup     | pply Plan      | Custom<br>Supply Plan      | Field Reports                               | DDS Kits<br>Reportin | ;<br>g       |               |            |       |            |                |                 |     |   |
| Welcome LMI  | S Form 7B        |               |         |                |                            |                                             |                      |              |               |            |       |            |                |                 |     | × |
| Jun 01, 2019 | - Sep 30, 2019 🔻 |               |         |                |                            |                                             |                      |              |               |            |       |            |                |                 |     |   |
| Report Mor   | th Report Year   | Uploaded      | Upazila |                | I                          | <b>d</b> 52                                 |                      | Upa          | azila Keranig | anj, Dhaka | ~     | District   | Dhaka          |                 |     |   |
| 9            |                  | 1             |         | R              | eported Montl              | h August                                    | *                    | Tota         | SDP           |            |       | Remarks    |                |                 | -   |   |
| August       | 2019             | 1             | Kerani  |                | Reported Yea               | r 2019                                      |                      | Reports Subm | itted         |            |       |            |                |                 | -   |   |
| July         | 2019             | ✓             | Kerani  | S              | # Article                  |                                             | Openir               | n Balance    | Received      | Issued     | Adius | stment (+) | Adjustment (-) | Closing Balance | MOS |   |
| June         | 2019             | ✓             | Kerani  | ٩              |                            |                                             |                      |              |               |            |       |            |                |                 |     |   |
|              |                  |               |         | HI HI<br>Upazi | Record 0 of 0     Sore Fie | וווי איז איז איז איז איז איז איז איז איז אי | gress                |              |               |            |       |            |                |                 |     | * |
| + + Record   | 1 of 3 ト ↦ ◀     |               | Þ       | -              | New                        | Save Ur                                     | ndo                  | Delete       | Preview       | Print      | -     | Close      | Post           |                 |     |   |

## **Generation of Form 7B Details**

• Press button from the command buttons block. If you incomplete any works in this month (issue, receive, form 2 and form 3) A dialogue box will appear as like the following screen.

| 🤍 File       | Parameters I     | nvoice Field | d Sto   | ck Administrator Help    |                   |                  |             |                |      |             |                |                 |      |   |   |
|--------------|------------------|--------------|---------|--------------------------|-------------------|------------------|-------------|----------------|------|-------------|----------------|-----------------|------|---|---|
| LMIS Form 2  | LMIS Form 3      | LMIS Form 78 | Su      | pply Plan Custom Fiel    | Reports DD<br>Rep | S Kits<br>orting |             |                |      |             |                |                 |      |   |   |
| Welcome LM   | IS Form 78       |              |         |                          |                   |                  |             |                |      |             |                |                 |      |   | × |
| Jun 01, 2019 | - Sep 30, 2019 🔻 |              | Ξ       |                          |                   |                  |             |                |      |             |                |                 |      |   |   |
| Report Mor   | nth Report Year  | Uploaded     | Upazila | Id 52                    |                   |                  | Upazila Ker | aniganj, Dhaka | ~    | District    | Dhaka          |                 |      |   |   |
| ٩            |                  | 1            |         | Reported Month Aug       | st                | Ŧ                | Total SDP   |                | 111  | Remarks     |                |                 | -    |   |   |
| August       | 2019             | 1            | Kerani  | Type                     | Total Invoice     | Updated          | Not Updated | Cancelled      |      |             |                |                 | ~    |   |   |
| July         | 2019             | ×            | Kerani  | Receive From Warehouse   | 1                 | 1                | 0           | 0              |      | 1           |                | let i p l       | 1100 | 1 | i |
| June         | 2019             | <b>V</b>     | Kerani  | Issue Voucher            | 114               | 114              | 0           | 0              | Adju | Istment (+) | Adjustment (-) | Closing Balance | MOS  |   |   |
|              |                  |              |         | Adjustment Invoice       | 2                 | 2                | 0           | 0              |      |             |                |                 |      |   |   |
|              |                  |              |         |                          |                   |                  |             |                |      |             |                |                 |      |   |   |
|              |                  |              |         | lota                     | :   11/           | 11/              | 0           |                |      |             |                |                 |      |   |   |
|              |                  |              |         | Form 2/3 monthly repo    | rting status      |                  |             |                |      |             |                |                 |      |   |   |
|              |                  |              |         | Report Type To           | tal Reports F     | leport Enter     | red Repor   | t Remaining    |      |             |                |                 |      |   |   |
|              |                  |              |         | LMIS Form 3              | 12                |                  | 12          | 1              |      |             |                |                 |      |   |   |
|              |                  |              |         |                          |                   |                  |             |                |      |             |                |                 |      |   |   |
|              |                  |              |         |                          | e Close           |                  |             |                |      |             |                |                 |      |   |   |
|              |                  |              |         | ÷ ×                      | Progress          |                  |             |                | ,    |             |                |                 |      |   |   |
|              |                  |              |         | Upazila Store Field Stor | k 🗌               |                  |             |                |      |             |                |                 |      |   |   |
|              |                  |              |         |                          |                   |                  |             |                |      |             |                |                 |      |   |   |
|              |                  |              |         | 🕂 New 🕃 Save             | 💌 Undo            | Colete           | e 👌 Preview | w 🚔 Print      | 4    | Close       | Post           |                 |      |   |   |
| 44 4 Record  | 1of3 → ₩ ◀ 🛛     |              | Þ       |                          |                   |                  | 1-          |                |      | 1           |                |                 |      |   |   |

• Or if you have missing entry any MIS form 2 or 3 in this month. A dialogue box will appear as like the following screen.

| File 😽         | Parameters     | Invoice Fiel | ld St            | ock Ad           | ministrator i         | Help          |                       |                            |                     |                    |      |                             |                                                                                                    |   |
|----------------|----------------|--------------|------------------|------------------|-----------------------|---------------|-----------------------|----------------------------|---------------------|--------------------|------|-----------------------------|----------------------------------------------------------------------------------------------------|---|
| LMIS Form 2    | LMIS Form 3    | LMIS Form 78 | I SI             | ipply Plan       | Custom<br>Supply Plan | Field Reports | DDS Kits<br>Reporting |                            |                     |                    |      |                             |                                                                                                    |   |
| Welcome LMIS   | Form 7B        |              |                  | Form 2 8         | L Form 3 SDP(s)       | Name who have | Distribution entry    | mistake (left side) and No | Distribution entere | d (right side)     | 1    |                             |                                                                                                    | × |
| Jun 01, 2019 - | Sep 30, 2019 🔻 |              |                  | Form Ty<br>SDP C | ode 🔺 SDP             | Name          |                       | Injectables Distribution   | Injectables Sy      | ringe Distribution | F    | Form Type 🔺                 | SDP Name                                                                                                    |   |
| Report Mont    | h Report Year  | Uploaded     | Upazil           |                  |                       |               |                       |                            |                     |                    |      | Form Type     F062     F067 | e: Form 2<br>01. 1/Ka, Aysha Begum (in-charge), FWA,                                                                                                    |   |
| August July    | 2019<br>2019   |              | Kerani<br>Kerani |                  |                       |               |                       |                            |                     |                    |      | F053<br>F057                | <ol> <li>1/ Ka, Nurjanan Begum, HWA, Aganogar</li> <li>1/ Kha Suborna (in-charge) , FWA, Shu</li> <li>1/ Kha, Khaleda Begum, FWA, Aganogar</li> </ol>              |   |
| June           | 2019           | ✓            | Kerani           |                  |                       |               |                       |                            |                     |                    |      | F058<br>F046                | 03. 1/Ga, Hasina Begum, FWA, Aganogar<br>03. 2/Ka, Taslima Hossain, FWA, Zinzira<br>04. 1/Gba, Jasmin Begum, FWA, Aganogar                                         |   |
|                |                |              |                  |                  |                       |               |                       |                            |                     |                    |      | F064<br>F047                | <ol> <li>Off, J. Gha, Jestini Deguni, FWA, Agarogai</li> <li>Off, J. Gha, Shahana Begum, FWA, Shuva</li> <li>Off, Z. Kha, Marufa Akhtar Mukti, FWA, Zin</li> </ol> |   |
|                |                |              |                  | 144 44 4         | Record 0 of 0         |               |                       |                            |                     | •                  |      | F060<br>F065                | 05. 1/ Cha, Tasima Khatun, FWA, Aganogar<br>05. 1/ Uma, Sabina Asrafi, FWA, Shuvadda<br>1 of 106                                                                   | - |
|                |                |              |                  |                  | Do ye                 | ou really wa  | nt to continue        | with Form 2 or Fo          | m 3 Distribu        | tion entry mi      | stal | ke(s) or No                 | Distribution entered ?                                                                                                    |   |
|                |                |              |                  | Upazila          | Store Fiel            | d Stock       |                       | <b></b>                    | Yes                 | lo                 | _    |                             |                                                                                                    |   |
|                | .of3 ► ₩ ◀     | III          | +                | +                | New                   | Save U        | ndo 🗶 Delete          | Preview 🚔 P                | rint 🕌 Close        | Post               |      |                             |                                                                                                    |   |

• Or if you have entry Ad syringe (1ML) dispense Qty less than Injectable (Vials) dispense qty in MIS form 2 or 3 in this month. A dialogue box will appear as like the following screen.

#### UIMSv4 User's Guide

| Q  | File                       | Parameters       | Invoice F             | ield Sto  | k Administrator            | Help                                       |                          |                                                                                                    |                       |                      |
|----|----------------------------|------------------|-----------------------|-----------|----------------------------|--------------------------------------------|--------------------------|----------------------------------------------------------------------------------------------------|-----------------------|----------------------|
| LM | IS Form 2                  | LMIS Form 3      | LMIS Form 7           | 3 Suppl   | Plan Custom<br>Supply Plan | Field Reports                              |                          |                                                                                                    |                       |                      |
|    |                            |                  |                       |           |                            | Form 2 & Form 3 SDP(s) Name wi             | no have Distribution     | entry mistake (left side) and                                                                                                    | d No Distribution ent | tered (right side)   |
| W  | elcome LM                  | IIS Form 78 SD   | P List Issue \        | /oucher U | 10                         |                                            |                          |                                                                                                    |                       | ×                    |
|    |                            | 24.01.0010       |                       | -         | Form Type 🔺                |                                            |                          |                                                                                                    | Form Type 🔺           |                      |
|    | Apr 01, 2019               | 9 - Jul 31, 2019 | ×                     | =         | SDP Code                   | SDP Name                                   | Injectables Distribution | Injectables Syringe Distribution                                                                                                    | SDP Code SDP          | P Name               |
|    | Report Mor                 | nth Report Ye    | ar Uploade            | d Upazila | 🕨 👻 Form Typ               | e: Form 3                                  |                          |                                                                                                    |                       |                      |
| 9  |                            |                  | 1                     |           | W022                       | Tania Jesmin, FWV (Additional Charage), Sa | 40                       | 0                                                                                                    |                       |                      |
| ,  | June                       | 2019             | 1                     | Kerani    |                            |                                            |                          |                                                                                                    |                       |                      |
|    | May                        | 2019             | <ul> <li>✓</li> </ul> | Kerani    |                            |                                            |                          |                                                                                                    |                       |                      |
|    | April                      | 2019             | <ul> <li>✓</li> </ul> | Kerani    |                            |                                            |                          |                                                                                                    |                       |                      |
|    |                            |                  |                       |           | 141 41 4 Record            | Lof1 → M MI <                              |                          | , in the second second s | H4 44 Record 0 of 0   | ынн– < — »           |
|    |                            |                  |                       |           | Upazila Store              | Do you really want to continue w           | vith Form 2 or Form      | a 3 Distribution entry mi                                                                                                    | stake(s) or No Dis    | stribution entered ? |
| 4  | <ul> <li>Record</li> </ul> | 1of3 ► ₩ ◀ 0     |                       | 4         | 🛨 New                      | Save Undo X Delete                         | Preview 📕 Print          | Close 🔒 Post                                                                                                    |                       |                      |

• Else the following form will appear:

| File 🔍         | Parameters     | Invoice Field | d Sto   | ock Administrator      | Help         |           |                                       |                              |                |                 |      |       |
|----------------|----------------|---------------|---------|------------------------|--------------|-----------|---------------------------------------|------------------------------|----------------|-----------------|------|-------|
|                |                |               |         |                        | <b>No</b>    |           |                                       |                              |                |                 |      |       |
| LMLS FORM 2    | LMLS FORM 5    | LMIS FORM 78  | Sut     | Supply Plan            | Held Reports | Reporting |                                       |                              |                |                 |      |       |
| Welcome LMIS   | Form 7B        |               |         |                        |              |           |                                       |                              |                |                 |      | <br>× |
| Jun 01, 2019 - | Sep 30, 2019 🔻 |               |         |                        |              |           |                                       |                              |                |                 |      |       |
| Report Mont    | h Report Year  | Uploaded      | Upazila | I                      | 52           |           | Upazila Keraniganj, Dhaka             | <ul> <li>District</li> </ul> | Dhaka          |                 |      |       |
| 9              |                | 1             |         | Reported Mont          | a August     | -         | Total SDP                             | 111 Remarks                  |                |                 | *    |       |
| August         | 2019           | 1             | Kerani  | Reported Yea           | r 2019       | Rep       | ports Submitted                       |                              |                |                 | ~    |       |
| July           | 2019           | ✓             | Kerani  | SI# Article            |              |           |                                       | ent (+)                      | Adjustment (-) | Closing Balance | MOS  |       |
| June           | 2019           | ✓             | Kerani  | <b>9</b>               |              | UIMS V4   |                                       | ×                            | Aujustinent () | closing bulance | 1100 |       |
|                |                |               |         |                        |              | Do        | o you really want to fill the Form 7B | items?<br>No                 |                |                 |      |       |
|                |                |               |         | 141 41 4 Record 0 of 0 | ► ₩ ₩ 4      |           |                                       |                              |                |                 |      |       |
|                |                |               |         |                        | Pro          | aress     |                                       |                              |                |                 |      |       |
|                |                |               |         | Upazila Store Fie      | ld Stock     |           |                                       |                              |                |                 |      |       |
|                |                |               |         |                        |              |           |                                       |                              |                |                 |      |       |
| 🕂 🕴 Record 1   | .of3 ▶ ₩ 4     |               | Þ       | 🛨 New 🔃                | Save 🛃 Un    | ndo 🗶 De  | elete 🛕 Preview 📄 Print               | Close                        | Post           |                 |      |       |

• Click "Yes" to continue and the following form will appear:

| File 😽         | Parameters I   | Invoice Field | Sto    | ock Administrator            | Help            |                       |                           |                           |                         |   |
|----------------|----------------|---------------|--------|------------------------------|-----------------|-----------------------|---------------------------|---------------------------|-------------------------|---|
| LMIS Form 2    | LMIS Form 3    | LMIS Form 7B  | Suj    | pply Plan Custor<br>Supply P | n Field Reports | DDS Kits<br>Reporting |                           |                           |                         |   |
| Welcome LMIS   | Form 7B        |               |        |                              |                 |                       |                           |                           |                         | x |
| Jun 01, 2019 - | Sep 30, 2019 👻 |               | Ξ      |                              |                 |                       |                           |                           |                         |   |
| Report Mont    | h Report Year  | Uploaded      | Upazik |                              | Id 52           |                       | Upazila Keraniganj, Dhaka | District Dhaka            |                         |   |
| ۹              |                | 1             |        | Reported M                   | Ionth August    | -                     | Total SDP                 | 111 Remarks               |                         | • |
| August         | 2019           | 1             | Kerani | Reported                     | Year 2019       | Report                | .s Submitted              |                           | 2                       | - |
| July           | 2019           | ✓             | Kerani | SL# Article                  |                 | Opening Balar         | nce Received Issued       | Adjustment (+) Adjustment | (-) Closing Balance MOS |   |
| June           | 2019           | ✓             | Kerani | 9                            |                 |                       |                           |                           |                         |   |
|                |                |               |        | 141 41 4 Record 0            | lof0 ⊨ ₩ ₩ «    |                       | Loading Components        |                           |                         | * |
|                |                |               |        | i i                          | Pro             | gress                 |                           |                           |                         |   |
|                |                |               |        | Upazila Store                | Field Stock     | -                     |                           |                           |                         |   |
| 44 4 Record 1  | of 3 🕨 😽 🖣     | III           | Þ      | 🛨 New [                      | 🕽 Save 본 U      | ndo 🗙 Delete          | e 这 Preview 🛤 Print       | Close 🔒 Post              |                         |   |

- No can changed master data if it have many records exists. No change can be made in master data (Upazila, District, Reported Month, Reported Year etc.) if that form has many records (Upazila Stock, Field Stock etc.) exists.
- Message showing how many invoices not yet updated for a specific month. User cannot Generate Form 7B if any non-updated vouchers (Receive, Issue/Adjustment) and any pending entry of Form 2 & 3 for that month. After updating all vouchers and entered all SDP's reports user only can be generate Form 7B for that month.
- Validation on last month closing balance this month opening balance mismatch and store issue and field receive mismatch showing **Red color**, in that case not possible to **post Form 7B**.
- Not possible to enter (-) Negative value and showing Red color if user try to enter negative entry.
- If there any mismatch in F7B user could not post the F7B
- After **Posted Form 7B** no update/create/edit any Invoices for that month.
- Only allowed to upload **Posted Form 7B** data in SCMP.
- MOS calculation on Average Month Distribution (AMD) on basis of last 6 Months Non Zero Distribution.

| File 🔨      | Parameters       | Invoice Fie  | ld Sto | ock /     | Administrator         | Help              |                       |                   |            |               |             |                |                 |      |   |
|-------------|------------------|--------------|--------|-----------|-----------------------|-------------------|-----------------------|-------------------|------------|---------------|-------------|----------------|-----------------|------|---|
| LMIS Form 2 | LMIS Form 3      | LMIS Form 78 | s Su   | pply Plan | Custom<br>Supply Plan | Field Reports     | DDS Kits<br>Reporting | :<br>9            |            |               |             |                |                 |      |   |
| Welcome LN  | IS Form 78       |              |        |           |                       |                   |                       |                   |            |               |             |                |                 |      | × |
| Jun 01, 201 | - Sep 30, 2019 🔻 |              | =      |           |                       |                   |                       |                   |            |               |             |                |                 |      |   |
| Depart Mr   | ath Depart Vage  | Uploaded     |        |           | I                     | <b>d</b> 52       |                       | Upazila           | Keraniganj | , Dhaka       | District    | Dhaka          |                 |      |   |
| •           | nui Report real  |              | opazik |           | Reported Monti        | h August          | -                     | Total SDP         |            | 11            | 1 Remarks   |                |                 |      |   |
|             |                  |              |        |           | Peported Vea          | 2019              |                       | Reports Submitted |            | 11            | .1          |                |                 | ~    |   |
| August      | 2019             | T            | Kerani |           | Reported red          |                   |                       |                   |            |               |             |                |                 |      |   |
| July        | 2019             | ✓            | Kerani | SL        | # Artide              |                   |                       | -                 |            |               | "stment (+) | Adjustment (-) | Closing Balance | MOS  |   |
| June        | 2019             | ✓            | Kerani | ٩         |                       |                   | UIMS V                | 4                 |            | 2             | <           |                | -               |      |   |
|             |                  |              |        | •         | 1 Condom              |                   |                       |                   |            |               |             |                | 87,068          | 1.8  | ā |
|             |                  |              |        |           | 2 Sukhi               |                   |                       | Form 7B items     | generated  | successfully. |             |                | 42,945          | 1.9  | - |
|             |                  |              |        |           | 3 Sukhi (3rd (        | Sen)              |                       |                   |            |               |             |                | 13,260          |      |   |
|             |                  |              |        |           | 4 Oral Pill Apo       | n                 |                       |                   |            |               | -           |                | 600             | 0.7  | _ |
|             |                  |              |        |           | 5 ECP                 |                   | -                     |                   |            | OK            |             |                |                 |      | - |
|             |                  |              |        |           | 6 IUD                 | 6- 1 X            |                       | 216               | 100        | 30            |             |                | 286             | 3.8  | - |
|             |                  |              |        |           | / Injectables         | (Vials)           | _                     | 7,693             | 1,900      | 2,786         |             |                | 6,807           | 2.1  | - |
|             |                  |              |        |           | Timplant (No          | (1)(L)            |                       | 660               | 1,500      | 2,700         |             |                | 444             | 19.3 |   |
|             |                  |              |        | 141 41    | 4 Record 1 of         | 28 ▶ <del>I</del> |                       |                   |            | 210           |             |                |                 | 1515 |   |
|             |                  |              |        |           |                       | Pro               | ress                  |                   |            |               |             | 08/            |                 |      |   |
|             |                  |              |        |           | 1.0                   |                   | gress                 |                   |            |               |             | 0%             |                 |      |   |
|             |                  |              |        | Upaz      | tila Store File       | IU SIUCK          |                       |                   |            |               |             |                |                 |      |   |
|             |                  |              |        |           | l cân                 |                   |                       | 1.                | Ĭ.         | L r           |             | 0              |                 |      |   |
| 44 4 Record | 1 of 3 🕨 🗰 🕯 🗌   | III          | Þ      | -         | New                   | Save 🤦 Un         | ndo 👗                 | Delete Q P        | review 📒   | Print ┥       | Close       | Post           |                 |      |   |

Page **129** of **195** 

• All data will be generated automatically.

# **Preview and Print LMIS Form 7B**

• Press **Preview** button to preview the supply plan which will be like the following figure.

| FOR         | RM-7B                            |                    |                 |                   |          | 4        | 8                  |          |                    |                 |                                |         |               |                    |          |                            |                   |
|-------------|----------------------------------|--------------------|-----------------|-------------------|----------|----------|--------------------|----------|--------------------|-----------------|--------------------------------|---------|---------------|--------------------|----------|----------------------------|-------------------|
|             |                                  |                    | GOVE            | RNMENT            | OF TH    | TE PEC   | PLE'S REF          | UBLIC    | OF BANG            | LADESH          |                                |         |               |                    |          |                            |                   |
| TID         | A 711 A MONTHLY SUPPLY           |                    |                 | DIRECTO           | DRATE    | GENE     | RAL OF FA          | MILY     | PLANNIN            | G               |                                |         |               |                    |          |                            |                   |
| DIP         | TRIBUTION & STOCK BALANCE PE     | DOPT               |                 |                   |          |          |                    |          |                    |                 |                                |         | 10581         | number of 3        | SDP1-:   |                            |                   |
| D12         | TRIBUTION & STOCK BALANCE RE     | PORT               | -               |                   |          |          |                    |          |                    |                 | Total nun                      | iber of | f SDPs :      | ubmitted r         | eport :  | 111                        |                   |
| UPA         | ZILA: Keraniganj, Dhaka          | DISTRIC            | T: Dhaka        |                   |          |          | MONTH              | : Augi   | ist .              |                 |                                |         | YEAR          | 2019               |          | moment                     | Tract             |
| SL<br>No    | ITEM                             |                    | UPA             | ZILA STOP         | RERO     | DM       |                    |          | FIELD              | STOCK (Fi       | rom MIS 2,<br>From Uania       | FP St   | NGO: 1<br>ore | aking Suppl        | bes      | USABLE                     | Numbe             |
|             |                                  | Opening<br>Balance | Received<br>(+) | Issued<br>(•)     | Adjus    | Ament    | Closing<br>Balance | MOS      | Opening<br>Balance | Received<br>(+) | Distributed<br>to<br>Acceptors | Adjus   | stment        | Closing<br>Balance | MOS      | STOCK<br>BALANCE<br>(8+15) | of SDP<br>Stockou |
|             |                                  |                    |                 |                   | (+)      | (-)      |                    |          |                    |                 | (•)                            | (+)     | (•)           |                    |          |                            |                   |
| 1           | 2                                | 3                  | 4               | 5                 | 6        | 7        | 8                  | 9        | 10                 | - 11            | 12                             | 13      | 14            | 15                 | 16       | 17                         | 18                |
| 1           | Condom                           | 83,768             | 46,800          | 43,500            |          |          | \$7,068            | 1.8      | 109,627            | 43,500          |                                |         |               | 153,127            | 3.1      | 240,195                    | 2                 |
| 2           | Sukhi                            | 49,980             | 17,280          | 24,315            |          |          | 42,945             | 1.9      | 58,337             | 24,315          | 2,000                          |         |               | 80,652             | 3.5      | 123,597                    | 2                 |
| 3           | Suldni (3rd Gen)                 | 13,260             |                 |                   |          |          | 13,260             |          |                    |                 |                                |         |               |                    |          | 13,260                     | 111               |
| 4           | Oral Pill Apon                   | 278                | 800             | 478               |          |          | 600                | .7       | 5,860              | 478             |                                |         |               | 6,338              | 7.4      | 6,938                      | 2                 |
| 5           | ECP                              |                    |                 |                   |          |          |                    |          | 106                |                 |                                |         |               | 106                | 5        | 106                        |                   |
| 6           | IUD                              | 216                | 100             | 30                |          |          | 286                | 3.8      | 261                | 30              |                                |         |               | 291                | 3.9      | 577                        | 1                 |
| 7           | Injectables (Vials)              | 7,693              | 1,900           | 2,786             |          |          | 6,807              | 2.1      | 6,694              | 2,786           |                                |         |               | 9,480              | 3        | 16,287                     | 2                 |
| 8           | AD Syringe (1ML)                 | 7,829              | 1,900           | 2,786             |          |          | 6,943              | 2.1      | 8,846              | 2,786           |                                |         |               | 11,632             | 3.6      | 18,575                     | 2                 |
| 9           | Implant (Total)                  | 660                |                 | 216               |          |          | 444                | 4.7      | 94                 | 216             |                                |         |               | 310                | 3.3      | 754                        | 8                 |
| 10          | TAB MISOPROSTOL (Dose)           | 740                |                 | 290               |          |          | 450                | 3.8      | 2,226              | 290             |                                |         |               | 2,516              | 21.1     | 2,966                      | 5                 |
| 11          | Normal Delivery Kit              | 19                 |                 | 1                 |          |          | 18                 |          | 19                 | 1               |                                |         |               | 20                 |          | 38                         | 9                 |
| 12          | MRM (Pack)                       |                    |                 |                   |          | <u> </u> |                    |          | 10                 |                 |                                |         |               | 10                 |          | 10                         | 15                |
| 13          | 7.1% CHLOROHEXIDINE              |                    |                 |                   |          | <u> </u> |                    |          | 1,042              |                 |                                |         |               | 1,042              |          | 1,042                      | 9                 |
| 14          | INJ. MgSo4                       |                    |                 |                   |          | <u> </u> |                    |          |                    |                 |                                |         |               |                    |          |                            | 17                |
| 10          | INJ. OXYTOCIN 5.10/ML            |                    |                 |                   | <u> </u> | -        |                    | -        |                    |                 |                                |         |               |                    |          |                            | 17                |
| 10          | MNP (Susset)                     |                    |                 |                   | <u> </u> | -        |                    | -        |                    |                 |                                |         | -             |                    |          |                            |                   |
| 17          | Santary Napkin Pad               |                    |                 |                   | <u> </u> | -        |                    | -        | 21                 |                 |                                |         | -             | 21                 |          | 21                         | 15                |
| 10          | DDS KR                           | -                  | 20              | 20                | <u> </u> | <u> </u> |                    | -        | 102                |                 |                                |         | -             | 104                |          | 100                        | <u> </u>          |
| 19          | MR(MVA) KII (NOS)                |                    |                 |                   | <u> </u> | <u> </u> |                    | -        | 105                |                 |                                |         | -             | 105                |          | 105                        | <u> </u>          |
| 20          | Iron-Folic Acid pill (NUS)       | 3,300              |                 |                   | <u> </u> | -        | 5,500              | <u> </u> |                    |                 |                                |         |               |                    | <u> </u> | 3,300                      |                   |
| 21          | Inj. Antenatal Conticosteroid    | 2/2                |                 | 10                | <u> </u> |          | 020                | <u> </u> |                    |                 |                                |         |               | 10                 | <u> </u> |                            | 17                |
| 22          | Inj. Gantamicin                  | 240                |                 | 10                | <u> </u> |          | 250                | <u> </u> |                    | 10              |                                |         |               | 10                 | <u> </u> | 240                        | 10                |
| 25          | COTTON (100GM) (N20)             | 684                |                 |                   | <u> </u> |          | 9//                | <u> </u> |                    |                 |                                |         |               |                    | <u> </u> | 4//                        | <u> </u>          |
| *5          | SDP=FWAs, FWVs/SACMO, MO(CI      | inic), NGOs and    | i Multi-sec     | s<br>total agenci | 5        |          | 307                |          |                    |                 |                                |         |               |                    |          | 307                        | <u> </u>          |
| Rem<br>Prep | arks:<br>ared by: MD Jasim Uddin |                    |                 |                   |          | Ret      | iewed and A        | pprove   | d by: N            | AHID SHI        | II.TANA                        |         |               |                    |          |                            |                   |
| Desie       | mation: UFDA (Store)             |                    |                 |                   |          | Desi     | enation:           |          | 0                  |                 |                                |         |               |                    |          |                            |                   |
|             | ,                                |                    |                 |                   |          |          |                    | · · · ·  |                    |                 |                                |         |               |                    | _        |                            |                   |

• Press on the printer icon. The print dialog box will appear.

# Post LMIS Form 7B Report

- After generating LMIS F7B Report correctly then press **Post** button. *NB. Before post F7B report check correctly. Posted F7B could not Regenerate.*
- After pressing "Post" (if any record mismatch) the dialog will appeared

| File 🔨        | Parameters     | Invoice F | Field S | tock  | Administrator                | Help          |                |               |                |                 |             |          |                  |                 |        |     |
|---------------|----------------|-----------|---------|-------|------------------------------|---------------|----------------|---------------|----------------|-----------------|-------------|----------|------------------|-----------------|--------|-----|
| LMIS Form 2   | LMIS Form 3    | LMIS Form | 78 9    | Upply | y Plan Custom<br>Supply Plan | Field Reports | DDS I<br>Repor | Kits<br>ting  |                |                 |             |          |                  |                 |        |     |
| Welcome LMIS  | Form 78        |           |         |       |                              |               |                |               |                |                 |             |          |                  |                 |        |     |
| Jun 01 2019 - | Sep 30, 2019 - |           |         |       |                              |               |                |               |                |                 |             |          |                  |                 |        |     |
| Benert Menti  | h Bonort Yoor  | Uplanded  | Linaa   |       | Id                           | 52            |                | Up            | azila Keraniga | inj, Dhaka      | ⊤ Dis       | strict [ | Dhaka            |                 |        |     |
| ę             | in Report real |           | opuz    |       | Reported Month               | August        | ~              | Tota          | I SDP          |                 | 111 Rem     | arks     |                  |                 |        |     |
| August        | 2019           |           | Kera    |       | Reported Year                | 2019          |                | Reports Subr  | nitted         |                 | 111         |          |                  |                 | -      |     |
| July          | 2019           |           | Kera    |       |                              |               |                |               | 1              | 1               |             |          | 1                |                 |        |     |
| June          | 2019           |           | Kerar   |       | SL# Article                  |               | Ope            | ening Balance | Received       | Issued          | Adjustment  | t (+)    | Adjustment (-)   | Closing Balance | MOS    |     |
|               |                |           |         |       | t 1 Coodom                   |               |                | 93 769        | 46 900         | 42 500          |             |          |                  | 97.065          | 10     |     |
|               |                |           |         | H     | 2 Sukhi                      |               |                | 49,980        | 17.280         | 24 315          |             |          |                  | 42.94           | 5 1.9  |     |
|               |                |           |         |       | 3 Sukhi (3rd G               | en)           |                | 13,260        | UIMS V4        |                 |             |          |                  | ×               | 0      |     |
|               |                |           |         |       | 4 Oral Pill Apo              | 1             |                | 278           | -              |                 |             |          |                  |                 | 0.7    |     |
|               |                |           |         |       | 5 ECP                        |               |                |               | A F            | orm 7B field p  | revious mon | th clo   | sing balance doe | s not match     |        |     |
|               |                |           |         |       | 6 IUD                        |               |                | 216           | <u>!</u> v     | vith this month | n opening b | alance   | e for 7 item(s). |                 | 5 3.8  |     |
|               |                |           |         |       | 7 Injectables                | Vials)        |                | 7,693         |                |                 |             |          |                  |                 | 7 2.1  |     |
|               |                |           |         |       | 8 AD Syringe                 | (1ML)         |                | 7,829         |                |                 |             |          |                  | ОК              | 3 2.1  |     |
|               |                |           |         |       | Implant (No:                 | ;)            |                | 660           |                |                 |             |          | 1                |                 | 4 19.3 |     |
|               |                |           |         | H     | Record 1 of 2                | 8 + ++ ++ 4   |                |               |                |                 |             |          |                  |                 |        | • • |
|               |                |           |         |       | 🛓 🖍                          | Prog          | ress           |               |                |                 |             |          | 0%               |                 |        |     |
|               |                |           |         |       | Upazila Store Fiel           | d Stock       |                |               |                |                 |             |          |                  |                 |        |     |
|               |                |           |         |       |                              |               |                |               |                |                 |             |          |                  |                 |        |     |
|               | 60 x x 6       |           |         |       | 🕂 New 〕                      | Save 🦉 Und    | do X           | Delete        | Preview        | Print           | Close       | - 6      | Post             |                 |        |     |
| 44 4 Record 1 | 013 1 1 4      |           |         |       |                              |               |                |               |                |                 |             |          |                  |                 |        |     |

Else the following screen will appear:

| S | У File         | Parameters Ir  | nvoice Fie  | eld St | ock   | Admini       | strator              | Help          |              |               |                               |                  |                    |              |                |                 |          |     |
|---|----------------|----------------|-------------|--------|-------|--------------|----------------------|---------------|--------------|---------------|-------------------------------|------------------|--------------------|--------------|----------------|-----------------|----------|-----|
| U | MIS Form 2     | LMIS Form 3    | LMIS Form 7 | 18 SI  | ylqqu | Plan<br>Si   | Custom<br>upply Plan | Field Reports | DDS<br>Repor | Kits<br>ting  |                               |                  |                    |              |                |                 |          |     |
| W | /elcome LMIS   | Form 78        |             |        |       |              |                      |               |              |               |                               |                  |                    |              |                |                 |          | x   |
|   | Jun 01, 2019 - | Sep 30, 2019 👻 |             | ≡      |       |              |                      |               |              |               |                               |                  |                    |              |                |                 |          |     |
|   | Report Mont    | h Report Year  | Uploaded    | Upazil |       |              | Id                   | 52            |              | Up            | azila Kerani                  | ganj, Dhaka      | ~                  | District     | Dhaka          |                 |          |     |
|   | 9              |                | 1           |        |       | Repo         | rted Month           | August        | T            | Tota          | al SDP                        |                  | 111                | Remarks      |                |                 | -        |     |
|   | August         | 2019           | 1           | Kerani |       | Rep          | orted Year           | 2019          |              | Reports Subr  | mitted                        |                  | 111                |              |                |                 | <b>v</b> |     |
|   | July           | 2019           | <b>√</b>    | Kerani |       | <b>G</b> . # | a sector             |               | 10           | the Balance   | Description                   | -                | La de la           |              | Adverteent ( ) | Charles Delegas | 1100     |     |
|   | June           | 2019           | <b>V</b>    | Kerani |       | 3L#          | Arucie               |               | Ope          | aning balance | Received                      | Issued           | Auju               | isunerit (+) | Aujusunent (-) | closing balance | MUS      |     |
|   |                |                |             |        |       | 1            | Condom               |               |              | _             |                               |                  |                    |              |                | 87.068          | 1.8      |     |
|   |                |                |             |        | ŀ     | 2            | Sukhi                |               |              | UIMS V4       |                               |                  |                    |              | ×              | 42,945          | 1.9      |     |
|   |                |                |             |        |       | 3            | Sukhi (3rd G         | ien)          |              |               |                               |                  |                    |              |                | 13,260          |          |     |
|   |                |                |             |        |       | 4            | Oral Pill Apo        | n             |              | 1 📿 5         | o you really<br>ou will not b | want to post Fo  | orm 7B1<br>his mor | for August.  | e issue and    | 600             | 0.7      |     |
|   |                |                |             |        |       | 5            | ECP                  |               |              |               | djustment in                  | voice after post | t.                 | in s recen   | c,issue una    |                 |          |     |
|   |                |                |             |        |       | 6            | IUD                  |               |              |               |                               |                  |                    |              |                | 286             | 3.8      |     |
|   |                |                |             |        |       | 7            | Injectables          | (Vials)       |              |               |                               |                  |                    | Yes          | No             | 6,807           | 2.1      |     |
|   |                |                |             |        |       | 8            | AD Syringe           | (1ML)         |              |               |                               |                  | _                  |              |                | 6,943           | 2.1      |     |
|   |                |                |             |        |       |              | Implant (No          | s)            |              | 660           |                               | 21               | .6                 |              |                | 444             | 19.3     | · · |
|   |                |                |             |        | H     | 4 4 4 F      | Record 1 of 2        | 28 1 10 10 10 |              |               |                               |                  |                    |              |                |                 |          | • • |
|   |                |                |             |        | 1     | ÷ 🗼          |                      | Prog          | ress         |               |                               |                  |                    |              | 0%             |                 |          |     |
|   |                |                |             |        | ī     | Upazila Sto  | re Fie               | ld Stock      |              |               |                               |                  |                    |              |                |                 |          |     |
|   |                |                |             |        |       |              |                      |               |              |               |                               |                  |                    |              |                |                 |          |     |
|   | « • Record 1   | of 3 🕨 😽 🖣 👘   | 11          | •      |       | Nev          | v 🖸                  | Save 🦉 Und    | do 🔰         | Delete        | Preview                       | Print 🗎          | -                  | Close        | Post           |                 |          |     |

• Press "Yes", After post the following screen will appeared:

| V  | File                         | Parameters I   | nvoice | Field                | Sto     | dk       | Admin    | istrator              | Help          |                 |              |                |               |       |           |                |                 |      |   |   |
|----|------------------------------|----------------|--------|----------------------|---------|----------|----------|-----------------------|---------------|-----------------|--------------|----------------|---------------|-------|-----------|----------------|-----------------|------|---|---|
| LM | IS Form 2                    | LMIS Form 3    | LMIS F | orm 78               | Sup     | oply Pla | an<br>S  | Custom<br>Gupply Plan | Field Reports | DDS K<br>Report | îts<br>ing   |                |               |       |           |                |                 |      |   |   |
| We | lcome LMIS                   | Form 78        |        |                      |         |          |          |                       |               |                 |              |                |               |       |           |                |                 |      |   | × |
|    | un 01, 2019 -                | Sep 30, 2019 👻 |        |                      | Ξ       |          |          |                       |               |                 |              |                |               |       |           |                |                 |      |   |   |
|    | Report Mont                  | h Report Year  | Uploa  | ded                  | Upazila |          |          | Ic                    | 52            |                 | Up           | azila Keraniga | nj, Dhaka     | Ŧ     | District  | Dhaka          |                 |      |   |   |
| ۴  |                              |                |        | t                    |         |          | Repo     | rted Month            | August        | Ŧ               | Tota         | I SDP          |               | 111   | Remarks   |                |                 | -    |   |   |
| ,  | August                       | 2019           |        | t                    | Kerani  |          | Rep      | ported Yea            | 2019          |                 | Reports Subn | nitted         |               | 111   |           |                |                 | T    |   |   |
|    | July                         | 2019           |        | <ul> <li></li> </ul> | Kerani  |          | 01.44    | a state               |               |                 |              |                |               |       |           | Adverteent ( ) | Clasica Delegas | MOS  | 1 |   |
|    | June                         | 2019           |        | <ul> <li></li> </ul> | Kerani  | 9        | 5L#      | Article               |               | UIMS V4         |              |                |               | ×     | ( ent (+) | Adjustment (-) | closing balance | MUS  |   |   |
|    |                              |                |        |                      |         | H        | 1        | Condom                |               |                 |              |                |               |       |           |                | 87.068          | 1.8  | 8 |   |
|    |                              |                |        |                      |         | H        | 2        | Sukhi                 |               |                 | Form 7B of A | ugust-2019 pc  | sted successf | ully. |           |                | 42,945          | 1.9  |   | = |
|    |                              |                |        |                      |         |          | 3        | Sukhi (3rd G          | Gen)          |                 |              |                |               |       |           |                | 13,260          |      |   |   |
|    |                              |                |        |                      |         |          | 4        | Oral Pill Apo         | n             |                 |              |                |               |       |           |                | 600             | 0.7  | 7 |   |
|    |                              |                |        |                      |         |          | 5        | ECP                   |               |                 |              |                | 0             | К     |           |                |                 |      |   |   |
|    |                              |                |        |                      |         |          | 6        | IUD                   |               |                 | 216          | 100            | 30            |       |           |                | 286             | 3.8  | 8 |   |
|    |                              |                |        |                      |         |          | 7        | Injectables           | (Vials)       |                 | 7,693        | 1,900          | 2,786         |       |           |                | 6,807           | 2.1  |   |   |
|    |                              |                |        |                      |         |          | 8        | AD Syringe            | (1ML)         |                 | 7,829        | 1,900          | 2,786         | i     |           |                | 6,943           | 2.1  |   |   |
|    |                              |                |        |                      |         |          |          | Implant (No           | s)            |                 | 660          |                | 216           | i     |           |                | 444             | 19.3 | 3 | - |
|    |                              |                |        |                      |         |          | 4 4      | Record 1 of           | 28 1 19 191 1 |                 |              |                |               |       |           |                |                 |      |   | P |
|    |                              |                |        |                      |         |          |          | ¢                     | Pro           | ogress          |              |                |               |       |           | 0%             |                 |      |   |   |
|    |                              |                |        |                      |         | Upa      | azila St | ore Fie               | ld Stock      |                 |              |                |               |       |           |                |                 |      |   |   |
|    |                              |                |        |                      |         |          |          |                       |               |                 |              |                |               |       |           |                |                 |      |   |   |
|    |                              |                |        |                      |         | +        | Ne       | w D                   | Save 😽 U      | ndo 🗙           | Delete       | Preview        | Print         | 4     | Close 6   | Post           |                 |      |   |   |
|    | <ul> <li>Record 1</li> </ul> | of 3 🕨 🗰 🖣 🚺   |        |                      | ×       |          |          |                       |               |                 |              | -              |               |       |           | •              |                 |      |   |   |

• Press **"OK"** and following window will appear:

| 🤍 File       | Parameters I     | invoice Field | d Sto   | ock A     | dministrator                          | Help                  |                          |                |           |                              |                |                  |          |                                       |
|--------------|------------------|---------------|---------|-----------|---------------------------------------|-----------------------|--------------------------|----------------|-----------|------------------------------|----------------|------------------|----------|---------------------------------------|
| LMIS Form 2  | LMIS Form 3      | LMIS Form 78  | Su      | pply Plan | Custom<br>Supply Plan                 | Field Reports         | DDS Kits<br>Reporting    |                |           |                              |                |                  |          |                                       |
| Welcome LMIS | S Form 7B        |               |         |           |                                       |                       |                          |                |           |                              |                |                  |          | ×                                     |
| Jun 01, 2019 | - Sep 30, 2019 🔻 |               | Ξ       |           |                                       |                       |                          |                |           |                              |                |                  |          |                                       |
| Report Mon   | th Report Year   | Uploaded      | Upazila |           |                                       | <b>Id</b> 52          | Ut                       | azila Keraniga | nj, Dhaka | <ul> <li>District</li> </ul> | Dhaka          |                  |          |                                       |
| ۲            |                  | 1             |         | R         | eported Mon                           | th August             | <ul> <li>Tota</li> </ul> | al SDP         |           | 111 Remarks                  |                |                  | <b>A</b> |                                       |
| August       | 2019             | 1             | Kerani  |           | Reported Ye                           | ar 2019               | Reports Subr             | mitted         |           |                              |                |                  | Ŧ        |                                       |
| July         | 2019             | ✓             | Kerani  |           | # Article                             |                       | Opening Balance          | Received       | Issued    | Adjustment (+)               | Adjustment (-) | Closing Balance  | MOS      | 1                                     |
| June         | 2019             | ✓             | Kerani  | 9         | , , , , , , , , , , , , , , , , , , , |                       | opening balance          | THE CONTENT    | 100000    | najasanene (1)               | najasanen ()   | citoting balance | 1100     | A                                     |
|              |                  |               |         | •         | 1 Condom                              |                       | 83,768                   | 46,800         | 43,500    |                              |                | 87,068           | 1.8      |                                       |
|              |                  |               |         |           | 2 Sukhi                               |                       | 49,980                   | 17,280         | 24,315    |                              |                | 42,945           | 1.9      | =                                     |
|              |                  |               |         |           | 3 Sukhi (3rd                          | Gen)                  | 13,260                   |                |           |                              |                | 13,260           |          |                                       |
|              |                  |               |         |           | 4 Oral Pill Ap                        | on                    | 278                      | 800            | 478       |                              |                | 600              | 0.7      |                                       |
|              |                  |               |         |           | 5 ECP                                 |                       |                          |                |           |                              |                |                  |          |                                       |
|              |                  |               |         |           | 6 IUD                                 |                       | 216                      | 100            | 30        |                              |                | 286              | 3.8      |                                       |
|              |                  |               |         |           | 7 Injectable                          | s (Vials)             | 7,693                    | 1,900          | 2,786     |                              |                | 6,807            | 2.1      |                                       |
|              |                  |               |         |           | 8 AD Syring                           | e (1ML)               | 7,829                    | 1,900          | 2,786     |                              |                | 6,943            | 2.1      |                                       |
|              |                  |               |         | 144 44    | Implant (M                            | 105)<br>F79 b bb bb 4 | 660                      |                | 216       |                              |                | 444              | 19.3     | · · · · · · · · · · · · · · · · · · · |
|              |                  |               |         |           | Kecord 10                             | 20 7 77 77 1          |                          |                |           |                              |                |                  |          |                                       |
|              |                  |               |         |           | X                                     | Progre                | 255                      |                |           |                              |                |                  |          |                                       |
|              |                  |               |         | Upazi     | la Store F                            | ield Stock            |                          |                |           |                              |                |                  |          |                                       |
|              |                  |               |         |           |                                       |                       |                          |                |           |                              |                |                  |          |                                       |
| + + Record   | 1of3 ▶ ₩ ◀ 📃     |               | Þ       | ±         | New 💭                                 | Save 🛃 Undo           | Delete                   | Preview        | Print •   | Close                        | Post           |                  |          | 1 Upload Form 78                      |

# Upload LMIS Form 7B Report

• After Posting F7B then press "Upload Form 7B" button

| V  | File            | Parameters 1   | Invoice Fi  | eld Sto | ock    | Admi     | nistrator             | Help          |                       |                 |            |                              |                |                 |      |                  |
|----|-----------------|----------------|-------------|---------|--------|----------|-----------------------|---------------|-----------------------|-----------------|------------|------------------------------|----------------|-----------------|------|------------------|
| LM | IS Form 2       | LMIS Form 3    | LMIS Form 7 | B Su    | pply P | Plan     | Custom<br>Supply Plan | Field Reports | DDS Kits<br>Reporting |                 |            |                              |                |                 |      |                  |
| We | come LMIS       | Form 78        |             |         |        |          |                       |               |                       |                 |            |                              |                |                 |      | 2                |
| 5  | un 01, 2019 - : | Sep 30, 2019 🔻 |             |         |        |          |                       |               |                       |                 |            |                              |                |                 |      |                  |
|    | Report Month    | n Report Year  | Uploaded    | Upazila |        |          | I                     | <b>d</b> 52   | U                     | pazila Keraniga | inj, Dhaka | <ul> <li>District</li> </ul> | Dhaka          |                 |      |                  |
| Ŷ  |                 |                | 1           |         |        | Rep      | orted Monti           | h August      |                       | tal SDP         |            | 111 Remarks                  |                |                 | 4    |                  |
|    | August          | 2019           | +           | Kerani  |        | Re       | ported Yea            | r 2019        | Reports Sub           | mitted          |            |                              |                |                 | Y    |                  |
|    | July            | 2019           |             | Kerani  |        |          |                       |               |                       | 1               | 1          | 1                            | 1              | ,               |      |                  |
|    | June            | 2019           | <b>v</b>    | Kerani  |        | SL#      | Article               |               | Opening Balance       | Received        | Issued     | Adjustment (+)               | Adjustment (-) | Closing Balance | MOS  |                  |
|    |                 |                |             |         |        |          | 0.1                   |               |                       |                 | 40.500     |                              |                | 07.070          |      |                  |
|    |                 |                |             |         | ŀ      | 1        | Condom<br>Sukhi       |               | 40.08                 | 46,800          | 43,500     |                              |                | 42 945          | 1.8  | = .              |
|    |                 |                |             |         |        |          | Sukhi (3rd 0          | Sen)          | 13,26                 | ) 17,200        | 21,313     |                              |                | 13,260          | 1.5  |                  |
|    |                 |                |             |         |        | 4        | Oral Pill Apo         | 2n            | 27                    | 800             | 478        |                              |                | 600             | 0.7  |                  |
|    |                 |                |             |         |        | 5        | ECP                   |               |                       |                 |            |                              |                |                 |      |                  |
|    |                 |                |             |         |        | e        | IUD                   |               | 21                    | 5 100           | 30         |                              |                | 286             | 3.8  |                  |
|    |                 |                |             |         |        | 7        | / Injectables         | (Vials)       | 7,69                  | 3 1,900         | 2,786      |                              |                | 6,807           | 2.1  |                  |
|    |                 |                |             |         |        | 8        | AD Syringe            | (1ML)         | 7,82                  | 9 1,900         | 2,786      |                              |                | 6,943           | 2.1  |                  |
|    |                 |                |             |         |        |          | Implant (No           | os)           | 66                    | )               | 216        |                              |                | 444             | 19.3 | · ·              |
|    |                 |                |             |         | 144    |          | Record 1 of           | 28 1 14 14 4  |                       |                 |            |                              |                |                 |      |                  |
|    |                 |                |             |         |        | £ L      | ×                     | Prog          | ress                  |                 |            |                              |                |                 |      |                  |
|    |                 |                |             |         | Up     | pazila S | tore Fie              | eld Stock     |                       |                 |            |                              |                |                 |      |                  |
|    |                 |                |             |         |        |          |                       |               |                       |                 |            |                              |                |                 |      |                  |
| 41 | < Record 1      | of3 ▶ ₩ ◀      | 111         | Þ       | Ŀ      | N        | ew 💽                  | Save 🛃 Un     | do 🗙 Delete           | C Preview       | Print      | Close                        | Post           |                 |      | 1 Upload Form 78 |

(Note: Make sure your computer have internet connected)

Message shown (Do you really want to Upload form 7B Data to SCMP Report)

| R | 🖉 File                       | Parameters I   | Invoice Fiel | d Sto            | ock Administrator               | Help                                   |                       |                      |               |                 |                     |                |                 |      |   |                |
|---|------------------------------|----------------|--------------|------------------|---------------------------------|----------------------------------------|-----------------------|----------------------|---------------|-----------------|---------------------|----------------|-----------------|------|---|----------------|
| u | IIS Form 2                   | LMIS Form 3    | LMIS Form 78 | Suj              | pply Plan Custom<br>Supply Plan | Field Reports                          | DDS Kits<br>Reporting |                      |               |                 |                     |                |                 |      |   |                |
| W | elcome LMIS                  | Form 78        |              |                  |                                 |                                        |                       |                      |               |                 |                     |                |                 |      |   | ×              |
|   | Jun 01, 2019 -               | Sep 30, 2019 👻 |              | Ξ                |                                 | -                                      |                       |                      |               |                 |                     |                |                 |      |   |                |
|   | Report Mont                  | h Report Year  | Uploaded     | Upazila          | Reported Mont                   | d 52                                   |                       | Upazila<br>Total SDP | Keraniganj, D | naka 💌          | District<br>Remarks | Dhaka          |                 |      |   |                |
|   | August                       | 2019           | 1            | Kerani           | Reported Yea                    | ar 2019                                | Rep                   | ports Submitted      |               | 111             |                     |                |                 | T    |   |                |
|   | July<br>June                 | 2019<br>2019   | ✓<br>✓       | Kerani<br>Kerani | SL# Article                     | U                                      | MS V4                 |                      | I.            |                 | · · · (+)           | Adjustment (-) | Closing Balance | MOS  |   |                |
|   |                              |                |              |                  | 1 Condom     Sukhi              |                                        |                       | u really want to     | Upload Form   | 7B data to SCIP |                     |                | 87,068          | 1.8  |   | =              |
|   |                              |                |              |                  | 3 Sukhi (3rd<br>4 Oral Pill Ap  | Gen)                                   |                       | ,                    |               |                 |                     |                | 13,260          | 0.7  |   |                |
|   |                              |                |              |                  | 5 ECP                           |                                        |                       |                      | <u>Y</u> es   | <u>N</u> o      |                     |                |                 |      |   |                |
|   |                              |                |              |                  | 6 IUD                           | () ( ( ( ( ( ( ( ( ( ( ( ( ( ( ( ( ( ( |                       | 216                  | 100           | 30              |                     |                | 286             | 3.8  |   |                |
|   |                              |                |              |                  | 8 AD Syringe                    | e (IML)                                |                       | 7,829                | 1,900         | 2,786           |                     |                | 6,943           | 2.1  |   |                |
|   |                              |                |              |                  | Implant (N                      | os)                                    |                       | 660                  |               | 216             |                     |                | 444             | 19.3 |   | -              |
|   |                              |                |              |                  | HI HI A Record 1 of             | 28 1 10 10 1                           |                       |                      |               |                 |                     |                |                 |      |   | <u> </u>       |
|   |                              |                |              |                  | ÷ ×                             | Prog                                   | gress                 |                      |               |                 |                     | 0%             |                 |      |   |                |
|   |                              |                |              |                  | Upazila Store F                 | ield Stock                             |                       |                      |               |                 |                     |                |                 |      |   |                |
| L | <ul> <li>Record 1</li> </ul> | .of3 ⊧ ⊮ ◀     | III          | Þ                | 🛨 New 〕                         | Save Un                                | do 🗶 De               | elete 🛕 Pr           | eview 📕       | Print           | Close               | Post           |                 |      | 1 | Upload Form 7B |

Press **"Yes"** button then after uploading look like following screen:

| C   | File                         | Parameters       | Invoice Field | d Sto  | ock Administrator               | Help          |                       |                |               |          |               |                |                 |      |          |   |
|-----|------------------------------|------------------|---------------|--------|---------------------------------|---------------|-----------------------|----------------|---------------|----------|---------------|----------------|-----------------|------|----------|---|
| LIM | IS Form 2                    | LMIS Form 3      | LMIS Form 78  | Su     | pply Plan Custom<br>Supply Plan | Field Reports | DDS Kits<br>Reporting |                |               |          |               |                |                 |      |          |   |
| We  | lcome LMIS                   | Form 7B          |               |        |                                 |               |                       |                |               |          |               |                |                 |      |          | × |
|     |                              |                  |               |        |                                 |               |                       |                |               |          |               |                |                 |      |          |   |
|     | Report Mont                  | • Sep 30, 2019 🔻 | Uploaded      | Upazik | 1                               | d 52          |                       | Upazila        | Keraniganj, l | Dhaka 🔤  | District      | Dhaka          |                 |      |          |   |
| 9   |                              |                  |               |        | Reported Mont                   | h August      | -                     | Total SDP      |               | 11       | 1 Remarks     |                |                 | -    |          |   |
|     |                              | 2242             |               | 10     | Reported Yea                    | 2019          | Rep                   | orts Submitted |               | 11       | 1             |                |                 | -    |          |   |
| ,   | August                       | 2019             | I             | Kerani |                                 |               |                       |                |               |          |               |                |                 |      |          |   |
| _   | July                         | 2019             | <b></b>       | Kerani | SL# Article                     |               |                       |                |               | - J      | djustment (+) | Adjustment (-) | Closing Balance | MOS  |          |   |
|     | June                         | 2019             |               | Kerani | Ŷ                               |               | UIMSV                 | 4              |               | ×        |               |                |                 |      | <u> </u> |   |
|     |                              |                  |               |        | ▶ 1 Condom                      |               |                       |                |               |          |               |                | 87,068          | 1.8  | =        |   |
|     |                              |                  |               |        | 2 Sukhi                         |               |                       | Form 7B up     | oaded succe   | ssfully. |               |                | 42,945          | 1.9  |          |   |
|     |                              |                  |               |        | 3 Sukhi (3rd                    | Gen)          |                       |                |               |          |               |                | 13,260          |      |          |   |
|     |                              |                  |               |        | 4 Oral Pill Ap                  | on            |                       |                | ·····         |          |               |                | 600             | 0.7  |          |   |
|     |                              |                  |               |        | 5 ECP                           |               |                       |                | L             | OK       |               |                |                 |      |          |   |
|     |                              |                  |               |        | 6 IUD                           | 01-1-2        |                       | 216            | 100           | 30       |               |                | 286             | 3.8  |          |   |
|     |                              |                  |               |        | 7 Injectables                   | (VIBIS)       |                       | 7,693          | 1,900         | 2,785    |               |                | 6,807           | 2.1  |          |   |
|     |                              |                  |               |        | Implant (N                      | os)           | _                     | 660            | 1,500         | 216      |               |                | 444             | 19.3 |          |   |
|     |                              |                  |               |        | HI 41 4 Record 1 of             | 28 ▶ ₩ ₩ ◀    |                       |                |               |          |               |                |                 |      | • · · ·  |   |
|     |                              |                  |               |        | ii ii                           | Pro           | gress                 |                |               |          |               |                |                 |      |          |   |
|     |                              |                  |               |        | Upazila Store Fi                | eld Stock     |                       |                |               |          |               |                |                 |      |          |   |
|     |                              |                  |               |        |                                 |               |                       |                |               |          |               |                |                 |      |          |   |
|     |                              |                  |               |        | + New 🗊                         | Save 😽 Un     | ndo 🗙 Del             | lete 👌 Pre     | view 🚔        | Print 🚽  | Close         | Post           |                 |      |          |   |
| 44  | <ul> <li>Record 1</li> </ul> | Lof3 → ₩ 4       |               | Þ      |                                 |               |                       |                |               |          |               |                |                 |      |          |   |

Press on "Ok" then data Upload and download start automatically.

# 6.4. Supply Plan

Based on the inputs given by various SDPs a Supply Plan will be generated automatically as follows.

| V  | File                | Parameters   | Invoice Field | Stock  | Administrator                             | Help                  |                            |                      |                      |                  |                        |         |            |                  |
|----|---------------------|--------------|---------------|--------|-------------------------------------------|-----------------------|----------------------------|----------------------|----------------------|------------------|------------------------|---------|------------|------------------|
| LM | IS Form 2           | LMIS Form 3  | LMIS Form 78  | Supply | Plan Custom<br>Supply Plan                | Field Re              | ports DDS Kits<br>Reportin |                      |                      |                  |                        |         |            |                  |
| We | Icome Suppl         | ly Plan      |               |        |                                           |                       |                            |                      |                      |                  |                        |         |            |                  |
|    | un 01, 2019 -       | Sep 30, 2019 | - =           | Rei    | orted Month Sa                            | otember               | - Upa                      | zila Keranigani, Dh  | naka 🔻               | District Dhaka   |                        |         |            |                  |
| ٩  | Report Mont         | h Rej        | port Year     | R      | eported Year                              | ptember               | 2019 Rem                   | arks                 |                      |                  |                        |         |            |                  |
| •  | September<br>August | 20           | 19<br>19      | SC     | P                                         |                       | AMD                        | Max Quantity         | Closing              | Alloted Quantity | Actual Supply Quantity | Updated | Invoice No | AMD Month        |
| F  | July                | 20:          | 19            | 9      |                                           |                       |                            |                      |                      |                  |                        |         |            |                  |
|    | June                | 20           | 19            | • •    | FWA                                       |                       |                            |                      |                      |                  |                        |         |            |                  |
| Г  |                     |              |               |        | 1/Ka, NARGIS BEG                          | SUM, FWA              | 584                        | 1,752                | 1,929                |                  |                        |         |            | 6                |
|    |                     |              |               |        | 2/Kha, Ismo Tara                          | Akhter, F             | 637                        | 1,911                | 2,033                |                  |                        |         | 6581       | 6                |
|    |                     |              |               |        | 2/Ka, ANJU RANI                           | SUT, FW               | 304                        | 912                  | 922                  |                  |                        |         | 6580       | 6                |
|    |                     |              |               | s      | 3/Ka, Sabina Khai<br>tock as on 01/Jan/00 | nom, FW<br>001:98,948 | 415                        | = 1,245<br>= 146,802 | i 1,454<br>= 153,127 | = 10,533         | = 10,656               |         | 6582       | 6 🕶              |
|    |                     |              |               | Con    | dom (pcs) Shukhi                          | (cycles) IL           | JD CT-380A (pcs) Inj       | ectables (vials) AD  | 9 Syringe (1ML)      |                  |                        |         |            |                  |
|    |                     |              |               | Rati   | oning % Condom                            |                       | Shukhi IU                  | D Injecta            | able                 |                  |                        |         |            | Secalculate      |
|    | Record 1            | of4 ► ₩ <    | •             | t      | New 🔂 s                                   | ave 🛃                 | Undo 🗙 Dele                | te C Preview         | 🤗 Print              | Close            |                        |         | 🗛 Genera   | te Issue Voucher |

# **Open Supply Plan**

- Run UIMSv4
- Select Field > Supply Plan... from Field menu.
- The **Supply Plan** screen is displayed.

# General Description of Supply Plan Form

| <b>N</b> | File                       | Parameters               | Invoice Field | Stock A     | dministrator H        | Help             |                       |                     |               |                  |                        |         |            |                  |     |
|----------|----------------------------|--------------------------|---------------|-------------|-----------------------|------------------|-----------------------|---------------------|---------------|------------------|------------------------|---------|------------|------------------|-----|
| LM       | IIS Form 2                 | LMIS Form 3              | LMIS Form 78  | Supply Plan | Custom<br>Supply Plan | Field Reports    | DDS Kits<br>Reporting |                     |               |                  |                        |         |            |                  |     |
| We       | lcome Sup                  | ply Plan                 |               |             |                       |                  |                       |                     |               |                  |                        |         |            |                  | ×   |
|          | lun 01, 2019<br>Report Mon | - Sep 30, 2019<br>ith Re | • E           | Reporte     | d Month Septe         | mber             | Upaz                  | tila Keraniganj, Dh | aka 🔻         | B District Dhake |                        |         |            |                  |     |
| ľ        |                            |                          |               | Керог       | ieu rear              |                  | .015                  |                     |               |                  |                        |         |            |                  |     |
| ŀ        | September<br>August        | 20                       | 19<br>19      | SDP         |                       | AMD              |                       | Max Quantity        | Closing       | Alloted Quantity | Actual Supply Quantity | Updated | Invoice No | AMD Month        |     |
|          | July                       | 20                       | 19            | P           |                       |                  |                       |                     |               |                  |                        |         |            |                  |     |
|          | June                       | 20                       | 19            | ► × FW      | A                     |                  |                       |                     |               | <b>^</b>         |                        |         |            |                  |     |
|          |                            | -                        |               | 1/K         | a, NARGIS BEGUM       | I, FWA           | 584                   | 1,752               | 1,929         |                  |                        |         |            |                  | 6   |
|          |                            | Α                        |               | 2/1         | (ha, Ismo Tara Ak     | hter, F          | 637                   | 1,911               | 2,033         |                  |                        |         | 6581       |                  | 6   |
|          |                            |                          |               | 2/K         | a, ANJU RANI SUT      | r, FW            | 304                   | 912                 | 922           |                  |                        |         | 6580       | ł                | 6   |
|          |                            |                          |               | 3/1         | (a, Sabina Khanon     | n, FW            | 415                   | 1,245               | 1,454         |                  |                        |         | 6582       |                  | 6 🔻 |
|          |                            |                          |               | Stock a     | s on 01/Jan/0001      | : 98.948         | = 48.934              | = 146.802           | = 153.127     | = 10             | 533 = 10.6             | 56      |            |                  |     |
|          |                            |                          |               | Condom (    | pcs) Shukhi (cy       | des)   IUD CT-38 | 30A (pcs) Inje        | ctables (vials) AD  | Syringe (IML) | D                |                        |         |            |                  |     |
| 44       | Record                     | 1of4 ▶ ₩ ◀               |               | t Ne        | w 🗋 Save              | e 🛃 Undo         | X Delet               | e Preview           | Print         | Close            |                        |         | Genera     | ate Issue Vouche | er  |

This Supply Plan Form is grouped into 5 (five) blocks -

#### A. List of Month-Year:

• Showing the Reported Month & Year lists for which Supply Plan will be generated.

# B. Supply Plan Entry Option:

Show options for selecting following fields for which Supply Plan will be generated -

- **Reported Month:** This is a Month combo field
- **Reported Year:** This is a Year combo field
- Upazila & District: These fields are automatically comes from the system

#### C. Details of SDPs:

The following field's information is required to generate Supply Plan -

- **SDP:** List of FWAs, FWVs, Multisectoral, NGOs
- **AMD:** Average of last 6 months Distributed based on data availability
- **Max Quantity:** Based on Calculation (AMD multiply by 3)
- Closing Balance: Field Closing balance of last month of SDP
- Allotted Quantity: Based on calculation (Max Qty Closing Balance)
- Actual Supply Quantity: Quantity which need to be distributed for this month
- Updated Invoice No: Update status of Issue Invoices which generated from Supply Plan
- AMD Month: How many no of months used to calculate AMD.

#### D. Commodity Selection & Rationing:

- Normally Supply Plan is done at the start of every month to calculate issue quantity.
- This block contains the items which are normally issued based on Supply Plan
  - 1) Condom, 2) Pill, 3) IUD &, Injectables & Ad syringe (1ML)
- Under all of above four **Item Tab**, total planned quantity and current stock quantity as on supply plan of the current date is shown.
- When the plan quantity is less than or equal to current stock quantity the Supply Quantity box is **GREEN**. When the supply quantity is more than stock quantity, it shows as **RED**.
- There are 4 (four) boxes below every item. When there is scarcity of items, then putting a certain percentage in any box then pressing the **"Recalculate"** button will reduce that item's Actual Supply Quantity for all SDPs.
- Actual Supply Quantity fields are editable. As per users decision they could increase/decrease actual quantity fields manually.
   (AD Syringe closing balance should be in Supply Plan, and based on current stock, 10% additional added with Depo quantity and checked with closing balance)

#### E. Command Buttons:

A number of buttons to manipulate the Supply Plan.

#### Common Features of Supply Plan

- Create Supply Plan Master first then go for generation of Supply Plan Items and Issue Voucher without that it will not work;
- After creating Supply Plan Master then create Supply Plan Items;
- To edit/update/delete Supply Plan Items+
  - ✓ Only can update Supply Plan Item for which issue vouchers yet not update;
  - ✓ Only can delete Supply Plan Item for which is not generated issue vouchers;
  - ✓ Delete Supply Plan Item not possible if those Issue Vouchers are already created.

#### **Generate a new Supply Plan**

- Press
- New button from the command buttons block. The form will look like the following screen:

| V File         | Parameters   | Invoice Field | Stock Administra          | tor Help             |                          |                     |               |                  |                        |         |            |               |
|----------------|--------------|---------------|---------------------------|----------------------|--------------------------|---------------------|---------------|------------------|------------------------|---------|------------|---------------|
| MIS Form 2     | LMIS Form 3  | LMIS Form 78  | Supply Plan Cus<br>Supply | tom<br>y Plan        | ts DDS Kits<br>Reporting |                     |               |                  |                        |         |            |               |
| Velcome Supp   | oly Plan     |               |                           |                      |                          |                     |               |                  |                        |         |            |               |
| Jun 01, 2019 - | Sep 30, 2019 | r 🔳           | Reported Montl            | September            | → Upazi                  | a Keraniganj, Dha   | ka 🔻          | District         |                        |         |            |               |
| ۲              |              |               | Reported Yea              | r                    | 2019 Remark              | s                   |               |                  | *<br>*                 |         |            |               |
| September      | 201          | 9             |                           |                      |                          |                     | at i          |                  |                        | la re r |            |               |
| August         | 201          | 9             | SUP                       | AP                   | 10                       | Max Quantity        | Closing       | Alloted Quantity | Actual Supply Quantity | Updated | Invoice No | AMD Month     |
| July           | 201          | 9             |                           |                      |                          |                     |               |                  |                        |         |            |               |
| June           | 201          | 9             |                           |                      |                          |                     |               |                  |                        |         |            |               |
|                |              |               | Stock as on 12/           | Sep/2019 : 98,948    | = 0                      | = 0                 | = 0           | = 0              | = 0                    |         |            |               |
|                |              |               | Lì Lì                     |                      |                          |                     |               |                  |                        |         |            |               |
|                |              |               | Condom (pcs) SI           | nukhi (cycles) IUD C | T-380A (pcs) Injec       | tables (vials) AD S | Syringe (1ML) |                  |                        |         |            |               |
|                |              |               | Rationing % Con           | idom Shuk            | hi 📃 IUD                 | Injectab            | le 📃          |                  |                        |         |            | 🤹 Recalculate |
| K Kecord 1     | .of4 ▶ ₩ ◀   | Þ             | 🛨 New 🕻                   | } Save 🛃 U           | ndo 🗙 Delete             | C Preview           | 🚔 Print ┥     | Close            |                        | <       | Generate   | Issue Voucher |

- The ID will be generated automatically.
- Select the "Month" and "Year" for which Supply Plan will be generated.
- Press "Save" button. The form will look like the following screen:

| File File    | Parameters     | Invoice Field | Stock A     | dministrator                              | Help                                  |                           |                     |               |                  |                        |         |            |               |
|--------------|----------------|---------------|-------------|-------------------------------------------|---------------------------------------|---------------------------|---------------------|---------------|------------------|------------------------|---------|------------|---------------|
| LMIS Form 2  | LMIS Form 3    | LMIS Form 78  | Supply Plan | Custom<br>Supply Plan                     | Field Reports                         | DDS Kits<br>Reporting     |                     |               |                  |                        |         |            |               |
| Welcome Sup  | ply Plan       |               |             |                                           | · · · · · · · · · · · · · · · · · · · |                           |                     |               |                  |                        |         |            | x             |
| Jun 01, 2019 | - Sep 30, 2019 | . =           |             |                                           |                                       |                           |                     |               |                  |                        |         |            |               |
| Report Mon   | ith Rep        | port Year     | Reporte     | d Month Sept                              | ember                                 | <ul> <li>Upazi</li> </ul> | a Keraniganj, Dha   | ika 🔻         | District         |                        |         |            |               |
| Ŷ            |                |               | Report      | ed Year                                   | 20                                    | 19 Remark                 | S                   |               |                  | *                      |         |            |               |
| September    | 201            | 19            | SDP         |                                           | AMD                                   |                           | Max Quantity        | Closing       | Alloted Quantity | Actual Supply Quantity | Updated | Invoice No | AMD Month     |
| July         | 201            | 19            | Ÿ           |                                           |                                       |                           |                     |               |                  |                        |         |            |               |
| June         | 201            | 19            |             |                                           |                                       |                           |                     |               |                  |                        |         |            |               |
|              |                |               |             |                                           |                                       |                           |                     |               |                  |                        |         |            |               |
|              |                |               |             |                                           |                                       |                           |                     |               |                  |                        |         |            |               |
|              |                |               |             |                                           |                                       |                           |                     |               |                  |                        |         |            |               |
|              |                |               | Stock a     | s on 12/Sep/201                           | 9:98,948                              | = 0                       | = 0                 | = 0           | = 0              | =                      | 0       |            |               |
|              |                |               |             | 5. 10 0 0 0 0 0 0 0 0 0 0 0 0 0 0 0 0 0 0 |                                       |                           |                     |               |                  |                        |         |            |               |
|              |                |               | Condom (    | X Shukhi (c                               | (des) IUD CT-380                      | A (ncs) Injec             | tables (vials) AD S | Syringe (1ML) |                  |                        |         |            |               |
|              |                |               |             |                                           |                                       |                           |                     |               |                  |                        |         |            |               |
|              |                |               | Rationing   | % Condom                                  | Shukhi                                | IUD                       | Injectab            | le            |                  |                        |         |            | Secalculate   |
| K K Record   | 1of4 ⊧ ⊮ ∢     | )             | t Ne        | V 🔂 Sav                                   | e 🥂 Undo                              | X Delete                  | C Preview           | 🚔 Print ┥     | Close            |                        |         | Generate   | Issue Voucher |

### **Generation of Supply Plan Details**

• Press button from the command buttons block. A dialogue box will appear as like the following screen:

| -                             |              |           | -           |             |                                    |                    |                             |                    |                    |                   |                        |          |                        |                 |
|-------------------------------|--------------|-----------|-------------|-------------|------------------------------------|--------------------|-----------------------------|--------------------|--------------------|-------------------|------------------------|----------|------------------------|-----------------|
| V File                        | Parameters   | Invoice   | Field       | Stock Ad    | dministrator                       | Help               |                             |                    |                    |                   |                        |          |                        |                 |
| MIS Form 2                    | LMIS Form 3  |           | )<br>orm 78 | Supply Plan | Custom                             | Field Reports      | DDS Kits                    |                    |                    |                   |                        |          |                        |                 |
|                               |              |           |             |             | Supply Plan                        |                    | Reporting                   |                    |                    |                   |                        |          |                        |                 |
| /elcome Supp                  | ly Plan      |           |             |             |                                    |                    |                             |                    |                    |                   |                        |          |                        |                 |
| Jun 01, 2019 -                | Sep 30, 2019 | -         | ≡           |             |                                    |                    |                             |                    |                    |                   |                        |          |                        |                 |
| Report Mont                   | h Rep        | oort Year |             | Reporte     | d Month Sept                       | ember              | <ul> <li>Upazila</li> </ul> | Keraniganj, Dhi    | aka 🔻              | District          |                        |          |                        |                 |
| 9                             |              |           |             | Report      | ed Year                            | 2                  | 2019 Remarks                |                    |                    |                   | <b>4</b>               |          |                        |                 |
| <ul> <li>September</li> </ul> | 201          | .9        |             |             |                                    | 410                |                             |                    | Classica           | Allowed Occurrity | A share to constitut   | (Indexed | Terrates Ma            | AND Month       |
| August                        | 201          | .9        |             | 9 SUP       |                                    | AMD                | M                           | ax Quantity        | Closing            | Alloted Quantity  | Actual Supply Quantity | Updated  | TUACICE NO             | AMD Month       |
| July                          | 20:          | .9        |             |             |                                    |                    | UIMS V4                     |                    |                    |                   |                        |          |                        |                 |
| June                          | 201          | 9         |             |             |                                    |                    | ? Do you                    | u really want to f | ill the Supply Pla | n items?          |                        |          |                        |                 |
|                               |              |           |             | Stock a     | s on 12/Sep/20:<br>cord 0 of 0 ▶ 1 | 19:98,948<br>→ ₩ ∢ | = 0                         | = 0                | = 0                | = 0               | =                      | 0        |                        | Þ               |
|                               |              |           |             |             | ×                                  |                    |                             |                    |                    |                   |                        |          |                        |                 |
|                               |              |           |             | Condom (r   | ocs) Shukhi (c                     | /des) IUD CT-38    | 80A (pcs) Injecta           | bles (vials) AD    | Syringe (1ML)      |                   |                        |          |                        |                 |
|                               |              |           |             | Rationing   | % Condom                           | Shukhi             | IUD                         | Injectal           | xle                |                   |                        |          |                        | 🤹 Recalculate   |
| C Record 1                    | of4 ► ₩ ◀    |           | Þ           |             | v 🗋 Sav                            | re 🥂 Undo          | X Delete                    | C Preview          | 🚔 Print            | Close             |                        |          | Q <sub>Q</sub> Generat | e Issue Voucher |

- Only Active SDPs allowed to create Supply Plan with Max 6 Months AMD.
- No blank Issue Vouchers are generated from Supply Plan in UIMSv4. User can view Issue Vouchers Number and Update status which generated from Supply Plan.
- After updating any Issue Vouchers which generated from Supply Plan cannot regenerate/delete issue vouchers. Only previously generated non-updated Issue Vouchers can be regenerated/deleted and recreated keeping **same Issue Invoice Number**.
- Click "Yes" to continue and the following form will appear.
- All data will be generated and shown click "Yes" to continue and the following screen will appear. No one can changed master data if it have many records exists. No change can be made in master data (Upazila, District, Reported Month, Reported Year etc.) if that form has many records (Condom, Shukhi, IUD, Injectables and Ad syringe (1ML)) exists.

| 0 | 🔰 File         | Parameters   | Invo      | xice Field  | Stod | k A      | dministrator          | Help      |               |                       |                    |               |         |                 |                        |         |             |                |          |
|---|----------------|--------------|-----------|-------------|------|----------|-----------------------|-----------|---------------|-----------------------|--------------------|---------------|---------|-----------------|------------------------|---------|-------------|----------------|----------|
| u | MIS Form 2     | LMIS Form 3  | 3 LM      | MIS Form 78 | Supp | bly Plan | Custom<br>Supply Plan | Field R   | eports        | DDS Kits<br>Reporting |                    |               |         |                 |                        |         |             |                |          |
| W | elcome Sup;    | oly Plan     |           |             |      |          |                       |           |               |                       |                    |               |         |                 |                        |         |             |                | ×        |
|   | Jun 01, 2019 · | Sep 30, 2019 | •         | Ξ           |      |          |                       |           |               |                       | u Verenieret Di    |               |         | PLATE Dista     |                        |         |             |                |          |
|   | Report Mon     | h I          | Report Ye | ear         | ĸ    | eporte   | d Month Sep           | ember     |               | Upa                   | ina Keranganj, Dr  | idka 👘        |         | District Driaka |                        |         |             |                |          |
|   | 7              |              |           |             |      | Repor    | ed Year               |           | 2019          | Rema                  | rks                |               |         |                 | -                      |         |             |                |          |
|   | September      |              | 2019      |             |      | 500      |                       |           | AMD           |                       | May Ourable        | Clasica       | Allata  | d Quantitu      | Astual Supely Ourphity | Undated | Tourise No. | AMD Month      |          |
|   | August         |              | 2019      |             | •    | SUP      |                       |           | AMD           |                       | Max Quartury       | Closing       | Alloter | u Quanuty       | Actual Supply Quantity | opuateu | THVOICE NO  | AMD MONUT      |          |
|   | July           |              | 2019      |             | H    |          |                       |           |               | न                     | Londing Data       | Diance Wait   | -       |                 |                        |         |             |                | _E       |
|   | June           |              | 2019      |             | -    | V FW     | 4<br>4 - T T 1        | lihan E   |               | Δ.                    | Loading Cor        | mponents      |         |                 |                        |         |             |                |          |
|   |                |              |           |             | Ľ    | 2/1      |                       | m ew      |               | 20.4                  | 012                | 022           |         |                 |                        |         | 6500        |                | ۰<br>د   |
|   |                |              |           |             |      | 2/14     | a, ANDO KANI S        |           |               | 415                   | 1 245              | 1 454         |         |                 |                        |         | 6500        |                | ۰<br>د   |
|   |                |              |           |             |      | 3/1      | a, Sabina Maka        |           |               | 170                   | 1,270              |               |         |                 |                        |         | 6502        |                | <u> </u> |
|   |                |              |           |             |      | Stock a  | s on 01/Jan/000       | )1:98,948 |               | = 32,308              | = 96,924           | = 96,284      |         | = 10,533        | = 10,656               |         | 6363        |                | • •      |
|   |                |              |           |             | H    | 44 4 F   | ecord 1 of 63         | ► ₩ ₩     |               |                       |                    |               |         |                 |                        |         |             |                | Þ        |
|   |                |              |           |             |      | ì.       | ×                     |           |               |                       |                    |               |         |                 |                        |         |             |                |          |
|   |                |              |           |             | C    | ondom (j | ocs) Shukhi (d        | ydes) II  | JD CT-380A (p | ocs) Inje             | ctables (vials) AD | Syringe (1ML) |         |                 |                        |         |             |                |          |
|   |                |              |           |             | Ra   | tioning  | % Condom              |           | Shukhi        | IUD                   | Injecta            | able          |         |                 |                        |         |             | S Recalcul     | ate      |
|   | Record :       | .of4 ► ₩ <   |           | Þ           |      | Ne       | w 🚺 Sa                | ve 🛃      | Undo          | Celet                 | e 🛕 Preview        | 🗎 Print       |         | Close           |                        |         | Q Generat   | e Issue Vouche | ·        |

| <u> </u>                                      |                  | 0                                      |                    | 0-                    |                  |                    |                  |                        |         |            |                 |      |
|-----------------------------------------------|------------------|----------------------------------------|--------------------|-----------------------|------------------|--------------------|------------------|------------------------|---------|------------|-----------------|------|
| Sile Parameter                                | rs Invoice Field | Stock Administrator H                  | Help               |                       |                  |                    |                  |                        |         |            |                 |      |
| MIS Form 2 LMIS Form                          | n 3 LMIS Form 78 | Supply Plan Custom Supply Plan         | Field Reports      | DDS Kits<br>Reporting |                  |                    |                  |                        |         |            |                 |      |
| /elcome Supply Plan                           |                  |                                        |                    |                       |                  |                    |                  |                        |         |            |                 |      |
| Jun 01, 2019 - Sep 30, 201                    | 19 -             |                                        |                    |                       |                  |                    |                  |                        |         |            |                 |      |
| Report Month                                  | Report Year      | Reported Month Septer                  | mber               | - Upazik              | a Keraniganj, D  | haka 🔻             | District Dhak    | a                      |         |            |                 |      |
| P                                             |                  | Reported Year                          | 2                  | 019 Remarks           | 3                |                    |                  | 4                      |         |            |                 |      |
| September                                     | 2019             |                                        |                    |                       |                  |                    | Lan              |                        |         |            |                 |      |
| August                                        | 2019             | SDP                                    | AMD                | M                     | lax Quantity     | Closing            | Alloted Quantity | Actual Supply Quantity | Updated | Invoice No | AMD Month       | 4    |
| July                                          | 2019             | 9                                      | UIN                | 1S V4                 |                  |                    | ×                |                        |         |            |                 | _0   |
| June                                          | 2019             | ✓ FWA                                  |                    | _                     |                  |                    |                  |                        |         |            |                 |      |
|                                               |                  | <ul> <li>1/Ka, NARGIS BEGUM</li> </ul> | 1, FWA             | Supply Pla            | an generated su  | ccessfully for Sep | tember - 2019    |                        |         |            |                 | 6    |
|                                               |                  | 2/ Kha, Ismo Tara Aki                  | hter, F            | -                     |                  |                    |                  |                        |         | 6581       |                 | 6    |
|                                               |                  | 2/Ka, ANJU RANI SUT                    | r, FW              |                       |                  |                    | ОК               |                        |         | 6580       |                 | 6    |
|                                               |                  | 3/Ka, Sabina Khanom                    | n, FW              |                       | -/               | ,                  |                  |                        |         | 6582       |                 | 6 🕶  |
|                                               |                  | Stock as on 01/Jan/0001                | :98,948<br>▶ ₩ ₩ ◀ | = 48,934              | = 146,803        | 2 = 153,127        | = 10             | ),533 = 10,63          | 6       |            |                 | Þ    |
|                                               |                  | Lì Ì                                   |                    |                       |                  |                    |                  |                        |         |            |                 |      |
|                                               |                  | Condom (pcs) Shukhi (cy                | des) IUD CT-38     | 0A (pcs) Inject       | ables (vials) Al | D Syringe (1ML)    |                  |                        |         |            |                 |      |
|                                               |                  | Rationing % Condom                     | Shukhi             | IUD                   | Inject           | able               |                  |                        |         |            | Secalcul        | late |
| <pre>« &lt; Record 1 of 4 &gt; &gt;&gt;</pre> | 4                | 🛨 New 🗓 Save                           | e 📑 Undo           | X Delete              | C Preview        | Print              | Close            |                        |         | Q Genera   | te Issue Vouche | s    |

| • | Showing the | following | successful | message: |
|---|-------------|-----------|------------|----------|
|---|-------------|-----------|------------|----------|

| <u>N</u> | File                           | Parameters          | Invoice Field | Stor | ck Adı    | ministrator           | Help      |                         |                    |                  |                  |           |                |         |            |                  |
|----------|--------------------------------|---------------------|---------------|------|-----------|-----------------------|-----------|-------------------------|--------------------|------------------|------------------|-----------|----------------|---------|------------|------------------|
| LM       | IIS Form 2                     | LMIS Form 3         | LMIS Form 7B  | Sup  | iply Plan | Custom<br>Supply Plan | Field Re  | ports DDS Ki<br>Reporti | ts<br>ng           |                  |                  |           |                |         |            |                  |
| We       | elcome Supp                    | ly Plan             |               |      |           |                       |           |                         |                    |                  |                  |           |                |         |            |                  |
|          | Jun 01, 2019 -<br>Report Monti | Sep 30, 2019<br>h F | • Report Year |      | Reported  | Month Sept            | ember     | - UI                    | azila Keraniganj,  | Dhaka 🔻          | District D       | haka      |                |         |            |                  |
| ٩        |                                |                     |               |      | Reporte   | ed Year               |           | 2019 Re                 | narks              |                  |                  |           | 4              |         |            |                  |
| •        | September                      |                     | 2019          |      | SDP       |                       |           | AMD                     | Max Quantity       | Closing          | Alloted Quantity | Actual Su | upply Quantity | Updated | Invoice No | AMD Month        |
| F        | July                           |                     | 2019          | ٩    |           |                       |           |                         |                    |                  |                  |           |                |         |            | <b>A</b>         |
| F        | June                           | :                   | 2019          | Þ    | ✓ FWA     |                       |           |                         |                    |                  |                  |           |                |         |            |                  |
|          |                                |                     |               |      | 1/Ka      | NARGIS BEGU           | M, FWA    | 5                       | 1,1                | 52 1,9           | 29               |           |                |         |            | 6                |
|          |                                |                     |               |      | 2/ Kh     | ia, Ismo Tara A       | khter, F  | 6                       | 1,9                | 11 2,0           | 33               |           |                |         | 6581       | 6                |
|          |                                |                     |               |      | 2/Ka      | , ANJU RANI SL        | л, FW     | 3                       | 14 9               | 12 9             | 22               |           |                |         | 6580       | 6                |
|          |                                |                     |               |      | 3/ Ка     | , Sabina Khano        | m, FW     | 4                       | 1,5 1,5            | 45 1,4           | 54               |           |                |         | 6582       | 6 💌              |
|          |                                |                     |               | 144  | Stock as  | on 01/Jan/000         | 1:98,948  | = 48,93                 | 4 = 146,8          | 02 = 153,1       | 27 =             | = 10,533  | = 10,656       |         |            |                  |
|          |                                |                     |               |      | Condom (p | cs) Shukhi (c         | ycles) IU | D CT-380A (pcs)         | njectables (vials) | AD Syringe (1ML) |                  |           |                |         |            | F                |
|          |                                |                     |               | Ra   | ationing  | % Condom              | S         | Shukhi I                | JD Inje            | ctable           |                  |           |                |         |            | Secalculate      |
| *        | Record 1                       | of4 ⊧ ⊮ ∢           |               |      | e New     | Sav                   | /e        | Undo 🗶 De               | lete 🛕 Previe      | v 🦲 Print        | Close            |           |                |         | 💊 Genera   | te Issue Voucher |

#### **Rationing of Supply Plan**

• Sometime Upazila required rationing of commodities based on Stock availability. The system can rationing of all Push Item using this Supply Plan.

| R  | eported Year                    | 2019 Rema | rks          |           | DISULL           | ×                      |                   |              |   |
|----|---------------------------------|-----------|--------------|-----------|------------------|------------------------|-------------------|--------------|---|
| SD | P                               | AMD       | Max Quantity | Closing   | Alloted Quantity | Actual Supply Quantity | Updated Invoice N | lo AMD Month |   |
| 2  |                                 |           |              |           |                  |                        |                   |              |   |
| ~  | FWA                             | 584       | 1.752        | 1 979     |                  |                        |                   |              | 6 |
|    | 2/ Kha, Ismo Tara Akhter, F     | 637       | 1,911        | 2,033     |                  |                        |                   | 6581         | 6 |
|    | 2/Ka, ANJU RANI SUT, FW         | 304       | 912          | 922       |                  |                        |                   | 6580         | 6 |
|    | 3/Ka, Sabina Khanom, FW         | 415       | 1,245        | 1,454     |                  |                        |                   | 6582         | 6 |
| St | tock as on 01/Jan/0001 : 98,948 | = 48,934  | = 146,802    | = 153,127 | = 10,533         | = 10,656               |                   |              |   |
| *  | Record 1 of 111 + ++ ++         | 4         |              |           |                  |                        |                   |              | , |

 After putting the rationing percentage at the above "Rationing %" boxes and press "Recalculate" button, all the "Actual Supply Quantity" fields will be recalculated based on percentage assigned for respective items. For example we put 10% rationing on Condom and following screen show the effect:

| SI    | OP                               | AMD      | Max Quantity | Closing  | Alloted Quantity | Actual Supply Quantity | Updated | Invoice No | AMD Month | - |
|-------|----------------------------------|----------|--------------|----------|------------------|------------------------|---------|------------|-----------|---|
| ٩     |                                  |          |              |          |                  |                        |         |            |           | = |
| • •   | FWA                              |          | 1            |          |                  |                        |         |            |           |   |
|       | 1/ Ka,Reshma Khatun Birkedar     | 466      | 1,398        | 468      | 837              | 900                    |         | 47         |           | 6 |
|       | 1/ Kha, Monjuara O Nahid,        | 552      | 1,656        | 270      | 1,248            | 1,300                  |         | 48         |           | 6 |
|       | 2/ Ka, Momtaj Begum (actin       | 532      | 1,596        | 340      | 1,131            | 1,200                  |         | 49         |           | 5 |
|       | 2/ Kha, Momtaj Begum, Birk       | 914      | 2,742        | 1,680    | 956              | 1,000                  |         | 50         |           | 5 |
| 2     | Stock as on 01/Apr/2015 : 50,100 | = 21,115 | = 3,744      | = 55,921 | = 14,287         | = 16,100               | 1       |            |           | × |
| 144 4 | Record 1 of 56 🕨 🗰               | 4        |              |          |                  |                        |         |            |           | * |

• Actual Supply Quantity fields are editable. As per UFPO's decision they could increase/decrease actual quantity fields manually.

|     | SDP                              | AMD      | Max Quantity | Closing  | Alloted Quantity | Actual Supply Quantity | Updated | Invoice No | AMD Month | - |
|-----|----------------------------------|----------|--------------|----------|------------------|------------------------|---------|------------|-----------|---|
| ٩   |                                  |          |              |          |                  |                        |         |            |           |   |
|     | 3/ Ka, Moslama Khatun, Dur       | 223      | 669          | 320      | 315              | 400                    |         |            |           | 5 |
| Ø.  | 3/ Kha, Monwara Begum, D         | 198      | 594          | 1,420    |                  | β33                    |         |            |           | 5 |
|     | 1/ ka, Nargis Ara, FWA - Ac      | 390      | 1,170        | 600      | 513              | 600                    |         |            |           | 2 |
|     | 1/ Kha, Nargis Ara, Jamgram      | 332      | 996          | 1,258    |                  | 222                    |         |            |           | 5 |
|     | 2/Ka, nargis ara,(acting) Ja     | 367      | 1,101        | 1,887    |                  |                        |         |            |           | 2 |
|     | Stock as on 01/Apr/2015 : 50,100 | = 21,115 | = 3,744      | = 55,921 | = 14,287         | = 16,955               |         |            |           |   |
| 144 | 44 4 Record 12 of 56 + ++ ++     | 1        |              |          |                  |                        |         |            |           | 1 |

• Note that the edited Actual Supply Quantity fields will be overwrite if you click "**Recalculate**" button so make sure to take note on those manual editing before clicking "**Recalculate**" button if you did any manual correction on Actual Supply Quantity fields.

| SI | DP                               | AMD      | Max Quantity | Closing  | Alloted Quantity | Actual Supply Quantity | Updated | Invoice No | AMD Month |
|----|----------------------------------|----------|--------------|----------|------------------|------------------------|---------|------------|-----------|
| •  |                                  |          |              |          |                  |                        |         |            |           |
|    | 2/ Kha, Baby Akhter, Durga       | 437      | 1,311        | 1,245    | 63               | 100                    |         |            |           |
|    | 3/ Ka, Moslama Khatun, Dur       | 223      | 669          | 320      | 332              | 400                    |         |            |           |
|    | 3/ Kha, Monwara Begum, D         | 198      | 594          | 1,420    |                  |                        |         |            |           |
|    | 1/ ka, Nargis Ara, FWA - Ac      | 390      | 1,170        | 600      | 542              | 600                    |         |            |           |
|    | 1/Kha, Nargis Ara, Jamgram       | 332      | 996          | 1,258    |                  |                        |         |            |           |
|    | Stock as on 01/Apr/2015 : 50,100 | = 21,115 | = 3,744      | = 55,921 | = 15,081         | = 17,100               |         |            |           |

# Preview and Print the Supply Plan

• Press "**Preview**" button to preview the Supply Plan which will be like the following screen.

|                                                          |         |           |                     | 90             | DI                   | RECI   | FORA      | TE G                | ENER           | ALO                  | FFAN    | IILYF   | PLANN               | ING            | UL51                 |        |         |                     |                |                      |              |
|----------------------------------------------------------|---------|-----------|---------------------|----------------|----------------------|--------|-----------|---------------------|----------------|----------------------|---------|---------|---------------------|----------------|----------------------|--------|---------|---------------------|----------------|----------------------|--------------|
|                                                          |         |           |                     |                |                      |        |           | S                   | innly P        | lan Reg              | ister   |         |                     |                |                      |        |         |                     |                |                      |              |
|                                                          |         |           |                     |                |                      |        | S.        | unh nlan            | of Raish       | ahi RWH              | Ianuar  | 2015    |                     |                |                      |        |         |                     |                |                      |              |
|                                                          |         |           | Condom              |                | 1                    |        | 50        | Shukhi              | or reajon      |                      | -oanuar | ,, 2010 | IUD                 |                | 1                    | -      |         | Injectables         |                |                      | Impl         |
| Facility Name                                            | AMD     | MAX Qty   | Clossing<br>Balance | Alloted<br>Qty | Actual<br>Supply Qty | AMD    | MAX Qty   | Clossing<br>Balance | Alloted<br>Qty | Actual<br>Supply Qty | AMD     | MAX Qty | Clossing<br>Balance | Alloted<br>Qty | Actual<br>Supply Qty | AMD    | MAX Qty | Clossing<br>Balance | Alloted<br>Qty | Actual<br>Supply Qty | Act<br>Suppl |
| l Baghmara, Rajshahi                                     | 61,226  | 183,678   | 175,700             | 7,978          | 12,000               | 34,568 | 103,704   | 461,010             |                |                      | 86      | 258     | 52                  | 206            | 206                  | 2,965  | 8,895   | 6,229               | 2,666          | 2,700                |              |
| 2 Bagha, Rajshahi                                        | 21,110  | 63,330    | 74,800              |                |                      | 10,772 | 32,316    | 31,230              | 1,086          | 1,440                | 6       | 18      | 21                  |                |                      | 1,873  | 5,619   | 5,588               | 31             | 100                  |              |
| 3 Boalia, Rajshahi                                       | 99,555  | 298,665   | 254,400             | 44,265         | 48,000               | 11,154 | 33,462    | 27,480              | 5,982          | 7,200                | 26      | 78      | 35                  | 43             | 43                   | 3,598  | 10,794  | 6,275               | 4,519          | 4,600                |              |
| 4 Charghat, Rajshahi                                     | 24,060  | 72,180    | 69,500              | 2,680          | 5,000                | 14,333 | 42,999    | 241,830             |                |                      | 35      | 105     | 54                  | 51             | 51                   | 1,823  | 5,469   | 4,100               | 1,369          | 1,400                |              |
| 5 Durgapur, Rajshahi                                     | 22,586  | 67,758    | 54,400              | 13,358         | 18,000               | 10,084 | 30,252    | 182,400             |                |                      | 10      | 30      | 50                  |                |                      | 956    | 2,868   | 1,648               | 1,220          | 1,300                |              |
| 6 Godagari, Rajshahi                                     | 34,522  | 103,566   | 160,600             |                |                      | 23,850 | 71,550    | 661,560             |                |                      | 64      | 192     | 91                  | 101            | 101                  | 3,457  | 10,371  | 10,173              | 198            | 200                  |              |
| 7 Mohanpur, Rajshahi                                     | 20,406  | 61,218    | 50,500              | 10,718         | 12,000               | 14,447 | 43,341    | 316,170             |                |                      | 9       | 27      | 58                  |                |                      | 2,345  | 7,035   | 4,563               | 2,472          | 2,500                |              |
| 8 Paba, Rajshahi                                         | 43,339  | 130,017   | 104,700             | 25,317         | 30,000               | 16,698 | 50,094    | 39,510              | 10,584         | 11,520               | 33      | 99      | 11                  | 88             | 88                   | 4,017  | 12,051  | 8,175               | 3,876          | 3,900                |              |
| 9 Puthia, Rajshahi                                       | 29,966  | 89,898    | 69,400              | 20,498         | 24,000               | 14,854 | 44,562    | 39,345              | 5,217          | 5,760                | 7       | 21      | 10                  | 11             | 11                   | 1,716  | 5,148   | 3,198               | 1,950          | 2,000                |              |
| 10 Tanore, Rajshahi                                      | 15,139  | 45,417    | 43,500              | 1,917          | 6,000                | 14,720 | 44,160    | 600,795             |                |                      | 34      | 102     | 70                  | 32             | 32                   | 1,091  | 3,273   | 2,773               | 500            | 500                  | _            |
| 11 Bholahat, Chapai Nawabganj                            | 7,251   | 21,753    | 50,000              |                |                      | 5,423  | 16,269    | 52,605              |                |                      | 8       | 24      | 53                  |                |                      | 784    | 2,352   | 1,804               | 548            | 600                  |              |
| <sup>2</sup> Chapai Nawabganj Sadar, Chapai<br>Nawabganj | 49,235  | 147,705   | 125,900             | 21,805         | 24,000               | 22,296 | 66,888    | 56,670              | 10,218         | 11,520               | 43      | 129     | 105                 | 24             | 24                   | 4,809  | 14,427  | 8,007               | 6,420          | 6,500                |              |
| 13 Gomastapur, Chapai Nawabganj                          | 22,727  | 68,181    | 62,500              | 5,681          | 6,000                | 15,848 | 47,544    | 37,200              | 10,344         | 11,520               | 21      | 63      | 21                  | 42             | 42                   | 1,778  | 5,334   | 2,837               | 2,497          | 2,500                |              |
| 14 Nachole, Chapai Nawabganj                             | 10,904  | 32,712    | 26,400              | 6,312          | 12,000               | 6,647  | 19,941    | 19,020              | 921            | 1,440                | 3       | 9       | 59                  |                |                      | 1,283  | 3,849   | 3,200               | 649            | 700                  |              |
| 15 Shibganj, Chapai Nawabganj                            | 37,646  | 112,938   | 86,000              | 26,938         | 30,000               | 26,000 | 78,000    | 74,010              | 3,990          | 4,320                | 38      | 114     | 82                  | 32             | 32                   | 3,453  | 10,359  | 6,983               | 3,376          | 3,400                |              |
| 6 Baraigram, Natore                                      | 37,056  | 111,168   | 66,500              | 44,668         | 48,000               | 22,316 | 66,948    | 376,845             |                |                      | 53      | 159     | S                   | 151            | 151                  | 3,105  | 9,315   | 70                  | 9,245          | 9,300                |              |
| 17 Bagati Para, Natore                                   | 14,139  | 42,417    | 278,300             |                |                      | 8,474  | 25,422    | 258,915             |                |                      | 15      | 45      |                     | 45             | 45                   | 537    | 1,611   | 972                 | 639            | 700                  | _            |
| 8 Gurudaspur, Natore                                     | 26,348  | 79,044    | 32,500              | 46,544         | 48,000               | 19,822 | 59,466    | 502,935             |                |                      | 15      | 45      |                     | 45             | 45                   | 1,761  | 5,283   | 50                  | 5,233          | 5,300                |              |
| 9 Lalpur, Natore                                         | 24,786  | 74,358    | 52,397              | 21,961         | 24,000               | 20,500 | 61,500    | 440,805             |                |                      | 32      | 96      | 40                  | 56             | 56                   | 2,220  | 6,660   | 5,378               | 1,282          | 1,300                |              |
| 0 Natore Sadar, Natore                                   | 43,718  | 131,154   | 105,600             | 25,554         | 30,000               | 23,931 | 71,793    | 74,145              |                |                      | 114     | 342     | 180                 | 162            | 162                  | 2,206  | 6,618   | 3,440               | 3,178          | 3,200                |              |
| 1 Singra, Natore                                         | 45,205  | 135,615   | 281,000             |                |                      | 36,774 | 110,322   | 497,880             |                |                      | 32      | 96      | 105                 |                |                      | 2,721  | 8,163   | 6,775               | 1,388          | 1,400                |              |
| Total:                                                   | 690,924 | 2,072,772 | 2,224,597           | 326,194        | 378,000              | 373511 | 1,120,533 | 4,992,360           | 48,342         | 54,720               | 684     | 2,052   | 1,105               | 1,089          | 1,089                | 48,498 | 145,494 | 92,238              | 53,256         | 54,100               |              |

• Press on the printer icon. The print dialog box will appear.

#### **Generate Issue Voucher using Supply Plan**

After Supply Plan generation has been completed, need to generate Issue Voucher automatically from Supply Plan:

| 🤍 File       | Parameters     | Invoice Field | Stock | Admini       | istrator F           | Help      |                           |           |                 |               |                  |                        |         |            |                 |      |
|--------------|----------------|---------------|-------|--------------|----------------------|-----------|---------------------------|-----------|-----------------|---------------|------------------|------------------------|---------|------------|-----------------|------|
| LMIS Form 2  | LMIS Form 3    | LMIS Form 78  | Suppl | y Plan<br>Su | Custom<br>upply Plan | Field Rep | orts DDS Kits<br>Reportin | s<br>19   |                 |               |                  |                        |         |            |                 |      |
| Welcome Sup  | ply Plan       |               |       |              |                      |           |                           |           |                 |               |                  |                        |         |            |                 | ×    |
| Jun 01, 2019 | - Sep 30, 2019 | • E           | Re    | ported Mo    | onth Septer          | mber      |                           | azila 🛛   | Keraniganj, Dhi | aka 👻         | District Dhaka   |                        |         |            |                 |      |
| •            |                |               |       | Reported 1   | Year                 |           | 2019 Rem                  | arks      |                 |               |                  | ▲<br>▼                 |         |            |                 |      |
| September    | 20             | 19            | 5     | DP           |                      | 1         | AMD                       | Max Q     | Quantity        | Closing       | Alloted Quantity | Actual Supply Quantity | Updated | Invoice No | AMD Month       | T.   |
| July         | 20             | 19            | ٩     |              |                      |           |                           |           |                 |               |                  |                        |         |            |                 |      |
| June         | 20             | 19            | •     | FWA          |                      |           |                           |           |                 |               |                  |                        |         |            |                 |      |
|              |                |               |       | 1/Ka, NA     | ARGIS BEGUM          | 1, FWA    | 584                       | 4         | 1,752           | 1,929         |                  |                        |         |            |                 | 6    |
|              |                |               |       | 2/ Kha, I    | Ismo Tara Akł        | hter, F   | 637                       | 7         | 1,911           | 2,033         |                  |                        |         | 6581       |                 | 6    |
|              |                |               |       | 2/Ka, AN     | JU RANI SUT          | r, FW     | 304                       | 4         | 912             | 922           |                  |                        |         | 6580       |                 | 6    |
|              |                |               |       | 3/ Ka, Sa    | abina Khanom         | n, FW     | 415                       | 5         | 1,245           | 1,454         |                  |                        |         | 6582       |                 | 6 🔻  |
|              |                |               | 144 4 | Stock as on  | 01/Jan/0001          | : 98,948  | = 48,934                  | +         | = 146,802       | = 153,127     | = 10,533         | = 10,656               |         |            |                 | _    |
|              |                |               |       | ndom (pcs)   | Shukhi (cyc          | des) IUD  | CT-380A (pcs) In          | jectables | s (vials) AD    | Syringe (1ML) |                  |                        |         |            |                 |      |
|              |                |               | Rat   | ioning %     | Condom               | sł        | nukhi IU                  | D         | Injectal        | ole           |                  |                        |         |            | S Recalcu       | late |
| 44 4 Record  | 1of4 ▶ ₩ <     |               | H     | New          | Save                 |           | Undo 🗶 Dele               | ete       | Preview         | i Print       | Close            |                        |         | Genera     | te Issue Vouche | 27   |

• Press "Generate Issue Voucher" button on Supply Plan.

| File Parameter                                                                                                    | rs Invoice     | Field                                                                         | Stock Adminis                                           | trator Help                                                                                       |                                                                                                    |                                                                                                 |                                 |                       |                            |                        |                  |                 |          |               |     |
|----------------------------------------------------------------------------------------------------|----------------|-------------------------------------------------------------------------------|---------------------------------------------------------|---------------------------------------------------------------------------------------------------|----------------------------------------------------------------------------------------------------|-------------------------------------------------------------------------------------------------|---------------------------------|-----------------------|----------------------------|------------------------|------------------|-----------------|----------|---------------|-----|
| Options Data<br>Download                                                                                                    | Data<br>Upload | Backup<br>Database                                                            | Unit                                                    | Adjustment<br>Type                                                                                | Employee<br>Designation                                                                                            | Indentors<br>Designation                                                                        | Facility<br>Groups              | Form Item<br>Settings | Supply Plan<br>Item Serial | DDS Kit<br>Item Serial | Office 2010 Blue |                 |          |               |     |
| Welcome Supply Plan                                                                                                    |                |                                                                               |                                                         |                                                                                                   |                                                                                                    |                                                                                                 |                                 |                       |                            |                        |                  |                 |          |               | x   |
| Jun 01, 2019 - Sep 30, 2019           Report Month       Report Year         Report Month       Reported Month         September       Upazila         Keranigani, Dhaka       District         Dhaka           Reported Year       2019         Remarks |                |                                                                               |                                                         |                                                                                                   |                                                                                                    |                                                                                                 |                                 |                       |                            |                        |                  |                 |          |               |     |
| September     August                                                                                                    | 2019<br>2019   |                                                                               | SDP                                                     |                                                                                                   | UIMS V4                                                                                                    |                                                                                                 |                                 | 1                     | >                          | < Actual Su            | pply Quantity U  | Jpdated Invoice | No 4     | AMD Month     | T   |
| July                                                                                                    | 2019           |                                                                               | •                                                       |                                                                                                   |                                                                                                    |                                                                                                 |                                 |                       |                            |                        |                  |                 |          |               |     |
| June                                                                                                    |                | <ul> <li>FWA</li> <li>1/Ka, NA</li> <li>2/Kha, I</li> <li>2/Ka, AN</li> </ul> | RGIS BEGUM, FW<br>smo Tara Akhter, f<br>JU RANI SUT, FW | · ? Ť                                                                                             | upply plan crea<br>fotal Invoices Cru<br>Jn-updated Invo<br>Jn-updated invo<br>Jo you want to u<br>rom supply plan | ted date: 01/01/<br>eated: 63<br>bices: 63<br>bices: can be re-g<br>delete the un-u<br>h again? | generated.<br>pdated invoices : | and generate          |                            |                        |                  | 6581<br>6580    |          | 6             |     |
|                                                                                                    |                |                                                                               | 3/Ka, Sa<br>Stock as on<br>H4 44 4 Reco                 | Yes         No           Stock as on 01/Jan/00011 98,948         333         = 10,656           < |                                                                                                    |                                                                                                 |                                 |                       |                            |                        |                  |                 |          |               | 6 🕶 |
|                                                                                                    |                |                                                                               | Condom (pcs)                                            | Shukhi (cydes)                                                                                    | IUD CT-380A (p                                                                                                    | ocs) Injectables                                                                                | s (vials) AD Sy                 | rringe (1ML)          |                            |                        |                  |                 |          |               |     |
|                                                                                                    |                |                                                                               | Rationing %                                             | Condom                                                                                            | Shukhi                                                                                                    | IUD                                                                                             | Injectable                      | •                     |                            |                        |                  |                 |          | 🤹 Recalcula   | ate |
| ≪ ≺ Record 1 of 4 ► ₩                                                                                                    | 4              | •                                                                             | + New                                                   | 🚯 Save                                                                                            | 🗙 Undo 🔰                                                                                                    | Celete                                                                                          | Preview                         | 🛉 Print 🚽             | Close                      |                        |                  | Q               | Generate | Issue Voucher |     |

- After pressing "Generate Issue Voucher" the massage will shown
- Press "Yes" the massage will shown

| V  | File                                | Paramete     | rs 1                    | Invoice      | Field | Stock                                                                                                    | Administrator Help                    | 1                     |                      |                              |                          |                  |                        |         |            |           |   |
|----|-------------------------------------|--------------|-------------------------|--------------|-------|----------------------------------------------------------------------------------------------------|---------------------------------------|-----------------------|----------------------|------------------------------|--------------------------|------------------|------------------------|---------|------------|-----------|---|
| LM | IS Form 3                           | LMIS Form    | 12                      | LMIS Form 78 | 3 Su  | pply Plan                                                                                                    | Field Reports                         | DDS Kits<br>Reporting |                      |                              |                          |                  |                        |         |            |           |   |
| We | come Supp                           | oly Plan     |                         |              |       | Stock Administrator   Help   Supply Plan   Field Reports   DDS Kits   Reported Month   February   Upazila   Kahaloo, Bogra   Destrict Bogra   Reported Year   2015   Remarks     SDP   AMD   Max Quantity   Closing   Alloted Quantity   Actual Supply Quantity   Updated   Invoice No   AMD   Max Quantity   Closing   Alloted Quantity   Actual Supply Quantity   Updated   Invoice No   AMD   Max Quantity   Closing Components   J/Ka,Reshma Khatun Birkedar   J/Ka,Montaj Begun (acti   455   J/Kab, Montaj Begun, Birk   660   2/Ka, Montaj Begun, Birk   660   2,580   3,670   20,785   20,785   2,590   3,670   2,076   1,494   1,495   2,140   55   3 |                                       |                       |                      |                              |                          |                  |                        |         |            |           |   |
| 1  | an 01, 2015 ·<br>Report Mont<br>May | Apr 30, 201: | 5 +<br>Report '<br>2015 | Year         |       | Reporte<br>Repor                                                                                                    | d Month February                      | 2015                  | <b>Upaz</b><br>Remai | ila Kahaloo, Bogra           |                          | District Bogra   | ×.                     |         |            |           |   |
| -  | April                               |              | 2015                    |              |       | SDP                                                                                                    |                                       | AMD                   |                      | Max Quantity                 | Closing                  | Alloted Quantity | Actual Supply Quantity | Updated | Invoice No | AMD Month |   |
|    | March                               |              | 2015                    |              | ۴     |                                                                                                    |                                       |                       | 6                    |                              |                          |                  |                        |         |            |           |   |
| •  | February                            |              | 2015                    |              | •     | ✓ FW<br>1/1                                                                                                    | <b>A</b><br>ia,Reshma Khatun Birkedar | 4                     | X                    | Loading Data.<br>Loading Con | Please Wait.<br>nponents |                  | 132 5                  | 00      |            | 54        | 5 |
|    |                                     |              |                         |              |       | 1/1                                                                                                    | ha, Monjuara O Nahid,                 |                       | 498                  | 1,494                        | 1,432                    |                  | 62 1                   | .00     |            | 55        | 5 |
|    |                                     |              |                         |              |       | 2/1                                                                                                    | a, Momtaj Begum (actin                |                       | 455                  | 1,365                        | 980                      |                  | 385 4                  | 00      | 1          | 56        | 4 |
|    |                                     |              |                         |              |       | 2/1                                                                                                    | ha, Momtaj Begum, Birk                |                       | 860                  | 2,580                        | 3,670                    |                  |                        |         |            | 57        | 3 |
|    |                                     |              |                         |              |       | Stock a                                                                                                    | s on 01/Feb/2015 : 50,300             |                       | = 20,786             | = 3,690                      | = 64,323                 | = 11,4           | 85 = 12,8              | 00      |            |           | - |
|    |                                     |              |                         |              | 144   | 44 4                                                                                                    | Record 1 of 56 + ++ ++                | .4                    |                      |                              |                          |                  |                        |         |            |           | ¥ |

| <b>V</b>         | File Paramete                 | rs Invoice          | Field              | Stock                        | k Administ                 | ator Help          |                         |                          |                        |                       |                         |                |                    |                 |         |            |                |       |
|------------------|-------------------------------|---------------------|--------------------|------------------------------|----------------------------|--------------------|-------------------------|--------------------------|------------------------|-----------------------|-------------------------|----------------|--------------------|-----------------|---------|------------|----------------|-------|
| Options          | Data<br>Download              | Data<br>Upload      | Backup<br>Database | 2                            | Unit                       | Adjustment<br>Type | Employee<br>Designation | Indentors<br>Designation | s Facility<br>n Groups | Form Item<br>Settings | Supply Pla<br>Item Seri | an D<br>al Ite | DS Kit<br>m Serial | Office 2010 Blu | e       |            |                |       |
| Welcome          | Supply Plan                   |                     |                    |                              |                            |                    |                         |                          |                        |                       |                         |                |                    |                 |         |            |                | ×     |
| Jun 01,<br>Repor | 2019 - Sep 30, 20:<br>t Month | 19 V<br>Report Year | =                  | R                            | eported Mon<br>Reported Ye | th September<br>ar | 201                     | • Upazila<br>9 Remarks   | Keraniganj, D          | haka 💌                | District                | Dhaka          |                    |                 |         |            |                |       |
| Septe            | mber                          | 2019                |                    |                              | SDP                        |                    | AMD                     | Ma                       | x Quantity             | Closing               | Alloted Quant           | ity            | Actual Su          | pply Quantity   | Updated | Invoice No | AMD Month      |       |
| Augus            |                               | 2019                |                    | ۴                            |                            |                    |                         | UIMS V4                  |                        |                       | ×                       |                |                    |                 |         |            |                |       |
| June             |                               | 2019                | → ✓ FWA            |                              |                            |                    |                         |                          |                        |                       |                         |                |                    |                 |         |            |                |       |
|                  |                               |                     |                    | Г                            | 1/Ka, NAR                  | GIS BEGUM, FWA     |                         | l Is                     | sue Vouchers G         | enerated Success      | fully.                  |                |                    |                 |         | 6646       |                | 6     |
|                  |                               |                     |                    |                              | 2/Kha, Isr                 | no Tara Akhter, F  |                         |                          |                        |                       |                         |                |                    |                 |         | 6581       |                | 6     |
|                  |                               |                     |                    | 2/Ka, ANJU RANI SUT, FW 6580 |                            |                    |                         |                          |                        |                       |                         |                | 6                  |                 |         |            |                |       |
|                  |                               |                     |                    |                              | 3/Ka, Sab                  | na Khanom, FW.     |                         | L                        | -/                     | -,                    |                         |                |                    |                 |         | 6582       |                | 6 💌   |
|                  |                               |                     |                    | H                            | Stock as on 0:             | /Jan/0001:98,9     | 948<br>• PH - 4         | = 48,934                 | = 146,80               | 2 = 153,127           |                         | = 10,533       |                    | = 10,656        |         |            |                | -     |
|                  |                               |                     |                    |                              | ondom (pcs)                | Shukhi (cycles)    | IUD CT-380A             | (pcs) Injecta            | bles (vials) A         | D Syringe (1ML)       |                         |                |                    |                 |         |            |                |       |
|                  |                               |                     |                    | Ra                           | itioning % O               | ondom              | Shukhi                  | IUD                      | Injec                  | able                  |                         |                |                    |                 |         |            | S Recalo       | ulate |
| 44 4 Re          | cord 1 of 4 🕨 🗰               | 4                   | Þ                  |                              | New                        | Save               | × Undo                  | X Delete                 | C Preview              | i Print               | Close                   |                |                    |                 |         | 🤤 Genera   | te Issue Vouch | er    |

# • Press "OK"

| Ø  | File                                                                                                    | Parameters  | Invoice Field | Sto  | ck Ad     | ministrator           | Help            |                   |               |              |           |                  |                        |         |            |                 |      |
|----|----------------------------------------------------------------------------------------------------|-------------|---------------|------|-----------|-----------------------|-----------------|-------------------|---------------|--------------|-----------|------------------|------------------------|---------|------------|-----------------|------|
| LM | /IS Form 2                                                                                                    | LMIS Form 3 | LMIS Form 78  | Sup  | oply Plan | Custom<br>Supply Plan | Field Re        | ports DDS<br>Repo | Kits<br>rting |              |           |                  |                        |         |            |                 |      |
| W  | elcome Supp                                                                                                    | oly Plan    |               |      |           |                       |                 |                   |               |              |           |                  |                        |         |            |                 | ×    |
|    | Jun 01, 2019 - Sep 30, 2019              Report Month         Reported Month         September              Upazila         Keranigani, Dhaka              District         Dhaka                                                                                                    |             |               |      |           |                       |                 |                   |               |              |           |                  |                        |         |            |                 |      |
| •  | ,<br>                                                                                                    |             | 010           |      | Report    | ed Year               |                 | 2019 F            | Remarks       | s            |           |                  | 4<br>V                 |         |            |                 |      |
| -  | August                                                                                                    | 2           | 019           |      | SDP       |                       |                 | AMD               | М             | fax Quantity | Closing   | Alloted Quantity | Actual Supply Quantity | Updated | Invoice No | AMD Month       |      |
|    | July                                                                                                    | 2           | 019           | ٩    |           |                       |                 |                   |               |              |           |                  |                        |         |            |                 |      |
| -  | June 2019 V FWA                                                                                                    |             |               |      |           |                       |                 |                   |               |              |           |                  |                        |         |            |                 |      |
| -  |                                                                                                    |             |               | E    | 1/Ka      | , NARGIS BEGL         | M, FWA          |                   | 584           | 1,752        | 1,929     |                  |                        |         |            |                 | 6    |
|    |                                                                                                    |             |               |      | 2/ Kł     | na, Ismo Tara A       | khter, F        |                   | 637           | 1,911        | 2,033     |                  |                        |         | 6581       |                 | 6    |
|    |                                                                                                    |             |               |      | 2/Ka      | , ANJU RANI SI        | Л <b>Т, F</b> W |                   | 304           | 912          | 922       |                  |                        |         | 6580       |                 | 6    |
|    |                                                                                                    |             |               |      | 3/ Ка     | a, Sabina Khano       | m, FW           |                   | 415           | 1,245        | 1,454     |                  |                        |         | 6582       |                 | 6 🕶  |
|    |                                                                                                    |             |               | Lete | Stock as  | on 01/Jan/000         | 1:98,948        | = 48,             | 934           | = 146,802    | = 153,127 | = 10,533         | = 10,656               |         |            |                 | _    |
|    | Image: Market All Record 1 of 111       Image: Market All Record 1 of 111       Image: Market All Record 1 of 111         Image: Market All Record 1 of 111       Image: Market All Record 1 of 111       Image: Market All Record 1 of 111         Image: Market All Record 1 of 111       Image: Market All Record 1 of 111       Image: Market All Record 1 of 111         Image: Market All Record 1 of 111       Image: Market All Record 1 of 111       Image: Market All Record 1 of 111         Image: Market All Record 1 of 111       Image: Market All Record 1 of 111       Image: Market All Record 1 of 111         Image: Market All Record 1 of 111       Image: Market All Record 1 of 111       Image: Market All Record 1 of 111         Image: Market All Record 1 of 111       Image: Market All Record 1 of 111       Image: Market All Record 1 of 111         Image: Market All Record 1 of 111       Image: Market All Record 1 of 111       Image: Market All Record 1 of 111         Image: Market All Record 1 of 111       Image: Market All Record 1 of 111       Image: Market All Record 1 of 111         Image: Market All Record 1 of 111       Image: Market All Record 1 of 111       Image: Market All Record 1 of 111         Image: Market All Record 1 of 111       Image: Market All Record 1 of 111       Image: Market All Record 1 of 111         Image: Market All Record 1 of 111       Image: Market All Record 1 of 111       Image: Market All Record 1 of 111         Image: Market All Recor |             |               |      |           |                       |                 |                   |               |              |           |                  |                        |         |            |                 |      |
|    |                                                                                                    |             |               | R    | ationing  | % Condom              |                 | Shukhi            | IUD [         | Injecta      | ble       |                  |                        |         |            | S Recalcu       | late |
| 4  | e Record 1                                                                                                    | lof4 ⊧ ⊮ ∢  | •             |      | e New     | Sa                    | ve 💌            | Undo 🗶            | Delete        | C Preview    | 🗎 Print 🖣 | Close            |                        |         | Q Genera   | te Issue Vouche | er   |

- Then you see the **Voucher No.** will be shown on **"Supply Plan"** and vouchers also shown in the **"Issue Voucher"** entry form.
- If any Supply Plan generated Issue Vouchers has been updated the status also will be shown on Supply Plan screen as **Lock** icon.

| Q | 🏏 File                                                                                                    | Parameters | Invoice Fiel   | 8 ) S | Stock A                                                          | dministrator          | Help      |                  |                  |                  |                                                                                                    |                                       |                          |         |            |                 |      |
|---|----------------------------------------------------------------------------------------------------|------------|----------------|-------|------------------------------------------------------------------|-----------------------|-----------|------------------|------------------|------------------|----------------------------------------------------------------------------------------------------|---------------------------------------|--------------------------|---------|------------|-----------------|------|
| u | MIS Form 2                                                                                                    | LMIS Form  | 3 LMIS Form 78 |       | Supply Plan                                                      | Custom<br>Supply Plan | Field Re  | eports DC<br>Rep | S Kits<br>orting |                  |                                                                                                    |                                       |                          |         |            |                 |      |
| W | elcome Supp                                                                                                    | oly Plan   |                |       |                                                                  |                       |           |                  |                  |                  |                                                                                                    |                                       |                          |         |            |                 | ×    |
|   | Jun 01, 2019 - Sep 30, 2019                    Upazila              Keranigani, Dhaka               District              Dhaka |            |                |       |                                                                  |                       |           |                  |                  |                  |                                                                                                    |                                       |                          |         |            |                 |      |
| ŀ | Report Mon                                                                                                    | th         | Report Year    | _     | Reported Month August - Upazila Kerangan, Dhaka Y District Dhaka |                       |           |                  |                  |                  |                                                                                                    |                                       |                          |         |            |                 |      |
|   | ·                                                                                                    |            |                |       | Repo                                                             | ted Year              |           | 2019             | Remarka          | ,<br>            |                                                                                                    |                                       |                          |         |            |                 |      |
|   | September                                                                                                    |            | 2019           |       | SDP                                                              |                       |           | AMD              | м                | lax Quantity     | Closing                                                                                                    | Alloted Quantity                      | Actual Supply Quantity   | Updated | Invoice No | AMD Month       |      |
| - | August                                                                                                    |            | 2019           |       | 9                                                                |                       |           |                  |                  | an quantity      | all the second second sec | · · · · · · · · · · · · · · · · · · · | finder coppil ( control) | opentee |            |                 |      |
| ŀ | July                                                                                                    |            | 2019           | _     | ▼ FWA                                                            |                       |           |                  |                  |                  |                                                                                                    |                                       |                          |         |            |                 |      |
| - | June                                                                                                    |            | 2019           | _     | 1/1                                                              | a. NARGIS BEGL        | IM. FWA   |                  | 584              | 1.752            | 1.029                                                                                                    | 72                                    | 3 90                     | A       | 6456       |                 | 6    |
|   |                                                                                                    |            |                |       | 2/                                                               | Kha. Ismo Tara A      | Akhter, F |                  | 637              | 1.911            | 1,133                                                                                                    | 773                                   | 90                       |         | 6458       |                 | 6    |
|   |                                                                                                    |            |                |       | 2/*                                                              | ,<br>(a, ANJU RANI SI | UT, FW    |                  | 304              | 912              | 922                                                                                                    |                                       |                          | A       | 6457       |                 | 6    |
|   |                                                                                                    |            |                |       | 3/                                                               | Ka, Sabina Khand      | om, FW    |                  | 415              | 1,245            | 854                                                                                                    | 39                                    | L 60                     | •       | 6459       |                 | 6 🕶  |
|   |                                                                                                    |            |                |       |                                                                  | Stock as on 01/Ja     | an/0001:0 | = 4              | 3,934            | = 146,802        | = 109,627                                                                                                    | = 44,064                              | = 42,90                  | 0       |            |                 |      |
|   |                                                                                                    |            |                |       | H4 44 4                                                          | Record 1 of 109       |           | 4                |                  |                  |                                                                                                    |                                       |                          |         |            |                 |      |
|   |                                                                                                    |            |                |       |                                                                  | ×                     |           |                  |                  |                  |                                                                                                    |                                       |                          |         |            |                 |      |
|   |                                                                                                    |            |                |       | Condom                                                           | (pcs) Shukhi (c       | ycles) IU | JD CT-380A (pcs) | Inject           | ables (vials) AD | Syringe (1ML)                                                                                                    |                                       |                          |         |            |                 |      |
|   |                                                                                                    |            |                |       | Rationin                                                         | g % Condom            | :         | Shukhi           |                  | Injecta          | ble                                                                                                    |                                       |                          |         |            | S Recalcu       | late |
|   | Record 2                                                                                                    | 2of4 ▶ ₩ < |                | •     | 🛨 Ne                                                             | w 🚺 Sa                | ve 💌      | Undo 🗶           | Delete           | Preview          | 🚔 Print 🖣                                                                                                    | Close                                 |                          |         | 💊 Genera   | te Issue Vouche | r    |

N.B: Updated SDP's issue voucher cannot be re-generate issue voucher. But un-updated SDP's Issue voucher can be re-generated.

#### Issue Voucher Generate from Supply Plan based on Stock Availability

- To generate Issue Voucher for all SDPs from Supply Plan of a specific item will be generated based on that item's Stock balance availability i.e. Issue Voucher for SDPs will be generate until available Stock in hand.
- For example if Condom in hand 10,000 at upazila store but based on Supply Plan total requirement of Condom is 12,000. In that case when you generate Issue Voucher from Supply Plan the system will generate Issue Vouchers from beginning of the SDP list as per their required quantity until 10,000 quantity allocated to SDPs rest of 2,000 could not be allocated to remaining SDPs. Which will be generate later on after Stock received or rationing of quantity allocation in Supply Plan.
# 6.5. Custom Supply Plan

To access Field Reports follow the following steps-

- Run UIMSv4
- Select Field > Custom Supply Plan from Field menu.
- The Custom Supply Plan form is displayed.

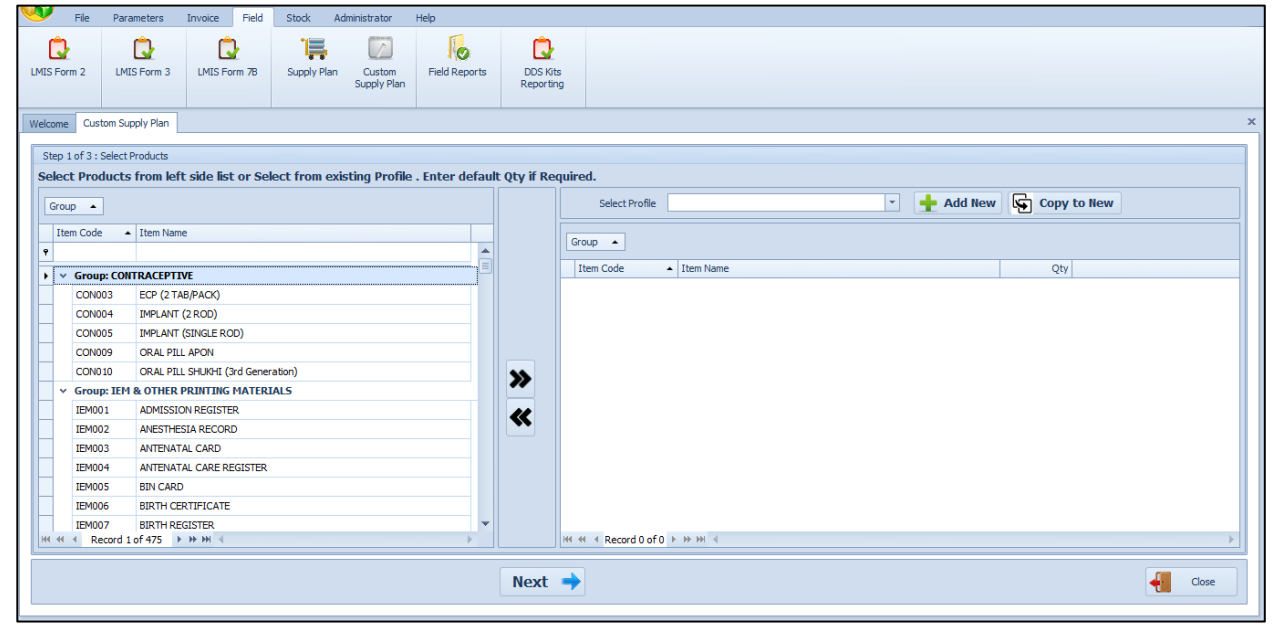

For issuing particular item to several facilities – custom supply plan for selective items. Select multiple facilities and select multiple products then generate issue vouchers. With editing option as variable editable quantity.

#### **Generate Custom Supply Plan**

| Form 2 LMIS Form 3 LMIS Form 78 Supply Plan Custom Supply Plan                                                                          | DDS Ki<br>Reporti | s<br>g                      |             |
|----------------------------------------------------------------------------------------------------|-------------------|-----------------------------|-------------|
| me Custom Supply Plan<br>ep 1 of 3 : Select Products<br>lect Products from left side list or Select from existing Profile . Enter defai | ılt Otv if Re     | nuired.                     |             |
| iroup  Item Name                                                                                                    |                   | Select Profile     Add New  | Copy to New |
|                                                                                                    |                   | Item Code   Item Name       | Qty         |
| CON005         IMPLANT (SINGLE ROD)           CON009         ORAL PILL APON           CON010         ORAL PILL SHUHL (3rd Generation)   | >>                |                             |             |
| Group: Left & Other Print Ing. PATERIALS      IEM001 ADMISSION REGISTER      IEM002 ANESTHESIA RECORD      IEM003 ANTENATAL CARD        | *                 |                             |             |
| IEM004         ANTENATAL CARE REGISTER           IEM005         BUN CARD           IEM006         BURTH CERTIFICATE                     |                   |                             |             |
| IEM007 BIRTH REGISTER<br>≪                                                                                                    |                   | H4 44 Record 0 of 0 ▶ ≫ ≫ 4 |             |

• Select products from left side product list and press on ">>" button to creating Custom Supply Plan

| File P             | Parameters Invoice Field     | Stock Administrator      | Help               |             |                                 |   |                          |       |
|--------------------|------------------------------|--------------------------|--------------------|-------------|---------------------------------|---|--------------------------|-------|
| <b>11</b>          |                              |                          |                    |             |                                 |   |                          |       |
| Charde Dalarana C  | And Departs Clau Marine      |                          |                    |             |                                 |   |                          |       |
| Stock balance S    | Report Report                |                          |                    |             |                                 |   |                          |       |
|                    |                              |                          |                    |             |                                 |   |                          |       |
| Welcome Custom     | Supply Plan                  |                          |                    |             |                                 |   |                          |       |
|                    |                              |                          |                    |             |                                 |   |                          |       |
| Step 1 of 3 : Sele | ect Products                 |                          |                    |             |                                 |   |                          |       |
| Select Produc      | ts from left side list or Se | lect from existing Profi | ile . Enter defaul | t Qty if Re | quired.                         |   |                          |       |
| Group 🔺            |                              |                          |                    |             | Select Profile                  | · | 🕂 🕂 Add New 🔄 Copy to Ne | ew    |
| Item Code          | ▲ Item Name                  |                          |                    |             |                                 |   |                          |       |
| •                  | - Item teme                  |                          |                    |             | Group 🔺                         |   |                          |       |
| ·                  | ONTRACERTINE                 |                          |                    |             | Item Code 🔺 Item Name           |   | Qty                      |       |
| CONID3             | ECP (2 TAB/PACK)             |                          |                    |             |                                 |   | · · · ·                  |       |
| CON004             | IMPLANT (2 ROD)              |                          |                    |             |                                 |   |                          |       |
| CON005             | IMPLANT (SINGLE ROD)         |                          |                    |             |                                 |   |                          |       |
| CON009             | ORAL PILL APON               |                          |                    |             |                                 |   |                          |       |
| CON010             | ORAL PILL SHUKHI (3rd Gene   | ration)                  |                    | ~           |                                 |   |                          |       |
| ✓ Group: II        | EM & OTHER PRINTING MATER    | JALS                     |                    | 77          |                                 |   |                          |       |
| IEM001             | ADMISSION REGISTER           |                          |                    |             |                                 |   |                          |       |
| IEM002             | ANESTHESIA RECORD            |                          |                    | Duefile I   | Custom Supply Plan-1            |   |                          |       |
| IEM003             | ANTENATAL CARD               |                          |                    | Prome       | tame: Custom Supply Plan-1      |   |                          |       |
| IEM004             | ANTENATAL CARE REGISTER      |                          |                    |             | 🔁 Save 🕌 Close                  |   |                          |       |
| IEM005             | BIN CARD                     |                          |                    |             |                                 |   |                          |       |
| IEM006             | BIRTH CERTIFICATE            |                          |                    |             | 1                               |   |                          |       |
| IEM007             | BIRTH REGISTER               |                          | -                  |             |                                 |   |                          |       |
| He ee econ         | d 3 of 475 ► ₩ ₩ ◀           |                          | •                  |             | H4 44 4 Record 0 of 0 > >> H4 4 |   |                          |       |
|                    |                              |                          |                    |             |                                 |   |                          |       |
|                    |                              |                          |                    | Next        | →                               |   |                          | Close |
|                    |                              |                          |                    |             |                                 |   |                          |       |

• Enter your custom supply plan profile name and press on 'Save' button. After pressing see the following screen -

| File            | Parameters                   | Invoice     | Field    | Stock    | Administrator   | Help        |             |           |              |               |                               |                 |        |   |         |     |      |        |   |       |
|-----------------|------------------------------|-------------|----------|----------|-----------------|-------------|-------------|-----------|--------------|---------------|-------------------------------|-----------------|--------|---|---------|-----|------|--------|---|-------|
| <b>11</b>       | - <b>i</b>                   | -           |          |          |                 |             |             |           |              |               |                               |                 |        |   |         |     |      |        |   |       |
| ck Balance      | Stock Reports                | Slow Mr     | oving    |          |                 |             |             |           |              |               |                               |                 |        |   |         |     |      |        |   |       |
|                 |                              | Repo        | ort      |          |                 |             |             |           |              |               |                               |                 |        |   |         |     |      |        |   |       |
|                 |                              |             |          |          |                 |             |             |           |              |               |                               |                 |        |   |         |     |      |        |   |       |
| come Custo      | om Supply Plan               |             |          |          |                 |             |             |           |              |               |                               |                 |        |   |         |     |      |        |   |       |
| Stop 1 of 2 : S | alact Draducta               |             |          |          |                 |             |             |           |              |               |                               |                 |        |   |         |     |      |        |   |       |
| Step 1015.5     | elect Floudets               |             |          |          |                 | . Caboo     | 1-6IL OF    | . 16 D    |              |               |                               |                 |        |   |         |     |      |        |   |       |
| Select Prod     | ucts from lei                | t side list | or see   | ect from | existing profil | e . Enter d | ierault Qty | y ii kequ | iirea.       |               |                               |                 |        |   |         |     | _    |        |   |       |
| Group 🔺         |                              |             |          |          |                 |             |             |           | S            | elect Profile | Custom Supply Pla             | m-1             |        | - | 🕂 Add I | New | Copy | to New |   |       |
| Item Code       | <ul> <li>Item Nan</li> </ul> | 10 N        |          |          |                 |             |             |           |              |               |                               |                 |        |   |         |     |      |        |   |       |
| •               |                              | ~           |          |          |                 |             |             |           | Group        | •             |                               |                 |        |   |         |     |      |        |   |       |
|                 | CONTRACTOR                   | 105         |          |          |                 |             | - 8         |           | Item C       | ode -         | <ul> <li>Item Name</li> </ul> |                 |        |   |         |     | Qty  |        |   |       |
| Group           | CONTRACEPT                   | VE          |          |          |                 |             |             | ,         | • ~ GI       | roup: CONTR.  | ACEPTIVE                      |                 |        |   |         |     |      |        |   |       |
| CONUC           | 3 ECP (21)                   | (2 DOD)     |          |          |                 |             |             |           | C            | ON005         | IMPLANT (SING                 | LE ROD)         |        |   |         |     |      |        |   |       |
| CONUC           |                              | (2 ROD)     |          |          |                 |             |             |           | C            | ON009         | ORAL PILL APC                 | N               |        |   |         |     |      |        |   |       |
| V Group         |                              | DECISTE     |          | ALS      |                 |             |             |           | C            | ON010         | ORAL PILL SHU                 | KHI (3rd Genera | ation) |   |         |     |      |        |   |       |
| TEMOO           |                              |             | R        |          |                 |             |             |           |              |               |                               |                 |        |   |         |     |      |        |   |       |
| TEMOO           |                              |             | ,        |          |                 |             | - >         | >         |              |               |                               |                 |        |   |         |     |      |        |   |       |
| TEMOO           |                              |             | CISTER   |          |                 |             |             |           |              |               |                               |                 |        |   |         |     |      |        |   |       |
| TEMOO           | 5 BIN CAR                    |             | out ren  |          |                 |             | - <         | <b>K</b>  |              |               |                               |                 |        |   |         |     |      |        |   |       |
| TEMOOR          | BIRTH CE                     | RTIFICATE   |          |          |                 |             |             |           |              |               |                               |                 |        |   |         |     |      |        |   |       |
| IEM00           | 7 BIRTH RE                   | GISTER      |          |          |                 |             |             |           |              |               |                               |                 |        |   |         |     |      |        |   |       |
| IEM008          | BROCHU                       | RE FOR ECP  | (PINK CO | LOUR)    |                 |             |             |           |              |               |                               |                 |        |   |         |     |      |        |   |       |
| IEM009          | BROCHU                       | RE FOR ECP  | (ROSY CO | OLOUR)   |                 |             |             |           |              |               |                               |                 |        |   |         |     |      |        |   |       |
| IEM010          | CONDOM                       | REGISTER    |          |          |                 |             | -           |           |              |               |                               |                 |        |   |         |     |      |        |   |       |
| 44 44 4 Rec     | ord 3 of 472                 | • H H -     |          |          |                 |             | •           | н         | <b>e</b> e e | Record 1 of 3 | ► ₩ ₩ <                       |                 |        |   |         |     |      |        |   | Þ     |
|                 |                              |             |          |          |                 |             |             |           |              |               |                               |                 |        |   |         |     |      |        |   |       |
|                 |                              |             |          |          |                 |             | N           | lext 🔹    | •            |               |                               |                 |        |   |         |     |      |        | - | Close |
|                 |                              |             |          |          |                 |             |             |           | · ·          |               |                               |                 |        |   |         |     |      |        |   |       |

• Press on "Next". After pressing next will see the following screen.

| Y File Parameters Invoice Field Stock Administrator Help                           |                 |        |                                   |                                   |         |             |                          |
|------------------------------------------------------------------------------------|-----------------|--------|-----------------------------------|-----------------------------------|---------|-------------|--------------------------|
| ай 👔 🚅                                                                             |                 |        |                                   |                                   |         |             |                          |
| Stock Balance Stock Penarte Slow Moving                                            |                 |        |                                   |                                   |         |             |                          |
| Report                                                                             |                 |        |                                   |                                   |         |             |                          |
|                                                                                    |                 |        |                                   |                                   |         |             |                          |
| Welcome Custom Supply Plan                                                         |                 |        |                                   |                                   |         |             |                          |
| Step 1 of 3 : Select Products                                                      |                 |        |                                   |                                   |         |             |                          |
| Select Products from left side list or Select from existing Profile . Enter defaul | t Oty if Re     | nuired | Ι.                                |                                   |         |             |                          |
|                                                                                    |                 |        |                                   |                                   |         |             |                          |
| Group 🔺                                                                            |                 |        | Select Profile                    | Custom Supply Plan-1              | Add New | Copy to new |                          |
| Item Code 🔺 Item Name                                                              |                 | Grou   | in 🔺                              |                                   |         |             |                          |
| P                                                                                  |                 |        | ·P -                              |                                   |         | 1           |                          |
| Group: CONTRACEPTIVE                                                               |                 | Ite    | m Code                            | Item Name                         |         | Qty         |                          |
| CON003 ECP (2 TAB/PACK)                                                            |                 | ⊢×     | Group: CONTR                      | ACEPTIVE                          |         | 20          |                          |
| CON004 IMPLANT (2 ROD)                                                             |                 |        | CON009                            |                                   |         | 20          |                          |
| Group: IEM & OTHER PRINTING MATERIALS                                              |                 |        | CON010                            | ORAL PILL SHUKHI (3rd Generation) |         | 50          |                          |
| IEM001 ADMISSION REGISTER                                                          |                 | -      |                                   | ,                                 |         |             |                          |
| IEM002 ANESTHESIA RECORD                                                           | <b>&gt;&gt;</b> |        |                                   |                                   |         |             |                          |
| IEMOUS ANTENATAL CARD                                                              |                 |        |                                   |                                   |         |             |                          |
| TEMOOS BIN CAPD                                                                    | <b>«</b>        |        |                                   |                                   |         |             |                          |
| IEM006 BIRTH CERTIFICATE                                                           |                 |        |                                   |                                   |         |             |                          |
| IEM007 BIRTH REGISTER                                                              |                 |        |                                   |                                   |         |             |                          |
| IEM008 BROCHURE FOR ECP (PINK COLOUR)                                              |                 |        |                                   |                                   |         |             |                          |
| IEM009 BROCHURE FOR ECP (ROSY COLOUR)                                              |                 |        |                                   |                                   |         |             |                          |
| IEM010 CONDOM REGISTER                                                             |                 |        | _                                 |                                   |         |             |                          |
| H4 44 4 Record 3 of 472 + H+ H4 4                                                  |                 | 144 44 | <ul> <li>Record 3 of 3</li> </ul> | 3 • •• •• •• •                    |         |             |                          |
|                                                                                    | <b></b>         |        |                                   |                                   |         |             |                          |
|                                                                                    | Next            | -      |                                   |                                   |         |             | Close                    |
|                                                                                    |                 |        |                                   |                                   |         |             |                          |
| SER: Admin                                                                         |                 |        |                                   |                                   |         | Monday, Se  | ptember 02, 2019 1:56:29 |

• Enter the product quantity which will be issued against SDP's. Press on "Next" after pressing will see the following massage.

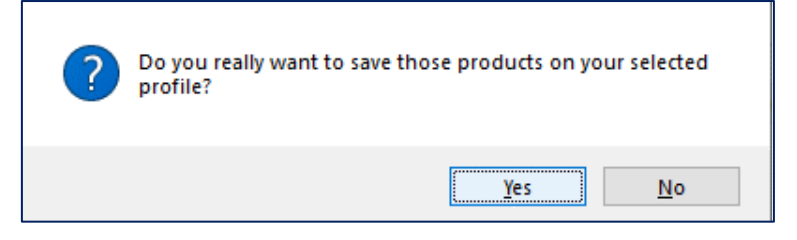

• Press on "**Yes**". After pressing custom supply plan products will saved and displaying following screen for select SDP.

| <u>v</u> | File         | Parameters                   | Invoice       | Field          | Stock        | Administrator | Help |      |       |                                   |           |      |      |      |       |   |
|----------|--------------|------------------------------|---------------|----------------|--------------|---------------|------|------|-------|-----------------------------------|-----------|------|------|------|-------|---|
| á        | í            |                              |               |                |              |               |      |      |       |                                   |           |      |      |      |       |   |
|          |              |                              |               |                |              |               |      |      |       |                                   |           |      |      |      |       |   |
| Stock B  | alance       | Stock Reports                | Slow N<br>Rep | loving<br>port |              |               |      |      |       |                                   |           |      |      |      |       |   |
|          |              |                              |               |                |              |               |      |      |       |                                   |           |      |      |      |       |   |
| Welcon   | ne Cust      | tom Supply Plan              |               |                |              |               |      |      |       |                                   |           |      |      |      |       |   |
|          |              |                              |               |                |              |               |      |      |       |                                   |           |      |      |      |       | _ |
| Ste      | o 2 of 3 : ! | Select SDP(s)                |               |                |              |               |      |      |       |                                   |           |      |      |      |       |   |
| Se       | lect SD      | P(s) name fro                | om left si    | de list.       |              |               |      |      |       |                                   |           |      |      |      |       |   |
|          | Proup +      |                              |               |                |              |               |      |      | Gra   | un •                              |           |      |      |      |       |   |
|          | stoup -      |                              |               |                |              |               |      |      |       | op -                              |           |      |      |      |       | 4 |
|          | P Code       | <ul> <li>SDP Name</li> </ul> | 2             |                |              |               |      |      | SI    | DP Code 🔺                         | SDP Name  |      |      |      |       | - |
| 9        |              |                              |               |                |              |               |      |      | 9     |                                   |           |      |      |      |       |   |
|          | Group:       | FWA                          |               |                |              |               | -    |      |       |                                   |           |      |      |      |       |   |
|          | F001         | 1/Ka, NAF                    | RGIS BEGUN    | 4, FWA, 0      | 1. Basta (Ir | n-Charge)     |      |      |       |                                   |           |      |      |      |       |   |
|          | F002         | 2/Ka, AN                     | JU RANI SU    | T, FWA, 0      | 1. Basta     |               |      |      |       |                                   |           |      |      |      |       |   |
|          | F003         | 2/Kha, Is                    | mo Tara Ak    | hter, FWA      | A, Bsta      |               |      |      |       |                                   |           |      |      |      |       |   |
| •        | F004         | 3/Ka, Sal                    | bina Khanor   | n, FWA, E      | Basta        |               |      |      |       |                                   |           |      |      |      |       |   |
|          | FUUS         | 3/ Kna, Si                   | nanazadi Pa   | arveen, FV     | VA, Basta    |               |      |      |       |                                   |           |      |      |      |       |   |
|          | F008         | 1/Kha Li                     | ittiin Nabar  | EWA H          | aratour      |               |      |      |       |                                   |           |      |      |      |       |   |
| H        | F010         | 3/Ka, Ka                     | mrun Nahar    | . FWA. H       | azratnur     |               |      | •    |       |                                   |           |      |      |      |       |   |
| F        | F011         | 3/Kha, D                     | iruba Sulta   | ha.FWA. H      | lazratour    |               |      |      |       |                                   |           |      |      |      |       |   |
|          | F013         | 1/Ka, Iva                    | a Akhter, F\  | VA, Kalatia    | a            |               |      |      |       |                                   |           |      |      |      |       |   |
|          | F014         | 2/Kha, M                     | lomotaz Beç   | jum, FWA,      | , Kalatia    |               |      |      |       |                                   |           |      |      |      |       |   |
|          | F015         | 2/ ka,Hel                    | lena Akhter   | , FWA, Ka      | latia        |               |      |      |       |                                   |           |      |      |      |       |   |
| 144      | 44 4 F       | Record 4 of 128              | ► ₩ ₩ ·       | (              |              | 110           | •    |      | H4 44 | <ul> <li>Record 0 of 0</li> </ul> | ► HE HE 4 |      |      |      | )     |   |
|          |              |                              |               |                |              |               |      | _    |       |                                   |           | <br> | <br> | <br> | _     |   |
|          |              |                              |               |                |              |               |      | Novt | -     |                                   |           |      |      |      | Close |   |
|          |              |                              |               |                |              |               |      | MEAL | -     |                                   |           |      |      |      | ciose |   |
| _        |              |                              |               |                |              |               |      |      |       |                                   |           |      |      |      |       |   |

• Select SDP's from left side SDP's list and press on ">>" button to transfer right side for creating custom supply plan. See the following screen.

| V Fi          | le Param      | eters Invoice     | e Field          | Stock        | Administrato | r Help |   |                 |        |             |                                                |            |                             |
|---------------|---------------|-------------------|------------------|--------------|--------------|--------|---|-----------------|--------|-------------|------------------------------------------------|------------|-----------------------------|
| <u> 11</u>    |               |                   | 4.00             |              |              |        |   |                 |        |             |                                                |            |                             |
|               |               |                   | MONTH I          |              |              |        |   |                 |        |             |                                                |            |                             |
| Stock Balance | e Stock F     | Reports Slov      | Moving<br>Report |              |              |        |   |                 |        |             |                                                |            |                             |
|               |               |                   |                  |              |              |        |   |                 |        |             |                                                |            |                             |
| Welcome       | Custom Supp   | ly Plan           |                  |              |              |        |   |                 |        |             |                                                |            | x                           |
|               |               |                   |                  |              |              |        |   |                 |        |             |                                                |            |                             |
| Step 2 of     | 3 : Select SD | P(s)              |                  |              |              |        |   |                 |        |             |                                                |            |                             |
| Select        | SDP(s) na     | me from left      | side list.       |              |              |        |   |                 |        |             |                                                |            |                             |
|               |               |                   |                  |              |              |        |   |                 |        |             |                                                |            |                             |
| Group         | <b>^</b>      |                   |                  |              |              |        |   |                 | Gro    | Nup 🔺       |                                                |            |                             |
| P Co          | de 🔺 S        | DP Name           |                  |              |              |        |   |                 | S      | DP Code ·   | SDP Name                                       |            |                             |
| ۲             |               |                   |                  |              |              |        | - |                 | ٩      |             |                                                |            |                             |
| → Gro         | oup: FWA      |                   |                  |              |              |        | = |                 | •      | Group: FWA  |                                                |            |                             |
| FOO           | 05 3          | / Kha, Shahazadi  | Parveen, FV      | VA, Basta    |              |        |   |                 |        | F001        | 1/Ka, NARGIS BEGUM, FWA, 01. Basta (In-Charge) |            |                             |
| FOO           | 06 1          | /Ka, Momotaz Be   | igum, FWA, '     | Hazratpur    |              |        |   |                 |        | F002        | 2/Ka, ANJU RANI SUT, FWA, 01. Basta            |            |                             |
| FOO           | 08 1          | / Kha, Lutfun Nal | har, FWA, Ha     | azratpur     |              |        |   |                 |        | F003        | 2/ Kha, Ismo Tara Akhter, FWA, Bsta            |            |                             |
| F01           | 10 3          | /Ka, Kamrun Nał   | har, FWA, H      | azratpur     |              |        |   |                 |        | F004        | 3/Ka, Sabina Khanom, FWA, Basta                |            |                             |
| F01           | 11 3          | / Kha, Dilruba Su | .tana,FWA, H     | Hazratpur    |              |        |   | <b>&gt;&gt;</b> |        |             |                                                |            |                             |
| F01           | 13 1          | /Ka, Iva Akhter,  | FWA, Kalati      | a            |              |        |   |                 |        |             |                                                |            |                             |
| F01           | 14 2          | / Kha, Momotaz B  | Begum, FWA       | , Kalatia    |              |        |   | <b>«</b>        |        |             |                                                |            |                             |
| FOI           | 15 2          | !/ ka,Helena Akh  | er, FWA, Ka      | latia        |              |        |   |                 |        |             |                                                |            |                             |
| F01           | 16 3          | /Ka, Nowrin Jah   | an , FWA (in-    | -charge) Kal | atia         |        |   |                 |        |             |                                                |            |                             |
| F01           | 17 3          | /Kha Nowrin Jah   | an,FWA, Kal      | atia         |              |        |   |                 |        |             |                                                |            |                             |
| F01           | 19 1          | /Kha, Sharifa Ak  | ntar, FWA, K     | Calindy      |              |        |   |                 |        |             |                                                |            |                             |
| F02           | 21 2          | / Kha, Amena Be   | jum, FWA, K      | Jalindy      |              |        | • |                 |        |             |                                                |            |                             |
| 144 44 4      | Record 1      | of 124 🕨 👐 👐      |                  |              | 111          |        | • |                 | 144 44 | Record 1 of | 4 • • • • • • •                                |            |                             |
|               |               |                   |                  |              |              |        |   |                 |        |             |                                                |            |                             |
|               |               |                   |                  |              |              |        |   | Next            | +      |             |                                                |            | Close                       |
|               |               |                   |                  |              |              |        | l |                 |        | J           |                                                |            |                             |
|               |               |                   |                  |              |              |        |   |                 |        |             |                                                |            |                             |
| USER: Admin   |               |                   |                  |              |              |        |   |                 |        |             |                                                | Monday, Se | ptember 02, 2019 1:56:29 PM |

• Press on "**Next"**. After pressing will see the following massage.

| ? | Do you really want to create custom supply plan items for selected SDP(s)? |
|---|----------------------------------------------------------------------------|
|   | <u>Y</u> es <u>N</u> o                                                     |

• Press on "Yes". After pressing will see the following screen -

| File Parar                     | neters I      | nvoice        | Field       | Stock     | Administra      | ator     | Help        |             |         |      |  |
|--------------------------------|---------------|---------------|-------------|-----------|-----------------|----------|-------------|-------------|---------|------|--|
| í                              | <b>1</b>      | M.C.M.        |             |           |                 |          |             |             |         |      |  |
|                                | Describe      | Class Mari    |             |           |                 |          |             |             |         |      |  |
| ance Stock                     | Reports       | Report        | ng          |           |                 |          |             |             |         |      |  |
|                                |               |               |             |           |                 |          |             |             |         |      |  |
| <ul> <li>Custom Sup</li> </ul> | oly Plan      |               |             |           |                 |          |             |             |         |      |  |
|                                |               |               |             |           |                 |          |             |             |         |      |  |
| 3 of 3 : Customi               | ze Supply Pla | n             |             |           |                 |          |             |             |         |      |  |
| late Oty if re                 | nuirod        |               |             |           |                 |          |             |             |         |      |  |
| ace qey ii re                  | quireu        |               |             |           |                 |          |             |             |         |      |  |
| em Name 🔺                      |               |               |             |           |                 |          |             |             |         |      |  |
| SDP Code                       | ▲ SDP         | Name          |             |           |                 |          |             | Iter        | n Code  | Oty  |  |
|                                |               |               |             |           |                 |          |             |             |         |      |  |
|                                |               | A Tabalia     | Charden Ad  |           | Color Course    | L. Dlaw  | 0           | 0           |         | <br> |  |
| • IPPEART (.                   |               |               | SCUM EN     |           | local Supp      |          | Quantity. o |             | 1005    | 20   |  |
| 5002                           | 1/14          |               |             | VA, 01. 0 | lasta (III-CII  | iai ye)  |             | 0           | 1005    | 20   |  |
| F002                           | 2/14          | 1, ANDO KAI   | NI SUI, FV  | EMA D     | ata             |          |             | 0           | 1005    | 20   |  |
| 5004                           | 2/ 1          | nd, Isilio nd | na Akriter, | , FWA, D  | 510             |          |             | 0           | 1005    | 20   |  |
|                                |               | d, Sduild N   | 600 and     | Total S   | unnhu Plan      | Quanti   | 5# 120      | CO          | 1005    | 20   |  |
| 5001                           | 1/2           | NADOLE P      |             |           | apply Fian      | Qualiti  | y. 120      |             | 1000    | 20   |  |
| 5002                           | 1/14          |               |             | VA, 01. 0 | lasta (III-CII  | iai ye)  |             | 0           | 1009    | 20   |  |
| F002                           | 2/14          | ha Temo Ta    | vi SUT, Fv  | EWA B     | eta.            |          |             | 0           | 1009    | 30   |  |
| E004                           | 2/1           | a Cabina K    | hanom EV    | VA Raci   | 500             |          |             | 0           | 1009    | 20   |  |
|                                | CUIIVUT (2)   | d Conoral     | tion) Tot   | al in Sto | a<br>ala 12.260 | ) and To | tal Cupphy  | Plan Quanti | tuu 200 | 50   |  |
| F001                           | 1/6           |               | EGUM EN     | VA 01 8   | acta (In-Ch     | arne)    | cui Suppry  | col         | 1010    | 50   |  |
| F002                           | 2/6           |               |             | VA 01 F   | lasta<br>lasta  | urge)    |             | 0           | 1010    | 50   |  |
| ii i Becord 1                  | of 17 b b     |               | 1 301,11    | NA, 01. L | 10310           |          |             | 00          | 1010    | 50   |  |
| Necord 1                       | 0112 / //     |               |             |           |                 |          |             |             |         |      |  |
|                                |               |               |             |           |                 |          |             |             |         |      |  |
|                                |               |               |             |           |                 |          |             | Ne          | ext 🔿   |      |  |

• Press on "Next". After pressing will see the following massage -

| V     | File          | Parameters       | Invoice Field Stock             | Administrator H     | Help             |                |                       |                      |  |   |       |
|-------|---------------|------------------|---------------------------------|---------------------|------------------|----------------|-----------------------|----------------------|--|---|-------|
|       | 1             |                  | THE R.                          |                     |                  |                |                       |                      |  |   |       |
|       |               |                  |                                 |                     |                  |                |                       |                      |  |   |       |
| Stock | Balance       | Stock Reports    | Slow Moving<br>Report           |                     |                  |                |                       |                      |  |   |       |
|       |               |                  |                                 |                     |                  |                |                       |                      |  |   |       |
| Welco | me Cust       | om Supply Plan   |                                 |                     |                  |                |                       |                      |  |   | ×     |
|       |               |                  |                                 |                     |                  |                |                       |                      |  |   |       |
| St    | ep 3 of 3 : ( | Customize Supply | Plan                            |                     |                  |                |                       |                      |  |   |       |
| U     | pdate Qt      | ty if required   |                                 |                     |                  |                |                       |                      |  |   |       |
|       | Them Name     |                  |                                 |                     |                  |                |                       |                      |  |   |       |
|       | roemivame     |                  |                                 |                     |                  |                |                       |                      |  |   |       |
|       | SDP Code      | e 🔺 9            | DP Name                         |                     |                  | Item Code      | Qty                   |                      |  |   | _     |
| 1     | 1             |                  |                                 |                     |                  |                |                       |                      |  |   |       |
|       | • • IMP       | LANT (SINGLE R   | OD) Total in Stock: 444 and     | Total Supply Plan Q | uantity: UIMS    | V4             |                       | ×                    |  |   |       |
|       | F001          | 1 1              | /Ka, NARGIS BEGUM, FWA, 01. I   | Basta (In-Charge)   |                  |                |                       |                      |  |   |       |
|       | F002          | 2 2              | Ka, ANJU RANI SUT, FWA, 01.     | Basta               | 6                | Do you want to | generate Issue Vouche | r from custom supply |  |   |       |
|       | F003          | 3 2              | / Kha, Ismo Tara Akhter, FWA, B | Bsta                |                  | plan?          |                       |                      |  |   |       |
|       | F004          | 4 3              | 8/ Ka, Sabina Khanom, FWA, Bas  | ata                 |                  |                |                       |                      |  |   | =     |
|       | V ORA         | L PILL APON To   | tal in Stock: 600 and Total S   | upply Plan Quantity | /: 120           |                |                       | Yes No               |  |   |       |
|       | F001          | 1 1              | I/Ka, NARGIS BEGUM, FWA, 01. I  | Basta (In-Charge)   |                  |                |                       |                      |  |   |       |
|       | F002          | 2 2              | Ka, ANJU RANI SUT, FWA, 01.     | Basta               |                  | CON009         | 30                    |                      |  |   |       |
|       | F003          | 3 2              | / Kha, Ismo Tara Akhter, FWA, B | Bsta                |                  | CON009         | 30                    |                      |  |   |       |
|       | F004          | 4 3              | 8/ Ka, Sabina Khanom, FWA, Bas  | ata                 |                  | CON009         | 30                    |                      |  |   |       |
|       | V ORA         | L PILL SHUKHI    | (3rd Generation) Total in Sto   | ock: 13,260 and Tot | al Supply Plan Q | uantity: 200   |                       |                      |  |   |       |
|       | F001          | 1 1              | I/Ka, NARGIS BEGUM, FWA, 01. I  | Basta (In-Charge)   |                  | CON010         | 50                    |                      |  |   |       |
|       | F002          | 2 2              | Ka, ANJU RANI SUT, FWA, 01.     | Basta               |                  | CON010         | 50                    |                      |  |   | -     |
| н     | H 44 4 R      | ecord 1 of 12 🕨  | ₩ ₩ 4                           |                     |                  |                |                       |                      |  |   |       |
|       |               |                  |                                 |                     |                  |                |                       |                      |  |   |       |
|       |               |                  |                                 |                     |                  | Novt =         |                       |                      |  | 4 | Close |
|       |               |                  |                                 |                     |                  |                |                       |                      |  |   | CIUSC |
|       |               |                  |                                 |                     |                  |                |                       |                      |  |   |       |

• Press on "**Yes**". After pressing massage displayed 'Issue voucher Generate successfully' like following screen -

| Form 2 LM          | IIS Form 3 LMI                | S Form 78     | Supply Plan   | Custom       | Field Reports  | DDS Kit     | 2                |                        |             |                             |                 |          |
|--------------------|-------------------------------|---------------|---------------|--------------|----------------|-------------|------------------|------------------------|-------------|-----------------------------|-----------------|----------|
|                    |                               |               |               | Supply Plan  |                | Reporti     | ng               |                        |             |                             |                 |          |
| me Custom Si       | upply Plan                    |               |               |              |                |             |                  |                        |             |                             |                 |          |
| ep 1 of 3 : Select | Products                      |               |               |              |                |             |                  |                        |             |                             |                 |          |
| lect Product       | s from left side              | list or Sel   | ect from exis | ting Profile | . Enter defaul | t Qty if Re | quired.          |                        |             |                             |                 |          |
| iroup 🔺            |                               |               |               |              |                |             | Select Profile   | Custom Supply Plan-1   |             | <ul> <li>Add Nev</li> </ul> | v 🔄 Copy to New |          |
| Item Code          | <ul> <li>Item Name</li> </ul> |               |               |              |                |             |                  |                        |             |                             |                 |          |
|                    |                               |               |               |              |                |             | Group 🔺          |                        |             |                             |                 |          |
| Y Group: CO        | NTRACEPTIVE                   |               |               |              |                |             | there god        | N                      |             |                             | Qty             |          |
| CON003             | ECP (2 TAB/PACK               | 0             |               |              |                | UIMS        | 4                | X                      |             |                             |                 |          |
| CON004             | IMPLANT (2 ROD                | )             |               |              |                |             |                  |                        | )           |                             | 20              |          |
| CON005             | IMPLANT (SINGLE               | ROD)          |               |              |                |             | Issue Vouchers G | enerated Successfully. |             |                             | 30              |          |
| CON009             | ORAL PILL APON                |               |               |              |                |             |                  |                        | Generation) |                             | 50              |          |
| CON010             | ORAL PILL SHUK                | II (3rd Gener | ation)        |              |                |             |                  |                        |             |                             |                 |          |
| ✓ Group: IEF       | 1 & OTHER PRINT               | NG MATERI     | ALS           |              |                |             |                  | OK                     |             |                             |                 |          |
| IEM001             | ADMISSION REG                 | STER          |               |              |                |             |                  |                        |             |                             |                 |          |
| IEM002             | ANESTHESIA REC                | ORD           |               |              |                | ••          |                  |                        |             |                             |                 |          |
| IEM003             | ANTENATAL CAR                 | э             |               |              |                |             |                  |                        |             |                             |                 |          |
| IEM004             | ANTENATAL CAR                 | E REGISTER    |               |              |                |             |                  |                        |             |                             |                 |          |
| IEM005             | BIN CARD                      |               |               |              |                |             |                  |                        |             |                             |                 |          |
| IEM006             | BIRTH CERTIFIC                | ATE .         |               |              |                |             |                  |                        |             |                             |                 |          |
| IEM007             | BIRTH REGISTER                |               |               |              |                |             |                  | 6                      |             |                             |                 |          |
| 44 4 Record        | 1014/5 1014/5                 | 4             |               |              | P              |             | He ee Record 1 c | #3 P PP PPI 4          |             |                             |                 |          |
|                    |                               |               |               |              |                | · · · ·     |                  |                        |             |                             |                 | <b>1</b> |
|                    |                               |               |               |              |                | Next        | -                |                        |             |                             |                 | Close    |

• Press on 'Ok'. After pressing generated issue voucher form will be displayed like following screen -

| File            | Parameters                       | Invoice Field    | Stock Adm   | ninistrator           | Help              |                      |              |    |           |              |                |                    |            |             |
|-----------------|----------------------------------|------------------|-------------|-----------------------|-------------------|----------------------|--------------|----|-----------|--------------|----------------|--------------------|------------|-------------|
| LMIS Form 2     | LMIS Form 3                      | LMIS Form 78     | Supply Plan | Custom<br>Supply Plan | Field Reports     | DDS Kite<br>Reportin | ş<br>9       |    |           |              |                |                    |            |             |
| Welcome Issu    | e Voucher                        |                  |             |                       |                   |                      |              |    |           |              |                |                    |            | ×           |
| Jun 02, 2019 -  | Sep 02, 2019 👻                   | Ξ                |             |                       |                   |                      |              |    |           |              |                |                    |            |             |
| Drag a column h | eader here to grou               | p by that column | Invoice No  | 6576                  |                   | SDP Group            | FWA          |    | Union 0:  | 1. Basta     | *              |                    |            |             |
| Invoice No      | <ul> <li>Invoice Date</li> </ul> | Prepared By      | SDI         | P 3/Ka, Sabin         | a Khanom, FWA, Ba | sta                  |              |    | *         |              |                |                    |            |             |
| •               | 576 02/09/2019                   | MD. Jasim U      | Prepared    | i By MD. Jasir        | n Uddin 👻         | Date                 | 02/09/2019   | _  | ▼ Remarks |              | <b>A</b>       |                    |            |             |
| 6               | 575 02/09/2019                   | MD. Jasim U      | Approved    | By NAHID S            | HULTANA 👻         | Date                 | 02/09/2019   | _  | *         |              | •              |                    |            |             |
| 6               | 574 02/09/2019                   | MD. Jasim U      | Issued      | BV MD lacir           | n Liddin 🛛 💌      | Date                 | 02/09/2019   | _  | -         | Undated      | Cancel         |                    |            |             |
| 6               | 573 02/09/2019                   | MD. Jasim U      |             |                       | il oddini         | Dute                 |              |    |           | opulated     | Curren         |                    |            |             |
| 6               | 572 02/09/2019                   | MD. Jasim U      | Item        |                       |                   |                      | Issued Oty   |    | Upit      | Stock Oby    | No. Of Cartons | Lot No Description | Mfg Date   | Expiry Date |
| e               | 571 02/09/2019                   | MD. Jasim U      | IMPLANT (   | SINGLE ROD)           |                   | -                    | inter quy    | 20 | sets      | 444          |                | Lot Hojo Cocipatin | ringi bute | 31/05/2023  |
| e               | 570 02/09/2019                   | MD. Jasim U      | ORAL PTU    | APON                  |                   |                      |              | 30 | cycle     | 600          |                |                    |            | 31/10/2022  |
| e               | 569 25/08/2019                   | MD. Jasim U      | ORAL PTU    | SHUKHT (3rd G         | eneration)        |                      |              | 50 | cycle     | 13,260       |                |                    |            | 31/01/2022  |
| e               | 568 25/08/2019                   | MD. Jasim U      | *           |                       | ,                 |                      |              |    | -,        | ,            |                |                    |            |             |
|                 | 567 25/08/2019                   | MD. Jasim U      |             |                       |                   |                      |              |    |           |              |                |                    |            |             |
|                 | 5566 25/08/2019                  | MD. Jasim U      |             |                       |                   |                      |              |    |           |              |                |                    |            |             |
|                 | 565 25/08/2019                   | MD. Jasim U      |             |                       |                   |                      |              |    |           |              |                |                    |            |             |
|                 | 5564 25/08/2019                  | MD. Jasim U      |             |                       |                   |                      |              |    |           |              |                |                    |            |             |
| -               | 5563 25/08/2019                  | MD. Jasim U      |             |                       |                   |                      |              |    |           |              |                |                    |            |             |
|                 | 5562 25/08/2019                  | MD. Jasim U      |             |                       |                   |                      |              |    |           |              |                |                    |            |             |
|                 | 5561 25/08/2019                  | MD. Jasim U      | HI II Rec   | ord 1 of 3 🕨          | * ** + - + * × ×  | 4                    |              |    |           |              |                |                    |            |             |
|                 | 25/08/2019                       | MD. Jasim U      |             |                       |                   |                      | 1            |    |           |              |                |                    |            |             |
| C Darred        | 1 -6 260                         | MD. Jasini U     | 🛨 New       | Sav                   | /e 🥂 Undo         | X De                 | lete 🖸 Previ | ew | 🛤 Print 🕙 | 🖉 Update 🛛 🕂 | Close          |                    |            |             |
| Record          | 101300 P # 4                     |                  |             |                       |                   |                      |              |    |           |              |                |                    |            |             |

# 6.6. Field Reports

To access Field Reports follow the following steps-

- Run UIMSv4
- Select Field > Field Reports from Field menu.
- The Field Reports form is displayed.

This form contains 5 (five) reports related to field/SDPs.

| File File     | Parameters    | Invoice Field | Stock Administrator               | Help             |                       |                         |                     |                   |   |
|---------------|---------------|---------------|-----------------------------------|------------------|-----------------------|-------------------------|---------------------|-------------------|---|
| LMIS Form 2   | LMIS Form 3   | LMIS Form 78  | Supply Plan Custom<br>Supply Plan | Field Reports    | DDS Kits<br>Reporting |                         |                     |                   |   |
| Welcome Field | Reports       |               |                                   |                  |                       |                         |                     |                   | × |
| SDP           | Stock Out Rep | ort Form 2    | /3 Submission Report              | SDP Distribution | n Report SD           | DP Distribution Summary | SDP Closing Summary | SDP Ledger Report |   |
| Item Grou     | ip: ALL       |               | •                                 | Reported Month   | August                | Sho                     | w                   |                   |   |
| Item Na       | me: ALL       |               | •                                 | Reported Year    | 2019                  |                         |                     |                   |   |
| SE            | OP : ALL      |               | •                                 |                  |                       |                         |                     |                   |   |

## **SDP Stock Out Report**

The first report presents information about SDPs who are stock out in any specific item.

- Select the Reported Month & Reported Year for which you want to see the report.
- Item Group, Item Name & Facility (SDP) selection is not mandatory.
- Select the Preview button to view the report. A snapshot of "SDP Stock Out Report"

| <b>W</b> | File        | Parameters     | Invoice Field | Stock Adm         | ninistrator           | Help           |                       |                  |         |                     |                   |       |
|----------|-------------|----------------|---------------|-------------------|-----------------------|----------------|-----------------------|------------------|---------|---------------------|-------------------|-------|
| LMIS F   | )<br>orm 2  | LMIS Form 3    | LMIS Form 7B  | Supply Plan       | Custom<br>Supply Plan | Field Reports  | DDS Kits<br>Reporting |                  |         |                     |                   |       |
| Welcom   | e Field R   | Reports        |               |                   |                       |                |                       |                  |         |                     |                   | ×     |
|          | SDP S       | tock Out Rep   | Form 2        | /3 Submission     | Report                | SDP Distribut  | ion Report            | SDP Distribution | Summary | SDP Closing Summary | SDP Ledger Report |       |
| 1        | tem Group   | : ALL          |               |                   | -                     | Reported Month | August                | •                | Show    | v                   |                   |       |
|          | Item Name   | e: ALL         |               |                   | -                     | Reported Year  | 2019                  |                  |         |                     |                   |       |
|          | SDP         | : ALL          |               |                   | •                     |                |                       |                  |         |                     |                   |       |
| Item     | Name 🔺      | Fadity Group   | •             |                   |                       |                |                       |                  |         |                     |                   |       |
| Fac      | ility Group | L              | nion          |                   | SDP Code              | SDP Na         | ame                   |                  |         |                     |                   |       |
| 9        | CON001      |                |               |                   |                       |                |                       |                  |         |                     |                   |       |
| • •      | V FWV       | AD SYRINGE (1  | ML)           |                   |                       |                |                       |                  |         |                     |                   |       |
| H        | FWV         |                |               |                   | W001                  | 1/ Ka,         | Hasina Khatun,F\      | WA, Ruhitpur     |         |                     |                   |       |
|          |             |                | Total S       | Stock Out SDP = 1 |                       |                |                       |                  |         |                     |                   |       |
|          |             |                | Total S       | Stock Out SDP = 1 |                       |                |                       |                  |         |                     |                   |       |
| ×        | CON002 (    | CONDOM         |               |                   |                       |                |                       |                  |         |                     |                   |       |
|          | ✓ FWV       |                |               |                   | W001                  | 1/Ka           | Harina Khatun Fl      | MA Pubitour      |         |                     |                   |       |
|          | 1           |                | Total S       | Stock Out SDP = 1 | W001                  | 1/10/          | ridslind Known yr 1   | wA, Kunipa       |         |                     |                   |       |
| H        |             |                | Total         | Stack Out SDD = 1 | 1                     |                |                       |                  |         |                     |                   | •     |
| H4 44    | Record      | d 1 of 219 ▶ I | ★ ₩ 4         |                   |                       |                |                       |                  |         |                     |                   |       |
| Report   | t Type:     |                | 🔹 🛃 Expo      | ort 🛕 Preview     | и                     |                |                       |                  |         |                     |                   | Close |

|                               | UPAZIL<br>SDP St                        | A FAMILY PLANN<br>KAHALOO, BOG<br>ock Out Report of | NG OFFICE<br>RA<br>March 2015 |  |
|-------------------------------|-----------------------------------------|-----------------------------------------------------|-------------------------------|--|
| Facility Group                | Union                                   | SDP Code                                            | SDP Name                      |  |
| tem Name: CON002 CONDOM To    | tal Stock Out SDP = 1, Total SDPs = 1,  | , Total SDPs = 1,                                   |                               |  |
| Facility Group: FWV Total Sto | ck Out SDP = 1, Total SDPs = 1, , Total | SDPs = 1,                                           |                               |  |
| FWV                           |                                         | W010                                                | JHARNA KHATUN ,FWV,Birkedar   |  |
|                               | Total Stock Out SDP = 1                 |                                                     |                               |  |
|                               | Total Stock Out SDP = 1                 |                                                     |                               |  |

## Form 2/3 Submission Report

The second report presents information about SDP report submission status for any month.

- Select the Reported Month & Reported Year for which you want to see the report.
- Select the Preview button to view the report.

| V File       | Parameters      | Invoice Field | Stock Adn    | ninistrator           | Help               |                       |                           |          |                   |                   |       |
|--------------|-----------------|---------------|--------------|-----------------------|--------------------|-----------------------|---------------------------|----------|-------------------|-------------------|-------|
| LMIS Form 2  | LMIS Form 3     | LMIS Form 78  | Supply Plan  | Custom<br>Supply Plan | Field Reports      | DDS Kits<br>Reporting |                           |          |                   |                   |       |
| Welcome Fie  | ld Reports      |               |              |                       |                    |                       |                           |          |                   |                   | x     |
| SDF          | Stock Out Re    | port Form 2/  | 3 Submission | Report                | SDP Distributio    | on Report             | SDP Distribution Sum      | nary SDF | P Closing Summary | SDP Ledger Report |       |
|              |                 |               |              |                       | Reported Month     | August                | •                         | Show     |                   |                   |       |
|              |                 |               |              |                       | Reported Year      | 2019                  |                           | ·        |                   |                   |       |
|              |                 |               |              |                       |                    |                       |                           |          |                   |                   |       |
| Report Statu | SDP Grou        | nb 🔻          |              |                       |                    |                       |                           |          |                   |                   |       |
| SDP Group    | 1               | Union         |              | Facility ID           | FacilityN          | lame                  |                           |          |                   |                   |       |
| 9            |                 |               |              |                       |                    |                       |                           |          | _                 |                   |       |
| ▶ ∨ Repor    | ts submitted    |               |              |                       |                    |                       |                           |          |                   |                   |       |
| ✓ FV         | VA<br>VA        | 04 D1-        |              | 5004                  | 1.00-01            |                       |                           |          |                   |                   |       |
| FV           |                 | 01. Basta     |              | F001                  | 1/Ka, N            | ARGIS BEGUM, F        | WA, UI. Basta (In-Charge) |          |                   |                   |       |
| FV           |                 | 01. Basta     |              | F002                  | 2/ NId,<br>2/Ka Al |                       | WA 01 Basta               |          |                   |                   |       |
| FV           | VA              | 01. Basta     |              | F004                  | 3/Ka, S            | abina Khanom, F       | WA, Basta                 |          |                   |                   |       |
| FV           | VA              | 01. Basta     |              | F005                  | 3/ Kha,            | Shahazadi Parve       | en, FWA, Basta            |          |                   |                   |       |
| FV           | VA              | 02. Hazratpur |              | F104                  | 1/Ka, L            | utfun Nahar, FW       | A, Hazratpur(Acting)      |          |                   |                   |       |
| FV           | VA              | 02. Hazratpur |              | F006                  | 1/ Ka, M           | lomotaz Begum, I      | FWA, Hazratpur            |          |                   |                   |       |
| FV           | VA              | 02. Hazratpur |              | F008                  | 1/ Kha,            | Lutfun Nahar, FV      | VA, Hazratpur             |          |                   |                   | -     |
| HI II Rec    | cord 1 of 111 🕨 | ₩ ₩ 4         |              |                       |                    |                       |                           |          |                   |                   | •     |
| Report Type: |                 | 💌 🛃 Expor     | t            | N                     |                    |                       |                           |          |                   |                   | Close |

|                       | SDP                                   | Report Submission Status         | on March 2015                          |
|-----------------------|---------------------------------------|----------------------------------|----------------------------------------|
| SDP Group             | Union                                 | Facility D                       | FacilityName                           |
| ort Status: Reports s | ubmitted Total Stock Out SDP = 56, To | tal SDPs = 56, , Total SDPs = 56 | 6,                                     |
| SDP Group: FWA Tot    | al Stock Out SDP = 46, Total SDPs = 4 | 6, , Total SDPs = 46,            |                                        |
| FWA                   | 1. Birkedar                           | F043                             | 1/Ka,Reshma Khatun Birkedar            |
| FWA                   | 1. Birkedar                           | F001                             | 1/ Kha, Monjuara O Nahid, Birkedar     |
| FWA                   | 1. Birkedar                           | F044                             | 2/ Ka, Momtaj Begum (acting), Birkedar |
| FWA                   | 1. Birkedar                           | F002                             | 2/ Kha, Momtaj Begum, Birkedar         |
| FWA                   | 1. Birkedar                           | F003                             | 3/ Ka, Robia Khatun, Birkedar          |
| FWA                   | 1. Birkedar                           | F042                             | 3/ Kha, Nasima banu, Birkedar          |
| FWA                   | 2. Durgapur                           | F004                             | 1/ Ka, Safura Khatun, Durgapur         |
| FWA                   | 2. Durgapur                           | F005                             | 1/ Kha, Saleha Khatun, Durgapur        |
| FWA                   | 2. Durgapur                           | F045                             | 2/Ka, Baby Akter, (acting) Durgapur    |
| FWA                   | 2. Durgapur                           | F006                             | 2/ Kha, Baby Akhter, Durgapur          |
| FWA                   | 2. Durgapur                           | F040                             | 3/ Ka, Moslama Khatun, Durgapur        |
| FWA                   | 2. Durgapur                           | F007                             | 3/ Kha, Monwara Begum, Durgapur        |

#### **SDP Distribution Report**

The third report presents information about commodity distribution/consumption by SDPs.

- Select the Month-Year range and optionally Item Group, Item Name & Facility.
- Select the Preview button to view the report.

|               |                  |               |              |                       |                |                       | <u> </u>              |         |     |                 |               |       |   |
|---------------|------------------|---------------|--------------|-----------------------|----------------|-----------------------|-----------------------|---------|-----|-----------------|---------------|-------|---|
| File          | Parameters       | Invoice Field | Stock Adm    | ninistrator           | Help           |                       |                       |         |     |                 |               |       | _ |
| LMIS Form 2   | LMIS Form 3      | LMIS Form 7B  | Supply Plan  | Custom<br>Supply Plan | Field Reports  | DDS Kits<br>Reporting |                       |         |     |                 |               |       |   |
| Welcome Fiel  | ld Reports       |               |              |                       |                |                       |                       |         |     |                 |               |       | × |
| SDP           | Stock Out Rep    | port Form 2/  | 3 Submission | Report                | SDP Distributi | on Report             | SDP Distribution      | Summary | SDP | Closing Summary | SDP Ledger Re | port  |   |
| Item Gro      | up: ALL          |               |              | Ŧ                     | Start Date:    | 01/08/2019            | -                     | Shor    | w   |                 |               |       |   |
| Item Na       | ame: ALL         |               |              | ٣                     | End Date:      | 31/08/2019            | •                     |         |     |                 |               |       |   |
| s             | SDP: ALL         |               |              | *                     |                |                       |                       |         |     |                 |               |       |   |
| Item Name     | Facility Group   | p 🔺           |              |                       |                |                       |                       |         |     |                 |               |       |   |
| Facility Grou | up U             | Jnion         |              | SDP Code              | SDP Na         | me                    |                       |         |     | Month-Year      | Distribution  |       |   |
| ٩             |                  |               |              |                       |                |                       |                       |         |     |                 |               |       |   |
| ► × CONOO     | 1 AD SYRINGE (1  | ML)           |              |                       |                |                       |                       |         |     |                 |               |       | ۳ |
| ✓ FW          | IA               |               |              |                       |                |                       |                       |         |     |                 |               |       |   |
| FW            | /A 0             | 2. Hazratpur  |              | F008                  | 1/Kha,         | Lutfun Nahar, F       | WA, Hazratpur         |         |     | Aug-19          |               |       |   |
| FW            | /A 0             | 2. Hazratpur  |              | F010                  | 3/ Ka, H       | (amrun Nahar, F\      | NA, Hazratpur         |         |     | Aug-19          |               |       |   |
| FW            | VA 0             | 2. Hazratpur  |              | F011                  | 3/ Kha,        | Dilruba Sultana,      | FWA, Hazratpur        |         |     | Aug-19          |               |       |   |
| FW            | VA 0             | 2. Hazratpur  |              | F104                  | 1/Ka, l        | utfun Nahar, FW       | /A, Hazratpur(Acting) |         |     | Aug-19          |               |       |   |
| FW            | /A 0             | 02. Hazratpur |              | F130                  | 2/Ka, D        | ilruba Sultana, F     | WA (Add), Hazratpur   |         |     | Aug-19          |               |       |   |
| FW            | VA 0             | 2. Hazratpur  |              | F006                  | 1/Ka, I        | domotaz Begum,        | FWA, Hazratpur        |         |     | Aug-19          |               |       |   |
| FW            | VA 0             | 3. Kalatia    |              | F013                  | 1/Ka, I        | va Akhter, FWA,       | Kalatia               |         |     | Aug-19          |               |       |   |
| FW            | VA 0             | )3. Kalatia   |              | F014                  | 2/ Kha,        | Momotaz Begum         | , FWA, Kalatia        |         |     | Aug-19          |               |       | Ŧ |
| HI II Re      | cord 1 of 1034 🔸 | ► ₩ 4         |              |                       |                |                       |                       |         |     |                 |               | ÷.    |   |
| Report Type:  |                  | 💌 🛃 Expo      | rt 🛕 Preview | //                    |                |                       |                       |         |     |                 |               | Close |   |

|                      |                                      | UPAZILA FAMILY PL<br>KAHALOO,<br>SDP Distributi<br>Between March 01, 2015 | ANNING OFFICE<br>BOGRA<br>on Report<br>and March 31, 2015 |
|----------------------|--------------------------------------|---------------------------------------------------------------------------|-----------------------------------------------------------|
| Facility Group       | Union                                | SDP Code                                                                  | SDP Name                                                  |
| Item Name: CON001 AI | D SYRINGE (1 ml) Total Stock Out SD  | P = 51, Total SDPs = 51, 331                                              | , Total SDPs = 51, 331                                    |
| Facility Group: FW   | A Total Stock Out SDP = 41, Total SD | Ps = 41, 331, Total SDPs = 4:                                             | 1, 331                                                    |
| FWA                  | 1. Birkedar                          | F001                                                                      | 1/ Kha, Monjuara O Nahid, Birkedar                        |
| FWA                  | 1. Birkedar                          | F002                                                                      | 2/ Kha, Momtaj Begum, Birkedar                            |
| FWA                  | 1. Birkedar                          | F003                                                                      | 3/ Ka, Robia Khatun, Birkedar                             |
| FWA                  | 1. Birkedar                          | F042                                                                      | 3/ Kha, Nasima banu, Birkedar                             |
| FWA                  | 1. Birkedar                          | F043                                                                      | 1/ Ka,Reshma Khatun Birkedar                              |
| FWA                  | 1. Birkedar                          | F044                                                                      | 2/ Ka, Momtaj Begum (acting), Birkedar                    |
| FWA                  | 2. Durgapur                          | F004                                                                      | 1/ Ka, Safura Khatun, Durgapur                            |
| FWA                  | 2. Durgapur                          | F005                                                                      | 1/ Kha, Saleha Khatun, Durgapur                           |
| FWA                  | 2. Durgapur                          | F006                                                                      | 2/ Kha, Baby Akhter, Durgapur                             |
| FWA                  | 2. Durgapur                          | F007                                                                      | 3/ Kha, Monwara Begum, Durgapur                           |
| FWA                  | 2. Durgapur                          | F040                                                                      | 3/ Ka, Moslama Khatun, Durgapur                           |
| FWA                  | 2. Durgapur                          | F045                                                                      | 2/Ka, Baby Akter, (acting) Durgapur                       |

#### **SDP Distribution Summary**

The forth report presents information about commodity distribution/consumption by SDPs.

- Select the Month-Year range and optionally Item Group, Item Name & Facility.
- Select the "Preview" button to view the report.

| <b>W</b> | File                       | Parameters     | Invoice | Field        | Stock Ac     | Iministrator          | Help           |                       |                      |       |                   |                    |          |
|----------|----------------------------|----------------|---------|--------------|--------------|-----------------------|----------------|-----------------------|----------------------|-------|-------------------|--------------------|----------|
| LMIS F   | orm 2                      | LMIS Form 3    | LMIS F  | Ĵ<br>Form 78 | Supply Plan  | Custom<br>Supply Plan | Field Reports  | DDS Kits<br>Reporting |                      |       |                   |                    |          |
| Welcor   | ne Field                   | d Reports      |         |              |              |                       |                |                       |                      |       |                   |                    | ×        |
|          | SDP                        | Stock Out Rep  | port    | Form 2       | /3 Submissio | n Report              | SDP Distribut  | ion Report            | SDP Distribution Sur | ımary | SDP Closing Summa | ary SDP Ledger Rep | ort      |
|          |                            |                |         |              |              |                       | Reported Month | July                  | -                    | Sh    | ow                |                    |          |
|          |                            |                |         |              |              |                       | Reported Year  | 2019                  |                      | 9     |                   |                    |          |
|          |                            |                |         |              |              |                       |                |                       |                      |       |                   |                    |          |
|          |                            |                |         |              |              |                       |                |                       |                      |       |                   |                    |          |
| Drop F   | ilter Field                | s Here         |         |              |              |                       |                |                       |                      |       |                   |                    |          |
| Distri   | oution                     |                |         |              | Item Name    | •                     |                |                       |                      |       |                   |                    |          |
| . N      | ame of Un                  | nion/ Ward No. |         | •            | Condom (PC   | S)                    | Implant Total  |                       | Injectables(Vials)   | IU    | JD (Pcs)          | Shukhi             |          |
| 1 0      | 1. Basta                   |                |         |              |              | 3,4                   | 38             | 0                     |                      | 111   | 3                 | 1,780              | <u> </u> |
| 0        | 2. Hazratç                 | bur            |         |              |              | 2,9                   | 16             | 0                     |                      | 192   | 1                 | 1,057              |          |
| 0        | 3. Kalatia                 |                |         |              |              | 2,2                   | 34             | 0                     |                      | 97    | 0                 | 1,557              |          |
| 0        | 4. Kalindy                 |                |         |              |              | 2,8                   | 05             | 0                     |                      | 198   | 6                 | 2,012              |          |
| 0        | 5. Konda                   |                |         |              |              | 6,0                   | 57             | 0                     |                      | 239   | 2                 | 3,641              | -        |
| 0        | 5. Ruhitpu                 | ır             |         |              |              | 7                     | 90             | 0                     |                      | 75    | 3                 | 518                |          |
| 0        | 7. Sakta                   |                |         |              |              | 5,7                   | 32             | 103                   |                      | 93    | 5                 | 1,496              |          |
| 0        | 3. Zinzira                 |                |         |              |              | 7,3                   | 80             | 0                     |                      | 281   | 1                 | 4,067              |          |
| 0        | <ol> <li>Aganog</li> </ol> | jar            |         |              | -            | 2,3                   | 56             | 0                     |                      | 328   | 9                 | 1,886              |          |
| 1        | J. Shuvad                  | Ida            |         |              |              | 6,1                   | 19             | 0                     |                      | 601   | 11                | 4,334              |          |
|          | 1. Tarano                  | gor            |         |              |              | 2,48                  | 10             | 0                     |                      | 990   | 15                | 1,390              |          |
|          | z. ragona                  | I              |         |              | _            | 2,3                   | 10             | 0                     |                      | 04    | 3                 | 1,525              | ·        |
| Repo     | t Type:                    |                | -       | 🤌 Expo       | ort 🔯 Previ  | ew                    |                |                       |                      |       |                   |                    | Close    |

|    |                         | UPAZ         | ILA FAMILY PL<br>KAHALOO,<br>tribution Summa | ANNING OFFIC<br>BOGRA<br>ary Status on Ma | E<br>rch 2015 |                                 |
|----|-------------------------|--------------|----------------------------------------------|-------------------------------------------|---------------|---------------------------------|
| Di | stribution              | Item Name    |                                              |                                           |               |                                 |
| SL | Name of Union/ Ward No. | Condom (Nira | apad) (Pcs)                                  | Implant                                   |               | Injectables (Depo-Provera) (Via |
| 1  | 1. Birkedar             |              | 5740                                         |                                           | 0             | 331                             |
|    | 2. Durgapur             |              | 0                                            |                                           | 0             | 0                               |
|    | 3. Jamgram              |              | 0                                            |                                           | 0             | 0                               |
|    | 4. Kahaloo              |              | 0                                            |                                           | 0             | 0                               |
|    | 5. Kalai                |              | 0                                            | -                                         | 0             | 0                               |
|    | 6. Malancha             |              | 0                                            |                                           | 0             | 0                               |
|    | 7. Muroil               |              | 0                                            |                                           | 0             | 0                               |
|    | 8. Narhatta             |              | 0                                            |                                           | 0             | 0                               |
|    | 9. Paikore              |              | 0                                            | -                                         | 0             | 0                               |
| 17 | Fotal                   |              | 5740                                         |                                           | 0             | 331                             |

# **SDP Closing Summary**

The fifth report presents information about commodity distribution/consumption by SDPs.

- Select the Month-Year range and optionally Item Group, Item Name & Facility.
- Select the "**Preview"** button to view the report.

| File File          | Parameters              | Invoice Field        | Stock Ad           | ministrator           | Help           |                       |              |               |       |                    |     |                 |        |    |      |   |
|--------------------|-------------------------|----------------------|--------------------|-----------------------|----------------|-----------------------|--------------|---------------|-------|--------------------|-----|-----------------|--------|----|------|---|
| LMIS Form 2        | LMIS Form 3             | LMIS Form 78         | Supply Plan        | Custom<br>Supply Plan | Field Reports  | DDS Kits<br>Reporting |              |               |       |                    |     |                 |        |    |      |   |
| Welcome Field      | Reports                 |                      | 1                  |                       |                |                       |              |               |       |                    |     |                 |        |    |      | x |
|                    |                         |                      |                    |                       |                |                       |              |               |       |                    |     |                 |        |    |      | - |
| SDP 5              | Stock Out Rep           | ort Form 2           | 2/3 Submission     | n Report              | SDP Distributi | on Report             | SDP Distribu | ition Summary | SDP C | Closing Summary    | SDF | P Ledger Report |        |    |      |   |
|                    |                         |                      |                    |                       | Reported Month | July                  |              | - 🎵 Sha       | w     |                    |     |                 |        |    |      |   |
|                    |                         |                      |                    |                       | Reported Year  | 2019                  |              |               |       |                    |     |                 |        |    |      |   |
|                    |                         |                      |                    |                       |                |                       |              |               |       |                    |     |                 |        |    |      |   |
|                    |                         |                      |                    |                       |                |                       |              |               |       |                    |     |                 |        |    |      |   |
| Drop Filter Fields | Here                    |                      |                    |                       |                |                       |              |               |       |                    |     |                 |        |    |      |   |
| Month Closing B    | alance                  |                      |                    |                       |                | Item Name 🔺           |              |               |       |                    |     |                 |        |    |      |   |
| SDP Group 🔺        | SDP Name                |                      | •                  | Union Name            | • •            | Condom (PCS)          |              | Implant Total |       | Injectables(Vials) |     | IUD (Pcs)       | Shukhi |    |      |   |
| ✓ FWA              | ✓ 01. 1/Ka,             | Aysha Begum (in-ch   | harge), FWA, Sh    | . 10. Shuvad          | da             |                       | 252          |               |       |                    | 19  |                 |        | :  | 227  | 4 |
|                    | ✓ 01. 1/Ka,             | Nurjahan Begum, F    | WA, Aganogar       | 09. Aganog            | ar             |                       | 844          |               |       |                    | 14  |                 |        | :  | 574  |   |
|                    | ✓ 02. 1/Kha             | a Suborna (in-charge | e) , FWA, Shuva    | . 10. Shuvad          | da             |                       | 422          |               |       |                    | 26  |                 |        | :  | 309  |   |
|                    | ✓ 02. 1/Kha             | a, Khaleda Begum, F  | WA, Aganogar       | 09. Aganog            | ar             |                       | 1,416        |               |       |                    | 36  |                 |        |    | 554  |   |
|                    | ✓ 03. 1/Ga,             | Hasina Begum, FW     | A, Aganogar        | 09. Aganog            | ar             |                       | 1,064        |               |       |                    | 22  |                 |        | 3  | 312  |   |
|                    | ✓ 03. 2/Ka,             | Taslima Hossain, F\  | NA, Zinzira        | 08. Zinzira           |                |                       | 996          |               |       |                    | 34  |                 |        |    | 527  |   |
|                    | ✓ 04. 1/Ghi             | a, Jesmin Begum, FV  | VA, Aganogar       | 09. Aganog            | ar             |                       | 800          |               |       |                    | 74  |                 |        | 1, | 100  |   |
|                    | ✓ 04. 1/ Gha            | a, Shahana Begum, I  | FWA, Shuvadda      | 10. Shuvad            | da             |                       | 1,476        |               |       |                    | 76  |                 |        | -  | 154  |   |
|                    | ✓ 04. 2/ Kha            | , Marufa Akhtar Mu   | ikti, FWA, Zinzira | 08. Zinzira           |                |                       | 544          |               |       |                    | 32  |                 |        |    | 584  |   |
|                    | ✓ U5. 1/Cha<br>U5. 1/Um | a, Tasima Khatun, F  | WA, Aganogar       | 09. Aganog            | ar<br>J-       |                       | 824          |               |       |                    | 41  |                 |        |    | 545  |   |
|                    | v 05.1/0m               | A, SAULIA ASPAIL, FV | VA, Shuvadda       | 10. Shuvad            | ua             |                       | 540          |               |       |                    | 20  |                 |        |    | 200  |   |
|                    | v 05.2/68,              | wasini Kafillian, Fw | in, anald          | uo. Zinzira           |                |                       | 0.00         |               |       |                    | 50  |                 |        | •  | 350  | • |
| Report Type:       |                         | 💌 🛃 Exp              | ort                | ew                    |                |                       |              |               |       |                    |     |                 |        |    | lose |   |
|                    |                         |                      |                    |                       |                |                       |              |               |       |                    |     |                 |        |    |      |   |

|               |                                    | UPAZILA FAMILY PLAN<br>KAHALOO, BO<br>SDP SDP Closing Summary S | NING OFFICE<br>JGRA<br>Jatus on March 2015 |         |
|---------------|------------------------------------|-----------------------------------------------------------------|--------------------------------------------|---------|
| Month Closing | Balance                            |                                                                 | Item Name                                  |         |
| SDP Group     | SDP Name                           | Union Name                                                      | Condom (Nirapad) (Pcs)                     | Implant |
| FWA           | 1, Julekha Sarker, Narhatta        | 8. Narhatta                                                     | 2009                                       |         |
|               | 1/Ka, Halima Begum, Kahaloo        | 4. Kahaloo                                                      | 1566                                       |         |
|               | 1/ka, Nargis Ara, FWA - Acting, Ja | mgram 3. Jamgram                                                | 600                                        |         |
|               | 1/Ka, Nargis Ara, Paikore          | 9. Paikore                                                      | 400                                        |         |
|               | 1/ Ka, Rezia Khatun, Malancha      | 6. Malancha                                                     | 524                                        |         |
|               | 1/ Ka, Safura Khatun, Durgapur     | 2. Durgapur                                                     | 340                                        |         |
|               | 1/ Ka, Samitra Rani ,Kalai         | 5. Kalai                                                        | 750                                        |         |
|               | 1/ Ka,Reshma Khatun Birkedar       | 1. Birkedar                                                     | 468                                        |         |
|               | 1/ Kha, Anguri Khatun, Kahaloo     | 4. Kahaloo                                                      | 500                                        |         |
|               | 1/ Kha, Mabia Begum, Paikore       | 9. Paikore                                                      | 820                                        |         |
|               | 1/ Kha, Monjuara O Nahid, Birkeda  | r 1. Birkedar                                                   | 270                                        |         |
|               | 1/ Kha, Monwara Begum, Malanch     | a 6. Malancha                                                   | 330                                        |         |
|               | 1/ Kha, Nargis Ara, Jamgram        | 3. Jamgram                                                      | 1258                                       | - 11    |
|               | 1/ Kha, Rabeya Khanam, Kalai       | 5. Kalai                                                        | 1200                                       |         |
|               | 1/ Kha, Saleha Khatun, Durgapur    | 2. Durgapur                                                     | 737                                        |         |
|               | 1/ka, Umme Habiba Muroil           | 7. Muroil                                                       | 750                                        |         |
|               | 2, Farida Khatun, Paikore          | 9. Paikore                                                      | 950                                        |         |
|               | 2, Merina Khatun, Narhatta         | 8. Narhatta                                                     | 2415                                       |         |
|               | 2/Ka, Baby Akter, (acting) Durgap  | ur 2. Durgapur                                                  | 2225                                       |         |
|               | 2/ Ka, Julaikha Aktre Bobi, Kalai  | 5. Kalai                                                        | 1020                                       |         |
|               | 2/Ka, Momtaj Begum (acting), Birk  | edar 1. Birkedar                                                | 340                                        |         |

# **SDP Ledger Report**

The fifth report presents information about commodity distribution/consumption by SDPs.

- Select the Month-Year range and optionally Item Group, Item Name & Facility.
- Select the "**Preview"** button to view the report.

|       | File        | Parameters       | Invoice Field     | Stock Ad       | ministrator    | Help           |            |                 |           |             |              |                   |       |
|-------|-------------|------------------|-------------------|----------------|----------------|----------------|------------|-----------------|-----------|-------------|--------------|-------------------|-------|
| (     | 3           | ٩                | ٩                 | 1              | $\overline{2}$ | 10             | Ġ          |                 |           |             |              |                   |       |
| LMIS  | Form 2      | LMIS Form 3      | LMIS Form 7B      | Supply Plan    | Custom         | Field Reports  | DDS Kits   |                 |           |             |              |                   |       |
|       |             |                  |                   |                | Supply Plan    |                | Reporting  |                 |           |             |              |                   |       |
| Welco | ome Fiel    | d Reports        |                   | 1              |                |                |            |                 |           |             |              |                   | ×     |
|       | SDP         | Stock Out Rep    | oort Form 2       | /3 Submission  | n Report       | SDP Distributi | on Report  | SDP Distributio | n Summary | SDP Closing | Summary      | SDP Ledger Report |       |
|       |             |                  |                   |                |                |                |            |                 |           |             |              |                   |       |
|       | Item Grou   | Jp: ALL          |                   |                | *              | Start Date:    | 01/08/2019 | ÷               | 🚺 Shov    | N           |              |                   |       |
|       | Item Na     | me: ALL          |                   |                | -              | End Date:      | 31/08/2019 | -               |           |             |              |                   |       |
|       | S           | DP: ALL          |                   |                | *              |                |            |                 |           |             |              |                   |       |
|       |             |                  |                   |                |                |                |            |                 |           |             |              |                   |       |
| Fac   | ility Group | SDP Name         |                   |                |                |                |            |                 |           |             |              |                   |       |
|       |             |                  |                   |                | 000 G 1        | 0.001          |            | Production of   | 11: (1)   | 11:73       | ch i n h     |                   |       |
| •     | tem ivame   |                  |                   |                | SDP Code       | Opening Bai.   | Received   | Distribution    | A0].(+)   | A0].(-)     | Closing Bal. |                   |       |
| Ľ.    |             |                  |                   |                |                |                |            |                 |           |             |              |                   |       |
| Ľ,    | y 01.       | 1/ Ka. Avsha Be  | oum (in-charge).  | FWA. Shuvadda  | a              |                |            |                 |           |             |              |                   |       |
| -     | co          | N001 AD SYRINGE  | (1 ML)            |                | F062           | 34             |            |                 |           |             | 34           | ł                 |       |
|       | CO          | N002 CONDOM      |                   |                | F062           | 252            | 300        |                 |           |             | 552          | 2                 |       |
|       | CO          | N006 INJECTABLE  | 5 (DEPO-PROVERA)  |                | F062           | 19             |            |                 |           |             | 19           |                   |       |
|       | CO          | N008 ORAL PILL S | HUKHI             |                | F062           | 227            | 90         |                 |           |             | 317          | ,                 |       |
|       | co          | N009 ORAL PILL A | PON               |                | F062           | 33             |            |                 |           |             | 33           |                   |       |
|       | MC          | H021 TAB. MISOPF | ROSTOL 200 MCG (2 | tab. = 1 dose) | F062           | 14             |            |                 |           |             | 14           | +                 |       |
| _     | MC          | HU51 7.1% CHLOP  | OHEXIDINE         |                | F062           | 5              |            | 1               |           |             | 5            | 1                 |       |
|       |             |                  |                   |                |                | 584            | 390        | 0               | 0         | 0           | 974          | 1                 |       |
| 14 4  | ч кео       | ord 1 or 626 🕴   | m m N             |                |                |                |            |                 |           |             |              |                   |       |
| Rep   | ort Type:   |                  | 💌 🛃 Exp           | ort 🛕 Previe   | ew             |                |            |                 |           |             |              |                   | Close |
|       |             |                  |                   |                |                |                |            |                 |           |             |              |                   |       |

|                                                                  | UPAZILA           |                     | NING OFFICE        |              |         |         |              |
|------------------------------------------------------------------|-------------------|---------------------|--------------------|--------------|---------|---------|--------------|
|                                                                  | ł                 | SDP Ledger Re       | DHAKA              |              |         |         |              |
|                                                                  | Between Aug       | just 01, 2019 an    | d August 31, 201   | 19           |         |         |              |
| Item Name                                                        | SDP Code          | Opening Bal.        | Received           | Distribution | Adj.(+) | Adj.(-) | Closing Bal. |
| Facility Group: FWA Total Stock Out SDP = 672, Total SDPs = 672, | Total SDPs = 67   | 2,2000              |                    |              |         |         |              |
| SDP Name: 01. 1/ Ka, Aysha Begum (in-charge), FWA, Shuvado       | la Total Stock Oi | ut SDP = 7, Total S | DPs = 7, Total SDP | 's = /, 0    |         | 1       |              |
| CON001 AD SYRINGE (1 ML)                                         | F062              | 34                  |                    |              |         |         | 34           |
| CON002 CONDOM                                                    | F062              | 252                 | 300                |              |         |         | 552          |
| CON006 INJECTABLES(DEPO-PROVERA)                                 | F062              | 19                  |                    |              |         |         | 19           |
| CON008 ORAL PILL SHUKHI                                          | F062              | 227                 | 90                 |              |         |         | 317          |
| CON009 ORAL PILL APON                                            | F062              | 33                  |                    |              |         |         | 33           |
| MCH021 TAB. MISOPROSTOL 200 MCG (2 tab. = 1 dose)                | F062              | 14                  |                    |              |         |         | 14           |
| MCH0517.1% CHLOROHEXIDINE                                        | F062              | 5                   |                    |              |         |         | 5            |
|                                                                  |                   | 584                 | 390                | 0            | 0       | 0       | 974          |
| SDP Name: 01. 1/ Ka, Nurjahan Begum, FWA, Aganogar Total         | Stock Out SDP =   | 7, Total SDPs = 7,  | Total SDPs = 7, 0  |              |         |         |              |
| CON001 AD SYRINGE (1 ML)                                         | F056              | 17                  | 7                  |              |         |         | 24           |
| CON002 CONDOM                                                    | F056              | 844                 | 300                |              |         |         | 1,144        |
| CON006 INJECTABLES(DEPO-PROVERA)                                 | F056              | 14                  | 7                  |              |         |         | 21           |
| CON008 ORAL PILL SHUKHI                                          | F056              | 574                 | 210                |              |         |         | 784          |
| CON009 ORAL PILL APON                                            | F056              | 65                  |                    |              |         |         | 65           |
| MCH021 TAB. MISOPROSTOL 200 MCG (2 tab. = 1 dose)                | F056              | 12                  |                    |              |         |         | 12           |
| MCH0517.1% CHLOROHEXIDINE                                        | F056              | 8                   |                    |              |         |         | 8            |
|                                                                  |                   | 1,534               | 524                | 0            | 0       | 0       | 2,058        |
| SDP Name: 02. 1/ Kha Suborna (in-charge) , FWA, Shuvadda T       | otal Stock Out SE | OP = 7, Total SDPs  | = 7, Total SDPs =  | 7,0          |         |         |              |
| CON001 AD SYRINGE (1 ML)                                         | F063              | 42                  | 7                  |              |         |         | 49           |
| COND02 CONDOM                                                    | E063              | 422                 | 300                |              |         |         | 722          |

# 6.7. DDS Kits Reporting

• The DDS Kits Reporting is used to enter 28 Items DDS Kit to distribute to FWV.

| Sile File      | Parameters     | Invoice    | Field     | Stock       | Administrator                              | Help                     |                 |          |         |                  |                  |                |                 |   |
|----------------|----------------|------------|-----------|-------------|--------------------------------------------|--------------------------|-----------------|----------|---------|------------------|------------------|----------------|-----------------|---|
| LMIS Form 3    | LMIS Form 2    | LMIS Form  | 7B        | Supply Plan | Field Reports                              | DDS Kits<br>Reporting    |                 |          |         |                  |                  |                |                 |   |
| Welcome LMIS   | Form 3 LMIS Fo | rm 2 DDS K | its Repor | ting        |                                            |                          |                 |          |         |                  |                  |                |                 | × |
|                |                |            |           |             |                                            |                          |                 |          |         |                  |                  |                |                 |   |
| Jan 01, 2015 - | Apr 30, 2015 🔻 |            |           |             |                                            |                          |                 |          |         |                  |                  |                |                 |   |
| Marsh Mars     |                |            |           |             | ID                                         | 1 SDP 0                  | FWV             |          | SDP 02. | Anwara Akter, FW | V, Bahadurshadi. |                |                 |   |
| Month Tear     | •              |            |           |             |                                            |                          |                 |          |         | /                |                  |                |                 |   |
| Facility Name  | e              | •          | Entry     | Reported M  | Ionth March                                | Reported                 | Year            | 2015     | 13/     | J4/2015          | <b>–</b>         |                |                 |   |
| 9              |                |            |           |             |                                            |                          | I               | 1        | 1       | 1                | 1                | 1              | T               |   |
| March-         | 2015           |            |           | SI No Na    | ame of medicine                            |                          | Opening Balance | Received | Total   | Distribution     | Adjustment(+)    | Adjustment (-) | Closing Balance |   |
|                |                |            |           | ▶ 1 Ta      | ab. Iron and Folic Acid                    | I (200 mg ferusfumaret + |                 |          |         |                  |                  |                |                 |   |
|                |                |            |           | 2 Ta        | ab. Folic Acid (5 mg)                      |                          |                 |          |         |                  |                  |                |                 | = |
|                |                |            |           | 3 Ta        | ab. Vitamin B Complex                      |                          |                 |          |         |                  |                  |                |                 |   |
|                |                |            |           | 4 Ta        | ab. Albendazole (400                       | mg)                      |                 |          |         |                  |                  |                |                 |   |
|                |                |            |           | 5 Ta        | ab. Paracetamol (500                       | mg)                      |                 |          |         |                  |                  |                |                 |   |
|                |                |            |           | 6 Ta        | ab. Antacid (650 mg)                       |                          |                 |          |         |                  |                  |                |                 |   |
|                |                |            |           | 7 Ta        | ab. Drotaverin Hydrod                      | thloride (40 mg)         |                 |          |         |                  |                  |                |                 |   |
|                |                |            |           | 8 Ta        | ab. Pantoprazole (20 i                     | mg)                      |                 |          |         |                  |                  |                |                 |   |
|                |                |            |           | 9 Ta        | ab. Metronidazole (40                      | 0 mg)                    |                 |          |         |                  |                  |                |                 |   |
|                |                |            |           | 10 Ta       | ab. Chlorpheniramine                       | Maleate 4 mg)            |                 |          |         |                  |                  |                |                 |   |
|                |                |            |           | 11 Ta       | ab. Salbutamol (4 mg)                      |                          |                 |          |         |                  |                  |                |                 |   |
|                |                |            |           | 12 Ta       | ih. Calcium Carbonati<br>ecord 1 of 28 → ₩ | • (500 mn)<br>· ⊯ ∢      |                 |          |         |                  |                  |                |                 | - |
|                |                |            |           | 1 x         |                                            |                          |                 |          |         |                  |                  |                |                 |   |
| ++ + Record    | 1of1 → → ◀     | III        | •         | + New       | Save                                       | ≚ Undo 🗶 Dele            | te 📢 Close      |          |         |                  |                  |                |                 |   |

# **Open DDS Kits Reporting Form**

- Run UIMSv4
- Select Field > DDS Kits Reporting... from Field menu.
- The DDS Kits Reporting Form is displayed.

| File Parameters               | Invoice Fie     | eld Stock                                                                                                    | Administrator                                                                                                    | Help                                                                                                    |                 |          |              |                  |                   |                |                 |   |
|-------------------------------|-----------------|----------------------------------------------------------------------------------------------------|----------------------------------------------------------------------------------------------------|----------------------------------------------------------------------------------------------------|-----------------|----------|--------------|------------------|-------------------|----------------|-----------------|---|
| LMIS Form 3 LMIS Form 2       | LMIS Form 78    | Supply Plan                                                                                                    | Field Reports                                                                                                    | DDS Kits<br>Reporting                                                                                               |                 |          |              |                  |                   |                |                 |   |
| Welcome LMIS Form 3 LMIS For  | orm 2 DDS K s R | eporting                                                                                                    |                                                                                                    |                                                                                                    |                 |          |              |                  |                   |                |                 | × |
| Jan 01, 2015 - Apr 30, 2015 • |                 |                                                                                                    | ID                                                                                                    | 1 SDP G                                                                                                    | roup FWV        |          | B<br>SDP 02. | Anwara Akter, FV | /V, Bahadurshadi. |                |                 |   |
| Facility Name                 | <b></b> 510     |                                                                                                    |                                                                                                    | Reported                                                                                                    | rear            |          |              |                  |                   |                |                 |   |
| March-2015                    |                 | SI No N                                                                                                    | lame of medicine                                                                                                    |                                                                                                    | Opening Balance | Received | Total        | Distribution     | Adjustment(+)     | Adjustment (-) | Closing Balance |   |
| Α                             |                 | <ul> <li>1 T</li> <li>2 T</li> <li>3 T</li> <li>4 T</li> <li>5 T</li> <li>6 T</li> <li>7 T</li> <li>8 T</li> <li>9 T</li> <li>10 T</li> <li>11 T</li> <li>12 T</li> </ul> | ab. Iron and Folic Aci<br>ab. Folic Acid (5mg)<br>ab. Vitamin B Complex<br>ab. Altendazole (400<br>ab. Antacid (550 mg)<br>ab. Antacid (550 mg)<br>ab. Drothweitin Hydro<br>ab. Pantoperazole (20<br>ab. Metronidazole (44<br>ab. Chlorpheniramine<br>ab. Sablutamol (4 mg)<br>ab. Calviur Orchnons | 4 (200 mg ferusfumaret +<br>c<br>mg)<br>chioride (40 mg)<br>mg)<br>to mg)<br>Melaete 4 mg)<br>(500 mm)<br>c 500 mm) |                 |          | с            |                  |                   |                |                 |   |
| ≪ ≺ Record 1of 1 ▷ ≫ ∢        |                 | New                                                                                                    | Save                                                                                                    | 🗳 Undo 🔀 Delet                                                                                                    | e 🕂 Close       |          | D            |                  |                   |                |                 |   |

### **General Description of DDS Kits Reporting**

This form is used for entering reporting of 28 DDS Kits items consumption data to FWV. Controls in the form are grouped into 4 (four) blocks –

## A. List of SDPs by Month Year: Shows month wise list of the FWVs.

## **B. DDS Kits Form Entry Option:** Shows various options for selecting

- ID: Id automatically generate
- SDP Group: Default group FWV always selected
- SDP: Need to select the SDP under FWV group
- Reporting Month: Select from Month combo
- Reporting Year: Select from Year combo for which DDS Kits Report is submitted.

## C. Details of Item:

- SI No: Number comes automatically
- Name of Medicine: Name of 28 DDS Kits Medicine list
- Opening Balance: Automatically comes
- Received: Need to enter
- Total: Opening plus Received
- Distribution: Need to enter
- Adjustment (+): Need to enter if any
- Adjustment (-): Need to enter if any
- Closing Balance: Closing balance will be calculated.

## **D. Command buttons:** A number of buttons to manipulate the DDS Kits.

## **Features of DDS Kits Reporting**

- Only Active SDPs are allowed to give DDS Kit entry.
- For first month user allowed to give entry the opening balance only then for next month opening balance automatically came from previous month closing balance.

- Validation on closing balance not possible to entry (-) Negative and showing Red color if user try to enter negative entry.
- DDS kit (28) items entry on SCMP with multiple factor downloaded in UIMSv4. User can not add/edit any DDS kit items in UIMSv4.

## Enter a new DDS Kits Report

• Press button from the command buttons block. The form will look like the following screen:

| File Parameters Invoice Field                                                                                                    | Stock Administrator Help                                                                                                    |
|----------------------------------------------------------------------------------------------------|----------------------------------------------------------------------------------------------------|
| LMIS Form 3 LMIS Form 2 LMIS Form 78                                                                                                    | Supply Plan Field Reports DOS Kits<br>Reporting                                                                                                    |
| Welcome LMIS Form 3 LMIS Form 2 DDS Kits Rep                                                                                                    | orting X                                                                                                    |
| Jan 01, 2015 - Apr 30, 2015         *           Month Year         *           Facility Name         Entry                                                                                                    | ID     2     SDP Group     FWV     *     SDP     *       Reported Month     March     *     Reported Year     2015     Entry Date     15/04/2015     * |
| Aarch-2015                                                                                                    | SI No Name of medicine Opening Balance Received Total Distribution Adjustment(+) Adjustment(-) Closing Balance                                         |
|                                                                                                    |                                                                                                    |
|                                                                                                    | (( ( ( Record 0 of 0 ) ) ) ( )                                                                                                    |
|                                                                                                    |                                                                                                    |
| A Record 1 of 1 >> >> 4      A     A | 🛨 New 💽 Save 🛃 Undo 🗶 Delete 📲 Close                                                                                                    |

- The ID will be generated automatically.
- You can't change the date.
- Select SDP Group and then the name of the SDP
- Select the reported month and year for which form 3 is being entered.
- Press "Save" button.

| File Parameters Invoice Field                                                          | Stock Administrator Help                                                                                                    |   |
|----------------------------------------------------------------------------------------|----------------------------------------------------------------------------------------------------|---|
| LMIS Form 3 LMIS Form 2 LMIS Form 78                                                   | Supply Plan Reports DOS Kits Reporting                                                                                                    |   |
| Welcome LMIS Form 3 LMIS Form 2 DDS Kits Repo                                          | răng                                                                                                    | × |
| Jan 01, 2015 - Apr 30, 2015 -                                                          | ID         2         SDP Group         FWV         *         SDP         01. Asma Begum, FWV, Sadar Clini *           Reported Month         March         *         Reported Year         2015         Entry Date         16/04/2015         *                                                                                                    |   |
| ✓ March-2015                                                                           | SI No Name of medicine Opening Balance Received Total Distribution Adjustment(+) Adjustment(-) Closing Balance                                                                                                    |   |
| Ol. Asma Begum, FWV, Sadar Clinic, 16/04     O2. Anwara Akter, FWV, Bahadurshad. 13/04 | M « « Record 0 of 0 > >> >> >> >> >> >> >> >>> >>>>>>>>>                                                                                                    |   |
| ≪ ∢ Record 1 of 2 → ≫ ∢ Ⅲ →                                                            | Image: Save in the second second s |   |

# **DDS Kits Details Entry**

• Press button from the command buttons block. A dialogue box will appear as like the following screen:

| File 👽                                     | Parameters       | Invoice | Field  | Stock Ad                                                                                 | ministrator                                                                                           | Help                                                                                |                       |                   |                       |                    |                            |                             |               |                |                 |                                 |
|--------------------------------------------|------------------|---------|--------|------------------------------------------------------------------------------------------|----------------------------------------------------------------------------------------------------|-------------------------------------------------------------------------------------|-----------------------|-------------------|-----------------------|--------------------|----------------------------|-----------------------------|---------------|----------------|-----------------|---------------------------------|
| IIS Form 2                                 | LMIS Form 3      | LMIS F  | orm 7B | Supply Plan                                                                              | Custom<br>Supply Plan                                                                                 | Field Reports                                                                       | DDS Kits<br>Reporting |                   |                       |                    |                            |                             |               |                |                 |                                 |
| elcome DDS                                 | S Kits Reporting |         |        |                                                                                          |                                                                                                    |                                                                                     |                       |                   |                       |                    |                            |                             |               |                |                 |                                 |
| Jun 01, 2019<br>Month Year<br>Facility Nan | - Sep 30, 2019   | -       | Entry  | Reported M                                                                               | ID<br>Ionth August                                                                                    | 17                                                                                  | 8 SDP Gr              | oup FWV           | 20                    | SDP     Entry Date | Reh                        | ana Parvin, FWV,<br>09/2019 | , Konda       |                |                 |                                 |
| > Augus                                    | t-2019           |         |        | SI No N                                                                                  | ame of medicine                                                                                       |                                                                                     |                       | Opening Balance   | Received              | Total              |                            | Distribution                | Adjustment(+) | Adjustment (-) | Closing Balance |                                 |
|                                            |                  |         |        | <ul> <li>1 T</li> <li>2 T</li> <li>3 T</li> <li>4 T</li> <li>5 T</li> <li>6 T</li> </ul> | AB. IRON AND I<br>AB. FOLIC ACIE<br>AB. VITAMIN B<br>AB. ALBENDAZC<br>AB. PARACETAI<br>AB. ANTACID (6 | =OLIC ACID (200 M<br>) (5 MG)<br>COMPLEX<br>DLE (400 MG)<br>MOL (500 MG)<br>550 MG) |                       | o you really want | to fill DDS ki<br>Yes | s Medicine?        | 1<br>1<br>1<br>1<br>1<br>1 |                             |               |                |                 | 1<br>1<br>1<br>1<br>1<br>1<br>1 |
|                                            |                  |         |        | 8 T                                                                                      | AB. PANTOPRA                                                                                          | ZOLE (20 MG)                                                                        |                       |                   |                       | 1                  | 1                          |                             |               |                |                 | 1                               |
|                                            |                  |         |        | 9 T<br>10 T                                                                              | AB. METRONID.<br>AB. CHLORPHEI                                                                        | AZOLE (400 MG)<br>NIRAMINE MALEATE                                                  | E 4 MG)               |                   |                       | 1                  | 1                          |                             |               |                |                 | 1                               |
|                                            |                  |         |        | 11 T                                                                                     | AB. SALBUTAMO<br>AB. CALCIUM C<br>cord 1 of 28                                                        | DL (4 MG)<br>ARBONATE (500 MG                                                       | G)                    |                   |                       | 1                  | 1                          |                             |               |                |                 | 1                               |
|                                            |                  |         |        | Li 🗼                                                                                     | ]                                                                                                    |                                                                                     |                       |                   |                       |                    |                            |                             |               |                |                 |                                 |
| 4 Perord                                   | 1of1 ▶ ₩ ◀       |         | k      | + New                                                                                    | Sav                                                                                                   | e 📑 Undo                                                                            | X Delete              | Close             |                       |                    |                            |                             |               |                |                 |                                 |

• Click "**Yes**" to continue and the following form will appear.

| V File                     | Parameters         | Invoice      | Field       | Stock       | Administrator          | Help                      |                 |          |                |                |                     |                |                 |   |
|----------------------------|--------------------|--------------|-------------|-------------|------------------------|---------------------------|-----------------|----------|----------------|----------------|---------------------|----------------|-----------------|---|
| LMIS Form 3                | LMIS Form 2        | LMIS Form    | 17B 5       | Supply Plan | Field Reports          | DDS Kits<br>Reporting     |                 |          |                |                |                     |                |                 |   |
| Welcome LM                 | IS Form 3 LMIS Fo  | orm 2 DDS    | Kits Report | ing         |                        |                           |                 |          |                |                |                     |                |                 | x |
| Jan 01, 2015               | 5 - Apr 30, 2015 💌 | )            |             |             |                        | 2 600                     | Comm These      |          | SDB 01         | Arma Daguna EM | / Sadas Clinis Kali |                |                 |   |
| Month Year<br>Facility Nat | • ne               |              | Entry       | Reported M  | ID Narch               | Reporte                   | d Year          | 2015 E   | intry Date 16/ | 04/2015        |                     |                |                 |   |
| ۴                          |                    |              |             |             |                        |                           |                 | 1        | 1              |                |                     |                | 1               |   |
| ✓ Marcl                    | h-2015             |              |             | SI No Ni    | ame of medicine        |                           | Opening Balance | Received | Total          | Distribution   | Adjustment(+)       | Adjustment (-) | Closing Balance |   |
| ▶ 01. As                   | ma Begum, FWV, Sa  | dar Clinic,  | 16/04       | ▶ 1 Ta      | ab. Iron and Folic Aci | d (200 mg ferusfumaret +. | •               |          |                |                |                     |                |                 |   |
| 02. Ar                     | wara Akter, FWV, B | ahadurshadi. | 13/04       | 2 Ta        | ab. Folic Acid (5 mg)  |                           |                 |          |                |                |                     |                |                 |   |
|                            |                    |              | -           | 3 Ta        | ab. Vitamin B Comple   | x                         |                 |          |                |                |                     |                |                 |   |
|                            |                    |              | -           | 4 Ta        | ab. Albendazole (400   | img)                      |                 |          |                |                |                     |                |                 |   |
|                            |                    |              |             | 5 Ta        | b. Paracetamol (500    | ) mg)                     |                 |          |                |                |                     |                |                 | _ |
|                            |                    |              | -           | 6 Ta        | ab. Antacid (650 mg)   |                           |                 |          |                |                |                     |                |                 | _ |
|                            |                    |              | -           | 7 Ta        | ab. Drotaverin Hydro   | chloride (40 mg)          |                 |          |                |                |                     |                |                 | _ |
|                            |                    |              | -           | 8 Ta        | ab. Pantoprazole (20   | mg)                       |                 |          |                |                |                     |                |                 | _ |
|                            |                    |              | -           | 9 18        | ab. Metronidazole (4   | 00 mg)                    |                 |          |                |                |                     |                |                 | _ |
|                            |                    |              | -           | 10 Ta       | ab. Chlorpheniramine   | Maleate 4 mg)             |                 |          |                |                |                     |                |                 | _ |
|                            |                    |              | -           | 11 18       | ab. Salbutamol (4 mg   | )                         |                 |          |                |                |                     |                |                 |   |
|                            |                    |              |             | H4 44 4 R   | ecord 1 of 28          | ▶ ₩ <                     |                 |          |                |                |                     |                |                 | • |
|                            |                    |              |             | 1           |                        |                           |                 |          |                |                |                     |                |                 |   |
| 44 4 Recon                 | d 1 of 2 → → 4     |              | •           | + New       | Save                   | 🥂 Undo 🗶 De               | lete 🕂 Close    |          |                |                |                     |                |                 |   |

- Opening balance will appear automatically with a default balance, before enter receive and distribution the Total and Closing balance of this month would be equal to Opening balance.
- Enter the received of this month, make adjustment (if any), distribution of this month. Closing balance will be calculated automatically.

| - File                                        | Parameters         | Invoice      | Field       | Stock       | Administrator                              | Help                     |                  |               |                        |                            |                      |                |                 |          |
|-----------------------------------------------|--------------------|--------------|-------------|-------------|--------------------------------------------|--------------------------|------------------|---------------|------------------------|----------------------------|----------------------|----------------|-----------------|----------|
| LMIS Form 3                                   | LMIS Form 2        | LMIS Form    | n 78 !      | Supply Plan | Field Reports                              | DDS Kits<br>Reporting    |                  |               |                        |                            |                      |                |                 |          |
| Welcome LMIS                                  | Form 3 LMIS Fo     | orm 2 DDS    | Kits Report | ing         |                                            |                          |                  |               |                        |                            |                      |                |                 | x        |
| Jan 01, 2015 -<br>Month Year<br>Facility Name | Apr 30, 2015 -     | ]            | Entry       | Reported I  | ID<br>Month March                          | 2 SDP G                  | roup FWV<br>Year | 2015 <b>E</b> | SDP 01<br>ntry Date 16 | Asma Begum, FWV<br>04/2015 | , Sadar Clinic, Kali |                |                 |          |
| •                                             |                    |              |             |             |                                            |                          |                  |               |                        | law di n                   |                      |                |                 |          |
| ✓ March-                                      | 2015               |              |             | SI No N     | lame of medicine                           |                          | Opening Balance  | Received      | Total                  | Distribution               | Adjustment(+)        | Adjustment (-) | Closing Balance | î        |
| <ul> <li>01. Asm</li> </ul>                   | a Begum, FWV, Sa   | dar Clinic,  | 16/04       | 1 T         | ab. Iron and Folic Aci                     | d (200 mg ferusfumaret + | 100              |               | 10                     | 0 5                        |                      |                |                 | 95       |
| 02. Anv                                       | ara Akter, HWV, Ba | anadurshadi. | 13/04       | 21          | ab. Folic Acid (5 mg)                      |                          | 200              |               | 20                     | 13                         |                      |                |                 | 187      |
|                                               |                    |              |             | 31          | ab. Vitamin B Complex                      | (<br>ma)                 | 200              |               | 10                     | 2 20                       |                      |                |                 | 85       |
|                                               |                    |              |             | R 5 T       | ab. Albertudzole (400                      | ing)                     | 20               |               | 4                      | 20                         |                      |                |                 |          |
|                                               |                    |              |             | α. 5 ·      | ab. Antacid (650 mg)                       |                          |                  |               |                        |                            | 9                    |                |                 |          |
|                                               |                    |              |             | 7 1         | ab. Drotaverin Hydro                       | chloride (40 mg)         |                  |               |                        |                            |                      |                |                 |          |
|                                               |                    |              |             | 8 T         | ab. Pantoprazole (20                       | mg)                      |                  |               |                        |                            |                      |                |                 |          |
|                                               |                    |              |             | 9 T         | ab. Metronidazole (40                      | 00 mg)                   |                  |               |                        |                            |                      |                |                 |          |
|                                               |                    |              |             | 10 T        | ab. Chlorpheniramine                       | Maleate 4 mg)            |                  |               |                        |                            |                      |                |                 |          |
|                                               |                    |              |             | 11 T        | ab. Salbutamol (4 mg                       | )                        |                  |               |                        |                            |                      |                |                 |          |
|                                               |                    |              |             | 12 T        | ah. Calcium Carbonat<br>Record 5 of 28 → H | e (500 mm)<br>▶ ₩ 4      |                  |               |                        |                            |                      |                |                 | <b>•</b> |
|                                               |                    |              |             | 1 x         | ]                                          |                          |                  |               |                        |                            |                      |                |                 |          |
| ++ + Record                                   | 1of2 ► ₩ ◀         | III          | •           | 🕂 New       | Save                                       | 🔮 Undo 🗶 Delet           | e 🖣 Close        |               |                        |                            |                      |                |                 |          |

#### How to edit DDS Kits Report

- Select the SDP you want to edit from the list of SDPs (block A). Change the fields as necessary.
- When done with editing, press "Save".
- If you want to cancel the current editing, press **Esc** to undo the changes.
- Select the SDP you want to edit from the list in block C.

|    | No | UIMS Code | Name of medicine                           | Opening Balance | Received 🔷 | Distribution | Adjustment(+) | Adjustment (-) | Closing Balance |
|----|----|-----------|--------------------------------------------|-----------------|------------|--------------|---------------|----------------|-----------------|
| 9  |    |           |                                            |                 |            |              |               |                |                 |
| a. | 5  | 7 MCH001  | CAP. AMOXICILLIN 500 mg                    | 12              | 0          | 1            | Ĵ             |                | 2               |
|    | 1  | 3 MCH013  | TAB. ALBENDAZOLE 400 mg                    | 11              | 0          |              |               |                | 11              |
|    | 8  | 8 MCH014  | TAB. CIPROFLOXACINE 500 mg                 | 13              | 0          |              |               |                | 13              |
|    | 6  | 6 MCH016  | TAB. DIAZEPAM 5 mg                         | 14              | 0          | 3            | 5             |                | 9               |
|    | -  | 1 MCH018  | TAB. IRON (FS 200 mg + FOLIC ACID 200 mcg) | 12              | 0          | 1            |               |                | 12              |
|    | 3  | 5 MCH020  | TAB. METRONIDAZOL 400 mg                   | 9               | 0          | 1            |               |                | 9               |
|    |    | 4 MCH023  | TAB. PARACETAMOL 500 mg                    | 12              | 0          |              | 5             |                | 6               |
|    |    |           |                                            |                 | 10         |              |               |                |                 |

- Press F2 or click on any field to start editing.
- Change the fields as necessary.
- When done with editing, press "Save".
- If you want to cancel the current editing, press **Esc** to undo the changes.

#### How to delete DDS Kits Report

Select the SDP you want to remove from SDP list.

- Press "**Delete**" button.
- A confirmation dialog will be shown.

| File Parameters Invoice Field                                                                                                | Stock Administrator Help                                                                                                    |        |
|----------------------------------------------------------------------------------------------------|----------------------------------------------------------------------------------------------------|--------|
| LMIS Form 2 LMIS Form 3 LMIS Form 78                                                                                         | Supply Plan Custom<br>Supply Plan Pield Reports Pield Reports                                                                                                    |        |
| Welcome DDS Kits Reporting                                                                                                   |                                                                                                    | ×      |
| Jun 01, 2019 - Sep 30, 2019         •           Month Year         •           Facility Name         •           •         • | ID         178         SDP Group         PWV         *         SDP         Rehana         Pervin, FWV, Konda           Reported Month         August         *         Reported Year         2019         Entry Date         14/09/2019         *                                                                                                    |        |
| > August-2019                                                                                                    | SI No.         Name of medicine         Chemises Balance         Zecessed         Total         Distribution         Adjustment(+)         Adjustment(+)         Adjustment(+)         Closing Balance           1         TAB, IRON AND FOLIC ACID (c<br>2         UIMS V4         1         1         1         1         1         1         1         1         1         1         1         1         1         1         1         1         1         1         1         1         1         1         1         1         1         1         1         1         1         1         1         1         1         1         1         1         1         1         1         1         1         1         1         1         1         1         1         1         1         1         1         1         1         1         1         1         1         1         1         1         1         1         1         1         1         1         1         1         1         1         1         1         1         1         1         1         1         1         1         1         1         1         1         1         1         1 |        |
| 4 < Record 1 of 1 > >> 4                                                                                                    | 12       TAB. CALCLUM CARBONATE (500 MG)       1       1         If # Record 1of 28       > >> >> >> >>>>>>>>>>>>>>>>>>>                                                                                                    |        |
| USER: ADDUIIA AI HADI                                                                                                    | Saturday, September 14, 2019 5:0:                                                                                                    | :23 PM |

- Press "Yes" if you really want to delete the DDS Kits Report.
- You will not be able to delete DDS Kits Report that has items under it. First delete the items and then delete the DDS Kits Report.

# How to filter month-wise SDP list

| 🤍 File       | Parameters             | Invoice  | Field        | Stock                    | Administrator H                           | lelp                   |                 |          |            |       |               |                   |                |                 |     |   |
|--------------|------------------------|----------|--------------|--------------------------|-------------------------------------------|------------------------|-----------------|----------|------------|-------|---------------|-------------------|----------------|-----------------|-----|---|
| LMIS Form 3  | LMIS Form 2            | LMIS For | rm 78        | Supply Plan              | Field Reports                             | DDS Kits<br>Reporting  |                 |          |            |       |               |                   |                |                 |     |   |
| Welcome LMIS | S Form 2 LMIS Fo       | rm 3 DDS | 5 Kits Repor | ting                     |                                           |                        |                 |          |            |       |               |                   |                |                 |     | х |
| Jan 01, 2015 | - Apr 30, 2015 🔽       |          |              |                          | 10                                        | 2 SDP G                | roup EW/V       |          | SDP        | 01.4  | sma Begum EWV | Sadar Clinic Kali |                |                 |     |   |
| TI<br>Li     | his Month<br>ast Month |          | Entry        | Reported M               | onth March                                | Reported               | Year            | 2015     | Entry Date | 16/0- | 4/2015        | *                 |                |                 |     |   |
| La           | st 3 Month             |          |              | SI No Na                 | me of medicine                            |                        | Opening Balance | Received | Total      |       | Distribution  | Adjustment(+)     | Adjustment (-) | Closing Balance | :   |   |
|              | Last Year              |          |              | <ul> <li>1 Ta</li> </ul> | b. Iron and Folic Acid                    | (200 mg ferusfumaret + | 100             |          |            | 100   | 5             |                   |                |                 | 95  |   |
| Cus          | stom Range             |          |              | 2 Ta                     | b. Folic Acid (5 mg)                      |                        | 200             |          |            | 200   | 13            |                   |                |                 | 187 | = |
| From         | То                     |          |              | 3 Ta                     | b. Vitamin B Complex                      |                        | 100             |          |            | 100   | 15            |                   |                |                 | 85  |   |
| PIOIII       | 70 004/2015            | T-1      |              | 4 Ta                     | b. Albendazole (400 n                     | ng)                    | 20              |          |            | 20    | 20            |                   |                |                 |     |   |
| 01/01/2013   | 100000000              | TO P     |              | 5 Ta                     | b. Paracetamol (500 n                     | ng)                    |                 |          |            |       |               |                   |                |                 |     |   |
| App          | ply Cancel             |          |              | 6 Ta                     | b. Antacid (650 mg)                       |                        |                 |          |            |       |               |                   |                |                 |     |   |
|              |                        | _        |              | 7 Ta                     | b. Drotaverin Hydroch                     | nloride (40 mg)        |                 |          |            |       |               |                   |                |                 |     |   |
|              |                        |          |              | 8 Ta                     | b. Pantoprazole (20 m                     | ig)                    |                 |          |            |       |               |                   |                |                 |     |   |
|              |                        |          |              | 9 Ta                     | b. Metronidazole (400                     | mg)                    |                 |          |            |       |               |                   |                |                 |     |   |
|              |                        |          |              | 10 Ta                    | b. Chlorpheniramine N                     | laleate 4 mg)          |                 |          |            |       |               |                   |                |                 |     |   |
|              |                        |          |              | 11 Ta                    | b. Salbutamol (4 mg)                      |                        |                 |          |            |       |               |                   |                |                 | _   |   |
|              |                        |          |              | 12 Ta                    | h. Calcium Carbonate<br>ecord 1 of 28 → → | (500 mm)<br>₩ ◀        |                 |          |            |       |               |                   |                |                 | - F |   |
|              |                        |          |              | 🛓 🗼                      | 💽 Save                                    | Undo 🔀 Delet           | e 📲 Close       |          |            |       |               |                   |                |                 |     |   |
| Record       | 11of2 > >> 4           | 111      |              |                          |                                           |                        |                 |          |            |       |               |                   |                |                 |     |   |

# **Chapter-7: Stock**

Page 162 of 195

# 7.1. Stock Balance

Stock Balance form presents the current status of stock items at any time. Initially the form shows stock balance of all the stock items up o current date. Stock balance of any date can be viewed by changing the Balance Date.

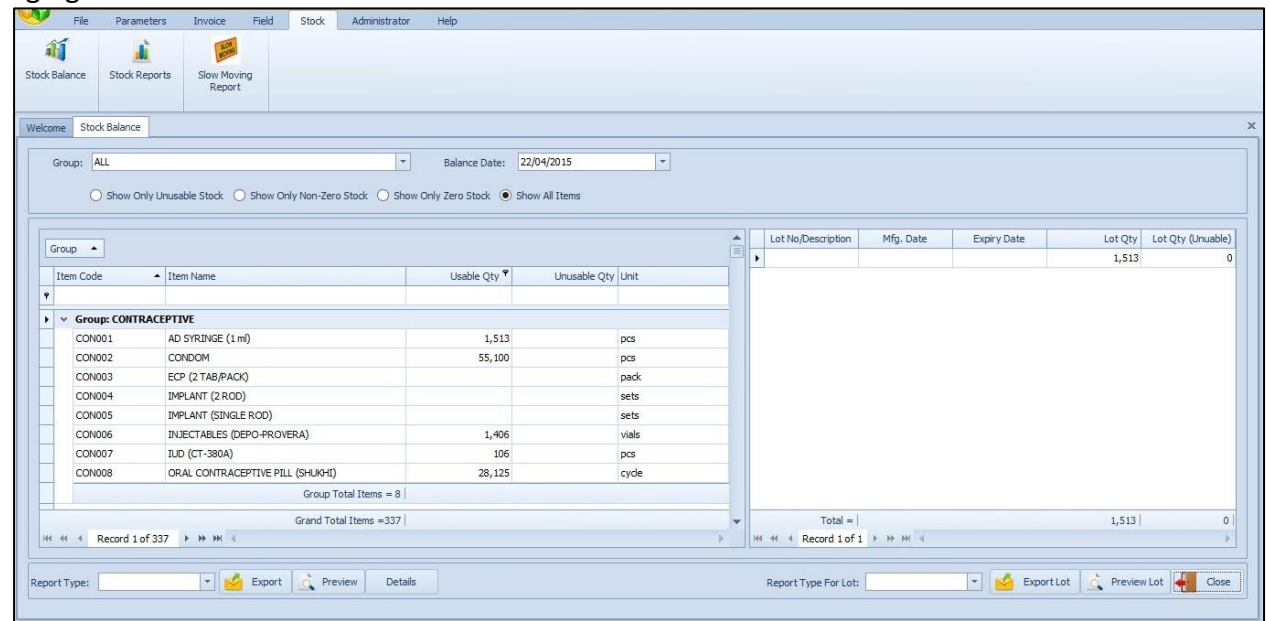

#### **View Stock Balance**

- Run UIMSv4
- Select Stock > Stock Balance... from Stock menu.
- The Stock Balance form is displayed.

|                                 | 🛍 🔎                                              |                            |              |          |                    |                                         |             |         |                |
|---------------------------------|--------------------------------------------------|----------------------------|--------------|----------|--------------------|-----------------------------------------|-------------|---------|----------------|
| Balance Stock                   | Reports Slow Moving<br>Report                    |                            |              |          |                    |                                         |             |         |                |
| me Stock Balanc                 | e                                                |                            |              |          |                    |                                         |             |         |                |
| Croups All                      |                                                  | * Ralance Dates 2          | 2/04/2015    | *        |                    |                                         |             |         |                |
| Group. Nec                      |                                                  | balance bate.              | GO (72013    |          |                    |                                         |             |         |                |
| O Show                          | Only Unusable Stock 🔘 Show Only Non-Zero Stock 🔘 | Show Only Zero Stock 🔘 Sho | ow All Items |          |                    |                                         |             |         |                |
|                                 |                                                  |                            |              |          | i T                |                                         |             |         |                |
| Group 🔺                         |                                                  |                            |              | <b>^</b> | Lot No/Description | Mfg. Date                               | Expiry Date | Lot Qty | Lot Qty (Unual |
|                                 |                                                  |                            |              |          |                    |                                         |             | 1,513   |                |
| Item Code                       | Item Name                                        | Usable Qty *               | Unusable Qty | Unit     |                    |                                         |             |         |                |
|                                 |                                                  |                            |              |          |                    |                                         |             |         |                |
| <ul> <li>Group: CONT</li> </ul> | IRACEPTIVE                                       |                            |              |          |                    |                                         |             |         |                |
| CON001                          | AD SYRINGE (1 ml)                                | 1,513                      |              | pcs      |                    |                                         |             |         |                |
| CON002                          | CONDOM                                           | 55,100                     |              | pcs      |                    |                                         |             |         |                |
| CON003                          | ECP (2 TAB/PACK)                                 |                            |              | pack     |                    |                                         |             |         |                |
| CON004                          | IMPLANT (2 ROD)                                  |                            |              | sets     |                    |                                         |             |         |                |
| CON005                          | IMPLANT (SINGLE ROD)                             |                            |              | sets     |                    |                                         |             |         |                |
| CON006                          | INJECTABLES (DEPO-PROVERA)                       | 1,406                      |              | vials    |                    |                                         |             |         |                |
| CON007                          | IUD (CT-380A)                                    | 106                        |              | pcs      |                    |                                         |             |         |                |
| CON008                          | ORAL CONTRACEPTIVE PILL (SHUKHI)                 | 28,125                     |              | cycle    |                    |                                         |             |         |                |
|                                 | Group Total Items =                              | = 8                        |              |          |                    |                                         |             |         |                |
|                                 | Grand Total Items =3                             | 137                        |              | *        | Total =            |                                         |             | 1,513   |                |
| ++ + Record 1                   | lof337 ▶ ₩ ₩ 4                                   |                            |              | P.       | HI + Record 1 of   | 1 > >> >> >> >> >> >> >> >> >> >> >> >> |             |         |                |
|                                 |                                                  |                            |              |          |                    |                                         |             |         |                |
|                                 |                                                  |                            |              |          |                    |                                         |             |         |                |

This form presents current stock position of all the items. Controls in the form are grouped into 3 (three) blocks –

#### A. Item Group & Balance Date:

Shows a list of current item groups in database. A label below shows the total number of items under the selected group. Balance Date is used to give a filter date for which stock position is shown.

# B. List of Items:

Shows status of every item under the selected group. To describe an item, 5 (five) fields are required.

- Item Code Unique Item Code.
- Item Name Name of the item.
- Usable Qty Usable stock quantity of the item on balance data.
- Unusable Qty Unusable quantity of item on balance date.
- Unit Unit of measurement of the item.

## C. Command buttons:

A number of buttons to manipulate the stock status.

#### View Stock Balance of a specific Date

- If you want to view stock status of all items, select '(All)' from Item Group combo in block A. If you want to view a specific group, select the group name from the combo.
- Initially Balance Date is filled with today's date and stock status for that date is presented.
- Type in the desired date in Balance Date field and press **<Enter>** to get the stock status of that date.
- To exclude the items that are out of stock, select 'Show Only Non-Zero Stock'.

#### Search and find an Item

- Type you provide the item name in search box.
- Items which match with the search text will be shown in the list.

| Balance Stock   | Reports Slow Moving<br>Report          |                     |               |               |                    |           |             |         |               |
|-----------------|----------------------------------------|---------------------|---------------|---------------|--------------------|-----------|-------------|---------|---------------|
| me Stock Balanc | e                                      |                     |               |               |                    |           |             |         |               |
| Group: ALL      | ·                                      | Balance Date:       | 2/04/2015     | *             |                    |           |             |         |               |
| O Show (        | Only Imurable Stack                    | Only Zero Stack ( S | oow All Items |               |                    |           |             |         |               |
| O Show          |                                        |                     | IOW AN ICENS  |               |                    |           |             |         |               |
|                 |                                        |                     |               |               | Lot No/Description | Mfg. Date | Expiry Date | Lot Qty | Lot Qty (Unua |
| aroup           |                                        |                     |               |               | •                  |           |             | 1,513   |               |
| Item Code       | Item Name     T                        | Usable Qty          | Unusable Qty  | Unit          |                    |           |             |         |               |
|                 | con                                    |                     |               |               |                    |           |             |         |               |
| ✓ Group: CONT   | TRACEPTIVE                             |                     |               |               |                    |           |             |         |               |
| CON002          | CONDOM                                 | 55,100              |               | pcs           |                    |           |             |         |               |
|                 | Group Total Items = 1                  |                     |               |               |                    |           |             |         |               |
| ✓ Group: IEM    | & OTHER PRINTING MATERIALS             |                     |               |               |                    |           |             |         |               |
| IEM010          | CONDOM REGISTER                        |                     |               | book          |                    |           |             |         |               |
| IEM011          | CONSENT FORM FOR OPERATION (EOC PROG.) |                     |               | pcs           |                    |           |             |         |               |
|                 | Group Total Items = 2                  |                     |               |               |                    |           |             |         |               |
| ✓ Group: OFFI   | CE EQUIPMENTS & FURNITURE              |                     |               |               |                    |           |             |         |               |
| OEF008          | CONVERTIBLE NETBOOK                    |                     |               | nos.          |                    |           |             |         |               |
|                 | Grand Total Items =4                   |                     |               |               |                    |           |             |         |               |
| Starts with([I  | item Name], 'con')                     |                     |               | Edit Filter 🗸 | Total =            |           |             | 1,513   |               |
| + + Record 0    | of4 ⊨ ⊨ ⊨ H ∢                          |                     |               | ÷             | He Hecord 1 of 1   | • • • • • |             |         |               |
|                 |                                        |                     |               |               |                    |           |             |         |               |
|                 |                                        |                     |               |               |                    |           |             |         |               |

• To see all of the items again, remove you provide the item name from search box.

#### View lot-wise information about a specific item

- Select the item for which you want to view lot-wise information.
- Press Lot-wise button from the command button block
- A dialog like the following screen will appear:

|                                                                                                    | Administrator Help                                                                                            |                                                                                                    |                                                                                                    |                                                                                                    |                                                                                                    |                                                                                                    |                                                                                                    |                                                                                                    |
|----------------------------------------------------------------------------------------------------|----------------------------------------------------------------------------------------------------|----------------------------------------------------------------------------------------------------|----------------------------------------------------------------------------------------------------|----------------------------------------------------------------------------------------------------|----------------------------------------------------------------------------------------------------|----------------------------------------------------------------------------------------------------|----------------------------------------------------------------------------------------------------|----------------------------------------------------------------------------------------------------|
| Leports Slow Moving<br>Report                                                                                                    |                                                                                                    |                                                                                                    |                                                                                                    |                                                                                                    |                                                                                                    |                                                                                                    |                                                                                                    |                                                                                                    |
|                                                                                                    |                                                                                                    |                                                                                                    |                                                                                                    |                                                                                                    |                                                                                                    |                                                                                                    |                                                                                                    |                                                                                                    |
| nly Unusable Stock 🔿 Show Only Non-Zero                                                                                                    | Balance Date: 2                                                                                               | 2/04/2015 *                                                                                                    |                                                                                                    |                                                                                                    |                                                                                                    |                                                                                                    |                                                                                                    |                                                                                                    |
|                                                                                                    |                                                                                                    |                                                                                                    |                                                                                                    | Lot No/Description                                                                                                    | Mfg. Date                                                                                                    | Expiry Date                                                                                                    | Lot Qty                                                                                                    | Lot Qty (Unuabi                                                                                                    |
|                                                                                                    |                                                                                                    |                                                                                                    |                                                                                                    | •                                                                                                    |                                                                                                    |                                                                                                    | 55,100                                                                                                    |                                                                                                    |
| Item Name                                                                                                    | Usable Qty                                                                                                    | Unusable Qty Unit                                                                                                    |                                                                                                    |                                                                                                    |                                                                                                    |                                                                                                    |                                                                                                    |                                                                                                    |
|                                                                                                    |                                                                                                    |                                                                                                    |                                                                                                    |                                                                                                    |                                                                                                    |                                                                                                    |                                                                                                    |                                                                                                    |
| RACEPTIVE                                                                                                    |                                                                                                    |                                                                                                    |                                                                                                    |                                                                                                    |                                                                                                    |                                                                                                    |                                                                                                    |                                                                                                    |
| AD SYRINGE (1 ml)                                                                                                    | 1,513                                                                                                    | pcs                                                                                                    |                                                                                                    |                                                                                                    |                                                                                                    |                                                                                                    |                                                                                                    |                                                                                                    |
|                                                                                                    |                                                                                                    |                                                                                                    |                                                                                                    |                                                                                                    |                                                                                                    |                                                                                                    |                                                                                                    |                                                                                                    |
| CONDOM                                                                                                    | 55,100                                                                                                    | pcs                                                                                                    |                                                                                                    |                                                                                                    |                                                                                                    |                                                                                                    |                                                                                                    |                                                                                                    |
| CONDOM<br>ECP (2 TAB/PACK)                                                                                                    | 55,100                                                                                                    | pcs<br>pack                                                                                                    |                                                                                                    |                                                                                                    |                                                                                                    |                                                                                                    |                                                                                                    |                                                                                                    |
| CONDOM<br>ECP (2 TAB/PACK)<br>IMPLANT (2 ROD)                                                                                                    | 55,100                                                                                                    | pcs<br>pack<br>sets                                                                                                    |                                                                                                    |                                                                                                    |                                                                                                    |                                                                                                    |                                                                                                    |                                                                                                    |
| CONDOM<br>ECP (2 TAB/PACK)<br>IMPLANT (2 ROD)<br>IMPLANT (SINGLE ROD)                                                                                                    | 55,100                                                                                                    | pcs<br>pack<br>sets<br>sets                                                                                                    |                                                                                                    |                                                                                                    |                                                                                                    |                                                                                                    |                                                                                                    |                                                                                                    |
| CONDOM<br>ECP (2 TAB/PACK)<br>IMPLANT (2 ROD)<br>IMPLANT (SINGLE ROD)<br>INJECTABLES (DEPO-PROVERA)                                                                                               | 55,100                                                                                                    | pcs<br>pack<br>sets<br>sets<br>vials                                                                                                    |                                                                                                    |                                                                                                    |                                                                                                    |                                                                                                    |                                                                                                    |                                                                                                    |
| CONDOM<br>ECP (2 TAB/PACK)<br>IMPLANT (2 ROD)<br>IMPLANT (SINGLE ROD)<br>INUECTABLES (DEPO-PROVERA)<br>IUD (CT-380A)                                                                              | 55,100<br>1,405<br>106                                                                                        | pcs pack sets sets vials pcs                                                                                                    |                                                                                                    |                                                                                                    |                                                                                                    |                                                                                                    |                                                                                                    |                                                                                                    |
| CONDOM           ECP (2 TAB/PACK)           IMPLANT (2 ROD)           IMPLANT (SINGLE ROD)           INJECTABLES (DEPO-PROVERA)           ILD (CT-380A)           ORAL CONTRACEPTIVE PILL (SHUHH) | 55,100<br>1,406<br>106<br>28,125                                                                              | pcs<br>pack<br>sets<br>sets<br>vials<br>pcs<br>cycle                                                                                    |                                                                                                    |                                                                                                    |                                                                                                    |                                                                                                    |                                                                                                    |                                                                                                    |
| CONDOM<br>ECP (2 TAB/PACK)<br>IMPLANT (2 ROD)<br>IMPLANT (5 INGLE ROD)<br>INUECTABLES (DEPO-PROVERA)<br>ILUD (CT-380A)<br>ORAL CONTRACEPTIVE PILL (SHUNH)<br>Group To                             | 55,100<br>1,406<br>106<br>28,125<br>tal Items = 8                                                             | pcs<br>padk<br>sets<br>sets<br>vials<br>pcs<br>cyde                                                                                     |                                                                                                    |                                                                                                    |                                                                                                    |                                                                                                    |                                                                                                    |                                                                                                    |
| CONDOM<br>ECP (2 TAB/PACK)<br>IMPLANT (2 ROO)<br>IMPLANT (SINGLE ROO)<br>INJECTABLES (DEPO-PROVERA)<br>ILIO (CT-380A)<br>ORAL CONTRACEPTIVE PILL (SHJAH)<br>Group To<br>Grand Tota                | 55,100<br>1,406<br>28,125<br>tal Items = 8                                                                    | pcs<br>pack<br>sets<br>viais<br>pcs<br>cycle                                                                                            |                                                                                                    | Total =                                                                                                    |                                                                                                    |                                                                                                    | 55.100                                                                                                    |                                                                                                    |
|                                                                                                    | eports Slow Moving<br>Report  nly Unusable Stock  Show Only Non-Zero  Item Name  RACEPTIVE  AD SYRINGE (1 mt) | eports Slow Moving<br>Report Balance Date: Z<br>Balance Date: Z<br>Balance Date: Z<br>I litem Name Usable Qty<br>AD SYRINGE (1 m) 1.513 | Peports Slow Moving<br>Report Slow Moving Report Balance Date: 22/04/2015  P Report Balance Date: 22/04/2015  P Report Bal | eports Slow Moving<br>Report Slow Moving<br>Report Balance Date: 22/04/2015 •<br>Item Name Usable Qty Unusable Qty Unusable Qty Unit Unusable Qty Unusable Qty Unit Unusable Qty Unit Unusable Qty Unus Unusable Qty Unus Unus Qty Unus Unus Qty Unus Unus Qty Unus Qty Unus Qty Unus Qty Unus Qty Unus Qty Unus Qty Unus Qty Unus Qty Unus Qty Unus Qty Unus Qty Qty Unus Qty Qty Qty Qty Qty Qty Qty Qty Qty Qty | eports Slow Moving<br>Report Slow Moving Report Balance Date: 22/04/2015    Balance Date: 22/04/2015    Inter Name Usable Qty Unusable Stock Items Item Name Usable Qty Unusable Qty Unusable | eports Slow Moving<br>Report Slow Moving Report Balance Date: 22/04/2015  Balance Date: 22/04/2015  Inter Show Only Non-Zero Stock Show Only Zero Stock Show All Items  Item Name Usable Qty Unusable Qty Unusable Qty | eports Slow Moving<br>Report Slow Moving Report Balance Date: 22/04/2015  Balance Date: 22/04/2015  Item Name Lot No,Description Mfg. Date Expiry Date Lot No,Description Mfg. Date Expiry Date AD SYRDREF (1m) Lot No,Description Mfg. Date Expiry Date | eports Slow Moving<br>Report Slow Moving Report Balance Date: 22/04/2015  Balance Date: 22/04/2015  Balance Date: 22/04/2015  The Mane Lot No/Description Mfg. Date Expiry Date Lot Qty Lot No/Description Mfg. Date Expiry Date Lot Qty AD SYNCH Comparison Comparison Co |

# Print Stock Balance

• Press "**Preview"** button to view a printable list of Stock Balance.

|                | Upazila Family Pla<br>Jaintiapur, S<br>Stock Balance on Feb | nning Office<br>Sylhet<br>oruary 03, 2015 | 5            |       |
|----------------|-------------------------------------------------------------|-------------------------------------------|--------------|-------|
| Item Code      | Item Name                                                   | Usable Otv                                | Unusable Otv | Unit  |
| roup: CONTRAC  | EPTIVE                                                      |                                           |              |       |
| CON001         | AD SYRINGE (1 ml)                                           | 5,474                                     |              | pcs   |
| CON002         | CONDOM                                                      | 18,900                                    |              | pos   |
| CON003         | ECP (2 TAB/PACK)                                            | 5,000                                     |              | padk  |
| CON004         | IMPLANT (2 ROD)                                             | 300                                       |              | sets  |
| CON005         | IMPLANT (SINGLE ROD)                                        | 200                                       |              | sets  |
| CON006         | INJECTABLES (DEPO-PROVERA)                                  | 46,301                                    |              | vials |
| CON007         | IUD (CT-380A)                                               | 33                                        |              | pos   |
| CON008         | ORAL CONTRACEPTIVE PILL (SHUKHI)                            | 23,565                                    |              | cycle |
|                | Group Total Items = 8                                       |                                           |              |       |
| oup: IEM & OTh | HER PRINTING MATERIALS                                      |                                           |              |       |
| IEM001         | ADMISSION REGISTER                                          |                                           |              | book  |
| IEM002         | ANESTHESIA RECORD                                           |                                           |              | pos   |
| IEM003         | ANTENATAL CARD                                              |                                           |              | pos   |
| IEM004         | ANTENATAL REGISTER                                          |                                           |              | book  |
| IEM005         | BIN CARD                                                    |                                           |              | pos   |
| IEM006         | BIRTH CERTIFICATE                                           |                                           |              | book  |
| IEM007         | BIRTH REGISTER                                              |                                           |              | book  |
| IEM008         | BROCHURE FOR ECP (PINK COLOUR)                              |                                           |              | pœ    |
| IEM009         | BROCHURE FOR ECP (ROSY COLOUR)                              |                                           |              | pcs   |
| IEM010         | CONDOM REGISTER                                             |                                           |              | book  |
| IEM011         | CONSENT FORM FOR OPERATION (EOC P                           |                                           |              | pcs   |
| IEM012         | COUPLE FORM-1                                               |                                           |              | pos   |

• Press on the printer icon. The print dialog box will appear.

# 7.2. Stock Reports

The Stock Reports Form is used to view stock reports based on specific criteria. Both summary and detailed stock information can be viewed and printed. A typical view of the form shown in below:

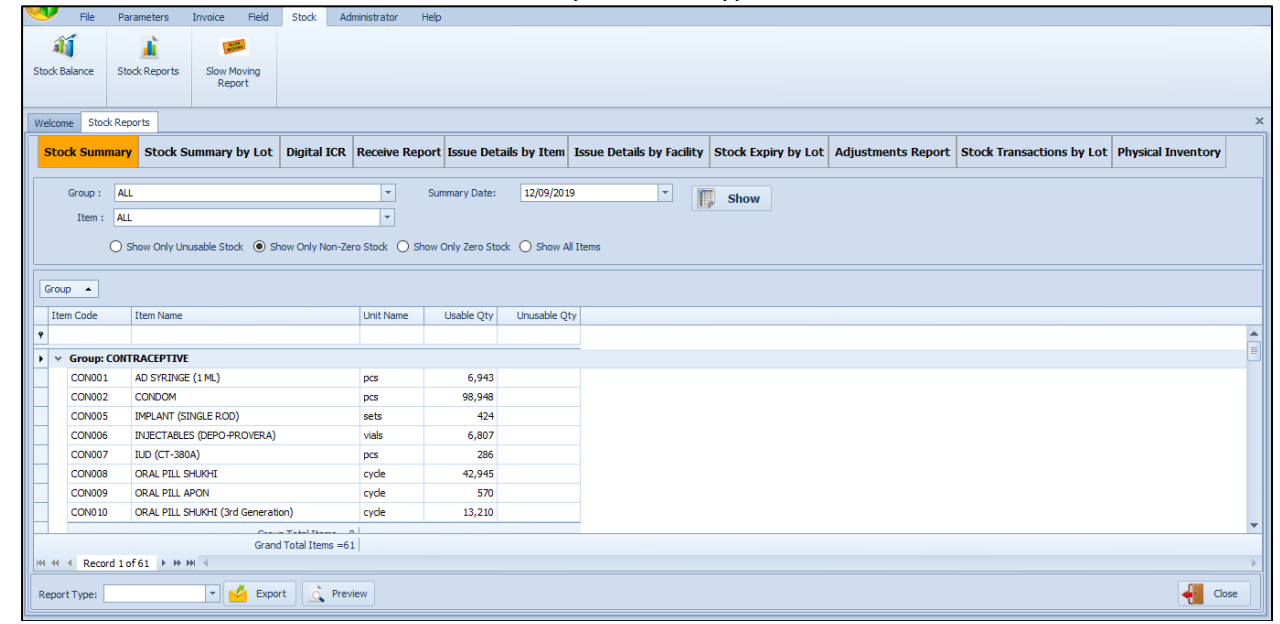

The controls in the Stock Reports Form is grouped in 4 (four) blocks -

- *A. Tab of Reports:* Currently there are 6 (Six) reports first one is a summary report and others are transaction details.
- **B.** Filter Dates: Provide the date(s) which will be used to filter the report data.
- *C. Group/Item and Facility Criteria:* A number of optional filter criteria that control the output of the report.
- **D.** Command Buttons: Export, Preview and Close button.

#### How to Print a Report

- Select a report from the "List of Reports" menu.
- Provide date(s) in the "Filter Date(s)" block.
- Optionally select options from "Group/Item and Facility Criteria" block.
- Press button to preview the Invoice.
- Press on the printer icon. The print dialog box will appear.
- Optionally provide Print Range, Copies and press OK. If you want to print only one copy of the whole report, then just press OK.
- After printing, press the leftmost 🔀 button to close the preview window.

#### How to Export a Report

- If you need to export select export format and press Export button
- After pressing windows dialog will be shown save the export document.

# 7.2.1. Stock Summary

This report shows the stock status at a certain date. To print the report follow the following steps:

• Select 'Stock Summary' tab from 'Stock Reports' menu.

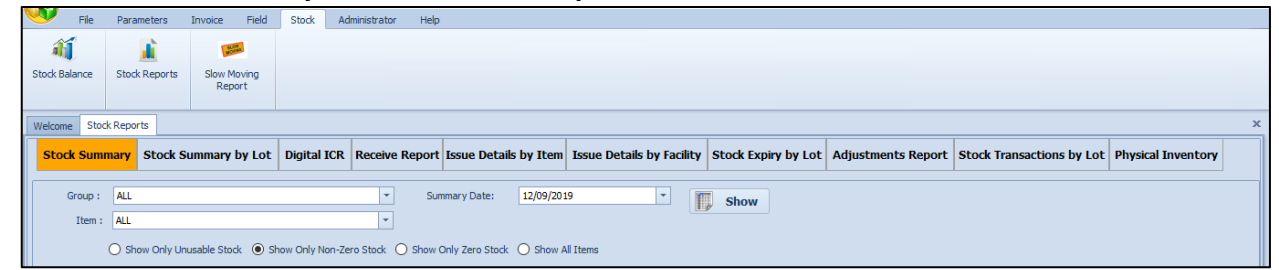

The 'Summary Date' box is filled with current date, and '(ALL)' is selected in the 'Item Group' box. If

you click on vote button now, stock summary of all the items on current date will be printed.

- If you want to know the stock status of a previous date, type in the date in 'Summary Date' box.
- To print stock status of a specific group select the group from 'Item Group' box. The form appear as follows:

| /elcome Stock     | Reports                             |                         |                        |                                |                     |                    |                           |                           |
|-------------------|-------------------------------------|-------------------------|------------------------|--------------------------------|---------------------|--------------------|---------------------------|---------------------------|
| Stock Sumn        | nary Stock Summary by Lot           | Digital ICR Receive Rep | ort Issue Details by I | Item Issue Details by Facility | Stock Expiry by Lot | Adjustments Report | Stock Transactions by Lot | Physical Inventory        |
| Group :<br>Item : | ALL ALL Show Only I Investile Stock |                         | Summary Date: 12/0     | 09/2019 🔹                      | Show                |                    |                           |                           |
| Group 🔺           |                                     |                         |                        |                                |                     |                    |                           |                           |
| Item Code         | Item Name                           | Unit Name               | Usable Qty Unusi       | able Qty                       |                     |                    |                           |                           |
|                   |                                     |                         |                        |                                |                     |                    |                           |                           |
| v Group: C        | ONTRACEPTIVE                        |                         |                        |                                |                     |                    |                           |                           |
| CON001            | AD SYRINGE (1 ML)                   | pcs                     | 6,943                  |                                |                     |                    |                           |                           |
| CON002            | CONDOM                              | pcs                     | 98,948                 |                                |                     |                    |                           |                           |
| CON005            | IMPLANT (SINGLE ROD)                | sets                    | 424                    |                                |                     |                    |                           |                           |
| CON006            | INJECTABLES (DEPO-PROVERA)          | vials                   | 6,807                  |                                |                     |                    |                           |                           |
| CON007            | IUD (CT-380A)                       | pcs                     | 286                    |                                |                     |                    |                           |                           |
| CON008            | ORAL PILL SHUKHI                    | cycle                   | 42,945                 |                                |                     |                    |                           |                           |
| CON009            | ORAL PILL APON                      | cycle                   | 570                    |                                |                     |                    |                           |                           |
| CON010            | ORAL PILL SHUKHI (3rd Generati      | on) cycle               | 13,210                 |                                |                     |                    |                           |                           |
| 44 4 Recon        | Grand<br>d 1 of 61 ► >> >> d        | i Total Items =61       |                        |                                |                     |                    |                           |                           |
| eport Type:       | 👻 Expo                              | rt C Preview            |                        |                                |                     |                    |                           |                           |
| R: Abdulla Al H   | ladi                                |                         |                        |                                |                     |                    | Thursda                   | 7, September 12, 2019 8:3 |

Press

Preview button to continue.

|               | Stock Stock Stock                | ummary<br>ary 03, 2015 |            |             |
|---------------|----------------------------------|------------------------|------------|-------------|
| Item Code     | Item Name                        | Unit Name              | Usable Qty | Unusable Qt |
| oup: CONTRACE | PTIVE                            |                        |            |             |
| CON001        | AD SYRINGE (1 ml)                | pcs                    | 5,474      |             |
| CON002        | CONDOM                           | pas                    | 18,900     |             |
| CON003        | ECP (2 TAB/PACK)                 | pack                   | 5,000      |             |
| CON004        | IMPLANT (2 ROD)                  | sets                   | 300        |             |
| CON005        | IMPLANT (SINGLE ROD)             | sets                   | 200        |             |
| CON006        | INJECTABLES (DEPO-PROVERA)       | vials                  | 46,301     |             |
| CON007        | IUD (CT-380A)                    | pas                    | 33         |             |
| CONIDOR       | ORAL CONTRACEPTIVE PILL (SHUKHI) | cycle                  | 23,565     |             |

• If you need to export select export format and press Export button.

### 7.2.2. Stock Summary by Lot

This report shows the lot-wise stock status at a certain date. To print the report, follow the following steps:

• Select 'Stock Summary by Lot' tab from 'Stock Reports' block. The form will look like the following screen:

| - File        | Parameters    | Invoice Field                                                                                                    | Stock /     | Administrator He | łp                      |                           |                       |                    |                           |                    |   |
|---------------|---------------|----------------------------------------------------------------------------------------------------|-------------|------------------|-------------------------|---------------------------|-----------------------|--------------------|---------------------------|--------------------|---|
| <b>A</b>      | <b>1</b>      | and the second second se |             |                  |                         |                           |                       |                    |                           |                    |   |
| Stock Balance | Stock Reports | Slow Moving<br>Report                                                                                                    |             |                  |                         |                           |                       |                    |                           |                    |   |
| Welcome Stor  | k Reports     |                                                                                                    |             |                  |                         |                           |                       |                    |                           |                    | × |
| Stock Sum     | mary Stock S  | Summary by Lot                                                                                                    | Digital ICF | R Receive Repo   | rt Issue Details by Ite | m Issue Details by Facili | y Stock Expiry by Lot | Adjustments Report | Stock Transactions by Lot | Physical Inventory |   |
| Group :       | ALL           |                                                                                                    |             | <b>v</b> 5       | Summary Date: 12/09/2   | 2019 👻                    | Show                  |                    |                           |                    |   |
| Item :        | ALL           |                                                                                                    |             | -                |                         |                           |                       |                    |                           |                    |   |
|               |               |                                                                                                    |             |                  |                         |                           |                       |                    |                           |                    |   |

- The "Summary Date" box is filled with current date, and '(ALL)' is selected in the 'Item Group' box. If you click on "Preview" button now, stock summary of all the items on current date will be printed.
- If you want to know the stock status of a previous date, type in the date in 'Summary Date' box.
- To print stock status of a specific group select the group from 'Item Group' box. The form appear as follows:

| Welcome      | stock                  | Reports              | s            |                    |                   |                      |                 |                        |                     |                 |                        |                           |                          | ×        |
|--------------|------------------------|----------------------|--------------|--------------------|-------------------|----------------------|-----------------|------------------------|---------------------|-----------------|------------------------|---------------------------|--------------------------|----------|
| Stoc         | k Summ                 | nary                 | Stock Sum    | mary by Lot        | Digital ICR R     | eceive Report Issu   | ie Details by I | em Issue               | Details by Facility | Stock Expiry by | Lot Adjustments Report | Stock Transactions by Lot | Physical Inventory       |          |
| (            | Group :<br>Item :<br>( | ALL<br>ALL<br>O Shov | v Only Unusa | ble Stock ) ම Shov | w Only Non-Zero S | Summary              | Poate: 12/0     | 0/2019<br>ow All Items | •                   | , Show          |                        |                           |                          |          |
| Group        | • I                    | Item Nar             | ne 🔺         |                    |                   |                      |                 |                        |                     |                 |                        |                           |                          |          |
| Item         | Code                   | •                    | Unit Name    | Usable Qty         | Unusable Qty      | / Lot No/Description | Mfg Date        | Exp Date 🔺             |                     |                 |                        |                           |                          |          |
| ٩            |                        |                      |              |                    |                   |                      |                 |                        |                     |                 |                        |                           |                          |          |
| <b>)</b> v ( | Group: C               | ONTRA                | CEPTIVE      |                    |                   |                      |                 |                        |                     |                 |                        |                           |                          |          |
|              | ✓ Item                 | n Name               | : AD SYRING  | 5E (1 ML)          |                   |                      |                 |                        |                     |                 |                        |                           |                          | _        |
|              | CON                    | 001                  | pcs          | 2,443              |                   |                      |                 | 31/10/2023             |                     |                 |                        |                           |                          |          |
|              | CON                    | 1001                 | pes          | 4,300              | 0.00              |                      |                 | 50/11/2025             |                     |                 |                        |                           |                          |          |
|              | v Item                 | n Name               | CONDOM       | 0,945.00           | 0.00              | 4                    |                 |                        |                     |                 |                        |                           |                          |          |
|              | CON                    | 002                  | nos          | 11,880             |                   |                      |                 | 31/12/2021             |                     |                 |                        |                           |                          |          |
|              | CON                    | 002                  | pcs          | 40,268             |                   |                      |                 | 28/02/2024             |                     |                 |                        |                           |                          |          |
|              | CON                    | 002                  | pcs          | 46,800             |                   |                      |                 | 31/05/2024             |                     |                 |                        |                           |                          |          |
|              |                        |                      |              | 98,948.00          | 0.00              |                      |                 |                        |                     |                 |                        |                           |                          | -        |
| 144 44 4     | Record                 | d 1 of 79            | ► ₩ ₩1 ·     | 4                  |                   |                      |                 |                        |                     |                 |                        |                           |                          | •        |
| Report       | Type:                  |                      |              | 💌 🛃 Export         | C Preview         | v                    |                 |                        |                     |                 |                        |                           | di 🕌                     | ose      |
| USER: Ab     | dulla Al Ha            | ladi                 |              |                    |                   |                      |                 |                        |                     |                 |                        | Thursda                   | y, September 12, 2019 8: | 39:43 AM |

• Press "Preview" button to continue.

|              |                                  | Jaintiap<br>Stock Sur<br>As on Feb | our, Sylhet<br>mmary by Lot<br>ruary 03, 2015 |              |                    |            |            |
|--------------|----------------------------------|------------------------------------|-----------------------------------------------|--------------|--------------------|------------|------------|
| Item Code    | Item Name                        | Unit Name                          | Usable Qty                                    | Unusable Qty | Lot No/Description | Mfg Date   | Exp Date   |
| oup: CONTRAC | EPTIVE                           |                                    |                                               |              |                    |            |            |
| CON001       | AD SYRINGE (1 ml)                | pcs                                | 5,474                                         |              |                    |            |            |
| CON002       | CONDOM                           | pcs                                | 18,900                                        |              |                    |            |            |
| CON003       | ECP (2 TAB/PACK)                 | padk                               | 2,000                                         |              | 1                  | 01/02/2015 | 28/02/2018 |
| CON003       | ECP (2 TAB/PACK)                 | padk                               | 3,000                                         |              | 1                  | 01/03/2015 | 31/03/2018 |
| CON004       | IMPLANT (2 ROD)                  | sets                               | 300                                           |              |                    |            |            |
| CON005       | IMPLANT (SINGLE ROD)             | sets                               | 100                                           |              |                    |            | 31/05/2018 |
| CON005       | IMPLANT (SINGLE ROD)             | sets                               | 100                                           |              |                    |            | 31/05/2019 |
| CON006       | INJECTABLES (DEPO-PROVERA)       | vials                              | 46,301                                        |              |                    |            |            |
| CON007       | IUD (CT-380A)                    | pos                                | 33                                            |              |                    |            |            |
| CON008       | ORAL CONTRACEPTIVE PILL (SHUKHI) | cycle                              | 23,565                                        |              |                    |            |            |
|              | Group Total Items =              | 10                                 |                                               |              |                    |            |            |

• If you need to export select export format and press select button.

# 7.2.3. Digital ICR

This report shows the details transaction of items between specific dates. To print the report, follow the following steps:

• Select 'Digital ICR tab from 'List of Reports' block. The form will look like the following screen:

| 🤍 File        | Parameters    | Invoice Field         | Stock A     | dministrator | Help              |            |                 |             |                     |                    |                           |                    |   |
|---------------|---------------|-----------------------|-------------|--------------|-------------------|------------|-----------------|-------------|---------------------|--------------------|---------------------------|--------------------|---|
| â j           |               |                       |             |              |                   |            |                 |             |                     |                    |                           |                    |   |
| Stock Balance | Stock Reports | Slow Moving<br>Report |             |              |                   |            |                 |             |                     |                    |                           |                    |   |
| Welcome Stoc  | k Reports     |                       |             |              |                   |            |                 |             |                     |                    |                           |                    | × |
| Stock Sum     | nary Stock S  | Summary by Lot        | Digital ICR | Receive Re   | port Issue Detail | by Item    | Issue Details l | by Facility | Stock Expiry by Lot | Adjustments Report | Stock Transactions by Lot | Physical Inventory |   |
| Group :       | ALL           |                       |             | T            | Start Date:       | 12/08/2019 | 1               | •           | Show                |                    |                           |                    |   |
| Item :        | ALL           |                       |             | -            | End Date:         | 12/09/2019 | 1               | -           |                     |                    |                           |                    |   |
|               |               |                       |             |              |                   |            |                 |             |                     |                    |                           |                    |   |

• The 'End Date' box is filled with current date, and '(ALL)' is selected in the 'Item Group' box. If

you click on vou button now, stock details of all the items on current date will be printed.

- To view report between two dates provide the dates in 'Start Date' and 'End Date' box.
- Select Item Group, Item Name and the form appear as follows:

|                                 | 6                |               |             |                      | 1                |                  |                            | 1                  |                         | 1          |            |                           |                         |
|---------------------------------|------------------|---------------|-------------|----------------------|------------------|------------------|----------------------------|--------------------|-------------------------|------------|------------|---------------------------|-------------------------|
| ck Summary                      | Stock Su         | mmary by Lot  | Digital ICR | Receive Report       | Issue Det        | ails by Item     | Issue Details by Facilit   | Stock Ex           | cpiry by Lot            | Adjustment | s Report   | Stock Transactions by Lot | Physical Inventory      |
| Group : ALL                     |                  |               |             | Ŧ                    | Start Date:      | 12/08/201        | 9                          | Chou               |                         |            |            |                           |                         |
| Item : Al I                     |                  |               |             | -                    | End Date:        | 12/09/201        |                            | Silow              |                         |            |            |                           |                         |
|                                 |                  |               |             |                      | cha bate.        | 12/03/201        |                            |                    |                         |            |            |                           |                         |
|                                 |                  |               |             |                      |                  |                  |                            |                    |                         |            |            |                           |                         |
|                                 |                  |               |             |                      |                  |                  |                            |                    |                         |            |            |                           |                         |
| Name 🔺 🗖                        |                  | _             |             |                      |                  |                  |                            |                    |                         |            |            |                           |                         |
| I                               | tem Name         | •             |             |                      |                  |                  |                            |                    |                         |            |            |                           |                         |
| L                               |                  |               |             |                      |                  |                  |                            |                    | -                       |            |            | 1                         |                         |
|                                 |                  |               | RECEIPTS    |                      |                  |                  | ISSUES                     |                    | Quantity                | BALANCE O  | N HAND     |                           |                         |
| Date                            | IIN/IV<br>Number | Received From |             | Quantity<br>Received | mfg/ exp<br>Date | IIN/IV<br>Number | sued to                    | Quantity<br>Issued | Transfered/<br>Returned | Usable     | Not Usable | Remarks                   |                         |
|                                 |                  |               |             |                      |                  |                  |                            |                    |                         |            |            |                           |                         |
| v Item Nam                      | e: AD SYRT       | IGE (1 ML)    |             |                      |                  |                  |                            |                    |                         |            |            |                           |                         |
| 12/0                            | [PREV B          | -             |             | 224531               |                  |                  |                            | 216702             |                         | 7829       |            |                           |                         |
| 18/08/2                         |                  |               |             |                      | 31/10/2023       | 6456 1           | Ka, NARGIS BEGUM, FWA      | 15                 |                         | 7814       |            |                           |                         |
| 18/08/2                         |                  | -             |             |                      | 31/10/2023       | 6457 2           | Ka, ANJU RANI SUT, FWA     | 5                  |                         | 7809       |            |                           |                         |
| 18/08/2                         |                  | •             |             |                      | 31/10/2023       | 6458 2,          | / Kha, Ismo Tara Akhter, F | 7                  |                         | 7802       |            |                           |                         |
| 18/08/2                         |                  | •             |             |                      | 31/10/2023       | 6459 3           | / Ka, Sabina Khanom, FWA   | 16                 |                         | 7786       |            |                           |                         |
| 18/08/2                         |                  | -             |             |                      | 31/10/2023       | 6460 3           | / Kha, Shahazadi Parveen,  | 55                 |                         | 7731       |            |                           |                         |
| <ul> <li>Record 1 of</li> </ul> | 709 ▶ ₩          | ₩ 4           |             |                      |                  |                  |                            |                    |                         |            |            |                           |                         |
| :Type:                          |                  | 💌 🛃 Expo      | rt 🛕 Previe | 2W                   |                  |                  |                            |                    |                         |            |            |                           | - <b></b>               |
| dulla Al Hadi                   |                  |               |             |                      |                  |                  |                            |                    |                         |            |            | Thursday                  | / Sentember 12, 2019 8  |
|                                 |                  |               |             |                      |                  |                  |                            |                    |                         |            |            | mulsua                    | r, ocpremoer 12, 2019 0 |

Press Preview button to continue.

| FORM NO    | D6-ICR<br>Nat     | me of Article : <u>AD SYRINGE (1 N</u> | IL)                  |                 | Upazil<br>]<br>INVEN | a Family Planning Office<br>Keraniganj, Dhaka<br>TORY CONTROL SYSTEM<br>Accounting Unit : pcs |                    |                                       |           |               |                              |         |
|------------|-------------------|----------------------------------------|----------------------|-----------------|----------------------|-----------------------------------------------------------------------------------------------|--------------------|---------------------------------------|-----------|---------------|------------------------------|---------|
|            |                   | RECEIPTS                               |                      |                 |                      | ISSUES                                                                                        |                    | Quantity                              | BALANCE C | N HAND        |                              |         |
| Date       | IIV/IV<br>Number  | Received from                          | Quantity<br>Received | Mfg/Exp<br>Date | IIV/IV<br>Number     | Issue To                                                                                      | Quantity<br>Issued | Transfered/<br>Returned/<br>Destroyed | Usable    | Not<br>Usable | Signature of Store<br>Keeper | Remarks |
| 1          | 2                 | 3                                      | 4                    | 5               | 6                    | 7                                                                                             | 8                  | 9                                     | 10        | 11            | 12                           | 13      |
| 12/08/2019 | [PREV<br>BALANCE] | -                                      | 224,531              |                 |                      |                                                                                               | 216,702            |                                       | 7,829     |               |                              |         |
| 18/08/2019 |                   | -                                      |                      | 31/10/2023      | 6456                 | 1/Ka, NARGIS BEGUM, FWA, 01. Basta (In-<br>Charge)                                            | 15                 |                                       | 7,814     |               |                              |         |
| 18/08/2019 |                   | -                                      |                      | 31/10/2023      | 6457                 | 2/Ka, ANJU RANI SUT, FWA, 01. Basta                                                           | 5                  |                                       | 7,809     |               |                              |         |
| 18/08/2019 |                   | -                                      |                      | 31/10/2023      | 6458                 | 2/Kha, Ismo Tara Akhter, FWA, Esta                                                            | 7                  |                                       | 7,802     |               |                              |         |
| 18/08/2019 |                   | -                                      |                      | 31/10/2023      | 6459                 | 3/Ka, Sabina Khanom, FWA, Basta                                                               | 16                 |                                       | 7,786     |               |                              |         |
| 18/08/2019 |                   | -                                      |                      | 31/10/2023      | 6460                 | 3/Kha, Shahazadi Parveen, FWA, Basta                                                          | 55                 |                                       | 7,731     |               |                              |         |
| 18/08/2019 |                   | -                                      |                      | 31/10/2023      | 6461                 | 1/Ka, Lutfun Nahar, FWA, Hazratpur(Acting)                                                    | 28                 |                                       | 7,703     |               |                              |         |
| 18/08/2019 |                   | -                                      |                      | 31/10/2023      | 6462                 | 1/Kha, Lutfun Nahar, FWA, Hazrapur                                                            | 57                 |                                       | 7,646     |               |                              |         |
| 18/08/2019 |                   | -                                      |                      | 31/10/2023      | 6463                 | 2/Ka, Dilruba Sultana, FWA (Add), Hazapur                                                     | 25                 |                                       | 7,621     |               |                              |         |
| 18/08/2019 |                   | -                                      |                      | 31/10/2023      | 6464                 | 3/Ka, Kamrun Nahar, FWA, Hazrapur                                                             | 27                 |                                       | 7,594     |               |                              |         |
| 18/08/2019 |                   | -                                      |                      | 31/10/2023      | 6465                 | 3/Kha, Dilruba Sultana, FWA, Hazatpur                                                         | 36                 |                                       | 7,558     |               |                              |         |
| 18/08/2019 |                   | -                                      |                      | 31/10/2023      | 6466                 | l/Ka, Iva Akhter, FWA, Kalatia                                                                | 15                 |                                       | 7,543     |               |                              |         |
| 18/08/2019 |                   | -                                      |                      | 31/10/2023      | 6467                 | 1/kha, Helena Akhter, FWA(in-charge), kalatia                                                 | 10                 |                                       | 7,533     |               |                              |         |
| 18/08/2019 |                   | -                                      |                      | 31/10/2023      | 6468                 | 2/ ka,Helena Akhter, FWA, Kalatia                                                             | 26                 |                                       | 7,507     |               |                              |         |
| 18/08/2019 |                   | -                                      |                      | 31/10/2023      | 6469                 | 2/Kha, Momotaz Begum, FWA, Kalatia                                                            | 11                 |                                       | 7,496     |               |                              |         |
| 18/08/2019 |                   | -                                      |                      | 31/10/2023      | 6471                 | 3/Kha Nowrin Jahan, FWA, Kalatia                                                              | 13                 |                                       | 7,483     |               |                              |         |
| 18/08/2019 |                   | -                                      |                      | 31/10/2023      | 6472                 | 1/Ka, Sharifa Akhter, FWA (in-                                                                | 5                  |                                       | 7,478     |               |                              |         |

If you need to export select export format and press

button.

#### 7.2.4. Receive Report

This report shows the details of issued items by facility between the specific dates. To print the report, follow the steps -

• Select 'Stock Details by Facility' option in 'List of Reports' block.

| 🤍 File        | Parameters    | Invoice Field                                                                                                    | Stock Adm      | inistrator Help |                     |                        |                           |                    |                           |                    |
|---------------|---------------|----------------------------------------------------------------------------------------------------|----------------|-----------------|---------------------|------------------------|---------------------------|--------------------|---------------------------|--------------------|
| 1             | <u>i</u>      | No. of Lot of Lot of Lo |                |                 |                     |                        |                           |                    |                           |                    |
| Stock Balance | Stock Reports | Slow Moving<br>Report                                                                                                    |                |                 |                     |                        |                           |                    |                           |                    |
| Welcome Stod  | k Reports     |                                                                                                    |                |                 |                     |                        |                           |                    |                           | ×                  |
| Stock Sumr    | mary Stock S  | ummary by Lot                                                                                                    | Digital ICR    | Receive Report  | Issue Details by It | em Issue Details by Fa | cility Stock Expiry by Lo | Adjustments Report | Stock Transactions by Lot | Physical Inventory |
| Group :       | ALL           |                                                                                                    |                | Ŧ               | Start Date: 12/08/  | 2019 👻                 | Show                      |                    |                           |                    |
| Item :        | ALL           |                                                                                                    |                | -               | End Date: 12/09/    | 2019 👻                 |                           |                    |                           |                    |
|               | I AI          | ) Local Purchase                                                                                                    | O Receive From | n Warehouse     |                     |                        |                           |                    |                           |                    |

- The 'End Date' box is filled with current date, and '(ALL)' is selected in the 'Item Group' box.
   If you click on preview button now, stock details of all the items on current date will be printed.
- To view report between two dates provide the dates in 'Start Date' and 'End Date' box.
- Select an Item Group and then an Item Name & Facility (optional).
- The form have extra 3 (three) radio button 1) All, 2) National Receive and 3) Receive from Warehouse. Details are given below:

#### All Receive:

| Welcome    | Stock Reports                                                                                                    |                      |               |              |                 |             |                 |               |                           |                            |                                | ×      |
|------------|----------------------------------------------------------------------------------------------------|----------------------|---------------|--------------|-----------------|-------------|-----------------|---------------|---------------------------|----------------------------|--------------------------------|--------|
| Stock      | Summary Stock Summ                                                                                                    | ary by Lot Digital I | CR Receive    | Report Issue | e Details by It | em Issue De | etails by Facil | ity Stock Exp | iry by Lot Adjustments Re | port Stock Transactions by | Lot Physical Inventory         |        |
| Gro        | Group:     ALL     *     Start Date:     12/08/2019     *       Item:     ALL     *     End Date:     12/09/2019     *       Item:     ALL     *     End Date:     12/09/2019     * |                      |               |              |                 |             |                 |               |                           |                            |                                |        |
| Group      | Item Name                                                                                                    |                      |               |              |                 |             |                 |               |                           |                            |                                |        |
| Supplie    | er Name                                                                                                    | Supplier Reference   | Supplier Date | Invoice No   | Invoice Date    | Receive Qty | Return Qty      | Balance Qty   |                           |                            |                                |        |
| 9          |                                                                                                    |                      |               |              |                 |             |                 |               |                           |                            |                                |        |
| ) ∨ Gr     | roup: CONTRACEPTIVE                                                                                                    |                      |               |              |                 |             |                 |               |                           |                            |                                | =      |
| _ ×        | Item Name: AD SYRINGE                                                                                                    | (1 ML)               |               |              |                 |             |                 |               |                           |                            |                                | _      |
|            | Dhaka CWH                                                                                                    | 5747                 | 22/08/2019    | 74           | 22/08/2019      | 1,900       | 0               | 0             |                           |                            |                                |        |
|            | Group Total Items =                                                                                                    | 1                    |               |              |                 | 1,900       | 0               | 0             |                           |                            |                                |        |
| ×          | Item Name: CONDOM                                                                                                    |                      |               |              |                 |             |                 |               |                           |                            |                                |        |
|            | Dhaka CWH                                                                                                    | 5747                 | 22/08/2019    | 74           | 22/08/2019      | 46,800      | 0               | 0             |                           |                            |                                |        |
|            | Dhaka CWH                                                                                                    | 3444                 | 01/09/2019    | 76           | 03/09/2019      | 12,000      | 0               | 0             |                           |                            |                                |        |
|            | Group Total Items =                                                                                                    | 2                    |               |              |                 | 58,800      | 0               | 0             |                           |                            |                                |        |
| ~          | Item Name: INJECTABLES                                                                                                    | 6 (DEPO-PROVERA)     |               |              |                 |             |                 |               |                           |                            |                                | - 1    |
| W4 44 4    | Dhaka CWH                                                                                                    | 5747                 | 22/08/2019    | 74           | 22/08/2019      | 1,900       | 0               | 0             |                           |                            |                                |        |
| Report Ty  | ype:                                                                                                    | Export               | Preview       |              |                 |             |                 |               |                           |                            | Close                          | e      |
| USER: Abdu | ulla Al Hadi                                                                                                    |                      |               |              | _               |             |                 |               |                           | Thu                        | rsday, September 12, 2019 8:39 | :43 AM |

#### 7.2.5. Issue Details by Item

| Ӯ File       | Parameters    | Invoice         | Field        | Stock      | Administrator | Help                        |                |                  |          |                     |                    |                           |                    |   |
|--------------|---------------|-----------------|--------------|------------|---------------|-----------------------------|----------------|------------------|----------|---------------------|--------------------|---------------------------|--------------------|---|
| <b>A</b>     |               |                 |              |            |               |                             |                |                  |          |                     |                    |                           |                    |   |
| tock Balance | Stock Reports | Slow Me<br>Repo | oving<br>ort |            |               |                             |                |                  |          |                     |                    |                           |                    |   |
| Velcome Stod | k Reports     |                 |              |            |               |                             |                |                  |          |                     |                    |                           |                    |   |
| Stock Sum    | mary Stock s  | Summary I       | by Lot       | Digital IC | R Receive F   | Report <mark>Issue D</mark> | etails by Item | Issue Details by | Facility | Stock Expiry by Lot | Adjustments Report | Stock Transactions by Lot | Physical Inventory | • |
| Group :      | ALL           |                 |              |            | <b>v</b>      | Start Date                  | : 12/08/201    | 19 .             | ] (m)    | Show                |                    |                           |                    |   |
| Item :       | ALL           |                 |              |            | -             | End Date                    | : 12/09/201    | 19 -             |          | Chion               |                    |                           |                    |   |
|              |               |                 |              |            |               |                             |                |                  |          |                     |                    |                           |                    |   |

This report shows the details of issued items by Item between the specific date ranges. To print the report, follow the steps -

- Select 'Stock Details by Item' option in 'List of Reports' block.
- The 'End Date' box is filled with current date, and '(ALL)' is selected in the 'Item Group' box. If you click on "**Preview**" button now, stock details of all the items on current date will be printed.
- To view report between two dates provide the dates in 'Start Date' and 'End Date' box.
- Select Item Group, Item Name & Facility (all are optional). The form appear as follows:

| Icome Stock Reports                            |                |               |                                  |                |                      |                |          |                    |                           |                          |   |
|------------------------------------------------|----------------|---------------|----------------------------------|----------------|----------------------|----------------|----------|--------------------|---------------------------|--------------------------|---|
| Stock Summary Stock Summary I                  | oy Lot Digital | ICR Receive F | Report <mark>Issue Detail</mark> | ls by Item Iss | ue Details by Facili | ty Stock Expir | y by Lot | Adjustments Report | Stock Transactions by Lot | Physical Inventory       |   |
| Group : ALL                                    |                |               | Start Date:                      | 12/08/2019     | <b>T</b>             | Ehow .         |          |                    |                           |                          |   |
| Item : ALL                                     |                | -             | End Date:                        | 12/09/2019     | <b>.</b>             | - Silow        |          |                    |                           |                          |   |
|                                                |                |               | End Dater                        | 12/03/2013     |                      |                |          |                    |                           |                          |   |
|                                                |                |               |                                  |                |                      |                |          |                    |                           |                          |   |
|                                                |                |               |                                  |                |                      |                |          |                    |                           |                          |   |
| iroup  Item Name  Item Name                    |                |               |                                  |                |                      |                |          |                    |                           |                          |   |
| Receiver                                       | Invoice No     | Issue Date    | Issue Qty                        |                |                      |                |          |                    |                           |                          |   |
|                                                |                |               | 0,                               |                |                      |                |          |                    |                           |                          | ī |
| Group: CONTRACEPTIVE                           |                |               |                                  |                |                      |                |          |                    |                           |                          |   |
| <ul> <li>Item Name: AD SYRINGE (1 M</li> </ul> | L)             |               |                                  |                |                      |                |          |                    |                           |                          |   |
| 1/Ka, NARGIS BEGUM, FWA, 01.                   | 6456           | 18/08/2019    | 15                               |                |                      |                |          |                    |                           |                          |   |
| 2/Ka, ANJU RANI SUT, FWA, 01                   | . 6457         | 18/08/2019    | 5                                |                |                      |                |          |                    |                           |                          |   |
| 2/Kha, Ismo Tara Akhter, FWA, .                | . 6458         | 18/08/2019    | 7                                |                |                      |                |          |                    |                           |                          |   |
| 3/Ka, Sabina Khanom, FWA, Bas                  | ta 6459        | 18/08/2019    | 16                               |                |                      |                |          |                    |                           |                          |   |
| 3/Kha, Shahazadi Parveen, FWA                  | 6460           | 18/08/2019    | 55                               |                |                      |                |          |                    |                           |                          |   |
| 1/Ka, Lutfun Nahar, FWA, Hazra                 | 6461           | 18/08/2019    | 28                               |                |                      |                |          |                    |                           |                          |   |
| 1/ Kha, Lutfun Nahar, FWA, Hazr.               | 6462           | 18/08/2019    | 57                               |                |                      |                |          |                    |                           |                          |   |
| 2/Ka, Dilruba Sultana, FWA (Add.               | . 6463         | 18/08/2019    | 25                               |                |                      |                |          |                    |                           |                          |   |
|                                                |                |               |                                  |                |                      |                |          |                    |                           |                          |   |
| portType:                                      | Export         | Preview       |                                  |                |                      |                |          |                    |                           | elo 🗧                    | 9 |
| Abdula Al Hadi                                 |                |               |                                  |                |                      |                |          |                    | Thursday                  | . Contombor 12, 2010 8:2 |   |

• Press "Preview" button to continue

|                      | Upazila Family Planning Office<br>Jaintiapur, Sylhet<br>Issue Details by Item<br>Between December 01, 2014 and March 15, 2 | 015        |            |           |
|----------------------|----------------------------------------------------------------------------------------------------|------------|------------|-----------|
| Item Name            | Receiver                                                                                                    | Invoice No | Issue Date | Issue Qty |
| Group: CONTRACEPTIVE | 1944 - 1960 - 1950 - 19                                                                                                    |            |            |           |
| CONDOM               | 1/Ka, Hawarun Nessa, Nizpat                                                                                                | 1          | 12/01/2015 | 600       |
| CONDOM               | 2/Ka, Bashona Rombai, Nizpat                                                                                               | 2          | 12/01/2015 | 100       |
| CONDOM               | 2/ Kha, Masuda Begum, Nizpat                                                                                               | 3          | 12/01/2015 | 1,000     |
| CONDOM               | 3/Ka, Minoti Datta, Nizpat                                                                                                 | 4          | 12/01/2015 | 400       |
| CONDOM               | 1/ Ka, Jahan Ara Begum, Jointapur                                                                                          | 5          | 12/01/2015 | 700       |
| CONDOM               | 2/Ka, Saleha Begum, Jointapur                                                                                              | 6          | 12/01/2015 | 900       |
| CONDOM               | 2/ Kha, Saleha Parvin, Jointapur                                                                                           | 7          | 12/01/2015 | 1,800     |
| CONDOM               | 1/ Ka, Ratna Akhter, Chowdhury, Charikata                                                                                  | 8          | 12/01/2015 | 300       |
| CONDOM               | 2/ Ka, Shafiqun Nessa Chowdhury, Charikata                                                                                 | 9          | 12/01/2015 | 200       |
| CONDOM               | 3/ Ka, Afia Begum, Charikata                                                                                               | 10         | 12/01/2015 | 1,300     |
| CONDOM               | 1/ Kha, UzzalaBala Dey, Dorbosht                                                                                           | 12         | 12/01/2015 | 1,300     |
| CONDOM               | 2/Ka, Hanifa Begum, Dorbasht                                                                                               | 13         | 12/01/2015 | 2,100     |
| CONDOM               | 2/ Kha, Samsun Nahar, Dorbasht                                                                                             | 14         | 12/01/2015 | 700       |

• If you need to export select export format and press Export button.

#### 7.2.6. Issue Details by Facility

| File 🔨        | Parameters    | Invoice Field         | Stock A     | dministrator Hel | p               |            |                     |                 |             |                    |                           |                    |   |
|---------------|---------------|-----------------------|-------------|------------------|-----------------|------------|---------------------|-----------------|-------------|--------------------|---------------------------|--------------------|---|
| <b>A</b>      |               | and the second second |             |                  |                 |            |                     |                 |             |                    |                           |                    |   |
| Stock Balance | Stock Reports | Slow Moving<br>Report |             |                  |                 |            |                     |                 |             |                    |                           |                    |   |
| Welcome Stoc  | k Reports     |                       |             |                  |                 |            |                     |                 |             |                    |                           |                    | х |
| Stock Sumr    | nary Stock S  | ummary by Lot         | Digital ICR | Receive Repor    | t Issue Details | by Item    | Issue Details by Fa | ility Stock Exp | oiry by Lot | Adjustments Report | Stock Transactions by Lot | Physical Inventory |   |
| Group :       | ALL           |                       |             | -                | Start Date:     | 12/08/2019 | -                   | Show            |             |                    |                           |                    |   |
| Item :        | ALL           |                       |             | -                | End Date:       | 12/09/2019 | -                   |                 |             |                    |                           |                    |   |
| Facility :    | ALL           |                       |             | -                |                 |            |                     |                 |             |                    |                           |                    |   |

This report shows the details of issued items by facility between the specific dates. To print the report, follow the following steps:

• Select 'Stock Details by Facility' option in 'List of Reports' block.

| Stoc   | k Summary     | Stock Summary by Lot          | Digital ICR   | Receive Repo | rt Issue Deta | ails by Item | Issue Details by Fa | stock Ex | piry by Lot | Adjustments Report | Stock Transactions by Lot | Physical Inventory |
|--------|---------------|-------------------------------|---------------|--------------|---------------|--------------|---------------------|----------|-------------|--------------------|---------------------------|--------------------|
| (      | Group : ALI   | L                             |               | -            | Start Date:   | 12/08/2019   | -                   | Show     |             |                    |                           |                    |
|        | Item : ALL    | -                             |               | -            | End Date:     | 12/09/2019   | -                   | (4.3)    |             |                    |                           |                    |
| F      | acility : ALI | L                             |               | -            |               |              |                     |          |             |                    |                           |                    |
| acilit | у 🔺           |                               |               |              |               |              |                     |          |             |                    |                           |                    |
| Item   | 1 Code        | Item Name                     |               | Invoice No   | Invoice Date  | Issue Qty    | Lot No/Description  | Mfg Date | Exp Date    |                    |                           |                    |
|        |               |                               |               |              |               |              |                     |          |             |                    |                           |                    |
| ~      | Facility: 01. | 1/ Ka, Aysha Begum (in-charg  | e), FWA, Shuv | adda         |               |              |                     |          |             |                    |                           |                    |
|        | CON002        | CONDOM                        |               | 6516 (ISSUE) | 18/08/2019    | 300          |                     |          | 28/02/2024  |                    |                           |                    |
|        | CON008        | ORAL PILL SHUKHI              |               | 6516 (ISSUE) | 18/08/2019    | 90           |                     |          | 31/03/2024  |                    |                           |                    |
|        |               |                               |               |              | Group Total = | 390          |                     |          |             |                    |                           |                    |
| ~      | Facility: 01. | 1/ Ka, Nurjahan Begum, FWA, / | Aganogar      |              |               |              |                     |          |             |                    |                           |                    |
|        | CON001        | AD SYRINGE (1 ML)             |               | 6510 (ISSUE) | 18/08/2019    | 7            |                     |          | 31/10/2023  |                    |                           |                    |
|        | CON002        | CONDOM                        |               | 6510 (ISSUE) | 18/08/2019    | 300          |                     |          | 28/02/2024  |                    |                           |                    |
|        | CON006        | INJECTABLES (DEPO-PROVERA)    |               | 6510 (ISSUE) | 18/08/2019    | 7            |                     |          | 31/10/2021  |                    |                           |                    |
|        | CON008        | ORAL PILL SHUKHI              |               | 6510 (ISSUE) | 18/08/2019    | 210          |                     |          | 31/03/2024  |                    |                           |                    |
|        |               |                               |               |              | Group Total = | 524          |                     |          |             |                    |                           |                    |
| 44 4   | Record 1      | of 512 + ++ ++ -(             |               |              |               |              |                     |          |             |                    |                           |                    |
| Poort  | Type:         | 👻 🛃 Export                    | t 👌 Previ     | ew           |               |              |                     |          |             |                    |                           | <b>4</b>           |

- The 'End Date' box is filled with current date, and '(ALL)' is selected in the 'Item Group' box. If you click on "**Preview**" button now, stock details of all the items on current date will be printed.
- To view report between two dates provide the dates in 'Start Date' and 'End Date' box.
- Select an Item Group, Item Name & Facility (all are optional). The form appear as follows:
- Press "Preview" button to continue.

|                     |                                  | Upazila Fam<br>Jainti<br>Issue De | ily Planning Off<br>apur, Sylhet<br>tails by Facility | ice          |                    |          |          |
|---------------------|----------------------------------|-----------------------------------|-------------------------------------------------------|--------------|--------------------|----------|----------|
|                     | Be                               | tween December 0                  | 1, 2014 and Ma                                        | rch 15, 2015 |                    |          |          |
| Item Code           | Item Name                        | Invoice No                        | Invoice Date                                          | Issue Qty    | Lot No/Description | Mfg Date | Exp Date |
| Facility: 1/Ka,Ha   | awarun Nessa, Nizpat             |                                   |                                                       |              |                    |          |          |
| CON001              | AD SYRINGE (1 ml)                | 1 (PUSH)                          | 12/01/2015                                            | 100          |                    |          |          |
| CON002              | CONDOM                           | 1 (PUSH)                          | 12/01/2015                                            | 600          |                    |          |          |
| CON002              | CONDOM                           | 29 (PUSH)                         | 14/03/2015                                            | 150          |                    |          |          |
| CON006              | INJECTABLES (DEPO-PROVERA)       | 1 (PUSH)                          | 12/01/2015                                            | 100          |                    |          |          |
| CON008              | ORAL CONTRACEPTIVE PILL (SHUKHI) | 1 (PUSH)                          | 12/01/2015                                            | 120          |                    |          |          |
|                     |                                  |                                   | Group Total =                                         | 1,070        |                    |          |          |
| Facility: 1/ Ka, Ja | han Ara Begum, Jointapur         |                                   |                                                       |              |                    |          |          |
| CON002              | CONDOM                           | 5 (PUSH)                          | 12/01/2015                                            | 700          |                    |          |          |
| CON008              | ORAL CONTRACEPTIVE PILL (SHUKHI) | 5 (PUSH)                          | 12/01/2015                                            | 555          |                    |          |          |
|                     |                                  |                                   | Group Total =                                         | 1,255        |                    |          |          |
| Facility: 1/Ka,Jo   | inab Begum, Fatehpur             |                                   |                                                       |              |                    |          |          |
| CON001              | AD SYRINGE (1 ml)                | 17 (PUSH)                         | 12/01/2015                                            | 100          |                    |          |          |
| CON002              | CONDOM                           | 17 (PUSH)                         | 12/01/2015                                            | 4,100        |                    |          |          |
| CON006              | INJECTABLES (DEPO-PROVERA)       | 17 (PUSH)                         | 12/01/2015                                            | 100          |                    |          | 2        |
| CON008              | ORAL CONTRACEPTIVE PILL (SHUKHI) | 17 (PUSH)                         | 12/01/2015                                            | 270          |                    |          |          |
|                     |                                  |                                   | Group Total =                                         | 4,570        |                    |          |          |

#### 7.2.7. Stock Expiry by Lot

| File File     | Parameters    | Invoice Field         | Stock A        | dministrator He  | p                 |              |                           |                     |                    |                           |                    |   |
|---------------|---------------|-----------------------|----------------|------------------|-------------------|--------------|---------------------------|---------------------|--------------------|---------------------------|--------------------|---|
| a j           |               | a state               |                |                  |                   |              |                           |                     |                    |                           |                    |   |
| Stock Balance | Stock Reports | Slow Moving<br>Report |                |                  |                   |              |                           |                     |                    |                           |                    |   |
| Welcome Stoc  | k Reports     |                       |                |                  |                   |              |                           |                     |                    |                           |                    | × |
| Stock Sumr    | nary Stock S  | ummary by Lot         | Digital ICR    | Receive Repo     | t Issue Details b | y Item I     | Issue Details by Facility | Stock Expiry by Lot | Adjustments Report | Stock Transactions by Lot | Physical Inventory |   |
| Group :       | ALL           |                       |                | -                | Expiry Date:      | 12/03/2020   | •                         | Show                |                    |                           |                    |   |
|               | Show Only Un  | usable Stock 🔘 Sl     | now Only Non-Z | ero Stock 🔘 Shov | Only Zero Stock 🤇 | ) Show All I | Items                     |                     |                    |                           |                    |   |

This report shows the details of Stock expiry by lot between specific dates. To print the report, follow the steps:

• Select 'Stock Expiry by Lot' option in 'List of Reports' block.

| lcome | Stock Repo   | orts                         |                                        |                |                   |             |                      |                        |                 |                    |                           |                    |
|-------|--------------|------------------------------|----------------------------------------|----------------|-------------------|-------------|----------------------|------------------------|-----------------|--------------------|---------------------------|--------------------|
| toc   | k Summary    | Stock Summary by Lot         | Digital ICR                            | Receive Report | Issue Details by  | Item Is     | ssue Details by Faci | lity <mark>Stoc</mark> | k Expiry by Lot | Adjustments Report | Stock Transactions by Lot | Physical Inventory |
| (     | Group : ALL  |                              |                                        | -              | Expiry Date: 12/  | /03/2020    | -                    |                        | w               |                    |                           |                    |
|       | () sh        | now Only Unusable Stock 🔘 Sh | how Only Non-Zer                       | o Stock O Show | Only Zero Stock 🔘 | Show All It | tems                 |                        |                 |                    |                           |                    |
|       |              |                              |                                        |                |                   |             |                      |                        |                 |                    |                           |                    |
|       |              |                              |                                        |                |                   |             |                      |                        |                 |                    |                           |                    |
| OUD   | •            |                              |                                        |                |                   |             |                      |                        |                 |                    |                           |                    |
|       | Carda        | These blasse                 |                                        | Linik Manag    | Useble Obv        | -H- Oh-     | Labela Dansiation    | Mér Data               | Fire Data       |                    |                           |                    |
| tem   | Code         | Item Name                    |                                        | Unit Name      | Usable Qty Unus   | able Qty    | Lot No/Description   | Mig Date               | Exp Date        |                    |                           |                    |
|       |              |                              |                                        |                |                   |             |                      |                        |                 |                    |                           |                    |
|       |              | NORMAL DELIVERY KIT          |                                        | kit            | 18                |             |                      |                        | 28/02/2020      |                    |                           |                    |
|       |              | Grou                         | in Total Items = 1                     |                |                   |             |                      |                        |                 |                    |                           |                    |
| ~ 1   | Group: MCH 8 | & OTHER MEDICINE             |                                        | 1              |                   |             |                      |                        |                 |                    |                           |                    |
|       | MCH021       | TAB. MISOPROSTOL 200 MCG (2  | tab. = 1 dose)                         | tab.           | 450               |             |                      |                        | 28/02/2020      |                    |                           |                    |
|       |              | Grou                         | p Total Items = 1                      |                |                   |             |                      |                        |                 |                    |                           |                    |
|       |              |                              |                                        |                |                   |             |                      |                        |                 |                    |                           |                    |
|       |              |                              |                                        |                |                   |             |                      |                        |                 |                    |                           |                    |
|       |              |                              |                                        |                |                   |             |                      |                        |                 |                    |                           |                    |
|       |              |                              |                                        |                |                   |             |                      |                        |                 |                    |                           |                    |
| 44 4  | Record 1 of  | 2 ▶ ₩ ₩ ◀                    |                                        |                |                   |             |                      |                        |                 |                    |                           |                    |
|       | Type:        | - 🛃 Expo                     | et 📑 Broui                             |                |                   |             |                      |                        |                 |                    |                           | Jan a              |
| ort   |              |                              | it i i i i i i i i i i i i i i i i i i | ew             |                   |             |                      |                        |                 |                    |                           |                    |

• The 'End Date' box is filled with current date, and '(ALL)' is selected in the 'Item Group' box. If

you click on preview button, stock details of all the items on current date will be printed.

- To view report between two dates provide the dates in 'Start Date' and 'End Date' box.
- Select an Item Group and then an Item Name & Facility (Optional). The form may appear as follows:
- Press Preview button to continue.

|    |             | Rajshahi RWH, Regional Warehous<br>Stock I<br>As before | e, FP, Med<br>Expiry by Ite<br>on May 02, | lical subdepot<br>em<br>, 2022 | t, Rajshahi-60 | 00     |            |
|----|-------------|---------------------------------------------------------|-------------------------------------------|--------------------------------|----------------|--------|------------|
|    | Item Code   | Item Name                                               | Unit Name                                 | Usable Qty                     | Unusable Qty   | Lot No | Mfg Date   |
| Gr | oup: CONTRA | CEPTIVE                                                 |                                           |                                |                |        |            |
|    | CON002      | CONDOM                                                  | pos                                       | 570,000                        |                | 120    | 31/01/2014 |
|    | CON002      | CONDOM                                                  | pas                                       | 180,000                        |                | 1200   | 25/10/2014 |
|    | CON002      | CONDOM                                                  | pas                                       | 600,000                        |                | 125    | 28/02/2014 |
|    |             | Group Items = 3                                         | 3                                         |                                |                |        |            |

• If you need to export select export format and press state button

#### 7.2.8. Adjustment Report

| -             |               |                       |             |                  |                 |           |                           |                     |                    |                           |                    |   |
|---------------|---------------|-----------------------|-------------|------------------|-----------------|-----------|---------------------------|---------------------|--------------------|---------------------------|--------------------|---|
| File          | Parameters    | Invoice Field         | Stock Ad    | ministrator Help | )               |           |                           |                     |                    |                           |                    |   |
| a j           |               | at the                |             |                  |                 |           |                           |                     |                    |                           |                    |   |
| Stock Balance | Stock Reports | Slow Moving<br>Report |             |                  |                 |           |                           |                     |                    |                           |                    |   |
| Welcome Stor  | k Reports     |                       |             |                  |                 |           |                           |                     |                    |                           |                    | × |
| Stock Sum     | mary Stock S  | ummary by Lot         | Digital ICR | Receive Report   | Issue Details b | oy Item   | Issue Details by Facility | Stock Expiry by Lot | Adjustments Report | Stock Transactions by Lot | Physical Inventory |   |
|               |               |                       |             |                  |                 |           |                           |                     |                    |                           |                    |   |
| Group :       | ALL           |                       |             | Ŧ                | Start Date: 1   | 2/08/2019 | <b>T</b>                  | Show                |                    |                           |                    |   |
| Item :        | ALL           |                       |             | -                | End Date: 1     | 2/09/2019 | -                         |                     |                    |                           |                    |   |
| Adj Type :    | ALL           |                       |             | Ŧ                |                 |           |                           |                     |                    |                           |                    |   |

This report shows the details of Stock adjustment between specific dates. To print the report, follow the steps:

• Select 'Adjustment report option in 'List of Reports' block.

| Gn    | oup:    | ALL                |                                     |                     | -          | Start Date: | 12/08/201  | 9            | - <b>T</b> :       | Show     |          |          |  |
|-------|---------|--------------------|-------------------------------------|---------------------|------------|-------------|------------|--------------|--------------------|----------|----------|----------|--|
| 1     | item :  | ALL                |                                     |                     | -          | End Date:   | 12/09/201  | 9            | •                  |          |          |          |  |
| Adj T | ype :   | ALL                |                                     |                     | -          |             |            |              |                    |          |          |          |  |
| tem ( | inde    | Item Nar           | Me 🔺                                | To/From             | Inv. Date  | Invoice No  | Linit Name | Adjusted Oty | Lot No/Description | Mfn Date | Evp Date | Remarks  |  |
|       | .000    | _                  | hoji i jpe                          | - oprion            | Introduc   | 21101000110 | onicitanic | Augusteu gey | cornojocscipion    | nig bate | Exp Dute | Rendrito |  |
| ~ 6   | noun: K | 115.8              | MEDICAL FOUTPMENTS                  |                     |            |             |            |              |                    |          |          |          |  |
| ~     | Iten    | n Name             | B.P. MACHINE                        |                     |            |             |            |              |                    |          |          |          |  |
|       | KIT0    | 10                 | Add to Stock                        | Keraniganj, Dhaka   | 25/08/2019 | 52          | pcs        | 2            |                    |          |          |          |  |
|       |         |                    |                                     | Group Total Items=1 |            |             |            | 2            |                    |          |          |          |  |
| ~     | Iten    | n Name             | : STETHOSCOPE                       |                     |            |             |            |              |                    |          |          |          |  |
|       | KIT0    | 52                 | Add to Stock                        | Keraniganj, Dhaka   | 25/08/2019 | 52          | pcs        | 2            |                    |          |          |          |  |
|       |         |                    |                                     | Group Total Items=1 |            |             |            | 2            |                    |          |          |          |  |
|       |         |                    |                                     | Group Total Items=2 | 2          |             |            |              |                    |          |          |          |  |
| Y GI  | roup: N | 1CH & 0            | OTHER MEDICINE                      |                     |            |             |            |              |                    |          |          |          |  |
| H A   | Record  | n Name<br>I 1 of 6 | Note: 1.1% CHLOROHEXIDI I → I → III | NE                  |            |             |            |              |                    |          |          |          |  |
|       |         |                    |                                     |                     |            |             |            |              |                    |          |          |          |  |

• The 'End Date' box is filled with current date, and '(ALL)' is selected in the 'Item Group' box. If C Preview you click on

button, stock details of all the items on current date will be printed.

- To view report between two dates provide the dates in 'Start Date' and 'End Date' box.
- Select an Item Group and then an Item Name & Facility (Optional). The form may appear as follows:
- Q Preview Press button to continue.

|          |           |                 | Bet                 | ween Augi  | Keraniga<br>Adjustmei<br>Jst 12, 2019 | nj, Dhaka<br>nts Report<br>and Septer | mber 12, 20  | 19                 |          |          |         |
|----------|-----------|-----------------|---------------------|------------|---------------------------------------|---------------------------------------|--------------|--------------------|----------|----------|---------|
| Item     | Code      | Adj. Type       | To/From             | Inv. Date  | Invoice No                            | Unit Name                             | Adjusted Qty | Lot No/Description | Mfg Date | Exp Date | Remarks |
| roup: KI | TS & MED  | ICAL EQUIPMENTS |                     |            |                                       |                                       |              |                    |          |          |         |
| Item N   | Name: B.F | P. MACHINE      |                     |            |                                       |                                       |              |                    |          |          |         |
| KI       | T010      | Add to Stock    | Keraniganj, Dhaka   | 25/08/2019 | 52                                    | pas                                   | 2            |                    |          |          |         |
|          |           |                 | Group Total Items=1 |            |                                       |                                       | 2            |                    |          |          |         |
| Item N   | lame: ST  | ETHOSCOPE       |                     |            |                                       |                                       |              | 4                  |          |          |         |
| KI       | T052      | Add to Stock    | Keraniganj, Dhaka   | 25/08/2019 | 52                                    | pos                                   | 2            |                    |          |          |         |
|          |           |                 | Group Total Items=1 |            |                                       |                                       | 2            |                    |          |          |         |
|          |           |                 | Group Total Items=2 |            |                                       |                                       |              |                    |          |          |         |

Export • If you need to export select export format and press button

### 7.2.9. Stock Transaction by Lot

| 🤍 File            | Parameters                     | Invoice Field         | Stock Ad    | ministrator Help |                                |                           |                     |                    |                           |                    |   |
|-------------------|--------------------------------|-----------------------|-------------|------------------|--------------------------------|---------------------------|---------------------|--------------------|---------------------------|--------------------|---|
| <b>A</b>          | <u>, i</u>                     | a constant            |             |                  |                                |                           |                     |                    |                           |                    |   |
| Stock Balance     | Stock Reports                  | Slow Moving<br>Report |             |                  |                                |                           |                     |                    |                           |                    |   |
| Welcome Stoc      | k Reports                      |                       |             |                  |                                |                           |                     |                    |                           |                    | × |
| Stock Sumr        | nary Stock S                   | ummary by Lot         | Digital ICR | Receive Report   | Issue Details by Item          | Issue Details by Facility | Stock Expiry by Lot | Adjustments Report | Stock Transactions by Lot | Physical Inventory |   |
| Group :<br>Item : | CONTRACEPTIV<br>AD SYRINGE (11 | Е<br>ИL)              |             | <b>•</b>         | Lot No:<br>Exp Date: 31/01/202 | 0 -                       | Show                |                    |                           |                    |   |
|                   |                                |                       |             |                  |                                |                           |                     |                    |                           |                    |   |

This report shows the details of Stock Transaction by lot between specific dates. To print the report, follow the steps:

• Select 'Stock transaction by Lot' option in 'List of Reports' block.

| Velc | me St     | tock Report | s                   |            |             |           |                 |                    |                |            |               |                    |                           |                    |
|------|-----------|-------------|---------------------|------------|-------------|-----------|-----------------|--------------------|----------------|------------|---------------|--------------------|---------------------------|--------------------|
| St   | ock Sur   | mmary       | Stock Summary by    | Lot Digita | I ICR Recei | ve Report | Issue Details b | y Item Issue De    | tails by Facil | ity Stock  | Expiry by Lot | Adjustments Report | Stock Transactions by Lot | Physical Inventory |
|      | Group     | : CONT      | RACEPTIVE           |            |             | •         | Lot No:         |                    |                | Sho        | w             |                    |                           |                    |
|      | Item      | n : AD SY   | RINGE (1 ML)        |            |             | •         | Exp Date: 31    | /01/2020           | -              |            |               |                    |                           |                    |
|      |           |             |                     |            |             |           |                 |                    |                |            |               |                    |                           |                    |
|      |           |             |                     |            |             |           |                 |                    |                |            |               |                    |                           |                    |
| Gro  | up 🔺      | Item Na     | me 🔺                |            |             |           |                 |                    |                |            |               |                    |                           |                    |
| I    | em Code   | •           | To/From             | Inv. Date  | Invoice No  | Unit Name | Quantity        | Lot No/Description | Mfg Date       | Exp Date   | Remarks       |                    |                           |                    |
|      |           |             |                     |            |             |           |                 |                    |                |            |               |                    |                           |                    |
| ,    | Group     | p: CONTR/   | CEPTIVE             |            |             |           |                 |                    |                |            |               |                    |                           |                    |
|      | ∽ It      | tem Name    | : AD SYRINGE (1 ML) |            |             |           |                 |                    |                |            |               |                    |                           |                    |
|      | C         | CON001      | Dhaka CWH           | 14/10/2015 | 7 (REV)     | pcs       | 2,200           |                    |                | 31/01/2020 |               |                    |                           |                    |
|      | C         | CON001      | Rehana Parvin, FW   | 03/11/2015 | 787         | pcs       | 300             |                    |                | 31/01/2020 |               |                    |                           |                    |
|      | C         | CON001      | Sumsun Nahar, FW    | 03/11/2015 | 793         | pcs       | 600             |                    |                | 31/01/2020 |               |                    |                           |                    |
|      | C         | CON001      | Rahima Begum, FWV   | 25/11/2015 | 801         | pcs       | 102             |                    |                | 31/01/2020 |               |                    |                           |                    |
|      | C         | CON001      | BAMANEH             | 25/11/2015 | 806         | pcs       | 1,198           |                    |                | 31/01/2020 |               |                    |                           |                    |
|      |           |             |                     |            |             |           |                 |                    |                |            |               |                    |                           |                    |
|      |           |             |                     |            |             |           |                 |                    |                |            |               |                    |                           |                    |
| 4    | 1 Rec     | rord 1 of 5 | <b>F IF IFI</b> 4   |            |             |           |                 |                    |                |            |               |                    |                           |                    |
|      | , Keu     |             |                     |            |             |           |                 |                    |                |            |               |                    |                           |                    |
| ,    | ort Type: | :           | - 4                 | Export     | Preview     |           |                 |                    |                |            |               |                    |                           | Clos               |

- The 'End Date' box is filled with current date, and '(ALL)' is selected in the 'Item Group' box. If you click on vote button, stock details of all the items on current date will be printed.
- To view report between two dates provide the dates in 'Start Date' and 'End Date' box.
- Select an Item Group and then an Item Name & Facility (Optional). The form may appear as • follows:
- C Preview button to continue. Press

|             |           |                         |            | Ste<br>As  | Keraniganj,<br>ock Transaci<br>on Septemb | Dhaka<br>tions by Lot<br>per 12, 2019 |                    |          |            |         |
|-------------|-----------|-------------------------|------------|------------|-------------------------------------------|---------------------------------------|--------------------|----------|------------|---------|
| Item C      | ode       | To/From                 | Inv. Date  | Invoice No | UnitName                                  | Quantity                              | Lot No/Description | Mfg Date | Exp Date   | Remarks |
| Group: CONT | RACEPTI   | /E                      |            |            |                                           |                                       |                    |          |            |         |
| Item Nan    | ne: AD SY | RINGE (1 ML)            |            |            |                                           |                                       |                    |          |            |         |
| CON         | 001       | Dhaka CWH               | 14/10/2015 | 7 (REV)    | pos                                       | 2,200                                 |                    |          | 31/01/2020 |         |
| CON         | 001       | Rehana Parvin, FWV, Kon | 03/11/2015 | 787        | pos                                       | 300                                   |                    |          | 31/01/2020 |         |
| CON         | 001       | Sumsun Nahar, FWV, Tar  | 03/11/2015 | 793        | pos                                       | 600                                   |                    |          | 31/01/2020 |         |
| CON         | 001       | Rahima Begum, FWV, Kala | 25/11/2015 | 801        | pas                                       | 102                                   |                    |          | 31/01/2020 |         |
|             |           |                         |            | 0.00       |                                           |                                       |                    |          | 24/24/2222 |         |

Export • If you need to export select export format and press

button

#### 7.2.10. Physical Inventory

| File File     | Parameters                     | Invoice Field         | Stock Ad    | lministrator Help |                       |                          |                       |                    |                           |                    |
|---------------|--------------------------------|-----------------------|-------------|-------------------|-----------------------|--------------------------|-----------------------|--------------------|---------------------------|--------------------|
| 1             | <u>i</u>                       | No.                   |             |                   |                       |                          |                       |                    |                           |                    |
| Stock Balance | Stock Reports                  | Slow Moving<br>Report |             |                   |                       |                          |                       |                    |                           |                    |
| Welcome Stor  | k Reports                      |                       |             |                   |                       |                          |                       |                    |                           | x                  |
| Stock Sum     | mary Stock S                   | Summary by Lot        | Digital ICR | Receive Report    | Issue Details by Iten | Issue Details by Facilit | y Stock Expiry by Lot | Adjustments Report | Stock Transactions by Lot | Physical Inventory |
| Group :       | ALL                            |                       |             | Ŧ                 | Start Date: 01/07/20  | 9 💌                      | Show                  |                    |                           |                    |
|               | <ul> <li>Usable Sto</li> </ul> | ick 🔿 Unus            | able Stock  |                   | End Date: 12/09/20    | 9 -                      |                       |                    |                           |                    |
|               |                                |                       |             |                   |                       |                          |                       |                    |                           |                    |

This report shows the details of Physical Inventory between specific dates. To print the report, follow the steps:

Select 'Physical Inventory' option in 'List of Reports' block. •

| ock Summary Stock Summary by Lo   | t Digital ICR | Receive Report | Issue Details | by Item Issue | e Details by Facili | ty Stock Exp   | iry by Lot | Adjustments Report | Stock Transactions by Lot | Physical Inventory |
|-----------------------------------|---------------|----------------|---------------|---------------|---------------------|----------------|------------|--------------------|---------------------------|--------------------|
| Group : ALL                       |               | -              | Start Date:   | 01/07/2019    | -                   | Show           |            |                    |                           |                    |
| Usable Stock     Ur               | nusable Stock |                | End Date:     | 12/09/2019    | -                   |                |            |                    |                           |                    |
|                                   |               |                |               |               |                     |                |            |                    |                           |                    |
|                                   |               |                |               |               |                     |                |            |                    |                           |                    |
| aup 🔺                             |               |                |               |               |                     |                |            |                    |                           |                    |
| tem Name                          | Opening Bal   | Received       | Issued        | Returned      | Closing Balance     | Physical Count | Difference | Remarks            |                           |                    |
|                                   |               |                |               |               |                     |                |            |                    |                           |                    |
| Group: CONTRACEPTIVE              |               |                |               |               |                     |                |            |                    |                           |                    |
| AD SYRINGE (1 ML)                 | 7,505         | 4,500          | 5,062         |               | 6,943               |                |            |                    |                           |                    |
| CONDOM                            | 89,468        | 102,000        | 92,520        |               | 98,948              |                |            |                    |                           |                    |
| ECP (2 TAB/PACK)                  |               |                |               |               |                     |                |            |                    |                           |                    |
| IMPLANT (2 ROD)                   |               |                |               |               |                     |                |            |                    |                           |                    |
| IMPLANT (SINGLE ROD)              | 660           |                | 236           |               | 424                 |                |            |                    |                           |                    |
| INJECTABLES (DEPO-PROVERA)        | 7,349         | 4,500          | 5,042         |               | 6,807               |                |            |                    |                           |                    |
| IUD (CT-380A)                     | 261           | 100            | 75            |               | 286                 |                |            |                    |                           |                    |
| ORAL PILL SHUKHI                  | 45,180        | 53,280         | 55,515        |               | 42,945              |                |            |                    |                           |                    |
| ORAL PILL APON                    | 878           | 800            | 1,108         |               | 570                 |                |            |                    |                           |                    |
| ORAL PILL SHUKHI (3rd Generation) | 13,260        |                | 50            |               | 13,210              |                |            |                    |                           |                    |
| Record tol Hoo P W M              |               |                |               |               |                     |                |            |                    |                           |                    |

- The 'End Date' box is filled with current date, and '(ALL)' is selected in the 'Item Group' box. If • you click on vote button, stock details of all the items on current date will be printed.
- To view report between two dates provide the dates in 'Start Date' and 'End Date' box. ٠
- Select an Item Group. The form may appear as follows:
- Preview button to continue. Press

|                                   | _               | Upazil<br>Physi | a Family Plan<br>Keraniganj, Dl<br>ical Inventoy ( | ning Office<br>haka<br>Unusable) |                           |                |                 |         |
|-----------------------------------|-----------------|-----------------|----------------------------------------------------|----------------------------------|---------------------------|----------------|-----------------|---------|
| Item Name                         | Opening Balance | Received        | Issued Issued                                      | Returned                         | , 2019<br>Closing Balance | Physical Count | Difference (+/- | Remarks |
| oup: CONTRACEPTIVE                |                 |                 |                                                    |                                  |                           |                |                 |         |
| AD SYRINGE (1 ML)                 | 7,505           | 4,500           | 5,062                                              |                                  | 6,943                     |                |                 |         |
| CONDOM                            | 89,468          | 102,000         | 92,520                                             |                                  | 98,948                    |                |                 |         |
| ECP (2 TAB/PACK)                  |                 |                 |                                                    |                                  |                           |                |                 |         |
| IMPLANT (2 ROD)                   |                 |                 |                                                    |                                  |                           |                |                 |         |
| IMPLANT (SINGLE ROD)              | 660             |                 | 236                                                |                                  | 424                       |                |                 |         |
| INJECTABLES (DEPO-PROVERA)        | 7,349           | 4,500           | 5,042                                              |                                  | 6,807                     |                |                 |         |
| IUD (CT-380A)                     | 261             | 100             | 75                                                 |                                  | 286                       |                |                 |         |
| ORAL PILL SHUKHI                  | 45,180          | 53,280          | 55,515                                             |                                  | 42,945                    |                |                 |         |
| ORAL PILL APON                    | 878             | 800             | 1,108                                              |                                  | 570                       |                |                 |         |
| ORAL PILL SHUKHI (3rd Generation) | 13,260          |                 | 50                                                 |                                  | 13,210                    |                |                 |         |

Export • If you need to export select export format and press button

# 7.3. Slow Moving Item list

This report shows the details of Slow Moving item List specific dates. To print the report, follow the steps:

• Select 'Slow Moving item List' option in 'List of Reports' block. The form will look like the following screen:

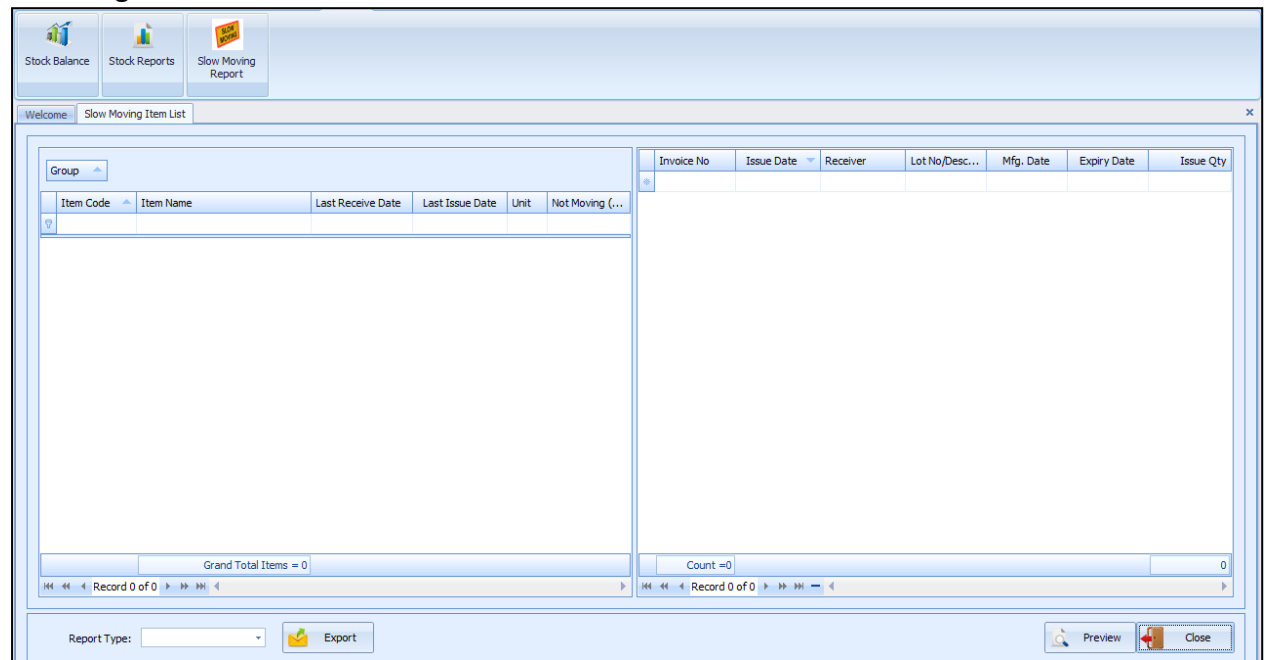

Press Preview button to continue.

|        |              | Slow Moving Item Li | ist                 |        |                   |
|--------|--------------|---------------------|---------------------|--------|-------------------|
| Item C | ode Item Nam | e Last Receive D    | ate Last Issue Date | Unit I | Not Moving (Days) |
|        | Grand T      | otal Items = 0      |                     |        |                   |

If you need to export select export format and press
 Export
 button

# **Chapter-8: Administrator**

# 8.1. Options

• Go to Administrator > Options from Administration menu

|         | Ļ                | 1              |                    | <u>a</u> ta | •                  | <b>3</b>                | 2                        | 6                  | È                     | È                          |                        | Ø                  |
|---------|------------------|----------------|--------------------|-------------|--------------------|-------------------------|--------------------------|--------------------|-----------------------|----------------------------|------------------------|--------------------|
| Options | Data<br>Download | Data<br>Upload | Backup<br>Database | Unit        | Adjustment<br>Type | Employee<br>Designation | Indentors<br>Designation | Facility<br>Groups | Form Item<br>Settings | Supply Plan<br>Item Serial | DDS Kit<br>Item Serial | Office 2010 Blue * |

• After pressing "**Options**" the following screen will be appeared:

| File 🔍    | Parameters | Invoice   | Field Stor      | ck Adminis | trator Help         |             |                   |          |           |             |             |                  |  |
|-----------|------------|-----------|-----------------|------------|---------------------|-------------|-------------------|----------|-----------|-------------|-------------|------------------|--|
| Options   | Uata       | 1<br>Data | Backup          | Unit       | Contract Adjustment | Employee    | 2000<br>Indentors | Facility | Eorm Item | Supply Plan | DDS Kit     | Office 2010 Blue |  |
|           | Download   | Upload    | Database        |            | Туре                | Designation | Designation       | Groups   | Settings  | Item Serial | Item Serial | ÷                |  |
| Welcome O | ptions     |           |                 |            |                     |             |                   |          |           |             |             | 1                |  |
|           |            |           |                 |            |                     |             |                   |          |           |             |             |                  |  |
|           |            |           |                 |            |                     |             |                   |          |           |             |             |                  |  |
|           | Upaz       | la Ke     | raniganj, Dhaka |            | Ŧ                   |             |                   |          |           |             |             |                  |  |
|           | Ware       | house Dh  | aka CWH         |            | Ŧ                   |             |                   |          |           |             |             |                  |  |
|           | Prepa      | red By MD | . Jasim Uddin   |            | *                   |             |                   |          |           |             |             |                  |  |
|           | Appro      | ved By NA | HID SHULTANA    |            | *                   |             |                   |          |           |             |             |                  |  |
|           | Issued     | i By MD   | . Jasim Uddin   |            | *                   |             |                   |          |           |             |             |                  |  |
|           | Store      | Type In   | UHC Building    |            | -                   |             |                   |          |           |             |             |                  |  |
|           |            | Ċ.        | Sava            | Lindo      | Close               |             |                   |          |           |             |             |                  |  |
|           |            | 1         |                 |            | Close               |             |                   |          |           |             |             |                  |  |
|           |            |           |                 |            |                     |             |                   |          |           |             |             |                  |  |
|           |            |           |                 |            |                     |             |                   |          |           |             |             |                  |  |
|           |            |           |                 |            |                     |             |                   |          |           |             |             |                  |  |
|           |            |           |                 |            |                     |             |                   |          |           |             |             |                  |  |
|           |            |           |                 |            |                     |             |                   |          |           |             |             |                  |  |
|           |            |           |                 |            |                     |             |                   |          |           |             |             |                  |  |

When an employee transfer or join in an UFPO/UFPAs who signatories in the UIMS software then you have to add his/her name in UIMS software. For this you need to update options for signatory assign.

## **Update Options**

• The set of **"Prepared By, Approved By & Issued By"** of Issue Invoice are come from Options menu. When any of these three signatories will change you need to edit.

| Welcome Options |             |                   |   |
|-----------------|-------------|-------------------|---|
|                 |             |                   |   |
|                 |             |                   |   |
|                 |             |                   |   |
|                 | Upazila     | Keraniganj, Dhaka | - |
|                 |             | Dhales Citital    | _ |
|                 | Warehouse   | Driaka CWH        |   |
|                 | Prepared By | MD. Jasim Uddin   | • |
|                 |             |                   |   |
|                 | Approved By | NAHLD SHULTANA    | • |
|                 | Issued By   | Abdulla Al Hadi   | _ |
|                 |             | D. M. Ali Asgar   |   |
|                 | Store Type  | Dr.Musaddek Habib |   |
|                 |             | NAHID SHULTANA    |   |
|                 | 0           | S                 |   |
|                 |             | x                 | 4 |
|                 |             | L                 |   |
|                 |             |                   |   |

- From the prelisted **Employee** list you have to select/edit the name for **Prepared By, Approved By** and **Issued By** if any change require.
- To set Store type from **'Store Type'** combo where you found all type of stores available in DGFP. The list of stores are given below -
  - 1. One Storied Store
  - 2. Two Stories Office Cum Store
  - 3. Three Storied Building
- 4. In DDFP Office Building
- 5. In Divisional Director Office Building
- 6. In UHC Office Building
- 7. In Upazila Parishad
- 8. In Rental House, In MCWC and

### 9. Others

| Store Type | In UHC Building                                                                                                    | * |
|------------|----------------------------------------------------------------------------------------------------|---|
|            | Store Type                                                                                                    | A |
|            | One Storied Store<br>Two Storied Office cum Store<br>Three Storied Building<br>In DDFP Office Building<br>In Divisional Director Office Building<br>In UHC Building |   |
|            | In upazila Parishad                                                                                                    |   |

• If you need to cancel settings Press button before save.

• After setting "Prepared By, Approved By & Issued By" and "Store type" then press button.

|           |               |             |                                       |                   |       |              |                   |                         | (                        | Options - UIMS     | v4.0                  |                            |                        |                  |             | -                  | ٥          | ×       |
|-----------|---------------|-------------|---------------------------------------|-------------------|-------|--------------|-------------------|-------------------------|--------------------------|--------------------|-----------------------|----------------------------|------------------------|------------------|-------------|--------------------|------------|---------|
| <b>V</b>  | File P        | arameters   | Invoice                               | Field             | Stock | Administrate | r Help            |                         |                          |                    |                       |                            |                        |                  |             |                    |            |         |
|           |               | L .         | 1                                     |                   |       | <u>_</u>     | •                 | <u></u>                 |                          | 6                  | Ē.                    | Ē                          |                        | Ø                |             |                    |            |         |
| Options   | s Da<br>Dow   | ta<br>nload | Data<br>Upload                        | Backup<br>Databas | se    | Unit         | djustment<br>Type | Employee<br>Designation | Indentors<br>Designation | Facility<br>Groups | Form Item<br>Settings | Supply Plan<br>Item Serial | DDS Kit<br>Item Serial | Office 2010 Blue |             |                    |            |         |
|           |               |             | · · · · · · · · · · · · · · · · · · · |                   |       |              |                   |                         |                          |                    |                       |                            |                        |                  |             |                    |            |         |
| Welcome   | Options       |             |                                       |                   |       |              |                   |                         |                          |                    |                       |                            |                        |                  |             |                    |            | ×       |
|           |               |             |                                       |                   |       |              |                   |                         |                          |                    |                       |                            |                        |                  |             |                    |            |         |
|           |               |             |                                       |                   |       |              |                   |                         |                          |                    |                       |                            |                        |                  |             |                    |            |         |
|           |               | Upazila     | Ker                                   | raniganj, Dł      | naka  |              | ~                 |                         |                          |                    |                       |                            |                        |                  |             |                    |            |         |
|           |               | Wareho      | Dhanne Dh                             | aka CWH           |       |              | +                 |                         |                          |                    |                       |                            |                        |                  |             |                    |            |         |
|           |               | Prepared    | i By MD                               | . Jasim Udd       | lin   |              | -                 |                         |                          |                    |                       |                            |                        |                  |             |                    |            |         |
|           |               | Approve     | d By NA                               | HID SHULT         | ANA   |              | -                 |                         |                          |                    |                       |                            |                        |                  |             |                    |            |         |
|           |               | Issued B    | y MD                                  | . Jasim Udd       | din   |              | -                 |                         |                          |                    |                       |                            |                        |                  |             |                    |            |         |
|           |               | Store Ty    | pe In                                 | UHC Buildin       | g     |              | Ŧ                 |                         |                          |                    |                       |                            |                        |                  |             |                    |            |         |
|           |               |             |                                       |                   |       |              |                   |                         |                          |                    |                       |                            |                        |                  |             |                    |            |         |
|           |               |             |                                       | Save              | 💾 Ur  | ndo 🕂        | Close             |                         |                          |                    |                       |                            |                        |                  |             |                    |            |         |
|           |               |             |                                       |                   |       |              |                   |                         |                          |                    |                       |                            |                        |                  |             |                    |            |         |
|           |               |             |                                       |                   |       |              |                   |                         |                          |                    |                       |                            |                        |                  |             |                    |            |         |
|           |               |             |                                       |                   |       |              |                   |                         |                          |                    |                       |                            |                        |                  |             |                    |            |         |
|           |               |             |                                       |                   |       |              |                   |                         |                          |                    |                       |                            |                        |                  |             |                    |            |         |
|           |               |             |                                       |                   |       |              |                   |                         |                          |                    |                       |                            |                        |                  |             |                    |            |         |
|           |               |             |                                       |                   |       |              |                   |                         |                          |                    |                       |                            |                        |                  |             |                    |            |         |
| USER: Ab  | dulla Al Hadi |             |                                       |                   |       |              |                   |                         |                          |                    |                       |                            |                        |                  | Saturday, S | eptember 14.       | 2019 11:23 | 2:52 AM |
| Julia Abi |               |             |                                       |                   |       |              |                   |                         |                          |                    |                       |                            |                        |                  | outerday) a | up terriber 1 ly : |            |         |

 Press
 Close button.

# 8.2. Data Download

- Run UIMSv4
- Select Administrator > Data Download from Administrator menu.
- The Data Download form is displayed.

|            |                  |                 |                    |          |                    | '                       |                          |                    |                       |                            |                        |                    |   |      |
|------------|------------------|-----------------|--------------------|----------|--------------------|-------------------------|--------------------------|--------------------|-----------------------|----------------------------|------------------------|--------------------|---|------|
| Options    | Data<br>Download | Data<br>Upload  | Backup<br>Database | Unit     | Adjustment<br>Type | Employee<br>Designation | Indentors<br>Designation | Facility<br>Groups | Form Item<br>Settings | Supply Plan<br>Item Serial | DDS Kit<br>Item Serial | Office 2010 Blue ▼ |   |      |
| Welcome    | Data Download    |                 |                    |          |                    |                         |                          |                    |                       |                            |                        |                    |   | ×    |
|            |                  |                 |                    | Progre   | 255                | 📕 Sta                   | art Data                 | Downlo             | bad                   |                            |                        |                    |   |      |
| Drag a col | lumn header here | to group by tha | t column           |          |                    |                         |                          |                    |                       |                            |                        |                    |   |      |
| Sr No      | Table Name       |                 | Download M         | leta Sql |                    |                         |                          |                    |                       |                            |                        |                    |   |      |
| ٩          |                  |                 |                    |          |                    |                         |                          |                    |                       |                            |                        |                    |   |      |
|            |                  |                 |                    |          |                    |                         |                          |                    |                       |                            |                        |                    |   |      |
|            |                  |                 |                    |          |                    |                         |                          |                    |                       |                            |                        |                    |   |      |
|            |                  |                 |                    |          |                    |                         |                          |                    |                       |                            |                        |                    |   |      |
|            |                  |                 |                    |          |                    |                         |                          |                    |                       |                            |                        |                    |   |      |
|            |                  |                 |                    |          |                    |                         |                          |                    |                       |                            |                        |                    |   |      |
|            |                  |                 |                    |          |                    |                         |                          |                    |                       |                            |                        |                    |   |      |
|            |                  |                 |                    |          |                    |                         |                          |                    |                       |                            |                        |                    |   |      |
| -          | Record 0 of 0 >  | <b>₩ ₩</b> 4    |                    |          |                    |                         |                          |                    |                       |                            |                        |                    |   | ÷    |
|            |                  |                 |                    |          |                    |                         |                          |                    |                       |                            |                        |                    |   |      |
|            |                  |                 |                    |          |                    |                         |                          |                    |                       |                            |                        |                    | 1 | lose |

• After showing data download press "Start Data Download" button. (N.B. Make sure your computer have internet connected)

## 8.3. Data Upload

- Run UIMSv4
- Select Administrator > Data Upload from Administrator menu.
- The **Data Upload** form is displayed.

| Welcome         Data Upload           Image: Start Data Upload           Progress           Drag a column header here to group by that column           Log Seq         User         Terminal         Created Date Time         Log Text           V         Start Data Upload           P         Start Data Upload           P         Start Data Upload           V         Start Data Upload           V         Start Data Upload           V         Start Data Upload           V         Start Data Upload           Start Data Upload         V           Start Data Upload         V           Start Data Upload         V           Deal Start Data Upload         V           Data Ubload         NEERT INTO employee(FacilyCode,EmpCode,EmpCode,EmpCode,Acces) values(T375,fmAdutteneTryer, 3,1)           St4478 ADMIN         TOSHIBA-PC         Z1/08/2016 12:05:S8 PM         NEERT INTO formaccess(facilyCode,Formd,EmpCode,Acces) values(T375,fmAdutteneTryer, 3,1)           St4480 ADMIN         TOSHIBA-PC         Z1/08/2015 12:05:S8 PM         NEERT INTO formaccess(facilyCode,Formd,EmpCode,Acces) values(T375,fmData GargeBass, 3,1)           St4482 ADMIN TOSHIBA-PC         Z1/08/2015 12:05:S8 PM         NEERT INTO formaccess(facilyCode,Formd,EmpCode,Acces) values(T375,fmDased, 3,1)                                                                                                    |   |                     | Office 2010 Blue *            | DDS Kit<br>Item Serial | Supply Plan<br>Item Serial | Form Item<br>Settings | Facility<br>Groups | Indentors<br>Designation | Employee<br>Designation | Adjustment<br>Type | Unit            | Backup<br>Database | Data<br>Upload    | Data<br>Download | ptions      |
|----------------------------------------------------------------------------------------------------|---|---------------------|-------------------------------|------------------------|----------------------------|-----------------------|--------------------|--------------------------|-------------------------|--------------------|-----------------|--------------------|-------------------|------------------|-------------|
| Y       Y         Y       Created DateTime       Log Text         Y       Created DateTime       Log Text         Y       State ADMIN       TOSHBAPC       Ll08/2016 12:05:58 PM       NERT INTO formacc                                                                                                    | > |                     |                               |                        |                            |                       |                    |                          |                         |                    |                 |                    |                   | ata Upload       | elcome      |
| Drag a column header here to group by that column           Log Seq         User         Terminal         Created DateTime         Log Text         V           V         Image: Seq User         Terminal         Created DateTime         Log Text         V           V         Image: Seq User         Terminal         Created DateTime         Log Text         V           V         Image: Seq User         Terminal         Created DateTime         Log Text         V           V         Image: Seq User         Terminal         Created DateTime         Log Text         V           V         S4479         ADMIN         TOSHIBA-PC         21/08/2016 12:05:58 PM         NSERT INTO employee(FacilityCode,EmpCode,EmpCode,EnpName,DesigCode,LiserId,LiserPod,Jactime,MobieNo,Email) VALUES (T375', fim.AdjustmentType', 3, 1)           S4480         ADMIN         TOSHIBA-PC         21/08/2016 12:05:58 PM         NSERT INTO formaccess(facilityCode,Formtd,EmpCode,JAccess) values(T375', fim:ChangePass', 3, 1)           S4481         ADMIN         TOSHIBA-PC         21/08/2016 12:05:58 PM         NSERT INTO formaccess(facilityCode,Formtd,EmpCode,JAccess) values(T375', fimDDStitter, 3, 1)           S4483         ADMIN         TOSHIBA-PC         21/08/2016 12:05:58 PM         NSERT INTO formaccess(facilityCode,Formtd,EmpCode,JAccess) values(T375',fimDDStitter, 3, 1)           S                                                                                                    |   |                     |                               |                        |                            | d                     | a Uploa            | tart Dat                 | t S                     |                    |                 | Progress           |                   |                  |             |
| Log Seq         User         Terminal         Created DateTime         Log Text <t< th=""><th></th><th></th><th></th><th></th><th></th><th></th><th></th><th></th><th></th><th></th><th></th><th>t column</th><th>e to group by tha</th><th>nn header he</th><th>Drag a colu</th></t<>                                                                                                    |   |                     |                               |                        |                            |                       |                    |                          |                         |                    |                 | t column           | e to group by tha | nn header he     | Drag a colu |
| P         Image: Constraint of the constraint of the constraint of the                                 |   | ۴                   |                               |                        |                            |                       |                    |                          |                         | Log Text           | DateTime        | Created            | Terminal          | User             | Log Seq     |
| 54478         ADMIN         TOSHIBA-PC         21/08/2016 12:05:58 PM         INSERT INTO employee(FaciltyCode,EmpCode,EmpCode,EmpCode,LiserId,UserPwd,bActive,Mobielio,Email) VALUES (T375',3,Mazeda Parviri,2,MAP',MAP',           54478         ADMIN         TOSHIBA-PC         21/08/2016 12:05:58 PM         INSERT INTO formaccess(faciltyCode,Formid,EmpCode,bAccess) values(T375',frmAdjustmentType', 3, 1)           54480         ADMIN         TOSHIBA-PC         21/08/2016 12:05:58 PM         INSERT INTO formaccess(faciltyCode,Formid,EmpCode,bAccess) values(T375',frmAuditLog', 3, 1)           54481         ADMIN         TOSHIBA-PC         21/08/2016 12:05:58 PM         INSERT INTO formaccess(faciltyCode,Formid,EmpCode,bAccess) values(T375',frmAuditLog', 3, 1)           54482         ADMIN         TOSHIBA-PC         21/08/2016 12:05:58 PM         INSERT INTO formaccess(faciltyCode,Formid,EmpCode,bAccess) values(T375',frmDatrict', 3, 1)           54483         ADMIN         TOSHIBA-PC         21/08/2016 12:05:58 PM         INSERT INTO formaccess(faciltyCode,Formid,EmpCode,bAccess) values(T375',frmDatrict', 3, 1)           54483         ADMIN         TOSHIBA-PC         21/08/2016 12:05:58 PM         INSERT INTO formaccess(faciltyCode,Formid,EmpCode,bAccess) values(T375',frmDatrict', 3, 1)           54484         ADMIN         TOSHIBA-PC         21/08/2016 12:05:58 PM         INSERT INTO formaccess(faciltyCode,Formid,EmpCode,bAccess) values(T375',frmDatrict', 3, 1)           54484         ADMIN                                                                                                    |   |                     |                               |                        |                            |                       |                    |                          |                         |                    |                 |                    |                   |                  | 7           |
| 54479         ADMIN         TOSHIBA-PC         21/08/2016         12:05:58 PM         INSERT INTO formaccess(faciltyCode,FormId,EmpCode,bAccess) values(T375',frmAdjustmentType', 3, 1)           54480         ADMIN         TOSHIBA-PC         21/08/2016         12:05:58 PM         INSERT INTO formaccess(faciltyCode,FormId,EmpCode,bAccess) values(T375',frmAuditLog', 3, 1)           54481         ADMIN         TOSHIBA-PC         21/08/2016         12:05:58 PM         INSERT INTO formaccess(faciltyCode,FormId,EmpCode,bAccess) values(T375',frmAuditLog', 3, 1)           54481         ADMIN         TOSHIBA-PC         21/08/2016         12:05:58 PM         INSERT INTO formaccess(faciltyCode,FormId,EmpCode,bAccess) values(T375',frmDstrict', 3, 1)           54482         ADMIN         TOSHIBA-PC         21/08/2016         12:05:58 PM         INSERT INTO formaccess(faciltyCode,FormId,EmpCode,bAccess) values(T375',frmDstrict', 3, 1)           54483         ADMIN         TOSHIBA-PC         21/08/2016         12:05:58 PM         INSERT INTO formaccess(faciltyCode,FormId,EmpCode,bAccess) values(T375',frmDstrict', 3, 1)           54484         ADMIN         TOSHIBA-PC         21/08/2016         12:05:58 PM         INSERT INTO formaccess(faciltyCode,FormId,EmpCode,bAccess) values(T375',frmDstrict', 3, 1)           54484         ADMIN         TOSHIBA-PC         21/08/2016         12:05:58 PM         INSERT INTO formaccess(faciltyCode,FormId,EmpCode,bAccess) values(T375',frmDs                                                                                                    |   | /in',2,'MAP','MAP', | ALUES ('T375', 3, 'Mazeda Par | ,MobileNo,Email) 1     | UserPwd,bActive            | esigCode,UserId,      | de,EmpName,D       | acilityCode,EmpCo        | NTO employee(Fa         | 1 INSERT I         | 016 12:05:58 PM | 21/08/2            | TOSHIBA-PC        | 78 ADMIN         | 54          |
| 54480         ADMIN         TOSHIBA-PC         21/08/2016 12:05:58 PM         INSERT INTO formaccess(faciltyCode,Formid,EmpCode,bAccess) values(T375',frmAuditLog', 3, 1)           54481         ADMIN         TOSHIBA-PC         21/08/2016 12:05:58 PM         INSERT INTO formaccess(faciltyCode,Formid,EmpCode,bAccess) values(T375',frmChangePass', 3, 1)           54482         ADMIN         TOSHIBA-PC         21/08/2016 12:05:58 PM         INSERT INTO formaccess(faciltyCode,Formid,EmpCode,bAccess) values(T375',frmDDSrkItemGeriaf', 3, 1)           54483         ADMIN         TOSHIBA-PC         21/08/2016 12:05:58 PM         INSERT INTO formaccess(faciltyCode,Formid,EmpCode,bAccess) values(T375',frmDDSrkItemGeriaf', 3, 1)           54483         ADMIN         TOSHIBA-PC         21/08/2016 12:05:58 PM         INSERT INTO formaccess(faciltyCode,Formid,EmpCode,bAccess) values(T375',frmDbritcr', 3, 1)           54484         ADMIN         TOSHIBA-PC         21/08/2016 12:05:58 PM         INSERT INTO formaccess(faciltyCode,Formid,EmpCode,bAccess) values(T375',frmDbritcr', 3, 1)           54484         ADMIN         TOSHIBA-PC         21/08/2016 12:05:58 PM         INSERT INTO formaccess(faciltyCode,Formid,EmpCode,bAccess) values(T375',frmDbritcr', 3, 1)           54484         ADMIN         TOSHIBA-PC         21/08/2016 12:05:58 PM         INSERT INTO formaccess(faciltyCode,Formid,EmpCode,bAccess) values(T375',frmDbritcr', 3, 1)           54484         ADMIN         TOSHIBA-PC         2                                                                                                    |   |                     |                               | tType', 3,1)           | 75','frmAdjustmen          | cess) values(T37      | Id,EmpCode,bAc     | facilityCode,Form        | NTO formaccess(         | INSERT I           | 016 12:05:58 PM | 21/08/2            | TOSHIBA-PC        | 79 ADMIN         | 54          |
| 54481 ADMIN         TOSHIBA-PC         21/08/2016 12:05:58 PM         INSERT INTO formaccess(facilityCode,FormId,EmpCode,bAccess) values(T375',frmChangePass', 3,1)           54482 ADMIN         TOSHIBA-PC         21/08/2016 12:05:58 PM         INSERT INTO formaccess(facilityCode,FormId,EmpCode,bAccess) values(T375',frmDDS/cittemSerial', 3,1)           54483 ADMIN         TOSHIBA-PC         21/08/2016 12:05:58 PM         INSERT INTO formaccess(facilityCode,FormId,EmpCode,bAccess) values(T375',frmDDS/cittemSerial', 3,1)           54483 ADMIN         TOSHIBA-PC         21/08/2016 12:05:58 PM         INSERT INTO formaccess(facilityCode,FormId,EmpCode,bAccess) values(T375',frmDbristict', 3,1)           54484 ADMIN         TOSHIBA-PC         21/08/2016 12:05:58 PM         INSERT INTO formaccess(facilityCode,FormId,EmpCode,bAccess) values(T375',frmDbristict', 3,1)           54484 ADMIN         TOSHIBA-PC         21/08/2016 12:05:58 PM         INSERT INTO formaccess(facilityCode,FormId,EmpCode,bAccess) values(T375',frmDbristict', 3,1)           54484 ADMIN         TOSHIBA-PC         21/08/2016 12:05:58 PM         INSERT INTO formaccess(facilityCode,FormId,EmpCode,bAccess) values(T375',frmDbristict', 3,1)           54484 ADMIN         TOSHIBA-PC         21/08/2016 12:05:58 PM         INSERT INTO formaccess(facilityCode,FormId,EmpCode,bAccess) values(T375',frmDbristict', 3,1)                                                                                                    |   |                     |                               | 3,1)                   | 75','frmAuditLog',         | cess) values(T37      | Id,EmpCode,bAc     | facilityCode,Form        | NTO formaccess(         | 1 INSERT I         | 016 12:05:58 PM | 21/08/2            | TOSHIBA-PC        | 80 ADMIN         | 54          |
| 54482 ADMIN         TOSHBA-PC         21/08/2016 12:05:58 PM         DISERT INTO formaccess(faciltyCode,Formid,EmpCode,bAccess) values(T375',frmDDSRittemSerial', 3,1)           54483 ADMIN         TOSHBA-PC         21/08/2016 12:05:58 PM         DISERT INTO formaccess(faciltyCode,Formid,EmpCode,bAccess) values(T375',frmDDSRittemSerial', 3,1)           54484 ADMIN         TOSHBA-PC         21/08/2016 12:05:58 PM         DISERT INTO formaccess(faciltyCode,Formid,EmpCode,bAccess) values(T375',frmDsritcf', 3,1)           54484 ADMIN         TOSHBA-PC         21/08/2016 12:05:58 PM         DISERT INTO formaccess(faciltyCode,Formid,EmpCode,bAccess) values(T375',frmDsritor), 3,1)           54484 ADMIN         TOSHBA-PC         21/08/2016 12:05:58 PM         DISERT INTO formaccess(faciltyCode,Formid,EmpCode,bAccess) values(T375',frmDsritor), 3,1)                                                                                                    |   |                     |                               | ss', 3,1)              | 75','frmChangePa           | cess) values(T37      | Id,EmpCode,bAo     | facilityCode,Form        | NTO formaccess(         | INSERT I           | 016 12:05:58 PM | 21/08/2            | TOSHIBA-PC        | 81 ADMIN         | 54          |
| 54483 ADMIN         TOSHIBA-PC         21/08/2016 12:05:58 PM         INSERT INTO formaccess(facilityCode,Formid,EmpCode,bAccess) values(T375'/frmDistrict', 3,1)           54484 ADMIN         TOSHIBA-PC         21/08/2016 12:05:58 PM         INSERT INTO formaccess(facilityCode,Formid,EmpCode,bAccess) values(T375'/frmDistrict', 3,1)           54484 ADMIN         TOSHIBA-PC         21/08/2016 12:05:58 PM         INSERT INTO formaccess(facilityCode,Formid,EmpCode,bAccess) values(T375'/frmDistrict', 3,1)           54484 ADMIN         TOSHIBA-PC         21/08/2016 12:05:58 PM         INSERT INTO formaccess(facilityCode,Formid,EmpCode,bAccess) values(T375'/frmDistrict', 3,1)                                                                                                    |   |                     |                               | nSerial', 3,1)         | 75','frmDDSKitIten         | cess) values(T37      | Id,EmpCode,bAo     | facilityCode,Form        | NTO formaccess(         | 1 INSERT I         | 016 12:05:58 PM | 21/08/2            | TOSHIBA-PC        | 82 ADMIN         | 54          |
| 54494 ADMIN TOSHIBA-PC 21/08/2016 12:05:55 PM INSERT INTO formaccess(facilityCode,FormId,EmpCode,bAccess) values(T375'/frmEhvision', 3,1)                                                                                                    |   |                     |                               | ,1)                    | 75','frmDistrict', 3       | cess) values(T37      | Id,EmpCode,bAo     | facilityCode,Form        | NTO formaccess(         | 1 INSERT I         | 016 12:05:58 PM | 21/08/2            | TOSHIBA-PC        | 83 ADMIN         | 54          |
| 54485 ADMIN TOSHTRADC 21/08/2016 12:05:58 PM INSERT INTO formaccess(facilityCode FormId EmpCode báccess) values(T1375' frmEmpDesignation' 3.1)                                                                                                    |   |                     |                               | ,1)                    | 75','frmDivision', 3       | cess) values(T37      | Id,EmpCode,bAc     | facilityCode,Form        | NTO formaccess(         | 1 INSERT I         | 016 12:05:58 PM | 21/08/2            | TOSHIBA-PC        | 84 ADMIN         | 54          |
| a nos never ros item ros item ros item ros item ros item costructory of item costructory of item costructo |   |                     |                               | nation', 3,1)          | 75','frmEmpDesigr          | cess) values(T37      | Id,EmpCode,bAo     | facilityCode,Form        | NTO formaccess(         | INSERT I           | 016 12:05:58 PM | 21/08/2            | TOSHIBA-PC        | 85 ADMIN         | 54          |
| 54486 ADMIN TOSHIBA-PC 21/08/2016 12:05:58 PM INSERT INTO formaccess(facityCode,Formid,EmpCode,bAccess) values(T375',firmErrorLog', 3, 1)                                                                                                    | Ŧ |                     |                               | 3, 1)                  | 75','frmErrorLog',         | cess) values(T37      | Id,EmpCode,bAo     | facilityCode,Form        | NTO formaccess(         | INSERT I           | 016 12:05:58 PM | 21/08/2            | TOSHIBA-PC        | 86 ADMIN         | 54          |
| (# 4 4 Record 1 of 8986 ► >> >> * 4                                                                                                    | • |                     |                               |                        |                            |                       |                    |                          |                         |                    |                 | 4                  | 1986 F HF HF      | Record 1 of      | H 44 4      |

• After showing Data Upload press "Start Data Upload" button. (N.B. Make sure your computer have internet connected)

# 8.4. Backup Database

From this form, you can take backup of the entire database. The backup will be generated as a computer-generated file in a pre-defined directory. The file can be copied and or moved to another folder in the same computer, remote another computer or e-mail to CWH. If the computer crashes or data becomes corrupt this backup can be used to get all data backup.

## How Backup database:

- Run UIMSv4
- Select Administrator > Backup Database from Administrator menu.
- The Backup Database form is displayed.

| Options  | Data<br>Download | Data<br>Upload  | Backup<br>Database | Unit | Adjustment<br>Type | Employee<br>Designation | Indentors<br>Designation | Facility<br>Groups | Form Item<br>Settings | Supply Plan<br>Item Serial | DDS Kit<br>Item Serial | Office 2010 Blue * |       |   |
|----------|------------------|-----------------|--------------------|------|--------------------|-------------------------|--------------------------|--------------------|-----------------------|----------------------------|------------------------|--------------------|-------|---|
| Welcome  | Backup Databa    | se              |                    |      |                    |                         |                          |                    |                       |                            |                        |                    |       | x |
| Process  | s Completed      | Table Name      |                    |      |                    | 1                       | Total Records            |                    | Records P             | ocessed                    |                        |                    |       |   |
| ٣        |                  |                 |                    |      |                    |                         |                          |                    |                       |                            |                        |                    |       |   |
| •        |                  | MonthList       |                    |      |                    |                         |                          |                    | 12                    | 0                          |                        |                    |       |   |
|          |                  | LookAndFeel     |                    |      |                    |                         |                          |                    | 1                     | 0                          |                        |                    |       | = |
|          |                  | Warehouse       |                    |      |                    |                         |                          |                    | 1                     | 0                          |                        |                    |       |   |
|          |                  | FormList        |                    |      |                    |                         |                          |                    | 47                    | 0                          |                        |                    |       |   |
|          |                  | unions          |                    |      |                    |                         |                          |                    | 6                     | 0                          |                        |                    |       |   |
| _        |                  | SOReason        |                    |      |                    |                         |                          |                    | 4                     | 0                          |                        |                    |       |   |
| _        |                  | sdp_deselect_re | ason               |      |                    |                         |                          |                    | 7                     | 0                          |                        |                    |       |   |
|          |                  | Designation     |                    |      |                    |                         |                          |                    | 9                     | 0                          |                        |                    |       |   |
|          |                  | IndentDesig     |                    |      |                    |                         |                          |                    | 20                    | 0                          |                        |                    |       |   |
| -        |                  | Employee        |                    |      |                    |                         |                          |                    | 3                     | 0                          |                        |                    |       |   |
|          |                  | Supplier        |                    |      |                    |                         |                          |                    | 0                     | 0                          |                        |                    |       |   |
|          |                  | Division        |                    |      |                    |                         |                          |                    | 7                     | 0                          |                        |                    |       |   |
|          |                  | District        |                    |      |                    |                         |                          |                    | 64                    | 0                          |                        |                    |       |   |
|          |                  | FGroup          |                    |      |                    |                         |                          |                    | 11                    | 0                          |                        |                    |       |   |
|          |                  | Facility        |                    |      |                    |                         |                          |                    | 556                   | 0                          |                        |                    |       |   |
|          |                  | ItemGroup       |                    |      |                    |                         |                          |                    | 9                     | 0                          |                        |                    |       | _ |
| To       | tal Tables = 51  |                 |                    |      | Ta                 | tal Records =           |                          | 36                 | 109                   | 0                          |                        |                    |       | • |
| 144 44 4 | Record 1 of 5    | 1 + ++ ++ -(    |                    |      |                    |                         |                          |                    |                       |                            |                        |                    |       |   |
|          |                  |                 |                    |      |                    |                         |                          |                    |                       |                            |                        |                    | B. CO |   |

| Ξ     | 2                    | 1               | 1                  | a <sup>l</sup> a | - Co               |                         |                          | 0                  |                       |                            |                        | s s s s s s s s s s s s s s s s s s s |  |
|-------|----------------------|-----------------|--------------------|------------------|--------------------|-------------------------|--------------------------|--------------------|-----------------------|----------------------------|------------------------|---------------------------------------|--|
| Opti  | ons Data<br>Download | Data<br>Upload  | Backup<br>Database | Unit             | Adjustment<br>Type | Employee<br>Designation | Indentors<br>Designation | Facility<br>Groups | Form Item<br>Settings | Supply Plan<br>Item Serial | DDS Kit<br>Item Serial | Office 2010 Blue 🔻                    |  |
| Velco | ome Backup Datab     | ase             |                    |                  |                    |                         |                          |                    |                       |                            |                        |                                       |  |
| P     | Process Completed    | Table Name      |                    |                  |                    | 1                       | Fotal Records            |                    | Records Pr            | ocessed                    |                        |                                       |  |
| ۴     |                      |                 |                    |                  |                    |                         |                          |                    |                       |                            |                        |                                       |  |
| •     | V                    | MonthList       |                    |                  |                    |                         |                          |                    | 12                    | 12                         |                        |                                       |  |
|       | X                    | LookAndFeel     |                    |                  |                    |                         |                          |                    | 1                     | 1                          |                        |                                       |  |
|       | 1                    | Warehouse       |                    |                  |                    |                         |                          |                    | 1                     | 1                          |                        |                                       |  |
|       | V                    | FormList        |                    |                  |                    |                         |                          |                    | 47                    | 47                         |                        |                                       |  |
|       | ×.                   | unions          |                    |                  |                    |                         |                          |                    | 6                     | 6                          |                        |                                       |  |
|       |                      | SOReason        |                    |                  |                    |                         |                          |                    | 4                     | 0                          |                        |                                       |  |
|       |                      | sdp_deselect_re | ason               |                  |                    |                         |                          |                    | 7                     | 0                          |                        |                                       |  |
|       |                      | Designation     |                    |                  |                    |                         |                          |                    | 9                     | 0                          |                        |                                       |  |
|       |                      | IndentDesig     |                    |                  |                    |                         |                          |                    | 7                     | 0                          |                        |                                       |  |
|       |                      | UnitOfMeas      |                    |                  |                    |                         |                          |                    | 29                    | 0                          |                        |                                       |  |
|       |                      | Supplier        |                    |                  |                    |                         |                          |                    | 0                     | 0                          |                        |                                       |  |
|       |                      | Division        |                    |                  |                    |                         |                          |                    | 7                     | 0                          |                        |                                       |  |
|       |                      | District        |                    |                  |                    |                         |                          |                    | 64                    | 0                          |                        |                                       |  |
|       |                      | FGroup          |                    |                  |                    |                         |                          |                    | 11                    | 0                          |                        |                                       |  |
|       |                      | Facility        |                    |                  |                    |                         |                          |                    | 556                   | 0                          |                        |                                       |  |
|       |                      | ItemGroup       |                    |                  |                    |                         |                          |                    | 9                     | 0                          |                        |                                       |  |
|       | Total Tables = 51    |                 |                    |                  | Ta                 | tal Records =           |                          | 36                 | 109                   | 67                         |                        |                                       |  |

After completing the backup generation the following screen will appear:

| 📙   🛃 🥃 🗸 l backup                                                           | Extract                      |      | _                   |               |
|------------------------------------------------------------------------------|------------------------------|------|---------------------|---------------|
| File Home Share View                                                         | Compressed Folder Tools      |      |                     | ~ 🕐           |
| $\leftarrow \rightarrow \checkmark \uparrow \square \ll UIMS V4 \rightarrow$ | backup >                     | ~ Ū  | Search backup       | Q             |
| 🖆 Documents 🖈 ^ Name                                                         | ^                            |      | Date modified       | Туре          |
| 📰 Pictures 🖈 🔤 lo                                                            | gupload                      |      | 12/09/2019 1:16 PM  | File folder   |
| 📕 F7B 🔡 D                                                                    | biganj_Panchagarh_14_Sep_201 | 9_07 | 14/09/2019 7:11 AM  | Compressed (: |
| Supply_Plan                                                                  | biganjPanchagarh_14_Sep_201  | 9_09 | 14/09/2019 9:31 AM  | Compressed (  |
| UIMSv4                                                                       | 51_04_09_2019_05_44          |      | 04/09/2019 5:44 PM  | Compressed (  |
| UIMSv4_Docum                                                                 | 51_04_09_2019_05_48          |      | 04/09/2019 5:48 PM  | Compressed (: |
| T S                                                                          | 51_08_09_2019_12_32          |      | 08/09/2019 12:32 PM | Compressed (: |
| OneDrive                                                                     | 51_08_09_2019_12_37          |      | 08/09/2019 12:37 PM | Compressed (: |
| 💻 This PC                                                                    | 51_09_09_2019_11_00          |      | 09/09/2019 11:00 AM | Compressed (: |
| T 3D Objects                                                                 | 86_12_09_2019_01_06          |      | 12/09/2019 1:06 PM  | Compressed (: |
| Desktop                                                                      | ns                           |      | 12/09/2019 1:04 PM  | Text Documer  |
| 🖆 Documents                                                                  |                              |      |                     |               |
| 🕂 Downloads                                                                  |                              |      |                     |               |
| 👌 Music                                                                      |                              |      |                     |               |
| Pictures                                                                     |                              |      |                     |               |
| 📑 Videos                                                                     |                              |      |                     |               |
| # 1(Di-1-(C)) V <                                                            |                              |      |                     | >             |
| 10 items 1 item selected 1.16 MB                                             |                              |      |                     |               |

- To make a copy of the file or email it, you have to find the file from its location which is normally the Backup folder under the software installation folder.
- To make a copy of the file to pen drive, locate the file from its location, and then copy to pen drive.
- After backup is complete, you can close the form using **Close** button.

# 8.5. Unit

- Run UIMSv4
- Select Administrator > Unit from Administrator menu.
- The Unit form is displayed -

|           | •                | 1              |                    | 2ª      | 0                  | <b>3</b>                |                          | 6                  | <u>e</u>              | Ê                          |                        | Ø                  |     |    |
|-----------|------------------|----------------|--------------------|---------|--------------------|-------------------------|--------------------------|--------------------|-----------------------|----------------------------|------------------------|--------------------|-----|----|
| Options   | Data<br>Download | Data<br>Upload | Backup<br>Database | Unit    | Adjustment<br>Type | Employee<br>Designation | Indentors<br>Designation | Facility<br>Groups | Form Item<br>Settings | Supply Plan<br>Item Serial | DDS Kit<br>Item Serial | Office 2010 Blue 🔻 |     |    |
| lelcome l | Jnit Entry       |                |                    | 1       |                    |                         |                          |                    |                       | 1                          |                        |                    | 1   |    |
| Unit Id   |                  | Ur             | nit Name           |         |                    |                         |                          |                    |                       |                            |                        |                    |     |    |
| ,         |                  |                |                    |         |                    |                         |                          |                    |                       |                            |                        |                    |     |    |
| •         |                  | 0 [N           | lone]              |         |                    |                         |                          |                    |                       |                            |                        |                    |     |    |
|           |                  | 1 pc           | IS I               |         |                    |                         |                          |                    |                       |                            |                        |                    |     |    |
|           |                  | 2 ca           | irton              |         |                    |                         |                          |                    |                       |                            |                        |                    |     |    |
|           |                  | 3 se           | ts                 |         |                    |                         |                          |                    |                       |                            |                        |                    |     |    |
|           |                  | 4 cy           | rde                |         |                    |                         |                          |                    |                       |                            |                        |                    |     |    |
|           |                  | 5 da           | ozen               |         |                    |                         |                          |                    |                       |                            |                        |                    |     |    |
|           |                  | 6 an           | np.                |         |                    |                         |                          |                    |                       |                            |                        |                    |     |    |
|           |                  | 7 ta           | b.                 |         |                    |                         |                          |                    |                       |                            |                        |                    |     |    |
|           |                  | 8 ca           | ю.                 |         |                    |                         |                          |                    |                       |                            |                        |                    |     |    |
|           |                  | 9 ro<br>10 ro  |                    |         |                    |                         |                          |                    |                       |                            |                        |                    |     |    |
|           |                  | 10 re          |                    |         |                    |                         |                          |                    |                       |                            |                        |                    |     |    |
|           |                  | 12 ia          | r                  |         |                    |                         |                          |                    |                       |                            |                        |                    |     |    |
|           |                  | 13 pa          | air                |         |                    |                         |                          |                    |                       |                            |                        |                    |     |    |
|           |                  | 14 no          | 05.                |         |                    |                         |                          |                    |                       |                            |                        |                    |     |    |
|           |                  | 15 pc          | ound               |         |                    |                         |                          |                    |                       |                            |                        |                    |     |    |
|           |                  | 16 bo          | ottle              |         |                    |                         |                          |                    |                       |                            |                        |                    |     |    |
|           | Total            | Count= 29      |                    |         |                    |                         |                          |                    |                       |                            |                        |                    |     |    |
| 1 44 4    | Record 1 of 29   | ► ₩ ₩ 4        |                    |         |                    |                         |                          |                    |                       |                            |                        |                    |     |    |
| Report T  | ype:             |                | - 🛃 Expo           | rt 👌 Pi | review             |                         |                          |                    |                       |                            |                        |                    | Go: | se |

This form is used to edit, create, delete, print Unit. The form are grouped into one block -

### View Fields: Unit Id and Unit

## Print Unit List:

Press
 Preview

button to view a printable list of Item Groups.

|         | Upazila Family Planning Office<br>Jaintiapur, Sylhet<br>Unit List |
|---------|-------------------------------------------------------------------|
| Unit Id | Unit Name                                                         |
| 0       | [None]                                                            |
| 1       | pos                                                               |
| 2       | carton                                                            |
| 3       | sets                                                              |
| 4       | cycle                                                             |
| 5       | dozen                                                             |
| 6       | amp.                                                              |
| 7       | tab.                                                              |
| 8       | cap.                                                              |
| 9       | roll                                                              |
| 10      | ream                                                              |
| 11      | kit                                                               |
| 12      | jar                                                               |
| 13      | pair                                                              |
| 14      | nos.                                                              |
| 15      | pound                                                             |

# 8.6. Adjustment Type

- Run UIMSv4
- Select Administrator > Adjustment Type from Administrator menu.
- The **Adjustment Type** form is displayed.

| Options    | Data<br>Download | Data<br>Upload    | Backup<br>Database     | Unit      | Adjustment<br>Type | Employee<br>Designation | Indentors<br>Designation | Facility<br>Groups | Form Item<br>Settings | Supply Plan<br>Item Serial | DDS Kit<br>Item Serial | Office 2010 Blue 🔻 |            |
|------------|------------------|-------------------|------------------------|-----------|--------------------|-------------------------|--------------------------|--------------------|-----------------------|----------------------------|------------------------|--------------------|------------|
| Welcome A  | ldjustment Typ   | e Entry           |                        |           |                    |                         |                          |                    |                       |                            |                        |                    | :          |
| Adjustm    | ent Type         | Adjustment Type   | Name                   | Usable Ir | 1                  | Usable Out              | Unusable II              | ı                  | Unusable Out          |                            |                        |                    | ]          |
| ۹          |                  |                   |                        |           |                    |                         |                          |                    |                       |                            |                        |                    |            |
| •          | 1                | Add to Stock      |                        |           | 1                  |                         | 0                        | 0                  |                       | 0                          |                        |                    |            |
|            | 2 [              | Deduct from Stoc  | k<br>Alesele)          |           | 0                  |                         | 1                        | 0                  |                       | 0                          |                        |                    |            |
|            | 4                | Return from SDP   | (Usable)<br>(Unusable) |           | 1                  |                         | 0                        | 1                  |                       | 0                          |                        |                    |            |
|            | 5 1              | Transfer to Unus  | able                   |           | 0                  |                         | 1                        | 1                  |                       | 0                          |                        |                    |            |
| _          | 6 (              | Unusable Destroy  | /                      |           | 0                  |                         | 0                        | 0                  |                       | 1                          |                        |                    |            |
|            | 7 1              | Return to Wareho  | ouse                   |           | 0                  |                         | 1                        | 0                  |                       | 0                          |                        |                    |            |
|            | 8 1              | Transfer to Anoth | her Upazila            |           | 0                  |                         | 1                        | 0                  |                       | 0                          |                        |                    |            |
|            | 9 1              | Receive from And  | other Upazila          |           | 1                  |                         | 0                        | 0                  |                       | 0                          |                        |                    |            |
|            |                  |                   |                        |           |                    |                         |                          |                    |                       |                            |                        |                    |            |
|            |                  |                   |                        |           |                    |                         |                          |                    |                       |                            |                        |                    |            |
|            |                  |                   |                        |           |                    |                         |                          |                    |                       |                            |                        |                    |            |
|            |                  |                   |                        |           |                    |                         |                          |                    |                       |                            |                        |                    |            |
|            |                  |                   |                        |           |                    |                         |                          |                    |                       |                            |                        |                    |            |
|            |                  |                   |                        |           |                    |                         |                          |                    |                       |                            |                        |                    |            |
| To         | otal Count=9     |                   |                        |           |                    |                         |                          |                    |                       |                            |                        |                    |            |
| HI 41 4 F  | Record 1 of 9    | <b>F H4 4</b>     |                        |           |                    |                         |                          |                    |                       |                            |                        |                    |            |
| Report Typ | e:               | <b>.</b>          | Export                 | Revi      | ew                 |                         |                          |                    |                       |                            |                        |                    | Gose Close |

*View Fields*: Adjustment type, Adjustment name, Usable In, Usable Out, Unusable In and Unusable Out.

## Print Adjustment Type list:

• Press "**Preview"** button to view a printable list of Adjustment Type:

|                 | Upa                          | azila Family Plann<br>Jaintiapur, Syl<br>Adjustment Ty | iing Office<br>het<br>/pe |             |              |
|-----------------|------------------------------|--------------------------------------------------------|---------------------------|-------------|--------------|
| Adjustment Type | Adjustment Type Name         | Usable In                                              | Usable Out                | Unusable In | Unusable Out |
| 1               | Add to Stock                 | 1                                                      | 0                         | 0           | 0            |
| 2               | Deduct from Stock            | 0                                                      | 1                         | 0           | 0            |
| 3               | Return from SDP (Usable)     | 1                                                      | 0                         | 0           | 0            |
| 4               | Return from SDP (Unusable)   | 0                                                      | 0                         | 1           | 0            |
| 5               | Transfer to Unusable         | 0                                                      | 1                         | 1           | 0            |
| 6               | Unusable Destroy             | 0                                                      | 0                         | 0           | 1            |
| 7               | Return to Warehouse          | 0                                                      | 1                         | 0           | 0            |
| 8               | Transfer to Another Upazila  | 0                                                      | 1                         | 0           | 0            |
| 9               | Receive from Another Upazila | 1                                                      | 0                         | 0           | 0            |
| Total Count=9   |                              | ·                                                      |                           |             |              |

• Press on the printer icon. The print dialog box will appear.

# 8.7. Employee Designation

Store Commodities are used by designated Employee in every Store as like (Store Keeper, Store Manager)

- Run UIMSv4
- Select Administrator > Employee Designation from Administrator menu.
- The **Employee Designation** entry form is displayed.

| Options       | Data<br>Download | Data<br>Upload              | Backup<br>Database                                                                                           | Unit         | Adjustment<br>Type | Employee<br>Designation | Indentors<br>Designation | Facility<br>Groups | Form Item<br>Settings | Supply Plan<br>Item Serial | DDS Kit<br>Item Serial | Office 2010 Blue + |      |
|---------------|------------------|-----------------------------|----------------------------------------------------------------------------------------------------|--------------|--------------------|-------------------------|--------------------------|--------------------|-----------------------|----------------------------|------------------------|--------------------|------|
| Welcome       | Employee Design  | ation Entry                 |                                                                                                    |              |                    |                         |                          |                    |                       |                            |                        |                    | ×    |
| Designa     V | ation Code       |                             | Designation UIFPO UIFPA (Account UIFPA (General) UIFPA (Store) Store-in-Charge MO-MCH OFPI FPI PI Pharmacist | s)<br>=<br>t |                    |                         |                          |                    |                       |                            |                        |                    |      |
|               | Record 1 of 9    | Total Count =9<br>→ → → → < | 1                                                                                                    |              |                    |                         |                          |                    |                       |                            |                        |                    | <br> |

This form is used to edit, create, delete, export and print Designation. The form are grouped into 2 blocks –

View Fields: Designation Code and Designation

Print Designation list:

• Press "**Preview**" button to view a printable list of Designation.

|                  | Upazila Family Planning Office<br>Jaintiapur, Sylhet<br>Employee Designation |
|------------------|------------------------------------------------------------------------------|
| Designation Code | Designation                                                                  |
| 1                | UFPO                                                                         |
| 2                | UFPA (Accounts)                                                              |
| 3                | UFPA (General)                                                               |
| 4                | UFPA (Store)                                                                 |
| 5                | Store-in-Charge                                                              |
| 6                | мо-мсн                                                                       |
| 8                | Office Assistant                                                             |
| 9                | FPI                                                                          |
| 10               | Pharmacist                                                                   |
| Total Count =    |                                                                              |

• Press on the printer icon. The print dialog box will appear.

# 8.8. Indentors Designation

- Run UIMSv4
- Select Administrator > Indentors Designation from Administrator menu.
- The Indentors Designation form is displayed.

| -         | •                | 1              |                    | <u>a</u> | 00                 | <b>8</b>                | 2                        | 6                  | Ē                     | Ê                          |                        | Ø                  |         |
|-----------|------------------|----------------|--------------------|----------|--------------------|-------------------------|--------------------------|--------------------|-----------------------|----------------------------|------------------------|--------------------|---------|
| Options   | Data<br>Download | Data<br>Upload | Backup<br>Database | Unit     | Adjustment<br>Type | Employee<br>Designation | Indentors<br>Designation | Facility<br>Groups | Form Item<br>Settings | Supply Plan<br>Item Serial | DDS Kit<br>Item Serial | Office 2010 Blue * |         |
|           |                  |                |                    |          |                    |                         |                          |                    |                       |                            |                        |                    |         |
| Welcome 1 | indentor Designa | ation Entry    |                    |          |                    |                         |                          |                    |                       |                            |                        |                    |         |
| Designa   | tion Code        |                | Designation        |          |                    |                         |                          |                    |                       |                            |                        |                    |         |
| 9         |                  |                | -                  |          |                    |                         |                          |                    |                       |                            |                        |                    |         |
| •         |                  |                | 2 Store Keeper     |          |                    |                         |                          |                    |                       |                            |                        |                    |         |
|           |                  | 6              | 5 SLPP             |          |                    |                         |                          |                    |                       |                            |                        |                    |         |
|           |                  | :              | 7 DDFP             |          |                    |                         |                          |                    |                       |                            |                        |                    |         |
|           |                  | 9              | 9 Superentenden    | t        |                    |                         |                          |                    |                       |                            |                        |                    |         |
|           |                  | 1              |                    |          |                    |                         |                          |                    |                       |                            |                        |                    |         |
|           |                  | 1              | 2 LDA cum Tvpist   |          |                    |                         |                          |                    |                       |                            |                        |                    |         |
|           |                  |                |                    |          |                    |                         |                          |                    |                       |                            |                        |                    |         |
|           |                  |                |                    |          |                    |                         |                          |                    |                       |                            |                        |                    |         |
|           |                  |                |                    |          |                    |                         |                          |                    |                       |                            |                        |                    |         |
|           |                  |                |                    |          |                    |                         |                          |                    |                       |                            |                        |                    |         |
|           |                  |                |                    |          |                    |                         |                          |                    |                       |                            |                        |                    |         |
|           |                  |                |                    |          |                    |                         |                          |                    |                       |                            |                        |                    |         |
|           |                  |                |                    |          |                    |                         |                          |                    |                       |                            |                        |                    |         |
|           |                  |                |                    |          |                    |                         |                          |                    |                       |                            |                        |                    |         |
|           |                  |                |                    |          |                    |                         |                          |                    |                       |                            |                        |                    |         |
|           |                  | Total Count=7  | r                  |          |                    |                         |                          |                    |                       |                            |                        |                    |         |
| 141 41 4  | Record 1 of 7    |                |                    |          |                    |                         |                          |                    |                       |                            |                        |                    | )       |
| Report Tv | ne:              | -              | - Export           | D Pre    | view               |                         |                          |                    |                       |                            |                        |                    | - Close |

- This form is used to edit, create, delete and print Indentors Designation.
- The form are grouped into 2 fields: Designation Code and Designation.
- Press "Preview" button to view a printable list of Indentors Designation.

|                  | Upazila Family Planning Office<br>Jaintiapur, Sylhet<br>Indentor Designation |
|------------------|------------------------------------------------------------------------------|
| Designation Code | Designation                                                                  |
| 2                | Store Keeper                                                                 |
| 6                | SLPP                                                                         |
| 7                | DDFP                                                                         |
| 9                | Superentendent                                                               |
| 10               | UFPO                                                                         |
| 11               | UFPA                                                                         |
| 12               | LDA cum Typist                                                               |
| Total Count=7    |                                                                              |

• Press on the printer icon. The print dialog box will appear.

# 8.9. Facility Group

- Run UIMSv4
- Select Administrator > Facility Group from Administrator menu.
- The Facility Group Entry form is displayed.

| Options                    | Data<br>Download  | Data<br>Upload | Backup<br>Database                                   | Unit                  | Adjustment<br>Type | Employee<br>Designation | Indentors<br>Designation | Facility<br>Groups | Form Item<br>Settings | Supply Plan<br>Item Serial | DDS Kit<br>Item Serial | Office 2010 Blue + |          |
|----------------------------|-------------------|----------------|------------------------------------------------------|-----------------------|--------------------|-------------------------|--------------------------|--------------------|-----------------------|----------------------------|------------------------|--------------------|----------|
| Welcome                    | Facility Group En | try            |                                                      |                       |                    |                         |                          |                    |                       |                            |                        |                    | x        |
| Fadity<br>P<br>C<br>D<br>F | Group Code        |                | Facility Group N<br>Central Wareho<br>Regional Wareh | iame<br>iuse<br>iouse |                    |                         |                          |                    |                       |                            |                        |                    |          |
| M                          |                   |                | MULTISECTORA                                         | NL .                  |                    |                         |                          |                    |                       |                            |                        |                    |          |
| R                          |                   |                | Regional Wareh<br>SACMO                              | iouse(old)            |                    |                         |                          |                    |                       |                            |                        |                    |          |
| T                          |                   |                | Upazila                                              |                       |                    |                         |                          |                    |                       |                            |                        |                    |          |
| x                          |                   |                | NON-SDP                                              |                       |                    |                         |                          |                    |                       |                            |                        |                    |          |
|                            |                   | Total Count=11 | .                                                    |                       |                    |                         |                          |                    |                       |                            |                        |                    |          |
| ** ** *                    | Record 1 of 11    | ► ₩ ₩ 4        |                                                      |                       |                    |                         |                          |                    |                       |                            |                        |                    | Þ        |
| Report                     | Type:             |                | - 🏑 Expo                                             | rt 🗟 P                | review             |                         |                          |                    |                       |                            |                        |                    | La Close |

- This form is used to edit, create, delete, export and Print Facility Group Unit.
- The form is grouped into 2 View Fields: Facility Group Code and Facility Group Name.
- Press Preview button to view a printable list of Facility Group.

|                     | Upazila Family Planning Office<br>Jaintiapur, Sylhet<br>Facility Group |
|---------------------|------------------------------------------------------------------------|
| Facility Group Code | Facility Group Name                                                    |
| с                   | Central Warehouse                                                      |
| D                   | Regional Warehouse                                                     |
| F                   | FWA                                                                    |
| м                   | MULTISECTORAL                                                          |
| N                   | NGO                                                                    |
| 0                   | SDP-OTHERS                                                             |
| R                   | Regional Warehouse(old)                                                |
| S                   | SACMO                                                                  |
| т                   | Upazila                                                                |
| w                   | FWV                                                                    |
| x                   | NON-SDP                                                                |
| Total Cou           | nt=11                                                                  |

• Press on the printer icon. The print dialog box will appear.

# **8.10.** Form Item Settings

- Run UIMSv4
- Select Administrator > Form Item Settings from Administrator menu.
- The Form Item Settings form is displayed as follows:

| Sile 🔍        | Parameters       | Invoice        | e Field       | Stock      | Administrat  | or Help            |                         |                          |                             |                       |                     |                                   |                 |      |         |          |
|---------------|------------------|----------------|---------------|------------|--------------|--------------------|-------------------------|--------------------------|-----------------------------|-----------------------|---------------------|-----------------------------------|-----------------|------|---------|----------|
| -             | Ļ                | 1              | ~             | 2          | at a         | ۰.                 | <b>**</b>               | 2                        |                             | <u>e</u>              | Ê                   |                                   | Ø               |      |         |          |
| Options       | Data<br>Download | Data<br>Upload | Back<br>Datab | up<br>ase  | Unit         | Adjustment<br>Type | Employee<br>Designation | Indentors<br>Designation | Facility<br>Groups          | Form Item<br>Settings | Supply F<br>Item Se | Plan DDS Kit<br>erial Item Serial | Office 2010     | Blue |         |          |
| Welcome F     | orm Item Serial  |                |               |            |              |                    |                         |                          |                             | 1                     |                     |                                   |                 |      |         | x        |
| Drag a column | header here to g | roup by th     |               |            |              |                    |                         |                          |                             |                       |                     |                                   |                 |      |         |          |
| Set           |                  | -              | Set No        | 6          |              | Fro                | m Date 01/08/2          | )19                      | <ul> <li>To Date</li> </ul> | 31/12/2025            |                     | <b>v</b>                          |                 |      |         |          |
|               |                  |                |               |            |              |                    |                         |                          |                             |                       |                     |                                   |                 |      |         |          |
| •             |                  | 6              | Item Co       | de         | Ite          | m Name             |                         |                          | Linked Item                 | s                     | Print               | SDP Assign Group                  | Field Calculate |      |         |          |
|               |                  | 5              | ٩             |            |              |                    |                         |                          |                             |                       |                     |                                   |                 |      |         | -        |
|               |                  | 4              | CON002        | 2          | Co           | ndom               |                         |                          | CON002                      |                       |                     | F,W,M,N                           |                 |      |         |          |
|               |                  | 3              | CON008        | 3          | Su           | dhi                |                         |                          | CON008                      |                       | 1                   | F,W,M,N                           | 2               |      |         |          |
|               |                  | 2              | CON010        | )          | Su           | dhi (3rd Gen)      |                         |                          | CON010                      |                       | <b>V</b>            | F,W,M,N                           | V               |      |         | =        |
|               |                  | 1              | CON009        | 9          | Or           | al Pill Apon       |                         |                          | CON009                      |                       | <b>v</b>            | F,W,M,N                           | V               |      |         |          |
|               |                  |                | CON003        | 3          | EC           | P                  |                         |                          | CON003                      |                       | 1                   | F,W,M,N                           | V               |      |         |          |
|               |                  |                | CON007        | 7          | IU           | )                  |                         |                          | CON007                      |                       | V                   | W,M,N                             | M               |      |         |          |
|               |                  |                | CON006        | 5          | In           | ectables (Via      | ls)                     |                          | CON006                      |                       | $\checkmark$        | F,W,M,N                           | ×.              |      |         |          |
|               |                  |                | CON001        | 1          | AD           | Syringe (1M        | L)                      |                          | CON001                      |                       | 1                   | F,W,M,N                           | V               |      |         |          |
|               |                  |                | CON005        | 5          | Im           | olant (Nos)        |                         |                          | CON005                      |                       |                     | W,M,N                             | 1               |      |         |          |
|               |                  |                | CON004        | 4          | Im           | plant Jadelle      | 2 rod with canulla      | )                        | CON004                      |                       |                     | W,M,N                             | ×               |      |         |          |
|               |                  |                | CON005        | 5+CON004   | Im           | olant (Total)      |                         |                          | CON005, C                   | ON004                 | $\checkmark$        | W,M,N                             | <b>N</b>        |      |         |          |
|               |                  |                | MCH021        | 1          | TA           | B MISOPROS         | TOL (Dose)              |                          | MCH021                      |                       | $\checkmark$        | F,W,M,N                           | V               |      |         |          |
|               |                  |                | VITOTA        | Total      | Count-28     | mal Daliment       | 1/14                    |                          | 1070                        |                       |                     | 147                               | 128             |      |         | -        |
|               |                  |                | H4 44 4 F     | Record 1 o | f 28 ▶ +> +> | 4                  |                         |                          |                             |                       |                     |                                   |                 |      |         | -        |
|               |                  |                | 1             |            |              |                    |                         |                          |                             |                       |                     |                                   |                 |      |         |          |
|               |                  |                | Form2         | Form3 F    | orm7B        |                    |                         |                          |                             |                       |                     |                                   |                 |      |         |          |
|               |                  |                | Depart Tu     |            |              |                    | Evport                  | Draviau                  |                             |                       |                     |                                   |                 |      | L Class |          |
|               |                  |                | Report Ty     | pe:        |              |                    | CAPOIL Q                | FICHEW                   |                             |                       |                     |                                   |                 |      |         | <u> </u> |

- This form is used to view and print Month List and this have two Tabs: 1) Form2 2) Forn3 and 3) Form7B
- The form is grouped into 4 fields 1) Set, 2) From Date, 3) To Date and 4) Set Items (Item Code, Item Name, Linked Item, Print).

# 8.11. Supply Plan Item Serial

- Run UIMSv4
- Select Administrator > Supply Plan Item Serial from Administrator menu.
- The Supply Plan Item Serial form is displayed.

| File       | Parameters        | Invoice        | Field Stoc         | k Administrat    | or Help            |                         |                          |                    |                       |                            |                        |                  |       |
|------------|-------------------|----------------|--------------------|------------------|--------------------|-------------------------|--------------------------|--------------------|-----------------------|----------------------------|------------------------|------------------|-------|
| -          | Ŧ                 | 1              |                    | a <sup>2</sup> a | •                  | <b>3</b>                | 2                        | 10                 | ė                     | Ē                          |                        | Ø                |       |
| Options    | Data<br>Download  | Data<br>Upload | Backup<br>Database | Unit             | Adjustment<br>Type | Employee<br>Designation | Indentors<br>Designation | Facility<br>Groups | Form Item<br>Settings | Supply Plan<br>Item Serial | DDS Kit<br>Item Serial | Office 2010 Blue |       |
| Welcome S  | upply Plan Items  | Serial         |                    |                  |                    |                         |                          |                    |                       |                            |                        |                  | x     |
| Item Co    | de Item N         | ame            |                    | Rounding         | Factor             | Mul Factor              |                          |                    |                       |                            |                        |                  |       |
| ۴          |                   |                |                    |                  |                    |                         |                          |                    |                       |                            |                        |                  |       |
| ► CON002   | Condor            | n (pcs)        |                    |                  | 12                 | 3.0                     |                          |                    |                       |                            |                        |                  |       |
| CON008     | Shukhi            | (cydes)        |                    |                  | 15                 | 3.0                     |                          |                    |                       |                            |                        |                  |       |
| CON007     | IUD CT            | -380A (pcs)    |                    |                  | 1                  | 3.0                     |                          |                    |                       |                            |                        |                  |       |
| CON006     | Injecta<br>AD Sur | bles (vials)   |                    |                  | 1                  | 3.0                     |                          |                    |                       |                            |                        |                  |       |
| Control    | no sy             | nge (ane)      |                    |                  |                    | 1.0                     |                          |                    |                       |                            |                        |                  |       |
|            |                   |                |                    |                  |                    |                         |                          |                    |                       |                            |                        |                  |       |
|            |                   |                |                    |                  |                    |                         |                          |                    |                       |                            |                        |                  |       |
|            |                   |                |                    |                  |                    |                         |                          |                    |                       |                            |                        |                  |       |
|            |                   |                |                    |                  |                    |                         |                          |                    |                       |                            |                        |                  |       |
|            |                   |                |                    |                  |                    |                         |                          |                    |                       |                            |                        |                  |       |
|            |                   |                |                    |                  |                    |                         |                          |                    |                       |                            |                        |                  |       |
|            |                   |                |                    |                  |                    |                         |                          |                    |                       |                            |                        |                  |       |
|            |                   |                |                    |                  |                    |                         |                          |                    |                       |                            |                        |                  |       |
|            |                   |                |                    |                  |                    |                         |                          |                    |                       |                            |                        |                  |       |
| Tatal      | and the           |                |                    |                  |                    |                         |                          |                    |                       |                            |                        |                  |       |
| HI HI H R  | ecord 1 of 5 🕨    | + HH 4         |                    |                  |                    |                         |                          |                    |                       |                            |                        |                  | *     |
|            |                   |                |                    | Y                |                    |                         |                          |                    |                       |                            |                        |                  |       |
| Report Typ | e:                | •              | Sec. Export        | C Previev        |                    |                         |                          |                    |                       |                            |                        |                  | Close |
|            |                   |                |                    |                  |                    |                         |                          |                    |                       |                            |                        |                  |       |

- This form is used to edit, create, delete and print Supply Plan item serial.
- The form is grouped into 2 View Fields: Item Code, Item Name, Rounding Factor and Multiplying Factor.

# 8.12. DDS Kits Item Serial

- Run UIMSv4
- Select Administrator > DDS Kits Item Serial from Administrator menu.
- The DDS Kits Item Serial form is displayed.

| Op  | tions    | Data<br>Download  | Data<br>Upload | Backup<br>Database | Unit             | Adjust<br>Typ | e<br>ment<br>pe | Employee<br>Designation | Indentors<br>Designation | Facility<br>Groups | Form Item<br>Settings | Supply<br>Item S | y Plan<br>Serial | DDS Kit<br>Item Serial | Office 2010 Blue + |          |   |
|-----|----------|-------------------|----------------|--------------------|------------------|---------------|-----------------|-------------------------|--------------------------|--------------------|-----------------------|------------------|------------------|------------------------|--------------------|----------|---|
| Wel | come     | Form DDS Kit Seri | ial            |                    |                  |               |                 |                         |                          |                    |                       |                  |                  |                        |                    | x        |   |
|     |          |                   | _              |                    |                  |               |                 |                         | 1                        | 1                  |                       |                  |                  |                        |                    |          | 1 |
|     | Prod Se  | rial Item Co      | de             | Name of medicine   |                  |               | Linked Ite      | ems                     | Sort Order               | Print Type         | Multiple Facto        | r                |                  |                        |                    |          |   |
| 9   |          |                   |                |                    |                  |               |                 |                         |                          |                    |                       |                  |                  |                        |                    |          |   |
| •   |          | 1 MCH018          | 3              | TAB. IRON AND F    | OLIC ACID (200 M | G FE          | MCH018          |                         | 1                        | V                  | 1                     | .00              |                  |                        |                    |          |   |
|     |          | 2 MCH026          | ;              | TAB. FOLIC ACID    | (5 MG)           |               | MCH026          |                         | 2                        | 2                  | 1                     | 1.00             |                  |                        |                    |          |   |
|     |          | 3 MCH025          | 5              | TAB. VITAMIN B C   | OMPLEX           |               | MCH025          |                         | 3                        | 3                  | 1                     | 1.00             |                  |                        |                    |          | 1 |
|     |          | 4 MCH013          | 3              | TAB. ALBENDAZO     | LE (400 MG)      |               | MCH013          |                         | 4                        | - V                | 1                     | 1.00             |                  |                        |                    | -        |   |
|     |          | 5 MCH023          | 3              | TAB. PARACETAM     | IOL (500 MG)     |               | MCH023          |                         | 5                        | 5                  | 1                     | 1.00             |                  |                        |                    |          |   |
|     |          | 6 MCH027          | ,              | TAB. ANTACID (6    | 50 MG)           |               | MCH027          |                         | 6                        | 5                  | 1                     | 1.00             |                  |                        |                    |          |   |
|     |          | 7 MCH028          | 3              | TAB. DROTAVERI     | N HYDROCHLORID   | E (4          | MCH028          |                         | 7                        | 7                  | 1                     | 1.00             |                  |                        |                    |          |   |
|     |          | 8 MCH029          | )              | TAB. PANTOPRAZ     | OLE (20 MG)      |               | MCH029          |                         | 8                        | 3                  | 1                     | 1.00             |                  |                        |                    |          |   |
|     |          | 9 MCH020          | )              | TAB. METRONIDA     | ZOLE (400 MG)    |               | MCH020          |                         | 9                        |                    | 1                     | 1.00             |                  |                        |                    |          |   |
|     |          | 10 MCH030         | )              | TAB. CHLORPHEN     | IRAMINE MALEATE  | E 4 M         | MCH030          |                         | 10                       |                    | 1                     | 1.00             |                  |                        |                    |          | 1 |
|     |          | 11 MCH031         | L              | TAB. SALBUTAMO     | L (4 MG)         |               | MCH031          |                         | 11                       |                    | 1                     | 1.00             |                  |                        |                    |          |   |
|     |          | 12 MCH032         | 2              | TAB. CALCIUM CA    | ARBONATE (500 MC | G)            | MCH032          |                         | 12                       | 2                  | 1                     | 1.00             |                  |                        |                    |          | 1 |
|     |          | 13 MCH016         | 5              | TAB. DIAZEPAM (    | 5 MG)            |               | MCH016          |                         | 13                       | 3                  | 1                     | 1.00             |                  |                        |                    |          |   |
|     |          | 14 MCH033         | 3              | TAB. COTRIMOXA     | ZOLE (120 MG) DI | SPE           | MCH033          |                         | 14                       |                    | 1                     | 1.00             |                  |                        |                    |          |   |
|     |          | 15 MCH034         | ŧ              | TAB. COTRIMOXA     | ZOLE (960 MG)    |               | MCH034          |                         | 15                       | 5<br>V             | 1                     | 1.00             |                  |                        |                    |          |   |
|     |          | 16 MCH001         | L              | CAP. AMOXYCILLI    | IN (500 MG)      |               | MCH001          |                         | 16                       |                    | 1                     | 1.00             |                  |                        |                    |          | 1 |
|     |          | 17 MCH014         | ÷              | TAB. CIPROFLOXA    | ACINE (500 MG)   |               | MCH014          |                         | 17                       | <b>v</b>           | 1                     | 1.00             |                  |                        |                    |          |   |
|     |          | 18 MSR007         |                | CAP. DOXYCYCLI     | NE (100 MG)      |               | MSR007          |                         | 18                       | <b>V</b>           | 1                     | .00              |                  |                        |                    | <b>*</b> | 1 |
| H   |          | Record 1 of 28    | ► ₩ ₩ ×        | (                  |                  |               |                 |                         |                          |                    |                       |                  |                  |                        |                    | •        | 1 |
| R   | eport Ty | pe:               | -              | Export             | Previe           | w             |                 |                         |                          |                    |                       |                  |                  |                        |                    | Close    |   |

# 8.13. How to change UIMSv4 Themes

Ø

- Run UIMSv4
- Select Administrator >
- from **Administrator** menu.
- Click on the available "**Themes**" icon and select your favorite theme for displaying UIMS screen. Look like the following screen:

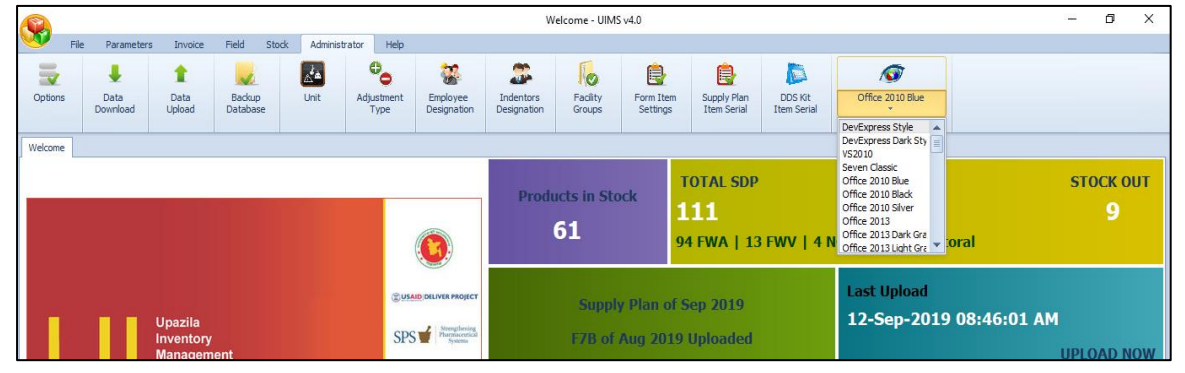

• The "Office 2010 Blue" theme has changed to "Office 2010 Black" theme -

|           |                  |                                           |                    |           |                    |                         | W                        | /elcome - UIM      | S v4.0                |                                  |                        |                              | - 0 ×          |
|-----------|------------------|-------------------------------------------|--------------------|-----------|--------------------|-------------------------|--------------------------|--------------------|-----------------------|----------------------------------|------------------------|------------------------------|----------------|
| - File    | Parameter:       | s Invoice                                 | Field Sto          | k Adminis | trator Help        |                         |                          |                    |                       |                                  | _                      |                              |                |
| Options   | Data<br>Download | Data<br>Upload                            | Backup<br>Database | Unit      | Adjustment<br>Type | Employee<br>Designation | Indentors<br>Designation | Facility<br>Groups | Form Iter<br>Settings | n Supply Plan<br>Item Serial     | DDS Kit<br>Item Serial | Office 2010 Black            |                |
| Welcome C | options          |                                           |                    |           |                    |                         |                          |                    |                       |                                  |                        |                              |                |
|           |                  |                                           |                    |           |                    |                         | Produ                    | ucts in Sto<br>63  | ock                   | TOTAL SDP<br>1111<br>94 FWA   13 | FWV   4                | NGO   0 Multisectoral        | STOCK OUT<br>1 |
| T         | П                | Upazila<br>Inventory<br>Managem<br>System | ent                |           | © USA<br>SPS       | DeLIVER PROJECT         |                          | Suppl              | y Plan o<br>Aug 201   | f Aug 2019<br>9 Uploaded         |                        | Last Upload<br>No Data Found | UPLOAD NOW     |

UIMSv4 User's Guide

# **Chapter-9: Help**

# 9.1. Audit Log

Audit Log keeps track of all the User Actions of Data Entry (i.e., Insert, Update and Delete) in a specific Table of the UIMSv4 Database. If a user adds a new record into the system, each field value of this record treated as new value to the system. In this case the old value of that field is empty. If user removes a record then the audit log will record the old value only. Because already existing value i.e., old value can be deleted or removed. Otherwise if user edit a record and save it, the old and new values are saved to the audit log at that time. In other words, all the changes made by a user to the system are logged automatically to avoid the unauthorized changes to the system.

- Run UIMSv4
- Select **Help** > Audit Log from **Help** menu.

|      |               |              |          |                          |        |       |          |            |            |       |                 | Audit Log - Ull | //S ∨4.0                     |        |   |                      |                  | -           | ٥        | ×       |
|------|---------------|--------------|----------|--------------------------|--------|-------|----------|------------|------------|-------|-----------------|-----------------|------------------------------|--------|---|----------------------|------------------|-------------|----------|---------|
| V    | File          | Paramet      | ers      | Invoice F                | ield   | Stock | Admi     | inistrator | Help       |       |                 |                 |                              |        |   |                      |                  |             |          |         |
|      |               | ×            |          | 1                        |        |       |          |            |            |       |                 |                 |                              |        |   |                      |                  |             |          |         |
| A    | udit Log      | Error L      | og       | Data uploa<br>Informatio | n      |       |          |            |            |       |                 |                 |                              |        |   |                      |                  |             |          |         |
| We   | lcome Aud     | lit Log      |          |                          |        |       |          |            |            |       |                 |                 |                              |        |   |                      |                  |             |          | ×       |
|      |               |              |          |                          |        |       |          |            |            |       |                 |                 |                              |        |   |                      |                  |             |          |         |
|      | Start Da      | ite: 14/0    | 8/2019   |                          | -      | E     | nd Date: | 15/09/     | /2019      |       | -               |                 |                              |        |   |                      |                  |             |          |         |
| D    | rag a columr  | header her   | e to gro | oup by that col          | umn    |       |          |            |            |       |                 |                 |                              |        |   | Column Name          | Old Values       | New Valu    | es       |         |
|      | Log Seq       |              | User     |                          | Termi  | inal  |          | Creation   | Time       |       | Table           | Query Type      | Sql Text                     | Copied | Т |                      |                  |             |          | _       |
| ٩    |               |              |          |                          |        |       |          |            |            |       |                 |                 |                              |        |   |                      |                  |             |          |         |
| •    |               | 663553       | HAD      |                          | TOSH   | IBA   |          | 12/09/20   | 19 09:06:5 | io am | supplyplanitems | Update          | update supplyplanitems set A |        |   |                      |                  |             |          |         |
|      |               | 663552       | HAD      |                          | TOSH   | IBA   |          | 12/09/20   | 19 09:06:5 | io am | supplyplanitems | Update          | update supplyplanitems set A |        |   |                      |                  |             |          |         |
|      |               | 663551       | HAD      |                          | TOSH   | IBA   |          | 12/09/20   | 19 09:06:5 | io am | supplyplanitems | Update          | update supplyplanitems set A |        |   |                      |                  |             |          |         |
|      |               | 663550       | HAD      |                          | TOSH   | IIBA  |          | 12/09/20   | 19 09:06:5 | io am | supplyplanitems | Update          | update supplyplanitems set A |        |   |                      |                  |             |          |         |
|      |               | 663549       | HAD      |                          | TOSH   | IBA   |          | 12/09/20   | 19 09:06:5 | io am | supplyplanitems | Update          | update supplyplanitems set A |        |   |                      |                  |             |          |         |
|      |               | 663548       | HAD      |                          | TOSH   | IBA   |          | 12/09/20   | 19 09:06:5 | io am | supplyplanitems | Update          | update supplyplanitems set A |        |   |                      |                  |             |          |         |
|      |               | 663547       | HAD      |                          | TOSH   | IIBA  |          | 12/09/20   | 19 09:06:5 | io am | supplyplanitems | Update          | update supplyplanitems set A |        |   |                      |                  |             |          |         |
|      |               | 663546       | HAD      |                          | TOSH   | IIBA  |          | 12/09/20   | 19 09:06:5 | io am | supplyplanitems | Update          | update supplyplanitems set A |        |   |                      |                  |             |          |         |
|      |               | 663545       | HAD      |                          | TOSH   | IBA   |          | 12/09/20   | 19 09:06:5 | io am | supplyplanitems | Update          | update supplyplanitems set A |        |   |                      |                  |             |          |         |
|      |               | 663544       | HAD      |                          | TOSH   | IBA   |          | 12/09/20   | 19 09:06:5 | io am | supplyplanitems | Update          | update supplyplanitems set A |        |   |                      |                  |             |          |         |
|      |               | 663543       | HAD      |                          | TOSH   | IBA   |          | 12/09/20   | 19 09:06:5 | io am | supplyplanitems | Update          | update supplyplanitems set A |        |   |                      |                  |             |          |         |
|      |               | 663542       | HAD      |                          | TOSH   | IBA   |          | 12/09/20   | 19 09:06:5 | io am | supplyplanitems | Update          | update supplyplanitems set A |        |   |                      |                  |             |          |         |
|      |               | 663541       | HAD      |                          | TOSH   | IBA   |          | 12/09/20   | 19 09:06:5 | io am | supplyplanitems | Update          | update supplyplanitems set A |        |   |                      |                  |             |          |         |
|      |               | 663540       | HAD      |                          | TOSH   | IBA   |          | 12/09/20   | 19 09:06:5 | io am | supplyplanitems | Update          | update supplyplanitems set A |        | - |                      |                  |             |          |         |
|      |               |              |          |                          |        |       |          |            |            |       |                 |                 |                              |        |   |                      |                  |             |          |         |
| 144  | e e e e R     | ecord 1 of 2 | 7354     | ► ₩ ₩ 4                  |        |       |          |            |            |       |                 |                 |                              |        | Þ | He e e Record 1 of 1 | ► HE HI ◀        |             |          | •       |
| Rep  | ort Type:     |              |          | •                        | Export |       | Preview  | Refe       | sh         |       |                 |                 |                              |        |   |                      |                  | ŀ           | e ci     | ose     |
| USEF | R: Abdulla Al | Hadi         |          |                          |        |       |          |            |            |       |                 |                 |                              |        |   |                      | Saturday, Septer | nber 14, 2( | )19 11:2 | 2:52 AM |

There are two panels in this page: a left panel and a right panel. The left panel shows the user action of insert, update and delete command. The fields in the left side table -

- Log Seq: It is the serial number of the records viewing in the page, latest records first.
- User: Name of the user who is responsible to execute a command.
- Create Time: It is the date and time of a command executed by the user.
- Terminal: IP address of the user PC in the network.
- Table: Name of the table on which the user command is being executed.
- Query Type: Command type executing by the user INSERT/UPDATE/DELETE.
- SQL Text: Standard query language text that is being executed to the database but this a short notation of the command. When you click on the 'more' button you will be able to see the full text of the command.

When you select a record from the left side table, the right side table will show the list of values based on command executed. The fields are - field name, old value and new value. If the command is INSERT, it will show only new values. The old values are empty in this case. If the command is DELETE, it will show only old values new values are empty. It is only the case where both the old and new values are encountered when user edit a record. These are the changes the system will keep track.

# 9.2. Error Log

When a user tries to Add, Edit and Remove a record and if any error occurs during database operations, i.e., a user is trying to add a record that alreav exists in the database, that will raise an error. Again, if a user is trying to delete a record that has a relavent record(s) or reference with other table(s) may raise an error. For clarification to the System Administrator an Error Log is implemented as per previous user experience.

- Run UIMSv4
- Select **Help** > Error Log from **Help** menu.

|      |         |           |                   |                                 |                        | Error Log - UIMS v4.0                                                       | – 0 X                                                                            |
|------|---------|-----------|-------------------|---------------------------------|------------------------|-----------------------------------------------------------------------------|----------------------------------------------------------------------------------|
| 0    | 2       | File      | Parameters        | Invoice Field Sto               | ock Administrator Help |                                                                             |                                                                                  |
|      | Audit I | Log       | Error Log         | 2<br>Data upload<br>Information |                        |                                                                             |                                                                                  |
|      |         |           |                   |                                 |                        |                                                                             |                                                                                  |
| W    | elcom   | e Erro    | r Log             |                                 |                        |                                                                             | x                                                                                |
|      |         | Start D   | ate: 14/08/20     | 19 💌                            | End Date: 15/09/2019   | ×                                                                           |                                                                                  |
|      | Drag    | g a colum | in header here to | group by that column            |                        |                                                                             |                                                                                  |
|      | 5       | Seq       | User Id           | Error Number                    | Error Time             | Error Text                                                                  | Error Sql                                                                        |
|      | ٩       |           |                   |                                 |                        |                                                                             |                                                                                  |
|      | ۶.      | 263       | 2 HAD             | 2627                            | 11/09/2019 10:31:38 AM | Violation of UNIQUE KEY constraint 'UQ_Form3Mas_17A9CF35762C88DA'. Cann     | INSERT INTO form3master(UpazilaCode,FormID, FacilityCode,ReportDate ,SubmissionD |
|      |         | 26        | 1 HAD             | 2627                            | 11/09/2019 10:31:34 AM | Violation of UNIQUE KEY constraint 'UQ_Form3Mas_17A9CF35762C88DA'. Cann     | INSERT INTO form3master(UpazlaCode,FormID, FadilityCode,ReportDate ,SubmissionD  |
|      |         | 260       | D HAD             | 2627                            | 11/09/2019 09:10:03 AM | Violation of UNIQUE KEY constraint 'UQ_Form2M_UnionCode_RptDate'. Cannot in | INSERT INTO form2master(UpazilaCode,FormID,UnionCode,ReportDate ,SubmissionDa    |
|      |         | 259       | 9 HAD             | 0                               | 09/09/2019 01:51:02 PM | Collection was modified; enumeration operation may not execute.             | Data restore.                                                                    |
|      |         |           |                   |                                 |                        |                                                                             |                                                                                  |
|      | HH 4    | H I Re    | cord 1 of 4 ▹ ₩   | ₩ 4                             |                        |                                                                             | •                                                                                |
| F    | eport   | t Type:   |                   | 💌 🛃 Export                      | C Preview              |                                                                             | Close                                                                            |
| 1100 |         | 1.0.414   | 1 B               |                                 |                        |                                                                             |                                                                                  |

The above image shows the errors which occurred during data entry in UIMSv4. The columns in the table are –

- Remote IP: IP address of the computer where the error initiated
- User: UIMSv4 User ID
- Date: It is the date and time of a command executed by the user.
- Type: Command type executing by the user INSERT/UPDATE/DELETE.
- Query: The SQL command which is the source of error
- Error No: SQL Error number if available
- Error Message: Error message that explains more about the error.

This error messages can be used by the Administrators to find out what exact errors that happens in UIMSv4 and try to solve those.

# 9.3. Data Upload Information

- Run UIMSv4
- To view data upload information Select **Help** > Data upload Information from **Help** menu. See the following screen.

| Ne         Parameters         Invice         Red         Stock         Administrator         Help           Weit Lip         Weit Lip                                                                                                    | <u></u>       |                         |                     |                        | Data upload Information - UIM | S v4.0        |                  | - 0      |
|----------------------------------------------------------------------------------------------------|---------------|-------------------------|---------------------|------------------------|-------------------------------|---------------|------------------|----------|
| Image: Second Second                                                           | File          | Parameters Invoice      | Field Stock         | Administrator Help     |                               |               |                  |          |
| Env ro         Data upload           Inc         Data upload           Inc         Data upload           Inc         Data upload           Inc         Data upload           Inc         Data upload           Inc         Data upload           Inc         Data upload           Inc         Data upload           Inc         Data upload           Inc         Data upload           Inc         Data upload         Data upload           Inc         Data upload         Data upload         Data upload           Inc         Data upload         Dipload is 10:05:53:63:01         Inc         Dipload is 10:05:74:74         Inc/09/2019:90:90:90:90:90:90:90:90:90:90:90:90:90                                                                                                    | π.            |                         | •                   |                        |                               |               |                  |          |
| Ltop       Error top       Patha upload         me       Data upload       Information                                                                                                    | 1             | ×                       |                     |                        |                               |               |                  |          |
| Bit Data upload Information         East upload Information           ag a column header here to group by that column         Imme         End Time         Find Time         Find Time         Find Time         Find Time         Start Time         Imme         Find Time         Find Time <td< td=""><td>t Log</td><td>Error Log Dat</td><td>a upload<br/>rmation</td><td></td><td></td><td></td><td></td><td></td></td<>                                                                                                    | t Log         | Error Log Dat           | a upload<br>rmation |                        |                               |               |                  |          |
| ag a column header here to group by that colum<br>User Id Torminal Star Time End Time Pacifity Code Time To Sync Success<br>HAD TOSHIBA 12(09/2019 84:56:52 AM 12(09/2019 84:56:01 AM 1003 00:00:08,5466811 0 0<br>HAD TOSHIBA 11(09/2019 11:10:55 AM 11(09/2019 11:10:45 AM 1003 00:00:09,7444229 0<br>HAD TOSHIBA 11(09/2019 10:39:01 AM 11(09/2019 10:39:56 AM 1003 00:00:09,7444229 0<br>HAD TOSHIBA 09/09/2019 4:06:35 FM 09/09/2019 4:06:40 FM 1003 00:00:05,5555580 0<br>HAD TOSHIBA 09/09/2019 4:06:35 FM 09/09/2019 4:06:40 FM 1003 00:00:05,5555580 0<br>HAD TOSHIBA 09/09/2019 4:06:35 FM 09/09/2019 4:06:40 FM 1003 00:00:05,5555580 0<br>HAD TOSHIBA 09/09/2019 4:06:35 FM 09/09/2019 4:06:40 FM 1003 00:00:05,5555580 0<br>HAD TOSHIBA 09/09/2019 4:06:35 FM 09/09/2019 4:06:40 FM 1003 00:00:05,5555580 0<br>HAD TOSHIBA 09/09/2019 4:06:35 FM 09/09/2019 4:06:40 FM 1003 00:00:05,5555580 0<br>HAD TOSHIBA 09/09/2019 4:06:35 FM 09/09/2019 4:06:40 FM 1003 00:00:05,5555580 0<br>HAD TOSHIBA 09/09/2019 4:06:35 FM 09/09/2019 4:06:40 FM 1003 00:00:05,5555580 0<br>HAD TOSHIBA 09/09/2019 4:06:35 FM 09/09/2019 4:06:40 FM 1003 00:00:05,5555580 0<br>HAD TOSHIBA 09/09/2019 4:06:35 FM 09/09/2019 4:06:40 FM 1003 00:00:05,5555580 0<br>HAD TOSHIBA 09/09/2019 4:06:35 FM 09/09/2019 4:06:40 FM 1003 00:00:05,5555580 0<br>HAD TOSHIBA 09/09/2019 4:06:35 FM 09/09/2019 4:06:40 FM 1003 00:00:05,5555580 0<br>HAD TOSHIBA 09/09/2019 4:06:35 FM 09/09/2019 4:06:40 FM 1003 00:00:05,5555580 0<br>HAD TOSHIBA 00:00 FM HAD TOSHIBA 00:00 FM HAD TOSHIBA | ne Data u     | pload Information       |                     |                        |                               |               |                  |          |
| ga a culum header here to group by that culum<br>User 1 d I Terminal I Terminal I Terminal I Terminal I Terminal I Terminal I Terminal I Terminal I Terminal I Terminal I Terminal I To Sync I To Sync I To Syn                                  |               |                         |                     |                        |                               |               |                  |          |
| Code J of 4         Ferring         Start Time         Start Time         Product Code         Time To Synth         Stocces           HAD         TOSHIBA         12(09/2019 8:45:52 AM         12(09/2019 8:46:01 AM         TOO3         00:00:08.5466811         If         If                                                                                                    | ag a column l | header here to group by | that column         | Charle Time            | Fiel Tree                     | Factor Carlo  | Terr To Gree     | 0        |
| HAD       TOSHIBA       12/09/2019 8:45:52 AM       12/09/2019 8:46:01 AM       TOO3       00:00:00.5466811       IV         HAD       TOSHIBA       11/09/2019 11:10:35 AM       11/09/2019 11:10:45 AM       TOO3       00:00:09.7444029       IV         HAD       TOSHIBA       11/09/2019 10:39:01 AM       11/09/2019 10:39:36 AM       TOO3       00:00:05.5536580       IV         HAD       TOSHIBA       09/09/2019 4:06:40 PM       TOO3       00:00:05.5536580       IV         HAD       TOSHIBA       09/09/2019 4:06:40 PM       TOO3       00:00:05.5536580       IV                                                                                                    | user Id       |                         | renninal            | Start Time             | end time                      | Facility Code | Time to sync     | Success  |
| AD       TOSHEA       11/09/2019 11:10:35 AM       11/09/2019 11:10:45 AM       TOO3       00:00:09.744029       If         HAD       TOSHEA       11/09/2019 10:39:01 AM       11/09/2019 10:39:36 AM       TOO3       00:00:05.7536580       If         HAD       TOSHEA       09/09/2019 4:06:35 PM       09/09/2019 4:06:40 PM       TOO3       00:00:05.5536580       If         HAD       TOSHEA       09/09/2019 4:06:35 PM       09/09/2019 4:06:40 PM       TOO3       00:00:05.5536580       If                                                                                                    | HAD           |                         | TOSHIBA             | 12/09/2019 8:45:52 AM  | 12/09/2019 8:46:01 AM         | T003          | 00:00:08.5466811 |          |
| tAD       TOSHIBA       11/09/2019 10:39:01 AM       11/09/2019 10:39:36 AM       TOO3       00:00:34.1989004       If         tAD       TOSHIBA       09/09/2019 4:06:35 FM       09/09/2019 4:06:40 FM       TOO3       00:00:05.5536580       If                                                                                                    | HAD           |                         | TOSHIBA             | 11/09/2019 11:10:35 AM | 11/09/2019 11:10:45 AM        | T003          | 00:00:09.7444029 | V        |
| 4AD       TOSHIBA       09/09/2019 4:06:35 PM       09/09/2019 4:06:40 PM       TOO3       00:00:05.5536580       IIIIIIIIIIIIIIIIIIIIIIIIIIIIIIIIIIII                                                                                                    | HAD           |                         | TOSHIBA             | 11/09/2019 10:39:01 AM | 11/09/2019 10:39:36 AM        | T003          | 00:00:34.1989004 | <b>V</b> |
| K ≤ Record 1 of 4 ≥ >> >> M ≤                                                                                                    | HAD           |                         | TOSHIBA             | 09/09/2019 4:06:35 PM  | 09/09/2019 4:06:40 PM         | T003          | 00:00:05.5536580 | V        |
| <pre>« &lt; Record 10f4 &gt; &gt; &gt; &gt; </pre>                                                                                                    |               |                         |                     |                        |                               |               |                  |          |
| rt Type: 🔹 Export 🛕 Preview                                                                                                    |               |                         |                     |                        |                               |               |                  |          |
|                                                                                                    | 44 4 Reco     | rd 1 of 4 F H+ H+ 4     |                     |                        |                               |               |                  |          |

• User Id, Terminal, Start Time, End Time, Facility Code, Time to Sync, Status of success.

- END -